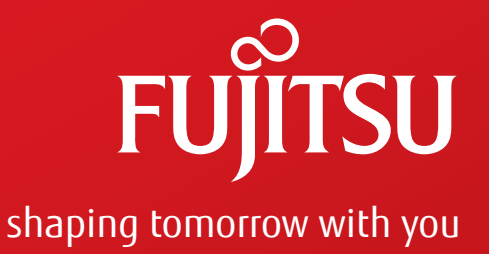

# FLASHWAVE® 7500 Metro/Regional Multiservice ROADM

Release 9.1 <u>Issue 2, October 2013</u>

# Compatible with:

NETSMART<sup>®</sup> 1500 Version 8 NETSMART<sup>®</sup> 500 Version 5.2 NETSMART<sup>®</sup> 2000 Version 6

FNC-7500-0091-270A

# System Turn-Up Core Configuration

FLASHWAVE (and design)<sup>®</sup> is a trademark of Fujitsu Network Communications Inc. (USA). All Rights Reserved

Flexponder<sup>™</sup> is a trademark of Fujitsu Network Communications Inc. (USA). All Rights Reserved

NETSMART<sup>®</sup> is a trademark of Fujitsu Network Communications Inc. (USA). All Rights Reserved

CLEI<sup>™</sup>, CLLI<sup>™</sup>, and COMMON LANGUAGE<sup>®</sup> are trademarks or registered trademarks of Telcordia Technologies, Inc.

HyperTerminal<sup>®</sup> is a registered trademark of Hilgraeve Inc.

Microsoft<sup>®</sup>, Windows<sup>®</sup>, Windows NT<sup>®</sup>, and Excel<sup>®</sup> are registered trademarks of Microsoft Corporation.

Mozilla<sup>®</sup> and Firefox<sup>®</sup> are registered trademarks of the Mozilla Foundation.

Netscape<sup>®</sup> is a registered trademark of Netscape Communications Corporation in the United States and other countries.

Pentium<sup>®</sup> is a registered trademark of Intel Corporation.

Telcordia<sup>®</sup>, NMA<sup>®</sup>, and OSMINE<sup>™</sup> are trademarks or registered trademarks of Telcordia Technologies, Inc.

All other products or services mentioned in this document are identified by the trademarks, service marks, or product names as designated by the companies that market those products or services or own those marks. Inquiries concerning such products, services, or marks should be made directly to those companies.

This document and its contents are provided by Fujitsu Network Communications Inc. for guidance purposes only. This document is provided "as is" with no warranties or representations whatsoever, either express or implied, without notice, to make including without limitation the implied warranties of merchantability and fitness for purpose. Fujitsu Network Communications Inc. does not warrant or represent that the contents of this document are error free. Furthermore, the contents of this document are subject to update and change at any time without notice by Fujitsu Network Communications Inc., since it reserves the right, changes in equipment design or components as progress in engineering methods may warrant. No part of the contents of this document may be copied, modified, or otherwise reproduced without the express written consent of Fujitsu Network Communications Inc.

# Compliance

### FCC

This equipment has been tested and found to comply with the limits for Class A digital devices, pursuant to Part 15 of the FCC Rules. These limits are designed to provide reasonable protection against harmful interferences when the equipment is operated in a commercial environment. This equipment generates, uses, and can radiate radio energy and if not installed in accordance with the instruction manual, may cause harmful interference to radio communications. Operation of this equipment in a residential area is likely to cause harmful interference, which the user will be required to correct at his/her expense.

#### Industry Canada

This digital apparatus does not exceed the Class A limits for noise emissions from digital apparatus set out in the Radio Interference Regulations of the Canadian Department of Communications to ICES-003. Cet appareil numérique ne dépasse pas les limites d'émission de bruit pour les appareils numériques de Classe A tel que définit dans le document NMB-003 publié par le Département Canadien de Communications.

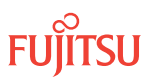

# Important

Observe all warnings in the text or on equipment labels regarding high-voltage or high-temperature conditions. The following warnings and figures apply to most Fujitsu products.

#### Plug-In Unit Cautions

Observe the following precautions when handling plug-in units:

- Hold the plug-in unit only by its edges.
- Slowly and firmly push a plug-in unit into its slot to avoid damaging the unit. Do not force the unit. A slow insertion method minimizes power surges during installation. The longer ground connector pins ensure the ground circuit is connected first.

#### ESD Cautions

Units are stamped with anti-electrostatic markings (shown at right). Observe the following precautions to avoid damage from ESD:

- Always transport and store the unit in an ESD approved shipping bag.
- Always wear an ESD wrist strap, with a minimum 1megohm resistance, that is connected to safety ground. Do not use a damaged wrist strap.

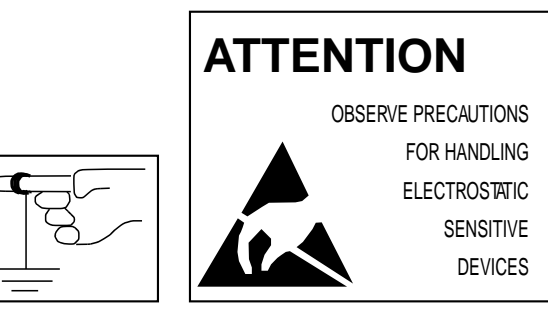

Anti-Electrostatic Markings

#### Fiber Warnings

**Danger:** Invisible laser radiation. Avoid direct exposure to the beam. Never look into the end of a fiber, fiber cord, or fiber pigtail. Permanent eye damage or blindness can occur quickly when laser radiation is present. The label on the right is attached to laser-emitting and receiving units as a reminder. Use of controls, adjustments, or procedures other than those specified may result in hazardous laser radiation exposure.

**Danger:** Never handle exposed fiber with your bare hands or touch it to your body. Fiber fragments can enter the skin and are difficult to detect and remove.

DANGER

Invisible laser radiation from connectors when uncoupled AVOID DIRECT EXPOSURE TO BEAM

Laser Radiation Label

#### Avertissements de Fibre

La Danger: Le rayonnement laser Invisible. Eviter l'exposition directe au rayon. Jamais le regard dans la fin d'une fibre, une corde de fibre, ou la natte de fibre. Les dommages permanent d'oeil ou la cécité peut arriver rapidement quand le rayonnement laser est actuel.

*La Prudence:* L'Usage de contrôles ou d'ajustements ou l'exécution ou les procédures autrement que ces spécifié en ceci ont pour résultat l'exposition de rayonnement hasardeuse.

*La Danger:* Jamais la poignée a exposé la fibre avec vos mains nues ou le touche à votre corps. Les fragments de fibre peut entrer la peau et sont difficiles de détecter et enlever.

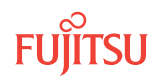

The following guidelines apply when installing this equipment:

- Systems shall be installed only in restricted access areas (for example, dedicated equipment rooms or equipment closets) in accordance with the National Electrical Code, ANSI/NFPA 70.
- Equipment suitable for mounting over non-combustible surface ONLY.
- **Caution:** To de-energize the equipment, all input power circuits (-48Vdc battery) must be removed prior to maintenance/servicing or upgrading.
- Care should be taken not to compromise the stability of the rack by the installation of this equipment
- This equipment has a maximum operating ambient of 50 Deg C. The ambient temperature where the equipment is installed shall not exceed 50 Deg C.
- A minimum air clearance of 1.75" (1U) below the equipment must be maintained after the installation into the rack. the equipment can be installed at the very top location if desired.
- Care should be taken not to overload the supply circuit
- For the input power harness; Use only UL-Listed, dual closed loop, connectors.
- Suggested Vendor: Thomas and Betts P/N:54205.
- Use Crimp Tool: Thomas and Betts P/N TBM25S for 6-AWG copper conductors.

Reliable earthing of the equipment must be maintained when installed in the rack. Use only UL-Listed, dual closed loop, connectors. Suggested Vendor and Part Number:

- Thomas and Betts P/N: 256-30695-1070
- Use Crimp Tool: Thomas and Betts P/N TBM25S for 6-AWG copper connectors.

For the output distribution harness; Use only UL-Listed dual closed loop connectors. Suggested Vendor and Part Number:

- Thomas and Betts P/N:256-30695-1298PH
- Use Crimp Tool: Thomas and Betts P/N TBM25S for 10-AWG copper connectors.

#### Restrictions d'Installation

Les indications suivantes s'appliquent en installant cet équipement:

- Les systémes seront seulement installés dans les secteurs d'accËs limités (par exemple, les piÈces d'équipement dédié ou les placards d'Èquipement) conformément au Code Electrique National, ANSI/NFPA 70.
- L'équipement convenable pour monter par-dessus la surface incombustible seulement
- La prudence: A de-stimule l'équipement, toute pile de (-48Vdc de circuits de pouvoir d'entrée) doit être enlevé avant entretien/entretenir ou avant améliorer.
- Le soin devrait être pris pour ne pas compromettre la stabilité de l'étagère par l'installation de cet équipement.
- Cet équipement a un maximum fonctionnant ambiant de 50 Deg C. La température ambiante où l'équipement est n'installé dépassera pas 50 Deg C.
- Un dégagement minimum d'air de 1.75" (1U) au dessous de l'équipement doit être maintenu après l'installation dans l'étagère. l'équipement peut être installé tout en haut l'emplacement si désiré.
- Le soin devrait être pris pour ne pas surcharger le circuit de provision
- Pour l'harnais d'entrée de pouvoir; seulement UL-LISTED les connecteurs de boucle fermés doubles seront utilisés.
- Le Vendeur suggéré: Thomas et Betts P/N:54205.
- L'outil: Thomas et Betts P/N:TBM25S pour les conducteurs de cuivre 6-AWG.

Earthing fiable de l'équipement doit être maintenu quand installé dans l'étagère. Utiliser la boucle fermée, double et seulement UL-ENUMERE, les connecteurs. Le Vendeur suggérés et Nombre de Partie:

- Thomas et Betts P/N:256-30695-1070
- et utilise l'outil: Thomas et Betts numéro de partie TBM25S pour 6-AWG connecteurs de cuivre.

Pour l'harnais de distribution de production; seulement UL-LISTED les connecteurs de boucle fermés doubles seront utilisés. Le Vendeur et numéro de partie suggérés:

- Thomas et Betts P/N: 256-30695-1298PH
- L'outil: Thomas et Betts P/N: TBM25S pour 10-AWG connecteurs de cuivre

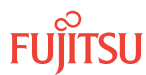

#### Flammable Liquids Warning

**Danger:** Do not use flammable liquids or sprays, such as those used for cleaning optical connectors, around telecommunications equipment. Electrical fan motors and other potential ignition sources within the equipment might ignite the flammable material and cause personal injury or damage to the equipment. If uncertain about whether a liquid or spray is flammable, contact the manufacturer

#### Proper Disposal Procedures for Information Technology Equipment within the EU

All electrical and electronic equipment or units must be disposed of in accordance with European Directive 2001/96/EC for Waste Electrical and Electronic Equipment (WEEE).

Network communications or commercial equipment customers can dispose of Fujitsu equipment by contacting the Fujitsu regional office in their country. Customers can locate regional offices at http://www.fujitsu.com/global/.

Fujitsu will ensure the proper recycling, reuse, and other forms of recovery of WEEE. Potential hazardous substances in WEEE can harm the environment. You can contribute to the elimination of these effects through your cooperation.

Additional WEEE disposal information may be found at: http://www.fujitsu.com/global/about/ environment/apporach/policy/

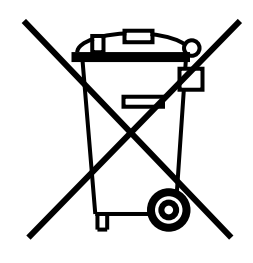

# **Document Change Notice**

This notice lists the reasons for, location of, and a description of document changes. When the changes are extensive, a general statement giving the nature of the revisions is provided.

Reason for Document Change:

Not updated for Release 9.1, Issue 2

Location of Change

Description of Change

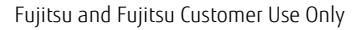

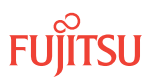

# Contents

| 1 | Introd         | luction to S                                                                   | System Turn-Up Core Configuration                    | p. 11          |  |  |  |  |  |  |
|---|----------------|--------------------------------------------------------------------------------|------------------------------------------------------|----------------|--|--|--|--|--|--|
| 2 | System Turn-Up |                                                                                |                                                      |                |  |  |  |  |  |  |
|   | 2.1            | 2.1 About System Turn-up Core Configuration                                    |                                                      |                |  |  |  |  |  |  |
|   | 2.2            | Slot Labels and AIDs                                                           |                                                      |                |  |  |  |  |  |  |
|   | 2.3            | 2.3 Turn-Up Provisioning Hierarchy FLASHWAVE 7500–Core Configuration           |                                                      |                |  |  |  |  |  |  |
|   | 2.4            | helf Labeling, Verify LAN and RICC Cable Connections, Apply Power, and Install | 2 ( )                                                |                |  |  |  |  |  |  |
|   |                |                                                                                | Norify Shalf Laboling                                | p. 42<br>p. 46 |  |  |  |  |  |  |
|   |                | 2.4.1                                                                          |                                                      | μ. 40<br>p. 47 |  |  |  |  |  |  |
|   |                | 2.4.Z                                                                          |                                                      | μ. 47<br>Γ. 40 |  |  |  |  |  |  |
|   |                | 2.4.5                                                                          | Apply Dewor, and lostall Fap Dlug In Units           | p. 49          |  |  |  |  |  |  |
|   | 25             | Z.4.4                                                                          | Apply Power, and instan Fair Plug-III Units          | μ. 55          |  |  |  |  |  |  |
|   | 2.5            | Main O                                                                         | ntical Shelf                                         | n 57           |  |  |  |  |  |  |
|   |                | 2.5.1                                                                          | Install MPMA-SHPx Plug-In Unit                       | p. 58          |  |  |  |  |  |  |
|   |                | 2.5.2                                                                          | Verify Software Version                              | p. 60          |  |  |  |  |  |  |
|   |                | 2.5.3                                                                          | Change System Type                                   | p. 61          |  |  |  |  |  |  |
|   |                | 2.5.4                                                                          | Change HUBMODE to MANUAL                             | p. 65          |  |  |  |  |  |  |
|   |                | 2.5.5                                                                          | Provision Shelf Location Identifiers                 | р. 66          |  |  |  |  |  |  |
|   |                | 2.5.6                                                                          | Provision OSC Units                                  | ,<br>р. 66     |  |  |  |  |  |  |
|   | 2.6            | Provisio                                                                       | on System-Level Parameters, LCN Port, and GOS        | ,<br>р. 69     |  |  |  |  |  |  |
|   |                | 2.6.1                                                                          | Provision System-Level Parameters                    | р. 69          |  |  |  |  |  |  |
|   |                | 2.6.2                                                                          | Provision LCN Port                                   | р. 78          |  |  |  |  |  |  |
|   |                | 2.6.3                                                                          | Provision GOS                                        | р. 84          |  |  |  |  |  |  |
|   | 2.7            | Create                                                                         | Subtending Shelves and Install Shelf Processors      | p. 87          |  |  |  |  |  |  |
|   |                | 2.7.1                                                                          | Install Shelf Processors                             | р. 87          |  |  |  |  |  |  |
|   |                | 2.7.2                                                                          | Create Auxiliary Optical Shelf Equipment Entities    | р. 88          |  |  |  |  |  |  |
|   |                | 2.7.3                                                                          | Create Tributary Shelf Entities                      | р. 93          |  |  |  |  |  |  |
|   | 2.8            | Provisio                                                                       | on Optical Shelf Equipment and Facilities            | р. 102         |  |  |  |  |  |  |
|   |                | 2.8.1                                                                          | Log On                                               | р. 103         |  |  |  |  |  |  |
|   |                | 2.8.2                                                                          | Autoprovision Optical Shelf Equipment and Facilities | p. 105         |  |  |  |  |  |  |
|   |                | 2.8.3                                                                          | Manually Provision Optical Shelf Equipment           | р. 111         |  |  |  |  |  |  |
|   |                | 2.8.4                                                                          | Manually Provision WDM and OSC Facilities            | р. 122         |  |  |  |  |  |  |
|   |                | 2.8.5                                                                          | Place ODCC In Service                                | p. 125         |  |  |  |  |  |  |
|   | 2.9            | Provisio                                                                       | on Synchronization and/or Tributary Shelf OSC Units  | р. 129         |  |  |  |  |  |  |

|             | 2.9.1       | Log On                                                                       | p. 130       |
|-------------|-------------|------------------------------------------------------------------------------|--------------|
|             | 2.9.2       | Autoprovision Synchronization and/or OSC Plug-In Units                       | ь.<br>р. 131 |
|             | 2.9.3       | Manually Provision Synchronization and/or OSC Plug-In Units                  | р. 135       |
|             | 2.9.4       | Provision Synchronization                                                    | ,<br>р. 140  |
| 2.10        | Install In  | Itrashelf Fiber-Optic Cables                                                 | р. 146       |
|             | 2.10.1      | Overview Installing Intrashelf Cables Core Configuration                     | ,<br>р. 146  |
|             | 2.10.2      | Examples of Intrashelf Cabling                                               | ,<br>р. 148  |
|             | 2.10.3      | Installing Intrashelf Cables                                                 | ,<br>р. 159  |
| 2.11        | Install L/  | AMs and MPO Connections                                                      | ,<br>р. 183  |
|             | 2.11.1      | Install LAMs and MPO Connections to Mux/Demux Units (WSS Core Configuration) | p. 183       |
|             | 2.11.2      | Install LAMs and MPO Connections to 2D-ROADM Units (2D-ROADM                 | F            |
|             |             | Configuration)                                                               | р. 186       |
| 2.12        | Connect     | DCMs or Install Loopback Cables                                              | р. 191       |
|             | 2.12.1      | Overview of DCM or Loopback Cabling Core Configuration                       | р. 191       |
|             | 2.12.2      | Connect Amplifiers to DCMs or Install Loopback Cables                        | р. 193       |
| 2.13        | Provisior   | ו HUB Interconnections                                                       | р. 202       |
|             | 2.13.1      | Provision HUB Interconnections—Symmetric HUB Node                            | р. 204       |
|             | 2.13.2      | Provision HUB Interconnections—Asymmetric HUB Node                           | р. 233       |
| 2.14        | Make Ne     | etwork Connections                                                           | р. 247       |
|             | 2.14.1      | Connect Network Fiber-Optic Cables                                           | р. 247       |
|             | 2.14.2      | Verify Fiber Connections                                                     | р. 258       |
|             | 2.14.3      | Reset the Span Loss Variation Alarm References                               | р. 267       |
| 2.15        | Provisior   | ו Control Plane                                                              | р. 277       |
|             | 2.15.1      | Enable Auto Address Server for IP Address Provisioning                       | р. 279       |
|             | 2.15.2      | Manually Provision IP Addresses                                              | р. 283       |
|             | 2.15.3      | Enable IP Routing by OSPF                                                    | р. 287       |
|             | 2.15.4      | Enable IP Routing by Integrated IS-IS                                        | р. 294       |
|             | 2.15.5      | Launch Network Topology View                                                 | р. 297       |
|             | 2.15.6      | Provision Optical Reach Data                                                 | р. 300       |
| Accepta     | ince Testir |                                                                              | p. 313       |
| 3.1         | Test Syn    | chronization Reference Switching                                             | p. 314       |
|             | 3.1.1       | Testing Manual Switching of Externally Timed Tributary Shelf                 | ,<br>р. 314  |
|             | 3.1.2       | Testing Automatic Equipment Protection Switching of Synchronization Units    | ,<br>р. 317  |
| 3.2         | Verify Ne   | etwork Operation                                                             | р. 319       |
| <br>ILA Nod | le Turn-Un  | }                                                                            | р. 320       |
| 4.1         | About Sv    | /stem Turn-up Core Configuration ILA Node                                    | p. 321       |
| 4.2         | Apply Po    | wer and Install Fan Units                                                    | p. 326       |
| 4.3         | Install P   | rimary NE Management Units, and Configure the ILA Shelf                      | p. 327       |
| -           | 4.3.1       | Install MPMA-SHPx Plug-In Unit                                               | p. 328       |
|             | 4.3.2       | Verify Software Version                                                      | ,<br>р. 330  |
|             |             | ·                                                                            |              |

3

4

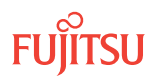

|   |        | 4.3.3      | Change System Type                                                | p. 331 |
|---|--------|------------|-------------------------------------------------------------------|--------|
|   |        | 4.3.4      | Provision Shelf Location Identifiers                              | p. 335 |
|   |        | 4.3.5      | Provision OSC Units                                               | р. 336 |
|   | 4.4    | Provisio   | on System-Level Parameters, LCN Port, and GOS                     | p. 338 |
|   |        | 4.4.1      | Provision System-Level Parameters                                 | p. 338 |
|   |        | 4.4.2      | Provision LCN Port                                                | p. 347 |
|   |        | 4.4.3      | Provision GOS                                                     | р. 354 |
|   | 4.5    | Provisio   | on ILA Shelf Equipment and Facilities                             | р. 356 |
|   |        | 4.5.1      | Log On                                                            | p. 357 |
|   |        | 4.5.2      | Autoprovision Equipment and Facilities–ILA Shelf                  | p. 358 |
|   |        | 4.5.3      | Manually Provision Equipment–ILA Shelf                            | р. 363 |
|   |        | 4.5.4      | Manually Provision WDM and OSC Facilities–ILA Shelf               | р. 366 |
|   |        | 4.5.5      | Place ODCC In Service–ILA Shelf                                   | р. 368 |
|   | 4.6    | Install I  | Intrashelf Fiber-Optic Cables                                     | p. 371 |
|   | 4.7    | Connec     | t DCMs or Install Loopback Cables                                 | р. 379 |
|   |        | 4.7.1      | Overview DCM or Loopback Cabling Core Configuration ILA Node      | р. 379 |
|   |        | 4.7.2      | Connect Amplifiers to DCMs or Install Loopback Cables             | p. 381 |
| 5 | Nodal  | Test Tool  |                                                                   | р. 386 |
|   | 5.1    | About t    | the Nodal Test Tool                                               | р. 387 |
|   | 5.2    | Nodal 1    | Fest Tool Prerequisites                                           | р. 388 |
|   | 5.3    | Using N    | Nodal Test Tool for In-Service Testing                            | р. 403 |
|   | 5.4    | Using N    | Nodal Test Tool for System Turn-Up                                | р. 409 |
|   |        | 5.4.1      | Prepare and Configure the Node for Fiber Testing (If Necessary)   | р. 409 |
|   |        | 5.4.2      | Install Loopback Cables on Slot 1 Amplifier (If Installed)        | р. 411 |
|   |        | 5.4.3      | Install Loopback Cables on Slot 19 or 11 Amplifier (If Installed) | р. 412 |
|   |        | 5.4.4      | Start Nodal Fiber Test                                            | р. 416 |
|   |        | 5.4.5      | Remove Loopback Cables                                            | р. 419 |
| A | Data I | Record For | ms                                                                | р. 420 |
|   | A.1    | Shelf Vo   | oltage Measurement Record                                         | р. 421 |
|   | A.2    | Networ     | k-Side Optical Power Measurement Record                           | р. 422 |
|   | A.3    | Client-S   | Side Optical Power Measurement Record                             | р. 423 |
|   |        |            |                                                                   |        |

Index

\_\_\_\_

\_

p. 426

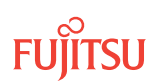

# 1 Introduction to System Turn-Up Core Configuration

This practice contains turn-up and acceptance testing procedures for the FLASHWAVE<sup>®</sup> 7500 Core Configuration system.

This practice contains the following chapters:

- Introduction to System Turn-Up Core Configuration—Provides an overview to the practice and configuration guidelines for the core configuration
- System Turn-Up–Describes how to turn up a network of FLASHWAVE 7500 nodes without service
- Acceptance Testing–Describes how to verify correct operation of the network after turn-up
- ILA Node Turn-Up–Describes how to turn up an ILA node
- Nodal Test Tool–Describes how to use the Nodal Test Tool for fiber testing
- Data Record Forms-Provides data record forms

This practice does not cover:

- Shelf installation
- Service addition after turn-up

*Note:* For FLASHWAVE 7500 shelf installation, refer to Core Configuration. To add service to a working system, refer to Service Addition.

The flowchart in the following figure shows the turn-up procedure. The procedure assumes that the FLASHWAVE 7500 Core Configuration shelves have been installed at each site (refer to Core Configuration) and that fiber has been installed between the sites.

After each node in the ring is turned up (refer to System Turn-Up), correct operation of the ring is verified by acceptance testing (refer to Acceptance Testing). The system is then turned up and ready for services to be added (refer to Service Addition).

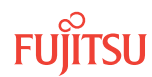

*Note: Procedures for ILA node turn-up are provided in About System Turn-up Core Configuration ILA Node .* 

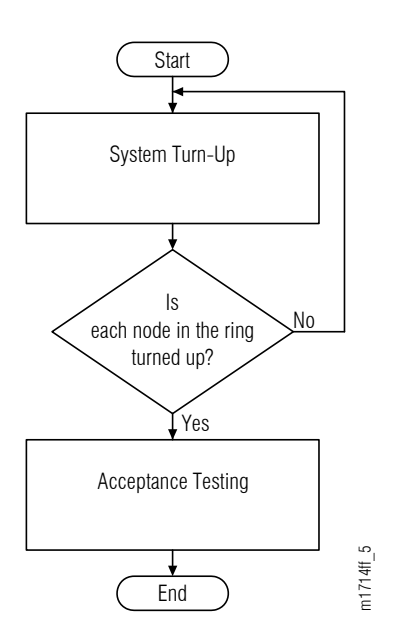

Figure 1: Turning Up FLASHWAVE 7500 Core Configuration System (Overall Flowchart)

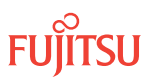

# 2 System Turn-Up

#### In this chapter:

- 2.1 About System Turn-up Core Configuration
- 2.2 Slot Labels and AIDs
- 2.3 Turn-Up Provisioning Hierarchy FLASHWAVE 7500–Core Configuration
- 2.4 Verify Shelf Labeling, Verify LAN and RICC Cable Connections, Apply Power, and Install Fan Units
- 2.5 Install Primary NE Management Units in Shelf OS1, and Configure Shelf OS1 as the Main Optical Shelf
- 2.6 Provision System-Level Parameters, LCN Port, and GOS

- 2.7 Create Subtending Shelves and Install Shelf Processors
- 2.8 Provision Optical Shelf Equipment and Facilities
- 2.9 Provision Synchronization and/or Tributary Shelf OSC Units
- 2.10 Install Intrashelf Fiber-Optic Cables
- 2.11 Install LAMs and MPO Connections
- 2.12 Connect DCMs or Install Loopback Cables
- 2.13 Provision HUB Interconnections
- 2.14 Make Network Connections
- 2.15 Provision Control Plane

# 2.1 About System Turn-up Core Configuration

This chapter describes how to turn up a FLASHWAVE<sup>®</sup> 7500 Core Configuration network without service. After completing this process, you should perform acceptance testing (Acceptance Testing).

System Turn-Up Flowchart provides a flowchart of the turn-up process described in this chapter. Slot Labels and AIDs and Slot Labels and AIDs describe the shelves and plug-in units, including slot labels and AIDs.

The FLASHWAVE 7500 NE can be configured in several ways. Example equipment configurations are described in Example Equipment Configurations. The work order should specify the configuration of shelves at each node and the configuration of plug-in units within each shelf.

# System Turn-Up Flowchart

The flowchart shown in the following figure illustrates the sequence to turn up nodes without service. After all nodes are turned up, verifying that the network-level fiber connections are correct is important.

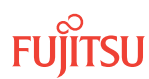

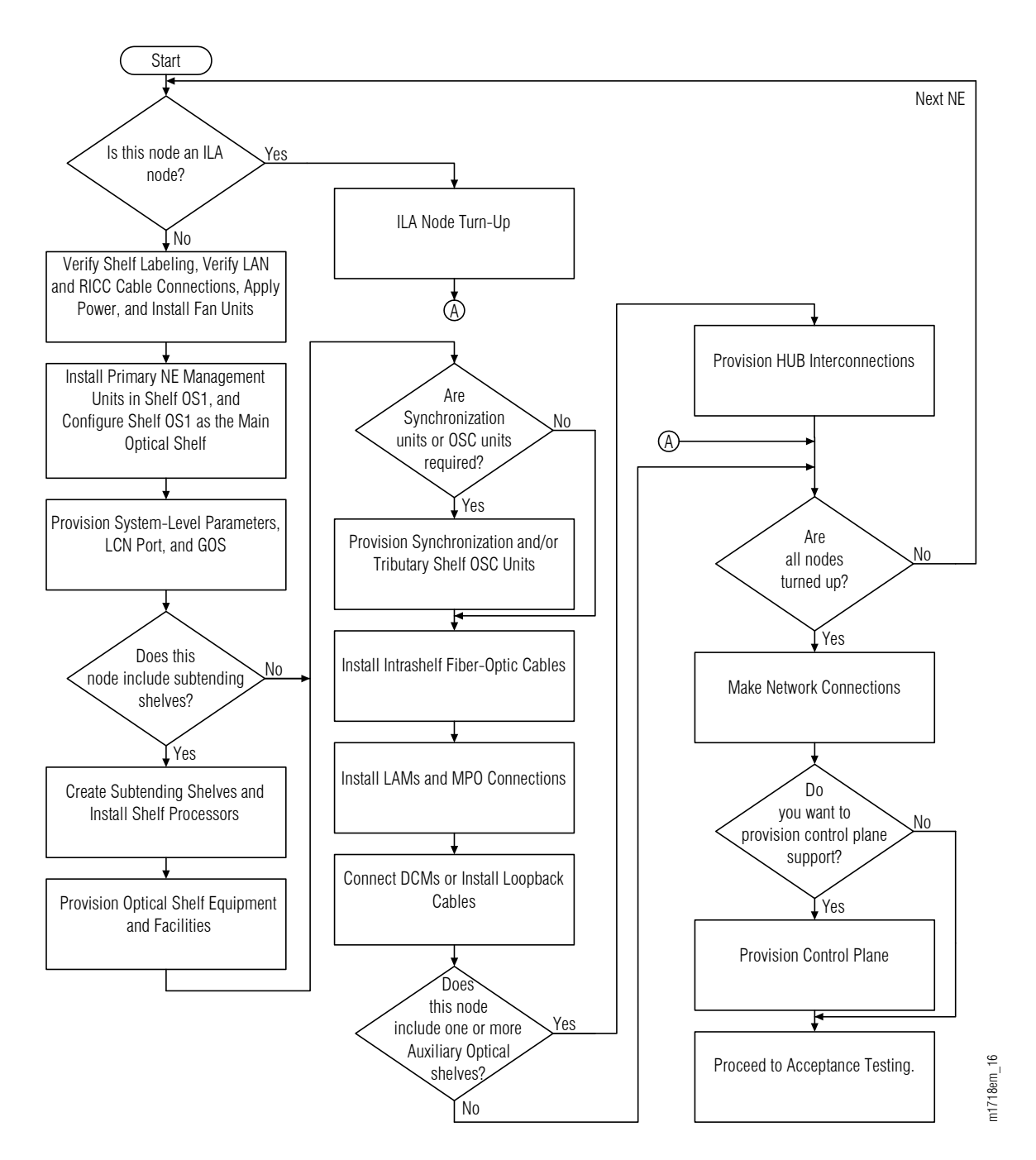

Figure 2: System Turn-Up (Procedure Flowchart)

### Prerequisites

Before proceeding with node turn-up procedures, perform or verify the following:

- Obtain the work order, or equivalent, specifying:
  - The shelves and plug-in units required for the turn-up.
  - Network design requirements, including, but not limited to, expected span loss, attenuation requirements and DCM requirements.
  - Housekeeping alarm provisioning and cabling requirements. OSS considerations, including, but not limited to, data networking, IP addresses, default gateway, OSPF, SNMP, and control plane requirements.

*Note:* The form of the work order depends on local practice.

- Become familiar with the node requirements, including the following:
  - The equipment configuration needed at the site: whether or not the node is a HUB node (includes the Auxiliary Optical shelves) and the number and arrangement of Tributary shelves (if any) within the shelf hierarchy (Figure 22). Refer to Example Equipment Configurations.
  - Which shelves, if any, require Synchronization plug-in units.

**Note:** Synchronization units support timing and synchronization for Flexponder<sup>M</sup> optical line cards. They are generally required in every shelf that include a Flexponder unit. However, the Synchronization unit is optional for shelves that include only single-unit applications of the IFMA-BXC1 Flexponder. If all STS cross-connects are within individual IFMA-BXC1 units (never between units), the Synchronization unit can be omitted from the shelf and timing accuracy will be  $\pm 20$  ppm for the IFMA-BXC1 units.

- Acquire all plug-in units and cables required for the turn-up.
- Verify that the FLASHWAVE 7500 shelves are installed and that the acceptance procedures listed in Introduction to Equipment Installation, have been completed.
- Ensure that fiber has been placed between the sites.
- Review the node turn-up procedure shown in the preceding figure.
- Familiarize yourself with the provisioning hierarchy for the FLASHWAVE 7500 Core Configuration system (Turn-Up Provisioning Hierarchy FLASHWAVE 7500–Core Configuration).
- Familiarize yourself with the FLASHWAVE 7500 system as described in Introduction to the FLASHWAVE 7500 All-Optical Transport Platform.
- Familiarize yourself with the NETSMART<sup>®</sup> 500 Element Manager for provisioning the FLASHWAVE 7500 system. Refer to *FNC-0500-0311-010*, *NETSMART 500 User Guide*.
- Ensure that a terminal emulator (such as a HyperTerminal<sup>®</sup> emulator) is available, and familiarize yourself with its operation.

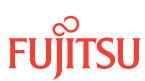

- Familiarize yourself with the FLASHWAVE 7500 access identifiers (AIDs) described in Access Identifiers.
- Ensure that the craft interface device is connected, activated, and set up in the required interface modes as described in Craft Interface Operations .
- Refer to Introduction to Maintenance and Trouble Clearing, for general procedures and information on replacing plug-in units and handling optical units and optical fibers.
- Refer to Introduction to TL1 Commands for additional command and parameter information and typical response messages.
- Perform initial turn-up procedures locally through the craft interface (connectors TERM1 or TERM2) provided on the front of the Main Optical shelf (OS1).

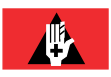

**Danger:** Never look into the end of a fiber-optic cable. Permanent eye damage or blindness can occur very quickly if the laser light is present. Follow local safety precautions regarding fiber.

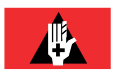

**Danger:** Never handle exposed fiber with bare hands or touch it to your body. A fiber fragment could enter the skin and be very difficult to detect and remove. Follow local safety precautions regarding fiber.

**Warning:** When handling FLASHWAVE 7500 plug-in units, wear an ESD wrist strap with a minimum resistance of 1000 kilohms to prevent possible damage to the units. Before using the strap, check it for opens, shorts, and minimum resistance value. If the strap does not pass these checks, do not use it.

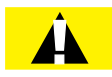

*Caution:* Verify that you have received a completed (COMPLD) response to each command before going to the next step. If you are unable to complete a command after several tries, call Fujitsu Network Communications Inc. (FNC) at 1-800-USE-FTAC for technical assistance.

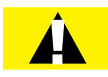

*Caution:* Before installing fiber-optic cables, always verify that the fiber connectors are free of contamination by visually inspecting with a fiber scope and cleaning the connectors at both ends of the fiber, if necessary. Refer to Fiber Cable Handling.

**Note:** Until it is fully provisioned, the FLASHWAVE 7500 generates false alarms. These alarms clear as the system is provisioned. Any remaining alarms are cleared (other than LOS, if applicable) at the end of the turn-up procedure.

# **Example Equipment Configurations**

The FLASHWAVE 7500 NE can be configured in several ways. The equipment required at each NE (shelves and plug-in units) depends on the role that the NE serves in the network. This subsection provides a few examples of the equipment required for some representative configurations.

For more information on network applications, refer to Applications.

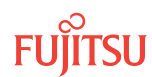

Page 17

# Terminal Node

At a terminal node, only one degree (WDM facility) of the NE is provisioned. The following figure shows the equipment required to support adds and drops to WDM facility OS1-1-PE1. The node includes the Main Optical shelf OS1 and up to 10 Tributary shelves.

**Note:** The following figure applies to the WSS Core Configuration. The 2D-ROADM Configuration is identical, except that the 2D-ROADM unit (SFMA-RDC1) is used in place of SFMA-CMC1 and filler panels are used in place of MDMA-RMC1.

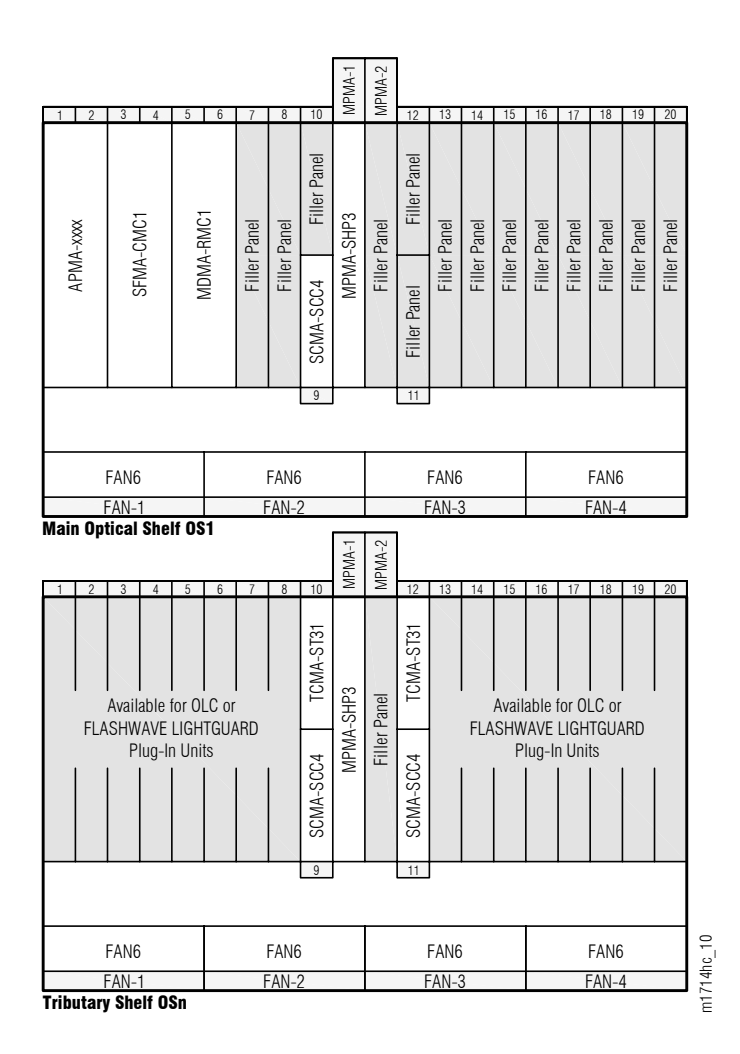

# Figure 3: Equipment for Terminal Node Supporting OS1-1-PE1 (WDM) Adds and Drops

The following figure shows the equipment required in a terminal node to support adds and drops to WDM facility OS1-19-PE1. The node includes the Main Optical shelf OS1 and up to 10 Tributary shelves.

**Note:** The following figure applies to the WSS Core Configuration. The 2D-ROADM Configuration is identical, except that the 2D-ROADM unit (SFMA-RDC1) is used in place of SFMA-CMC1 and filler panels are used in place of MDMA-RMC1.

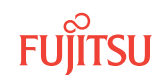

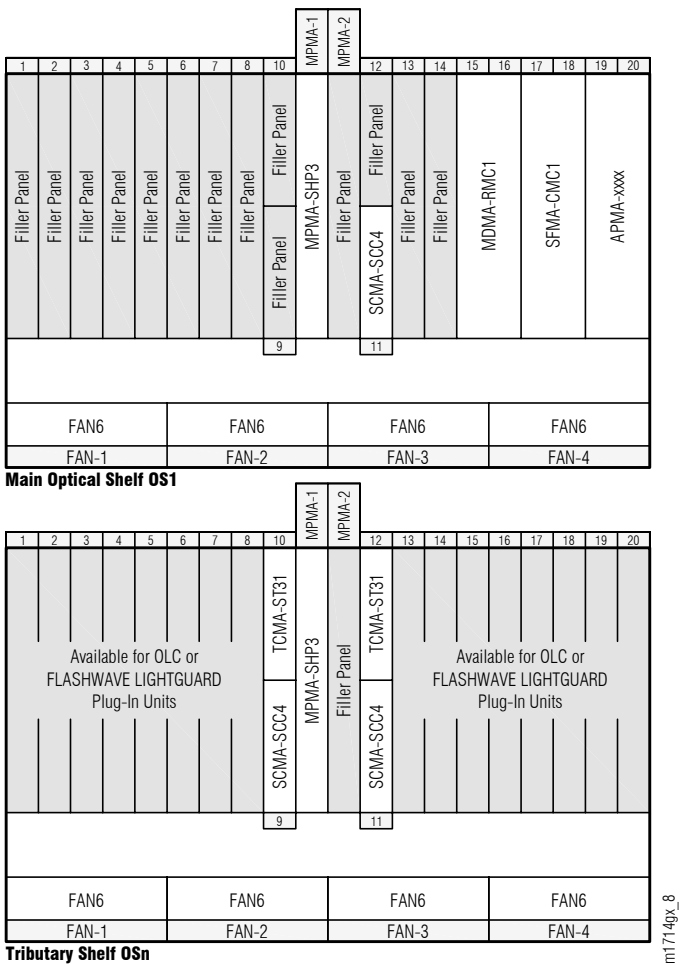

#### **Tributary Shelf OSn**

#### Figure 4: Equipment for Terminal Node Supporting OS1-19-PE1 (WDM) Adds and Drops

#### Add/Drop Node

At nodes in ring networks, two degrees (WDM facilities) of the NE are provisioned. Likewise, at intermediate nodes (not a terminal node) in linear networks, two degrees of the NE are provisioned. The following figure shows the equipment required to support adds and drops to both WDM facilities: OS1-1-PE1 and OS1-19-PE1. The node includes the Main Optical shelf OS1 and up to 10 Tributary shelves.

**Note:** The following figure applies to the WSS Core Configuration. The 2D-ROADM Configuration is identical, except that 2D-ROADM units (SFMA-RDC1) are used in place of the SFMA-CMC1 units and filler panels are used in place of the MDMA-RMC1 units.

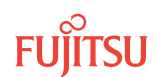

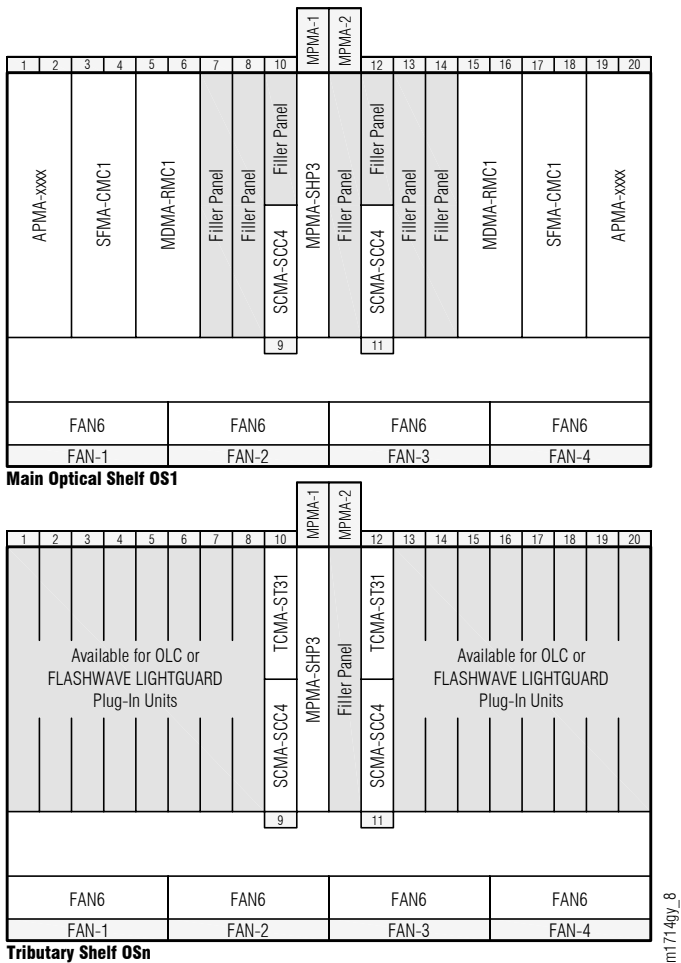

Figure 5: Equipment for 2-Degree Add/Drop Node

# Express Node

If add/drop support is not currently needed at the site, the node configuration shown in the following figure can be used in place of the preceding figure. This Express node configuration allows only pass-through traffic but can be upgraded in the future to support adds and drops. The node includes only one shelf, the Main Optical shelf OS1.

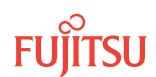

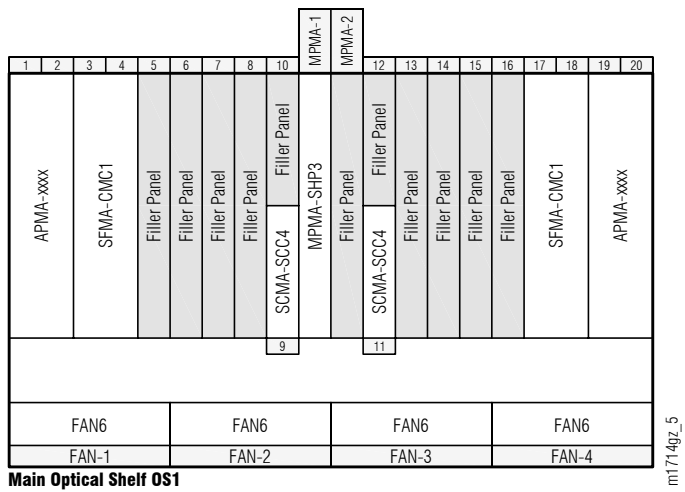

•

#### Figure 6: Equipment for 2-Degree Express Node

#### ILA Node

The In-Line Amplifier (ILA) node configuration is used to increase the span length between add/drop NEs. The node includes only one shelf, the Main Optical shelf OS1. The following figure shows the equipment required.

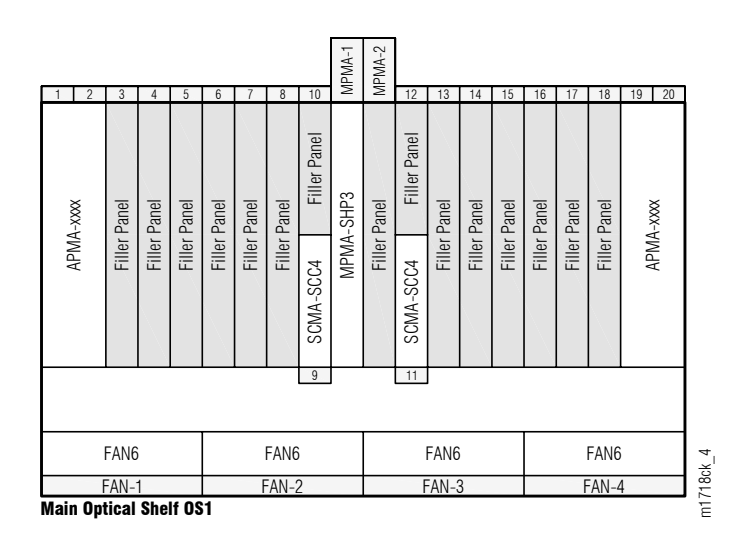

#### Figure 7: Equipment for ILA Node

The ILA node configuration is functionally similar to the Express node configuration (Express Node). Both configurations support only pass-through traffic. There main differences are:

- The Express node provides channel equalization and the ILA node does not.
- After turn-up, the ILA node passes traffic for all channels in both directions without additional provisioning. The Express node re quires provisioning of WCH cross-connects for each channel that carries traffic.

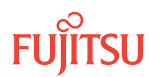

# HUB Node

A HUB node has more than one Optical shelf and at least one interconnect between network degrees residing on separate shelves.

*Note:* The two network degrees on the same Optical shelf are automatically interconnected.

The following figure shows the required equipment for a 4-degree add/drop HUB node. The node supports adds and drops to all four WDM facilities: OS1-1-PE1, OS1-19-PE1, OS2-1-PE1, and OS2-19-PE1. The node includes the Main Optical shelf OS1, the Auxiliary Optical shelf OS2, and up to 20 Tributary shelves.

**Note:** This configuration supports Tributary shelves OSn (n=10...13, 20...23, 100, 101, 110, 111, 120, 130, 200, 201, 210, 211, 220, 230). Synchronization units (TCMA-ST31) are needed only when Flexponder units are installed in the shelf. OSC units (SCMA-SCC4) are only installed in the Tributary shelf to support interoperability with Extension Configuration NEs.

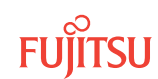

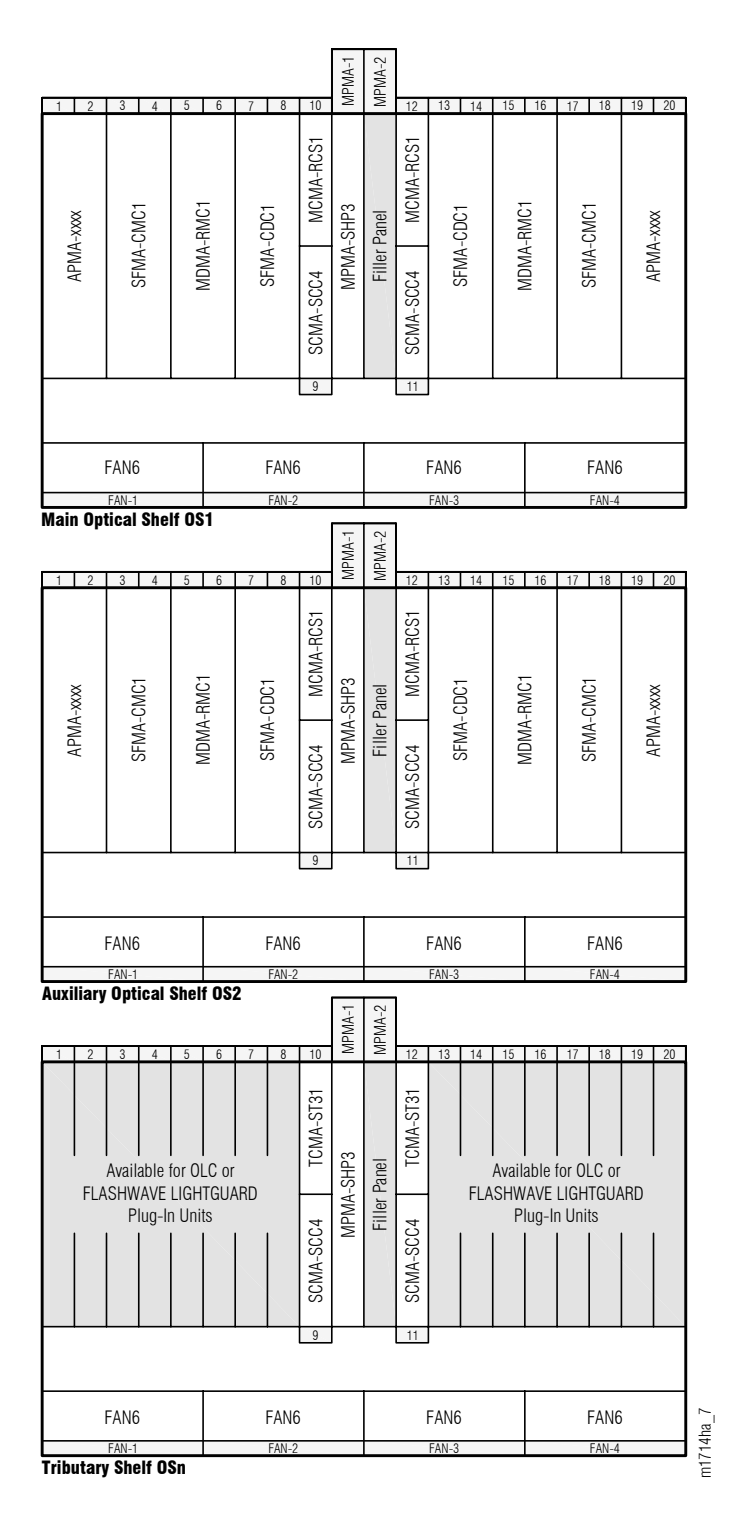

#### Figure 8: Equipment for 4-Degree Add/Drop HUB Node

The following figure shows the required equipment for a 6-degree add/drop HUB node. The node supports adds and drops to six WDM facilities: OS1-1-PE1, OS1-19-PE1, OS2-1-PE1, OS2-19-PE1, OS3-1-PE1, and OS3-19-PE1. The

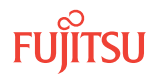

node includes the Main Optical shelf OS1, the Auxiliary Optical shelf OS2, and the Auxiliary Optical shelf OS3, and up to 20 Tributary shelves.

**Note:** This configuration supports Tributary shelves OSn (n=10...13, 20...23, 100, 101, 110, 111, 120, 130, 200, 201, 210, 211, 220, 230, 300, 301, 310, 311, 320, 330). Synchronization units (TCMA-ST31) are only needed when Flexponder units are installed in the shelf. OSC units (SCMA-SCC4) are only installed in the Tributary shelf to support interoperability with Extension Configuration NEs.

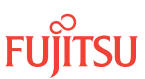

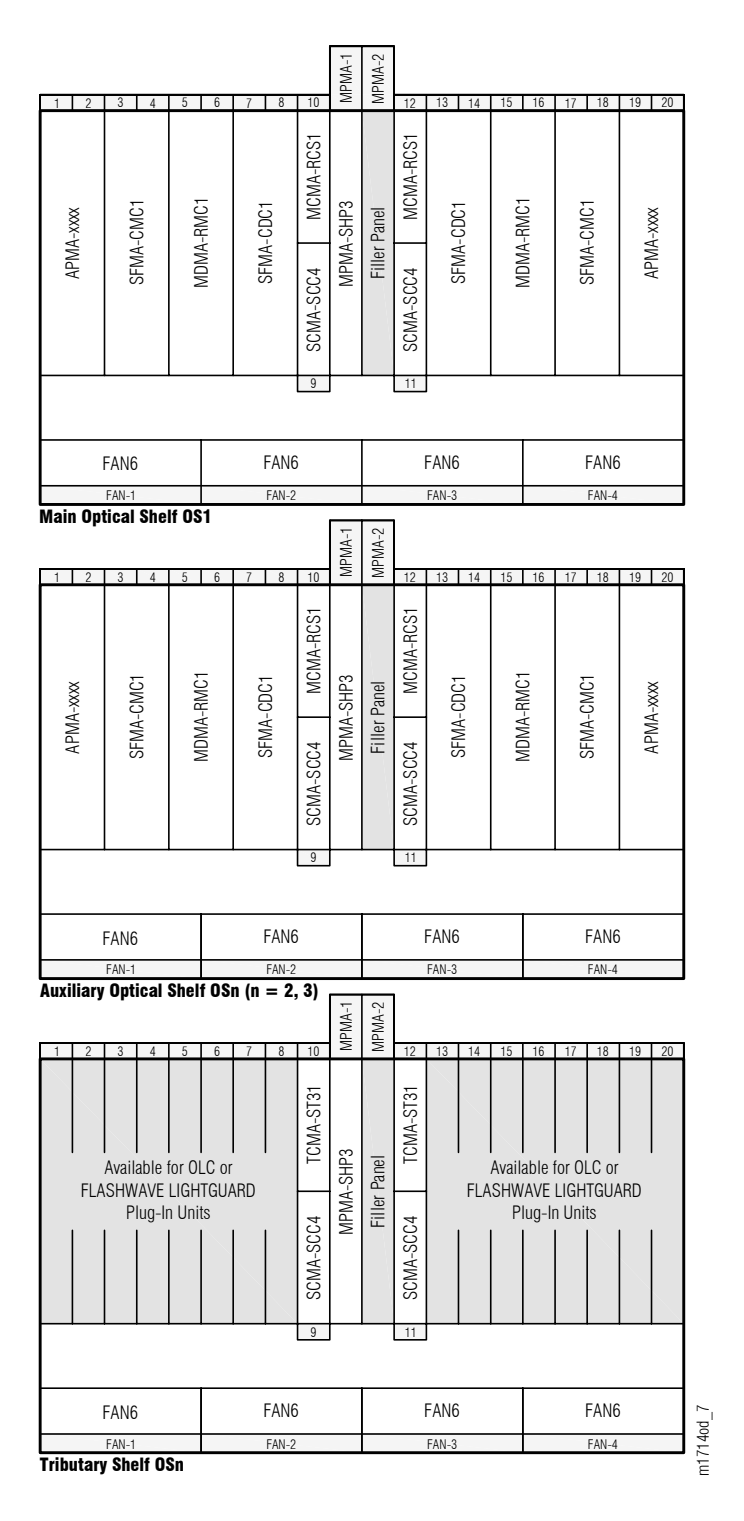

#### Figure 9: Equipment for 6-Degree Add/Drop HUB Node

The following figure shows the required equipment for an 8-degree add/drop HUB node. The node supports adds and drops to eight WDM facilities: OS1-1-PE1, OS1-19-PE1, OS2-1-PE1, OS2-19-PE1, OS3-19-PE1, OS3-19-PE

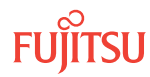

Page 26

OS4-1-PE1, and OS4-19-PE1. The node includes the Main Optical shelf OS1, the Auxiliary Optical shelf OS2, the Auxiliary Optical shelf OS3, the Auxiliary Optical shelf OS4, and up to 20 Tributary shelves.

**Note:** This configuration supports Tributary shelves OSn (n=10...13, 20...23, 30...33, 40...43, 100, 101, 110, 111, 120, 130, 200, 201, 210, 211, 220, 230, 300, 301, 310, 311, 320, 330, 400, 401, 410, 411, 420, 430). Synchronization units (TCMA-ST31) are only needed when Flexponder units are installed in the shelf. OSC units (SCMA-SCC4) are only installed in the Tributary shelf to support interoperability with Extension Configuration NEs.

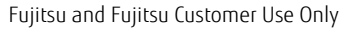

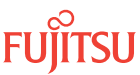

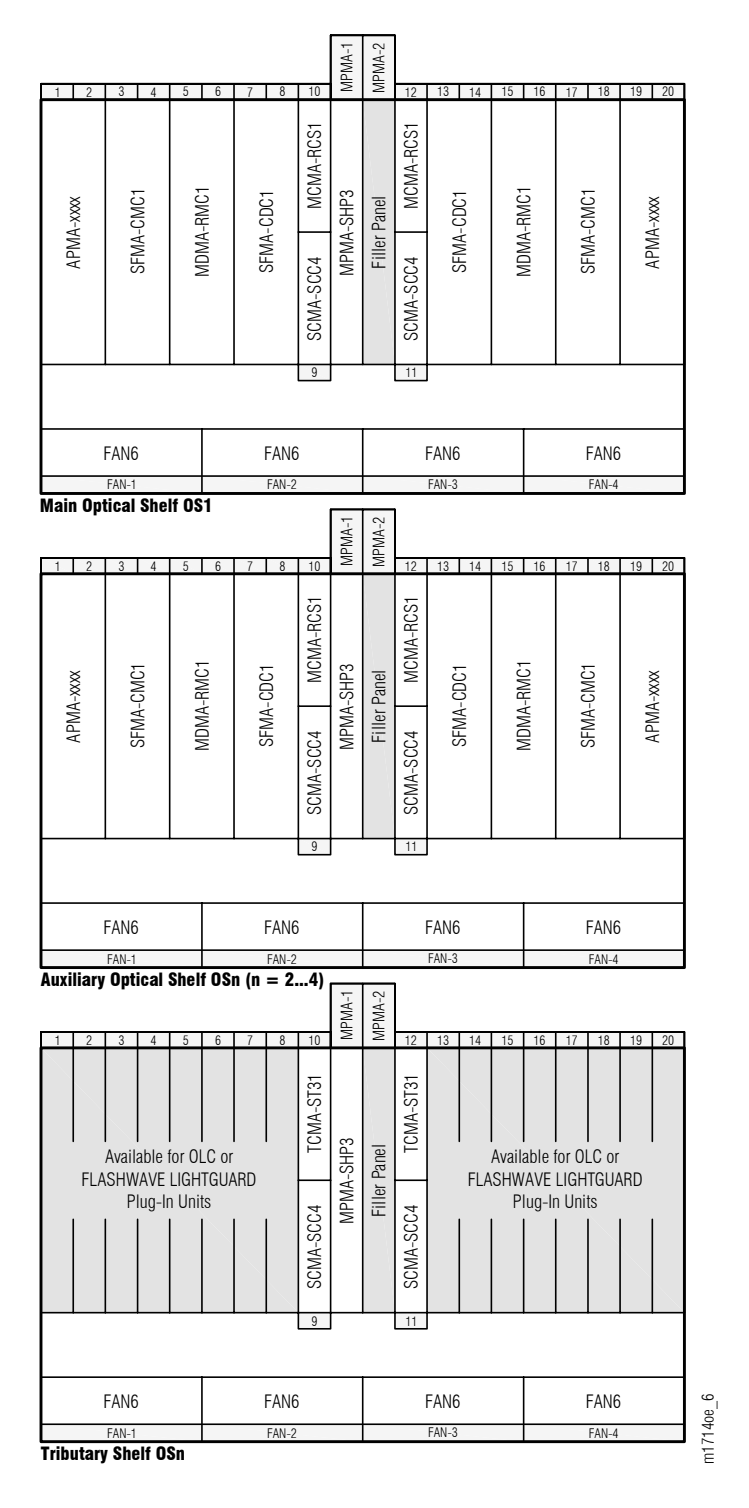

Figure 10: Equipment for 8-Degree Add/Drop HUB Node

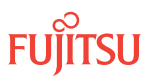

# 2.2 Slot Labels and AIDs

# Optical Shelf Slot Labels and AIDs

# WSS Core Configuration

The following figures and table show and describe plug-in unit slot labels, AIDs, locations, and equipment type and AID mapping on the Main Optical shelf OS1 and an Auxiliary Optical shelf OSn (n = 2...4, 25, 26).

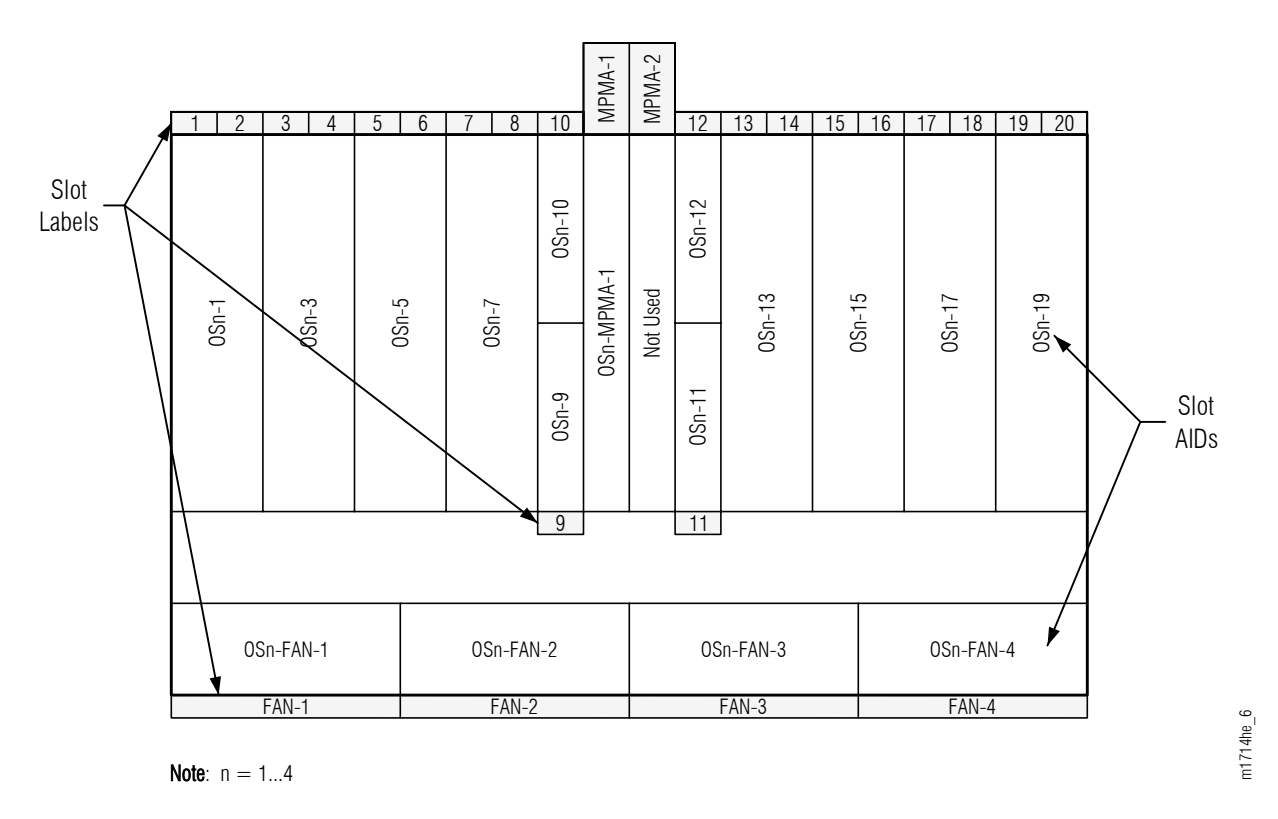

# Figure 11: Optical Shelf Plug-In Unit Slot Labels and Slot AIDs (WSS Core Configuration)

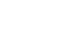

FUITSU

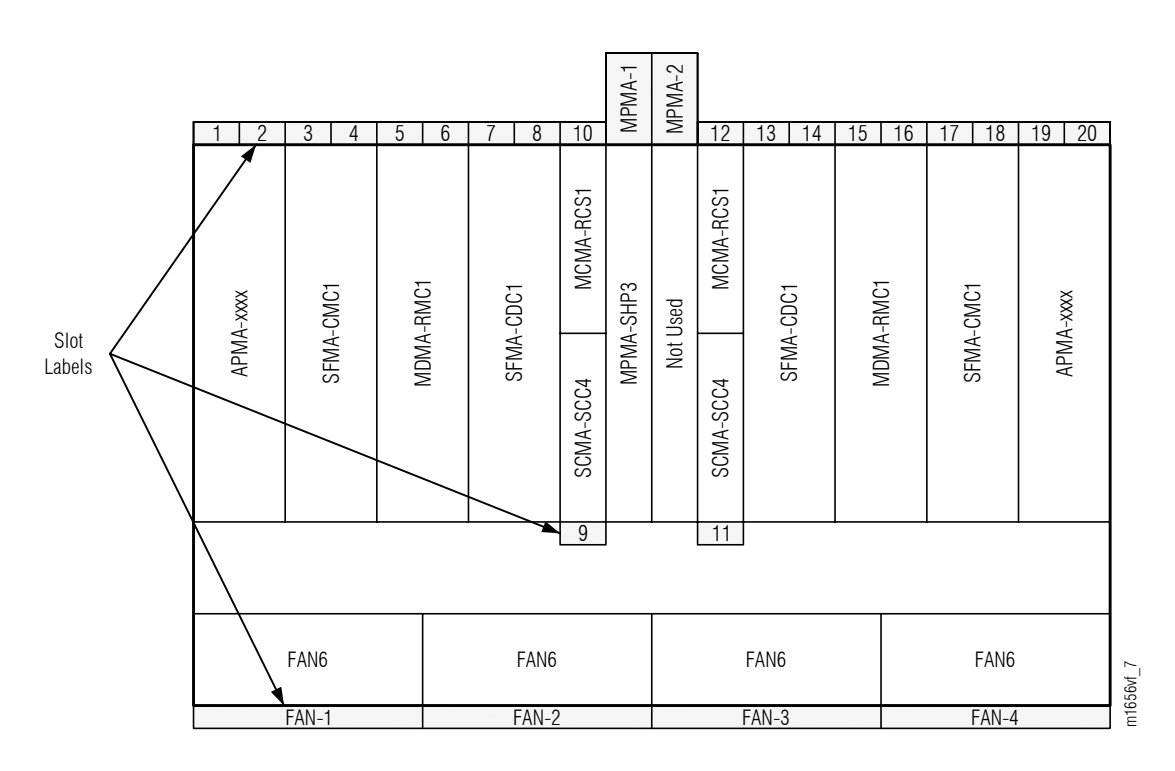

# Figure 12: Optical Shelf Plug-In Unit Slot Locations (WSS Core Configuration)

| Slot Label | Slot AID <sup>1</sup> | Equipment            | Type (Default in Bold)                                                     |  |  |
|------------|-----------------------|----------------------|----------------------------------------------------------------------------|--|--|
| n/a        | OSn                   | Shelf                | SHU3                                                                       |  |  |
| 1          | OSn-1                 | Amplifier            | APMA-L2C1<br>APMA-M2C1<br>APMA-ULC1<br>APMA-M2U1<br>APMA-ULU1<br>APMA-MHU1 |  |  |
| 2          | OSn-2 (AID not used)  |                      |                                                                            |  |  |
| 3          | OSn-3                 | WSS Core Switch unit | SFMA-CMC1                                                                  |  |  |
| 4          | OSn-4 (AID not used)  |                      |                                                                            |  |  |
| 5          | OSn-5                 | Mux/Demux unit       | MDMA-RMC1                                                                  |  |  |
| 6          | OSn-6 (AID not used)  |                      |                                                                            |  |  |
| 7          | OSn-7                 | WSS HUB Switch unit  | SFMA-CDC1                                                                  |  |  |
| 8          | OSn-8                 |                      |                                                                            |  |  |

Fujitsu and Fujitsu Customer Use Only

| Slot Label | Slot AID <sup>1</sup> | Equipment                 | Type (Default in Bold) |
|------------|-----------------------|---------------------------|------------------------|
| 9          | OSn-9                 | OSC Processing unit       | SCMA-SCC4              |
| 10         | OSn-10                | OSC HUB Interconnect unit | MCMA-RCS1              |
| MPMA-1     | OSn-MPMA-1            | Shelf Processor unit      | MPMA-SHP3<br>MPMA-SHP4 |
| MPMA-2     | Slot not used         |                           | n/a                    |
| 11         | OSn-11                | OSC Processing unit       | SCMA-SCC4              |
| 12         | OSn-12                | OSC HUB Interconnect unit | MCMA-RCS1              |
| 13         | OSn-13                | WSS HUB Switch unit       | SFMA-CDC1              |
| 14         | OSn-14                |                           |                        |
| 15         | OSn-15                | Mux/Demux unit            | MDMA-RMC1              |
| 16         | OSn-16 (AID not used) |                           |                        |
| 17         | OSn-17                | WSS Core Switch unit      | SFMA-CMC1              |
| 18         | OSn-18 (AID not used) |                           |                        |
| 19         | OSn-19                | Amplifier                 | APMA-L2C1              |
| 20         | OSn-20 (AID not used) |                           | APMA-M2C1<br>APMA-ULC1 |
|            |                       |                           | APMA-M2U1              |
|            |                       |                           | APMA-MHU1              |
| FAN-1      | OSn-FAN-1             | Fan unit                  | FAN6                   |
| FAN-2      | OSn-FAN-2             |                           |                        |
| FAN-3      | OSn-FAN-3             |                           |                        |
| FAN-4      | OSn-FAN-4             |                           |                        |

# Table 1: Optical Shelf Equipment Type and Slot AID Mapping (WSS Core Configuration) (Cont.)

# 2D-ROADM Core Configuration

The following figures and table show and describe plug-in unit slot labels, AIDs, locations, and equipment type and AID mapping on the Optical shelf OS1.

<sup>&</sup>lt;sup>1</sup> n = 1...4, 25, 26

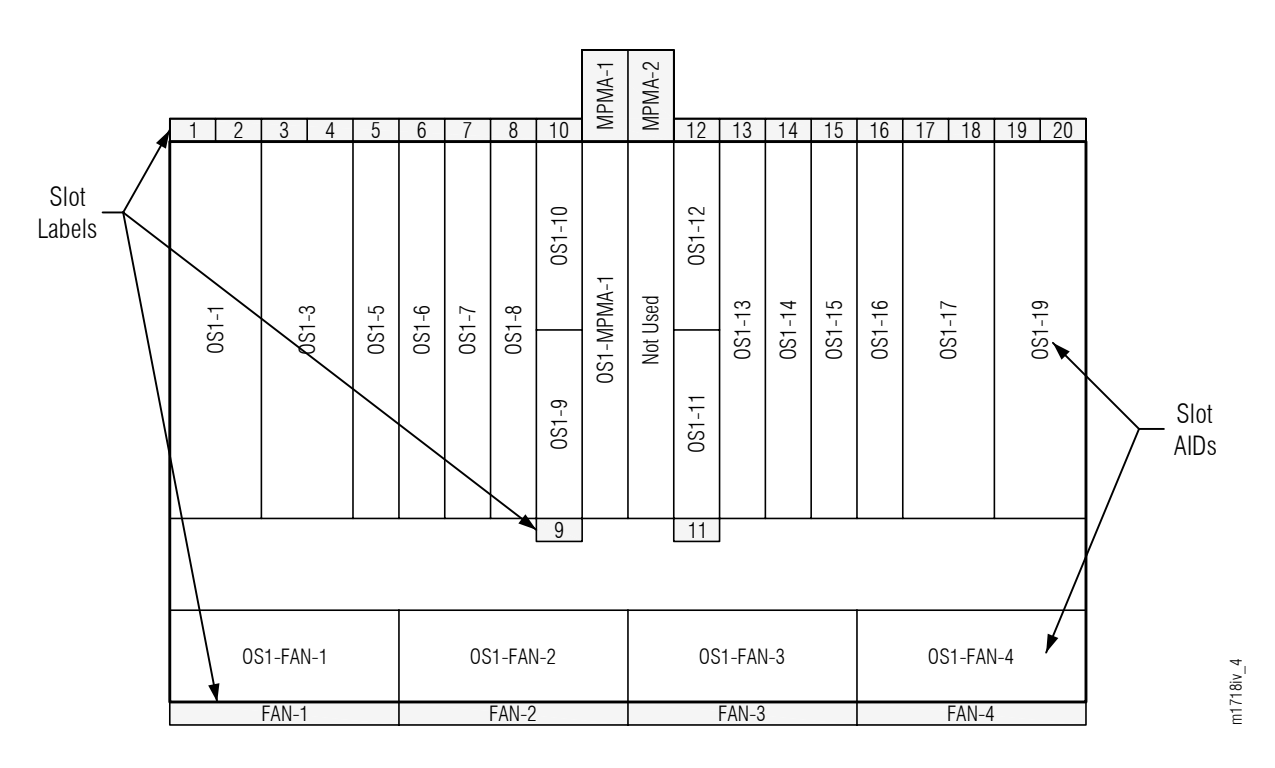

Figure 13: Optical Shelf Plug-In Unit Slot Labels and Slot AIDs (2D-ROADM Core Configuration)

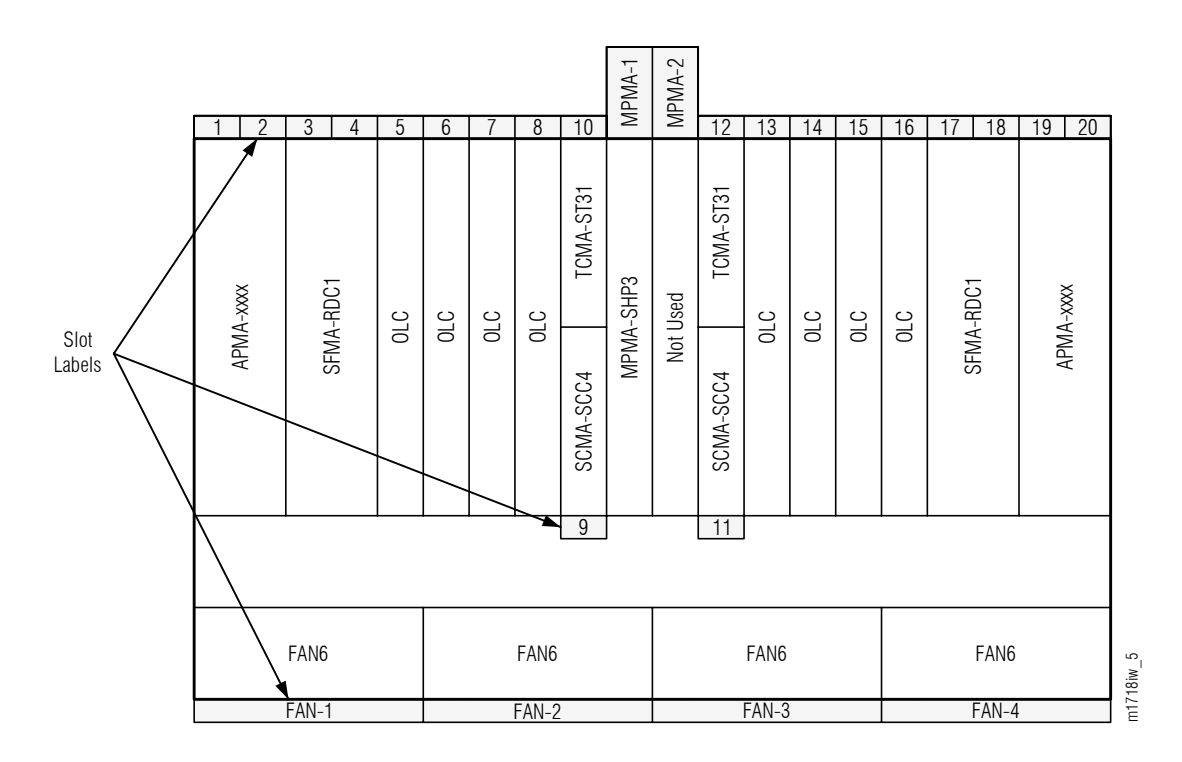

Figure 14: Optical Shelf Plug-In Unit Slot Locations (2D-ROADM Core Configuration)

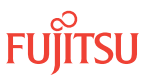

| Slot<br>Label | Slot AID                | Equipment            | Type (Default in Bold)                                                                               |                                                                             |  |  |  |  |
|---------------|-------------------------|----------------------|----------------------------------------------------------------------------------------------------|-----------------------------------------------------------------------------|--|--|--|--|
| n/a           | OS1                     | Shelf                | SHU3 <sup>2</sup>                                                                                    |                                                                             |  |  |  |  |
| 1             | OS1-1                   | Amplifier            | nplifier APMA-L2C1                                                                                   |                                                                             |  |  |  |  |
| 2             | OS1-2 (AID not<br>used) |                      | APMA-M2C1           APMA-ULC1           APMA-M2U1           APMA-ULU1           APMA-MHU1            |                                                                             |  |  |  |  |
| 3             | OS1-3                   | 2D-ROADM unit        | SFMA-RDC1                                                                                            |                                                                             |  |  |  |  |
| 4             | OS1-4 (AID not<br>used) |                      | The default equipment type for this slot (SFMA-CMC1) is no applicable to the 2D-ROADM configuration. |                                                                             |  |  |  |  |
| 5             | OS1-5                   | OLC or Regenerator   | Single-wide                                                                                          | Double-wide OLCs                                                            |  |  |  |  |
| 6             | OS1-6                   | unit                 | OLCs(any slot):<br>IFMA-SB                                                                           | (odd-numbered slots only):<br>IFMA-8T/8T2<br>IFMA-GU                        |  |  |  |  |
| 7             | OS1-7                   |                      | IFMA-U1/U2/U3/U4<br>IFMA-U52<br>IFMA-RG                                                              |                                                                             |  |  |  |  |
| 8             | OS1-8                   |                      |                                                                                                    | IFMA-BX<br>IFMA-SM<br>IFMA-RG3<br>IFMA-QU/QU2<br>IFMA-QM/QM2<br>IFMA-QR/QR2 |  |  |  |  |
| 9             | OS1-9                   | OSC Processing unit  | SCMA-SCC4                                                                                            |                                                                             |  |  |  |  |
| 10            | OSn-10                  | Synchronization unit | TCMA-ST31                                                                                            |                                                                             |  |  |  |  |
| MPMA-1        | OS1-MPMA-1              | Shelf Processor unit | MPMA-SHP3<br>MPMA-SHP4                                                                               |                                                                             |  |  |  |  |
| MPMA-2        | Slot not used           | n/a                  | n/a                                                                                                  |                                                                             |  |  |  |  |
| 11            | OS1-11                  | OSC Processing unit  | SCMA-SCC4                                                                                            |                                                                             |  |  |  |  |
| 12            | OSn-12                  | Synchronization unit | TCMA-ST31                                                                                            |                                                                             |  |  |  |  |
| 13            | OS1-13                  | OLC or Regenerator   | Same as slots 58                                                                                     |                                                                             |  |  |  |  |
| 14            | OS1-14                  | UIIIC                |                                                                                                    |                                                                             |  |  |  |  |
| 15            | OS1-15                  |                      |                                                                                                    |                                                                             |  |  |  |  |
| 16            | OS1-16                  |                      |                                                                                                    |                                                                             |  |  |  |  |

# Table 2: Optical Shelf Equipment Type and Slot AID Mapping (2D-ROADM Core Configuration)

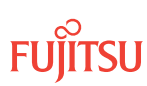

<sup>&</sup>lt;sup>2</sup> Non-issue shelf SHU3 does not fully support IFMA-BXC1. Cross-shelf STS grooming requires shelf SHU3 issue 2 or later.

| Slot<br>Label | Slot AID                 | Equipment     | Type (Default in Bold)                                                                                |  |
|---------------|--------------------------|---------------|----------------------------------------------------------------------------------------------------|--|
| 17            | OS1-17                   | 2D-ROADM unit | SFMA-RDC1                                                                                             |  |
| 18            | OS1-18 (AID not<br>used) |               | The default equipment type for this slot (SFMA-CMC1) is not applicable to the 2D-ROADM configuration. |  |
| 19            | OS1-19                   | Amplifier     | Same as slot 1.                                                                                       |  |
| 20            | OS1-20 (AID not<br>used) |               |                                                                                                    |  |
| FAN-1         | OS1-FAN-1                | Fan unit      | FAN6                                                                                                  |  |
| FAN-2         | OS1-FAN-2                |               |                                                                                                    |  |
| FAN-3         | OS1-FAN-3                |               |                                                                                                    |  |
| FAN-4         | OS1-FAN-4                |               |                                                                                                    |  |

### Table 2: Optical Shelf Equipment Type and Slot AID Mapping (2D-ROADM Core Configuration) (Cont.)

# Tributary Shelf Slot Labels and AIDs

The following figures and tables show and describe plug-in unit slot labels, AIDs, locations, and equipment type and AID mapping on the Tributary shelf OSn (n = 10...13, 20...23, 30...33, 40...43, 100, 101, 110, 111, 120, 130, 200, 201, 210, 211, 220, 230, 300, 301, 310, 311, 320, 330, 400, 401, 410, 411, 420, 430).

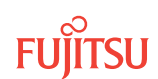

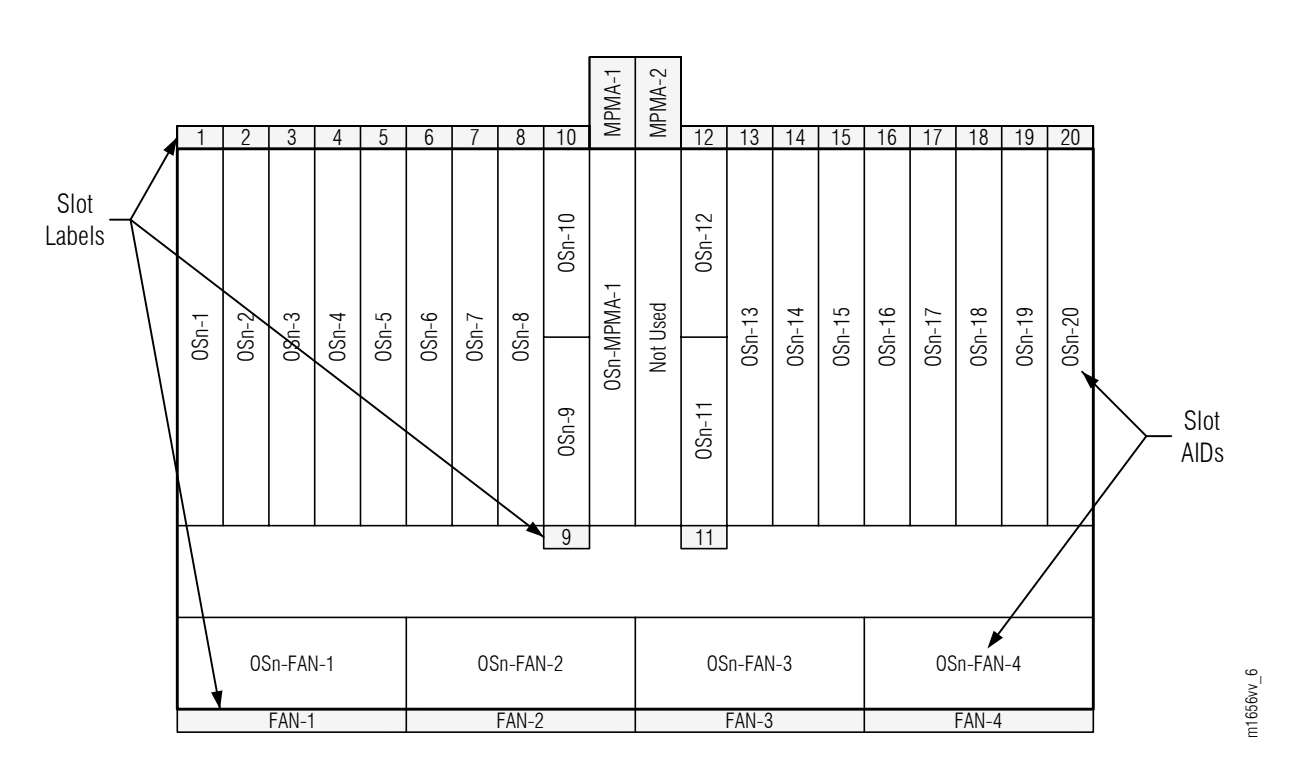

Figure 15: Tributary Shelf Plug-In Unit Slot Labels and Slot AIDs

|                   |                  |                  |                  |                  |                  |                   |                   |           | PMA-1 | PMA-2 |           |                  |                  |                   |                   |                  |                  |                  |                  |     |
|-------------------|------------------|------------------|------------------|------------------|------------------|-------------------|-------------------|-----------|-------|-------|-----------|------------------|------------------|-------------------|-------------------|------------------|------------------|------------------|------------------|-----|
| 1                 | 2                | 3                | 4                | 5                | 6                | 7                 | 8                 | 10        | Ν     | Σ     | 12        | 13               | 14               | 15                | 16                | 17               | 18               | 19               | 20               | ]   |
| E LIGHTGUARD Unit | ELIGHTGUARD Unit | ELIGHTGUARD Unit | ELIGHTGUARD Unit | ELIGHTGUARD Unit | ELIGHTGUARD Unit | E LIGHTGUARD Unit | E LIGHTGUARD Unit | TCMA-ST31 | -SHP3 | Used  | TCMA-ST31 | ELIGHTGUARD Unit | ELIGHTGUARD Unit | E LIGHTGUARD Unit | E LIGHTGUARD Unit | ELIGHTGUARD Unit | ELIGHTGUARD Unit | ELIGHTGUARD Unit | ELIGHTGUARD Unit |     |
| OLC / FLASHWAVE   | OLC / FLASHWAVE  | OLC / FLASHWAVE  | OLC / FLASHWAVE  | OLC / FLASHWAVE  | OLC / FLASHWAVE  | OLC / FLASHWAVE   | OLC / FLASHWAVE   | SCMA-SCC4 | MPMA  | Not   | SCMA-SCC4 | OLC / FLASHWAVE  | OLC / FLASHWAVE  | OLC / FLASHWAVE   | OLC / FLASHWAVE   | OLC / FLASHWAVE  | OLC / FLASHWAVE  | OLC / FLASHWAVE  | OLC / FLASHWAVE  |     |
|                   |                  |                  |                  | •                |                  |                   | •                 | 9         |       | i     | 11        |                  | •                | •                 | 1                 |                  | •                |                  |                  |     |
| FAN6 FAN6         |                  |                  |                  |                  |                  |                   | FAN6              |           |       |       |           | FAN6             |                  |                   | 556vw_9           |                  |                  |                  |                  |     |
|                   |                  | FAN-1            |                  |                  |                  |                   | FAN-2             |           |       |       |           | FAN-3            |                  |                   |                   |                  | FAN-4            |                  |                  | ] Ē |

# Figure 16: Tributary Shelf Plug-In Unit Slot Locations

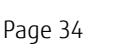

FUĬĬTSU

| Slot Label | Slot AID <sup>3</sup> | Equipment                                       | Type (Default in Bold)                                                              |                            |  |  |  |
|------------|-----------------------|-------------------------------------------------|-------------------------------------------------------------------------------------|----------------------------|--|--|--|
| n/a        | OSn                   | Shelf                                           | SHU3 <sup>4</sup>                                                                   |                            |  |  |  |
| 1          | OSn-1                 | OLC,                                            | Single-wide (any Double-wide (odd slots only):<br>slot): IFMA-HL<br>IFMA-SB IFMA-8T |                            |  |  |  |
| 2          | OSn-2                 | Regenerator unit,<br>FLASHWAVE LIGHTGUARD unit. |                                                                                     |                            |  |  |  |
| 3          | OSn-3                 | or 1-Channel Amplifier                          | IFMA-HG                                                                             | IFMA-8T2                   |  |  |  |
| 4          | OSn-4                 |                                                 | IFMA-LL<br>IFMA-U1                                                                  | IFMA-BX<br>IFMA-SM         |  |  |  |
| 5          | OSn-5                 |                                                 | IFMA-U2<br>IFMA-U3                                                                  | IFMA-GU<br>IFMA-LF         |  |  |  |
| 6          | OSn-6                 |                                                 | IFMA-U4                                                                             | IFMA-U12                   |  |  |  |
| 7          | OSn-7                 |                                                 | IFMA-U52<br>IFMA-LGB1                                                               | IFMA-U22<br>IFMA-U32       |  |  |  |
| 8          | OSn-8                 |                                                 | IFMA-RG                                                                             | IFMA-RG3                   |  |  |  |
|            |                       |                                                 | APMA-ASCI                                                                           | IFMA-QU/QU2<br>IFMA-QM/QM2 |  |  |  |
|            |                       |                                                 |                                                                                     | IFMA-QR/QR2                |  |  |  |
| 9          | OSn-9                 | OSC Processing unit                             | SCMA-SCC4                                                                           |                            |  |  |  |
| 10         | OSn-10                | Synchronization unit                            | TCMA-ST31                                                                           |                            |  |  |  |
| MPMA-1     | OSn-<br>MPMA-1        | Shelf Processor unit                            | MPMA-SHP3<br>MPMA-SHP4                                                              |                            |  |  |  |
| MPMA-2     | Slot not used         | n/a                                             | n/a                                                                                 |                            |  |  |  |
| 11         | OSn-11                | OSC Processing unit                             | SCMA-SCC4                                                                           |                            |  |  |  |
| 12         | OSn-12                | Synchronization unit                            | TCMA-ST31                                                                           |                            |  |  |  |
| 13         | 0Sn-13                | OLC,                                            | Same as slots 18                                                                    |                            |  |  |  |
| 14         | OSn-14                | Regenerator unit,<br>FLASHWAVE LIGHTGUARD unit, |                                                                                     |                            |  |  |  |
| 15         | OSn-15                | or 1-Channel Amplifier                          |                                                                                     |                            |  |  |  |
| 16         | OSn-16                |                                                 |                                                                                     |                            |  |  |  |
| 17         | OSn-17                |                                                 |                                                                                     |                            |  |  |  |
| 18         | OSn-18                |                                                 |                                                                                     |                            |  |  |  |
| 19         | OSn-19                |                                                 |                                                                                     |                            |  |  |  |
| 20         | OSn-20                |                                                 |                                                                                     |                            |  |  |  |
| FAN-1      | OSn-FAN-1             | Fan unit                                        | FAN6                                                                                |                            |  |  |  |

### Table 3: Tributary Shelf Equipment Type and Slot AID Mapping (WSS Core Configuration)

<sup>3</sup> n = 10...13, 20...23, 30...33, 40...43, 100, 101, 110, 111, 120, 130, 200, 201, 210, 211, 220, 230, 300, 301, 310, 311, 320, 330, 400, 401, 410, 411, 420, 430
 <sup>4</sup> Non-issue shelf SHU3 does not fully support IFMA-BXC1. Cross-shelf STS grooming requires shelf SHU3 issue 2 or later.

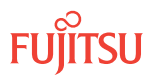

| Slot Label | Slot AID <sup>3</sup> | Equipment | Type (Default in Bold) |
|------------|-----------------------|-----------|------------------------|
| FAN-2      | OSn-FAN-2             |           |                        |
| FAN-3      | OSn-FAN-3             |           |                        |
| FAN-4      | OSn-FAN-4             |           |                        |

# Table 3: Tributary Shelf Equipment Type and Slot AID Mapping (WSS Core Configuration) (Cont.)

### Table 4: Tributary Shelf Equipment Type and Slot AID Mapping (2D-ROADM Core Configuration)

| Slot Label | Slot AID⁵      | Equipment                                       | Type (Default in Bold) |                                                       |
|------------|----------------|-------------------------------------------------|------------------------|-------------------------------------------------------|
| n/a        | OSn            | Shelf                                           | SHU3 <sup>6</sup>      |                                                       |
| 1          | OSn-1          | OLC,                                            | Single-wide (any       | Double-wide (odd slots only):                         |
| 2          | OSn-2          | Regenerator unit,<br>FLASHWAVE LIGHTGUARD unit. | slot):<br>IFMA-SB      | IFMA-HL<br>IFMA-8T                                    |
| 3          | OSn-3          | or 1-Channel Amplifier                          | IFMA-HG                | IFMA-8T2                                              |
| 4          | OSn-4          |                                                 | IFMA-LL<br>IFMA-U1     | IFMA-BX<br>IFMA-SM                                    |
| 5          | OSn-5          |                                                 | IFMA-U2                | IFMA-GU                                               |
| 6          | OSn-6          |                                                 | IFMA-U4                | IFMA-LE<br>IFMA-U12                                   |
| 7          | OSn-7          |                                                 | IFMA-U52<br>IFMA-LGB1  | IFMA-U22<br>IFMA-U32                                  |
| 8          | OSn-8          |                                                 | IFMA-RG<br>APMA-ASC1   | IFMA-RG3<br>IFMA-QU/QU2<br>IFMA-QM/QM2<br>IFMA-QR/QR2 |
| 9          | OSn-9          | OSC Processing unit                             | SCMA-SCC4              |                                                       |
| 10         | OSn-10         | Synchronization unit                            | TCMA-ST31              |                                                       |
| MPMA-1     | OSn-<br>MPMA-1 | Shelf Processor unit                            | MPMA-SHP3<br>MPMA-SHP4 |                                                       |
| MPMA-2     | Slot not used  | n/a                                             | n/a                    |                                                       |
| 11         | OSn-11         | OSC Processing unit                             | SCMA-SCC4              |                                                       |
| 12         | OSn-12         | Synchronization unit                            | TCMA-ST31              |                                                       |

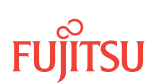

 <sup>&</sup>lt;sup>3</sup> n = 10...13, 20...23, 30...33, 40...43, 100, 101, 110, 111, 120, 130, 200, 201, 210, 211, 220, 230, 300, 301, 310, 311, 320, 330, 400, 401, 410, 411, 420, 430
 <sup>5</sup> n = 10...13, 100, 101, 110, 111, 120, 130
 <sup>6</sup> Non-issue shelf SHU3 does not fully support IFMA-BXC1. Cross-shelf STS grooming requires shelf SHU3 issue 2 or later.
| Slot Label | Slot AID⁵ | Equipment                                       | Type (Default in Bold) |
|------------|-----------|-------------------------------------------------|------------------------|
| 13         | OSn-13    | OLC,                                            | Same as slots 18       |
| 14         | OSn-14    | Regenerator unit,<br>FLASHWAVE LIGHTGUARD unit, |                        |
| 15         | OSn-15    | or 1-Channel Amplifier                          |                        |
| 16         | OSn-16    |                                                 |                        |
| 17         | 0Sn-17    |                                                 |                        |
| 18         | 0Sn-18    |                                                 |                        |
| 19         | OSn-19    |                                                 |                        |
| 20         | OSn-20    |                                                 |                        |
| FAN-1      | OSn-FAN-1 | Fan unit                                        | FAN6                   |
| FAN-2      | OSn-FAN-2 |                                                 |                        |
| FAN-3      | OSn-FAN-3 |                                                 |                        |
| FAN-4      | OSn-FAN-4 |                                                 |                        |

#### Table 4: Tributary Shelf Equipment Type and Slot AID Mapping (2D-ROADM Core Configuration) (Cont.)

## ILA Shelf Slot Labels and AIDs

Procedures for the in-line amplifier (ILA) shelf turn-up are presented in ILA Node Turn-Up. For ILA Shelf slot labels and AIDs, refer to About System Turn-up Core Configuration ILA Node .

<sup>&</sup>lt;sup>5</sup> n = 10...13, 100, 101, 110, 111, 120, 130

# 2.3 Turn-Up Provisioning Hierarchy FLASHWAVE 7500 Core Configuration

The various entities (equipment, facilities, cross-connects, and so on) within the FLASHWAVE 7500 Core Configuration must be provisioned in a certain order. This section contains provisioning hierarchy tables that indicates the order in which the entities can be added to or deleted from the system, along with the applicable TL1 root commands.

#### Shelf Entities, WSS Core Configuration

The following figure presents the provisioning hierarchy for shelves of the FLASHWAVE 7500 WSS Core Configuration system. Auxiliary Optical shelves OS2...OS4, OS25, and OS26 apply to HUB configurations only. Auxiliary Optical shelves OS25 and OS26 apply to asymmetric HUB configurations only. The WSS Core Configuration supports a maximum of 20 tributary shelves per node.

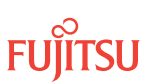

|                         |           | Trib. Shelf<br>(OS400) | Trib. Shelf<br>(OS401) | Trib. Shelf<br>(OS410) | Trib. Shelf<br>(OS411) | Trib. Shelf<br>(OS420) |       | Trib. Shelf<br>(OS430) |       |                      |                      |                             |                             |
|-------------------------|-----------|------------------------|------------------------|------------------------|------------------------|------------------------|-------|------------------------|-------|----------------------|----------------------|-----------------------------|-----------------------------|
|                         |           | ENT/<br>DLT-<br>EQPT   | ENT/<br>DLT-<br>EQPT   | ENT/<br>DLT-<br>EQPT   | ENT/<br>DLT-<br>EQPT   | ENT/<br>DLT-<br>EQPT   |       | ENT/<br>DLT-<br>EQPT   |       |                      |                      |                             |                             |
|                         |           | Trib. Shel             | f (OS40)               | Trib. Shel             | f (OS41)               | Trib. Shelf (C         | )S42) | Trib. Shelf (OS        | 543)  |                      |                      |                             |                             |
|                         |           | ENT/DLT-               | EQPT                   | ENT/DLT-               | EQPT                   | ENT/DLT-EQ             | PT    | ENT/DLT-EQP            | Τ     | 1                    |                      |                             |                             |
|                         |           | Auxiliary              | Optical She            | elf (OS4)              |                        |                        |       |                        |       | 1                    |                      |                             |                             |
|                         |           |                        |                        |                        |                        |                        |       |                        |       |                      |                      |                             |                             |
|                         |           | Trib. Shelf<br>(OS300) | Trib. Shelf<br>(OS301) | Trib. Shelf<br>(OS310) | Trib. Shelf<br>(OS311) | Trib. Shelf<br>(OS320) |       | Trib. Shelf<br>(OS330) |       |                      |                      |                             |                             |
|                         |           | ENT/<br>DLT-<br>EQPT   | ENT/<br>DLT-<br>EQPT   | ENT/<br>DLT-<br>EQPT   | ENT/<br>DLT-<br>EQPT   | ENT/<br>DLT-<br>EQPT   |       | ENT/<br>DLT-<br>EQPT   |       | _                    |                      |                             |                             |
|                         |           | Trib. Shel             | f (OS30)               | Trib. Shel             | f (OS31)               | Trib. Shelf (C         | )S32) | Trib. Shelf (OS        | \$33) |                      |                      |                             |                             |
|                         |           | ENT/DLT-               | EQPT                   | ENT/DLT-               | EQPT                   | ENT/DLT-EQ             | PT    | ENT/DLT-EQP            | Τ     |                      |                      |                             |                             |
|                         |           | Auxiliary              | Optical She            | elf (OS3)              |                        |                        |       |                        |       |                      |                      |                             |                             |
|                         |           |                        |                        |                        |                        |                        |       |                        |       |                      |                      |                             |                             |
|                         |           | Trib. Shelf<br>(OS200) | Trib. Shelf<br>(OS201) | Trib. Shelf<br>(OS210) | Trib. Shelf<br>(OS211) | Trib. Shelf<br>(OS220) |       | Trib. Shelf<br>(OS230) |       | y Optical<br>S25)    | y Optical<br>S26)    |                             |                             |
|                         |           | ENT/<br>DLT-<br>EQPT   | ENT/<br>DLT-<br>EQPT   | ENT/<br>DLT-<br>EQPT   | ENT/<br>DLT-<br>EQPT   | ENT/<br>DLT-<br>EQPT   |       | ENT/<br>DLT-<br>EQPT   |       | Auxiliar<br>Shelf (C | Auxiliar<br>Shelf (C |                             |                             |
|                         |           | Trib. Shel             | f (OS20)               | Trib. Shel             | f (OS21)               | Trib. Shelf (C         | )S22) | Trib. Shelf (OS        | S23)  | ENT/                 | ENT/                 |                             |                             |
|                         |           | ENT/DLT-               | EQPT                   | ENT/DLT-               | EQPT                   | ENT/DLT-EQ             | PT    | ENT/DLT-EQP            | Τ     | EQPT                 | EQPT                 |                             |                             |
|                         |           | Auxiliary              | Optical She            | elf (OS2)              |                        | 1                      |       | 1                      |       | Asymme               | etric                |                             |                             |
|                         |           |                        |                        |                        |                        |                        |       |                        |       | HUB Noo              | de Only              |                             |                             |
|                         |           |                        |                        |                        |                        |                        |       |                        |       |                      | 1                    |                             |                             |
| Legend                  |           |                        |                        |                        |                        |                        |       |                        |       |                      |                      |                             |                             |
| Object                  | ^         | Trib. Shelf<br>(OS100) | Trib. Shelf<br>(OS101) | Trib. Shelf<br>(OS110) | Trib. Shelf<br>(OS111) | Trib. Shelf<br>(OS120) |       | Trib. Shelf<br>(OS130) |       |                      |                      |                             |                             |
| TL1<br>Command          | sioning - | ENT/<br>DLT-<br>EQPT   | ENT/<br>DLT-<br>EQPT   | ENT/<br>DLT-<br>EQPT   | ENT/<br>DLT-<br>EQPT   | ENT/<br>DLT-<br>EQPT   |       | ENT/<br>DLT-<br>EQPT   |       |                      |                      |                             |                             |
| Supporting<br>Object(s) | Provi     | Trib. She              | elf (OS10)             | Trib. She              | elf (OS11)             | Trib. Shelf (C         | OS12) | Trib. Shelf (OS        | S13)  | Aux. O<br>Shelf      | ptical<br>(OS2)      | Aux. Optical<br>Shelf (OS3) | Aux. Optical<br>Shelf (OS4) |
|                         | on of     | ENT/DLT-               | EQPT                   | ENT/DLT-               | EQPT                   | ENT/DLT-EQ             | PT    | ENT/DLT-EQP            | T     | ENT/DLT              | -EQPT                | ENT/DLT-EQPT                | ENT/DLT-EQPT                |
|                         | rectic    | Main Opt               | ical Shelf (C          | OS1)                   |                        | I                      |       | 1                      |       | 1                    |                      |                             |                             |
|                         | Di        |                        |                        |                        |                        |                        |       |                        |       |                      |                      |                             |                             |
|                         |           |                        |                        |                        |                        |                        |       |                        |       | —> HUB               | 8 Node Oi            | nly                         |                             |

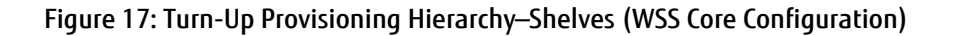

#### **Optical Shelf Equipment, WSS Core Configuration**

The following figure presents the hierarchy for provisioning equipment within optical shelves of the WSS Core Configuration system. It applies to the Main Optical shelf (OS1) and to the Auxiliary Optical shelves (OS2...OS4, OS25, OS26) if the node is a HUB node.

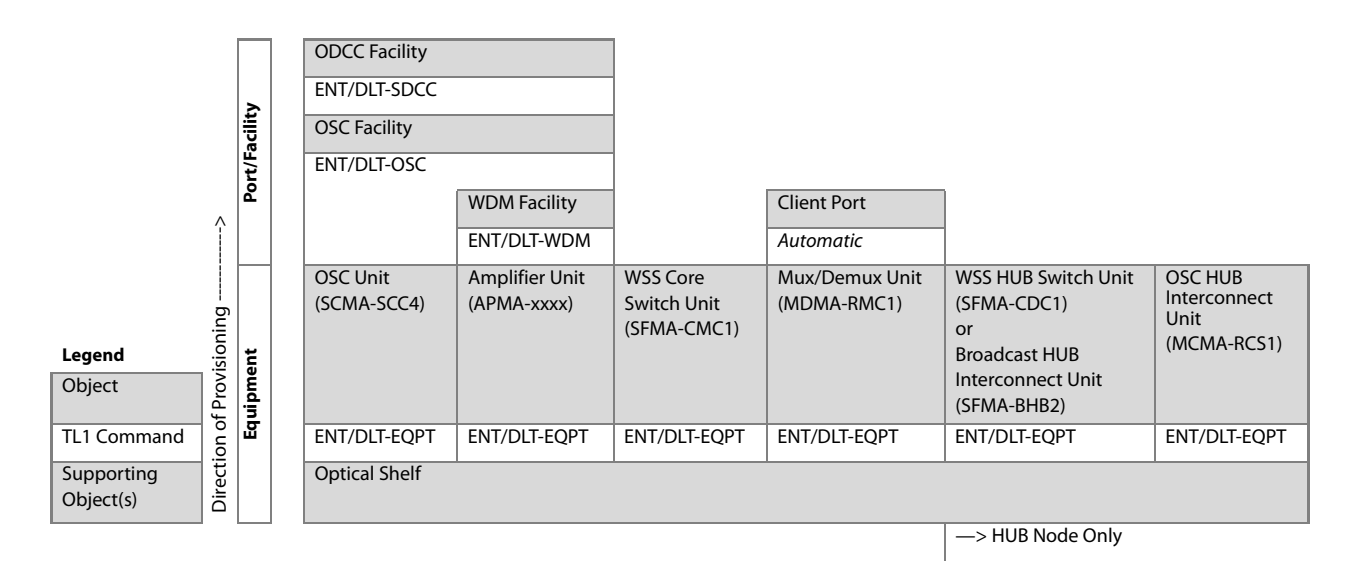

#### Figure 18: Turn-Up Provisioning Hierarchy–Optical Shelf (WSS Core Configuration)

#### Shelf Entities, 2D-ROADM Core Configuration

The following figure presents the provisioning hierarchy for shelves of the FLASHWAVE 7500 2D-ROADM Core Configuration system.

|                         |          | Trib. Shelf<br>(OS100) | Trib. Shelf<br>(OS101) | Trib. Shelf<br>(OS110)  | Trib. Shelf<br>(OS111) | Trib. Shelf<br>(OS120) |     | Trib. Shelf<br>(OS130)  |     |
|-------------------------|----------|------------------------|------------------------|-------------------------|------------------------|------------------------|-----|-------------------------|-----|
| Legend                  | sioning  | ENT/<br>DLT-<br>EQPT   | ENT/<br>DLT-<br>EQPT   | ENT/<br>DLT-<br>EQPT    | ENT/<br>DLT-<br>EQPT   | ENT/<br>DLT-<br>EQPT   |     | ENT/<br>DLT-<br>EQPT    |     |
| Object                  | f Provis | Tributary Sh<br>(OS10) | elf                    | Tributary She<br>(OS11) | elf                    | Tributary Sh<br>(OS12) | elf | Tributary Sho<br>(OS13) | elf |
| TL1 Command             | o uo     | ENT/DLT-EQ             | PT                     | ENT/DLT-EQF             | PT                     | ENT/DLT-EQ             | рт  | ENT/DLT-EQ              | ۲   |
| Supporting<br>Object(s) | Directic | Main Optica            | l Shelf (OS1)          |                         |                        |                        |     |                         |     |

#### Figure 19: Turn-Up Provisioning Hierarchy–Shelves (2D-ROADM Configuration)

#### Optical Shelf Equipment, 2D-ROADM Core Configuration

The following figure presents the hierarchy for provisioning equipment within the Optical shelf of the 2D-ROADM Core Configuration system.

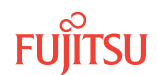

|                         | llity | ODCC Facility<br>ENT/DLT-SDCC<br>OSC Facility |                |               |  |  |
|-------------------------|-------|-----------------------------------------------|----------------|---------------|--|--|
| ^                       | t/Fac | ENT/DLT-OSC                                   | ENT/DLT-OSC    |               |  |  |
|                         | Por   |                                               | WDM Facility   | Client Port   |  |  |
| - bui                   |       |                                               | ENT/DLT-WDM    | Automatic     |  |  |
| Legend                  |       | OSC Unit                                      | Amplifier Unit | 2D-ROADM Unit |  |  |
| Object                  | ŧ     | (SCMA-SCC4)                                   | (APMA-xxxx)    | (SFMA-RDC1)   |  |  |
| TL1 Command             | bme   | ENT/DLT-EQPT                                  | ENT/DLT-EQPT   | ENT/DLT-EQPT  |  |  |
| Supporting<br>Object(s) | Equi  | Optical Shelf                                 |                |               |  |  |
|                         |       |                                               |                |               |  |  |

Figure 20: Turn-Up Provisioning Hierarchy–Optical Shelf (2D-ROADM Core Configuration)

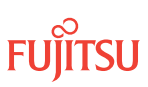

# 2.4 Verify Shelf Labeling, Verify LAN and RICC Cable Connections, Apply Power, and Install Fan Units

#### In this section:

- 2.4.1 Verify Shelf Labeling
- 2.4.2 Verify LAN Connections
- 2.4.3 Verify RICC Connections
- 2.4.4 Apply Power, and Install Fan Plug-In Units

This is the starting point for turning up all types of Core Configuration nodes, except ILA nodes. If you are provisioning an ILA node, proceed to ILA Node Turn-Up.

The following figure shows a flowchart identifying the subprocedures used to begin the node turn-up.

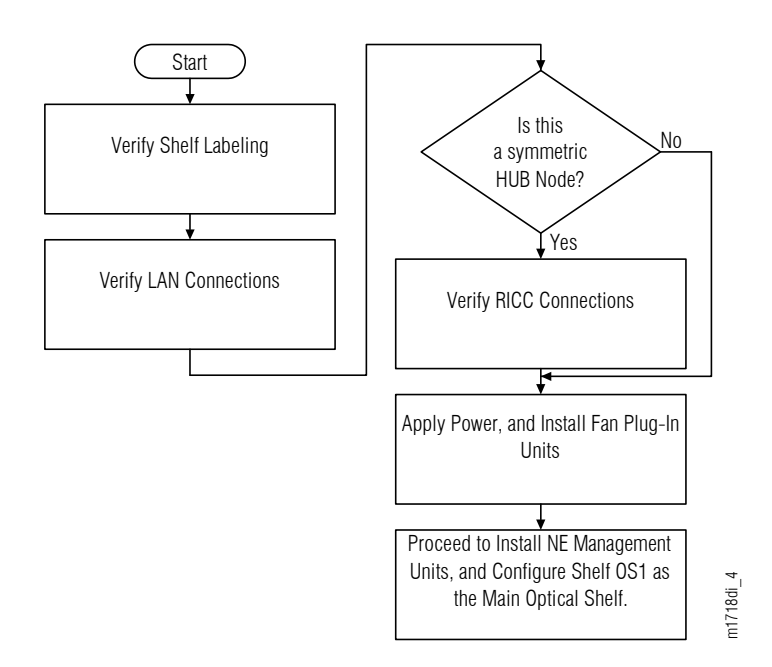

#### Figure 21: Begin Node Turn-Up (Procedure Flowchart)

The following figure shows the shelves that can be included in a WSS Core Configuration node and how they are related in the hierarchy of LAN connections.

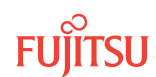

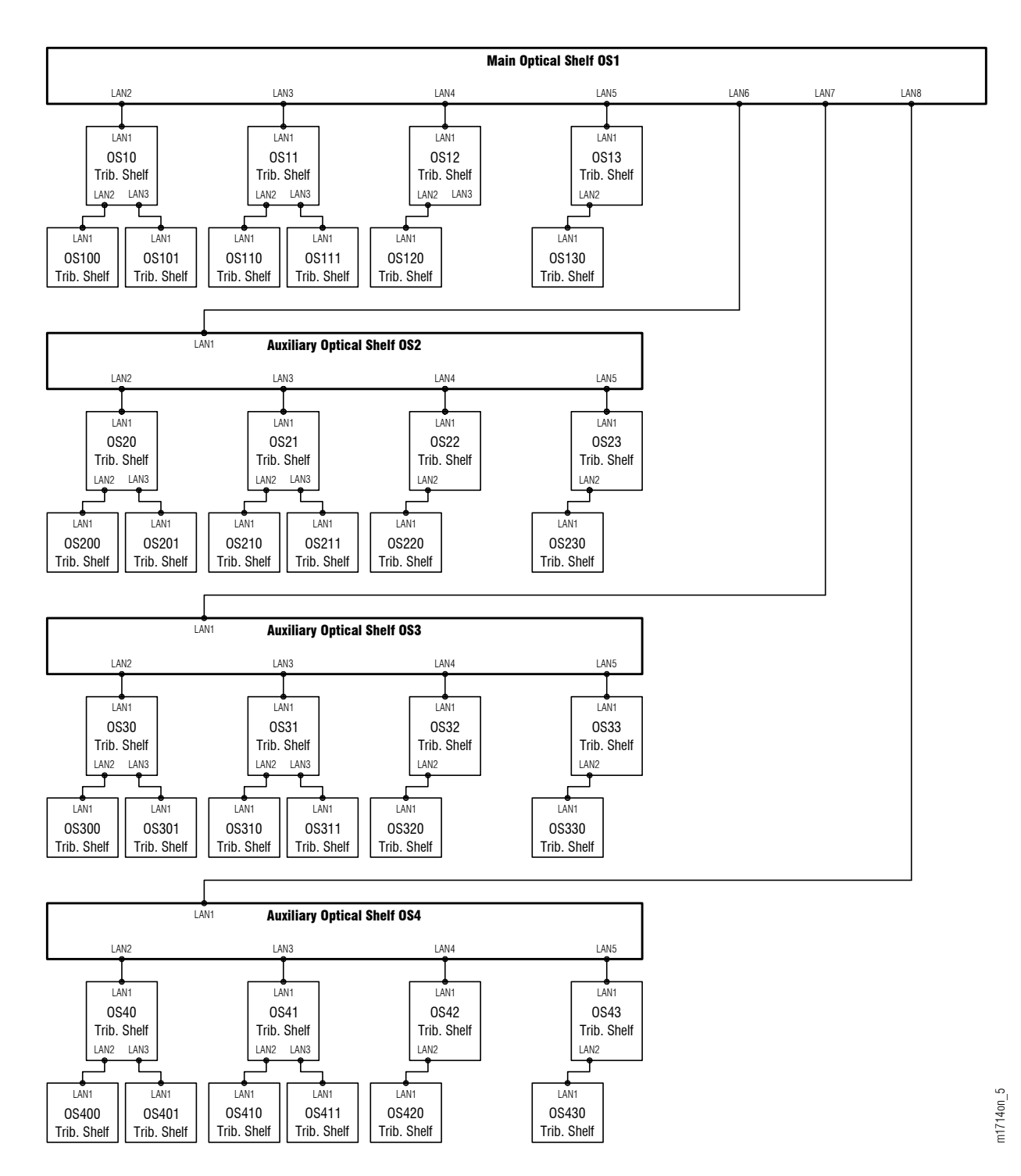

#### Figure 22: Shelf AIDs and Hierarchy of LAN Connections at HUB Node

The preceding figure shows each optical shelf that can support a maximum of 10 Tributary shelves. An additional constraint, not presented in the preceding figure, is the node as a whole can support no more than 20 Tributary shelves.

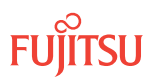

The following figure shows the shelves that can be included in a 2D-ROADM node. The AID structure and hierarchy of LAN connections matches the following figure, but only the Main Optical shelf (OS1) and associated Tributary shelves are included.

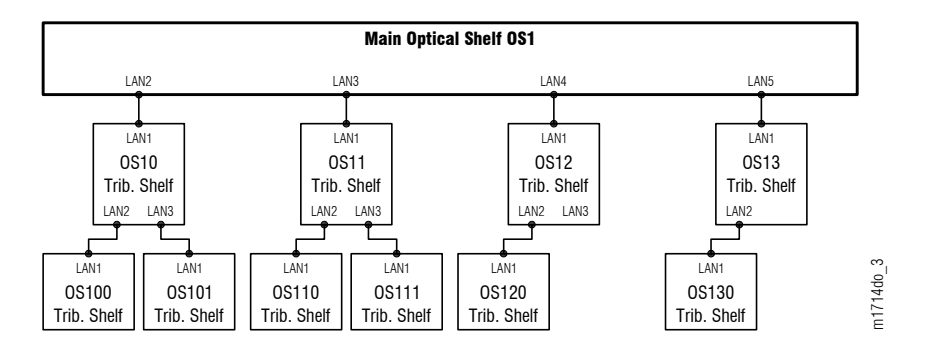

Figure 23: Shelf AIDs and Hierarchy of LAN Connections at Two-Degree ROADM Node

The following figure shows another special case. If the node is an asymmetric HUB node (Keyword HUBMODE=MANUAL in the ED-SYS command), the system can include two shelves in addition to those shown in Figure 22. The additional shelves are Optical shelves OS25 and OS26. Both shelves connect to shelf OS2 in the hierarchy of LAN connections. Shelves OS25 and OS26 does not support subtending Tributary shelves.

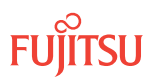

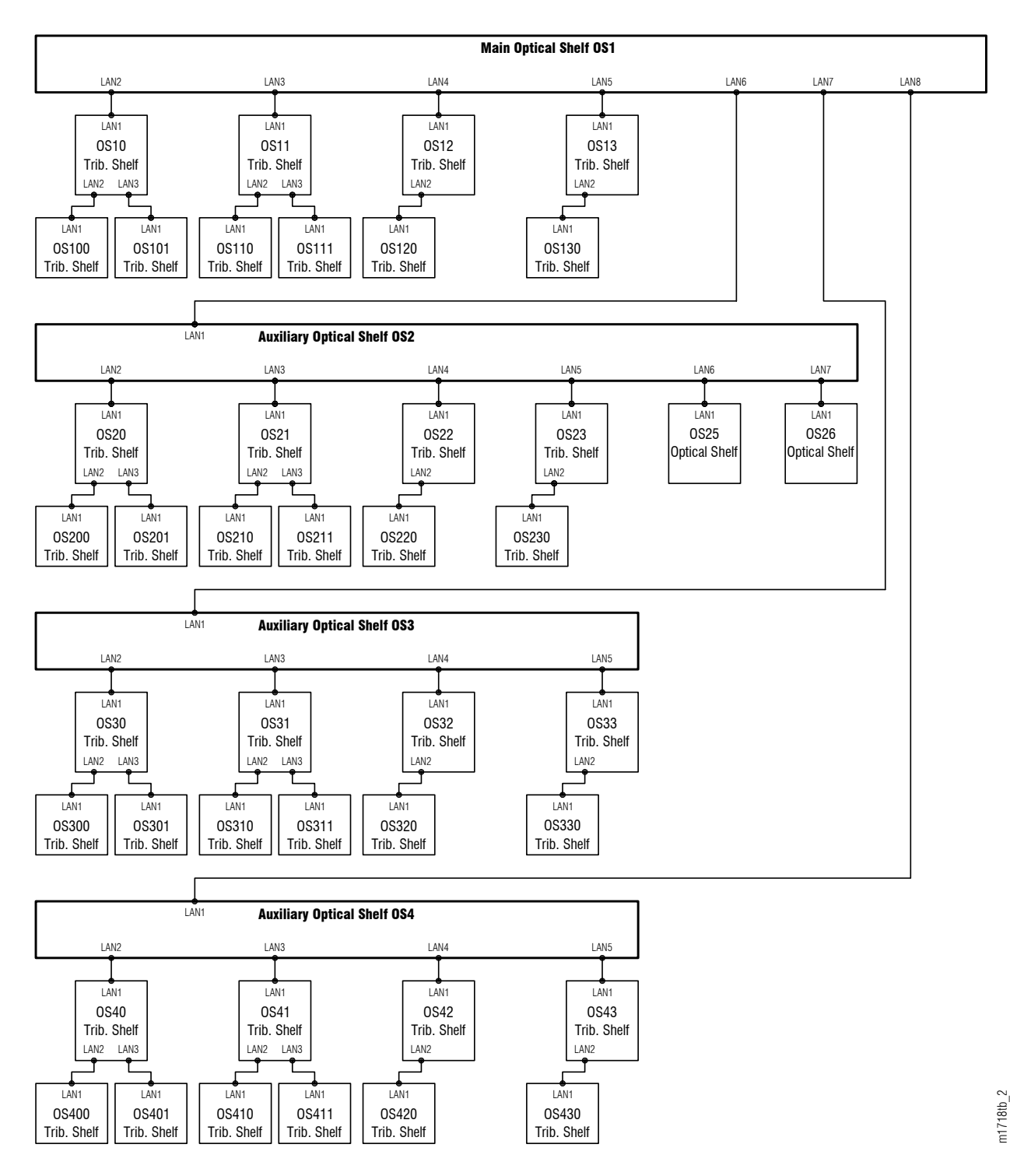

The following figure shows the Optical/Tributary shelf backplane.

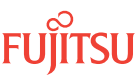

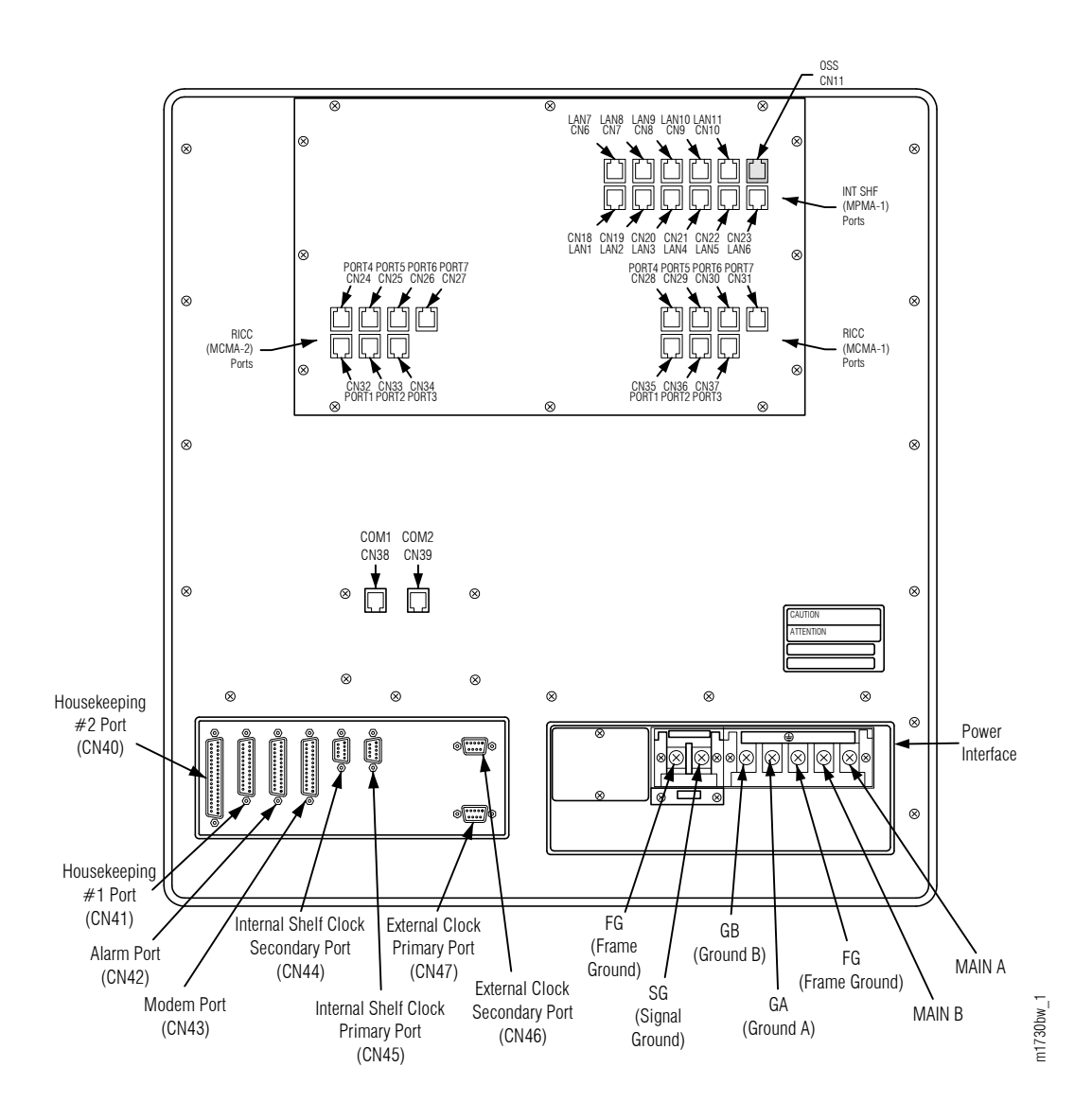

#### Figure 25: Optical/Tributary Shelf Backplane

**Note:** The backplane shown above is an Issue 6 SHU3 shelf. The SHU3 Issue 6 shelf does not have the MPMA-2 port cluster (CN1...CN5 and CN12...CN17).

# 2.4.1 Verify Shelf Labeling

**Note:** This is the starting point for turning up all types of Core Configuration nodes, except ILA nodes. If you are turning up an ILA node, proceed to ILA Node Turn-Up.

Verify shelf labeling as follows:

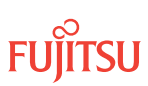

Locate each shelf that is part of the node.

#### Step 2

Verify that each shelf is clearly marked or labeled according to local practice.

*Note:* Optical and Tributary shelves are physically identical.

**Note:** The Fujitsu recommended labeling scheme is shown in Figures 22 through 24. In this scheme, each shelf is labeled with its shelf AID (for example, OS1 for the Main Optical shelf). The shelf AID is determined by shelf position within the hierarchy of LAN connections. Throughout this documentation, shelves are identified by its shelf AID.

#### Step 3

Proceed to Verify LAN Connections.

# 2.4.2 Verify LAN Connections

LAN connections are needed for all nodes that include more than one shelf.

**Note:** If LAN cables are required at the node, they should already be installed as part of shelf equipment installation. Refer to Installing LAN Cable (Optical/Tributary Shelf).

#### Step 1

Familiarize yourself with the backplane LAN connectors shown in Figure 25.

**Note:** The backplane contains two sets of LAN connectors. LAN connectors in the **INT SHF (MPMA-1) ports** area are used for LAN connections. LAN connectors in the **INT SHF (MPMA-2) ports** area are not used.

#### Step 2

Verify that all LAN cables have been installed. Refer to Figure 24 and the following table for a lists of all possible LAN cable connections.

#### Table 5: LAN Connections (Core Configuration)

| From               |           |       | То               |           |       |  |
|--------------------|-----------|-------|------------------|-----------|-------|--|
| Shelf              | Connector | Label | Shelf            | Connector | Label |  |
| OS1 (Main Optical) | CN19      | LAN2  | OS10 (Tributary) | CN18      | LAN1  |  |
|                    | CN20      | LAN3  | OS11 (Tributary) | CN18      | LAN1  |  |
|                    | CN21      | LAN4  | OS12 (Tributary) | CN18      | LAN1  |  |

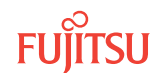

#### Table 5: LAN Connections (Core Configuration) (Cont.)

| From                    |           |       | То                       |           |       |  |  |
|-------------------------|-----------|-------|--------------------------|-----------|-------|--|--|
| Shelf                   | Connector | Label | Shelf                    | Connector | Label |  |  |
|                         | CN22      | LAN5  | OS13 (Tributary)         | CN18      | LAN1  |  |  |
|                         | CN23      | LAN6  | OS2 (Auxiliary Optical)  | CN18      | LAN1  |  |  |
|                         | CN6       | LAN7  | OS3 (Auxiliary Optical)  | CN18      | LAN1  |  |  |
|                         | CN7       | LAN8  | OS4 (Auxiliary Optical)  | CN18      | LAN1  |  |  |
| OS10 (Tributary)        | CN19      | LAN2  | OS100 (Tributary)        | CN18      | LAN1  |  |  |
|                         | CN20      | LAN3  | OS101 (Tributary)        | CN18      | LAN1  |  |  |
| OS11 (Tributary)        | CN19      | LAN2  | OS110 (Tributary)        | CN18      | LAN1  |  |  |
|                         | CN20      | LAN3  | OS111 (Tributary)        | CN18      | LAN1  |  |  |
| OS12 (Tributary)        | CN19      | LAN2  | OS120 (Tributary)        | CN18      | LAN1  |  |  |
| OS13 (Tributary)        | CN19      | LAN2  | OS130 (Tributary)        | CN18      | LAN1  |  |  |
| OS2 (Auxiliary Optical) | CN19      | LAN2  | OS20 (Tributary)         | CN18      | LAN1  |  |  |
|                         | CN20      | LAN3  | OS21 (Tributary)         | CN18      | LAN1  |  |  |
|                         | CN21      | LAN4  | OS22 (Tributary)         | CN18      | LAN1  |  |  |
|                         | CN22      | LAN5  | OS23 (Tributary)         | CN18      | LAN1  |  |  |
|                         | CN23      | LAN6  | OS25 (Auxiliary Optical) | CN18      | LAN1  |  |  |
|                         | CN6       | LAN7  | OS26 (Auxiliary Optical) | CN18      | LAN1  |  |  |
| OS20 (Tributary)        | CN19      | LAN2  | OS200 (Tributary)        | CN18      | LAN1  |  |  |
|                         | CN20      | LAN3  | OS201 (Tributary)        | CN18      | LAN1  |  |  |
| OS21 (Tributary)        | CN19      | LAN2  | OS210 (Tributary)        | CN18      | LAN1  |  |  |
|                         | CN20      | LAN3  | OS211 (Tributary)        | CN18      | LAN1  |  |  |
| OS22 (Tributary)        | CN19      | LAN2  | OS220 (Tributary)        | CN18      | LAN1  |  |  |
| OS23 (Tributary)        | CN19      | LAN2  | OS230 (Tributary)        | CN18      | LAN1  |  |  |
| OS3 (Auxiliary Optical) | CN19      | LAN2  | OS30 (Tributary)         | CN18      | LAN1  |  |  |
|                         | CN20      | LAN3  | OS31 (Tributary)         | CN18      | LAN1  |  |  |
|                         | CN21      | LAN4  | OS32 (Tributary)         | CN18      | LAN1  |  |  |
|                         | CN22      | LAN5  | OS33 (Tributary)         | CN18      | LAN1  |  |  |
| OS30 (Tributary)        | CN19      | LAN2  | OS300 (Tributary)        | CN18      | LAN1  |  |  |
|                         | CN20      | LAN3  | OS301 (Tributary)        | CN18      | LAN1  |  |  |
| OS31 (Tributary)        | CN19      | LAN2  | OS310 (Tributary)        | CN18      | LAN1  |  |  |

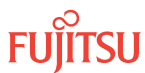

| Table 5: | LAN Connections | (Core Configuration) | (Cont.) |
|----------|-----------------|----------------------|---------|
|----------|-----------------|----------------------|---------|

| From                    |           |       | То                |           |       |  |
|-------------------------|-----------|-------|-------------------|-----------|-------|--|
| Shelf                   | Connector | Label | Shelf             | Connector | Label |  |
|                         | CN20      | LAN3  | OS311 (Tributary) | CN18      | LAN1  |  |
| OS32 (Tributary)        | CN19      | LAN2  | OS320 (Tributary) | CN18      | LAN1  |  |
| OS33 (Tributary)        | CN19      | LAN2  | OS330 (Tributary) | CN18      | LAN1  |  |
| OS4 (Auxiliary Optical) | CN19      | LAN2  | OS40 (Tributary)  | CN18      | LAN1  |  |
|                         | CN20      | LAN3  | OS41 (Tributary)  | CN18      | LAN1  |  |
|                         | CN21      | LAN4  | OS42 (Tributary)  | CN18      | LAN1  |  |
|                         | CN22      | LAN5  | OS43 (Tributary)  | CN18      | LAN1  |  |
| OS40 (Tributary)        | CN19      | LAN2  | OS400 (Tributary) | CN18      | LAN1  |  |
|                         | CN20      | LAN3  | OS401 (Tributary) | CN18      | LAN1  |  |
| OS41 (Tributary)        | CN19      | LAN2  | OS410 (Tributary) | CN18      | LAN1  |  |
|                         | CN20      | LAN3  | OS411 (Tributary) | CN18      | LAN1  |  |
| OS42 (Tributary)        | CN19      | LAN2  | OS420 (Tributary) | CN18      | LAN1  |  |
| OS43 (Tributary)        | CN19      | LAN2  | OS430 (Tributary) | CN18      | LAN1  |  |

Install the cables, if they are not already installed, as described in Installing LAN Cable (Optical/ Tributary Shelf).

#### Step 3

Is this a symmetric HUB node?

**Note:** For an asymmetric HUB node, RICC cables are installed as needed, not as part of shelf equipment installation. For more information on symmetric and asymmetric HUB nodes, refer to Core Configuration in Core Configuration.

#### If YES:

Proceed to Verify RICC Connections.

#### If NO:

Proceed to Apply Power, and Install Fan Plug-In Units.

# 2.4.3 Verify RICC Connections

This procedure applies to symmetric HUB nodes only. For more information on symmetric and asymmetric HUB nodes, refer to Core Configuration in Core Configuration.

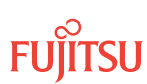

If this is a symmetric HUB node, RICC cables should already be installed as part of shelf equipment installation. Refer to Installing RICC Cable (Optical Shelf).

#### Step 1

Verify that all four RICC cables have been installed between Main Optical shelf OS1 and Auxiliary Optical shelf OS2. The connections are listed in the following table and shown in the following figure.

Install the cables, if they are not already installed, as described in Installing RICC Cable (Optical Shelf).

Table 6: RICC Connections between Main Optical Shelf OS1 and Auxiliary Optical Shelf OS2

| From Backplane Connector |                 |              | To Backplane Connector |                 |              |  |
|--------------------------|-----------------|--------------|------------------------|-----------------|--------------|--|
| Shelf                    | Connector Group | Connector    | Shelf                  | Connector Group | Connector    |  |
| OS1                      | RICC (MCMA-2)   | CN32 (PORT1) | 052                    | RICC (MCMA-2)   | CN32 (PORT1) |  |
|                          |                 | CN33 (PORT2) |                        | RICC (MCMA-1)   | CN35 (PORT1) |  |
|                          | RICC (MCMA-1)   | CN35 (PORT1) |                        | RICC (MCMA-2)   | CN33 (PORT2) |  |
|                          |                 | CN36 (PORT2) |                        | RICC (MCMA-1)   | CN36 (PORT2) |  |

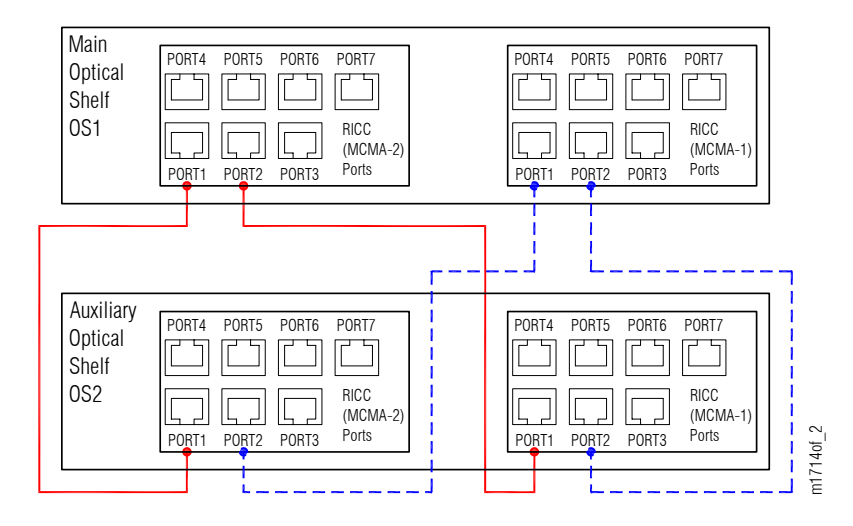

Figure 26: RICC Connections between Main Optical Shelf OS1 and Auxiliary Optical Shelf OS2 Backplanes

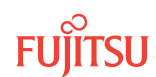

Does the node include Auxiliary Optical shelf OS3?

# If YES:

Proceed to Step 3.

#### If NO:

Proceed to Apply Power, and Install Fan Plug-In Units.

#### Step 3

Verify that all four RICC cables are installed between Main Optical shelf OS1 and Auxiliary Optical shelf OS3. The connections are listed in the following table and shown in the following figure.

Install the cables, if they are not already installed, as described in Installing RICC Cable (Optical Shelf).

#### Table 7: RICC Connections between Main Optical Shelf OS1 and Auxiliary Optical Shelf OS3

| From Backplane Connector |                 |              | To Backplane Connector |                 |              |  |
|--------------------------|-----------------|--------------|------------------------|-----------------|--------------|--|
| Shelf                    | Connector Group | Connector    | Shelf                  | Connector Group | Connector    |  |
| OS1 RI                   | RICC (MCMA-2)   | CN34 (PORT3) | 053                    | RICC (MCMA-2)   | CN32 (PORT1) |  |
|                          |                 | CN24 (PORT4) |                        | RICC (MCMA-1)   | CN35 (PORT1) |  |
|                          | RICC (MCMA-1)   | CN37 (PORT3) |                        | RICC (MCMA-2)   | CN33 (PORT2) |  |
|                          |                 | CN28 (PORT4) |                        | RICC (MCMA-1)   | CN36 (PORT2) |  |

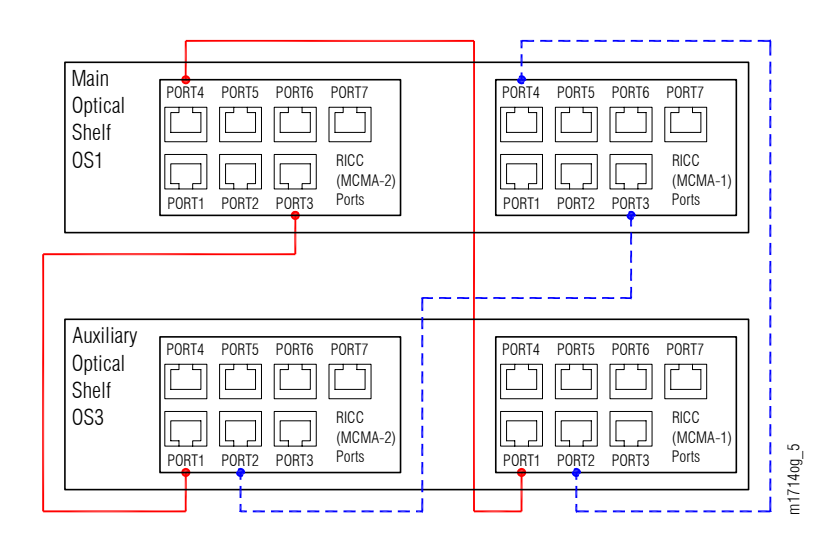

#### Figure 27: RICC Connections between Main Optical Shelf OS1 and Auxiliary Optical Shelf OS3 Backplanes

Page 51

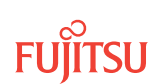

Verify that all four RICC cables have been installed between Auxiliary Optical shelf OS2 and Auxiliary Optical shelf OS3. The connections are listed in the following table and shown in the following figure.

Install the cables, if they are not already installed, as described in Installing RICC Cable (Optical Shelf).

Table 8: RICC Connections between Auxiliary Optical Shelf OS2 and Auxiliary Optical Shelf OS3

| From Backplane Connector |                 |              | To Backplane Connector |                 |              |  |
|--------------------------|-----------------|--------------|------------------------|-----------------|--------------|--|
| Shelf                    | Connector Group | Connector    | Shelf                  | Connector Group | Connector    |  |
| OS2                      | RICC (MCMA-2)   | CN34 (PORT3) | 053                    | RICC (MCMA-2)   | CN34 (PORT3) |  |
|                          |                 | CN24 (PORT4) |                        | RICC (MCMA-1)   | CN37 (PORT3) |  |
|                          | RICC (MCMA-1)   | CN37 (PORT3) |                        | RICC (MCMA-2)   | CN24 (PORT4) |  |
|                          |                 | CN28 (PORT4) |                        | RICC (MCMA-1)   | CN28 (PORT4) |  |

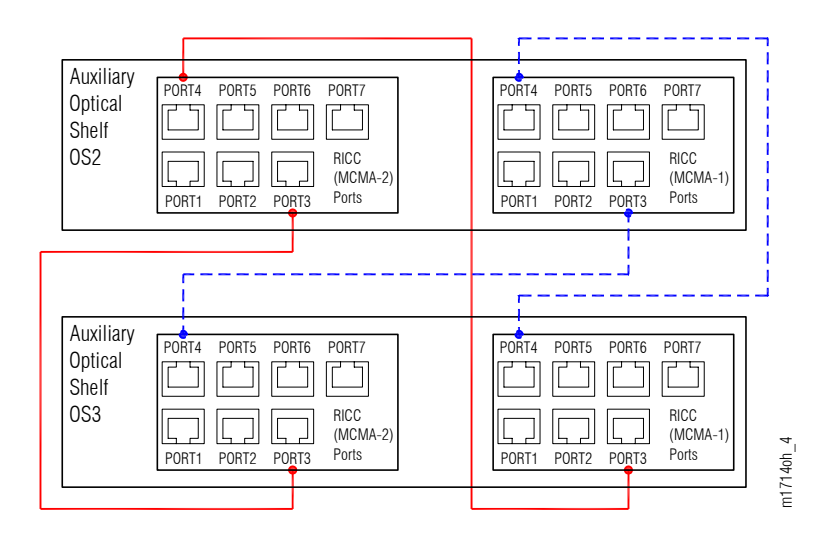

Figure 28: RICC Connections between Auxiliary Optical Shelf OS2 and Auxiliary Optical Shelf OS3 Backplanes

## Step 5

Does the node include Auxiliary Optical shelf OS4?

If YES: Proceed to Step 6.

## If NO:

Proceed to Apply Power, and Install Fan Plug-In Units.

Verify that all four RICC cables have been installed between Main Optical shelf OS1 and Auxiliary Optical shelf OS4. The connections are listed in the following table and shown in the following figure.

Install the cables, if they are not already installed, as described in Installing RICC Cable (Optical Shelf).

Table 9: RICC Connections between Main Optical Shelf OS1 and Auxiliary Optical Shelf OS4

| From Backplane Connector |                 |              | To Backplane Connector |                 |              |  |
|--------------------------|-----------------|--------------|------------------------|-----------------|--------------|--|
| Shelf                    | Connector Group | Connector    | Shelf                  | Connector Group | Connector    |  |
| OS1                      | RICC (MCMA-2)   | CN25 (PORT5) | OS4                    | RICC (MCMA-2)   | CN32 (PORT1) |  |
|                          |                 | CN26 (PORT6) |                        | RICC (MCMA-1)   | CN35 (PORT1) |  |
| א                        | RICC (MCMA-1)   | CN29 (PORT5) |                        | RICC (MCMA-2)   | CN33 (PORT2) |  |
|                          |                 | CN30 (PORT6) |                        | RICC (MCMA-1)   | CN36 (PORT2) |  |

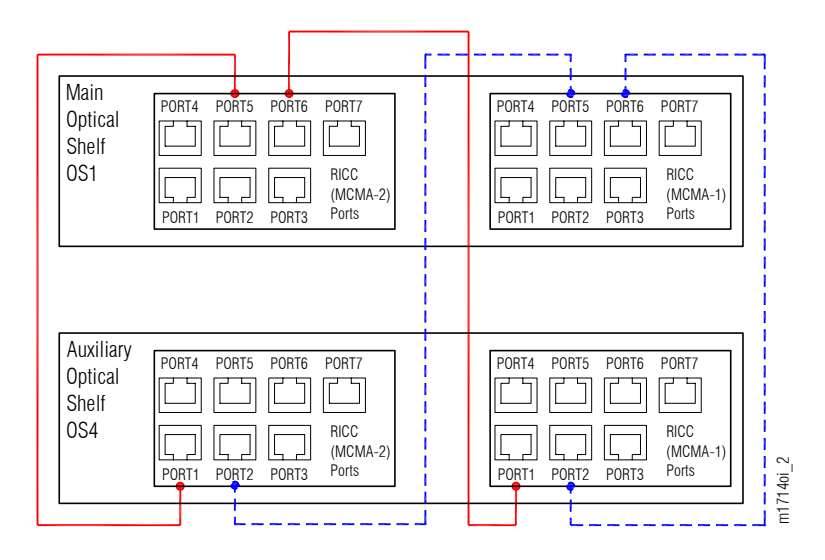

Figure 29: RICC Connections between Main Optical Shelf OS1 and Auxiliary Optical Shelf OS4 Backplanes

## Step 7

Verify that all four RICC cables have been installed between Auxiliary Optical shelf OS2 and Auxiliary Optical shelf OS4. The connections are listed in the following table and shown in the following figure.

If the cables are not installed, install as described in Installing RICC Cable (Optical Shelf).

#### Table 10: RICC Connections between Auxiliary Optical Shelf OS2 and Auxiliary Optical Shelf OS4

| From Backplane Connector |                            | To Backplane Connector |              |                 |              |
|--------------------------|----------------------------|------------------------|--------------|-----------------|--------------|
| Shelf                    | Connector Group            | Connector              | Shelf        | Connector Group | Connector    |
| OS2                      | RICC (MCMA-2)              | CN25 (PORT5)           | OS4          | RICC (MCMA-2)   | CN34 (PORT3) |
|                          | RICC (MCMA-1) CN30 (PORT6) | RICC (MCMA-1)          | CN28 (PORT4) |                 |              |
|                          | RICC (MCMA-1)              | CN29 (PORT5)           |              | RICC (MCMA-2)   | CN24 (PORT4) |
|                          | RICC (MCMA-2)              | CN26 (PORT6)           |              | RICC (MCMA-1)   | CN37 (PORT3) |

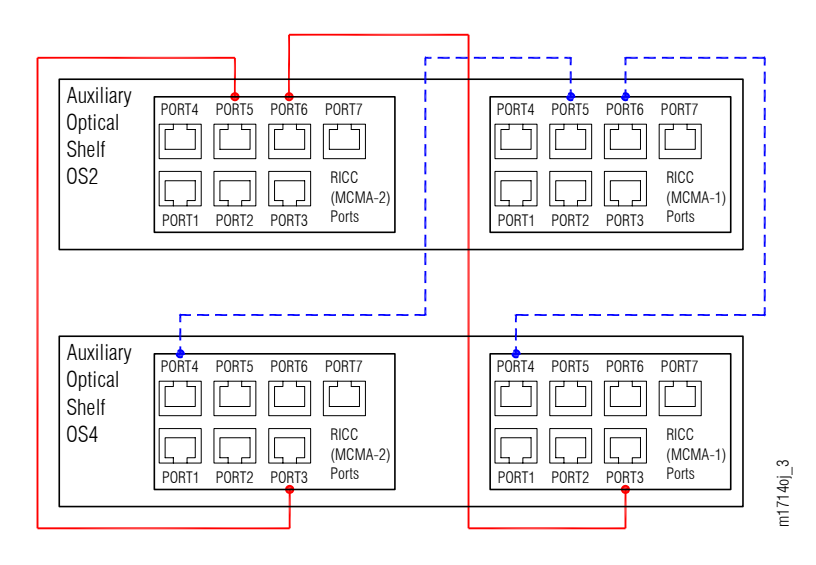

#### Figure 30: RICC Connections between Auxiliary Optical Shelf OS2 and Auxiliary Optical Shelf OS4 Backplanes

#### Step 8

Verify that all four RICC cables have been installed between Auxiliary Optical shelf OS3 and Auxiliary Optical shelf OS4. The connections are listed in the following table and shown in the following figure.

Install the cables, if they are not already installed, as described in Installing RICC Cable (Optical Shelf).

#### Table 11: RICC Connections between Auxiliary Optical Shelf OS3 and Auxiliary Optical Shelf OS4

| From Backplane Connector |                 | To Backplane Connector |       |                 |              |
|--------------------------|-----------------|------------------------|-------|-----------------|--------------|
| Shelf                    | Connector Group | Connector              | Shelf | Connector Group | Connector    |
| OS3                      | RICC (MCMA-2)   | CN25 (PORT5)           | 0S4   | RICC (MCMA-2)   | CN25 (PORT5) |
|                          |                 | CN26 (PORT6)           |       | RICC (MCMA-1)   | CN29 (PORT5) |

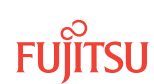

| Table 11: R | RICC Connections between Auxilia | ry Optical Shelf OS3 and | Auxiliary Optical Shelf OS | 4 (Cont.) |
|-------------|----------------------------------|--------------------------|----------------------------|-----------|
|-------------|----------------------------------|--------------------------|----------------------------|-----------|

| From Backplane Connector |                 | To Backplane Connector |       |                 |              |
|--------------------------|-----------------|------------------------|-------|-----------------|--------------|
| Shelf                    | Connector Group | Connector              | Shelf | Connector Group | Connector    |
|                          | RICC (MCMA-1)   | CN29 (PORT5)           |       | RICC (MCMA-2)   | CN26 (PORT6) |
|                          |                 | CN30 (PORT6)           |       | RICC (MCMA-1)   | CN30 (PORT6) |

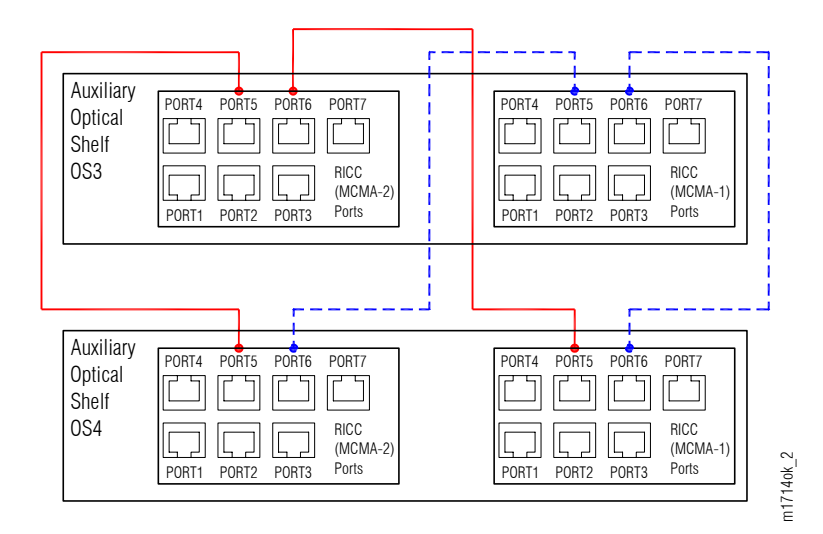

## Figure 31: RICC Connections between Auxiliary Optical Shelf OS3 and Auxiliary Optical Shelf OS4 Backplanes

## Step 9

Proceed to Apply Power, and Install Fan Plug-In Units.

#### 2.4.4 Apply Power, and Install Fan Plug-In Units

*Note:* The fan plug-in units are equipped with preinstalled fan filters.

## Step 1

Apply power to each shelf as follows:

- a) Ensure that power is available at the rack as indicated by illumination of the green PWR indicators on the power distribution panel at the top of the rack.
- b) Set the appropriate circuit breaker at the distribution panel to the ON position to apply power to the shelf.

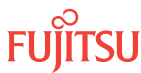

Install fan plug-in units in each shelf as follows:

- a) Inspect the fan plug-in unit for possible damage or debris.
- b) Verify that a fan filter is installed in the fan plug-in unit. See the following figure for the fan filter location.

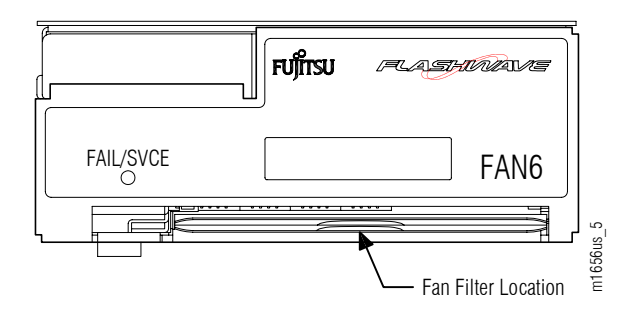

## Figure 32: Fan Filter Location

- c) Slide the fan plug-in unit into one of the fan slots located at the bottom of the shelf.
- d) Ensure that the FAIL/SVCE indicator is lit green.
- e) Repeat until four fan plug-in units are installed in each shelf.

#### Step 3

Proceed to Install Primary NE Management Units in Shelf OS1, and Configure Shelf OS1 as the Main Optical Shelf.

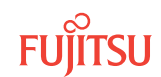

# 2.5 Install Primary NE Management Units in Shelf OS1, and Configure Shelf OS1 as the Main Optical Shelf

#### In this section:

- 2.5.1 Install MPMA-SHPx Plug-In Unit
- 2.5.2 Verify Software Version
- 2.5.3 Change System Type
- 2.5.4 Change HUBMODE to MANUAL
- 2.5.5 Provision Shelf Location Identifiers
- 2.5.6 Provision OSC Units

#### Prerequisites:

If not already done, complete the procedures in Verify Shelf Labeling, Verify LAN and RICC Cable Connections, Apply Power, and Install Fan Units.

If you are using the NETSMART 500 Element Manager for provisioning, be sure the computer meets or exceeds the following system requirements (refer to *FNC-0500-0311-010*, *NETSMART 500 User Guide*):

- Microsoft<sup>®</sup> Windows<sup>®</sup> operating system:
  - Windows 2000 (Service Pack 4)
  - Windows XP Professional (Service Packs 1 and 2)
- 450 MHz Pentium<sup>®</sup> processor (1.2 GHz or faster recommended)
- 128 MB RAM (512 MB RAM recommended), approximately 30 MB of memory (random access or virtual) per NETSMART 500 session
- 400 MB disk space (minimum)
- CD drive
- LAN card and/or serial craft interface port and connection cable
- 8-bit color (256 colors) minimum (16-bit color recommended)

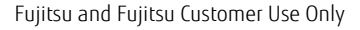

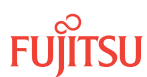

- 800×600 resolution (optimized for 1024×768 or larger resolution)
- Web browser:
  - Internet Explorer version 5.5 or later
  - Netscape<sup>®</sup> version 4.7 (complete installation) or later
  - Mozilla<sup>®</sup> Firefox<sup>®</sup> version 1.0 or later

Initially, due to factory default settings, shelf OS1 does not behave as the Main Optical shelf. Shelf OS1 becomes the Main Optical shelf after the system keyword TYPE has been changed from the default value (FW7500TRIB) to FW7500U\_OADM (refer to Step 7).

The steps in Verify Software Version ensure the NEM Shelf Processor unit (MPMA-SHPx), installed in slot MPMA-1, is running the correct software version. When additional NEM Shelf Processors or OSC plug-in units are installed, the system will automatically update the software on these units, if necessary, to match the software running on this first NEM, installed the unit in slot MPMA-1.

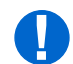

**Attention:** When entering TL1 commands or NETSMART 500 steps, refer to Introduction to TL1 Commands for information about preconditions, postconditions, AIDs, and parameters.

*Note:* For plug-in unit slot locations, refer to Slot Labels and AIDs.

*Note:* Default values are shown in bold.

This procedure shows how to install the primary NE management units, and configure shelf OS1 as the Main Optical shelf.

# 2.5.1 Install MPMA-SHPx Plug-In Unit

**Step 1** Install the MPMA-SHPx plug-in unit in shelf OS1 as follows:

- a) Inspect the unit for possible damage or debris.
- b) Install the unit into slot MPMA-1 of shelf OS1.

The NOT READY and FAIL/SVCE indicators should immediately light amber.

**Note:** If the NOT READY and FAIL/SVCE indicators do not light amber, verify that wiring to the PWR terminal located in the back of the shelf is correct. Remove the plug-in unit and then repeat Step 1.

After 5 to 20 minutes, the amber NOT READY and FAIL/SVCE indicators should go out, and the FAIL/SVCE indicator should light green.

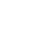

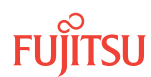

After waiting up to 20 minutes, did the FAIL/SVCE indicator on the MPMA-SHPx plug-in unit light green?

If YES: Proceed to Step 3.

#### If NO:

The NEM Shelf Processor unit may be defective. Remove the unit and set it aside for repair paperwork processing. Obtain another NEM Shelf Processor plug-in unit. Return to Step 1 and repeat this procedure on that NEM Shelf Processor unit.

#### Step 3

Establish a craft interface connection through connector TERM1 or TERM2 on the front of the Main Optical shelf (OS1). Refer to the following table for a listing of set-up procedures.

#### Table 12: Craft Interface Set-Up Procedures

| Type of User<br>Interface | Craft Interface<br>Connector | Set-Up Procedure                                                |
|---------------------------|------------------------------|-----------------------------------------------------------------|
| TL1 user interface        | TERM1 (Serial)               | Setting Up Craft Interface (TL1 Session through TERM1)          |
|                           | TERM 2<br>(LAN, TCP/IP)      | Setting Up Craft Interface (TL1 Session through TERM2)          |
| NETSMART 500 user         | TERM1 (Serial)               | Setting Up Craft Interface (NETSMART 500 Session through TERM1) |
| Interface                 | TERM 2<br>(LAN, TCP/IP)      | Setting Up Craft Interface (NETSMART 500 Session through TERM2) |

**Note:** A TERM1 (serial) connection allows continuous connectivity between the craft interface and the NE. With a TERM2 (TCP/IP) connection, the communication link between the craft interface and the NE is severed when the INIT-SYS and INIT-OIF commands are processed. The severing of the communication link requires you to reestablish your logon session with the NE.

# Step 4

Log on the NE.

**Note:** At this stage, you can only log on the NE using the factory default values for the target identifier (TID), user identifier (UID), and private identifier (PID). TID, UID, and PID values are not case-sensitive.

*Note:* The following table includes brief instructions for setting up the craft interface connection, which should have been completed in the previous step.

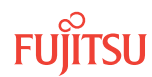

| TL1                                                                                                    |                                                                                                    | NETSMART 500                                                                                                    |  |
|----------------------------------------------------------------------------------------------------|----------------------------------------------------------------------------------------------------|----------------------------------------------------------------------------------------------------|--|
| Start a terminal or termin<br>example, HyperTerminal)<br>For <b>TERM1</b> (Serial):<br>Press CTRL+X.                                                                                               | a terminal or terminal emulator program (for<br>nple, HyperTerminal).<br><b>ERM1</b> (Serial): For <b>TERM2</b> (TCP/IP):<br>s CTRL+X. Establish a Telnet session using<br>IP address 192.168.1.1 and<br>default port 23. | To launch the NETSMART 500 user interface from a Microsoft Windows platform, select the following from the Windows taskbar:<br>Start > All Programs > Fujitsu > NETSMART 500<br>The NETSMART 500 Dashboard appears.                                                                                                    |  |
| The Welcome screen appe<br>Press 3 for TL1.                                                                                                    | ears.                                                                                                    | NE > Logon                                                                                                    |  |
| ACT-USER:TID:UID:CTAG::PID;<br>TID:FUJITSU (factory default value)<br>UID:ROOT (factory default value)<br>PID:ROOT (factory default value)<br><b>Example:</b><br>ACT-USER:FUJITSU:ROOT:CTAG::ROOT; |                                                                                                    | Note: If this is an Enhanced Security System, a warning<br>message appears. You must read and agree to the<br>conditions to access the system. Click I Agree to continue.The NE Logon dialog box opens.<br>Make the following selections:For TERM1 (Serial):For TERM1 (Serial):For TERM1 (Serial):For TERM2 (TCP/IP):TID: FUJITSUTID: FUJITSUUser ID: ROOTUser ID: ROOTPassword: ROOTPassword: ROOTConn. Mode: SerialConn. Mode: TCP/IPIP Address: 192.168.1.1Port: 2024 |  |
|                                                                                                    |                                                                                                    | Configure: use default <sup>7</sup>                                                                                                    |  |
|                                                                                                    |                                                                                                    | The NETSMART 500 NE View opens                                                                                                    |  |
|                                                                                                    |                                                                                                    | The Security Message dialog box opens.<br>Click OK.                                                                                                    |  |
|                                                                                                    | <b>Note:</b> Refer to FNC-0500-0311-010, NETSMART 500 User Guide, for complete instructions on starting the NETSMART 500 user interface.                                                                                  |                                                                                                    |  |

# 2.5.2 Verify Software Version

**Step 5** Retrieve the software version information.

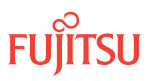

<sup>&</sup>lt;sup>7</sup> The default serial port settings are recommended: baud rate– 9600, parity– none, data bits– 8, stop bits– 1.

| TL1                                        | NETSMART 500                                                                                                    |
|--------------------------------------------|----------------------------------------------------------------------------------------------------|
| RTRV-VERSION:TID::CTAG;<br><b>Fxample:</b> | The Shelf Provisioning Mode dialog box opens. <sup>8</sup><br>Click OK.                                         |
| RTRV-VERSION: FUJITSU: : CTAG;             | In the Current Values area of the Operations <sup>9</sup> dialog box, determine the value of the Active GISSUE. |
|                                            | Do not close the Operations dialog box.                                                                         |

Is the active GISSUE correct?

The correct GISSUE value for FLASHWAVE 7500 Release 9.1 software is 09-01-1.

# If YES:

Proceed to Step 7.

#### If NO:

Upgrade the system software as described in Upgrading System Software Using TL1 Commands or Upgrading System Software Using NETSMART 500 Software Download Wizard, then repeat this subprocedure.

## 2.5.3 Change System Type

## Step 7

Change system type from FW7500TRIB to FW7500U\_OADM.

**Note:** This command terminates the communication session and restarts the NE.

| TL1                                                   | NETSMART 500                                                                                                    |
|-------------------------------------------------------|----------------------------------------------------------------------------------------------------|
| ED-SYS:TID::CTAG:::<br>TYPE=FW7500U_OADM;<br>Example: | <ul> <li>In the Operations dialog box:</li> <li>Select the NE Type tab</li> <li>From the Type drop-down list, select FW7500U_OADM.</li> </ul> |
| ED-SYS:FUJITSU::CTAG:::<br>TYPE=FW7500U_OADM;         | <ul> <li>Click Modify.</li> <li>The Confirmation dialog box opens.</li> <li>Click OK.</li> </ul>                                              |

The NOT READY indicator on the NEM Shelf Processor plug-in unit lights amber and then goes out after 5 to 20 minutes. After the NOT READY indicator goes out, the FAIL/SVCE indicator lights green on the NEM Shelf Processor unit.

 <sup>&</sup>lt;sup>8</sup> The Shelf Provisioning Mode dialog only appears when logging on to a factory default shelf.
 <sup>9</sup> Upon logging on a factory default shelf, the Operations dialog is automatically opened with the NE Type tab selected. However, if the Operations dialog box does not open automatically, select System Operations from the NE menu and, after the Operations dialog box appears, click the Attributes tab, then the NE Type tab.

After the NOT READY indicator goes out and the FAIL/SVCE indicator lights green and stays green, proceed to Step 9.

#### Step 9

Log on the NE.

**Note:** At this stage, you can only log on the NE using factory default values of the target identifier (TID), user identifier (UID), and private identifier (PID). TID, UID, and PID values are not case-sensitive.

**Note:** The following table includes brief instructions for setting up the craft interface. For detailed information, refer to Craft Interface Operations .

| TL1                                                                         |                                  | NETSMART 500                                                                                                    |                                                                                                    |
|-----------------------------------------------------------------------------|----------------------------------|----------------------------------------------------------------------------------------------------|----------------------------------------------------------------------------------------------------|
| Start a terminal or terminal emulator program (for example, HyperTerminal). |                                  | To launch the NETSMART 500 user interface from a Microsoft Windows platform, select the following from the                               |                                                                                                    |
| For <b>TERM1</b> (Serial):                                                  | For <b>TERM2</b> (TCP/IP):       |                                                                                                    |                                                                                                    |
| Press CIRL+X.                                                               | Establish a Telnet session using | Start > All Programs > Fujitsu > NETSMART 500                                                                                            |                                                                                                    |
|                                                                             | default port 23.                 | The NETSMART 500 Dashboard                                                                                                    | appears.                                                                                                    |
| The Welcome screen appe                                                     | 2015.                            | Click the Logon icon, or select                                                                                                    | :                                                                                                    |
| Press 3 for TL1.                                                            |                                  | NE ▶ Logon                                                                                                    |                                                                                                    |
| ACT-USER:TID:UID:                                                           | CTAG::PID;                       | <b>Note:</b> If this is an Enhanced Se                                                                                                   | ecurity System, a warning                                                                                                    |
| TID: FUJITSU (factory defa                                                  | ult value)                       | message appears. You must re                                                                                                    | ead and agree to the                                                                                                    |
| UID: ROOT (factory defaul                                                   | t value)                         | The NEL ogon dialog hav opens                                                                                                    |                                                                                                    |
| PID: ROOT (factory defaul                                                   | t value)                         | Make the following selections:                                                                                                    |                                                                                                    |
| <pre>Example:<br/>ACT-USER:FUJITSU:ROOT:CTAG::ROOT;</pre>                   |                                  | For <b>TERM1</b> (Serial):<br>TID: FUJITSU<br>User ID: ROOT<br>Password: ROOT<br>Conn. Mode: Serial<br>Comm. Port: COMx (for             | For <b>TERM2</b> (TCP/IP):<br>TID: FUJITSU<br>User ID: ROOT<br>Password: ROOT<br>Conn. Mode: TCP/IP<br>IP Address: 192.168.1.1<br>Port: 2024 |
|                                                                             |                                  | example, COM2)                                                                                                    |                                                                                                    |
|                                                                             |                                  | Configure: use default <sup>10</sup>                                                                                                    |                                                                                                    |
|                                                                             |                                  | Click Logon.                                                                                                    |                                                                                                    |
|                                                                             |                                  | The NETSMART 500 NE View opens.                                                                                                    |                                                                                                    |
|                                                                             |                                  | The Security Message dialog b<br>Click OK.                                                                                               | ox opens.                                                                                                    |
|                                                                             |                                  | <b>Note:</b> Refer to FNC-0500-0311-010, NETSMART 500 User Guide, for complete instructions on starting the NETSMART 500 user interface. |                                                                                                    |

<sup>10</sup> The default serial port settings are recommended: baud rate– 9600, parity– none, data bits– 8, stop bits– 1.

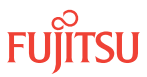

Reinitialize the system software.

**Note:** This command automatically logs the user off the NE.

| TLI                                                                                                    | NETSMART 500                                                                                                    |
|----------------------------------------------------------------------------------------------------|----------------------------------------------------------------------------------------------------|
| <pre>INIT-SYS:TID:AID:CTAG:::LEVEL=WARM;<br/>AID:<br/>• ALL (null)<br/>Example:<br/>INIT-SYS:FUJITSU::CTAG:::LEVEL=WARM;</pre> | NE > System OperationsThe Operations dialog box opens.Click the Initialize tab.Click the NE tab.Select Level: WARM.Click Initialize.Click Yes in the pop-up window to continue.If a second pop-up window opens, the connection is lost,and you must log on the NETSMART 500 user interfaceagain to continue by clicking Logon. |

The NOT READY indicator on the NEM Shelf Processor plug-in unit lights amber and then goes out after 5 to 20 minutes. After the NOT READY indicator goes out, the FAIL/SVCE indicator lights green on the NEM Shelf Processor unit.

#### Step 11

After the NOT READY indicator goes out and the FAIL/SVCE indicator lights green and stays green, proceed to Step 12.

#### Step 12

Log on the NE.

**Note:** At this stage, you can only log on the NE using factory default values of the target identifier (TID), user identifier (UID), and private identifier (PID). TID, UID, and PID values are not case-sensitive.

**Note:** The following table includes brief instructions for setting up the craft interface. For detailed information, refer to Craft Interface Operations .

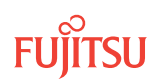

| TL1                                                                                                    |                                                                                                    | NETSMART 500                                                                                                    |                                                                                                    |
|----------------------------------------------------------------------------------------------------|----------------------------------------------------------------------------------------------------|----------------------------------------------------------------------------------------------------|----------------------------------------------------------------------------------------------------|
| Start a terminal or terminal emulator program (for example, HyperTerminal).                                                                                                    |                                                                                                    | To launch the NETSMART 500 user interface from a Microsoft Windows platform, select the following from the                                                                                                   |                                                                                                    |
| For TERM1 (Serial):For TERM2 (TCP/IP):Press CTRL+X.Establish a Telnet session using<br>IP address 192.168.1.1 and<br>default port 23.The Welcome screen appears.Press 3 for TL1.                                         | Start → All Programs → Fujitsu → NETSMART 500         The NETSMART 500 Dashboard appears.         Click the Logon icon, or select :         NE → Logon |                                                                                                    |                                                                                                    |
| Press 3 for IL1.<br>ACT-USER:TID:UID:CTAG::PID;<br>TID:FUJITSU (factory default value)<br>UID: ROOT (factory default value)<br>PID: ROOT (factory default value)<br><b>Example:</b><br>ACT-USER:FUJITSU:ROOT:CTAG::ROOT; |                                                                                                    | <b>Note:</b> If this is an Enhanced Security System, a warning message appears. You must read and agree to the conditions to access the system. Click I Agree to continue.<br>The NE Logon dialog box opens. |                                                                                                    |
|                                                                                                    |                                                                                                    | For <b>TERM1</b> (Serial):<br>TID: FUJITSU<br>User ID: ROOT<br>Password: ROOT<br>Conn. Mode: Serial<br>Comm. Port: COMx (for<br>example, COM2)<br>Configure: use default <sup>11</sup>                       | For <b>TERM2</b> (TCP/IP):<br>TID: FUJITSU<br>User ID: ROOT<br>Password: ROOT<br>Conn. Mode: TCP/IP<br>IP Address: 192.168.1.1<br>Port: 2024 |
|                                                                                                    |                                                                                                    | Click Logon.                                                                                                    |                                                                                                    |
|                                                                                                    |                                                                                                    | The NETSMART 500 NE View opens.                                                                                                    |                                                                                                    |
|                                                                                                    |                                                                                                    | Click OK.                                                                                                    |                                                                                                    |
|                                                                                                    |                                                                                                    | <b>Note:</b> Refer to FNC-0500-0311-010, NETSMART 500 User Guide, for complete instructions on starting the NETSMART 500 user interface.                                                                     |                                                                                                    |

Is this node to be provisioned as an asymmetric HUB node?

**Note:** For an asymmetric HUB node, keyword HUBMODE must be changed from AUTO (default) to MANUAL. For more information on symmetric and asymmetric HUB nodes, refer to Core Configuration in Core Configuration.

If YES: Proceed to Step 14.

If NO: Proceed to Step 16.

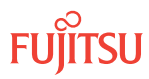

<sup>&</sup>lt;sup>11</sup> The default serial port settings are recommended: baud rate– 9600, parity– none, data bits– 8, stop bits– 1.

# 2.5.4 Change HUBMODE to MANUAL

#### Step 14

Change keyword HUBMODE from AUTO to MANUAL.

| TLI                                                                                              | NETSMART 500                                                                                                    |
|--------------------------------------------------------------------------------------------------|----------------------------------------------------------------------------------------------------|
| ED-SYS:TID::CTAG:::HUBMODE=MANUAL;<br><i>Example:</i><br>ED-SYS:FUJITSU::CTAG::: HUBMODE=MANUAL; | NE ▶       System Operations         The Operations dialog box opens.         Click the Attributes tab.         Click the Modify tab.         Set HUBMODE to MANUAL.         Click Modify.         The Confirmation dialog box opens.         Click OK.         Do not close the Operations dialog box. |

#### Step 15

Verify that keyword HUBMODE is set to MANUAL.

| ты                                     | NETSMART 500                                                                                         |
|----------------------------------------|----------------------------------------------------------------------------------------------------|
| RTRV-SYS:TID::CTAG;<br><b>Example:</b> | In the Current Values area of the Operations dialog box, verify that the value of HUBMODE is MANUAL. |
| RTRV-SYS:FUJITSU::CTAG;                | Close the Operations dialog box.                                                                     |

## Step 16

Following local practice, do you want to provision shelf location identifiers?

**Note:** Shelf location identifiers, SHELFLBL and USERLBL, are optional parameters that precisely identify the location of equipment. If provisioned, the values appear in equipment retrieval and alarm messages. The SHELFLBL value indicates the physical location of the bay and shelf. The USERLBL value indicates the frame identification code (FIC). Telcordia<sup>®</sup> NMA<sup>®</sup> OSMINE<sup>™</sup> users should keep the SHELFLBL and USERLBL parameters values as NULL (default). For more information, refer to Shelf Location Identifiers.

If YES: Proceed to Step 17.

If NO: Proceed to Step 19.

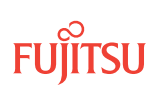

# 2.5.5 Provision Shelf Location Identifiers

#### Step 17

Edit the values of shelf location identifiers (SHELFLBL and/or USERLBL).

| TLI                                                                                                    | NETSMART 500                                                                                                    |
|----------------------------------------------------------------------------------------------------|----------------------------------------------------------------------------------------------------|
| <pre>ED-EQPT:TID:AID:CTAG:::<br/>KEYWORD=DOMAIN;<br/>AID:<br/>• OS1<br/>KEYWORD=DOMAIN:<br/>• SHELFLBL = Up to 13 characters with each character an<br/>uppercase letter (AZ) or number (09) (null is<br/>default)<br/>• USERLBL = Up to 20 characters with each character an<br/>uppercase letter (AZ), number (09), or hyphen (-)<br/>(null is default)<br/>Example:<br/>ED-EQPT:FUJITSU:OS1:CTAG:::<br/>SHELFLBL=MAINSHELF, USERLBL=PLANO;</pre> | In the tree view, click the Equipment tab.<br>Expand the appropriate shelf components.<br>Select the equipment component.<br><i>Entity Operations Dialog</i><br>The Operations dialog box opens.<br>In the Command Parameters area type values into the<br>SHELFLBL and/or USERLBL fields, if required.<br>Click Modify.<br>Do not close the Operations dialog box. |

## Step 18

Verify the values of the shelf location identifiers.

| TLI                                                                                 | NETSMART 500                                                                                                    |
|-------------------------------------------------------------------------------------|----------------------------------------------------------------------------------------------------|
| RTRV-EQPT:TID:AID:CTAG;<br>AID:<br>• As identified in previous step<br>• ALL (null) | In the Current Values area of the Operations dialog box,<br>verify equipment provisioning.<br>Close the Operations dialog box. |
| <pre>Example:     RTRV-EQPT:FUJITSU:OS1:CTAG;</pre>                                 |                                                                                                    |

## 2.5.6 Provision OSC Units

#### Step 19

Depending on your work order, install one or two OSC (SCMA-SCC4) plug-in units in the appropriate slots (9 and 11) of shelf OS1. For each OSC plug-in unit to be installed, do the following:

The NOT READY indicators light amber and then go out after 5 to 20 minutes. Independently, the FAIL/ SVCE indicators light green.

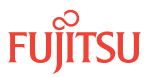

**Note:** The NOT READY indicator remains amber until the backup database is completely copied to the OSC unit. During this time, CPY-MEM and CPY-FILE functions are unavailable and the OSC unit should not be removed.

- a) Inspect the OSC plug-in unit for possible damage or debris.
- b) Slide the OSC plug-in unit into the Optical shelf slot.

**Note:** Because autoprovisioning is on (by default), the OSC units will begin provisioning when they are inserted into the shelf.

#### Step 20

Wait until both of the following conditions are met, then proceed to Step 21.

- NOT READY indicators on the OSC plug-in units go out.
- FAIL/SVCE indicators on the OSC plug-in units light green.

#### Step 21

Ensure that OSC plug-in units are properly provisioned and that the equipment state is IS, Normal (STATE=IS-NR).

| TLI                                                                       | NETSMART 500                                                                                                    |
|---------------------------------------------------------------------------|----------------------------------------------------------------------------------------------------|
| RTRV-EQPT:TID:AID:CTAG;<br>AID:<br>• OS1-9 (slot 9)<br>• OS1-11 (slot 11) | In the Optical shelf OS1 graphic view or tree view area, select the equipment slot.          Entity       Properties View                            |
| <pre>Example: RTRV-EQPT:FUJITSU:OS1-9&amp;OS1-11:CTAG;</pre>              | The Properties dialog box opens.<br>Verify the PRIMARY_STATE is IS.<br>Verify the PRIMARY_STATE_QUALIFIER is NR.<br>Close the Properties dialog box. |

## Step 22

Retrieve and verify software version information.

## TL1

```
RTRV-VERSION:TID:AID:CTAG;
AID:
• ACT, STBY, ALL
```

#### Example:

RTRV-VERSION:FUJITSU::CTAG;

#### Step 23

Is the system running Release 8.1 or Release 8.1.2 system software?

**Note:** Release 8.1 introduces the Expansion Pack that addresses plug-in unit firmware storage limitations. The Expansion Pack should be loaded to the processor prior to installing the remaining plug-in units (optical line cards). The Expansion Pack should be downloaded on all Release 8.1 and later systems.

#### If YES:

Go to Download Firmware Expansion Pack Files Using TL1Commands or Download Firmware Expansion Pack Files Using NETSMART 500 Expansion Pack Firmware Download Wizard document to download the Expansion Pack firmware files. Then proceed to Step 25.

#### If NO:

Proceed to the next step.

#### Step 24

Does the system need to be upgraded to Release 9.1 system software?

**Note:** FLASHWAVE 7500 NEs loaded with Release 4.x software must be upgraded to Release 5.1 before being upgraded to Release 5.2, 5.2.2, or 6.x. After upgrading to Release 5.2 or 5.2.2, the FLASHWAVE 7500 NE can be upgraded to Release 6.x or 7.x. After upgrading to Release 6.x, the FLASHWAVE 7500 NE can be upgraded to 7.x, 8.x, or 9.x.

## If YES:

Upgrade the system software as described in Upgrading System Software Using TL1 Commands or Upgrading System Software Using NETSMART 500 Software Download Wizard, then proceed to the next step.

#### If NO:

Proceed to the next step.

#### Step 25

Go to Provision System-Level Parameters, LCN Port, and GOS.

This procedure is complete.

# 2.6 Provision System-Level Parameters, LCN Port, and GOS

#### In this section:

- 2.6.1 Provision System-Level Parameters
- 2.6.2 Provision LCN Port
- 2.6.3 Provision GOS

# 2.6.1 Provision System-Level Parameters

This subprocedure includes steps to set the NE target identifier (TID), change the date and time, and enter new users.

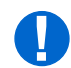

**Attention:** When entering TL1 commands or NETSMART 500 steps, refer to Introduction to TL1 Commands for information about preconditions, postconditions, AIDs, and parameters.

#### Step 1

If not already done, complete the procedures in Install Primary NE Management Units in Shelf OS1, and Configure Shelf OS1 as the Main Optical Shelf.

#### Step 2

If not already done, log on the NE.

**Note:** At this stage, you can only log on the NE using factory default values of the target identifier (TID), user identifier (UID), and private identifier (PID). TID, UID, and PID values are not case-sensitive.

**Note:** The following table includes brief instructions for setting up the craft interface. For detailed information, refer to Craft Interface Operations .

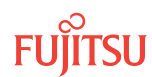

| TLI                                                                         |                                                                                                    | NETSMART 500                                                                                                    |                       |
|-----------------------------------------------------------------------------|----------------------------------------------------------------------------------------------------|----------------------------------------------------------------------------------------------------|-----------------------|
| Start a terminal or terminal emulator program (for example, HyperTerminal). | To launch the NETSMART 500 user interface from a<br>Microsoft Windows platform, select the following from the<br>Windows taskbar:                                          |                                                                                                    |                       |
| For <b>TERM1</b> (Serial): For <b>TERM2</b> (TCP/IP):                       |                                                                                                    |                                                                                                    |                       |
| Press CIRL+X.                                                               | Establish a Telnet session using                                                                                                    | Start > All Programs > Fu                                                                                                    | ijitsu 🕨 NETSMART 500 |
|                                                                             | default port 23.                                                                                                    | The NETSMART 500 Dashboard                                                                                                    | appears.              |
| The Welcome screen appe                                                     | ears.                                                                                                    | Click the Logon icon, or select :                                                                                                    |                       |
| Press 3 for TL1.                                                            | NE → Logon                                                                                                    |                                                                                                    |                       |
| ACT-USER:TID:UID:CTAG::PID;                                                 | <b>Note:</b> If this is an Enhanced Security System, a warning message appears. You must read and agree to the conditions to access the system. Click I Agree to continue. |                                                                                                    |                       |
| TID: FUJITSU (factory default value)                                        |                                                                                                    |                                                                                                    |                       |
| UID: ROOT (factory default value)                                           | The NE Logon dialog box opens.                                                                                                    |                                                                                                    |                       |
| PID: ROOT (factory defaul                                                   | t value)                                                                                                    | Make the following selections:                                                                                                    |                       |
| Example:<br>ACT-USER:FUJITSU:ROOT:CTAG::ROOT;                               | For <b>TERM1</b> (Serial):<br>TID: FUJITSU<br>User ID: ROOT<br>Password: ROOT<br>Conn. Mode: Serial                                                                        | For <b>TERM2</b> (TCP/IP):<br>TID: FUJITSU<br>User ID: ROOT<br>Password: ROOT<br>Conn. Mode: TCP/IP                                      |                       |
|                                                                             | Comm. Port: COMx (for<br>example, COM2)                                                                                                    | IP Address: 192.168.1.1<br>Port: 2024                                                                                                    |                       |
|                                                                             | Configure: use default <sup>12</sup>                                                                                                    |                                                                                                    |                       |
|                                                                             | Click Logon.                                                                                                    |                                                                                                    |                       |
|                                                                             | The NETSMART 500 NE View opens.                                                                                                    |                                                                                                    |                       |
|                                                                             | The Security Message dialog box opens.<br>Click OK.                                                                                                    |                                                                                                    |                       |
|                                                                             |                                                                                                    | <i>Note: Refer to FNC-0500-0311-010, NETSMART 500 User Guide, for complete instructions on starting the NETSMART 500 user interface.</i> |                       |

Inhibit the autonomous messages.

*Note:* This step does not apply if you are using the NETSMART 500 user interface.

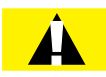

*Caution:* Ensure that the autonomous messages are allowed after these procedures have been completed. Failure to allow the autonomous messages could cause loss of traffic or the ability to detect remote troubles.

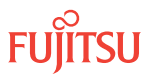

<sup>&</sup>lt;sup>12</sup> The default serial port settings are recommended: baud rate– 9600, parity– none, data bits– 8, stop bits– 1.

| TL1                                            | NETSMART 500 |
|------------------------------------------------|--------------|
| INH-MSG-ALL:TID::CTAG;                         | n/a          |
| <pre>Example: INH-MSG-ALL:FUJITSU::CTAG;</pre> |              |

**Note:** Autonomous messages are inhibited until Step 3 of Provision GOS, when the command is entered to allow autonomous messages.

#### Step 4

Change the system identifier (SID) from the default value, *FUJITSU*, to a unique identifier. This identifier acts as the shelf address in the network. The new SID must be from 7 to 20 alphanumeric characters. Hyphens are allowed.

*Note:* Allow approximately 20 seconds after completion of the command before verifying the new SID.

| TLI                                                                                                   | NETSMART 500                                                                                                    |
|----------------------------------------------------------------------------------------------------|----------------------------------------------------------------------------------------------------|
| SET-SID:TID::CTAG::SID;<br>TID:<br>• Existing system ID<br>SID:<br>• New system ID<br><b>Example:</b> | <i>NE</i> ► <i>System Operations</i><br>The Operations dialog box opens.<br>Click the Attributes tab.<br>Click the System ID tab.                                                                                                    |
| SET-SID:FUJITSU::CTAG::FUJITSU1;                                                                      | in the command Parameters area, enter the new system identifier (SID).<br>Click Modify.                                                                                                    |
|                                                                                                    | Click Yes in the pop-up window to continue.                                                                                                    |
|                                                                                                    | A second pop-up window will indicate that the connection has been lost. You will have to log on the NETSMART 500 user interface again to continue.                                                                                               |
|                                                                                                    | <b>Note:</b> If using TERM1 (serial connection), the second pop-<br>up window will not appear, you will not be logged off, and<br>you will not need to log on again. In the tree view, verify<br>the new SID. Proceed to Step 6.<br>Click Logon. |

#### Step 5

Verify the new SID.

**Note:** NETSMART 500 users should wait approximately 20 seconds before attempting to log on the NE using the new SID.

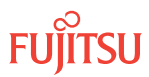

| TL1                                                                  | NETSMART 500                                                                                                    |                                                                                                    |  |
|----------------------------------------------------------------------|----------------------------------------------------------------------------------------------------|----------------------------------------------------------------------------------------------------|--|
| RTRV-HDR:TID::CTAG;<br>TID:                                          | To launch the NETSMART 500 user interface from a Microsoft Windows platform, select the following from the Windows task bar:                                               |                                                                                                    |  |
| New system ID                                                        | Start  All Programs  Fujitsu                                                                                                    | • NETSMART 500                                                                                                    |  |
| <b>Note:</b> The TID is the same as the SID set in the previous step | The NETSMART 500 Dashboard appears.                                                                                                    |                                                                                                    |  |
| Example:<br>RTRV-HDR:FUJITSU1::CTAG;                                 | Click the Logon icon, or select :                                                                                                    |                                                                                                    |  |
|                                                                      | NE ▶ Logon                                                                                                    |                                                                                                    |  |
|                                                                      | <i>Note:</i> If this is an Enhanced Security System, a warning message appears. You must read and agree to the conditions to access the system. Click I Agree to continue. |                                                                                                    |  |
|                                                                      | The NE Logon dialog box opens.<br>Make the following selections:                                                                                                    |                                                                                                    |  |
|                                                                      | For <b>TERM1</b> (Serial):<br>TID: Use new SID<br>User ID: ROOT<br>Password: ROOT<br>Conn. Mode: Serial<br>Comm. Port: COMx<br>(for example, COM2)                         | For <b>TERM2</b> (TCP/IP):<br>TID: Use new SID<br>User ID: ROOT<br>Password: ROOT<br>Conn. Mode: TCP/IP<br>IP Address: 192.168.1.1<br>Port: 2024 |  |
|                                                                      | Configure: use default <sup>13</sup>                                                                                                    |                                                                                                    |  |
|                                                                      | Click Logon.                                                                                                    |                                                                                                    |  |
|                                                                      | The NETSMART 500 NE View opens.                                                                                                    | The NETSMART 500 NE View opens.                                                                                                    |  |
|                                                                      | The Security Message dialog box opens.<br>Click OK.                                                                                                    |                                                                                                    |  |
|                                                                      | <b>Note:</b> Refer to FNC-0500-0311-010, NETSMART 500 User Guide, for complete instructions on starting the NETSMART 500 graphical user interface.                         |                                                                                                    |  |
|                                                                      | <i>NE</i> <b>&gt;</b> <i>System Operations</i>                                                                                                    |                                                                                                    |  |
|                                                                      | The Operations dialog box opens.<br>Click the System ID tab.<br>Verify the value of SID.                                                                                   |                                                                                                    |  |
|                                                                      | Close the Operations dialog box.                                                                                                    |                                                                                                    |  |

Set the system date, time, and time zone.

**Note:** If TZONE is set to a value with DT (that is, xxxxDT), the time is adjusted automatically for Daylight Saving Time, and a REPT EVT COM message is generated when the adjustment occurs.

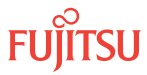

<sup>&</sup>lt;sup>13</sup> The default serial port settings are recommended: baud rate– 9600, parity– none, data bits– 8, stop bits– 1.
**Note:** Enter the date in the format YYMMDD (year/month/day) and the time in the 24-hour format HHMMSS (hour/minute/second).

| TLI                                                                                                    | NETSMART 500                                                                                                    |
|----------------------------------------------------------------------------------------------------|----------------------------------------------------------------------------------------------------|
| <pre>SET-DAT:TID::CTAG::DATE,TIME:<br/>KEYWORD=DOMAIN;<br/>DATE:<br/>• YYMMDD<br/>TIME:<br/>• HHMMSS<br/>KEYWORD=DOMAIN:<br/>• Refer to the following table.<br/>Example:<br/>SET-DAT:FUJITSU::CTAG::<br/>990727,050958:TZONE=CST6CDT;</pre> | <ul> <li>NE &gt; System Operations</li> <li>The Operations dialog box opens.<br/>Click the Attributes tab.<br/>Click the Time tab.</li> <li>In the Command Parameters area: <ul> <li>Enter the date (YYYYMMDD).</li> <li>Enter the time (HHMMSS).</li> <li>Select a time zone (Refer to the following table).</li> </ul> </li> <li>Click Modify.</li> <li>Do not close the Operations dialog box.</li> </ul> |

#### Table 13: SET-DAT Keyword and Domain Input Parameters

| Keyword | Domain <sup>14</sup> (Defa | ult in Bold) | Description                                |
|---------|----------------------------|--------------|--------------------------------------------|
| TZONE   | NODST                      |              | Disables the daylight savings time feature |
|         | NSTNDT                     |              | Newfoundland time zone                     |
|         | AST4                       | AST4ADT      | Atlantic time zone                         |
|         | EST5                       | EST5EDT      | Eastern time zone                          |
|         | CST6                       | CST6CDT      | Central time zone                          |
|         | MST7                       | MST7MDT      | Mountain time zone                         |
|         | PST8                       | PST8PDT      | Pacific time zone                          |
|         | AKST9                      | AKST9AKDT    | Alaska time zone                           |
|         | HST10                      |              | Hawaii time zone                           |
|         | GMT                        |              | Greenwich mean time                        |

## Step 7

Verify the system date, time, and time zone.

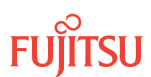

<sup>&</sup>lt;sup>14</sup> Values to the right enable automatic daylight savings time adjustment

| TL1                             | NETSMART 500                                                                                             |
|---------------------------------|----------------------------------------------------------------------------------------------------|
| RTRV-DAT:TID::CTAG;<br>Example: | In the Current Values area of the Operations dialog box, verify that the updated information is correct. |
| RTRV-DAT:FUJITSU::CTAG;         | Close the Operations dialog box.                                                                         |

Do you want to change from the default basic security mode to the enhanced security mode?

*Note:* For more information about the basic and enhanced security modes, refer to Security.

*Note:* Changing the security level is allowed only by Level 4 users.

If YES: Continue with Step 9.

If NO: Proceed to Step 14.

### Step 9

Change the basic security mode to the enhanced security mode.

| TLI                                                            | NETSMART 500                                                                           |
|----------------------------------------------------------------|----------------------------------------------------------------------------------------|
| ED-DFLT-SECU:TID::CTAG:::<br>SECULVL=ENHANCED;                 | NE   System Operations                                                                 |
| Example:<br>ED-DFLT-SECU:FUJITSU::CTAG:::<br>SECULVL=ENHANCED; | The Operations dialog box opens.<br>Click the Security tab.<br>Click the Settings tab. |
|                                                                | Select Enhanced from the SECULVL drop-down list.<br>Click Modify.                      |
|                                                                | Do not close the Operations dialog box.                                                |

## Step 10

Verify that the security mode has changed to the enhanced security mode.

| ты                                               | NETSMART 500                                             |
|--------------------------------------------------|----------------------------------------------------------|
| RTRV-DFLT-SECU:TID::CTAG;                        | In the Current Values area of the Operations dialog box, |
| <b>Example:</b><br>RTRV-DFLT-SECU:FUJITSU::CTAG: | verify that the updated information is correct.          |

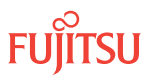

Do you want to change the default Fujitsu security warning message banner to a customized warning message banner?

## If YES:

Continue with the next step.

### If NO:

Proceed to Step 14.

## Step 12

Enter the customized warning message banner information.

| ты                                                                                                    | NETSMART 500                                                                                                    |
|----------------------------------------------------------------------------------------------------|----------------------------------------------------------------------------------------------------|
| ED-DFLT-SECU:TID::CTAG:::WARN=;<br><b>Example:</b><br>ED-DFLT-SECU:FUJITSU::CTAG:::<br>WARN=\"THIS COMPUTER IS FOR SECURITY<br>PERSONAL ONLY, AUTHORIZED USE REQUIRED\"; | <b>NE</b> Security Administration<br>The Security Administration dialog box opens.<br>Click the Settings tab.<br>Click the WARN box and then enter required banner<br>warning message in text box.<br>Click Modify.<br>Do not close the Operations dialog box. |

## Step 13

Verify the warning message banner has changed.

| ты                                    | NETSMART 500                                                                                             |
|---------------------------------------|----------------------------------------------------------------------------------------------------|
| RTRV-DFLT-SECU:TID::CTAG;<br>Examole: | In the Current Values area of the Operations dialog box, verify that the updated information is correct. |
| RTRV-DFLT-SECU:FUJITSU::CTAG;         | Close the Operations dialog box.                                                                         |

## Step 14

If required, enter additional security information (new users and privilege levels, updated security levels).

**Note:** The maximum number of UIDs in the system is 100. This command will be denied if the number of UIDs exceeds 100.

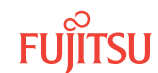

### TL1

ENT-SECU-USER:TID:UID:CTAG::PID,, UPC:KEYWORD=DOMAIN; UID:

• User identifier for new user (4 to 10 alphanumeric characters)

PID:

- Private identifier:
  - BASIC mode—6 to 10 characters, including at least one non-case-sensitive, alphabetic character and one nonalphabetic character such as a number or !
     @ # \$ % ^ () \_ + | ~ { [] ? or -.
  - ENHANCED mode—10 to 20 characters with at least two characters from each of four groups: lowercase letters, uppercase letters, numbers, and special characters ! @ # \$ % ^ & ( ) or \*. The enhanced security PID can also include special characters \_ + | { } [ ] or ~. The PID must not contain the associated UID.

UPC:

• User privilege code (1, 2, 3, or 4, with Level 4 allowing greatest access to commands)

KEYWORD=DOMAIN:

- TMOUTA = Y, N (Y enables automatic logoff after the specified number of minutes of user inactivity. N disables automatic logoff.)
- TIMEOUT = 5...10...30...60 (time-out period in minutes when TMOUTA=Y; defaults are 30 minutes for BASIC mode and 10 minutes for ENHANCED mode.)
- UAGE = 1...90, **99** (The UID aging interval expressed in days. UAGE=99 disables UAGE.)
- PAGE = 25...90, **99** (The PID aging interval expressed in days. PAGE=99 disables PAGE.)

#### Example:

ENT-SECU-USER:FUJITSU:ROOT: CTAG::NEWPID9,,2:TMOUTA=N;

#### Step 15

If security information was added or changed in the previous step, verify the new users and privilege levels.

#### *NE* Security Administration User tab Create

Enter the new user ID in the UID field.

Enter the password in the PID field.

Select the user privilege code (1...4) in the UPC field.

In the TMOUTA field, select True to enable automatic timeout or False to disable automatic time-out.

If automatic time-out is enabled, enter the time-out period (5...60 minutes) in the TIMEOUT field.

Select the UID aging interval (1...90, 99) from the UAGE pull-down menu.

Select the PID aging interval (25...90, 99) from the PAGE pull-down menu. Click Create.

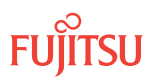

| TLI                                                                                                    | NETSMART 500                                                                                                    |
|----------------------------------------------------------------------------------------------------|----------------------------------------------------------------------------------------------------|
| <ul> <li>RTRV-SECU-USER:TID:UID:CTAG;</li> <li>UID:</li> <li>User identifier; 4 to 10 non-case sensitive alphanumeric characters</li> </ul> | In the tree view, click the Users tab.<br>If necessary, expand the tree view to show the new users<br>added.<br>Select the new user. |
| <pre>Example:     RTRV-SECU-USER:FUJITSU:BILL:CTAG;</pre>                                                                                   | EntityProperties ViewThe Properties dialog box opens.Verify the properties for the given user.Close the Properties dialog box.       |

Set the system contact and location information, if required.

| TLI                                                                                                   | NETSMART 500                                                                                             |
|----------------------------------------------------------------------------------------------------|----------------------------------------------------------------------------------------------------|
| ED-SYS:TID::CTAG:::KEYWORD=DOMAIN;<br>KEYWORD=DOMAIN:                                                 | NE   System Operations                                                                                   |
| <ul> <li>CONTACT = \"up to 40 characters\"</li> </ul>                                                 | The Operations dialog box opens.                                                                         |
| <ul> <li>LOCATION = \"up to 40 characters\"</li> </ul>                                                | Click the Attributes tab.<br>Click the Modify tab.                                                       |
| <pre>Example:<br/>ED-SYS:FUJITSU::CTAG:::<br/>CONTACT=\"BILLJONES\",<br/>LOCATION=\"HINSDALE\";</pre> | In the Command Parameters area, enter required information in CONTACT and LOCATION fields. Click Modify. |
|                                                                                                    | Do not close the Operations dialog box.                                                                  |

## Step 17

Verify the system contact and location information.

| TL1                                    | NETSMART 500                                                                                             |
|----------------------------------------|----------------------------------------------------------------------------------------------------|
| RTRV-SYS:TID::CTAG;<br><b>Example:</b> | In the Current Values area of the Operations dialog box, verify that the updated information is correct. |
| RTRV-SYS:FUJITSU::CTAG;                | Close the Operations dialog box.                                                                         |

## Step 18

Do you wish to provision the LCN port to allow remote provisioning over the data network?

If YES: Proceed to Provision LCN Port.

If NO:

Proceed to Provision GOS.

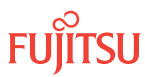

## 2.6.2 Provision LCN Port

Provisioning the local communications network (LCN) port involves setting the IP address of the operations support system (OSS) port, placing the LCN port in service (using the ED-LAN command), and finally issuing the INIT-OIF command to enable pending provisioning changes by the system.

The following LCN provisioning restrictions apply:

- The MASK cannot take the following values: 0.0.0.0 or 255.255.255.255.
- The following IP addresses cannot be assigned as the NE IP address:
  - 0.0.0.0 (use of this IP address is allowed but will delete the IP interface)
  - 255.255.255.255
  - 127.xxx.xxx.xxx
  - 224.xxx.xxx through 239.xxx.xxx (Class D-not for normal use)
- The NE IP address cannot be the same as the one provisioned by the ENT-CIDR-ROUTE command.
- When the LCN port is used as part of the default gateway (via the ENT-CIDR-ROUTE command), its IP address cannot be changed.

#### Step 1

If not already done, complete the system parameter provisioning procedures in Provision System-Level Parameters.

## Step 2

Set the IP address and mask of the LCN port.

*Note:* See your System Administrator for valid IP addresses that can be used on your network.

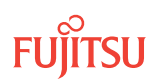

#### TL1

ED-IP-ADDR:TID:LCN:CTAG::: KEYWORD=DOMAIN; KEYWORD=DOMAIN:

- MASK = xxx.xxx.xxx.xxx (xxx = 0...255), 255.255.255.0
- IP = xxx.xxx.xxx.xxx (xxx = 0...255), 0.0.0.0
- PORT = 1024...**2024**...65535

#### Example:

ED-IP-ADDR:FUJITSU:LCN:CTAG::: MASK=255.255.255.128, IP=123.255.255.121,PORT=2024;

#### NETSMART 500

In the tree view, click the Communications tab. Select *LCN (IP)*.

#### Entity > Operations Dialog

The Operations dialog box opens.

In the Command Parameters area:

- Enter the IP address (IP) for the NE.
- Enter the IP subnet mask (MASK).
- Enter the Transmission Control Protocol (TCP) port number (PORT).

Click Modify.

A confirmation dialog box opens.

Click Yes to close the confirmation dialog box and continue.

Close the Operations dialog box.

### Step 3

Place LCN port in service (IS state).

| TLI                                                                                                    | NETSMART 500                                                                                                    |
|----------------------------------------------------------------------------------------------------|----------------------------------------------------------------------------------------------------|
| <pre>ED-LAN:TID:LCN:CTAG::: KEYWORD=DOMAIN:IS;<br/>KEYWORD=DOMAIN:<br/>• TARP = Y, N<br/>• SIZE = 861518<br/>• LSAP = FE<br/>• OSI = Y, N<br/>• IPFWD = Y, N<br/>• NETID = User-defined network identifier. Character<br/>string of up to 20 alphanumeric delineated by escape<br/>quotes (\").<br/>Example:<br/>ED-LAN:FUJITSU:LCN:CTAG:::SIZE=150:IS;</pre> | <ul> <li>In the tree view, click the Communications tab.</li> <li>Expand the parent LCN component by clicking the plus sign (+) to the left of <i>LCN (IP)</i>.</li> <li>Select the LCN (LAN) component.</li> <li><i>Entity Operations Dialog</i></li> <li>The Operations dialog box opens.</li> <li>In the Command Parameters area: <ul> <li>Select IS from the STATE drop-down list.</li> <li>Make additional parameter modifications as required.</li> <li>Click Modify.</li> </ul> </li> <li>A confirmation dialog box opens.</li> <li>Click Yes to close the confirmation dialog box and continue.</li> <li>Close the Operations dialog box.</li> </ul> |

#### Step 4

Enter default gateway if required.

**Note:** There are preconditions associated with the ENT-CIDR-ROUTE command. Refer to Enter CIDR Route (ENT-CIDR-ROUTE), for a list of preconditions, restrictions and keywords associated with the ENT-CIDR-ROUTE command.

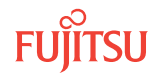

| TLI                                                                                                    | NETSMART 500                                                                                                    |
|----------------------------------------------------------------------------------------------------|----------------------------------------------------------------------------------------------------|
| <pre>ENT-CIDR-ROUTE:TID::CTAG::LCN:<br/>KEYWORD=DOMAIN;<br/>KEYWORD=DOMAIN:<br/>• DESTIP = 0.0.0.0<br/>• DESTMASK = 0.0.0<br/>• NEXTHOP = xxx.xxx.xxx (xxx = 0255)<br/>• METRIC = 010065535<br/>Example:<br/>ENT-CIDR-ROUTE:FUJITSU::CTAG::<br/>LCN:DESTIP=0.0.0.0,<br/>DESTMASK=0.0.0.0,<br/>NEXTHOP=128.167.154.170;<br/>Note: The NEXTHOP IP address is the same as the gateway IP<br/>address.</pre> | <ul> <li>NE ➤ Create</li> <li>Select the IP Routes tab.</li> <li>Select the Enter tab.</li> <li>In the Command Parameters area:</li> <li>Enter the destination IP address (DESTIP).</li> <li>Enter the destination IP address mask (DESTMASK).</li> <li>Enter the IP address of the next system on the route (NEXTHOP).</li> <li>Enter the cost metric of the route (METRIC).</li> <li>Select LCN from the PORT drop-down list.</li> <li>Click Enter.</li> <li>A confirmation dialog box opens.</li> <li>Click Yes to close the confirmation dialog box and continue.</li> </ul> |

How are you connected to the NE?

TERM1 (serial)—Go to Step 6.

TERM2 (TCP/IP)—Go to Step 8.

#### Step 6

Initialize the operation interface (OIF) through a TERM1 (serial) connection.

**Note:** The INIT-OIF command must be executed before the ED-IP-ADDR, ED-LAN, and ENT-CIDR-ROUTE commands become effective.

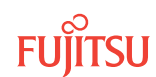

| τL1                                                               | NETSMART 500                                                                                                    |
|-------------------------------------------------------------------|----------------------------------------------------------------------------------------------------|
| INIT-OIF:TID::CTAG;<br><i>Example:</i><br>INIT-OIF:FUJITSU::CTAG; | <ul> <li>NE ▶ System Operations</li> <li>The Operations dialog box opens.<br/>Click Initialize tab.</li> <li>Select the Stack tab.</li> <li>In the Command Parameters area:</li> <li>Select OIF from the STACK INIT TYPE drop-down list.<br/>Click Initialize.</li> <li>A confirmation dialog box opens.</li> <li>Note: The confirmation message refers to an Initialize<br/>Stack operation. The Initialize Stack operation is the<br/>initialization of the OSI stack that results from the<br/>processing of the INIT-OIF command.<br/>Click Yes.</li> </ul> |

Wait 2 minutes, then go to Step 11.

#### Step 8

Initialize the operation interface (OIF) through a TERM2 connection.

**Note:** The INIT-OIF command must be executed before the ED-IP-ADDR, ED-LAN, and ENT-CIDR-ROUTE commands become effective.

| TL1                                                               | NETSMART 500                                                                                                    |
|-------------------------------------------------------------------|----------------------------------------------------------------------------------------------------|
| INIT-OIF:TID::CTAG;<br><i>Example:</i><br>INIT-OIF:FUJITSU::CTAG; | NE       System Operations         Click Initialize tab.       In the Command Parameters area:         Select OIF from the STACK INIT TYPE drop-down list.       Click Initialize.         A confirmation dialog box opens.       A confirmation dialog box opens.         Note: The confirmation message refers to an Initialize Stack operation. The Initialize Stack operation is the initialization of the OSI stack that results from the processing of the INIT-OIF command.         Click Yes.       A connection warning dialog box opens, indicating that the connection has been lost. You will have to log on the NETSMART 500 user interface again when it is time to continue.         Click Logon in the pop-up window to continue. |
|                                                                   | check Logon in the pop up window to continue.                                                                                                    |

Fujitsu and Fujitsu Customer Use Only

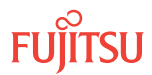

**Note:** The NETSMART 500 connection to the NE will be lost. After waiting 2 minutes, NETSMART 500 users should log back on the NE.

### Step 9

Wait 2 minutes before continuing.

## Step 10

Log on the NE.

**Note:** Up to 11 users (including operations support system [OSS]) can log on a single node for monitoring or provisioning purposes.

**Note:** The target identifier (TID), user identifier (UID), and private identifier (PID) values shown apply to initialized (factory default) systems. Consult your Network System Administrator for specific TID, UID, and PID values.

**Note:** The following table includes brief instructions for setting up the craft interface. For detailed information, refer to Setting Up Craft Interface (TL1 Session through TERM1) through Setting Up Craft Interface (NETSMART 500 Session through TERM2).

| TL1                                                                                                    |                                                                                                    | NETSMART 500                                                                                               |
|----------------------------------------------------------------------------------------------------|----------------------------------------------------------------------------------------------------|----------------------------------------------------------------------------------------------------|
| Start a terminal or terminal emulator program (for example, HyperTerminal).                                                              |                                                                                                    | To launch the NETSMART 500 user interface from a Microsoft Windows platform, select the following from the |
| For <b>TERM1</b> (Serial): For <b>TERM2</b> (TCP/IP):<br>Press CTRL+X.<br>Establish a Telnet session using<br>IP address 192.168.1.1 and | Windows taskbar:                                                                                                    |                                                                                                    |
|                                                                                                    | Start > All Programs > Fujitsu > NETSMART 500                                                                                                    |                                                                                                    |
|                                                                                                    | IP address 192.168.1.1 and                                                                                                    | The NETSMART 500 Dashboard opens.                                                                          |
| The Welcome screen opens.<br>Press 3 for TL1.                                                                                            | Click the Logon icon, or select :                                                                                                    |                                                                                                    |
|                                                                                                    | NE ▶ Logon                                                                                                    |                                                                                                    |
|                                                                                                    | <b>Note:</b> If this is an Enhanced Security System, a warning message appears. You must read and agree to the conditions to access the system. Click I Agree to continue. |                                                                                                    |
|                                                                                                    |                                                                                                    | The NE Logon dialog box opens.<br>Make the following selections:                                           |

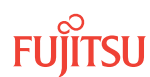

| πu                                                                                                    | NETSMART 500                                                                                                    |                                                                                                    |
|----------------------------------------------------------------------------------------------------|----------------------------------------------------------------------------------------------------|----------------------------------------------------------------------------------------------------|
| <ul> <li>ACT-USER:TID:UID:CTAG::PID;<br/>TID:</li> <li>FUJITSU (Target identifier of the node; 7 to 20 non-case-sensitive, alphanumeric characters)</li> <li>UID:</li> <li>ROOT (User identifier; 4 to 10 non-case-sensitive, alphanumeric characters)</li> <li>PID:</li> <li>ROOT/(Route66K) (Private identifier associated with the UID. For the basic mode, the PID must have 6 to 10 characters with at least one non-case-sensitive, alphabetic character and one nonalphabetic character such as a number or ! @ # \$ % ^ () _ +   ~ { [] ? or For the enhanced security mode, the PID must have 10 to 20 characters with at least two characters from each of four groups: lowercase letters, uppercase letters, numbers, and special characters ! @ # \$ % ^ &amp; () or *. The enhanced security PID can also include special characters _ +   { ] ] or ~. The PID must not contain the associated UID.)</li> </ul> | For <b>TERM1</b> (Serial):<br>TID: FUJITSU<br>User ID: ROOT<br>Password: ROOT/(Route66K)<br>Conn. Mode: Serial<br>Comm. Port: COMx (for<br>example, COM2)<br>Configure: use default <sup>15</sup><br>Click Logon.<br>The NETSMART 500 NE View of | For <b>TERM2</b> (TCP/IP):<br>TID: FUJITSU<br>User ID: ROOT<br>Password: ROOT/(Route66K)<br>Conn. Mode: TCP/IP<br>IP Address: 192.168.1.1<br>Port: 2024 |
|                                                                                                    | The Security Message dialog b<br>Click OK.                                                                                                    | ox opens.                                                                                                    |
|                                                                                                    | <i>Note: Refer to FNC-0500-031</i><br><i>Guide, for complete instruction</i><br><i>500 graphical user interface.</i>                                                                                                    | 1-010, NETSMART 500 User<br>ns on starting the NETSMART                                                                                                 |

#### Example:

ACT-USER: FUJITSU: ROOT: CTAG:: ROOT;

## Step 11

Verify the IP address and mask of the LCN port.

| τL1                                        | NETSMART 500                                                                          |
|--------------------------------------------|---------------------------------------------------------------------------------------|
| RTRV-IP-ADDR:TID:LCN:CTAG;                 | In the tree view, click the Communications tab. Select the <i>LCN (IP)</i> component. |
| EXAMPLE:<br>RTRV-IP-ADDR:FUJITSU:LCN:CTAG; | Entity > Properties View                                                              |
|                                            | The Properties dialog box opens.                                                      |
|                                            | Verify the IP address (IP), mask (MASK), and port (PORT) of the LCN port.             |
|                                            | Close the Properties dialog box.                                                      |

## Step 12

Verify that the LAN is in service.

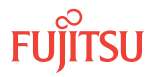

<sup>&</sup>lt;sup>15</sup> The default serial port settings are recommended: baud rate– 9600, parity– none, data bits– 8, stop bits– 1.

| τL1                                           | NETSMART 500                                                                                   |
|-----------------------------------------------|------------------------------------------------------------------------------------------------|
| RTRV-LAN:TID:LCN:CTAG;                        | In the tree view, click the Communications tab.                                                |
| <b>Example:</b><br>RTRV-LAN:FUJITSU:LCN:CTAG; | Expand the parent LCN component by clicking the plus sign (+) to the left of <i>LCN (IP)</i> . |
|                                               | Select the LCN (LAN) component.                                                                |
|                                               | Entity > Properties View                                                                       |
|                                               | The Properties dialog box opens.                                                               |
|                                               | Verify that the LCN port is in service (STATE: IS).                                            |
|                                               | Close the Properties dialog box.                                                               |

Verify the default gateway.

| TL1                                                          | NETSMART 500                                                                                  |
|--------------------------------------------------------------|-----------------------------------------------------------------------------------------------|
| RTRV-CIDR-ROUTE:TID::CTAG::PORT:<br>KEYWORD=DOMAIN;<br>PORT: | In the tree view, click the Communications tab.<br>Select the <tid> (SYSTEM) component.</tid> |
| LCN (local communication network port)                       | Entity > Properties View                                                                      |
| • ALL (default)<br>KEYWORD=DOMAIN:                           | Select the IP Routes tab.<br>Verify current values.                                           |
| • NEXTHOP = xxx.xxx.xxx (xxx = 0255)                         | Close the Properties dialog box.                                                              |
| • ALL                                                        |                                                                                               |
| <pre>Example:     RTRV-CIDR-ROUTE:FUJITSU::CTAG;</pre>       |                                                                                               |

# Step 14

Proceed to Provision GOS.

## 2.6.3 Provision GOS

The grade of service (GOS) table stores system-level default values for newly created entities, including equipment, facility, and ports entities. It can be used to modify default provisioning in the following areas:

- Default PM threshold levels (PMs)
- Default threshold crossing alerts (TCAs)

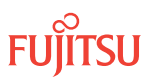

- Default alarm severity for standing conditions (ALMs)
- Default values for certain entity attributes (keyword parameter values) of managed objects (MOs)

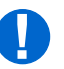

**Attention:** GOS provisioning does not change the provisioning of existing entities (equipment, facilities, or ports). Changes are only applicable to new entities, created after the GOS table is changed. To promote uniformity, Fujitsu recommends that GOS provisioning be performed at turn-up.

## Step 1

If not already done, complete the system parameter provisioning procedures provided in Provision System-Level Parameters.

## Step 2

Do you wish to provision GOS?

**Note:** If GOS provisioning is part of your local practice, Fujitsu recommends that GOS provisioning be performed at this time.

### If YES:

Perform GOS provisioning as described in Provisioning GOS, then proceed to Step 3.

### If NO: Proceed to Step 3.

## Step 3

Allow autonomous messages, which were inhibited in Step 3 of Provision System-Level Parameters.

*Note:* This step does not apply if you are using the NETSMART 500 user interface.

| TL1                                                                     | NETSMART 500                                                                                                    |
|-------------------------------------------------------------------------|----------------------------------------------------------------------------------------------------|
| ALW-MSG-ALL:TID::CTAG;<br><b>Example:</b><br>ALW-MSG-ALL:FUJITSU::CTAG; | The NETSMART 500 graphical user interface does not support this TL1 command.          NE       TL1 Command Builder         The Command Builder dialog opens. |
|                                                                         | Select the ALW-MSG-ALL command in the Command Name<br>field.<br>Click Send.<br>Close the TL1 Command Builder dialog box.                                     |

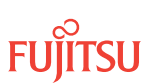

Does the node include subtending shelves (Auxiliary Optical shelves and/or Tributary shelves)?

If YES:

Proceed to Create Subtending Shelves and Install Shelf Processors .

If NO:

Proceed to Provision Optical Shelf Equipment and Facilities.

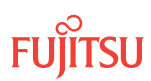

# 2.7 Create Subtending Shelves and Install Shelf Processors

## In this section:

- 2.7.1 Install Shelf Processors
- 2.7.2 Create Auxiliary Optical Shelf Equipment Entities
- 2.7.3 Create Tributary Shelf Entities

## 2.7.1 Install Shelf Processors

The purpose of this subprocedure is to install NE Management (NEM) Shelf Processor (MPMA-SHPx) plug-in units in the Auxiliary Optical shelves OSn (n = 2...4, 25, 26) and Tributary shelves OSn (n = 10... 13, 20...23, 30...33, 40...43, 100, 101, 110, 111, 120, 130, 200, 201, 210, 211, 220, 230, 300, 301, 310, 311, 320, 330, 400, 401, 410, 411, 420, 430), as required. For plug-in unit slot locations, refer to Slot Labels and AIDs.

## Step 1

If not already done, complete the procedures provided in Provision System-Level Parameters, LCN Port, and GOS.

## Step 2

Install an MPMA-SHPx plug-in unit in each subtending shelf as follows:

- a) Inspect the unit for possible damage or debris.
- b) Install the unit into the MPMA-1 slot of the shelf.

The NOT READY and FAIL/SVCE indicators should immediately light amber.

**Note:** If the NOT READY and FAIL/SVCE indicators do not light amber, verify that wiring to the PWR terminal in the rear of the shelf is correct, remove the plug-in unit, and then repeat Step 2.

After approximately 5 minutes, the amber NOT READY and FAIL/SVCE indicators should go out.

**Note:** After the indicators go out, they remain unlit until the shelf entity is created (Create Auxiliary Optical Shelf Equipment Entities or Create Tributary Shelf Entities). After the shelf entity is created, the FAIL/SVCE indicator will light green.

## Step 3

Does the node include one or more Auxiliary Optical shelves?

## If YES:

Proceed to Create Auxiliary Optical Shelf Equipment Entities.

## If NO:

Proceed to Create Tributary Shelf Entities.

## 2.7.2 Create Auxiliary Optical Shelf Equipment Entities

Create Auxiliary Optical shelves as follows:

## Step 1

If not already done, log on the node. If already logged on, proceed to the next step.

*Note:* Up to 11 users (including operations support system [OSS]) can log on a single node for monitoring or provisioning purposes.

**Note:** The target identifier (TID), user identifier (UID), and private identifier (PID) values shown apply to initialized (factory default) systems. Consult your Network System Administrator for specific TID, UID, and PID values.

**Note:** The following table includes brief instructions for setting up the craft interface. For detailed information, refer to Setting Up Craft Interface (TL1 Session through TERM1) through Setting Up Craft Interface (NETSMART 500 Session through TERM2).

| TL1                                                                                                    |                                                                                                    | NETSMART 500                                                                                 |                                                                                          |
|----------------------------------------------------------------------------------------------------|----------------------------------------------------------------------------------------------------|----------------------------------------------------------------------------------------------|------------------------------------------------------------------------------------------|
| Start a terminal or terminal emulator program (for example, HyperTerminal).                                                                                                    |                                                                                                    | To launch the NETSMART 500<br>Microsoft <sup>®</sup> Windows <sup>®</sup> platform           | user interface from a<br>, select the following from                                     |
| For <b>TERM1</b> (Serial): For <b>TERM2</b> (TCP/IP):                                                                                                    |                                                                                                    |                                                                                              |                                                                                          |
| Press CIRL+X.                                                                                                    | Establish a Telnet session using                                                                         | Start ) All Programs ) Fu                                                                    | ıjitsu → NETSMART 500                                                                    |
|                                                                                                    | IP address 192.168.1.1 and default port 23.                                                              | The NETSMART 500 Dashboard                                                                   | d opens.                                                                                 |
| The Welcome screen one                                                                                                    | ns                                                                                                    | Click the Logon icon, or select                                                              | :                                                                                        |
| Press 3 for TL1.                                                                                                    |                                                                                                    | NE ▶ Logon                                                                                   |                                                                                          |
| ACT-USER:TID:UID:CTAG::PID;<br>TID:                                                                                                    | <b>Note:</b> If this is an Enhanced S<br>message appears. You must re<br>conditions to access the system | ecurity System, a warning<br>ead and agree to the<br>m. Click I Agree to continue            |                                                                                          |
| case-sensitive, alpha                                                                                                    | numeric characters)                                                                                      | The NE Logon dialog box oper                                                                 |                                                                                          |
| UID:                                                                                                    |                                                                                                    | Make the following selections                                                                | :                                                                                        |
| ROOT (User identifier<br>alphanumeric charac<br>PID:                                                                                                    | ; 4 to 10 non-case-sensitive,<br>ters)                                                                   | For <b>TERM1</b> (Serial):<br>TID: FUJITSU<br>User ID: ROOT<br>Password: ROOT/(Route66K)     | For <b>TERM2</b> (TCP/IP):<br>TID: FUJITSU<br>User ID: ROOT<br>Password: ROOT/(Route66K) |
| ROOT/(Route66K) (Pi<br>UID. For the basic mo                                                                                                    | ode, the PID must have 6 to 10                                                                           | Conn. Mode: Serial                                                                           | Conn. Mode: TCP/IP                                                                       |
| characters with at least one non-case-sensitive,<br>alphabetic character and one nonalphabetic character                                                                                                    |                                                                                                    | Comm. Port: COMx (for<br>example, COM2)                                                      | Port: 2024                                                                               |
| such as a number or $! @ # $ % ^ () _ +   ~ { } [ ] ? or For the appared security mode, the PID must have 10$                                                                                                    | Configure: use default <sup>16</sup>                                                                     |                                                                                              |                                                                                          |
| to 20 characters with                                                                                                    | at least two characters from each                                                                        | Click Logon.                                                                                 |                                                                                          |
| of four groups: lowercase letters, uppercase letters,<br>numbers, and special characters ! @ # \$ % ^ & ( ) or *.<br>The enhanced security PID can also include special<br>characters _ +   { } [ ] or ~. The PID must not contain | The NETSMART 500 NE View o                                                                               | pens.                                                                                        |                                                                                          |
|                                                                                                    | The Security Message dialog b<br>Click OK.                                                               | ox opens.                                                                                    |                                                                                          |
| Example:<br>ACT-USER:FUJITSU:                                                                                                    | ROOT:CTAG::ROOT;                                                                                         | <b>Note:</b> Refer to FNC-0500-031<br>Guide, for complete instruction<br>500 user interface. | 1-010, NETSMART 500 User<br>ns on starting the NETSMART                                  |

For each Auxiliary Optical shelf OS2...OS4, as required, create the Auxiliary Optical shelf equipment entity, and place it in service.

*Note:* Do not create Auxiliary Optical shelves OS25 or OS26 at this time.

**Note:** Shelf location identifiers, SHELFLBL and USERLBL, are optional parameters that precisely identify the location of equipment. If provisioned, the values appear in equipment retrieval and alarm messages. The SHELFLBL value indicates the physical location of the bay and shelf. The USERLBL value indicates the frame identification code (FIC). Telcordia NMA OSMINE users should keep the SHELFLBL and USERLBL parameters values as NULL (default). For more information, refer to Shelf Location Identifiers.

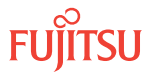

<sup>&</sup>lt;sup>16</sup> The default serial port settings are recommended: baud rate– 9600, parity– none, data bits– 8, stop bits– 1.

| ENT-EQPT:TID:AID:CTAG::TYPE:<br>KEYWORD=DOMAIN:IS;<br>AID:<br>• 0S20S4NE ▶ CreateTYPE:<br>• SHU3The Operations dialog box opens.<br>Click the Shelf tab.KEYWORD=DOMAIN:<br>• SHU5In the Command Parameters area:<br>• Select the appropriate AIDs.<br>• Select the Type.<br>• Select the State (IS).• SHELFLBL = Up to 13 characters with each character an<br>uppercase letter (AZ) or number (09) (null is<br>default)In the Command Parameters area:<br>• Select the appropriate AIDs.<br>• Select the Type.<br>• Select the State (IS).• USERLBL = Up to 20 characters with each character an<br>uppercase letter (AZ), number (09), or hyphen (-)<br>(null is default)Type values into the SHELFLBL and/or USERLBL fields, if<br>(click Create.<br>• Close the Operations dialog box.Example:<br>ENT-EQPT:FUJITSU:OS2:CTAG::SHU3::IS;Evalue:<br>Vertice: | TLI                                                                                                    | NETSMART 500                                                                                                    |
|----------------------------------------------------------------------------------------------------|----------------------------------------------------------------------------------------------------|----------------------------------------------------------------------------------------------------|
|                                                                                                    | <pre>ENT-EQPT:TID:AID:CTAG::TYPE:<br/>KEYWORD=DOMAIN:IS;<br/>AID:<br/>• OS2OS4<br/>TYPE:<br/>• SHU3<br/>KEYWORD=DOMAIN:<br/>• SHELFLBL = Up to 13 characters with each character an<br/>uppercase letter (AZ) or number (09) (null is<br/>default)<br/>• USERLBL = Up to 20 characters with each character an<br/>uppercase letter (AZ), number (09), or hyphen (-)<br/>(null is default)<br/>Example:<br/>ENT-EQPT:FUJITSU:OS2:CTAG::SHU3::IS;</pre> | <ul> <li>NE ➤ Create</li> <li>The Operations dialog box opens.<br/>Click the Shelf tab.</li> <li>In the Command Parameters area: <ul> <li>Select the appropriate AIDs.</li> <li>Select the Type.</li> <li>Select the State (IS).</li> </ul> </li> <li>Type values into the SHELFLBL and/or USERLBL fields, if required.<br/>Click Create.</li> <li>Close the Operations dialog box.</li> </ul> |

Verify that the Auxiliary Optical shelf equipment entity is in service.

| TL1                                                                                | NETSMART 500                                                                                                    |
|------------------------------------------------------------------------------------|----------------------------------------------------------------------------------------------------|
| RTRV-EQPT:TID:AID:CTAG;<br>AID:<br>• As specified in previous step<br>• ALL (null) | In the tree view, select the Equipment tab.<br>Select the appropriate shelf.<br><i>Entity</i> <b>Properties View</b>                                            |
| Example:<br>RTRV-EQPT:FUJITSU:OS2:CTAG;                                            | The Properties dialog box opens.<br>Verify that the equipment Primary state is IS and that other<br>properties are correct.<br>Close the Properties dialog box. |

*Note:* The FAIL/SVCE indicator on (MPMA-SHPx) plug-in unit in slot MPMA-1 of this shelf should now be lit green.

## Step 4

Repeat Steps 2 through 3 for each Auxiliary Optical shelf OS2...OS4, as required.

#### Step 5

Does the node include Auxiliary Optical shelf OS25 or OS26?

If YES: Proceed to Step 6.

## If NO: Proceed to Step 9.

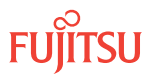

For each Auxiliary Optical shelf OS25 and OS26, as required, create the Auxiliary Optical shelf equipment entity, and place it in service.

**Note:** Shelf location identifiers, SHELFLBL and USERLBL, are optional parameters that precisely identify the location of equipment. If provisioned, the values appear in equipment retrieval and alarm messages. The SHELFLBL value indicates the physical location of the bay and shelf. The USERLBL value indicates the frame identification code (FIC). Telcordia NMA OSMINE users should keep the SHELFLBL and USERLBL parameters values as NULL (default). For more information, refer to Shelf Location Identifiers.

| TL1                                                                                                    | NETSMART 500                                                                                                    |
|----------------------------------------------------------------------------------------------------|----------------------------------------------------------------------------------------------------|
| <ul> <li>ENT-EQPT:TID:AID:CTAG::TYPE:<br/>KEYWORD=DOMAIN:IS;<br/>AID:</li> <li>OS25, OS26</li> <li>TYPE:</li> <li>SHU3</li> <li>KEYWORD=DOMAIN:</li> <li>SHELFLBL = Up to 13 characters with each character an uppercase letter (AZ) or number (09) (null is default)</li> <li>USERLBL = Up to 20 characters with each character an uppercase letter (AZ), number (09), or hyphen (-) (null is default)</li> </ul> | <ul> <li>NE Create</li> <li>The Operations dialog box opens.<br/>Click the Shelf tab.</li> <li>In the Command Parameters area: <ul> <li>Select the appropriate AIDs.</li> <li>Select the Type.</li> <li>Select the State (IS).</li> </ul> </li> <li>Type values into the SHELFLBL and/or USERLBL fields, if required.<br/>Click Create.</li> <li>Close the Operations dialog box.</li> </ul> |
| <pre>Example:<br/>ENT-EQPT:FUJITSU:OS25:CTAG::SHU3: :IS;</pre>                                                                                                    |                                                                                                    |

## Step 7

Verify that the Auxiliary Optical shelf equipment entity is in service.

| τL1                                                                                | NETSMART 500                                                                                                    |
|------------------------------------------------------------------------------------|----------------------------------------------------------------------------------------------------|
| RTRV-EQPT:TID:AID:CTAG;<br>AID:<br>• As specified in previous step<br>• ALL (null) | In the tree view, select the Equipment tab. Select the appropriate shelf. <i>Entity</i> <b>Properties View</b>                                                  |
| <b>Example:</b><br>RTRV-EQPT:FUJITSU:OS25:CTAG;                                    | The Properties dialog box opens.<br>Verify that the equipment Primary state is IS and that other<br>properties are correct.<br>Close the Properties dialog box. |

#### Step 8

Repeat Steps 6 through 7 for each Auxiliary Optical shelf OS25 and OS26, as required.

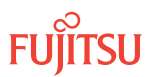

Is the FAIL/SVCE indicator on the MPMA-SHPx plug-in unit within each of the Auxiliary Optical shelves lit green?

If YES: Proceed to Step 12.

If NO: Proceed to Step 10.

## Step 10

Reinitialize the system software with LEVEL=WARM and ADOPT=SHELF.

*Note:* This command automatically logs the user off the NE.

| TL1                                                                                                    | NETSMART 500                                                                                                    |
|----------------------------------------------------------------------------------------------------|----------------------------------------------------------------------------------------------------|
| <pre>INIT-SYS:TID:AID:CTAG:::LEVEL=WARM,<br/>ADOPT=SHELF;<br/>AID:<br/>• ALL (null)<br/>Example:<br/>INIT-SYS:FUJITSU::CTAG::LEVEL=WARM,<br/>ADOPT=SHELF;</pre> | NE > System Operations<br>The Operations dialog box opens.<br>Click the Initialize tab.<br>Click the NE tab.<br>Select Level: WARM.<br>Select Adopt: SHELF.<br>Click Initialize.<br>Click Yes in the pop-up window to continue.<br>If a second pop-up window opens, the connection is lost,<br>and you must log on the NETSMART 500 user interface<br>again to continue by clicking Logon. |

The NOT READY indicator on the NEM Shelf Processor plug-in unit lights amber and then goes out after 5 to 20 minutes. After the NOT READY indicator goes out, the FAIL/SVCE indicator lights green on the NEM Shelf Processor unit.

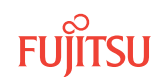

Is the FAIL/SVCE indicator on the MPMA-SHPx plug-in unit within each of the Auxiliary Optical shelves lit green?

If YES: Proceed to Step 12.

## If NO:

The MPMA-SHPx plug-in unit may be defective.

- 1. Remove the MPMA-SHPx plug-in unit from slot MPMA-1, and set it aside for repair paperwork processing.
- 2. Obtain another MPMA-SHPx plug-in unit, and install it in slot MPMA-1. After 5 to 20 minutes, the amber NOT READY and FAIL/SVCE indicators should go out, and the FAIL/SVCE indicator should light green.
- **3.** If the FAIL/SVCE indicator lights green, proceed to Step 12. If it does not, call Fujitsu at 1-800-USE-FTAC for technical assistance.

## Step 12

Does the node include one or more Tributary shelves?

If YES: Proceed to Create Tributary Shelf Entities.

## If NO:

Proceed to Provision Optical Shelf Equipment and Facilities.

## 2.7.3 Create Tributary Shelf Entities

These steps create the Tributary shelf equipment entities and place them in service.

A shelf equipment entity cannot be created until supporting entities in the hierarchy (see the following figures) are created. For example, shelf OS100 cannot be created until shelf OS10 has been created.

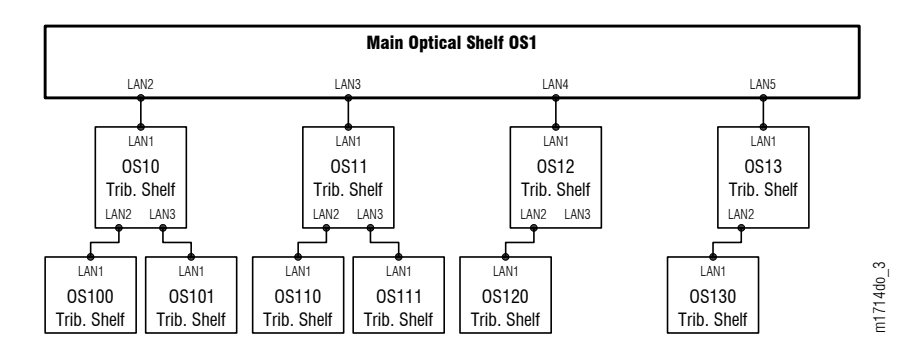

Figure 33: Shelf Hierarchy at ROADM Node

*Note:* A single node cannot support all of the Tributary shelves shown in the following figure. A node can support no more than 20 Tributary shelves.

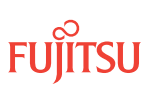

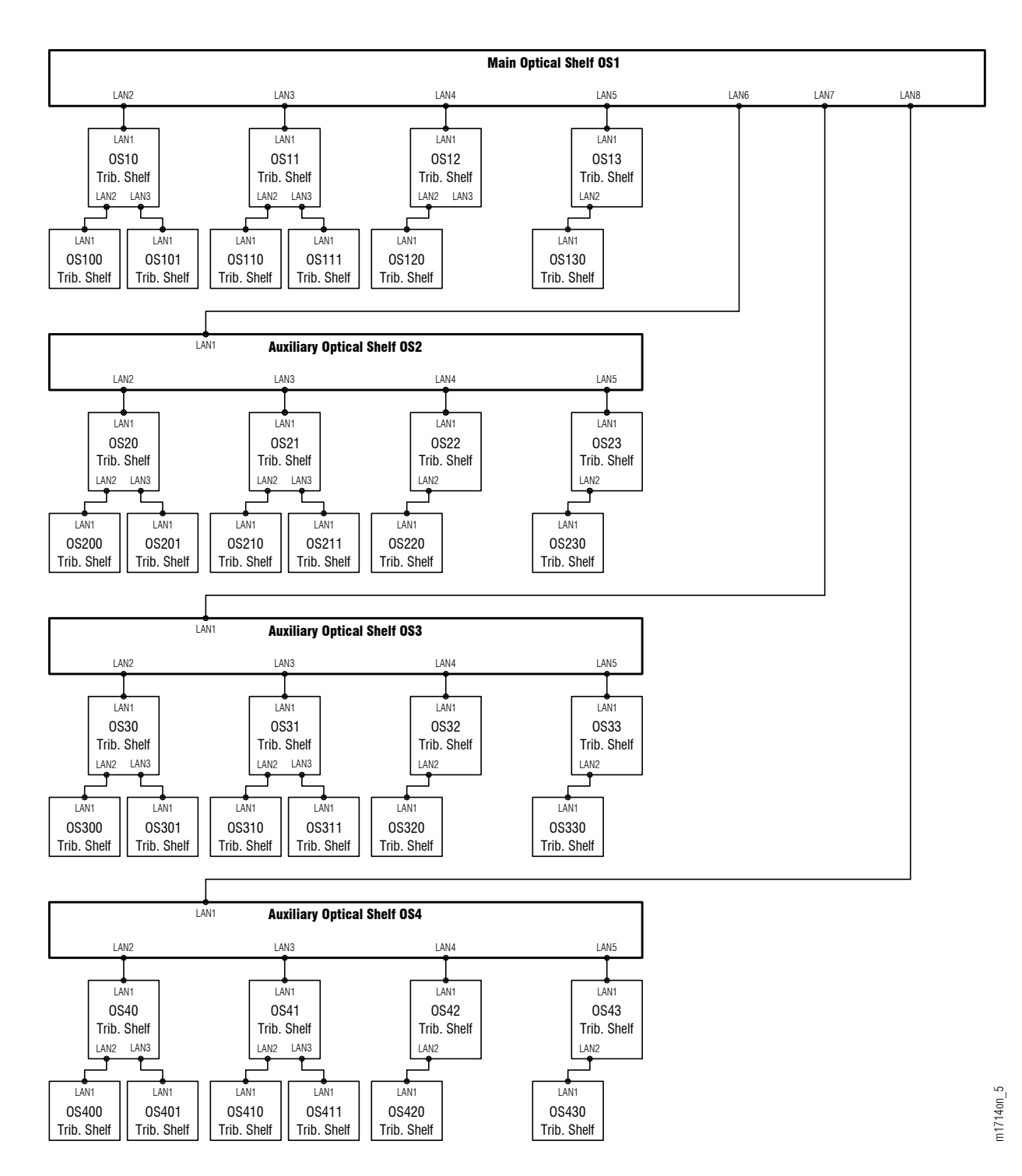

## Figure 34: Shelf Hierarchy at HUB Node

This subprocedure includes steps to create all Tributary shelves that can be supported. Omit steps for Tributary shelves that are not included in the work order.

Fujitsu and Fujitsu Customer Use Only

This procedure assumes the following:

- LAN cables and fan units (FAN6) have already been installed in each Tributary shelf (Verify Shelf Labeling, Verify LAN and RICC Cable Connections, Apply Power, and Install Fan Units).
- NE Management (NEM) Shelf Processor units (MPMA-SHPx) have already been installed in each Tributary shelf (Install Shelf Processors).
- The Auxiliary Optical shelves OSn (n = 2...4), if used, have already been created (Create Auxiliary Optical Shelf Equipment Entities).

### Step 1

If not already done, log on the node. If already logged on, proceed to the next step.

*Note:* Up to 11 users (including operations support system [OSS]) can log on a single node for monitoring or provisioning purposes.

**Note:** The target identifier (TID), user identifier (UID), and private identifier (PID) values shown apply to initialized (factory default) systems. Consult your Network System Administrator for specific TID, UID, and PID values.

**Note:** The following table includes brief instructions for setting up the craft interface. For detailed information, refer to Setting Up Craft Interface (TL1 Session through TERM1) through Setting Up Craft Interface (NETSMART 500 Session through TERM2).

| TL1                                                                                                    |                                                                                                    | NETSMART 500 |
|----------------------------------------------------------------------------------------------------|----------------------------------------------------------------------------------------------------|--------------|
| Start a terminal or terminal emulator program (for<br>example, HyperTerminal).For TERM1 (Serial):<br>Press CTRL+X.For TERM2 (TCP/IP):<br>Establish a Telnet session using<br>IP address 192.168.1.1 and<br>default port 23.The Welcome screen opens.<br>Press 3 for TL1. | To launch the NETSMART 500 user interface from a Microsoft <sup>®</sup> Windows <sup>®</sup> platform, select the following from the Windows taskbar:           Start         All Programs         Fujitsu         NETSMART 500                      |              |
|                                                                                                    | The NETSMART 500 Dashboard opens.<br>Click the Logon icon, or select :<br><i>NE Logon</i>                                                                                                    |              |
|                                                                                                    | <b>Note:</b> If this is an Enhanced Security System, a warning<br>message appears. You must read and agree to the<br>conditions to access the system. Click I Agree to continue.<br>The NE Logon dialog box opens.<br>Make the following selections: |              |

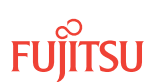

| TL1                                                                                                    | NETSMART 500                                                                                                    |                                                                                                    |
|----------------------------------------------------------------------------------------------------|----------------------------------------------------------------------------------------------------|----------------------------------------------------------------------------------------------------|
| <ul> <li>ACT-USER:TID:UID:CTAG::PID;<br/>TID:</li> <li>FUJITSU (Target identifier of the node; 7 to 20 non-<br/>case-sensitive, alphanumeric characters)</li> <li>UID:</li> <li>ROOT (User identifier; 4 to 10 non-case-sensitive,<br/>alphanumeric characters)</li> <li>PID:</li> <li>ROOT/(Route66K) (Private identifier associated with the<br/>UID. For the basic mode, the PID must have 6 to 10<br/>characters with at least one non-case-sensitive,<br/>alphabetic character and one nonalphabetic character<br/>such as a number or ! @ # \$ % ^ () _ +   ~ {} []? or<br/>For the enhanced security mode, the PID must have 10<br/>to 20 characters with at least two characters from each<br/>of four groups: lowercase letters, uppercase letters,<br/>numbers, and special characters ! @ # \$ % ^ &amp; () or *.<br/>The enhanced security PID can also include special<br/>characters _ +   {} [] or ~. The PID must not contain<br/>the associated UID.)</li> </ul> | For <b>TERM1</b> (Serial):<br>TID: FUJITSU<br>User ID: ROOT<br>Password: ROOT/(Route66K)<br>Conn. Mode: Serial<br>Comm. Port: COMx (for<br>example, COM2)<br>Configure: use default <sup>17</sup><br>Click Logon.<br>The NETSMART 500 NE View o<br>The Security Message dialog b<br>Click OK.<br><b>Note:</b> Refer to FNC-0500-031<br>Guide, for complete instruction<br>500 user interface. | For <b>TERM2</b> (TCP/IP):<br>TID: FUJITSU<br>User ID: ROOT<br>Password: ROOT/(Route66K)<br>Conn. Mode: TCP/IP<br>IP Address: 192.168.1.1<br>Port: 2024<br>pens.<br>ox opens. |
|                                                                                                    |                                                                                                    |                                                                                                    |

For each Tributary shelf OS10...OS13, OS20...OS23, OS30...OS33, and OS40...OS43, as required, create the equipment entity and place it in service.

*Note:* Do not create Tributary shelves OS100, OS101, OS110, OS111, OS120, OS130, OS200, OS201, OS210, OS211, OS220, OS230, OS300, OS301, OS310, OS311, OS320, OS330, OS400, OS401, OS410, OS411, OS420, or OS430 at this time.

**Note:** Shelf location identifiers SHELFLBL and USERLBL are optional parameters that precisely identify the location of equipment. If provisioned, the values appear in equipment retrieval and alarm messages. The SHELFLBL value indicates the physical location of the bay and shelf. The USERLBL value indicates the frame identification code (FIC). Telcordia NMA OSMINE users should keep the SHELFLBL and USERLBL parameters values as NULL (default). For more information, refer to Shelf Location Identifiers.

<sup>&</sup>lt;sup>17</sup> The default serial port settings are recommended: baud rate– 9600, parity– none, data bits– 8, stop bits– 1.

| TL1                                                                                                    | NETSMART 500                                                                                                    |
|----------------------------------------------------------------------------------------------------|----------------------------------------------------------------------------------------------------|
| <pre>ENT-EQPT:TID:AID:CTAG::TYPE:<br/>KEYWORD=DOMAIN:IS;<br/>AlD:<br/>• OS10OS13<br/>• OS20OS23<br/>• OS30OS33<br/>• OS40OS43<br/>Note: See Figure 34 for Tributary shelf hierarchy and AlDs.<br/>TYPE:<br/>• SHU3<br/>KEYWORD=DOMAIN:<br/>• SHELFLBL = Up to 13 characters with each character an<br/>uppercase letter (AZ) or number (09) (null is default)<br/>• USERLBL = Up to 20 characters with each character an<br/>uppercase letter (AZ), number (09), or hyphen (-) (null<br/>is default)<br/>Example:<br/>ENT-EQPT:FUJITSU:OS10:CTAG::SHU3::IS;</pre> | <ul> <li>NE Create</li> <li>The Operations dialog box opens.<br/>Click the Shelf tab.</li> <li>In the Command Parameters area: <ul> <li>Select the appropriate AIDs.</li> <li>Select the Type.</li> <li>Select the State (IS).</li> </ul> </li> <li>Type values into the SHELFLBL and/or USERLBL fields, if required.<br/>Click Create.</li> <li>Close the Operations dialog box.</li> </ul> |

Verify that the shelf equipment entity is in service.

| TLI                                                                                 | NETSMART 500                                                                                                    |
|-------------------------------------------------------------------------------------|----------------------------------------------------------------------------------------------------|
| RTRV-EQPT:TID:AID:CTAG;<br>AID:<br>• As identified in previous step<br>• ALL (null) | In the tree view, select the Equipment tab. Select the appropriate shelf.                                                                                       |
| <pre>Example:     RTRV-EQPT:FUJITSU:OS10:CTAG;</pre>                                | The Properties dialog box opens.<br>Verify that the equipment Primary state is IS and<br>that other properties are correct.<br>Close the Properties dialog box. |

## Step 4

Repeat Steps 2 through 3 for each Tributary shelf OS10...OS13, OS20...OS23, OS30...OS33, and OS40... OS43, as required.

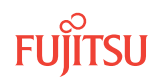

Does the node include Tributary shelves OS100, OS101, OS110, OS111, OS120, OS130, OS200, OS201, OS210, OS211, OS220, OS230, OS300, OS301, OS310, OS311, OS320, OS330, OS400, OS401, OS410, OS411, OS420, or OS430?

#### If YES:

Proceed to Step 6.

If NO: Proceed to Step 9.

#### Step 6

For each Tributary shelf OS100, OS200, OS300, OS400, as required, create the equipment entity and place it in service.

**Note:** Shelf location identifiers SHELFLBL and USERLBL are optional parameters that precisely identify the location of equipment. If provisioned, the values appear in equipment retrieval and alarm messages. The SHELFLBL value indicates the physical location of the bay and shelf. The USERLBL value indicates the frame identification code (FIC). Telcordia NMA OSMINE users should keep the SHELFLBL and USERLBL parameters values as NULL (default). For more information, refer to Shelf Location Identifiers.

| TL1                                                                                                    | NETSMART 500                                                                                                    |
|----------------------------------------------------------------------------------------------------|----------------------------------------------------------------------------------------------------|
| <pre>ENT-EQPT:TID:AID:CTAG::TYPE:<br/>KEYWORD=DOMAIN:IS;<br/>AID:<br/>• OS100, OS101, OS110, OS111, OS120, OS130,<br/>• OS200, OS201, OS210, OS211, OS220, OS230,<br/>• OS300, OS301, OS310, OS311, OS320, OS330,<br/>• OS400, OS401, OS410, OS411, OS420, OS430<br/>• Note: See Figure 34 for Tributary shelf hierarchy and AIDs.<br/>TYPE:<br/>• SHU3<br/>KEYWORD=DOMAIN:<br/>• SHELFLBL = Up to 13 characters with each character an<br/>uppercase letter (AZ) or number (09) (null is default)<br/>• USERLBL = Up to 20 characters with each character an<br/>uppercase letter (AZ), number (09), or hyphen (-) (null<br/>is default)<br/>Example:<br/>ENT-EQPT:FUJITSU:OS100:CTAG::SHU3::IS;</pre> | <ul> <li>NE Create</li> <li>The Operations dialog box opens.<br/>Click the Shelf tab.</li> <li>In the Command Parameters area: <ul> <li>Select the appropriate AIDs.</li> <li>Select the Type.</li> <li>Select the State (IS).</li> </ul> </li> <li>Type values into the SHELFLBL and/or USERLBL fields, if required.<br/>Click Create.</li> <li>Close the Operations dialog box.</li> </ul> |

#### Step 7

Verify that the shelf equipment entity is in service.

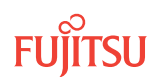

| TLI                                                                                 | NETSMART 500                                                                                                    |
|-------------------------------------------------------------------------------------|----------------------------------------------------------------------------------------------------|
| RTRV-EQPT:TID:AID:CTAG;<br>AID:<br>• As identified in previous step<br>• ALL (null) | In the tree view, select the Equipment tab.<br>Select the appropriate shelf.<br><i>Entity</i> <b>Properties View</b>   |
| <b>Example:</b><br>RTRV-EQPT:FUJITSU:OS100:CTAG;                                    | The Properties dialog box opens.<br>Verify that the equipment Primary state is IS.<br>Close the Properties dialog box. |

Repeat Steps 6 through 7 for each Tributary shelf OS100, OS101, OS110, OS111, OS120, OS130, OS200, OS201, OS210, OS211, OS220, OS230, OS300, OS301, OS310, OS311, OS320, OS330, OS400, OS401, OS410, OS411, OS420, and OS430, as required.

## Step 9

For each Tributary shelf in the node, verify that the FAIL/SVCE indicator is lit green on each NEM Shelf Processor (MPMA-SHPx) plug-in unit.

#### Step 10

Are the FAIL/SVCE indicators lit green on all Tributary shelf MPMA-SHPx plug-in units?

If YES: Proceed to Step 15.

If NO: Proceed to Step 11.

#### Step 11

Reinitialize the system software with LEVEL=WARM and ADOPT=SHELF.

*Note:* This command automatically logs the user off the NE.

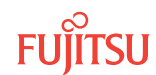

| TLI                                                                                                    | NETSMART 500                                                                                                    |
|----------------------------------------------------------------------------------------------------|----------------------------------------------------------------------------------------------------|
| <pre>INIT-SYS:TID:AID:CTAG:::LEVEL=WARM,<br/>ADOPT=SHELF;<br/>AID:<br/>• ALL (null)<br/>Example:<br/>INIT-SYS:FUJITSU::CTAG::LEVEL=WARM,<br/>ADOPT=SHELF;</pre> | NE System Operations<br>The Operations dialog box opens.<br>Click the Initialize tab.<br>Click the NE tab.<br>Select Level: WARM.<br>Select Adopt: SHELF.<br>Click Initialize.<br>Click Yes in the pop-up window to continue.<br>If a second pop-up window opens, the connection is lost,<br>and you must log on the NETSMART 500 user interface<br>again to continue by clicking Logon. |

The NOT READY indicator on the NEM Shelf Processor plug-in unit lights amber and then goes out after 5 to 20 minutes. After the NOT READY indicator goes out, the FAIL/SVCE indicator lights green on the NEM Shelf Processor unit.

### Step 12

Are the FAIL/SVCE indicators lit green on all Tributary shelf MPMA-SHPx plug-in units?

If YES: Proceed to Step 15.

#### If NO:

Choose any Tributary shelf that does not have green FAIL/SVCE indicators on the MPMA-SHPx plug-in units, and proceed to Step 13.

#### Step 13

Remove the MPMA-SHPx plug-in unit from slot MPMA-1, and set it aside for repair paperwork processing. Obtain another MPMA-SHPx plug-in unit, and install it in slot MPMA-1.

After 5 to 20 minutes, the amber NOT READY and FAIL/SVCE indicators should go out, and the FAIL/SVCE indicator should light green.

#### Step 14

If the FAIL/SVCE indicator lights green, return to Step 9. If it does not, call Fujitsu at 1-800-USE-FTAC for technical assistance.

#### Step 15

Proceed to Provision Optical Shelf Equipment and Facilities.

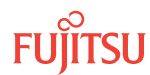

# 2.8 Provision Optical Shelf Equipment and Facilities

## In this section:

- 2.8.1 Log On
- 2.8.2 Autoprovision Optical Shelf Equipment and Facilities
- 2.8.3 Manually Provision Optical Shelf Equipment
- 2.8.4 Manually Provision WDM and OSC Facilities
- 2.8.5 Place ODCC In Service

The following figure shows a flowchart of how these subprocedures are used to turn-up an Optical shelf.

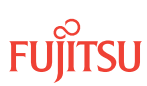

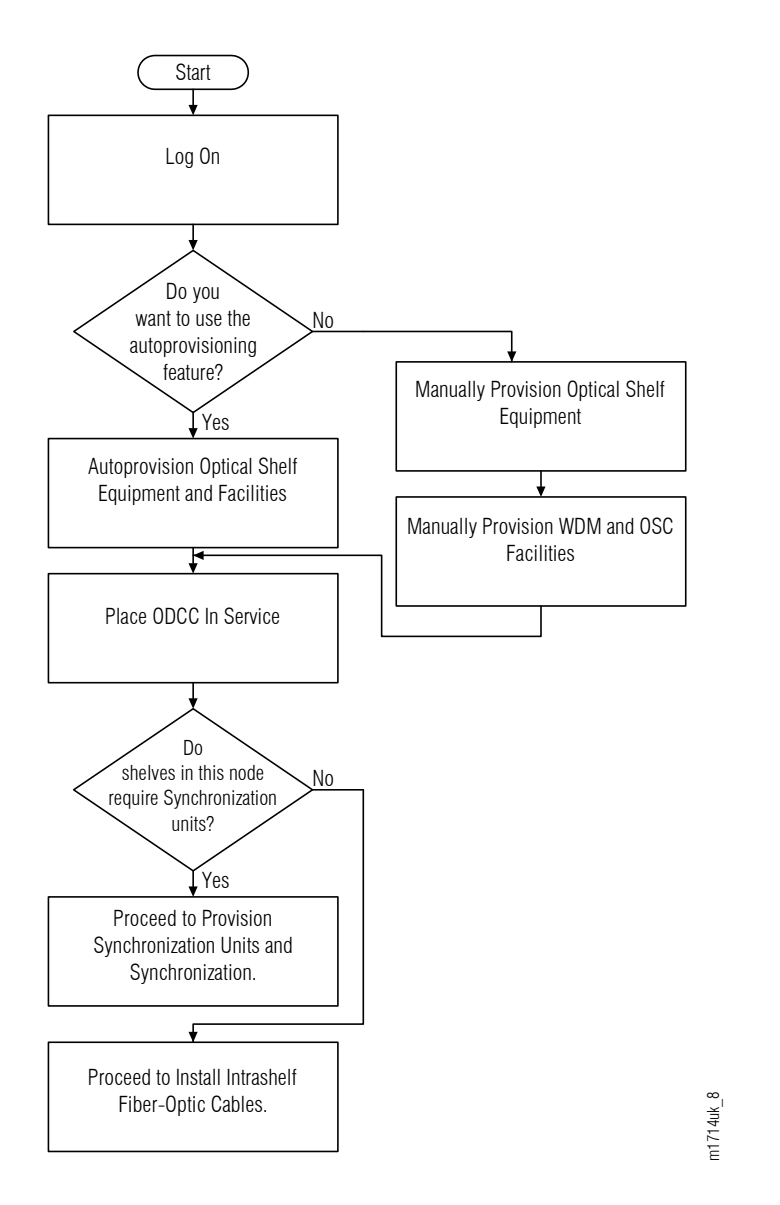

## Figure 35: Provision Optical Shelf Equipment and Facilities (Procedure Flowchart)

## 2.8.1 Log On

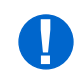

**Attention:** When entering TL1 commands or NETSMART 500 steps, refer to Introduction to TL1 Commands for information about preconditions, postconditions, AIDs, and parameters.

## Step 1

If not already done, log on the node. If already logged on, proceed to the next step.

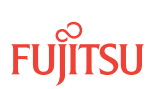

**Note:** Up to 11 users (including operations support system [OSS]) can log on a single node for monitoring or provisioning purposes.

**Note:** The target identifier (TID), user identifier (UID), and private identifier (PID) values shown apply to initialized (factory default) systems. Consult your Network System Administrator for specific TID, UID, and PID values.

**Note:** The following table includes brief instructions for setting up the craft interface. For detailed information, refer to Setting Up Craft Interface (TL1 Session through TERM1) through Setting Up Craft Interface (NETSMART 500 Session through TERM2).

| TL1                                                                                                    |                                                                                                    | NETSMART 500                                                                                                    |                                                 |
|----------------------------------------------------------------------------------------------------|----------------------------------------------------------------------------------------------------|----------------------------------------------------------------------------------------------------|-------------------------------------------------|
| Start a terminal or terminal emulator program (for example, HyperTerminal).                                                                                                    |                                                                                                    | To launch the NETSMART 500 user interface from a<br>Microsoft <sup>®</sup> Windows <sup>®</sup> platform, select the following from      |                                                 |
| For <b>TERM1</b> (Serial): For <b>TERM2</b> (TCP/IP):                                                                                                    | the Windows taskbar:                                                                                                    |                                                                                                    |                                                 |
| Press CIRL+X.                                                                                                    | Establish a Telnet session using                                                                                                    | Start > All Programs > Fu                                                                                                    | ijitsu 🕨 NETSMART 500                           |
|                                                                                                    | IP address 192.168.1.1 and default port 23.                                                                                                    | The NETSMART 500 Dashboard                                                                                                    | d opens.                                        |
| The Welcome screen ope                                                                                                    | ns.                                                                                                    | Click the Logon icon, or select :                                                                                                    |                                                 |
| Press 3 for TL1.                                                                                                    |                                                                                                    | NE ▶ Logon                                                                                                    |                                                 |
| ACT-USER:TID:UID:CTAG::PID;<br>TID:                                                                                                    | <b>Note:</b> If this is an Enhanced Security System, a warning message appears. You must read and agree to the conditions to access the system. Click Large to continue |                                                                                                    |                                                 |
| case-sensitive, alphanumeric characters)                                                                                                    |                                                                                                    | The NE Logon dialog box opens.                                                                                                    |                                                 |
| UID:                                                                                                    |                                                                                                    | Make the following selections                                                                                                    | :                                               |
| ROOT (User identifier)                                                                                                    | ; 4 to 10 non–case-sensitive,<br>ters)                                                                                                    | For <b>TERM1</b> (Serial):                                                                                                    | For <b>TERM2</b> (TCP/IP):                      |
| PID:                                                                                                    |                                                                                                    | User ID: ROOT                                                                                                    | User ID: ROOT                                   |
| • ROOT/(Route66K) (Pr                                                                                                    | ivate identifier associated with the                                                                                                    | Password: ROOT/(Route66K)<br>Conn. Mode: Serial                                                                                          | Password: ROOT/(Route66K)<br>Conn. Mode: TCP/IP |
| UID. For the basic mode, the PID must have 6 to 10 characters with at least one non-case-sensitive, alphabetic character and one nonalphabetic character such as a number or $! @ \# \$ \% ^ () _ +   ~ {} []? or$<br>For the enhanced security mode, the PID must have 10 |                                                                                                    | Comm. Port: COMx (for<br>example, COM2)                                                                                                  | IP Address: 192.168.1.1<br>Port: 2024           |
|                                                                                                    |                                                                                                    | Configure: use default <sup>18</sup>                                                                                                    |                                                 |
| to 20 characters with                                                                                                    | at least two characters from each                                                                                                    | Click Logon.                                                                                                    |                                                 |
| of four groups: lowercase letters, uppercase letters,<br>numbers, and special characters ! @ $\#$ \$ % ^ & ( ) or *.<br>The enhanced security PID can also include special<br>characters _ +   { } [ ] or ~. The PID must not contain<br>the accordance UD )               | The NETSMART 500 NE View opens.                                                                                                    |                                                                                                    |                                                 |
|                                                                                                    | The Security Message dialog b<br>Click OK.                                                                                                    | ox opens.                                                                                                    |                                                 |
| Example:<br>ACT-USER:FUJITSU:ROOT:CTAG::ROOT;                                                                                                    |                                                                                                    | <b>Note:</b> Refer to FNC-0500-0311-010, NETSMART 500 User Guide, for complete instructions on starting the NETSMART 500 user interface. |                                                 |

<sup>&</sup>lt;sup>18</sup> The default serial port settings are recommended: baud rate– 9600, parity– none, data bits– 8, stop bits– 1.

In provisioning the Optical shelf equipment and facilities, do you want to use the autoprovisioning feature?

## If YES:

Proceed to Autoprovision Optical Shelf Equipment and Facilities.

If NO:

Proceed to Manually Provision Optical Shelf Equipment.

## 2.8.2

## Autoprovision Optical Shelf Equipment and Facilities

The following figure shows a flowchart of how these subtasks are used to autoprovision the Optical shelf equipment and facilities.

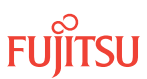

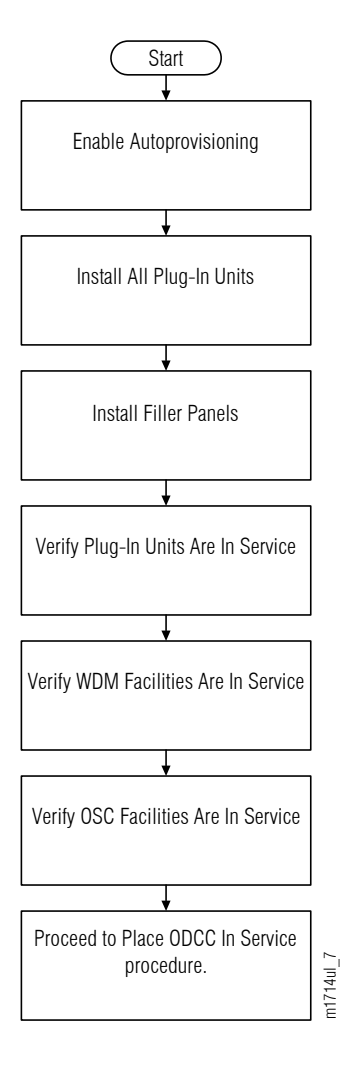

#### Figure 36: Autoprovision Optical Shelf Equipment and Facilities (Subprocedure Flowchart)

This subprocedure describes one method for installing and provisioning plug-in units in the Optical shelf OSn (n = 1...4, 25, 26). Another option is to use the procedures in Manually Provision Optical Shelf Equipment, and Manually Provision WDM and OSC Facilities.

*Note:* For plug-in unit slot locations, refer to Slot Labels and AIDs.

The FLASHWAVE 7500 system provides automatic provisioning of the equipment and facilities and also provides the automatic in-service provisioning (AISP) capability for all facility types. Autoprovisioning and AISP are the default software settings.

After the plug-in unit is seated, the equipment entity is created and placed in service. Facilities are also created and placed in an Out-of-Service (OOS), Auto In-Service (AINS) state. While in the AINS state, alarms such as LOS are not generated, and the system waits for the application of a valid signal. Upon receiving a valid signal, the system begins a time-out period and then automatically transitions to the

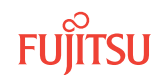

In-Service (IS) state. The default time-out period is 8 hours and can be modified using the ED-SYS command.

*Note:* All equipment except shelves can be autoprovisioned. Shelves require manual provisioning to be placed in service.

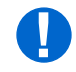

**Attention:** When entering TL1 commands or NETSMART 500 steps, refer to Introduction to TL1 Commands for information about preconditions, postconditions, AIDs, and parameters.

If the facility is lost during the time-out period because of LOF or LOS, the time-out period is reset. Normal alarm reporting begins when the time-out period has completed and the transition to the IS state has occurred.

Install and autoprovision Optical shelf equipment as follows:

## Enable Autoprovisioning

*Note:* You should already be logged on the NE (refer to Step 1).

*Note:* Default values are shown in bold.

## Step 1

Retrieve the state of the autoprovisioning feature.

| TLI                                             | NETSMART 500                                                                                                    |
|-------------------------------------------------|----------------------------------------------------------------------------------------------------|
| RTRV-SYS:TID::CTAG;                             | In the tree view, select the NE (the top-level system entity).                                                                                                    |
| <pre>Example:<br/>RTRV-SYS:FUJITSU::CTAG;</pre> | <b>Entity Properties View</b><br>In the Current Values area of the Properties dialog box, determine the value of AUTOP (Yes or No).<br>Close the Properties dialog box. |

## Step 2

Is autoprovisioning already enabled? (Is the current value of AUTOP set to Yes?)

If YES: Proceed to Step 5.

If NO: Proceed to Step 3.

## Step 3

Enable autoprovisioning, and provision the AISP feature and the AISP timer if necessary.

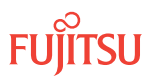

| TL1                                                                                                    | NETSMART 500                                                  |
|----------------------------------------------------------------------------------------------------|---------------------------------------------------------------|
| ED-SYS:TID::CTAG:::KEYWORD=DOMAIN;<br>KEYWORD=DOMAIN:                                                                 | <i>NE</i> ► <i>System Operations</i>                          |
| <ul> <li>CONTACT = Contact information; 40-character string<br/>delineated by escape quotes (\"string\")</li> </ul>   | The Operations dialog box opens.<br>Click the Attributes tab. |
| <ul> <li>LOCATION = Location information; 40-character string<br/>delineated by escape quotes (\"string\")</li> </ul> | Click the Modify tab.<br>Set AUTOP to Yes.<br>Click Modify    |
| • AUTOP = <b>Y</b> , N (autoprovisioning)                                                                             | Do not close the Operations dialog box.                       |
| <ul> <li>AISPDEFTM = 00-0008-0048-00 (default valid signal<br/>timer in 1-minute increments)</li> </ul>               |                                                               |
| <pre>Example:<br/>ED-SYS:FUJITSU::CTAG:::AUTOP=Y,<br/>AISPDEFTM=08-00;</pre>                                          |                                                               |
|                                                                                                    |                                                               |

Verify that autoprovisioning is enabled.

| TLI                     | NETSMART 500                                                                                             |
|-------------------------|----------------------------------------------------------------------------------------------------|
| RTRV-SYS:TID::CTAG;     | In the Current Values area of the Operations dialog box, verify that the updated information is correct. |
| RTRV-SYS:FUJITSU::CTAG; | Close the Operations dialog box.                                                                         |

## Install All Plug-In Units

#### Step 5

Refer to your work order to identify the plug-in units to be installed in the Optical shelf OSn (n = 1...4, 25, 26).

**Note:** Slot Labels and AIDs, describes the plug-in units that are supported by each slot of the Optical shelf. However, in most applications, the Optical shelf is not fully populated with plug-in units. The work order should specify which slots should be equipped.

**Note:** Examples that show the plug-in units required in typical applications are given in About System Turn-up Core Configuration .

#### Step 6

Install the plug-in units, identified in the previous step, in their appropriate slots. Refer to Slot Labels and AIDs for slot locations. For each plug-in unit to be installed, do the following:

a) Inspect the plug-in unit for possible damage or debris.

b) Slide the unit into the appropriate shelf slot.

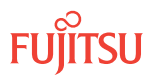
# **Install Filler Panels**

#### Step 7

Install filler panels in any unused slots.

# Verify Plug-In Units Are In Service

#### Step 8

Ensure that each of the plug-in units installed in the previous step is properly provisioned and that the equipment state is IS, Normal (STATE=IS-NR). Refer to Slot Labels and AIDs, for plug-in unit listing.

| TLI                                                  | NETSMART 500                                                           |
|------------------------------------------------------|------------------------------------------------------------------------|
| RTRV-EQPT:TID:AID:CTAG;<br>AID:                      | In the shelf OS1 graphic view or tree view, select the equipment slot. |
| • Equipment slot AID (refer to Slot Labels and AIDs) | Entity > Properties View                                               |
| • ALL                                                | The Properties dialog box opens.                                       |
| <b>Example:</b><br>RTRV-EOPT:FUJITSU::CTAG;          | Verify the PRIMARY_STATE is IS.                                        |
| · · · · · · · · ·                                    | Verify the PRIMARY_STATE_QUALIFIER is NR.                              |
|                                                      | Close the Properties dialog box.                                       |

# Verify WDM Facilities Are In Service

**Note:** Depending on your work order, you installed one or two amplifier (APMA-xxxx) plug-in units in Step 6. Amplifier plug-in units are located in slots 1 and 19 of the Optical shelf.

#### Step 9

Verify that the WDM facility associated with each installed amplifier plug-in unit is in service and provisioned correctly.

| TL1                                                                                         | NETSMART 500                                                          |
|---------------------------------------------------------------------------------------------|-----------------------------------------------------------------------|
| RTRV-WDM:TID:AID:CTAG;<br>AID:<br>• OSn-1-PE1 (WDM facility for slot-1 amplifier)           | In the tree view, click the Facilities tab.<br>Select the facility.   |
| <ul> <li>OSn-19-PE1 (WDM facility for slot-19 amplifier)</li> <li>n = 14, 25, 26</li> </ul> | The Properties dialog box opens.                                      |
| <pre>Example:     RTRV-WDM:FUJITSU:OS1-1-PE1:CTAG;</pre>                                    | Verify that In-Service state and provisioning parameters are correct. |
|                                                                                             | Close the Properties dialog box.                                      |

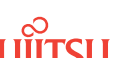

Step 10 Are the WDM facilities in service and provisioned correctly?

If YES: Proceed to Step 11.

If NO:

Correct WDM facility provisioning using procedures described in Editing Facility State, or Editing Facility Parameters. Then proceed to Step 11.

# Verify OSC Facilities Are In Service

Step 11

Verify that the OSC facility associated with each installed OSC plug-in unit is in service and provisioned correctly.

| TL1                                                                                            | NETSMART 500                                                          |
|------------------------------------------------------------------------------------------------|-----------------------------------------------------------------------|
| RTRV-OSC:TID:AID:CTAG;<br>AID:                                                                 | In the tree view, click the Facilities tab.<br>Select the facility.   |
| OSn-9-PE1 (OSC facility for slot-9 plug-in unit)                                               | Entity > Properties View                                              |
| <ul> <li>OSn-11-PE1 (OSC facility for slot-11 plug-in unit)</li> <li>n = 14, 25, 26</li> </ul> | The Properties dialog box opens.                                      |
| <b>Example:</b><br>RTRV-OSC:FUJITSU:OS1-9-PE1:CTAG;                                            | Verify that In-Service state and provisioning parameters are correct. |
|                                                                                                | Close the Properties dialog box.                                      |

Step 12 Are the OSC facilities in service and provisioned correctly?

If YES: Proceed to Step 13.

If NO:

Correct OSC facility provisioning using procedures described in Editing Facility State, or Editing Facility Parameters. Then proceed to Place ODCC In Service.

Step 13 Repeat Steps 5 through 12 for each Optical shelf OSn (n = 1...4, 25, 26), as required.

Step 14 Proceed to Place ODCC In Service.

This procedure is complete.

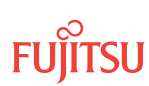

# 2.8.3 Manually Provision Optical Shelf Equipment

The flowchart in the following figure shows how these subtasks are used to manually provision the Optical shelf equipment.

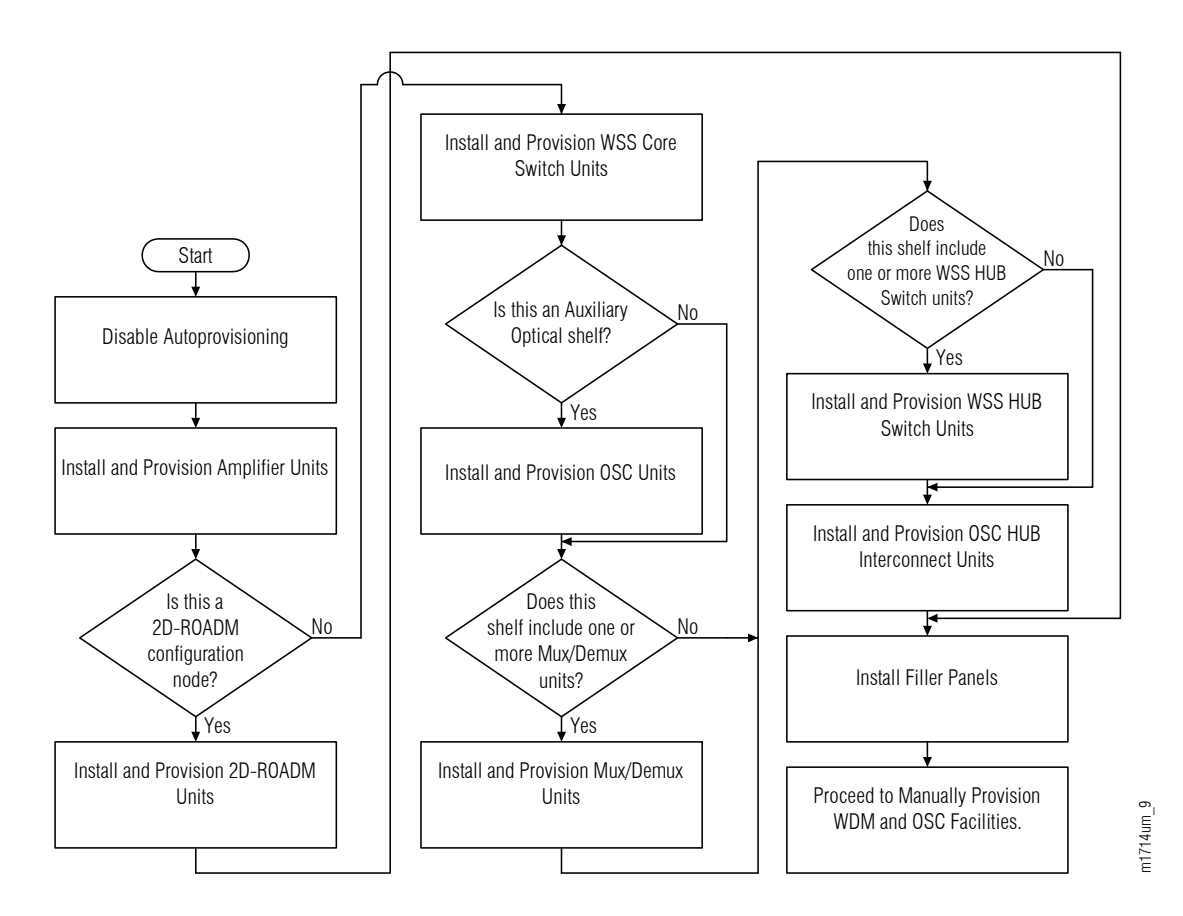

#### Figure 37: Manually Provision Optical Shelf Equipment (Subprocedure Flowchart)

This subprocedure describes one method for installing and provisioning plug-in units in the Optical shelf OSn (n = 1...4, 25, 26). For an alternative method, refer to Autoprovision Optical Shelf Equipment and Facilities.

#### *Note:* For plug-in unit slot locations, refer to Slot Labels and AIDs.

This subprocedure includes steps to equip and manually provision each slot of the Optical shelf that can support a plug-in unit. However, in most applications, the Optical shelf is not fully populated with plug-in units. The work order should specify which slots should be equipped. Within this subprocedure, omit all steps associated with slots that are not equipped in the work order.

*Note: Examples that show the plug-in units required in typical applications are given in* About System Turn-up Core Configuration .

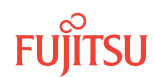

**Note:** This procedure includes steps to install plug-in units in the appropriate slots in the Optical shelf. However, if certain plug-in units are not available, you can complete the procedure without installing them. This is called preprovisioning the slot. In this case, the unit will assume the specified provisioning when the unit is eventually installed in the slot. Note that an unequipped alarm will be raised until the unit is installed.

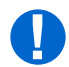

**Attention:** When entering TL1 commands or NETSMART 500 steps, refer to Introduction to TL1 Commands for information about preconditions, postconditions, AIDs, and parameters.

Install and manually provision equipment in the Optical shelf OSn (n = 1...4, 25, 26) as follows:

### **Disable Autoprovisioning**

*Note:* You should already be logged on the NE (refer to Log On).

*Note:* Default values are shown in bold.

#### Step 1

Retrieve the state of the autoprovisioning feature.

| TLI                                        | NETSMART 500                                                                                       |
|--------------------------------------------|----------------------------------------------------------------------------------------------------|
| RTRV-SYS:TID::CTAG;                        | In the tree view, select the NE (the top-level system entity).                                     |
| <b>Example:</b><br>RTRV-SYS:FUJITSU::CTAG; | Entity > Properties View                                                                           |
|                                            | The Properties dialog box opens.                                                                   |
|                                            | In the Current Values area of the Properties dialog box, determine the value of AUTOP (Yes or No). |
|                                            | Close the Properties dialog box.                                                                   |

#### Step 2

Is autoprovisioning already disabled? (Is the current value of AUTOP set to No?)

If YES: Proceed to Step 5.

If NO: Proceed to Step 3.

#### Step 3

Disable the autoprovisioning feature.

*Note:* If autoprovisioning is already disabled, this command will fail.

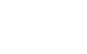

| τL1                                                                               | NETSMART 500                                                                                                    |
|-----------------------------------------------------------------------------------|----------------------------------------------------------------------------------------------------|
| ED-SYS:TID::CTAG:::AUTOP=N;<br><b>Example:</b><br>ED-SYS:FUJITSU::CTAG:::AUTOP=N; | <i>NE</i> ► <i>System Operations</i><br>The Operations dialog box opens.<br>Click the Attributes tab.<br>Click the Modify tab.<br>Set AUTOP to No.<br>Click Modify.<br>Do not close the Operations dialog box. |

Verify that the autoprovisioning feature is disabled.

| TL1                                    | NETSMART 500                                                                                   |
|----------------------------------------|------------------------------------------------------------------------------------------------|
| RTRV-SYS:TID::CTAG;<br><b>Example:</b> | In the Current Values area of the Operations dialog box, verify that the value of AUTOP is No. |
| RTRV-SYS:FUJITSU::CTAG;                | Close the Operations dialog box.                                                               |

# Install and Provision Amplifier Unit(s)

#### Step 5

Depending on your work order, install one or two amplifier (APMA-xxxx) plug-in units in the appropriate slots (1 and 19) of the Optical shelf. For each amplifier plug-in unit to be installed, do the following:

a) Inspect the amplifier plug-in unit for possible damage or debris.

b) Slide the amplifier plug-in unit into the Optical shelf slot.

#### Step 6

For each plug-in unit installed in the previous step, create the amplifier equipment entity, and place it in service.

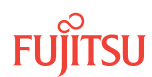

| TL1                                                                                                    | NETSMART 500                                                                                                    |
|----------------------------------------------------------------------------------------------------|----------------------------------------------------------------------------------------------------|
| <pre>ENT-EQPT:TID:AID:CTAG::TYPE::IS;<br/>AlD:<br/>• OSn-1 (slot 1)<br/>• OSn-19 (slot 19)<br/>• n = 14, 25, 26<br/>TYPE:<br/>• APMA-L2C1<br/>• APMA-M2C1<br/>• APMA-ULC1<br/>• APMA-M2U1<br/>• APMA-ULU1<br/>• APMA-HU1<br/>• APMA-HU1<br/>• APMA-HU1</pre> | <ul> <li>In the tree view, select the Equipment tab.</li> <li>Expand the appropriate Optical shelf OSn (n = 14, 25, 26).</li> <li>Select slot 1 or 19.</li> <li><i>Entity Operations Dialog</i></li> <li>The Operations dialog box opens.</li> <li>Click the State tab.</li> <li>In the Command Parameters area: <ul> <li>At New Prov. State, select In Service (ENT-IS).</li> <li>Click the Type tab.</li> <li>Select the appropriate equipment type.</li> <li>Click Modify.</li> </ul> </li> <li>Do not close the Operations dialog box.</li> </ul> |

For each equipment entity created in the previous step, verify that it is in service.

| TL1                                                                 | NETSMART 500                                                                                                    |
|---------------------------------------------------------------------|----------------------------------------------------------------------------------------------------|
| RTRV-EQPT:TID:AID:CTAG;<br>AID:<br>• As identified in previous step | In the Current Values of the Operations dialog box,<br>verify that the Provisioned State is In Service and<br>that the Type is the appropriate equipment type. |
| • ALL (null)                                                        | Close the Operations dialog box.                                                                                                    |
| <b>Example:</b><br>RTRV-EQPT:FUJITSU:OS1-1&OS1-19:CTAG;             |                                                                                                    |

#### Step 8

Is this a 2D-ROADM configuration node?

If YES: Proceed to Step 9.

If NO: Proceed to Step 13.

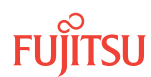

# Install and Provision 2D-ROADM Unit(s)

#### Step 9

Depending on your work order, install one or two 2D-ROADM (SFMA-RDC1) plug-in units in the appropriate slots (3 and 17) of the shelf OS1. For each 2D-ROADM plug-in unit to be installed, do the following:

a) Inspect the 2D-ROADM plug-in unit for possible damage or debris.

b) Slide the 2D-ROADM plug-in unit into the Optical shelf slot.

#### Step 10

For each plug-in unit installed in the previous step, create the 2D-ROADM equipment entity, and place it in service.

| TLI                                                               | NETSMART 500                                                                                          |
|-------------------------------------------------------------------|----------------------------------------------------------------------------------------------------|
| ENT-EQPT:TID:AID:CTAG::SFMA-RDC1::IS;<br>AID:<br>• OS1-3 (slot 3) | In the tree view, select the Equipment tab.<br>Expand the Main Optical shelf.<br>Select slot 3 or 17. |
| • OS1-17 (slot 17)<br>Example:                                    | Entity > Operations Dialog                                                                            |
| ENT-EQPT:FUJITSU:OS1-3:CTAG::<br>SFMA-RDC1::IS;                   | The Operations dialog box opens.<br>Click the State tab.                                              |
|                                                                   | In the Command Parameters area:                                                                       |
|                                                                   | • At New Prov. State, select In Service (ENT-IS).                                                     |
|                                                                   | Click Modify.                                                                                         |
|                                                                   | Do not close the Operations dialog box.                                                               |

### Step 11

For each equipment entity created in the previous step, verify that it is in service.

| τι                                                                        | NETSMART 500                                                                                                    |
|---------------------------------------------------------------------------|----------------------------------------------------------------------------------------------------|
| RTRV-EQPT:TID:AID:CTAG;<br>AID:<br>• OS1-3 (slot 3)<br>• OS1-17 (slot 17) | In the Current Values area of the Operations dialog<br>box, verify that the Provisioned State is In Service<br>and that the Type is the appropriate equipment<br>type. |
| <pre>Example:     RTRV-EQPT:FUJITSU:OS1-3&amp;OS1-17:CTAG;</pre>          | Close the Operations dialog box.                                                                                                    |

# Step 12

Proceed to Step 33.

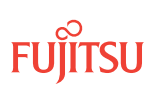

# Install and Provision WSS Core Switch Unit(s)

#### Step 13

Depending on your work order, install one or two WSS Core Switch (SFMA-CMC1) plug-in units in the appropriate slots (3 and 17) of the Optical shelf. For each WSS Core Switch plug-in unit to be installed, do the following:

a) Inspect the WSS Core Switch plug-in unit for possible damage or debris.

b) Slide the WSS Core Switch plug-in unit into the Optical shelf slot.

#### Step 14

For each plug-in unit installed in the previous step, create the WSS Core Switch equipment entity, and place it in service.

| TL1                                                                                                    | NETSMART 500                                                                                                    |
|----------------------------------------------------------------------------------------------------|----------------------------------------------------------------------------------------------------|
| <pre>ENT-EQPT:TID:AID:CTAG::SFMA-CMC1::IS;<br/>AlD:<br/>• OSn-3 (slot 3)<br/>• OSn-17 (slot 17)<br/>• n = 14, 25, 26<br/>Example:<br/>ENT-EQPT:FUJITSU:OS1-3:CTAG::<br/>SFMA-CMC1::IS;</pre> | In the tree view, select the Equipment tab.<br>Expand the appropriate Optical shelf.<br>Select slot 3 or 17.<br><i>Entity Operations Dialog</i><br>The Operations dialog box opens.<br>Click the State tab.<br>In the Command Parameters area:<br>• At New Prov. State, select In Service (ENT-IS).<br>• Click Modify.<br>Do not close the Operations dialog box. |

#### Step 15

For each equipment entity created in the previous step, verify it is in service.

| TLI                                                                                 | NETSMART 500                                                                                                    |
|-------------------------------------------------------------------------------------|----------------------------------------------------------------------------------------------------|
| RTRV-EQPT:TID:AID:CTAG;<br>AID:<br>• As identified in previous step<br>• ALL (null) | In the Current Values area of the Operations dialog<br>box, verify that the Provisioned State is In Service<br>and that the Type is the appropriate equipment<br>type. |
| <pre>Example: RTRV-EQPT:FUJITSU:OS1-3&amp;OS1-17:CTAG;</pre>                        | Close the Operations dialog box.                                                                                                    |

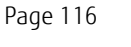

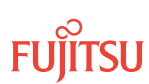

Step 16 Are you provisioning equipment in an Auxiliary Optical shelf OSn (n = 2...4, 25, 26)?

If YES: Proceed to Step 17.

If NO: Proceed to Step 20.

**Note:** OSC plug-in units have already been installed in shelf OS1 (Step 19 of Install Primary NE Management Units in Shelf OS1, and Configure Shelf OS1 as the Main Optical Shelf).

# Install and Provision OSC Unit(s)

### Step 17

Depending on your work order, install one or two OSC (SCMA-SCC4) plug-in units in the appropriate slots (9 and 11) of the Auxiliary Optical shelf. For each OSC plug-in unit to be installed, do the following:

a) Inspect the OSC plug-in unit for possible damage or debris.

b) Slide the OSC plug-in unit into the Optical shelf slot.

# Step 18

For each plug-in unit installed in the previous step, create the OSC equipment entity, and place it in service.

| TLI                                                                                                    | NETSMART 500                                                                                                    |
|----------------------------------------------------------------------------------------------------|----------------------------------------------------------------------------------------------------|
| <pre>ENT-EQPT:TID:AID:CTAG::SCMA-SCC4::IS;<br/>AlD:<br/>• OSn-9 (slot 9)<br/>• OSn-11 (slot 11)<br/>• n = 24, 25, 26<br/>Example:<br/>ENT-EQPT:FUJITSU:OS2-9:CTAG::<br/>SCMA-SCC4::IS;</pre> | <ul> <li>In the tree view, select the Equipment tab.</li> <li>Expand the appropriate Auxiliary Optical shelf OSn (n = 24, 25, 26).</li> <li>Select slot 9 or 11.</li> <li><i>Entity</i> &gt; <i>Operations Dialog</i></li> <li>The Operations dialog box opens.</li> <li>Click the State tab.</li> <li>In the Command Parameters area: <ul> <li>At New Prov. State, select In Service (ENT-IS).</li> <li>Click Modify.</li> </ul> </li> <li>Do not close the Operations dialog box.</li> </ul> |

#### Step 19

For each equipment entity created in the previous step, verify it is in service.

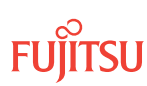

| τι                                                                                  | NETSMART 500                                                                                                    |
|-------------------------------------------------------------------------------------|----------------------------------------------------------------------------------------------------|
| RTRV-EQPT:TID:AID:CTAG;<br>AID:<br>• As identified in previous step<br>• ALL (null) | In the Current Values area of the Operations dialog<br>box, verify that the Provisioned State is In Service<br>and that the Type is the appropriate equipment<br>type. |
| <b>Example:</b><br>RTRV-EQPT:FUJITSU:OS2-9&OS2-11:CTAG;                             | Close the Operations dialog box.                                                                                                    |

### Install and Provision Mux/Demux Unit(s)

#### Step 20

Does your work order include installation of Mux/Demux (MDMA-RMC1) plug-in units (in slots 5 and 15 of the Optical shelf)?

If YES: Proceed to Step 21.

If NO: Proceed to Step 24.

#### Step 21

Depending on your work order, install one or two Mux/Demux plug-in units in the appropriate slots (5 and 15) of the Optical shelf. For each Mux/Demux plug-in unit to be installed, do the following:

a) Inspect the Mux/Demux plug-in unit for possible damage or debris.

b) Slide the Mux/Demux plug-in unit into the Optical shelf slot.

#### Step 22

For each plug-in unit installed in the previous step, create the Mux/Demux equipment entity, and place it in service.

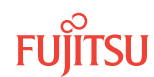

| TL1                                                                                                    | NETSMART 500                                                                                                    |
|----------------------------------------------------------------------------------------------------|----------------------------------------------------------------------------------------------------|
| <pre>ENT-EQPT:TID:AID:CTAG::MDMA-RMC1::IS;<br/>AID:<br/>• OSn-5 (slot 5)<br/>• OSn-15 (slot 15)<br/>• n = 14, 25, 26<br/>Example:<br/>ENT-EQPT:FUJITSU:OS1-5:CTAG::<br/>MDMA-RMC1::IS;</pre> | In the tree view, select the Equipment Tab.<br>Expand the appropriate Optical shelf.<br>Select slot 5 or 15.<br><b>Intity Operations Dialog</b><br>The Operations dialog box opens.<br>Click the State tab.<br>In the Command Parameters area:<br>• At New Prov. State, select In Service (ENT-IS).<br>• Click Modify.<br>Do not close the Operations dialog box. |

For each equipment entity created in the previous step, verify it is in service.

| ты                                                                                  | NETSMART 500                                                                                                    |
|-------------------------------------------------------------------------------------|----------------------------------------------------------------------------------------------------|
| RTRV-EQPT:TID:AID:CTAG;<br>AID:<br>• As identified in previous step<br>• ALL (null) | In the Current Values area of the Operations dialog<br>box, verify that the Provisioned State is In Service<br>and that the Type is the appropriate equipment<br>type. |
| <b>Example:</b><br>RTRV-EQPT:FUJITSU:OS1-5&OS1-15:CTAG;                             | Close the Operations dialog box.                                                                                                    |

# Install and Provision WSS HUB Switch Unit(s)

# Step 24

Does your work order include installation of WSS HUB Switch (SFMA-CDC1) plug-in units (in slots 7 and 13 of the Optical shelf)?

If YES: Proceed to Step 25.

If NO: Proceed to Step 29.

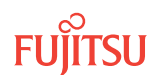

Depending on your work order, install one or two WSS HUB Switch plug-in units in the appropriate slots (7 and 13) of the Optical shelf. For each WSS HUB Switch plug-in unit to be installed, do the following:

a) Inspect the WSS HUB Switch plug-in unit for possible damage or debris.

b) Slide the WSS HUB Switch plug-in unit into the Optical shelf slot.

#### Step 26

For each plug-in unit installed in the previous step, create the WSS HUB Switch equipment entity, and place it in service.

| TL1                                                                                                    | NETSMART 500                                                                                                    |
|----------------------------------------------------------------------------------------------------|----------------------------------------------------------------------------------------------------|
| <pre>ENT-EQPT:TID:AID:CTAG::SFMA-CDC1::IS;<br/>AID:<br/>• OSn-7 (slot 7)<br/>• OSn-13 (slot 13)<br/>• n = 14, 25, 26<br/>Example:<br/>ENT-EQPT:FUJITSU:OS1-7:CTAG::<br/>SFMA-CDC1::IS;</pre> | In the tree view, select the Equipment tab.<br>Expand the appropriate Optical shelf.<br>Select slot 7 or 13.<br><b>Entity Operations Dialog</b><br>The Operations dialog box opens.<br>Click the State tab.<br>In the Command Parameters area:<br>• At New Prov. State, select In Service (ENT-IS).<br>• Click Modify.<br>Do not close the Operations dialog box. |

#### Step 27

For each equipment entity created in the previous step, verify that it is in service.

| ти                                                                                  | NETSMART 500                                                                                                    |
|-------------------------------------------------------------------------------------|----------------------------------------------------------------------------------------------------|
| RTRV-EQPT:TID:AID:CTAG;<br>AID:<br>• As identified in previous step<br>• ALL (null) | In the Current Values area of the Operations dialog<br>box, verify that the Provisioned State is In Service<br>and that the Type is the appropriate equipment<br>type. |
| <pre>Example: RTRV-EQPT:FUJITSU:OS1-7&amp;OS1-13:CTAG;</pre>                        | Close the Operations dialog box.                                                                                                    |

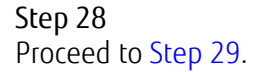

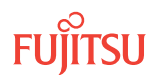

# Install and Provision OSC HUB Interconnect Unit(s)

### Step 29

Does your work order include installation of OSC HUB Interconnect (MCMA-RCS1) plug-in units (in slots 10 and 12 of the Optical shelf)?

If YES: Proceed to Step 30.

If NO: Proceed to Step 33.

#### Step 30

Depending on your work order, install one or two OSC HUB Interconnect plug-in units in the appropriate slots (10 and 12) of the Optical shelf. For each OSC HUB Interconnect plug-in unit to be installed, do the following:

a) Inspect the OSC HUB Interconnect plug-in unit for possible damage or debris.

b) Slide the OSC HUB Interconnect plug-in unit into the Optical shelf slot.

#### Step 31

For each plug-in unit installed in the previous step, create the OSC HUB Interconnect equipment entity, and place it in service.

| τι                                                                                                    | NETSMART 500                                                                                                    |
|----------------------------------------------------------------------------------------------------|----------------------------------------------------------------------------------------------------|
| <pre>ENT-EQPT:TID:AID:CTAG::MCMA-RCS1::IS;<br/>AlD:<br/>• OSn-10 (slot 10)<br/>• OSn-12 (slot 12)<br/>• n = 14, 25, 26<br/>Example:<br/>ENT-EQPT:FUJITSU:OS1-10:CTAG::<br/>MCMA-RCS1::IS;</pre> | <ul> <li>In the tree view, select the Equipment tab.</li> <li>Expand the appropriate Optical shelf.</li> <li>Select slot 10 or 12.</li> <li><i>Entity</i> &gt; <i>Operations Dialog</i></li> <li>The Operations dialog box opens.</li> <li>Click the State tab.</li> <li>In the Command Parameters area: <ul> <li>At New Prov. State, select In Service (ENT-IS).</li> <li>Click Modify.</li> </ul> </li> </ul> |
|                                                                                                    | <ul><li>At New Prov. State, select In Service (ENT-IS).</li><li>Click Modify.</li><li>Do not close the Operations dialog box.</li></ul>                                                                                                    |

#### Step 32

For each equipment entity created in the previous step, verify that it is in service.

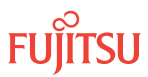

| ты                                                                                  | NETSMART 500                                                                                                    |
|-------------------------------------------------------------------------------------|----------------------------------------------------------------------------------------------------|
| RTRV-EQPT:TID:AID:CTAG;<br>AID:<br>• As identified in previous step<br>• ALL (null) | In the Current Values area of the Operations dialog<br>box, verify that the Provisioned State is In Service<br>and that the Type is the appropriate equipment<br>type. |
| <pre>Example: RTRV-EQPT:FUJITSU:OS1-10&amp;OS1-12:CTAG;</pre>                       | Close the Operations dialog box.                                                                                                    |

#### **Install Filler Panels**

Step 33

Install filler panels in any unused slots of the Optical shelf.

Step 34

Repeat Steps 5 through 33 for each Optical shelf OSn (n = 1...4, 25, 26), as required.

#### Step 35

Proceed to Manually Provision WDM and OSC Facilities.

# This procedure is complete.

# 2.8.4 Manually Provision WDM and OSC Facilities

The following steps are used to manually create the WDM and OSC facilities and place them in service.

**Note:** If you autoprovisioned the Optical shelf (refer to Autoprovision Optical Shelf Equipment and Facilities), WDM and OSC facilities have already been created. Skip this procedure and continue to Place ODCC In Service.

*Note:* Default values are shown in bold.

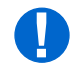

**Attention:** When entering TL1 commands or NETSMART 500 steps, refer to Introduction to TL1 Commands for information about preconditions, postconditions, AIDs, and parameters.

Manually provision WDM and OSC facilities as follows:

#### Manually Provision WDM Facilities

*Note:* You should already be logged on the NE (Step 1).

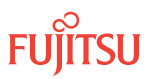

Depending on the work order, one or two amplifier (APMA-xxxx) plug-in units were installed in Step 5. Amplifier plug-in units are located in slots 1 and 19 of the Optical shelf. For each installed amplifier plug-in unit, create the associated WDM facility, and place it in service.

| TLI                                                                                                    | NETSMART 500                                                                                                    |
|----------------------------------------------------------------------------------------------------|----------------------------------------------------------------------------------------------------|
| ENT-WDM:TID:AID:CTAG:::KEYWORD=DOMAIN:IS;<br>AID:<br>• OSn-1-PE1 (WDM facility associated with slot-1 amplifier)                                                                                                    | <i>NE</i> ► <i>Create</i><br>Click the Facility tab.                                                                                                    |
| <ul> <li>OSn-19-PE1 (WDM facility associated with slot-1 amplifier)</li> <li>n = 14, 25, 26</li> <li>KEYWORD=DOMAIN:</li> <li>VSTIMER = hh-mm</li> <li>Example:<br/>ENT-WDM:FUJITSU:OS1-1-PE1:CTAG::::IS;</li> </ul> | <ul> <li>In the Command Parameters area:</li> <li>Select type WDM.</li> <li>Select the appropriate facility AIDs.</li> <li>Select In Service (IS).</li> <li>Select the desired VSTIMER value.</li> <li>Click Create.</li> <li>Close the Operations dialog box.</li> </ul> |

#### Step 2

Verify that the WDM facility associated with each installed amplifier plug-in unit is in service and provisioned correctly.

| RTRV-WDM:TID:AID:CTAG;<br>AID:Click the Facilities tab in the tree area.• As identified in previous stepExpand the appropriate shelf component.• ALL (null)Select the appropriate facility AIDs. <b>Example:</b><br>RTRV-WDM:FUJITSU:OS1-1-PE1:CTAG;Note: Select more than one component using<br>CTRL+click (multiple) or SHIFT+click (range). <b>Entity &gt; Properties View</b><br>Verify the new facility.Close the Properties dialog box. | TL1                                                                                                    | NETSMART 500                                                                                                    |
|----------------------------------------------------------------------------------------------------|----------------------------------------------------------------------------------------------------|----------------------------------------------------------------------------------------------------|
|                                                                                                    | RTRV-WDM:TID:AID:CTAG;<br>AlD:<br>• As identified in previous step<br>• ALL (null)<br>Example:<br>RTRV-WDM:FUJITSU:OS1-1-PE1:CTAG; | Click the Facilities tab in the tree area.<br>Expand the appropriate shelf component.<br>Select the appropriate facility AIDs.<br><b>Note:</b> Select more than one component using<br>CTRL+click (multiple) or SHIFT+click (range).<br><b>Entity ▶ Properties View</b><br>Verify the new facility.<br>Close the Properties dialog box. |

#### Step 3

Are the WDM facilities in service and provisioned correctly?

If YES:

Proceed to Step 4.

### If NO:

Correct WDM facility provisioning using procedures described in Editing Facility State, or Editing Facility Parameters. Then proceed to Step 4.

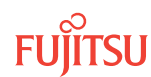

# Manually Provision OSC Facilities

**Note:** Depending on the work order, one or two OSC plug-in units (SCMA-SCC4) were installed in the Optical shelf. OSC plug-in units are located in slots 9 and 11.

#### Step 4

For each installed OSC plug-in unit, create the OSC facility, and place it in service.

| TL1                                                                                                    | NETSMART 500                                                                                                    |
|----------------------------------------------------------------------------------------------------|----------------------------------------------------------------------------------------------------|
| <pre>ENT-OSC:TID:AID:CTAG:::KEYWORD=DOMAIN:IS;<br/>AID:<br/>• OSn-9-PE1 (OSC facility for slot-9 plug-in unit)<br/>• OSn-11-PE1 (OSC facility for slot-11 plug-in unit)<br/>• n = 14, 25, 26<br/>KEYWORD=DOMAIN:<br/>• VSTIMER = hh-mm<br/>• JOSECTRC = Y, N<br/>• TRC = \"up to 62 ASCII characters\"<br/>• EXPTRC = \"up to 62 ASCII characters\"<br/>• MISCON = Y, N<br/>• REMOTE = SAME, DIFF<br/>Example:<br/>ENT-OSC:FUJITSU:OS1-9-PE1:CTAG:::<br/>VSTIMER=04-00:IS;</pre> | <ul> <li>NE Create</li> <li>Click the Facility tab.</li> <li>In the Command Parameters area: <ul> <li>Select type OSC.</li> <li>Select the appropriate facility AIDs.</li> <li>Select In Service (IS).</li> <li>Select the appropriate provisioning options.</li> </ul> </li> <li>Click Create.</li> <li>Close the Operations dialog box.</li> </ul> |

#### Step 5

Verify that the OSC facility associated with each installed OSC plug-in unit is in service and provisioned correctly.

| TLI                                                                                                    | NETSMART 500                                                                                                    |
|----------------------------------------------------------------------------------------------------|----------------------------------------------------------------------------------------------------|
| RTRV-OSC:TID:AID:CTAG;<br>AID:<br>• As identified in previous step<br>• ALL (null)<br>Example:<br>RTRV-OSC:FUJITSU:OS1-9-PE1:CTAG; | Click the Facilities tab in the tree area.<br>Expand the appropriate shelf component.<br>Select the appropriate facility AIDs.<br><b>Note:</b> Select more than one component using<br>CTRL+click (multiple) or SHIFT+click (range).<br><b>Entity  ▶ Properties View</b><br>Verify the new facility.<br>Close the Properties dialog box. |

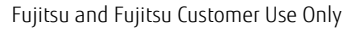

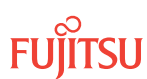

Are the OSC facilities in service and provisioned correctly?

# If YES:

Proceed to Step 7.

If NO:

Correct OSC facility provisioning using procedures described in Editing Facility State, or Editing Facility Parameters. Then proceed to Place ODCC In Service.

Step 7

Repeat Steps 1 through 6 for each Auxiliary Optical shelf OSn (n = 2...4, 25, 26), as required.

### Step 8

Proceed to Place ODCC In Service.

This procedure is complete.

# 2.8.5 Place ODCC In Service

An optical data communications channel (ODCC) can be assigned to every OSC facility up to a maximum of two channels per Optical shelf. The ODCC is used for communication with network-side NEs.

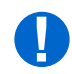

**Attention:** When entering TL1 commands or NETSMART 500 steps, refer to Introduction to TL1 Commands for information about preconditions, postconditions, AIDs, and parameters.

# Step 1

Depending on your work order, you have installed one or two OSC plug-in units (SCMA-SCC4), and the OSC facility associated with each installed OSC plug-in unit has been created and is in service. OSC plugin units are located in slots 9 and 11 of the Optical shelf. For each installed OSC plug-in unit, create the associated ODCC and place it in service.

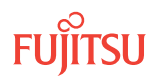

#### TL1

ENT-SDCC:TID:AID:CTAG:::
KEYWORD=DOMAIN:IS;

AID (matching OSC facility AID):

- OSn-9-PE1 (ODCC facility for slot-9 plug-in unit)
- OSn-11-PE1 (ODCC facility for slot-11 plug-in unit)
   n = 1...4, 25, 26

KEYWORD=DOMAIN:

- K = 1...7, 8
- L2CR = **PLUS-R**, NTWK, USER, PLUS-C
- T200 = 50...**200**...5000
- T203 = 2...**10**...300
- N200 = 2, **3**...16
- N201 = 260...**1024**
- SRV = **AITS**, UITS
- NETID = User-defined network identifier. Character string of up to 20 alphanumeric delineated by escape quotes (\").
- INSTID = Identifies the NLP (ISIS) management-port instance. Refer to command ENT-SDCC for more information about keyword INSTID.

#### Example:

```
ENT-SDCC:FUJITSU:OS1-9-PE1:CTAG:::
K=8,SRV=UITS:IS;
```

# Step 2

Initialize the operation interface (OIF).

Note: The INIT-OIF command must be executed before the ENT-SDCC command becomes effective.

| ты                                                                | NETSMART 500                                                                                                    |
|-------------------------------------------------------------------|----------------------------------------------------------------------------------------------------|
| INIT-OIF:TID::CTAG;<br><i>Example:</i><br>INIT-OIF:FUJITSU::CTAG; | NE       System Operations         The Operations dialog box opens.         Click Initialize tab.         In the Command Parameters area:         Select OIF from the STACK INIT TYPE menu.         Click Initialize.         A Confirmation dialog box opens.         Click Yes.         Click Losson |
|                                                                   | A Confirmation dialog box opens.<br>Click Yes.<br>Click Logon.                                                                                                    |

#### Step 3

Wait 2 minutes before continuing.

#### NETSMART 500

#### NE 🕨 Create

The Operations dialog box opens. Click the DCC tab.

Select ODCC from the TYPE drop-down list in the Command Parameters area.

Additional parameter choices appear:

- From the AID drop-down list, select the ODCC facility AIDs.
- From the STATE drop-down list, select IS.
- If required, use the additional fields to set KEYWORD=DOMAIN values.

Click Create.

A confirmation dialog box opens. Click Yes.

Close the Operations dialog box.

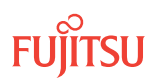

*Note:* The NETSMART 500 connection to the NE will be lost. After waiting 2 minutes, users should log back on the NE.

#### Step 4

Verify the ODCC.

| TLI                                                                                                    | NETSMART 500                                                                                                    |
|----------------------------------------------------------------------------------------------------|----------------------------------------------------------------------------------------------------|
| RTRV-SDCC:TID:AID:CTAG;<br>AID (matching OSC facility AID):<br>• As identified in Step 1<br>• ALL (null) | Restart the NETSMART 500 user interface, and log back on<br>the NE.<br><i>Note: Refer to</i> Step 1.<br>In the tree view, select the Communications tab. |
| <pre>Example:     RTRV-SDCC:FUJITSU:ALL:CTAG;</pre>                                                      | Expand the appropriate Optical shelf OS1 and OSC facility to locate the ODCC entity. Select the ODCC entity.                                             |
|                                                                                                    | Entity                                                                                                    |
|                                                                                                    | The Properties dialog box opens.<br>Verify that the State is IS.                                                                                         |
|                                                                                                    | Close the Properties dialog box when done.                                                                                                    |

#### Step 5

Repeat Steps 1 through 4 for each Optical shelf OSn (n = 1...4, 25, 26), as required.

#### Step 6

Do any of the Tributary shelves in this node require OSC plug-in units?

**Note:** OSC units (SCMA-SCC4) are installed in Tributary shelves to support interoperability with FLASHWAVE 7500 Extension Configuration NEs.

#### If YES:

Proceed to Provision Synchronization and/or Tributary Shelf OSC Units.

#### If NO:

Proceed to Step 7.

#### Step 7

Do any of the shelves in this node require Synchronization plug-in units?

**Note:** Synchronization units support timing and synchronization for Flexponder<sup>™</sup> optical line cards. They are generally required in every shelf that include a Flexponder unit. However, the Synchronization unit is optional for shelves that include only single-unit applications of the IFMA-BXC1 Flexponder. If all STS cross-connects are within

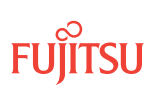

individual IFMA-BXC1 units (never between units), the Synchronization unit can be omitted from the shelf and timing accuracy will be  $\pm 20$  ppm for the IFMA-BXC1 units.

### If YES:

Proceed to Provision Synchronization and/or Tributary Shelf OSC Units.

#### If NO:

Proceed to Install Intrashelf Fiber-Optic Cables.

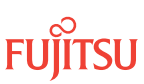

# 2.9 Provision Synchronization and/or Tributary Shelf OSC Units

#### In this section:

- 2.9.1 Log On
- 2.9.2 Autoprovision Synchronization and/or OSC Plug-In Units
- 2.9.3 Manually Provision Synchronization and/or OSC Plug-In Units
- 2.9.4 Provision Synchronization

The following figure shows a flowchart of how these subprocedures are used.

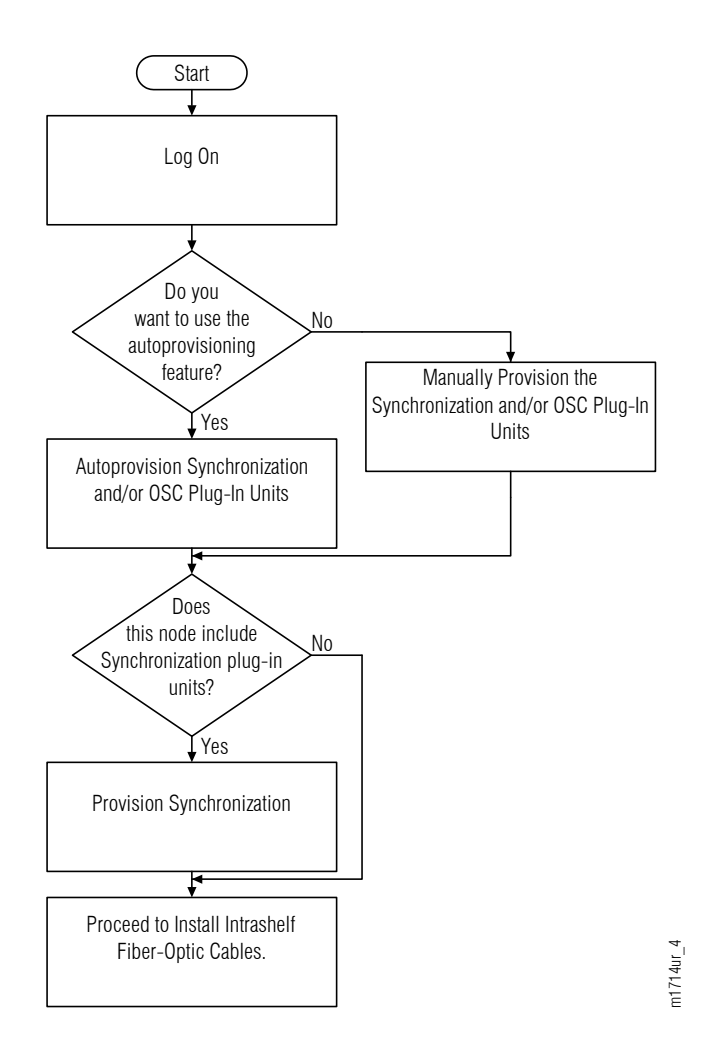

#### Figure 38: Provision Synchronization and/or Tributary Shelf OSC Units (Procedure Flowchart)

**Note:** Synchronization units are generally required in every shelf that include a Flexponder unit. However, the Synchronization unit is optional for shelves that include only single-unit applications of the IFMA-BXC1

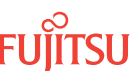

*Flexponder. If all STS cross-connects are within individual IFMA-BXC1 units (never between units), the Synchronization unit can be omitted from the shelf and timing accuracy will be ±20 ppm for the IFMA-BXC1 units.* 

When OSC units (SCMA-SCC4) are installed in a Tributary shelf they are used to support interoperability with FLASHWAVE 7500 Extension Configuration NEs. For more information, refer to Extension Configuration Applications.

These subprocedures provision OSC and/or Synchronization plug-in units and synchronization.

2.9.1 Log On

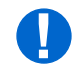

*Attention:* When entering TL1 commands or NETSMART 500 steps, refer to Introduction to TL1 Commands for information about preconditions, postconditions, AIDs, and parameters.

#### Step 1

If not already done, log on the node where the service is being provisioned. If already logged on, proceed to the next step.

*Note:* Up to 11 users (including operations support system [OSS]) can log on a single node for monitoring or provisioning purposes.

**Note:** The target identifier (TID), user identifier (UID), and private identifier (PID) values shown apply to initialized (factory default) systems. Consult your Network System Administrator for specific TID, UID, and PID values.

**Note:** The following table includes brief instructions for setting up the craft interface. For detailed information, refer to Setting Up Craft Interface (TL1 Session through TERM1) through Setting Up Craft Interface (NETSMART 500 Session through TERM2).

| TL1                                                                                                    |                                               | NETSMART 500                                                                                                    |
|----------------------------------------------------------------------------------------------------|-----------------------------------------------|----------------------------------------------------------------------------------------------------|
| Start a terminal or term<br>example, HyperTermina                                                                                                    | inal emulator program (for<br>al).            | To launch the NETSMART 500 user interface from a Microsoft <sup>®</sup> Windows <sup>®</sup> platform, select the following from                                           |
| For TERM1 (Serial):<br>Press CTRL+X.For TERM2 (TCP/IP):<br>Establish a Telnet session using<br>IP address 192.168.1.1 and<br>default port 23.The Welcome screen opens.<br>Press 3 for TL1.For TERM2 (TCP/IP):<br>Press 3 for TL1. | the Windows taskbar:                          |                                                                                                    |
|                                                                                                    | Start → All Programs → Fujitsu → NETSMART 500 |                                                                                                    |
|                                                                                                    | IP address 192.168.1.1 and                    | The NETSMART 500 Dashboard opens.                                                                                                    |
|                                                                                                    | Click the Logon icon, or select :             |                                                                                                    |
|                                                                                                    | NE ▶ Logon                                    |                                                                                                    |
|                                                                                                    |                                               | <b>Note:</b> If this is an Enhanced Security System, a warning message appears. You must read and agree to the conditions to access the system. Click I Agree to continue. |
|                                                                                                    |                                               | The NE Logon dialog box opens.<br>Make the following selections:                                                                                                    |

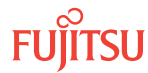

| TLI                                                                                                    | NETSMART 500                                                                                                    |                                                                                                    |
|----------------------------------------------------------------------------------------------------|----------------------------------------------------------------------------------------------------|----------------------------------------------------------------------------------------------------|
| <ul> <li>ACT-USER:TID:UID:CTAG::PID;<br/>TID:</li> <li>FUJITSU (Target identifier of the node; 7 to 20 non-case-sensitive, alphanumeric characters)</li> <li>UID:</li> <li>ROOT (User identifier; 4 to 10 non-case-sensitive, alphanumeric characters)</li> <li>PID:</li> <li>ROOT/(Route66K) (Private identifier associated with the UID. For the basic mode, the PID must have 6 to 10 characters with at least one non-case-sensitive, alphabetic character and one nonalphabetic character such as a number or ! @ # \$ % ^ () _ +   ~ { [ ] ? or For the enhanced security mode, the PID must have 10 to 20 characters with at least two characters from each of four groups: lowercase letters, uppercase letters, numbers, and special characters ! @ # \$ % ^ &amp; ( ) or *. The enhanced security PID can also include special characters _ +   { ] ] or ~. The PID must not contain the associated UID.)</li> </ul> | For <b>TERM1</b> (Serial):<br>TID: FUJITSU<br>User ID: ROOT<br>Password: ROOT/(Route66K)<br>Conn. Mode: Serial<br>Comm. Port: COMx (for<br>example, COM2)<br>Configure: use default <sup>19</sup> | For <b>TERM2</b> (TCP/IP):<br>TID: FUJITSU<br>User ID: ROOT<br>Password: ROOT/(Route66K)<br>Conn. Mode: TCP/IP<br>IP Address: 192.168.1.1<br>Port: 2024 |
|                                                                                                    | Click Logon.<br>The NETSMART 500 NE View of<br>The Security Message dialog b<br>Click OK.<br><b>Note:</b> Refer to FNC-0500-031<br>Guide, for complete instruction<br>500 user interface.         | pens.<br>ox opens.<br>1-010, NETSMART 500 User<br>ns on starting the NETSMART                                                                           |
| <pre>Example:<br/>ACT-USER:FUJITSU:ROOT:CTAG::ROOT;</pre>                                                                                                    |                                                                                                    |                                                                                                    |

Do you want to provision the OSC and/or Synchronization plug-in units using the autoprovisioning feature?

#### If YES:

Proceed to Autoprovision Synchronization and/or OSC Plug-In Units.

#### If NO:

Proceed to Manually Provision Synchronization and/or OSC Plug-In Units.

# 2.9.2

# Autoprovision Synchronization and/or OSC Plug-In Units

#### Enable Autoprovisioning

*Note:* You should already be logged on the NE (refer to Step 1).

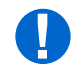

**Attention:** When entering TL1 commands or NETSMART 500 steps, refer to Introduction to TL1 Commands for information about preconditions, postconditions, AIDs, and parameters.

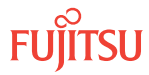

<sup>&</sup>lt;sup>19</sup> The default serial port settings are recommended: baud rate– 9600, parity– none, data bits– 8, stop bits– 1.

Retrieve the state of the autoprovisioning feature.

| ты                                         | NETSMART 500                                                                                       |
|--------------------------------------------|----------------------------------------------------------------------------------------------------|
| RTRV-SYS:TID::CTAG;                        | In the tree view, select the NE (the top-level system entity).                                     |
| <b>Example:</b><br>RTRV-SYS:FUJITSU::CTAG; | Entity                                                                                             |
|                                            | The Properties dialog box opens.                                                                   |
|                                            | In the Current Values area of the Properties dialog box, determine the value of AUTOP (Yes or No). |
|                                            | Close the Properties dialog box.                                                                   |

### Step 2

Is autoprovisioning already enabled? (Is the current value of AUTOP set to Yes?)

If YES: Proceed to Step 5.

If NO: Proceed to Step 3.

# Step 3

Enable autoprovisioning, and provision the AISP feature and the AISP timer if necessary.

| TL1                                                                                                    | NETSMART 500                                                  |
|----------------------------------------------------------------------------------------------------|---------------------------------------------------------------|
| ED-SYS:TID::CTAG:::KEYWORD=DOMAIN;<br>KEYWORD=DOMAIN:                                                                 | NE  System Operations                                         |
| <ul> <li>CONTACT = Contact information; 40-character string<br/>delineated by escape quotes (\"string\")</li> </ul>   | The Operations dialog box opens.<br>Click the Attributes tab. |
| <ul> <li>LOCATION = Location information; 40-character string<br/>delineated by escape quotes (\"string\")</li> </ul> | Click the Modify tab.<br>Set AUTOP to Yes.<br>Click Modify    |
| • AUTOP = <b>Y</b> , N (autoprovisioning)                                                                             | Do not close the Operations dialog box                        |
| <ul> <li>AISPDEFTM = 00-0008-0048-00 (default valid signal<br/>timer in 1-minute increments)</li> </ul>               | be not close the operations dralog box.                       |
| <pre>Example:<br/>ED-SYS:FUJITSU::CTAG:::AUTOP=Y,<br/>AISPDEFTM=08-00;</pre>                                          |                                                               |

#### Step 4

Verify that autoprovisioning is enabled.

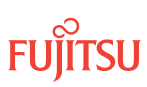

| TL1                             | NETSMART 500                                                                                             |
|---------------------------------|----------------------------------------------------------------------------------------------------|
| RTRV-SYS:TID::CTAG;<br>Example: | In the Current Values area of the Operations dialog box, verify that the updated information is correct. |
| RTRV-SYS:FUJITSU::CTAG;         | Close the Operations dialog box.                                                                         |

Do any of the Tributary shelves in this node require OSC plug-in units?

**Note:** OSC units (SCMA-SCC4) are installed in Tributary shelves to support interoperability with FLASHWAVE 7500 Extension Configuration NEs.

If YES: Proceed to Step 6.

If NO: Proceed to Step 10.

# Install and Autoprovision OSC Plug-In Units

#### Step 6

Install the OSC plug-in units in the appropriate shelf slots (9 and/or 11), as required. Refer to Slot Labels and AIDs for slot locations. For each plug-in unit to be installed, do the following:

a) Inspect the plug-in unit for possible damage or debris.

b) Slide the unit into the appropriate shelf slot (slot 9 or 11).

#### Step 7

Ensure that the plug-in units are properly provisioned and that the equipment state is IS, Normal (STATE=IS-NR).

| TLI                                                                   | NETSMART 500                                                           |
|-----------------------------------------------------------------------|------------------------------------------------------------------------|
| RTRV-EQPT:TID:AID:CTAG;<br>AID:                                       | In the shelf OSn graphic view or tree view, select the equipment slot. |
| <ul> <li>Refer to the following table.</li> <li>ALL (null)</li> </ul> | Entity                                                                 |
| <pre>Example:     RTRV-EQPT:FUJITSU:OS100-9:CTAG;</pre>               | The Properties dialog box opens.                                       |
|                                                                       | Verify the PRIMARY_STATE is IS.                                        |
|                                                                       | Verify the PRIMARY_STATE_QUALIFIER is NR.                              |
|                                                                       | Close the Properties dialog box.                                       |

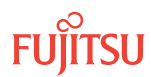

#### Table 14: Tributary Shelf OSC Unit Equipment AIDs (Core Configuration)

| Equipment Type | AID                                                                                                    |
|----------------|----------------------------------------------------------------------------------------------------|
| SCMA-SCC4      | OSn-s<br>• n = 1013, 2023, 3033, 4043, 100, 101, 110, 111, 120, 130, 200, 201, 210, 211, 220, 230, 300, 301, 310, 311, 320, 330, 400, 401, 410, 411, 420, 430 (shelf)<br>• s = 9, 11 (slot) |

#### Step 8

Repeat Steps 6 through 7 for each Tributary shelf that requires OSC plug-in units.

#### Step 9

Do any of the shelves in this node require Synchronization plug-in units?

**Note:** Synchronization units support timing and synchronization for Flexponder<sup>™</sup> optical line cards. They are generally required in every shelf that include a Flexponder unit. However, the Synchronization unit is optional for shelves that include only single-unit applications of the IFMA-BXC1 Flexponder. If all STS cross-connects are within individual IFMA-BXC1 units (never between units), the Synchronization unit can be omitted from the shelf and timing accuracy will be ±20 ppm for the IFMA-BXC1 units.

If YES: Proceed to Step 10.

If NO:

Proceed to Install Intrashelf Fiber-Optic Cables.

# Install and Autoprovision Synchronization Plug-In Units

#### Step 10

Install the Synchronization plug-in units in the appropriate shelf slots (10 and/or 12). Refer to Slot Labels and AIDs for slot locations. For each plug-in unit to be installed, do the following:

a) Inspect the plug-in unit for possible damage or debris.

b) Slide the unit into the appropriate shelf slot (slot 10 or 12).

Step 11

Ensure that the plug-in units are properly provisioned and that the equipment state is IS, Normal (STATE=IS-NR).

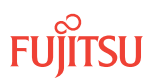

| TL1                                                                                | NETSMART 500                                                           |
|------------------------------------------------------------------------------------|------------------------------------------------------------------------|
| RTRV-EQPT:TID:AID:CTAG;<br>AlD:<br>• Refer to the following table.<br>• ALL (null) | In the shelf OSn graphic view or tree view, select the equipment slot. |
|                                                                                    | Entity > Properties View                                               |
| <pre>Example:     RTRV-EQPT:FUJITSU:OS100-10:CTAG;</pre>                           | The Properties dialog box opens.                                       |
|                                                                                    | Verify the PRIMARY_STATE is IS.                                        |
|                                                                                    | Verify the PRIMARY_STATE_QUALIFIER is NR.                              |
|                                                                                    | Close the Properties dialog box.                                       |

#### Table 15: Synchronization Unit Equipment AIDs (Core Configuration)

| Equipment Type | AID <sup>20</sup>                                                                                                    |
|----------------|----------------------------------------------------------------------------------------------------|
| TCMA-ST31      | OSn-s (WSS Core or 2D-ROADM applications)                                                                                                    |
|                | <ul> <li>n = 1013, 2023, 3033, 4043, 100, 101, 110, 111, 120, 130, 200, 201, 210, 211, 220, 230, 300, 301, 310, 311, 320, 330, 400, 401, 410, 411, 420, 430 (shelf)</li> </ul> |
|                | • s = 10, 12 (slot)                                                                                                    |
|                | OS1-s (2D-ROADM applications only)<br>• s = 10, 12 (slot)                                                                                                    |

#### Step 12

Repeat Steps 10 through 11 for each shelf that requires Synchronization plug-in units.

#### Step 13

Proceed to Provision Synchronization.

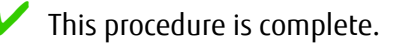

# 2.9.3 Manually Provision Synchronization and/or OSC Plug-In Units

### Disable Autoprovisioning

*Note:* You should already be logged on the NE (Step 1).

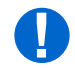

*Attention:* When entering TL1 commands or NETSMART 500 steps, refer to Introduction to TL1 Commands for information about preconditions, postconditions, AIDs, and parameters.

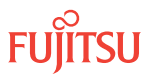

<sup>&</sup>lt;sup>20</sup> Slot 10 is for the working equipment. Slot 12 is for the protect equipment.

Retrieve the state of the autoprovisioning feature.

| ты                                         | NETSMART 500                                                                                       |
|--------------------------------------------|----------------------------------------------------------------------------------------------------|
| RTRV-SYS:TID::CTAG;                        | In the tree view, select the NE (the top-level system entity).                                     |
| <b>Example:</b><br>RTRV-SYS:FUJITSU::CTAG; | Entity                                                                                             |
|                                            | The Properties dialog box opens.                                                                   |
|                                            | In the Current Values area of the Properties dialog box, determine the value of AUTOP (Yes or No). |
|                                            | Close the Properties dialog box.                                                                   |

### Step 2

Is autoprovisioning already disabled? (Is the current value of AUTOP set to No?)

If YES: Proceed to Step 10.

If NO: Proceed to Step 3.

### Step 3

Disable the autoprovisioning feature.

*Note:* If autoprovisioning is already disabled, this command will fail.

| ты                                                                                | NETSMART 500                                                                                                    |
|-----------------------------------------------------------------------------------|----------------------------------------------------------------------------------------------------|
| ED-SYS:TID::CTAG:::AUTOP=N;<br><b>Example:</b><br>ED-SYS:FUJITSU::CTAG:::AUTOP=N; | NE ▶System OperationsThe Operations dialog box opens.Click the Attributes tab.Click the Modify tab.Set AUTOP to No.Click Modify.Do not close the Operations dialog box. |

Step 4

Verify that the autoprovisioning feature is disabled.

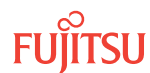

| TL1                             | NETSMART 500                                                                                   |
|---------------------------------|------------------------------------------------------------------------------------------------|
| RTRV-SYS:TID::CTAG;<br>Example: | In the Current Values area of the Operations dialog box, verify that the value of AUTOP is No. |
| RTRV-SYS:FUJITSU::CTAG;         | Close the Operations dialog box.                                                               |

Do any of the Tributary shelves in this node require OSC plug-in units?

**Note:** OSC units (SCMA-SCC4) are installed in Tributary shelves to support interoperability with FLASHWAVE 7500 Extension Configuration NEs.

If YES: Proceed to Step 6.

If NO: Proceed to Step 10.

# Install and Manually Provision OSC Plug-In Units

#### Step 6

Install the OSC plug-in units in the appropriate shelf slots (9 and/or 11), as required. Refer to Slot Labels and AIDs for slot locations. For each Synchronization plug-in unit to be installed, do the following:

- a) Inspect the plug-in unit for possible damage or debris.
- b) Slide the unit into the appropriate shelf slot (slot 9 or 11).

#### Step 7

Create the OSC unit equipment entities and place in service.

| TLI                                                                                                    | NETSMART 500                                                                                                    |
|----------------------------------------------------------------------------------------------------|----------------------------------------------------------------------------------------------------|
| <pre>ENT-EQPT:TID:AID:CTAG::SCMA-SCC4::<br/>IS;<br/>AID:<br/>• Refer to the following table.<br/>Example:<br/>ENT-EQPT:FUJITSU:OS100-9:CTAG::<br/>SCMA-SCC4::IS;</pre> | In the shelf OSn graphic view or tree view.<br>Expand the appropriate shelf .<br>Select slot 9 or 11.<br>Intity > Operations Dialog<br>The Operations dialog box opens.<br>Click the State tab.<br>Select In Service (ENT-IS).<br>Click the Type tab.<br>Select SCMA-SCC4.<br>Click Modify.<br>Do not close the Operations dialog box. |

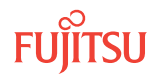

#### Table 16: Tributary Shelf OSC Unit Equipment AIDs (Core Configuration)

| Equipment Type | AID                                                                                                    |
|----------------|----------------------------------------------------------------------------------------------------|
| SCMA-SCC4      | OSn-s<br>• n = 1013, 2023, 3033, 4043, 100, 101, 110, 111, 120, 130, 200, 201, 210, 211, 220, 230, 300, 301, 310, 311, 320, 330, 400, 401, 410, 411, 420, 430 (shelf)<br>• s = 9, 11 (slot) |

#### Step 8

Verify that the OSC unit equipment entities are in service.

| TLI                                                                                 | NETSMART 500                                                                                                    |
|-------------------------------------------------------------------------------------|----------------------------------------------------------------------------------------------------|
| RTRV-EQPT:TID:AID:CTAG;<br>AID:<br>• As identified in previous step<br>• ALL (null) | In the Current Values area of the Operations dialog box,<br>verify the equipment state.<br>Close the Operations dialog box. |
| <pre>Example:     RTRV-EQPT:FUJITSU:OS100-9:CTAG;</pre>                             |                                                                                                    |

### Step 9

Repeat Steps 6 through 8 for each Tributary shelf that requires OSC plug-in units.

#### Step 10

Do any of the shelves in this node require Synchronization plug-in units?

**Note:** Synchronization units support timing and synchronization for Flexponder<sup>™</sup> optical line cards. They are generally required in every shelf that include a Flexponder unit. However, the Synchronization unit is optional for shelves that include only single-unit applications of the IFMA-BXC1 Flexponder. If all STS cross-connects are within individual IFMA-BXC1 units (never between units), the Synchronization unit can be omitted from the shelf and timing accuracy will be ±20 ppm for the IFMA-BXC1 units.

If YES: Proceed to Step 11.

If NO: Proceed to Install Intrashelf Fiber-Optic Cables.

# Install and Manually Provision Synchronization Plug-In Units

#### Step 11

Install the Synchronization plug-in units in the appropriate shelf slots (10 and/or 12). Refer to Slot Labels and AIDs for slot locations. For each Synchronization plug-in unit to be installed, do the following:

a) Inspect the Synchronization plug-in unit for possible damage or debris.

b) Slide the Synchronization plug-in unit into the Optical shelf slot.

#### Step 12

Create the Synchronization unit equipment entities and place in service.

| TL1                                                                                                    | NETSMART 500                                                                                                    |
|----------------------------------------------------------------------------------------------------|----------------------------------------------------------------------------------------------------|
| ENT-EQPT:TID:AID:CTAG::TCMA-ST31::<br>IS;<br>AID:<br>• Refer to the following table.<br>Example:<br>ENT-EQPT:FUJITSU:OS100-10:CTAG::<br>TCMA-ST31::IS; | In the shelf OSn graphic view or tree view.<br>Expand the appropriate shelf .<br>Select slot 10 or 12.<br>Interview Operations Dialog<br>The Operations dialog box opens.<br>Click the State tab.<br>Select In Service (ENT-IS).<br>Click the Type tab.<br>Select TCMA-ST31.<br>Click Modify.<br>Do not close the Operations dialog box. |

#### Table 17: Synchronization Unit Equipment AIDs (Core Configuration)

| Equipment Type | AID <sup>21</sup>                                                                                                    |
|----------------|----------------------------------------------------------------------------------------------------|
| TCMA-ST31      | OSn-s (WSS Core or 2D-ROADM applications)                                                                                                    |
|                | <ul> <li>n = 1013, 2023, 3033, 4043, 100, 101, 110, 111, 120, 130, 200, 201, 210, 211, 220, 230, 300, 301, 310, 311, 320, 330, 400, 401, 410, 411, 420, 430 (shelf)</li> </ul> |
|                | • s = 10, 12 (slot)                                                                                                    |
|                | OS1-s (2D-ROADM applications only)<br>• s = 10, 12 (slot)                                                                                                    |

#### Step 13

Verify that the Synchronization unit equipment entities are in service.

Page 139

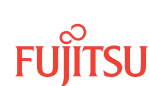

<sup>&</sup>lt;sup>21</sup> Slot 10 is for the working equipment. Slot 12 is for the protect equipment.

| TLI                                                                                 | NETSMART 500                                                                                                    |
|-------------------------------------------------------------------------------------|----------------------------------------------------------------------------------------------------|
| RTRV-EQPT:TID:AID:CTAG;<br>AID:<br>• As identified in previous step<br>• ALL (null) | In the Current Values area of the Operations dialog box,<br>verify the equipment state.<br>Close the Operations dialog box. |
| <b>Example:</b><br>RTRV-EQPT:FUJITSU:OS100-10:CTAG;                                 |                                                                                                    |

Repeat Steps 11 through 13 for each shelf that requires Synchronization plug-in units.

Step 15 Proceed to Provision Synchronization.

This procedure is complete.

#### 2.9.4 Provision Synchronization

Synchronization refers to Tributary shelf timing as well as to the primary and secondary timing outputs from a Tributary shelf. Each synchronization facility/mode (OSn-TMGSYS, OSn-TMGOUTP, OSn-TMGOUTS) automatically triggers a major alarm for any OFF NORMAL condition, either FREERUN or HOLDOVER. To minimize OFF NORMAL alarmed conditions, the user must establish a valid synchronization reference priority list (using ED-SYNCLIST) or change the default values for the timing modes (using ED-SYNC).

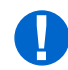

*Attention:* When entering TL1 commands or NETSMART 500 steps, refer to Introduction to TL1 Commands for information about preconditions, postconditions, AIDs, and parameters.

#### Step 1

If not already done, log on the node. If already logged on, proceed to the next step.

**Note:** Up to 11 users (including operations support system [OSS]) can log on a single node for monitoring or provisioning purposes.

**Note:** The target identifier (TID), user identifier (UID), and private identifier (PID) values shown apply to initialized (factory default) systems. Consult your Network System Administrator for specific TID, UID, and PID values.

**Note:** The following table includes brief instructions for setting up the craft interface. For detailed information, refer to Setting Up Craft Interface (TL1 Session through TERM1) through Setting Up Craft Interface (NETSMART 500 Session through TERM2).

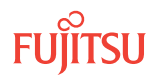

| ти                                                                                                    |                                             | NETSMART 500                                                                                                    |                                                                                          |
|----------------------------------------------------------------------------------------------------|---------------------------------------------|----------------------------------------------------------------------------------------------------|------------------------------------------------------------------------------------------|
| Start a terminal or terminal emulator program (for example, HyperTerminal).                                                                                                    |                                             | To launch the NETSMART 500 user interface from a Microsoft <sup>®</sup> Windows <sup>®</sup> platform, select the following from                                           |                                                                                          |
| For <b>TERM1</b> (Serial):                                                                                                    | For TERM2 (TCP/IP):                         |                                                                                                    |                                                                                          |
| Press CIRL+X.                                                                                                    | Establish a Telnet session using            | Start > All Programs > Fu                                                                                                    | ijitsu 🕨 NETSMART 500                                                                    |
|                                                                                                    | IP address 192.168.1.1 and default port 23. | The NETSMART 500 Dashboard                                                                                                    | d opens.                                                                                 |
| The Welcome screen one                                                                                                    | ns                                          | Click the Logon icon, or select :                                                                                                    |                                                                                          |
| Press 3 for TL1.                                                                                                    |                                             | NE ▶ Logon                                                                                                    |                                                                                          |
| <ul> <li>ACT-USER:TID:UID:CTAG::PID;</li> <li>TID:</li> <li>FUJITSU (Target identifier of the node; 7 to 20 non-case-sensitive, alphanumeric characters)</li> <li>UID:</li> </ul>                                                                                                    |                                             | <b>Note:</b> If this is an Enhanced Security System, a warning message appears. You must read and agree to the conditions to access the system. Click I Agree to continue. |                                                                                          |
|                                                                                                    |                                             | The NE Logon dialog box opens.<br>Make the following selections:                                                                                                    |                                                                                          |
| <ul> <li>ROOT (User identifier; 4 to 10 non-case-sensitive, alphanumeric characters)</li> <li>PID:</li> <li>ROOT/(Route66K) (Private identifier associated with the UID. For the basic mode, the PID must have 6 to 10 characters with at least one non-case-sensitive, alphabetic character and one nonalphabetic character such as a number or ! @ # \$ % ^ () _ +   ~ {} []? or For the enhanced security mode, the PID must have 10</li> </ul> |                                             | For <b>TERM1</b> (Serial):<br>TID: FUJITSU<br>User ID: ROOT<br>Password: ROOT/(Route66K)                                                                                   | For <b>TERM2</b> (TCP/IP):<br>TID: FUJITSU<br>User ID: ROOT<br>Password: ROOT/(Route66K) |
|                                                                                                    |                                             | Conn. Mode: Serial                                                                                                    | Conn. Mode: TCP/IP                                                                       |
|                                                                                                    |                                             | Comm. Port: COMx (for<br>example, COM2)                                                                                                    | IP Address: 192.168.1.1<br>Port: 2024                                                    |
|                                                                                                    |                                             | Configure: use default <sup>22</sup>                                                                                                    |                                                                                          |
| to 20 characters with                                                                                                    | at least two characters from each           | Click Logon.                                                                                                    |                                                                                          |
| <pre>of four groups: lowercase letters, uppercase letters,<br/>numbers, and special characters ! @ # \$ % ^ &amp; ( ) or *.<br/>The enhanced security PID can also include special<br/>characters _ +   { } [ ] or ~. The PID must not contain<br/>the associated UID.)<br/>Example:<br/>ACT-USER:FUJITSU:ROOT:CTAG::ROOT;</pre>                                                                                                    |                                             | The NETSMART 500 NE View opens.                                                                                                    |                                                                                          |
|                                                                                                    |                                             | The Security Message dialog box opens.<br>Click OK.                                                                                                    |                                                                                          |
|                                                                                                    |                                             | <b>Note:</b> Refer to FNC-0500-0311-010, NETSMART 500 User Guide, for complete instructions on starting the NETSMART 500 user interface.                                   |                                                                                          |

Provision synchronization at each Tributary shelf that includes Synchronization plug-in units. For more information on synchronization, refer to TCMA-ST31 (Flexponder Synchronization Unit).

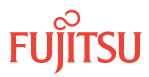

<sup>&</sup>lt;sup>22</sup> The default serial port settings are recommended: baud rate– 9600, parity– none, data bits– 8, stop bits– 1.

#### TL1

ED-SYNC:TID:AID:CTAG::: KEYWORD=DOMAIN; AID:

- OSn-TMGSYS
- OSn-TMGOUTP
- OSn-TMGOUTS
- OSn (ALL timing reference groups on the shelf)
  - n = 10...13, 20...23, 30...33, 40...43, 100, 101, 110, 111, 120, 130, 200, 201, 210, 211, 220, 230, 300, 301, 310, 311, 320, 330, 400, 401, 410, 411, 420, 430

KEYWORD=DOMAIN:

- TMGMODE = **EXT**, INT<sup>23</sup>, LINE, MIXED
- RVRTV = N
- RES = PRS, PRSB, STU, STUB, ST2, ST2B, ST3, ST3B, SMC, SMCB, ST4, ST4B, DUS

#### Example:

ED-SYNC:FUJITSU:OS100-TMGSYS:CTAG::: TMGMODE=INT;

#### Step 3

Verify synchronization provisioning.

| TLI                                                                                                    | NETSMART 500                                                                                                    |
|----------------------------------------------------------------------------------------------------|----------------------------------------------------------------------------------------------------|
| RTRV-SYNC:TID:AID:CTAG;<br>AID:<br>• OSn-TMGSYS<br>• OSn-TMGOUTP<br>• OSn-TMGOUTS<br>• OSn (ALL timing reference groups on the shelf)<br>• n = 1013, 2023, 3033, 4043, 100, 101, 110,<br>111, 120, 130, 200, 201, 210, 211, 220, 230, 300,<br>301, 310, 311, 320, 330, 400, 401, 410, 411, 420,<br>430<br>• ALL (null)<br>Example:<br>RTRV-SYNC:FULITSU:OS100-TMGSYS:CTAG; | In the Current Values area of the Operations dialog box,<br>verify the synchronization provisioning.<br>Close the Operations dialog box. |

**NETSMART 500** 

Select TMGSYS (SYNC)

Select the Modify tab.

Select TMGMODE.

Click Modify.

Select RES.

Click modify.

Entity > Operations Dialog

Select the Quality Level tab.

Do not close the Operations dialog box.

The Operations dialog box opens.

In the tree view, click the Synchronization tab.

Select the appropriate values from the drop-down menu.

Select the appropriate values from the drop-down menu.

Expand the appropriate Tributary shelf .

#### Step 4

Create the required T1 clock facilities for the external timing inputs (primary and secondary) and external clock outputs (primary and secondary).

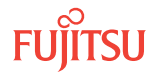

<sup>&</sup>lt;sup>23</sup> INT is valid TMGNMODE for OSn-TMGSYS only.

#### TL1

ED-T1CLK:TID:AID:CTAG::: KEYWORD=DOMAIN: IS; AID:

- OSn-EXTCLKINP
- **OSn-EXTCLKINS**
- OSn-EXTCLKOUTP
- OSn-EXTCLKOUTS
- OSn (ALL timing reference groups on the shelf)
  - n = 10...13, 20...23, 30...33, 40...43, 100, 101, 110, 111, 120, 130, 200, 201, 210, 211, 220, 230, 300, 301, 310, 311, 320, 330, 400, 401, 410, 411, 420, 430

#### **KEYWORD=DOMAIN:**

- LINECDE = AMI, B8ZS
- LBO = **D1**, D2, D3, D4, D5
- $OOF = \mathbf{Y}, N$
- FMT = SF, ESF
- SYNCMSG<sup>27</sup> = Y, N
- AISTHQL<sup>28</sup> = PRS, PRSB, STU, STUB, ST2, ST2B, **ST3**

#### Example:

```
ENT-T1CLK:FUJITSU:OS100-EXTCLKINP:
CTAG:::FMT=ESF:IS;
```

#### Step 5

Verify provisioning of the DS1 timing facilities.

#### TL1 **NETSMART 500** RTRV-T1CLK:TID:AID:CTAG; In the tree view, select the Synchronization tab. AID: Expand the appropriate Tributary shelf. OSn-EXTCLKINP Select the appropriate entity. OSn-EXTCLKINS **OSn-EXTCLKOUTP** Entity > Properties View OSn-EXTCLKOUTS The Properties dialog box opens. OSn (ALL timing reference groups on the shelf) Verify the timing provisioning. n = 10...13, 20...23, 30...33, 40...43, 100, 101, 110, 111, 120, 130, 200, 201, 210, 211, 220, 230, 300, 301, 310, Close the Properties dialog box. 311, 320, 330, 400, 401, 410, 411, 420, 430 • ALL (null) Example:

RTRV-T1CLK:FUJITSU:OS100-EXTCLKINP:CTAG;

#### **NETSMART 500**

#### NE V Create

The Operations dialog box opens. Click the T1 Clock tab. Select the appropriate values. Click Create.

Close the Operations dialog box.

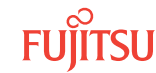

Applies only to outgoing BITS (that is, OSn-EXTCLKOUTP or OSn-EXTCLKOUTS)
 Applies only to incoming BITS (that is, OSn-EXTCLKINP or OSn-EXTCLKINS)
 When FMT=SF, the only valid value for SYNCMSG is N.
 Default value of SYNCMSG is Y when FMT=ESF (N when FMT=SF).
 Applies only to OSn-EXTCLKOUTP or OSn-EXTCLKOUTS and when SYNCMSG=N.

If the timing mode set in Step 2 is EXT, create the required synchronization reference priority lists. A separate list can be created for system timing references (OSn-TMGSYS), the primary external clock output port (OSn-TMGOUTP), and the secondary external clock output port (OSn-TMGOUTS).

A sync list is a prioritized list from 1 to 2 valid timing sources, with the highest priority reference specified first. The list of prioritized entries identified in a single execution of this command defines the complete sync list, replacing the previous list for the specified AID.

The following restrictions apply:

- When the timing mode set with ED-SYNC is EXT, only the external clock AIDs, OSn-EXTCLKINP or OSn-EXTCLKINS, are accepted as reference sources.
- When the timing mode set with ED-SYNC is INT, the ED-SYNCLIST command is not allowed.

| TL1                                                                                                    | NETSMART 500                                                                                                    |
|----------------------------------------------------------------------------------------------------|----------------------------------------------------------------------------------------------------|
| ED-SYNCLIST:TID:AID:CTAG:::<br>KEYWORD=DOMAIN;<br>AID:<br>• OSn-TMGSYS<br>• OSn-TMGOUTP<br>• OSn-TMGOUTS                                                                                                    | In the tree view, click the Synchronization tab.<br>Expand the appropriate Tributary shelf.<br>Select the appropriate entity.<br>Entity > Operations Dialog                                                                                                    |
| <ul> <li>n = 1013, 2023, 3033, 4043, 100, 101, 110, 111, 120, 130, 200, 201, 210, 211, 220, 230, 300, 301, 310, 311, 320, 330, 400, 401, 410, 411, 420, 430</li> <li>KEYWORD=DOMAIN:</li> <li>LIST = OSn-EXTCLKINP, OSn-EXTCLKINS</li> <li>n = 1013, 2023, 3033, 4043, 100, 101, 110, 111, 120, 130, 200, 201, 210, 211, 220, 230, 300, 301, 310, 311, 320, 330, 400, 401, 410, 411, 420, 430</li> </ul> | The Operations dialog box opens.<br>Select the Sync List tab.<br>Select the Set tab.<br>Move the command parameters from the Available<br>list to the Selected list in the order you wish them to<br>appear in the list.<br>Click Set.<br>Do not close the Operations dialog box. |
| <pre>Example:<br/>ED-SYNCLIST:FUJITSU:OS100-TMGSYS:<br/>CTAG:::LIST=OS100-EXTCLKINP&amp;<br/>OS100-EXTCLKINS;</pre>                                                                                                    |                                                                                                    |

**Note:** Once the sync lists are created for TMGOUTP and TMGOUTS, the associated TMGOUTP and TMGOUTS alarm conditions (SYNC and FREERUN) should clear.

#### Step 7

Verify sync list provisioning.
| ти                                                                                                    | NETSMART 500                                                                                                    |
|----------------------------------------------------------------------------------------------------|----------------------------------------------------------------------------------------------------|
| <pre>RTRV-SYNCLIST:TID:AID:CTAG;<br/>AlD:<br/>• OSn-TMGSYS<br/>• OSn-TMGOUTP<br/>• OSn-TMGOUTS<br/>• n = 1013, 2023, 3033, 4043, 100, 101, 110, 111,<br/>120, 130, 200, 201, 210, 211, 220, 230, 300, 301, 310,<br/>311, 320, 330, 400, 401, 410, 411, 420, 430<br/>• ALL (null)<br/>Example:<br/>RTRV-SYNCLIST:FUJITSU:<br/>OS100-TMGSYS:CTAG;</pre> | In the Current Values area of the Operations dialog box,<br>verify the sync list provisioning.<br>Close the Operations dialog box. |

Proceed to Install Intrashelf Fiber-Optic Cables.

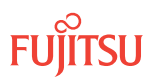

## 2.10 Install Intrashelf Fiber-Optic Cables

#### In this section:

- 2.10.1 Overview Installing Intrashelf Cables Core Configuration
- 2.10.2 Examples of Intrashelf Cabling
- 2.10.3 Installing Intrashelf Cables

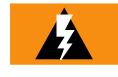

*Warning:* Verify the transmit and receive fibers are connected to the correct ports of the plug-in unit. An incorrect connection can result in dropped traffic or an equipment fault and may damage the laser optics.

## 2.10.1 Overview Installing Intrashelf Cables Core Configuration

The following figure shows the full complement of intrashelf fiber-optic cables that can be installed in the Main Optical shelf OS1 or Auxiliary Optical shelf OSn (n = 2...4, 25, 26) in WSS Core configurations.

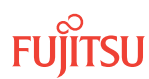

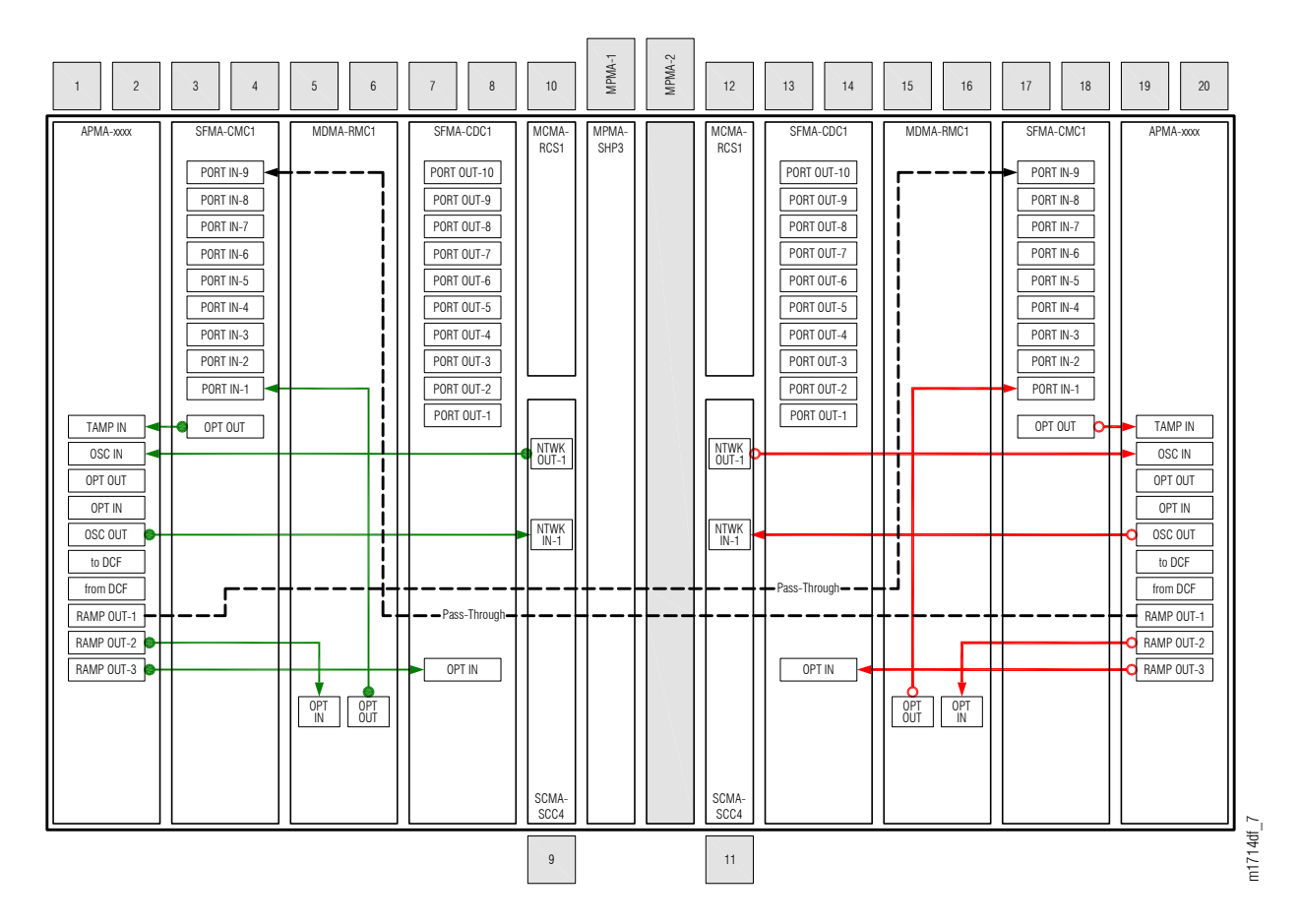

#### Figure 39: Full Complement of Fiber-Optic Cable Connections for WSS Core Configuration

The following figure shows the full complement of internal fiber-optic cables that can be installed between plugin units in the 2D-ROADM configuration. Typically, only some of these cables are installed, as shown by examples in Examples of Intrashelf Cabling.

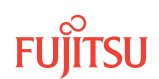

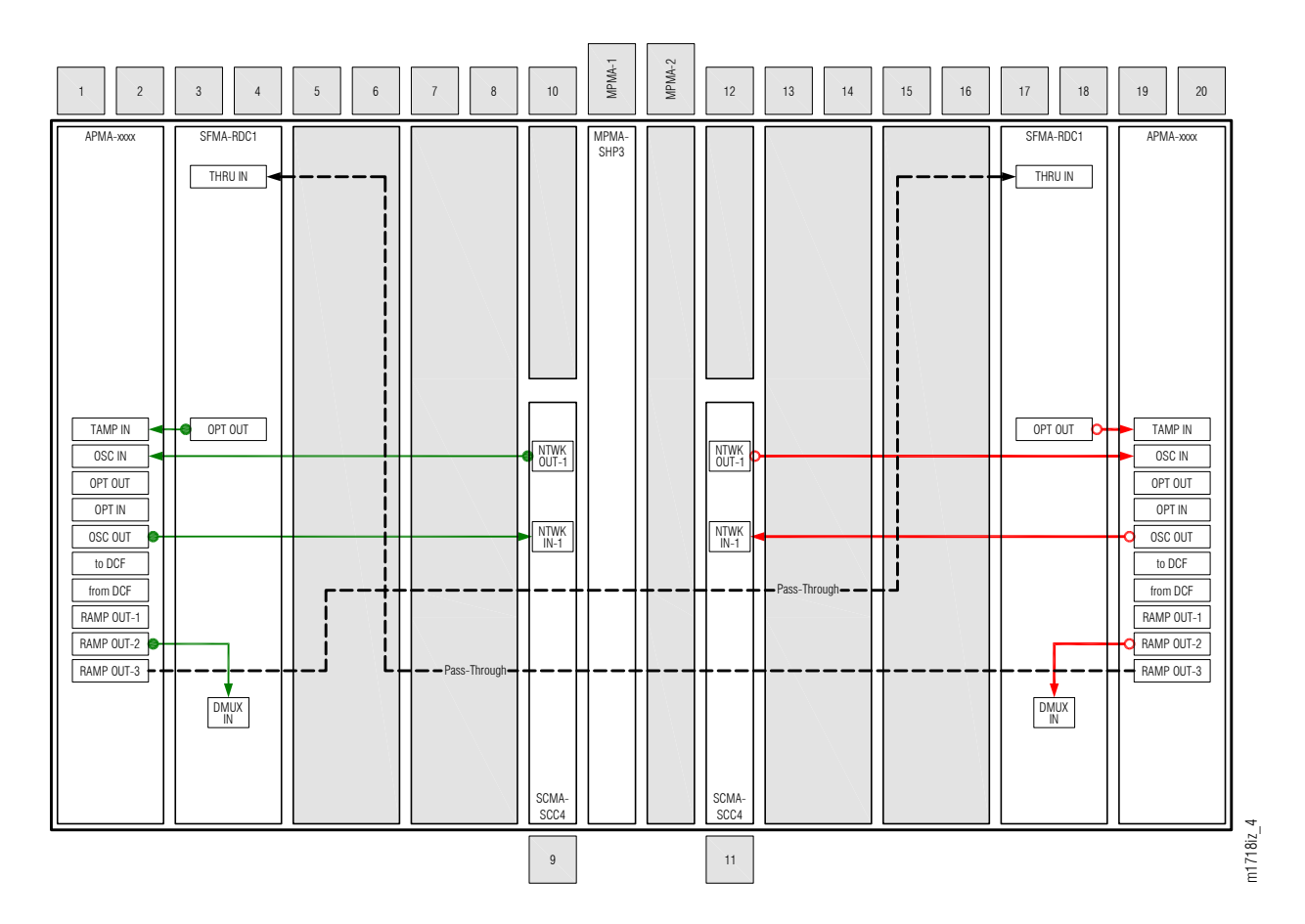

#### Figure 40: Full Complement of Fiber-Optic Cable Connections for 2D-ROADM Configuration

The procedure in Installing Intrashelf Cables will guide you in installing only those cables that are appropriate for the plug-in units installed in the shelf. The procedure is performed once for the Main Optical shelf OS1 and then repeated for each Auxiliary Optical shelf OSn (n = 2...4, 25, 26), as required.

## 2.10.2 Examples of Intrashelf Cabling

Terminal Node WSS Core Configuration

Note: Refer also to About System Turn-up Core Configuration .

The following figure shows the fiber-optic cable connections for a terminal node supporting adds and drops to WDM facility OS1-1-PE1.

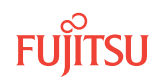

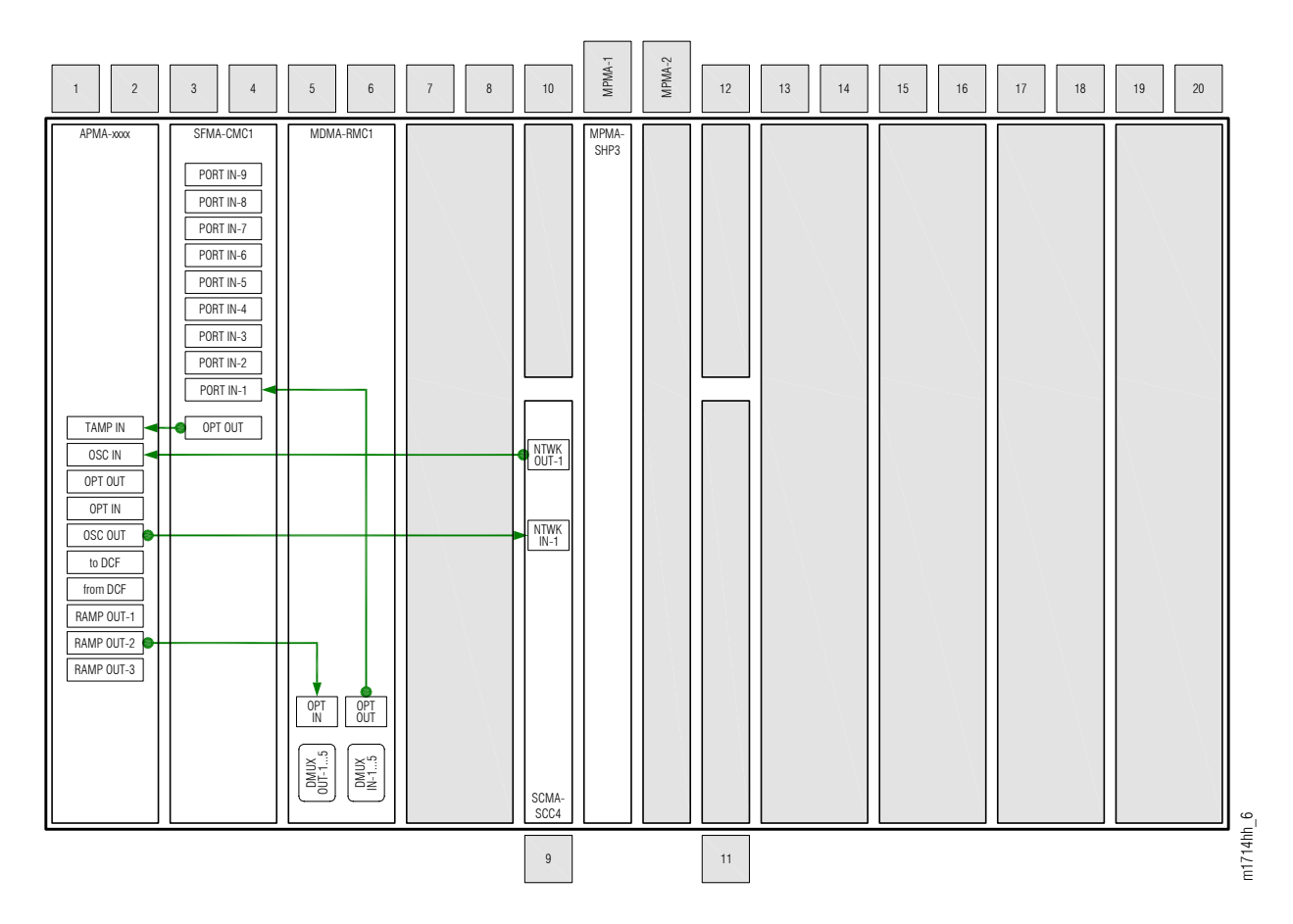

# Figure 41: Cables for Terminal Node Supporting OS1-1-PE1 (WDM) Adds and Drops–Main Optical Shelf OS1, WSS Core Configuration

The following figure shows the fiber-optic cable connections for a terminal node supporting adds and drops to WDM facility OS1-19-PE1.

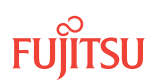

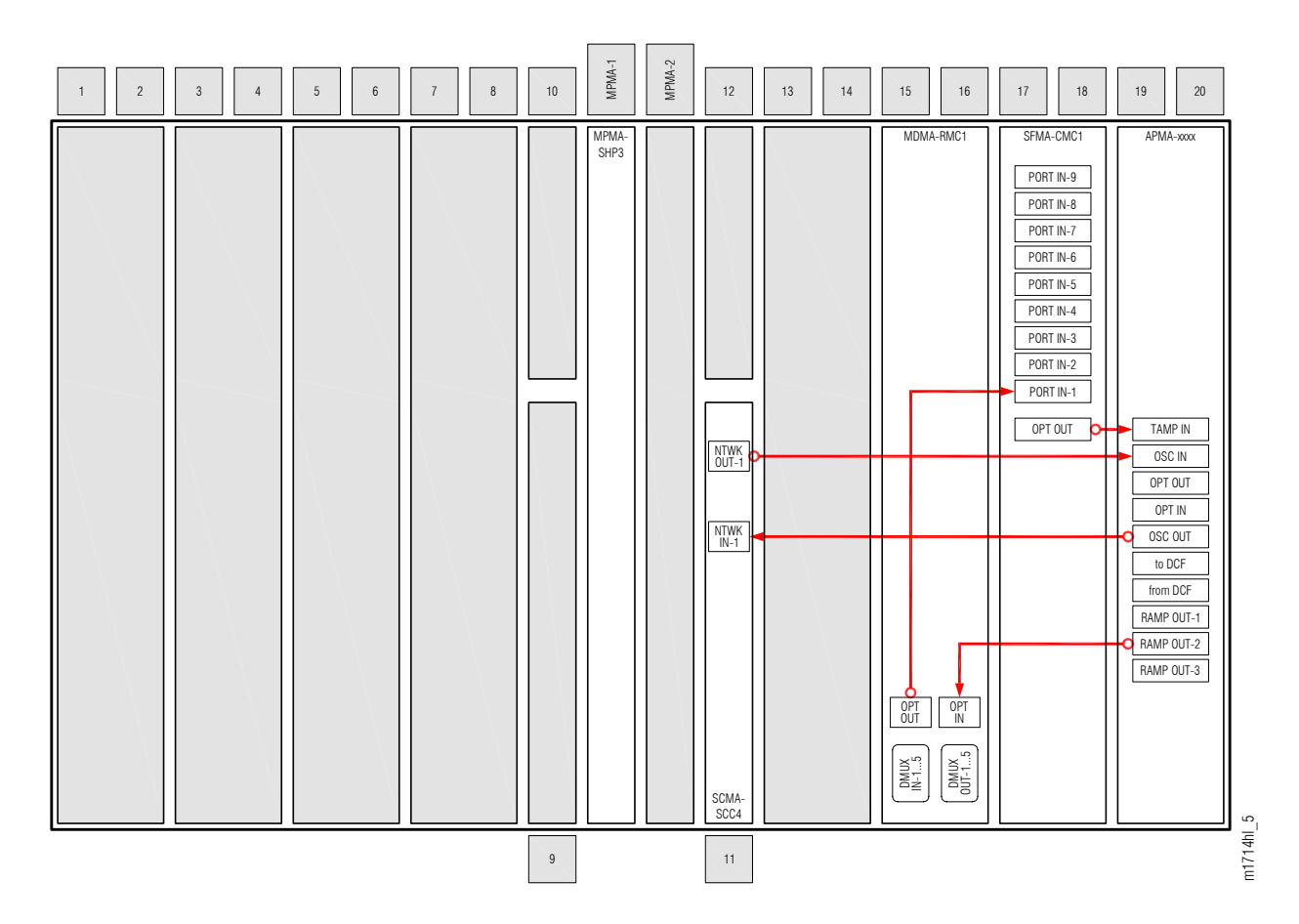

Figure 42: Cables for Terminal Node Supporting OS1-19-PE1 (WDM) Adds and Drops–Main Optical Shelf OS1, WSS Core Configuration

#### Terminal Node

2D-ROADM Configuration

Note: Refer also to About System Turn-up Core Configuration .

The following figure shows the fiber-optic cable connections for a terminal node supporting adds and drops to WDM facility OS1-1-PE1.

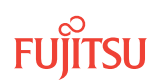

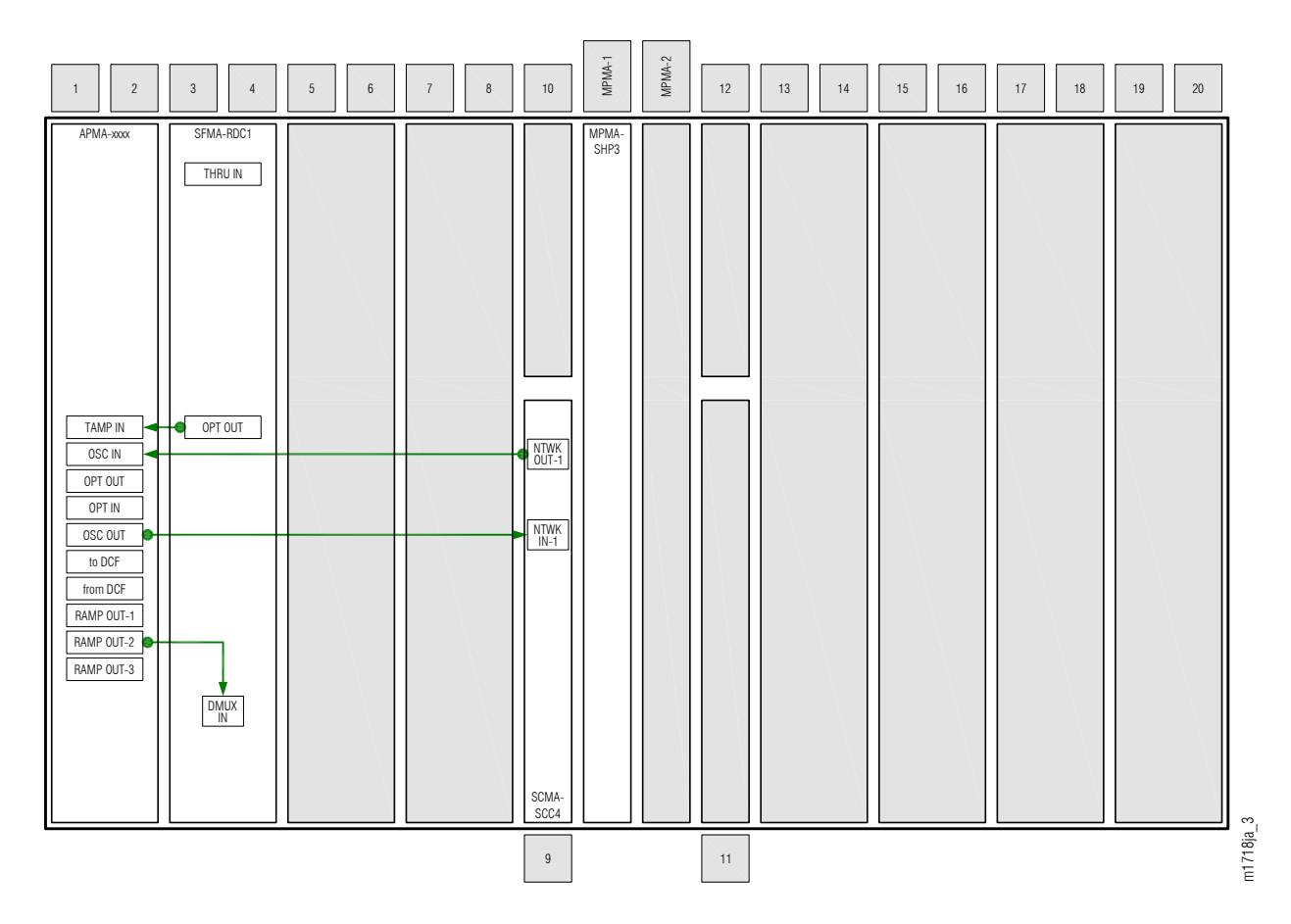

# Figure 43: Cables for Terminal Node Supporting OS1-1-PE1 (WDM) Adds and Drops—Optical Shelf OS1, 2D-ROADM Configuration

The following figure shows the fiber-optic cable connections for a terminal node supporting adds and drops to WDM facility OS1-19-PE1.

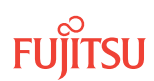

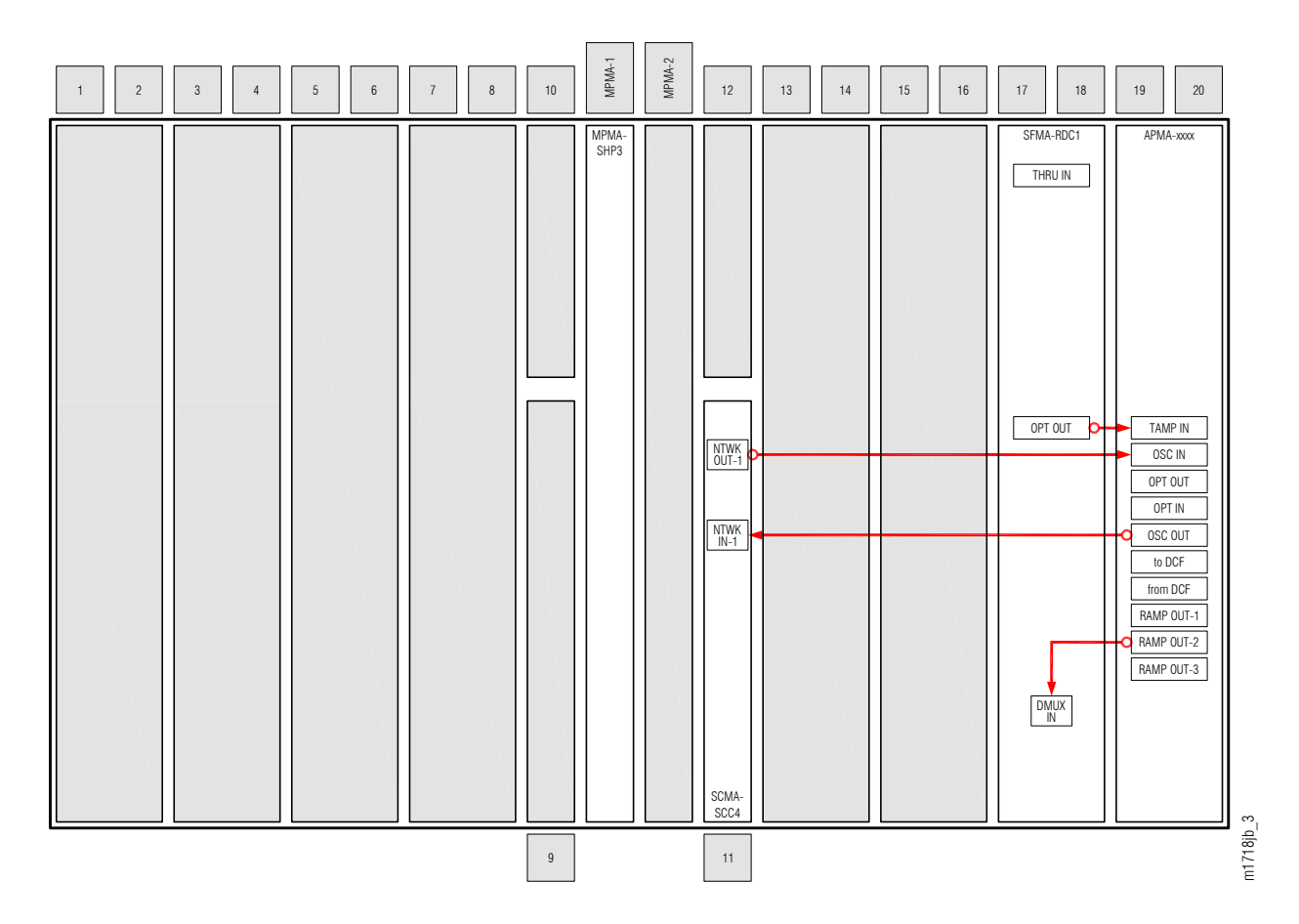

Figure 44: Cables for Terminal Node Supporting OS1-19-PE1 (WDM) Adds and Drops–Optical Shelf OS1, 2D-ROADM Configuration

## 2-Degree Add/Drop Node

WSS Core Configuration

The following figure shows the fiber-optic cable connections for a node supporting adds and drops to WDM facilities OS1-1-PE1 and OS1-19-PE1.

Note: Refer also to About System Turn-up Core Configuration .

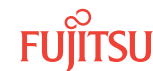

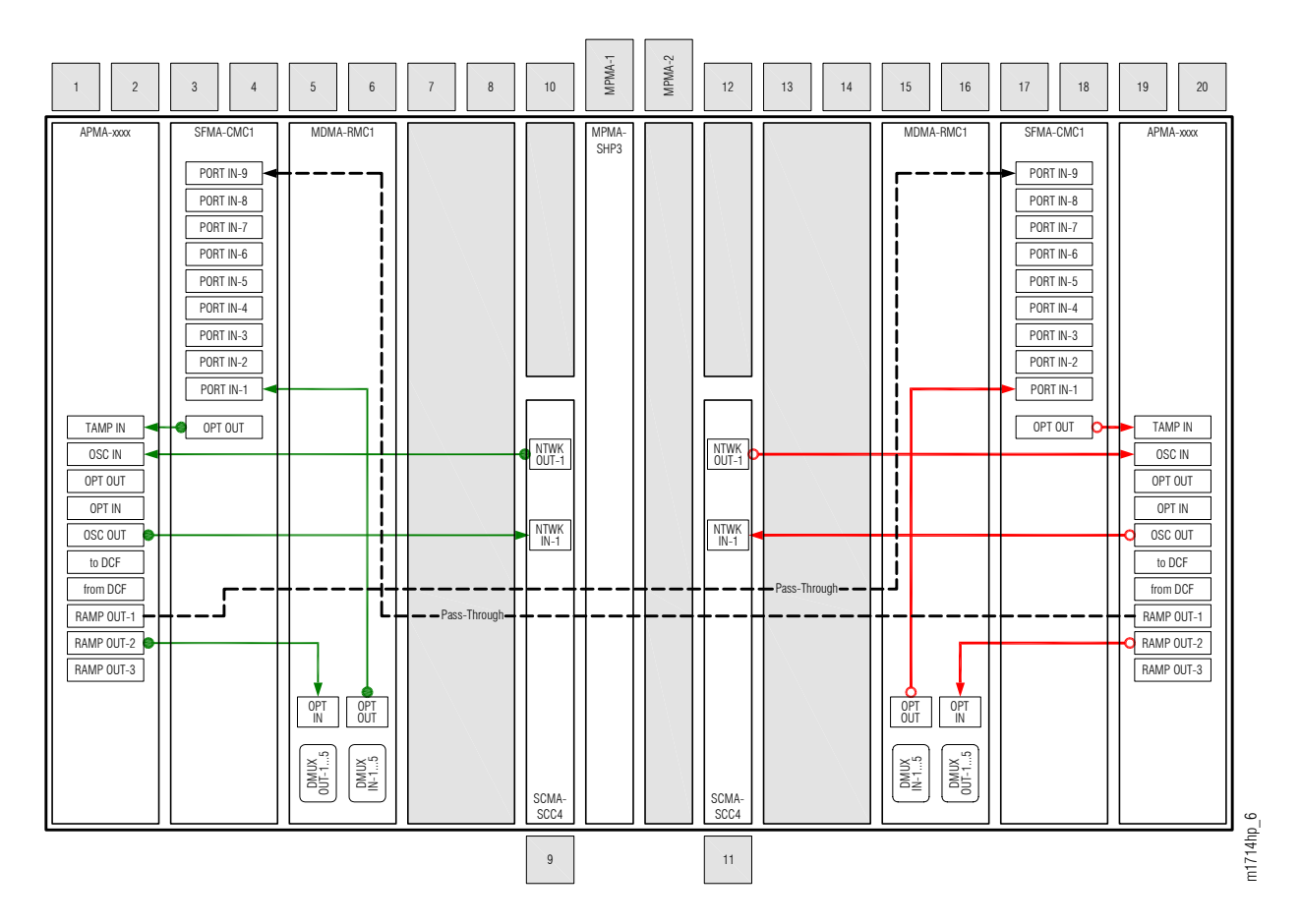

Figure 45: Cables for 2-Degree Add/Drop Node–Main Optical Shelf OS1, WSS Core Configuration

## 2-Degree Add/Drop Node

2D-ROADM Configuration

The following figure shows the fiber-optic cable connections for a node supporting adds and drops to WDM facilities OS1-1-PE1 and OS1-19-PE1.

Note: Refer also to About System Turn-up Core Configuration .

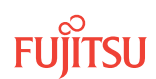

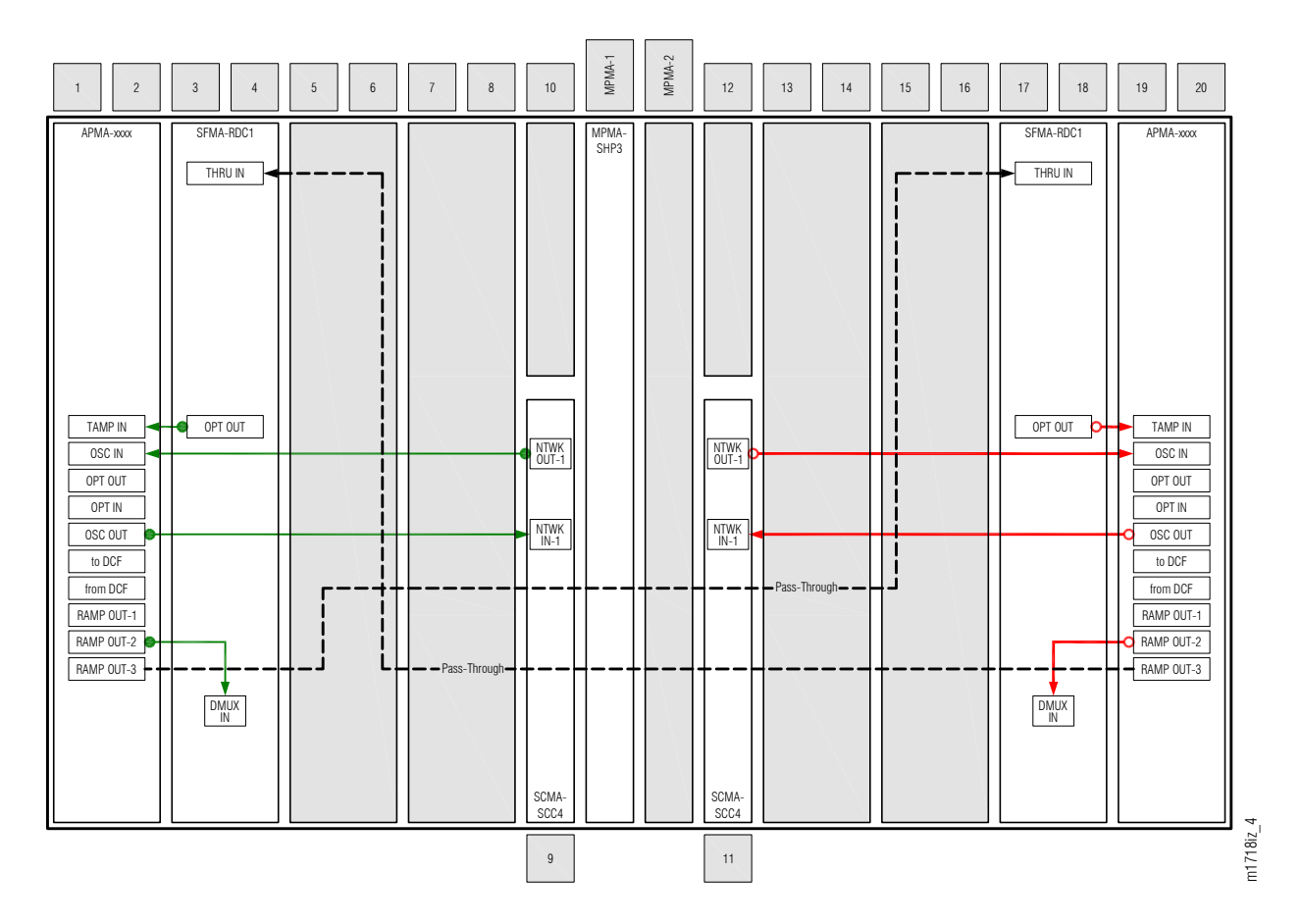

Figure 46: Cables for 2-Degree Add/Drop Node–Optical Shelf OS1, 2D-ROADM Configuration

## Express Node

The following figure shows the fiber-optic cable connections for an Express node supporting pass-through traffic between WDM facilities OS1-1-PE1 and OS1-19-PE1.

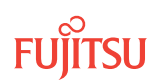

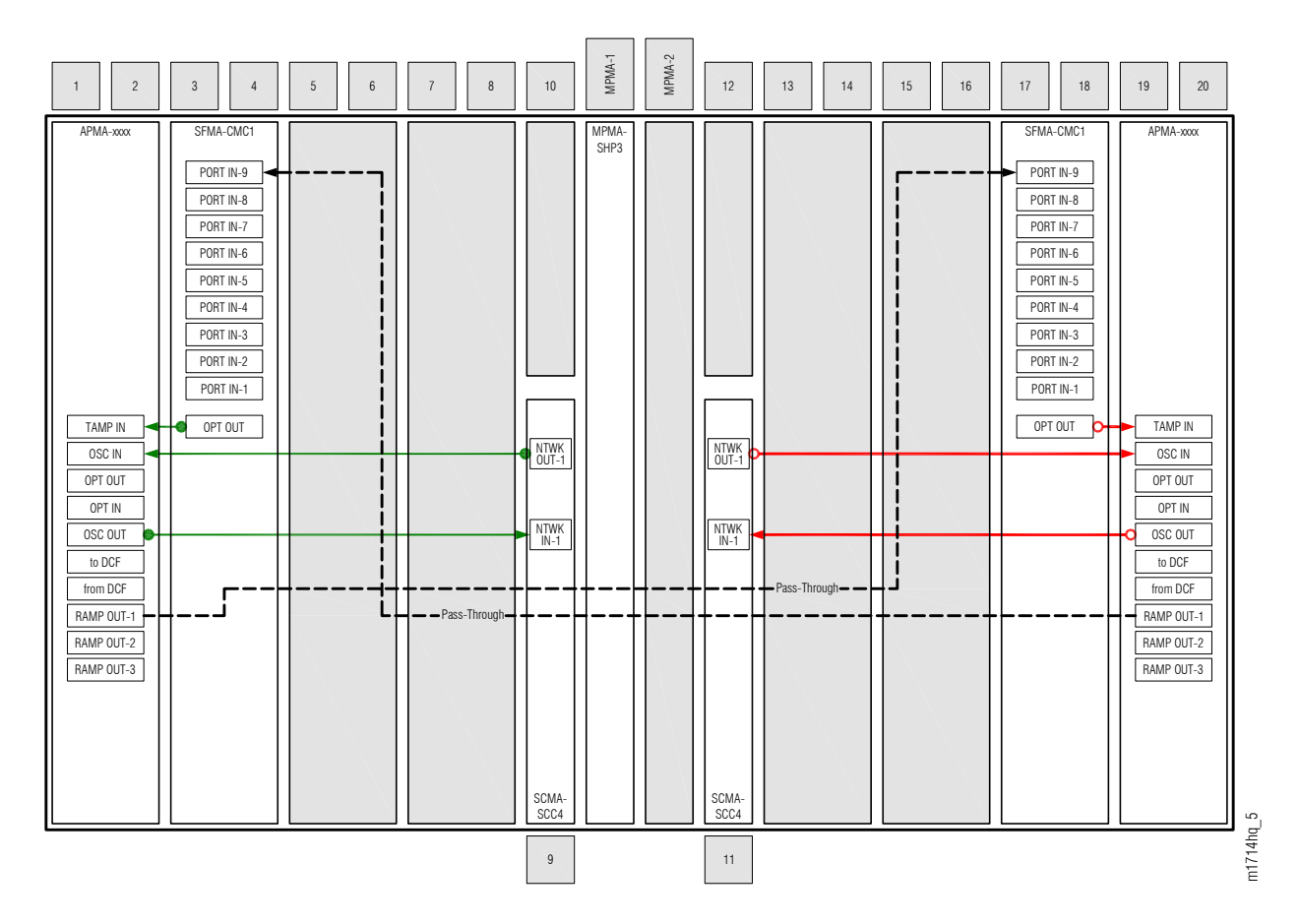

#### Figure 47: Cables for 2-Degree Express Node–Main Optical Shelf OS1

Note: Refer also to About System Turn-up Core Configuration .

#### HUB Node

In a HUB node, each Optical shelf can be provisioned to support one or two network degrees and each network degree can be provisioned to support add/drop and/or hubbing. The following figure shows the intrashelf fiber-optic cable connections for an Optical shelf that supports two network degrees with add/drop and hubbing for both degrees.

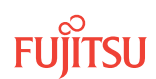

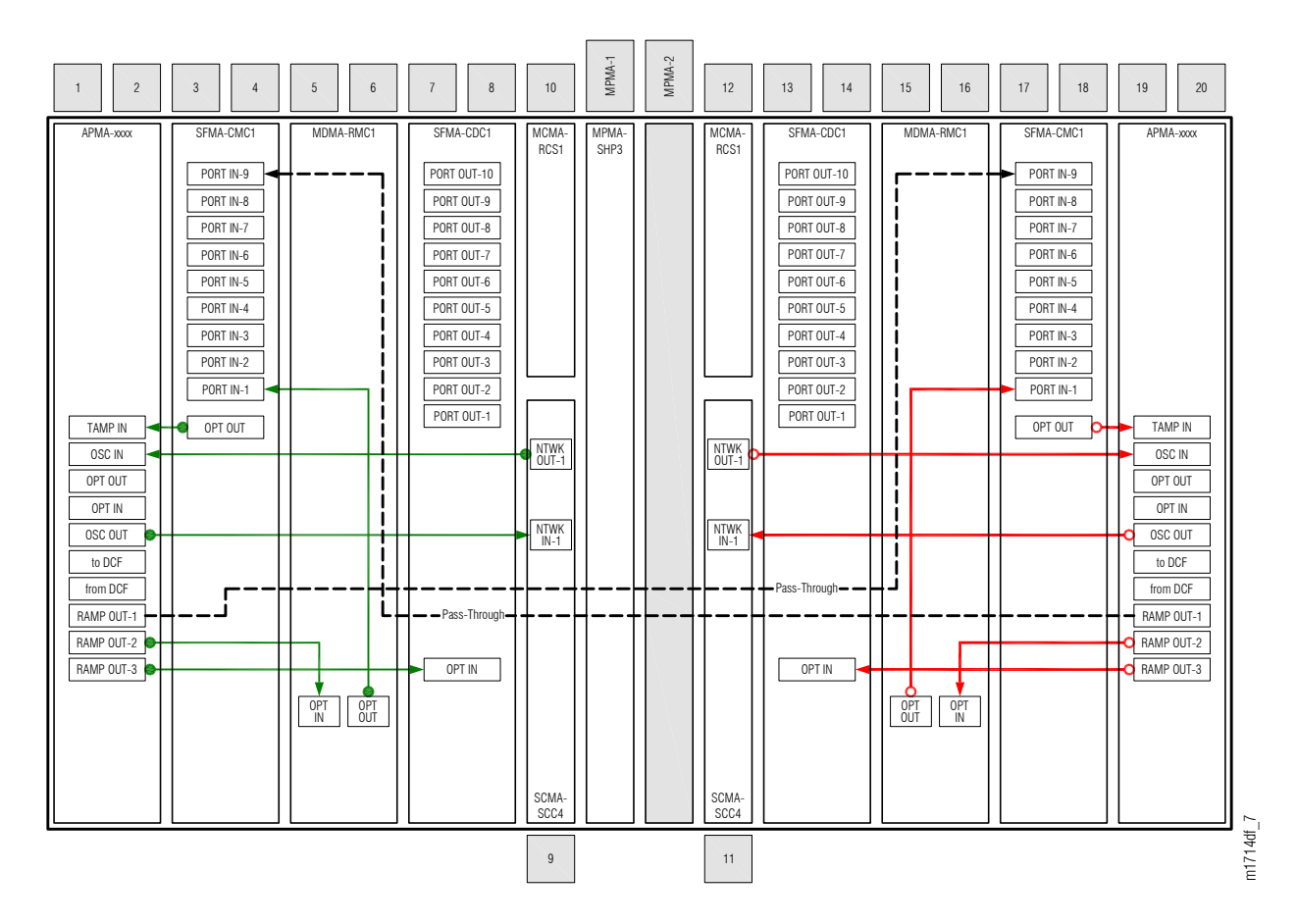

#### Figure 48: Cables for Add/Drop HUB Nodes–Optical Shelves

The following figures shows the intrashelf fiber-optic cable connections for Optical shelves that supports one network degrees with add/drop and hubbing.

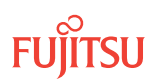

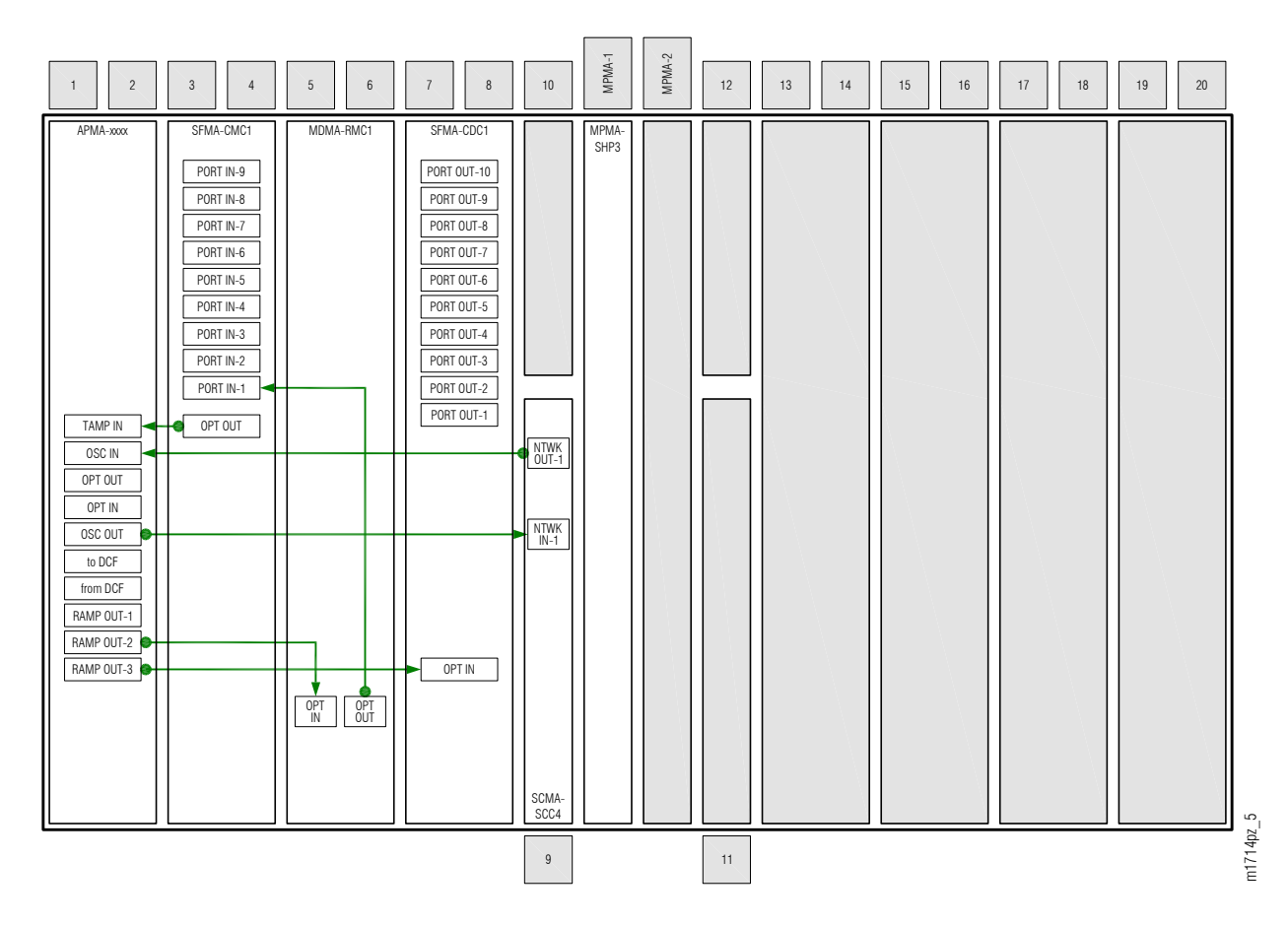

Figure 49: Cables for Add/Drop HUB Nodes–Optical Shelf with Slot-1 WDM Facility

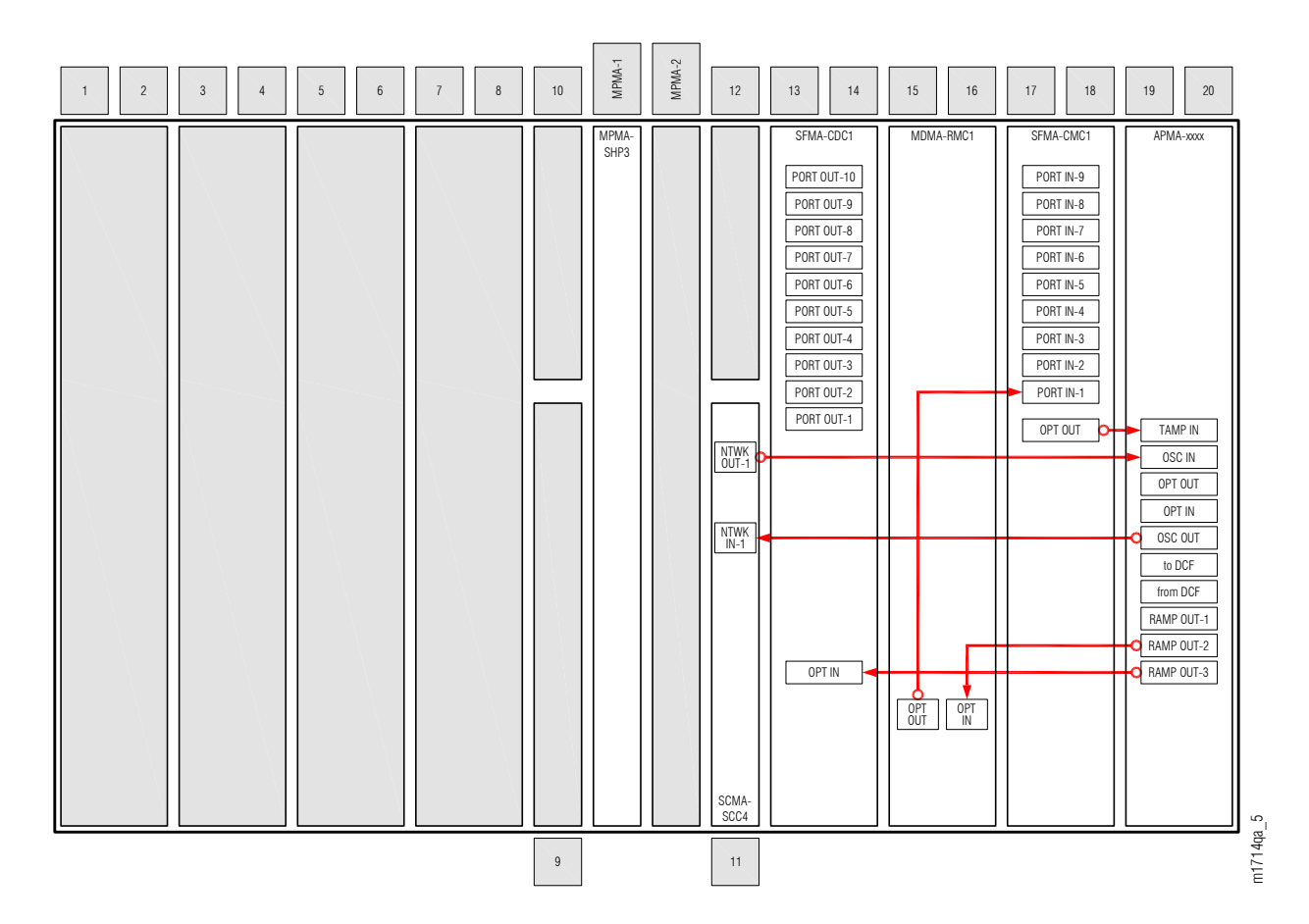

#### Figure 50: Cables for Add/Drop HUB Nodes–Optical Shelf Slot-19 WDM Facility

HUB nodes can include network degrees that does not support add/drop and/or hubbing. Network degrees that does not support add/drop does not include the MDMA-RMC1 (Mux/Demux unit) and associated cabling. Network degrees that does not support hubbing, do not include the SFMA-CDC1 (WSS HUB Switch unit) and associated cabling.

In addition to the cabling shown in the preceding three figures, HUB nodes require connections between WSS HUB Switch units on different Optical shelves. These cabling connections are not included in this procedure (refer to Provision HUB Interconnections).

#### ILA Node

Procedures for ILA shelf turn-up are presented in ILA Node Turn-Up. For ILA Shelf fiber-optic cable connections, refer to Install Intrashelf Fiber-Optic Cables.

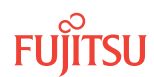

## 2.10.3 Installing Intrashelf Cables

The following flowcharts (WSS Core Configuration and 2D-ROADM Configuration) show how these subtasks are used to install intrashelf cables.

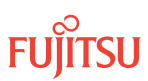

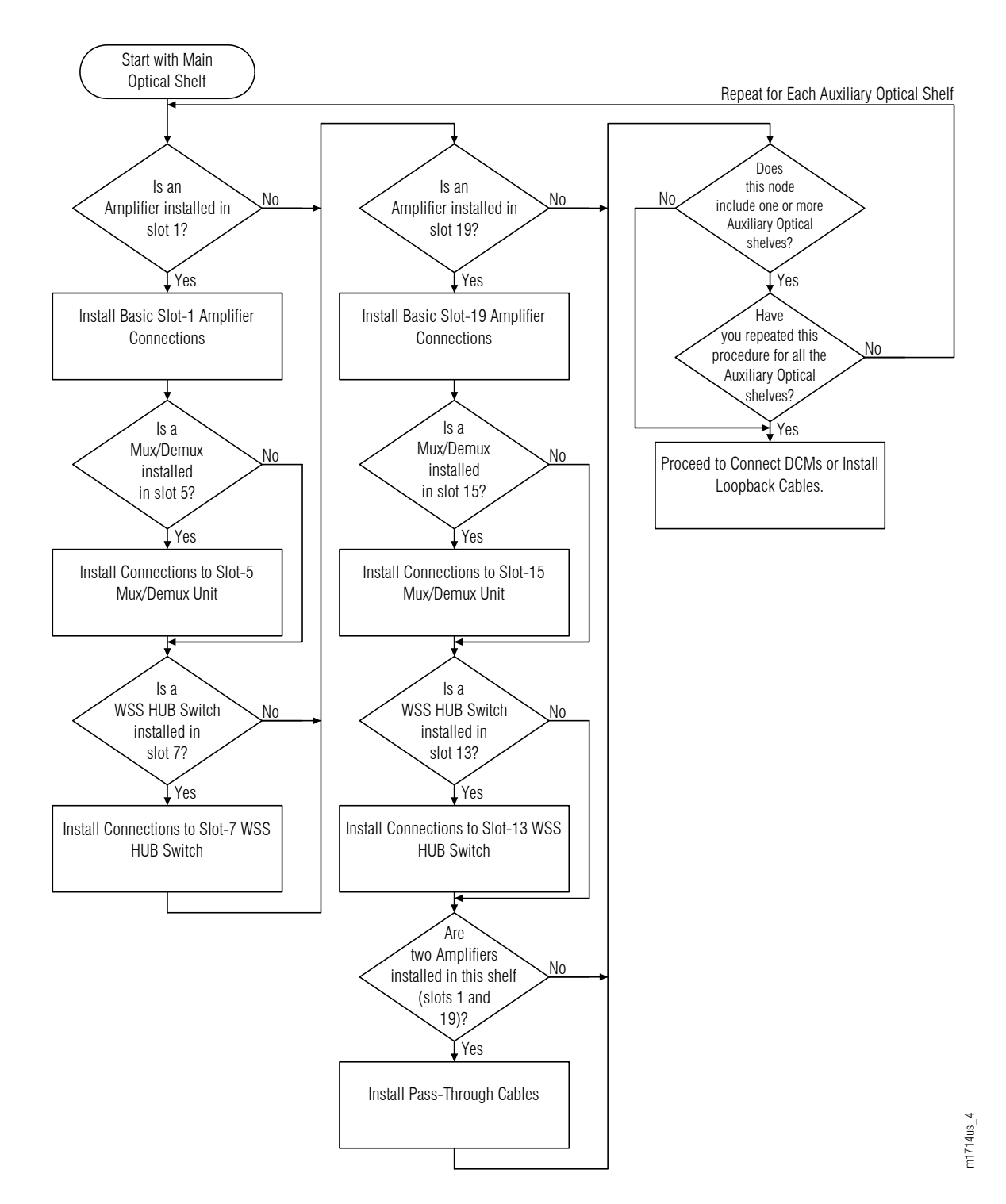

#### Figure 51: Installing Intrashelf Cables (WSS Core Configuration) (Subprocedure Flowchart)

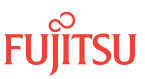

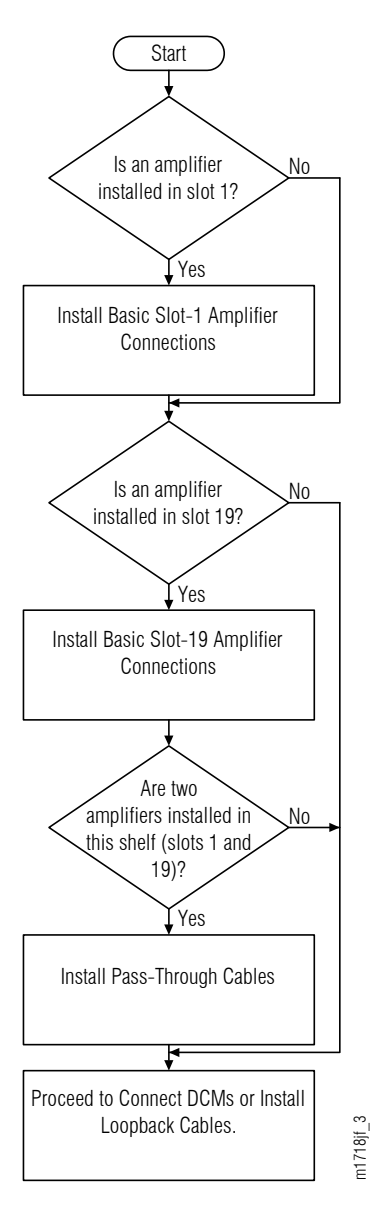

#### Figure 52: Installing Intrashelf Cables (2D-ROADM Configuration) (Subprocedure Flowchart)

Figure 39 shows the full complement of intrashelf fiber-optic cables that can be installed in an Optical shelf. Typically, depending on the node application, only some of these cables are installed. The cables required for some example applications are illustrated in Examples of Intrashelf Cabling. This procedure provides guidance for installing only those cables that are appropriate for the Optical shelves and plug-in units installed at the node. The procedure is performed once for the Main Optical shelf OS1 and then repeated for each Auxiliary Optical shelf OSn (n = 2...4, 25, 26), as required.

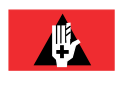

**Danger:** Never handle exposed fiber with bare hands or touch it to your body. A fiber fragment could enter the skin and be very difficult to detect and remove. Follow local safety precautions regarding fiber.

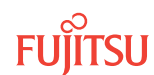

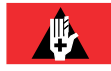

**Danger:** Never look into the end of a fiber-optic cable. Permanent eye damage or blindness can occur very quickly if the laser light is present. Follow local safety precautions regarding fiber.

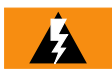

*Warning:* To avoid damage to the equipment when connecting fibers, always verify the optical specifications. Verify that the optical signal into a receiver meets the appropriate optical specifications listed in Optical Specifications.

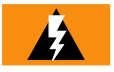

*Warning:* Verify the transmit and receive fibers are connected to the correct ports of the plug-in unit. An incorrect connection can result in dropped traffic or an equipment fault and may damage the laser optics.

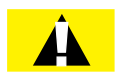

*Caution:* Before installing fiber-optic cables, always verify that the fiber connectors are free of contamination by visually inspecting with a fiber scope and cleaning the connectors at both ends of the fiber, if necessary. Refer to Fiber Cable Handling.

Install intrashelf fiber-optic cables as follows:

**Step 1** Start with the Main Optical shelf OS1.

**Note:** The following steps are performed once for the Main Optical shelf OS1 and then repeated for the Auxiliary Optical shelves OSn (n = 2...4, 25, 26,) as required.

Step 2 Is an amplifier (APMA-xxxx) plug-in unit installed in slot 1 of the shelf?

If YES: Proceed to Step 3.

If NO: Proceed to Step 4.

Step 3 Is this a WSS Core Configuration NE?

> If YES: Proceed to Step 5 (WSS Core Configuration).

If NO:

Proceed to Step 8 (2D-ROADM Configuration).

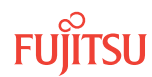

Is this a WSS Core Configuration NE?

#### If YES:

Proceed to Step 16 (WSS Core Configuration).

#### If NO:

Proceed to Step 10 (2D-ROADM Configuration).

## Install Basic Slot-1 Amplifier Connections

WSS Core Configuration

If an amplifier (APMA-xxxx) plug-in unit is installed in slot 1, three LC-LC fiber-optic cables must be installed as shown in the following figure. The following table lists the connections for each cable.

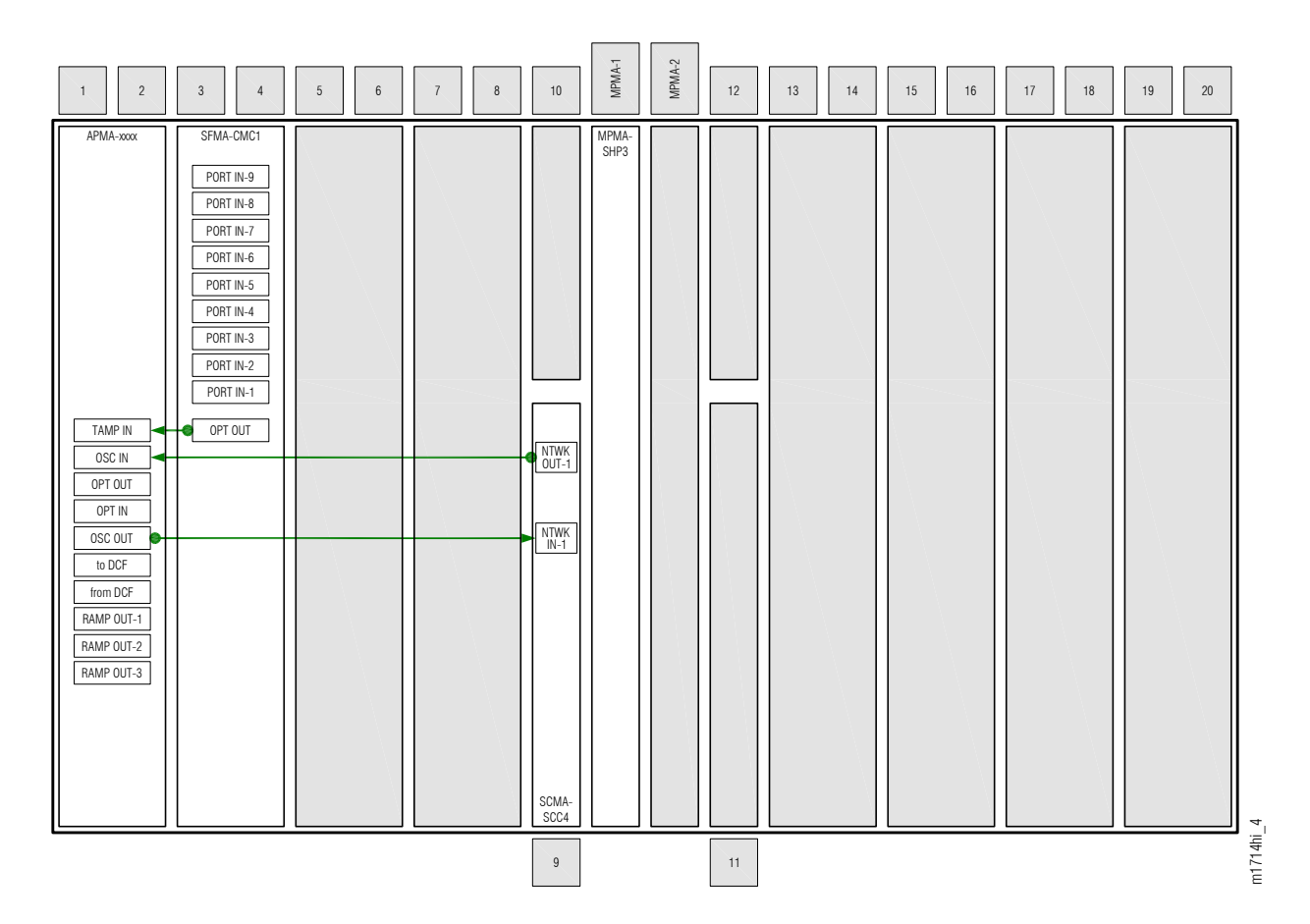

#### Figure 53: Basic Slot-1 Amplifier Connections (WSS Core Configuration)

#### Table 18: Basic Slot-1 Amplifier Connections (WSS Core Configuration)

| From Amplifier<br>(APMA-xxxx) |                                              | To WSS Core Switch<br>(SFMA-CMC1) |           | To OSC Unit<br>(SCMA-SCC4) |            |
|-------------------------------|----------------------------------------------|-----------------------------------|-----------|----------------------------|------------|
| Shelf Slot                    | Connector                                    | Shelf Slot                        | Connector | Shelf Slot                 | Connector  |
| 1                             | TAMP IN (APMA-xxC1)<br>TAMP IN-1 (APMA-xxU1) | 3                                 | OPT OUT   | OPT OUT n/a                |            |
| 1                             | OSC IN                                       | n/a                               |           | 9                          | NTWK OUT-1 |
| 1                             | OSC OUT                                      |                                   |           | 9                          | NTWK IN-1  |

#### Step 5

Obtain and clean three LC-LC fiber-optic cables.

#### Step 6

Connect the cable ends to the appropriate plug-in units and connectors as shown in Figure 53 and listed in the preceding table.

#### Step 7

Is a Mux/Demux (MDMA-RMC1) plug-in unit installed in slot 5 of the shelf?

If YES: Proceed to Step 11.

#### If NO: Proceed to Step 13.

Install Basic Slot-1 Amplifier Connections

2D-ROADM Configuration

If an amplifier (APMA-xxxx) plug-in unit is installed in slot 1, four LC-LC fiber-optic cables must also be installed as shown in the following figure. The following table lists the connections for each cable.

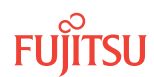

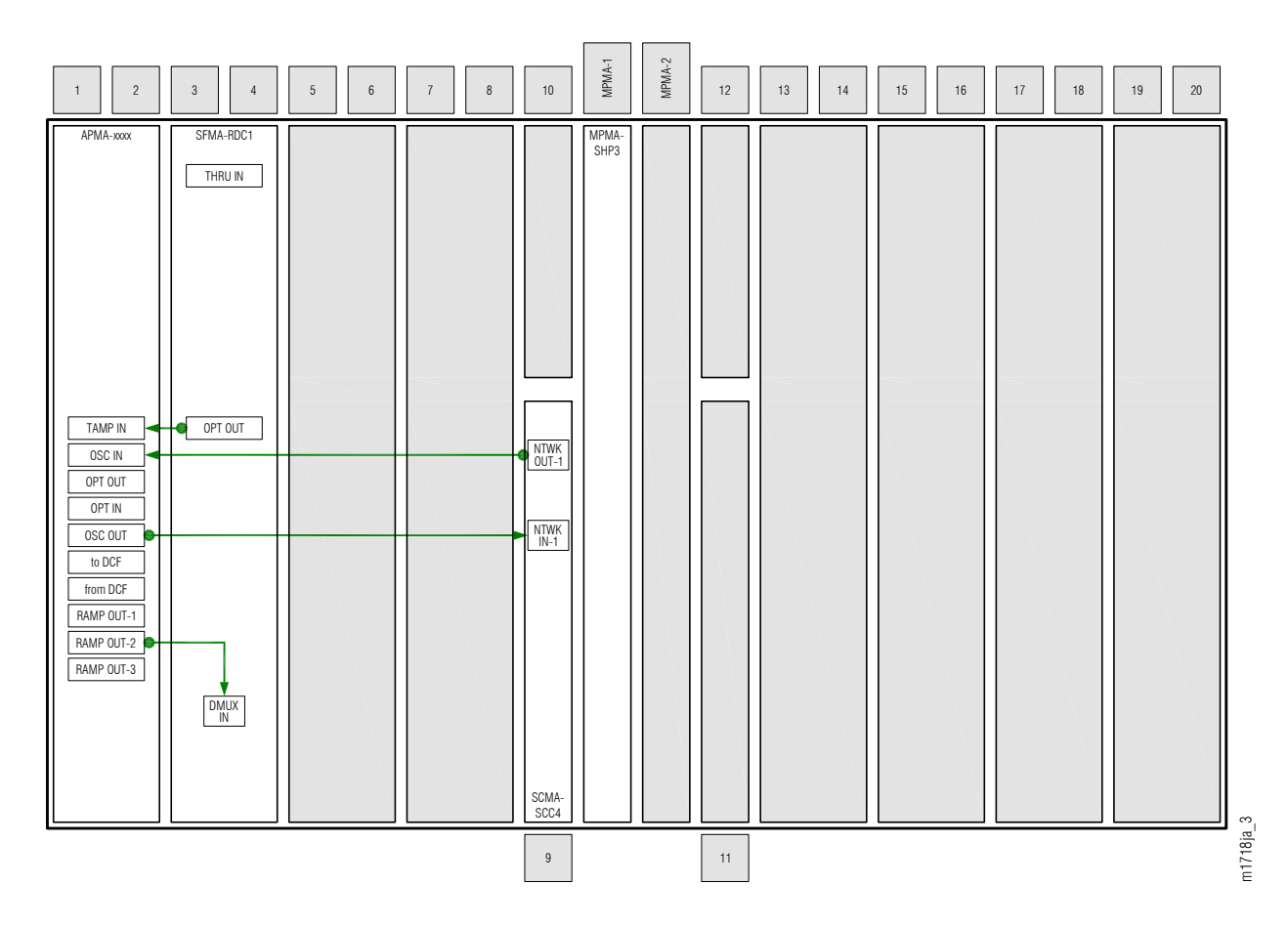

Figure 54: Basic Slot-1 Amplifier Connections (2D-ROADM Configuration)

| Table 19: | Basic Slot-1 Am | plifier Connections | (2D-ROADM Configu | ration) |
|-----------|-----------------|---------------------|-------------------|---------|
|-----------|-----------------|---------------------|-------------------|---------|

| From Amplifier<br>(APMA-xxxx) |                                              | To 2D-ROADM Unit<br>(SFMA-RDC1) |           | To OSC Unit<br>(SCMA-SCC4) |            |
|-------------------------------|----------------------------------------------|---------------------------------|-----------|----------------------------|------------|
| Shelf Slot                    | Connector                                    | Shelf Slot                      | Connector | Shelf Slot                 | Connector  |
| 1                             | TAMP IN (APMA-xxC1)<br>TAMP IN-1 (APMA-xxU1) | 3                               | OPT OUT   | n/a                        |            |
| 1                             | RAMP OUT-2                                   | 3                               | DMUX IN   |                            |            |
| 1                             | OSC IN                                       | n/a                             |           | 9                          | NTWK OUT-1 |
| 1                             | OSC OUT                                      |                                 |           | 9                          | NTWK IN-1  |

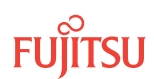

Obtain and clean four LC-LC fiber-optic cables.

#### Step 9

Connect the cable ends to the appropriate plug-in units and connectors as shown in Figure 54 and listed in the preceding table.

Step 10 Is an amplifier (APMA-xxxx) plug-in unit installed in slot 19 of the shelf?

If YES: Proceed to Step 20.

If NO:

Proceed to Install LAMs and MPO Connections.

#### Install Connections to Slot-5 Mux/Demux Unit

If a Mux/Demux (MDMA-RMC1) plug-in unit is installed in slot 5, two LC-LC fiber-optic cables must also be installed as shown in the following figure. The following table lists the connections for each cable.

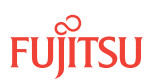

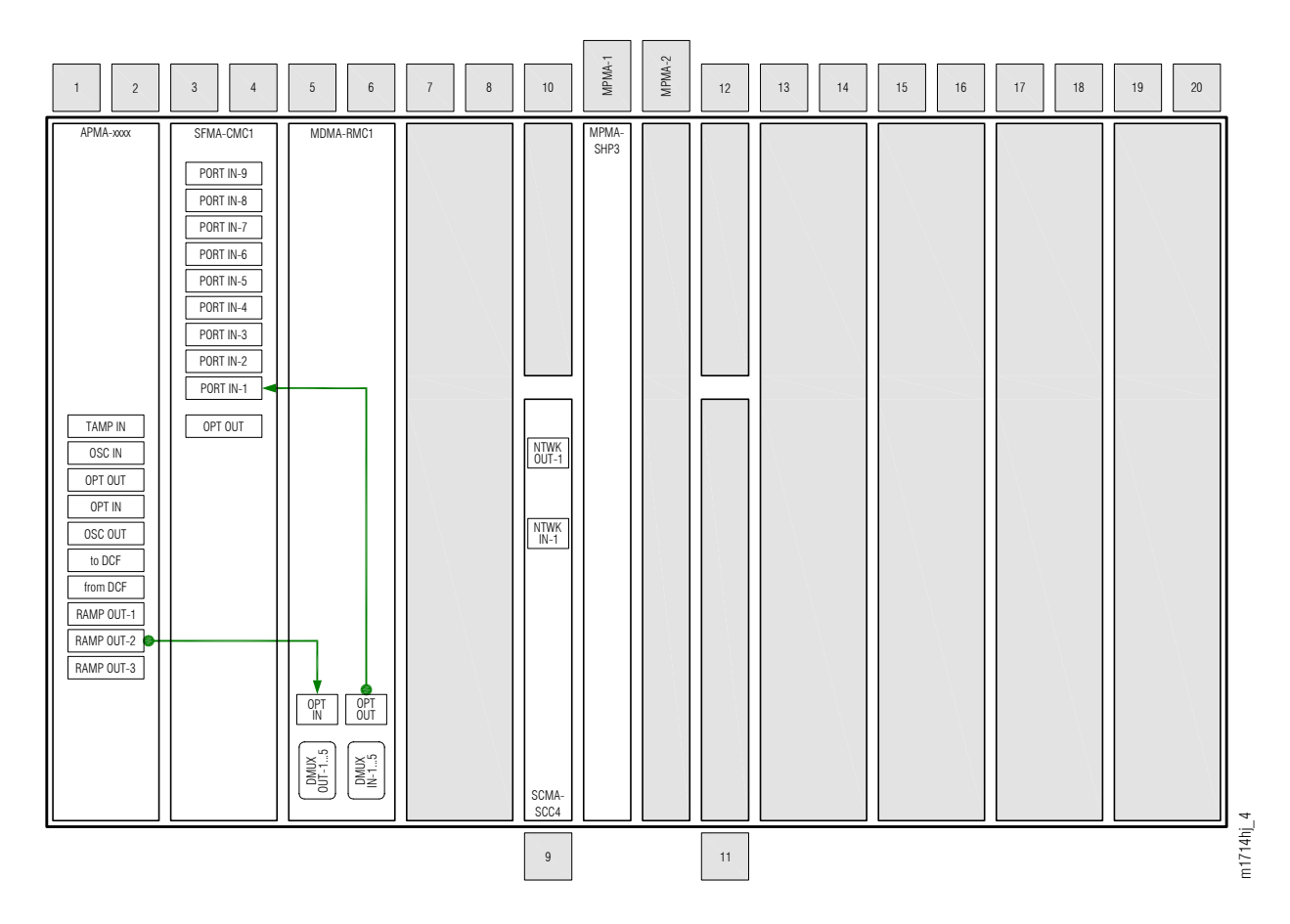

Figure 55: Slot-5 Mux/Demux Connections

| From Amplifier<br>(APMA-xxxx) |            | From WSS Core Switch<br>(SFMA-CMC1) |           | To Mux/Demux<br>(MDMA-RMC1) |           |
|-------------------------------|------------|-------------------------------------|-----------|-----------------------------|-----------|
| Shelf Slot                    | Connector  | Shelf Slot                          | Connector | Shelf Slot                  | Connector |
| n/a                           |            | 3                                   | PORT IN-1 | 5                           | OPT OUT   |
| 1                             | RAMP OUT-2 | n/a                                 |           | 5                           | OPT IN    |

Obtain and clean two LC-LC fiber-optic cables.

## Step 12

Connect the cable ends to the appropriate plug-in units and connectors as shown in Figure 55 and listed in the preceding table.

Step 13 Is a WSS HUB Switch (SFMA-CDC1) plug-in unit installed in slot 7 of the shelf?

If YES: Proceed to Step 14.

If NO: Proceed to Step 16.

## Install Connections to Slot-7 WSS HUB Switch

If a WSS HUB Switch (SFMA-CDC1) plug-in unit is installed in slot 7, one LC-LC fiber-optic cable must also be installed as shown in the following figure. The following table lists the connections for the cable.

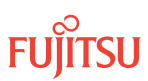

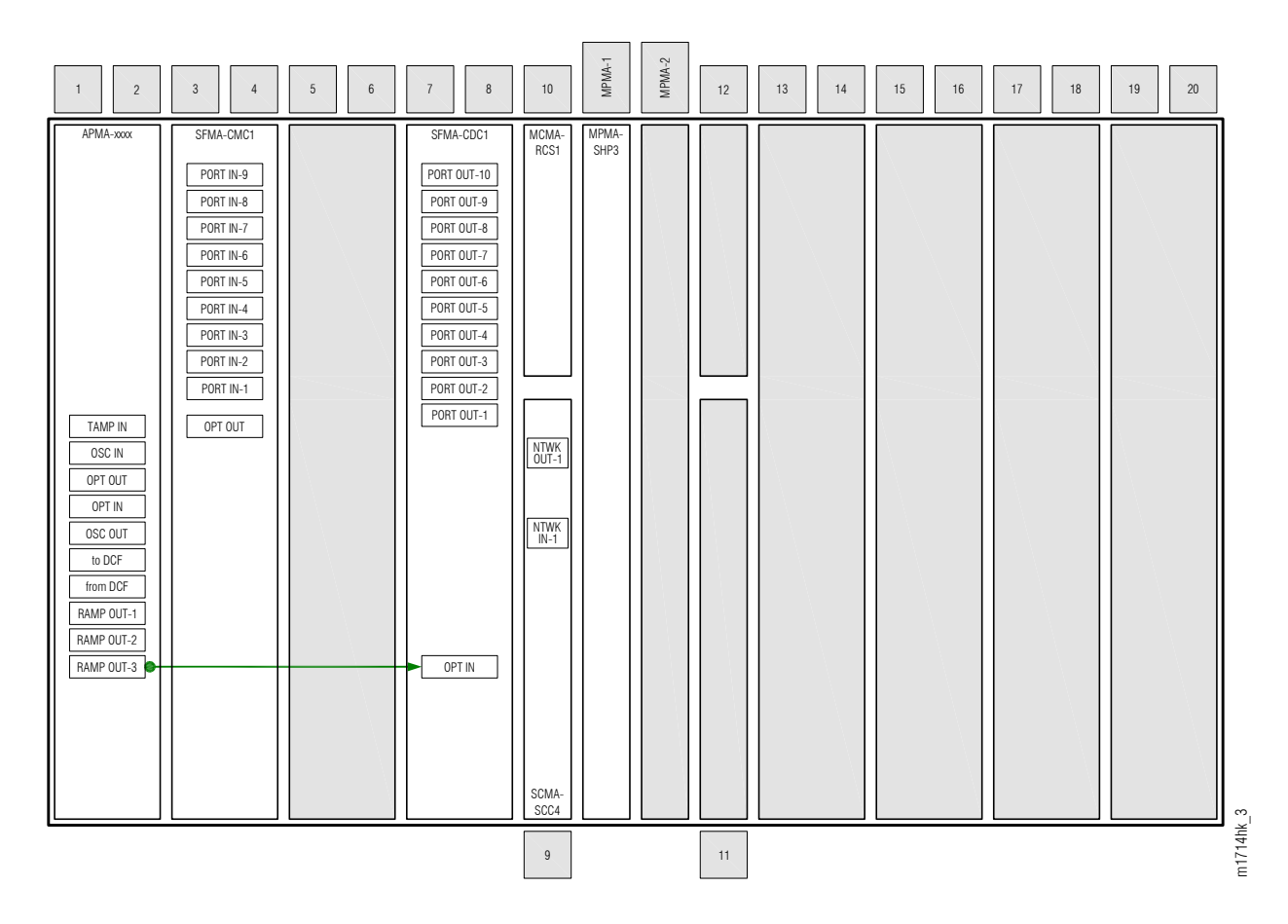

Figure 56: Slot-7 WSS HUB Switch Connections

| Table 21: Slot-7 WSS HUB Switch Connectio |
|-------------------------------------------|
|-------------------------------------------|

| From Amplifier (APMA-xxxx) |            | To WSS HUB Switch (SFMA-CDC1) |        |  |
|----------------------------|------------|-------------------------------|--------|--|
| Shelf Slot                 | Connector  | ector Shelf Slot Connector    |        |  |
| 1                          | RAMP OUT-3 | 7                             | OPT IN |  |

Obtain and clean one LC-LC fiber-optic cable.

## Step 15

Connect the cable ends to the appropriate plug-in units and connectors as shown in Figure 56 and listed in the preceding table.

Step 16 Is an amplifier (APMA-xxxx) plug-in unit installed in slot 19 of the shelf?

If YES: Proceed to Step 17.

If NO: Proceed to Step 31.

Install Basic Slot-19 Amplifier Connections WSS Core Configuration

If an amplifier (APMA-xxxx) plug-in unit is installed in slot 19, three LC-LC fiber-optic cables must also be installed as shown in the following figure. The following table lists the connections for each cable.

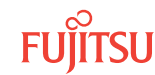

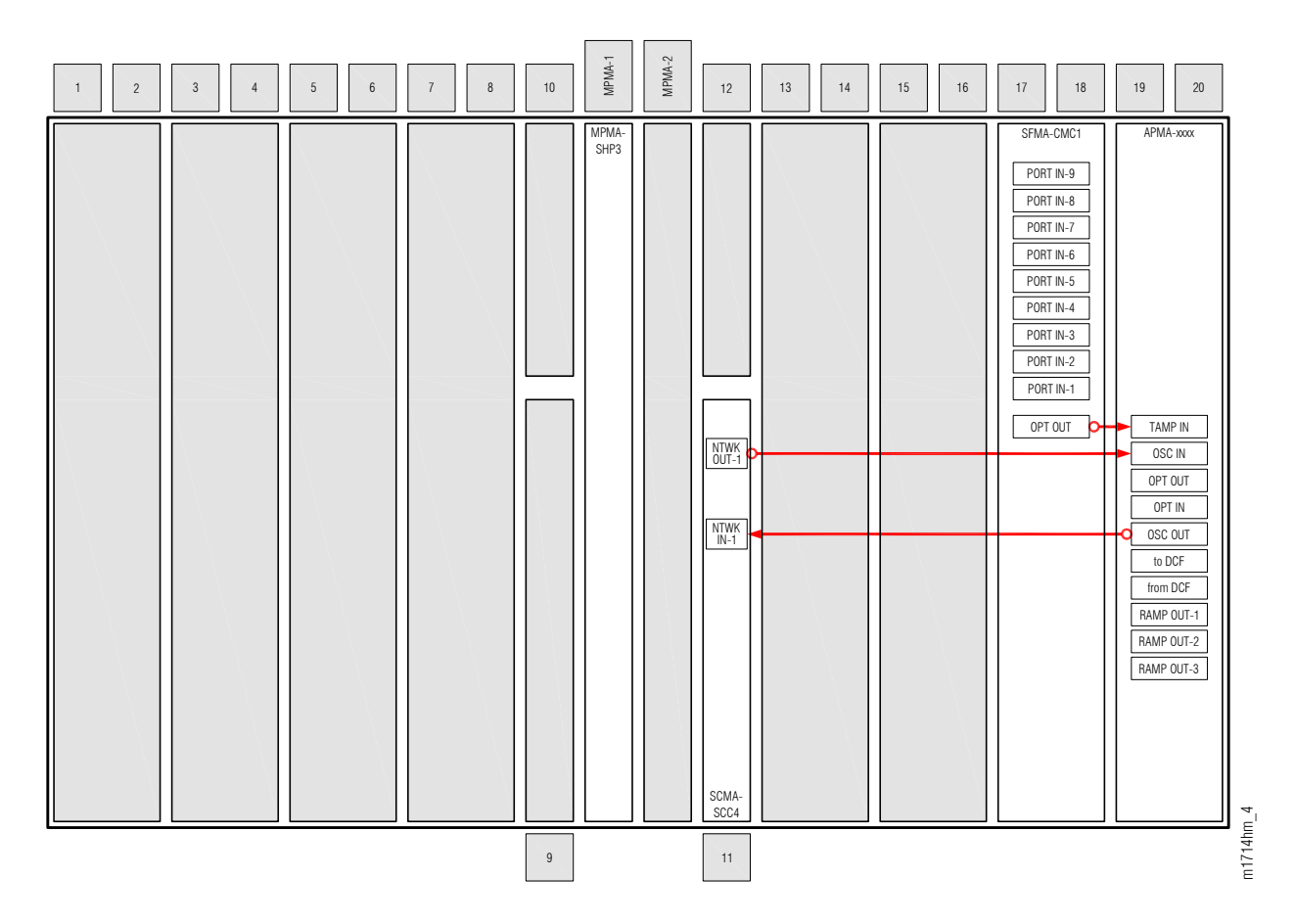

Figure 57: Basic Slot-19 Amplifier Connections (WSS Core Configuration)

| Table 22: | Basic Slot-19 Am | plifier Connections | (WSS Core | Configuration) |
|-----------|------------------|---------------------|-----------|----------------|
|-----------|------------------|---------------------|-----------|----------------|

| From Amplifier<br>(APMA-xxxx) |                                              | To WSS Core Switch<br>(SFMA-CMC1) |           | To OSC Unit<br>(SCMA-SCC4) |            |
|-------------------------------|----------------------------------------------|-----------------------------------|-----------|----------------------------|------------|
| Shelf Slot                    | Connector                                    | Shelf Slot                        | Connector | Shelf Slot                 | Connector  |
| 19                            | TAMP IN (APMA-xxC1)<br>TAMP IN-1 (APMA-xxU1) | 17                                | OPT OUT   | n/a                        |            |
| 19                            | OSC IN                                       | n/a                               |           | 11                         | NTWK OUT-1 |
| 19                            | OSC OUT                                      |                                   |           | 11                         | NTWK IN-1  |

Obtain and clean three LC-LC fiber-optic cables.

## Step 18

Connect the cable ends to the appropriate plug-in units and connectors as shown in Figure 57 and listed in the preceding table.

Step 19 Is a Mux/Demux (MDMA-RMC1) plug-in unit installed in slot 15 of the shelf?

If YES: Proceed to Step 23.

If NO: Proceed to Step 25.

# Install Basic Slot-19 Amplifier Connections 2D-ROADM Configuration

If an amplifier (APMA-xxxx) plug-in unit is installed in slot 19, four LC-LC fiber-optic cables must also be installed as shown in the following figure. The following table lists the connections for each cable.

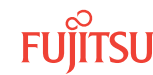

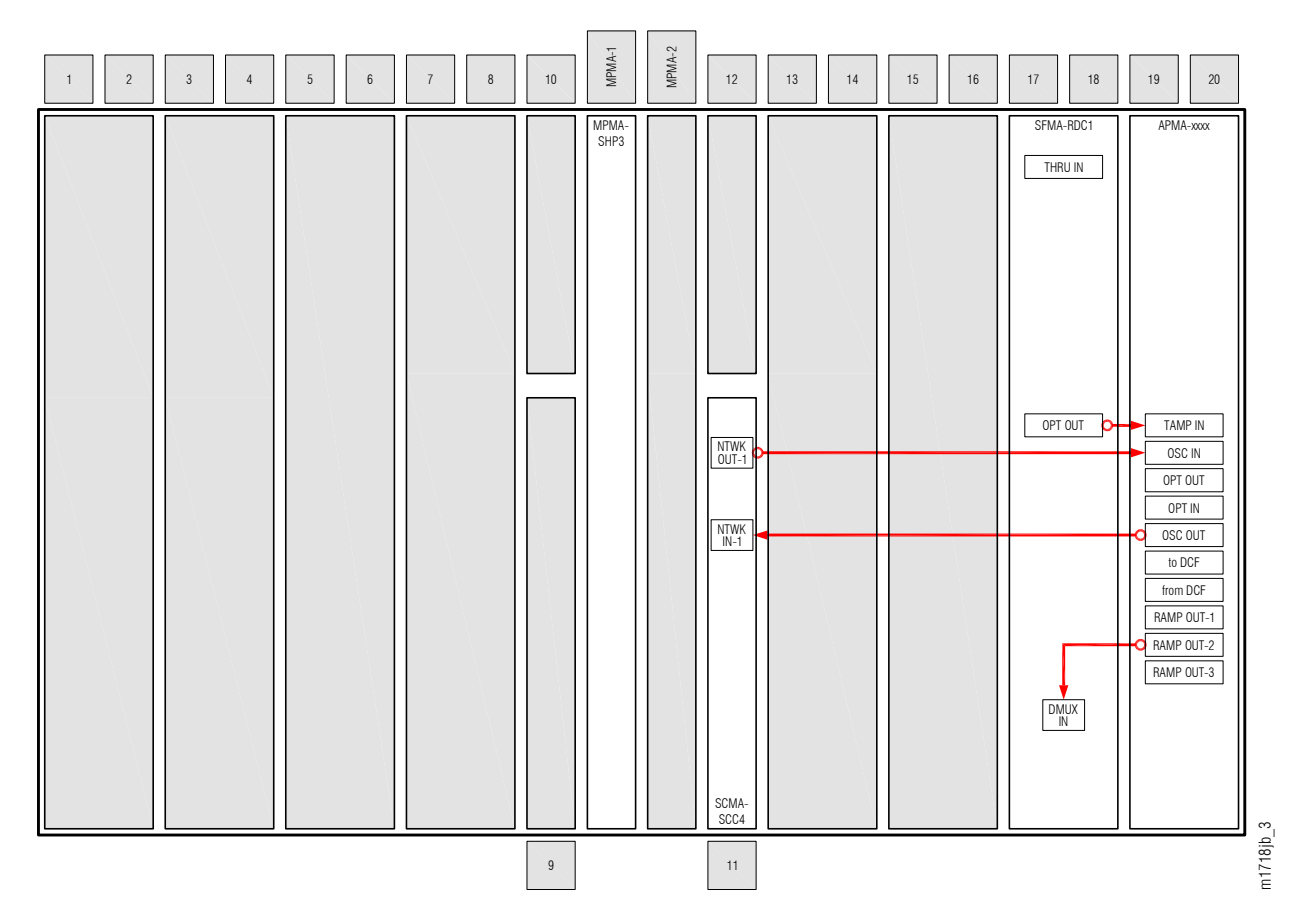

Figure 58: Basic Slot-19 Amplifier Connections (2D-ROADM Configuration)

| Table 23: | Basic Slot-19 Am | plifier Connections | (2D-ROADM Configuration) |
|-----------|------------------|---------------------|--------------------------|
|-----------|------------------|---------------------|--------------------------|

| From Amplifier<br>(APMA-xxxx) |                                              | To 2D-ROADM Unit<br>(SFMA-RDC1) |           | To OSC Unit<br>(SCMA-SCC4) |            |
|-------------------------------|----------------------------------------------|---------------------------------|-----------|----------------------------|------------|
| Shelf Slot                    | Connector                                    | Shelf Slot                      | Connector | Shelf Slot                 | Connector  |
| 19                            | TAMP IN (APMA-xxC1)<br>TAMP IN-1 (APMA-xxU1) | 17                              | OPT OUT   | n/a                        |            |
| 19                            | RAMP OUT-2                                   | 17                              | DMUX IN   |                            |            |
| 19                            | OSC IN                                       | n/a                             |           | 11                         | NTWK OUT-1 |
| 19                            | OSC OUT                                      |                                 |           | 11                         | NTWK IN-1  |

Page 173

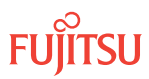

Obtain and clean four LC-LC fiber-optic cables.

## Step 21

Connect the cable ends to the appropriate plug-in units and connectors as shown in Figure 58 and listed in the preceding table.

## Step 22

Are two amplifier (APMA-xxxx) plug-in units installed in the shelf (one in slot 1 and another in slot 19)?

If YES: Proceed to Step 32.

If NO:

Proceed to Install LAMs and MPO Connections.

## Install Connections to Slot-15 Mux/Demux Unit

If a Mux/Demux (MDMA-RMC1) plug-in unit is installed in slot 15, two LC-LC fiber-optic cables must also be installed as shown in the following figure. The following table lists the connections for each cable.

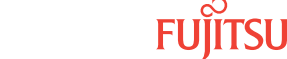

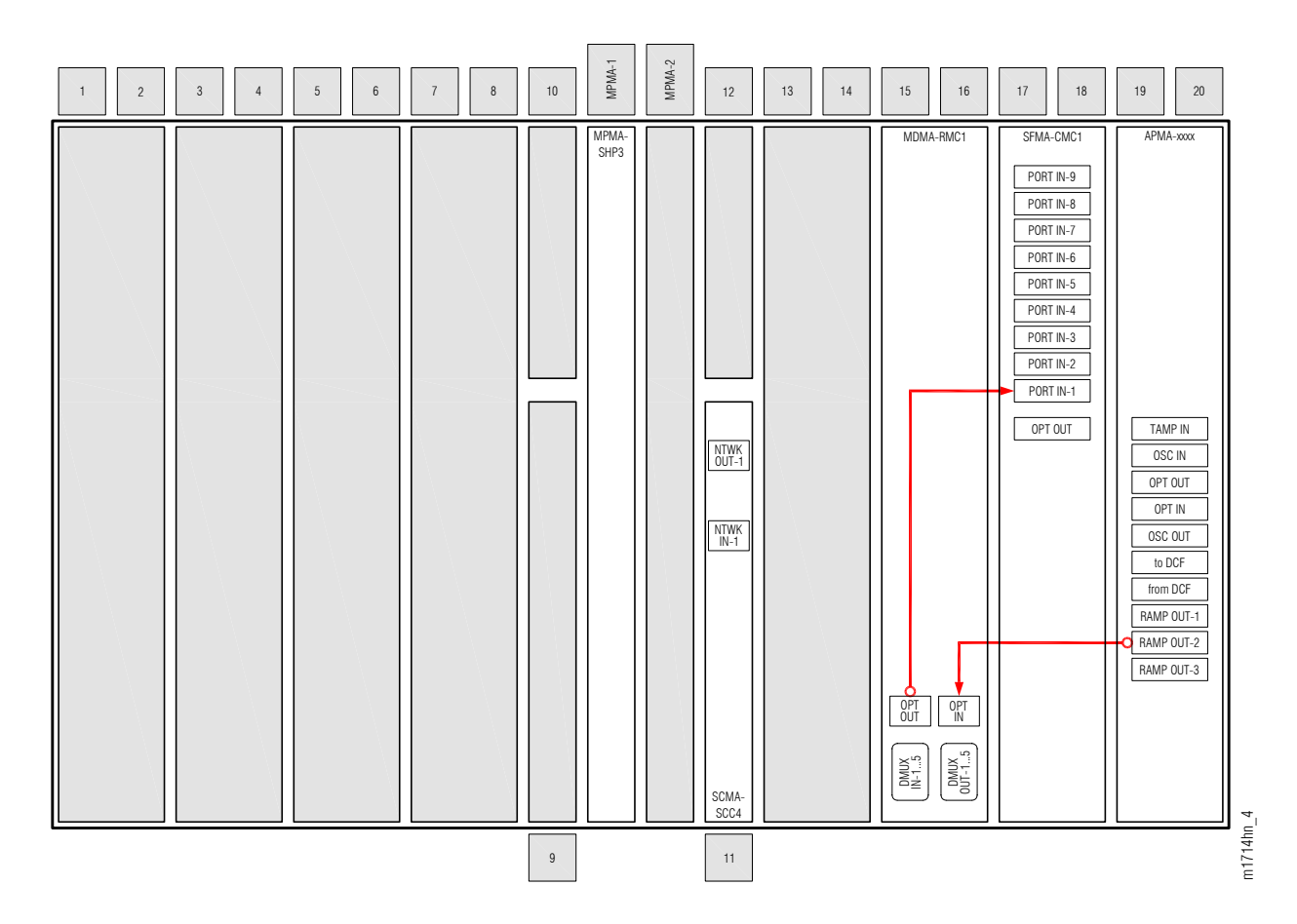

Figure 59: Slot-15 Mux/Demux Connections

|--|

| From Amplifier<br>(APMA-xxxx) |            | From WSS Core Switch<br>(SFMA-CMC1) |           | To Mux/Demux<br>(MDMA-RMC1) |           |
|-------------------------------|------------|-------------------------------------|-----------|-----------------------------|-----------|
| Shelf Slot                    | Connector  | Shelf Slot                          | Connector | Shelf Slot                  | Connector |
| n/a                           |            | 17                                  | PORT IN-1 | 15                          | OPT OUT   |
| 19                            | RAMP OUT-2 | n/a                                 |           | 15                          | OPT IN    |

Obtain and clean two LC-LC fiber-optic cables.

## Step 24

Connect the cable ends to the appropriate plug-in units and connectors as shown in Figure 59 and listed in the preceding table.

Step 25 Is a WSS HUB Switch (SFMA-CDC1) plug-in unit installed in slot 13 of the shelf?

If YES: Proceed to Step 26.

If NO: Proceed to Step 28.

## Install Connections to Slot-13 WSS HUB Switch

If a WSS HUB Switch (SFMA-CDC1) plug-in unit is installed in slot 13, one LC-LC fiber-optic cable must also be installed as shown in the following figure. The following table lists the connections for the cable.

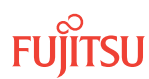

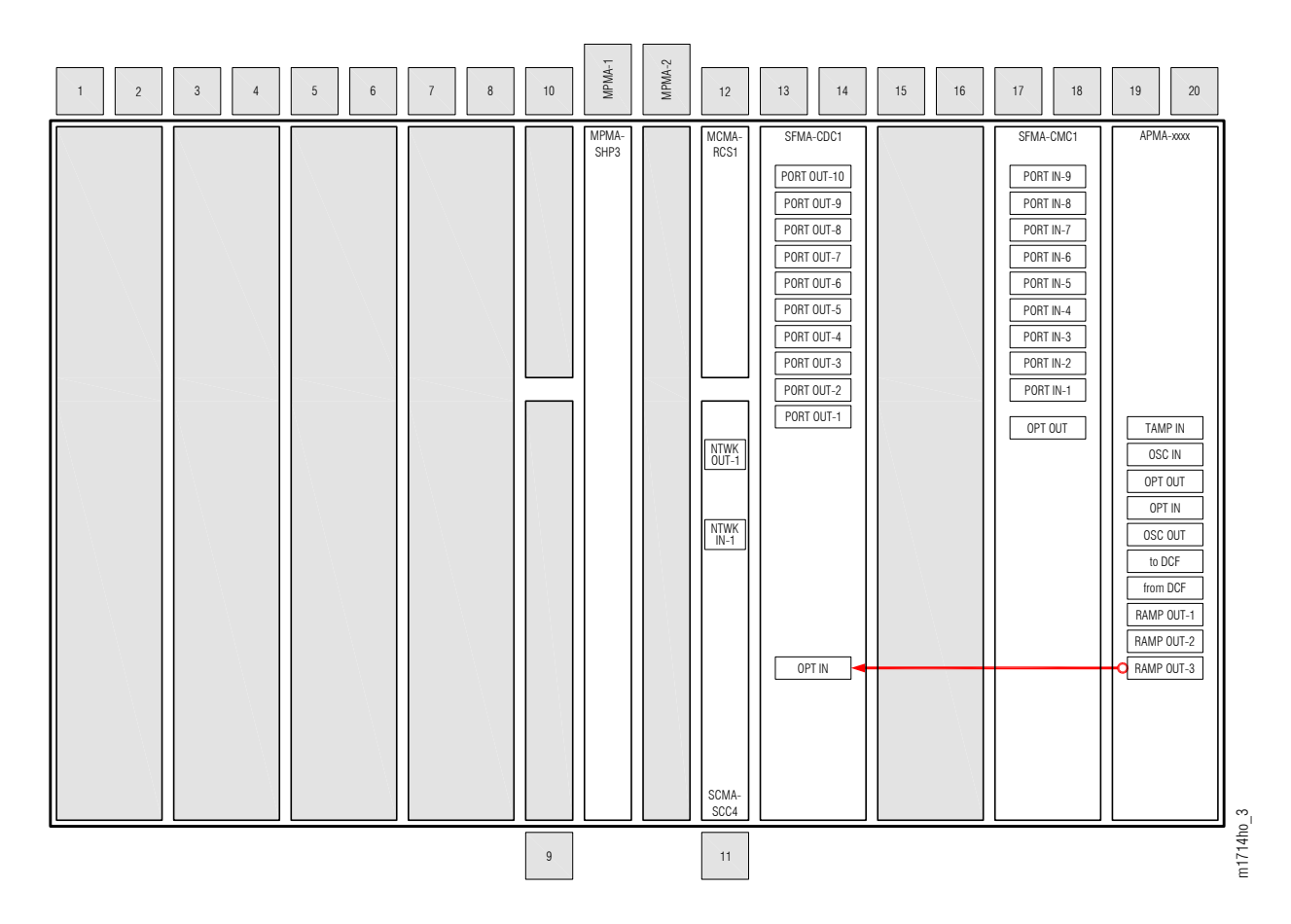

Figure 60: Slot-13 WSS HUB Switch Connections

| Table 25: | Slot-13 WSS HUB Switch Connections |
|-----------|------------------------------------|
|-----------|------------------------------------|

| From Amplifier (APMA-xxx | x)         | To WSS HUB Switch (SFMA-CDC1) |           |  |
|--------------------------|------------|-------------------------------|-----------|--|
| Shelf Slot               | Connector  | Shelf Slot                    | Connector |  |
| 19                       | RAMP OUT-3 | 13                            | OPT IN    |  |

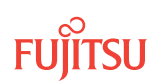

Obtain and clean one LC-LC fiber-optic cable.

## Step 27

Connect the cable ends to the appropriate plug-in units and connectors as shown in Figure 60 and listed in the preceding table.

## Step 28

Are two amplifier (APMA-xxxx) plug-in units installed in the shelf (one in slot 1 and another in slot 19)?

If YES: Proceed to Step 29.

#### If NO: Proceed to Step 31.

## Install Pass-Through Cables, If Required

WSS Core Configuration

If two amplifier (APMA-xxxx) plug-in units are installed in the shelf (slots 1 and/or 19), two LC-LC fiberoptic cables must also be installed as shown in the following figure. The following table lists the connections for each cable.

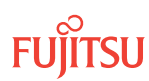

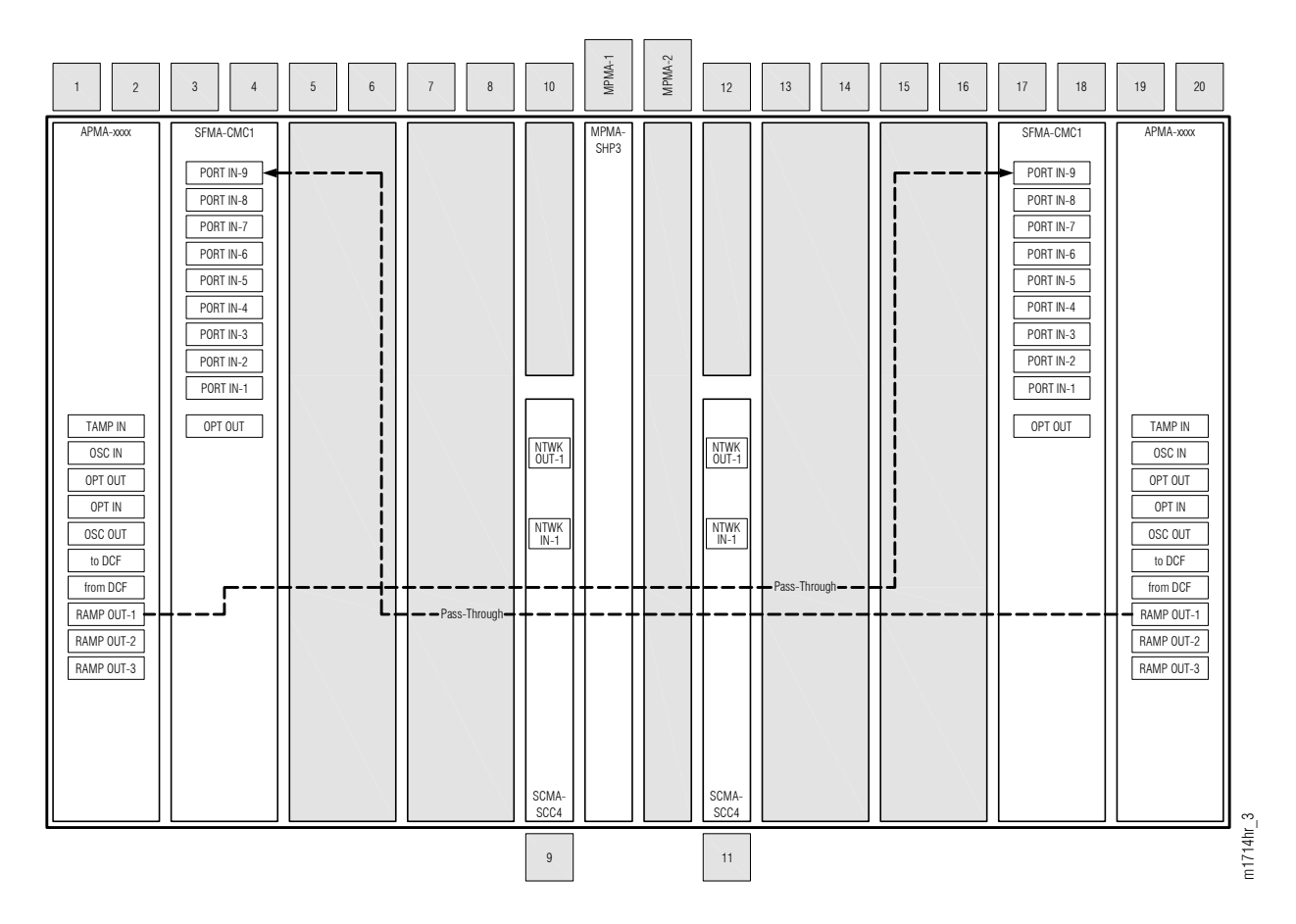

Figure 61: Pass-Through Cable Connections (WSS Core Configuration)

| Amplifier (APMA-xxxx) |            | WSS Core Switch (SFMA-CMC1) |           |  |
|-----------------------|------------|-----------------------------|-----------|--|
| Shelf Slot            | Connector  | Shelf Slot                  | Connector |  |
| 1                     | RAMP OUT-1 | 17                          | PORT IN-9 |  |
| 19                    | RAMP OUT-1 | 3                           | PORT IN-9 |  |

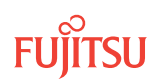

Obtain and clean two LC-LC fiber-optic cables.

#### Step 30

Connect the cable ends to the appropriate plug-in units and connectors as shown in Figure 61 and listed in the preceding table.

## Step 31

Is the node a HUB node (including one or more Auxiliary Optical shelves)?

## If YES:

Repeat this procedure starting from Step 2 for each Auxiliary Optical shelf OSn (n = 2...4, 25, 26). Then proceed to Install LAMs and MPO Connections.

#### If NO:

Proceed to Install LAMs and MPO Connections.

## Install Pass-Through Cables, If Required

2D-ROADM Configuration

If two amplifier (APMA-xxxx) plug-in units are installed in the shelf (slots 1 and/or 19), two LC-LC fiberoptic cables must also be installed as shown in the following figure. The following table lists the connections for each cable.

Page 180

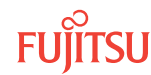
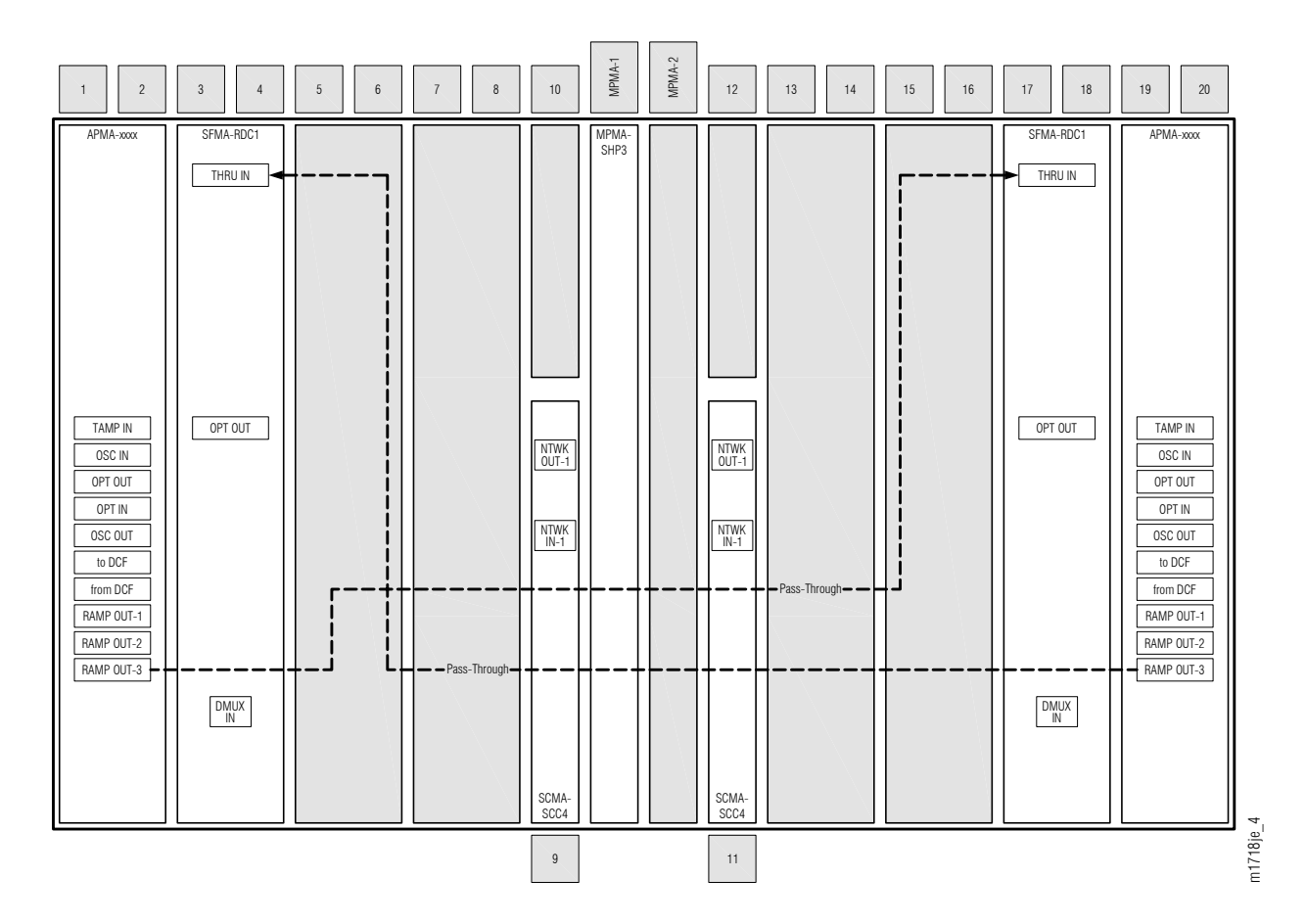

Figure 62: Pass-Through Cable Connections (2D-ROADM Configuration)

|  | Table 27: | Pass-Through Cable Connections | (2D-ROADM Configuration) |  |
|--|-----------|--------------------------------|--------------------------|--|
|--|-----------|--------------------------------|--------------------------|--|

| Amplifier (APMA-xxxx) |            | 2D-ROADM Unit (SFMA-RDC1) |         |
|-----------------------|------------|---------------------------|---------|
| Shelf Slot Connector  |            | Shelf Slot Connector      |         |
| 1                     | RAMP OUT-3 | 17                        | THRU IN |
| 19                    | RAMP OUT-3 | 3                         | THRU IN |

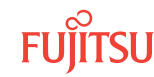

Obtain and clean two LC-LC fiber-optic cables.

Step 33 Connect the cable ends to the appropriate plug-in units and connectors as shown in Figure 62 and listed in the preceding table.

Step 34 Proceed to Install LAMs and MPO Connections.

This procedure is complete.

Page 182

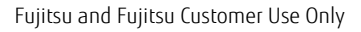

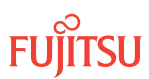

## 2.11 Install LAMs and MPO Connections

#### In this section:

2.11.1 Install LAMs and MPO Connections to Mux/Demux Units (WSS Core Configuration)

2.11.2 Install LAMs and MPO Connections to 2D-ROADM Units (2D-ROADM Configuration)

The lambda access module (IPMA-LAM5) is a passive plug-in unit that is used to optically interconnect the MDMA-RMC1 or SFMA-RDC1 unit (in the Optical shelf) to optical line cards (in the Tributary shelf).

For WSS Core Configuration nodes, proceed to Install LAMs and MPO Connections to Mux/Demux Units (WSS Core Configuration). For 2D-ROADM Configuration nodes, proceed to Install LAMs and MPO Connections to 2D-ROADM Units (2D-ROADM Configuration).

## 2.11.1 Install LAMs and MPO Connections to Mux/Demux Units (WSS Core Configuration)

Each LAM plug-in unit is located in a LAS shelf. LAS shelf LAS-OS1 is associated with the main Optical shelf OS1. If required, another LAS shelf (LAS-OSn) is associated with each Auxiliary Optical shelf OSn (n = 2...4, 25, 26) (HUB nodes only).

Each LAM provides one MPO connector (OPT MAIN) and eight LC-type fiber-optic cable connectors (PORT1...PORT8) that are used to either add or drop eight channels to/from a WDM facility.

The following figure shows the MPO-to-MPO cable interconnections between Mux/Demux plug-in units in an Optical shelf and LAM plug-in units in the associated LAS shelf.

From the following figure, observe the following:

- WDM facilities are associated with LAMs as follows:
  - LAMs on the left side of LAS-OSn support WDM facility OSn-1-PE1 (n = 1...4, 25, 26)
  - LAMs on the right side of LAS-OSn support WDM facility OSn-19-PE1 (n = 1...4, 25, 26)
- Each LAM supports eight channels: 1...8, 9...16, 17...24, 25...32, or 33...40
- Each LAM either adds or drops the eight channels

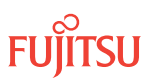

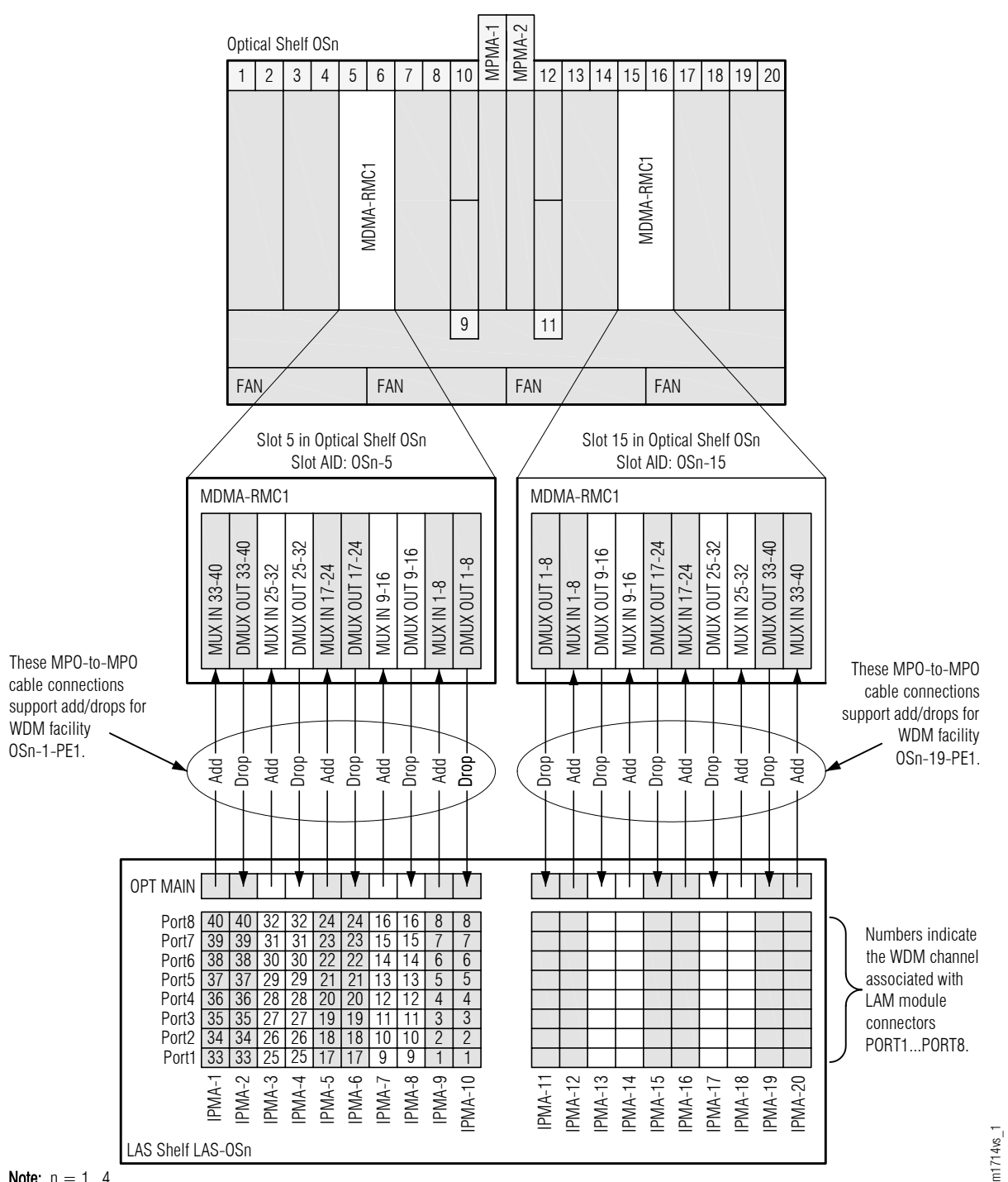

**Note:** n = 1...4

#### Figure 63: MPO Cable Connections to Shelf LAS-OSn (WSS Core Configuration)

The following table identifies the LAMs needed to add or drop each WDM channel.

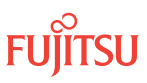

| WDM Facility29                        | Add/Drep | Required LAMs (Identified by LAS Shelf Slot Name) |            |             |              |              |              |  |
|---------------------------------------|----------|---------------------------------------------------|------------|-------------|--------------|--------------|--------------|--|
| WDM -Facility <sup>2-9</sup> Add/Drop |          | LAS Shelf                                         | Channels18 | Channels916 | Channels1724 | Channels2532 | Channels3340 |  |
| OSn-1-PE1 Drop                        | Add      | LAS-OSn                                           | IPMA-9     | IPMA-7      | IPMA-5       | IPMA-3       | IPMA-1       |  |
|                                       | Drop     |                                                   | IPMA-10    | IPMA-8      | IPMA-6       | IPMA-4       | IPMA-2       |  |
| OSn-19-PE1                            | Add      |                                                   | IPMA-12    | IPMA-14     | IPMA-16      | IPMA-18      | IPMA-20      |  |
|                                       | Drop     |                                                   | IPMA-11    | IPMA-13     | IPMA-15      | IPMA-17      | IPMA-19      |  |

#### Table 28: LAMs Required to Add/Drop WDM Channel (WSS Core Configuration)

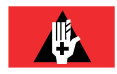

**Danger:** Never handle exposed fiber with bare hands or touch it to your body. A fiber fragment could enter the skin and be very difficult to detect and remove. Follow local safety precautions regarding fiber.

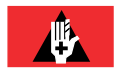

**Danger:** Never look into the end of a fiber-optic cable. Permanent eye damage or blindness can occur very quickly if the laser light is present. Follow local safety precautions regarding fiber.

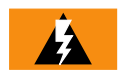

*Warning:* To avoid damage to the equipment when connecting fibers, always verify the optical specifications. Verify that the optical signal into a receiver meets the appropriate optical specifications listed in Optical Specifications.

#### Step 1

Consult network design specifications to determine the shelf and slot location for each LAM (IPMA-LAM5) to be installed.

#### Step 2

For each uninstalled LAM, do the following:

#### Step 3

- a) Inspect the LAM for possible damage or debris.
- b) Insert the LAM in the appropriate slot of the appropriate LAS shelf.
- c) Referring to the following table, identify the MDMA-RMC1 plug-in unit and connector that supports the LAM.
- d) Using an MPO-to-MPO fiber-optic ribbon cable, physically connect OPT MAIN of the LAM to the appropriate MDMA-RMC1 plug-in unit connector.

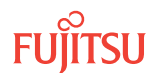

<sup>29</sup> OSn refers to the Optical shelf, n = 1...4, 25, 26.

| From LAM            |            | To MDMA-RMC1 |       |            |                |
|---------------------|------------|--------------|-------|------------|----------------|
| Shelf <sup>30</sup> | Shelf Slot | Connector    | Shelf | Shelf Slot | Connector      |
| LAS-OSn             | IPMA-1     | OPT MAIN     | OSn   | 5          | MUX IN 33-40   |
|                     | IPMA-2     | OPT MAIN     |       |            | DMUX OUT 33-40 |
|                     | IPMA-3     | OPT MAIN     |       |            | MUX IN 25-32   |
|                     | IPMA-4     | OPT MAIN     |       |            | DMUX OUT 25-32 |
|                     | IPMA-5     | OPT MAIN     |       |            | MUX IN 17-24   |
|                     | IPMA-6     | OPT MAIN     |       |            | DMUX OUT 17-24 |
|                     | IPMA-7     | OPT MAIN     |       |            | MUX IN 9-16    |
|                     | IPMA-8     | OPT MAIN     |       |            | DMUX OUT 9-16  |
|                     | IPMA-9     | OPT MAIN     |       |            | MUX IN 1-8     |
|                     | IPMA-10    | OPT MAIN     |       |            | DMUX OUT 1-8   |
| LAS-OSn             | IPMA-11    | OPT MAIN     | OSn   | 15         | DMUX OUT 1-8   |
|                     | IPMA-12    | OPT MAIN     |       |            | MUX IN 1-8     |
|                     | IPMA-13    | OPT MAIN     |       |            | DMUX OUT 9-16  |
|                     | IPMA-14    | OPT MAIN     |       |            | MUX IN 9-16    |
|                     | IPMA-15    | OPT MAIN     |       |            | DMUX OUT 17-24 |
|                     | IPMA-16    | OPT MAIN     |       |            | MUX IN 17-24   |
|                     | IPMA-17    | OPT MAIN     |       |            | DMUX OUT 25-32 |
|                     | IPMA-18    | OPT MAIN     |       |            | MUX IN 25-32   |
|                     | IPMA-19    | OPT MAIN     |       |            | DMUX OUT 33-40 |
|                     | IPMA-20    | OPT MAIN     |       |            | MUX IN 33-40   |

#### Table 29: MPO-to-MPO Cable Connections to LAS Shelves (WSS Core Configuration)

#### Step 4

Proceed to Connect DCMs or Install Loopback Cables.

# 2.11.2 Install LAMs and MPO Connections to 2D-ROADM Units (2D-ROADM Configuration)

Each LAM plug-in unit is located in LAS shelf LAS-OS1 which is associated with the optical shelf OS1.

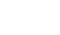

<sup>&</sup>lt;sup>30</sup> OSn refers to the Optical shelf, n = 1...4, 25, 26.

Each LAM provides one MPO connector (OPT MAIN) and eight LC-type fiber-optic cable connectors (PORT1...PORT8) that are used to either add or drop eight channels to/from a WDM facility.

The following figure shows the MPO-to-MPO cable interconnections between 2D-ROADM plug-in units in the optical shelf and LAM plug-in units in the LAS shelf.

From the following figure, observe the following:

- WDM facilities are associated with LAMs as follows:
  - LAMs on the left side of LAS-OS1 support WDM facility OS1-1-PE1
  - LAMs on the right side of LAS-OS1 support WDM facility OS1-19-PE1
- Each LAM supports eight channels: 1...8, 9...16, 17...24, 25...32, or 33...40
- Each LAM either adds or drops the eight channels

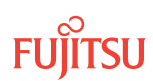

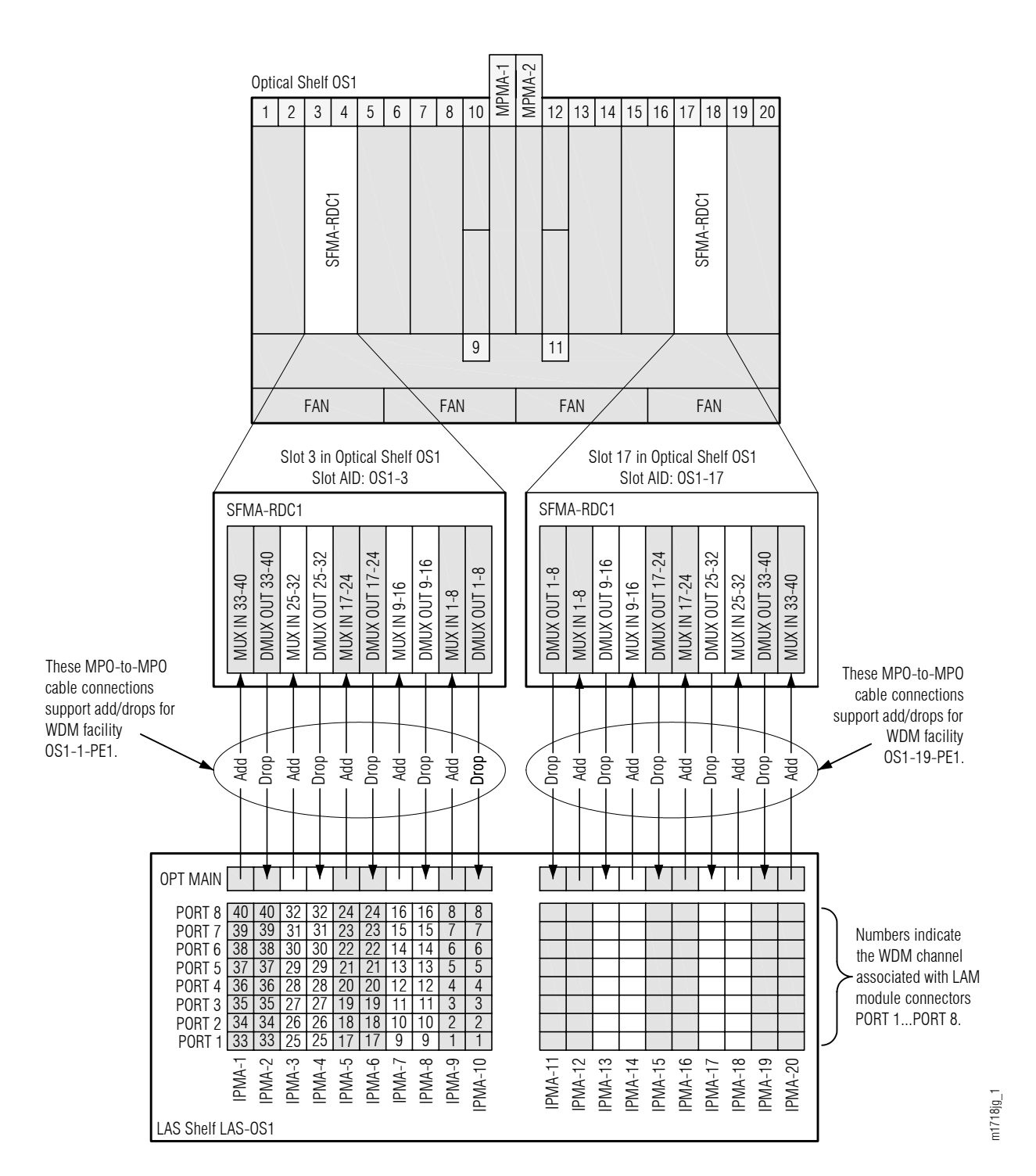

#### Figure 64: MPO Cable Connections to Shelf LAS-OS1 (2D-ROADM Configuration)

The following table identifies the LAMs needed to add or drop each WDM channel.

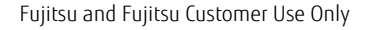

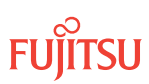

|               |                        | Required LAMs (Identified by LAS Shelf Slot Name) |                |                 |                  |                  |                  |  |
|---------------|------------------------|---------------------------------------------------|----------------|-----------------|------------------|------------------|------------------|--|
| WDM -Facility | VDM -Facility Add/Drop |                                                   | Channels1<br>8 | Channels9<br>16 | Channels1<br>724 | Channels2<br>532 | Channels3<br>340 |  |
| OS1-1-PE1     | Add                    | LAS-OS1                                           | IPMA-9         | IPMA-7          | IPMA-5           | IPMA-3           | IPMA-1           |  |
|               | Drop                   |                                                   | IPMA-10        | IPMA-8          | IPMA-6           | IPMA-4           | IPMA-2           |  |
| OS1-19-PE1    | Add                    |                                                   | IPMA-12        | IPMA-14         | IPMA-16          | IPMA-18          | IPMA-20          |  |
|               | Drop                   |                                                   | IPMA-11        | IPMA-13         | IPMA-15          | IPMA-17          | IPMA-19          |  |

#### Table 30: LAMs Required to Add/Drop WDM Channel (2D-ROADM Configuration)

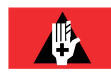

**Danger:** Never handle exposed fiber with bare hands or touch it to your body. A fiber fragment could enter the skin and be very difficult to detect and remove. Follow local safety precautions regarding fiber.

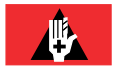

**Danger:** Never look into the end of a fiber-optic cable. Permanent eye damage or blindness can occur very quickly if the laser light is present. Follow local safety precautions regarding fiber.

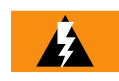

*Warning:* To avoid damage to the equipment when connecting fibers, always verify the optical specifications. Verify that the optical signal into a receiver meets the appropriate optical specifications listed in Optical Specifications.

## Step 1

Consult network design specifications to determine the shelf and slot location for each LAM (IPMA-LAM5) to be installed.

## Step 2

For each uninstalled LAM, do the following:

## Step 3

- a) Inspect the LAM for possible damage or debris.
- b) Insert the LAM in the appropriate slot of the LAS shelf.
- c) Using the following table, identify the SFMA-RDC1 plug-in unit and connector that supports the LAM.
- d) Using an MPO-to-MPO fiber-optic ribbon cable, physically connect OPT MAIN of the LAM to the appropriate SFMA-RDC1 plug-in unit connector.

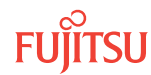

| From LAM |            | To MDMA-RMC1 |       |            |                |
|----------|------------|--------------|-------|------------|----------------|
| Shelf    | Shelf Slot | Connector    | Shelf | Shelf Slot | Connector      |
| LAS-OS1  | IPMA-1     | OPT MAIN     | OS1   | 3          | MUX IN 33-40   |
|          | IPMA-2     | OPT MAIN     |       |            | DMUX OUT 33-40 |
|          | IPMA-3     | OPT MAIN     |       |            | MUX IN 25-32   |
|          | IPMA-4     | OPT MAIN     |       |            | DMUX OUT 25-32 |
|          | IPMA-5     | OPT MAIN     |       |            | MUX IN 17-24   |
|          | IPMA-6     | OPT MAIN     |       |            | DMUX OUT 17-24 |
|          | IPMA-7     | OPT MAIN     |       |            | MUX IN 9-16    |
|          | IPMA-8     | OPT MAIN     |       |            | DMUX OUT 9-16  |
|          | IPMA-9     | OPT MAIN     |       |            | MUX IN 1-8     |
|          | IPMA-10    | OPT MAIN     |       |            | DMUX OUT 1-8   |
| LAS-OS1  | IPMA-11    | OPT MAIN     | OS1   | 17         | DMUX OUT 1-8   |
|          | IPMA-12    | OPT MAIN     |       |            | MUX IN 1-8     |
|          | IPMA-13    | OPT MAIN     |       |            | DMUX OUT 9-16  |
|          | IPMA-14    | OPT MAIN     |       |            | MUX IN 9-16    |
|          | IPMA-15    | OPT MAIN     |       |            | DMUX OUT 17-24 |
|          | IPMA-16    | OPT MAIN     |       |            | MUX IN 17-24   |
|          | IPMA-17    | OPT MAIN     |       |            | DMUX OUT 25-32 |
|          | IPMA-18    | OPT MAIN     |       |            | MUX IN 25-32   |
|          | IPMA-19    | OPT MAIN     |       |            | DMUX OUT 33-40 |
|          | IPMA-20    | OPT MAIN     |       |            | MUX IN 33-40   |

#### Table 31: MPO-to-MPO Cable Connections to LAS Shelf (2D-ROADM Configuration)

#### Step 4

Proceed to Connect DCMs or Install Loopback Cables.

## 2.12 Connect DCMs or Install Loopback Cables

#### In this section:

- 2.12.1 Overview of DCM or Loopback Cabling Core Configuration
- 2.12.2 Connect Amplifiers to DCMs or Install Loopback Cables

As explained in Overview of DCM or Loopback Cabling Core Configuration, each amplifier (APMA-xxxx) plug-in unit must be connected to a Dispersion Compensation Module (DCM), or a loopback fiber must be installed in place of the DCM. The procedure in Connect Amplifiers to DCMs or Install Loopback Cables, guides you in connecting DCMs and installing loopback cables as required.

Before performing the procedure in Connect Amplifiers to DCMs or Install Loopback Cables, you should know whether or not a DCM is required for each amplifier (APMA-xxxx) plug-in unit in the node. For each amplifier that requires a DCM, you should also know where it has been installed. If uncertain, contact your Network Design/ Planning organization.

## 2.12.1 Overview of DCM or Loopback Cabling Core Configuration

Generally, as shown in the following figure, a Dispersion Compensation Module (DCM) is used with each amplifier (APMA-xxxx) plug-in unit to overcome the effects of chromatic dispersion. However, depending on network design, the DCM is not always required.

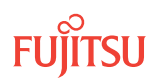

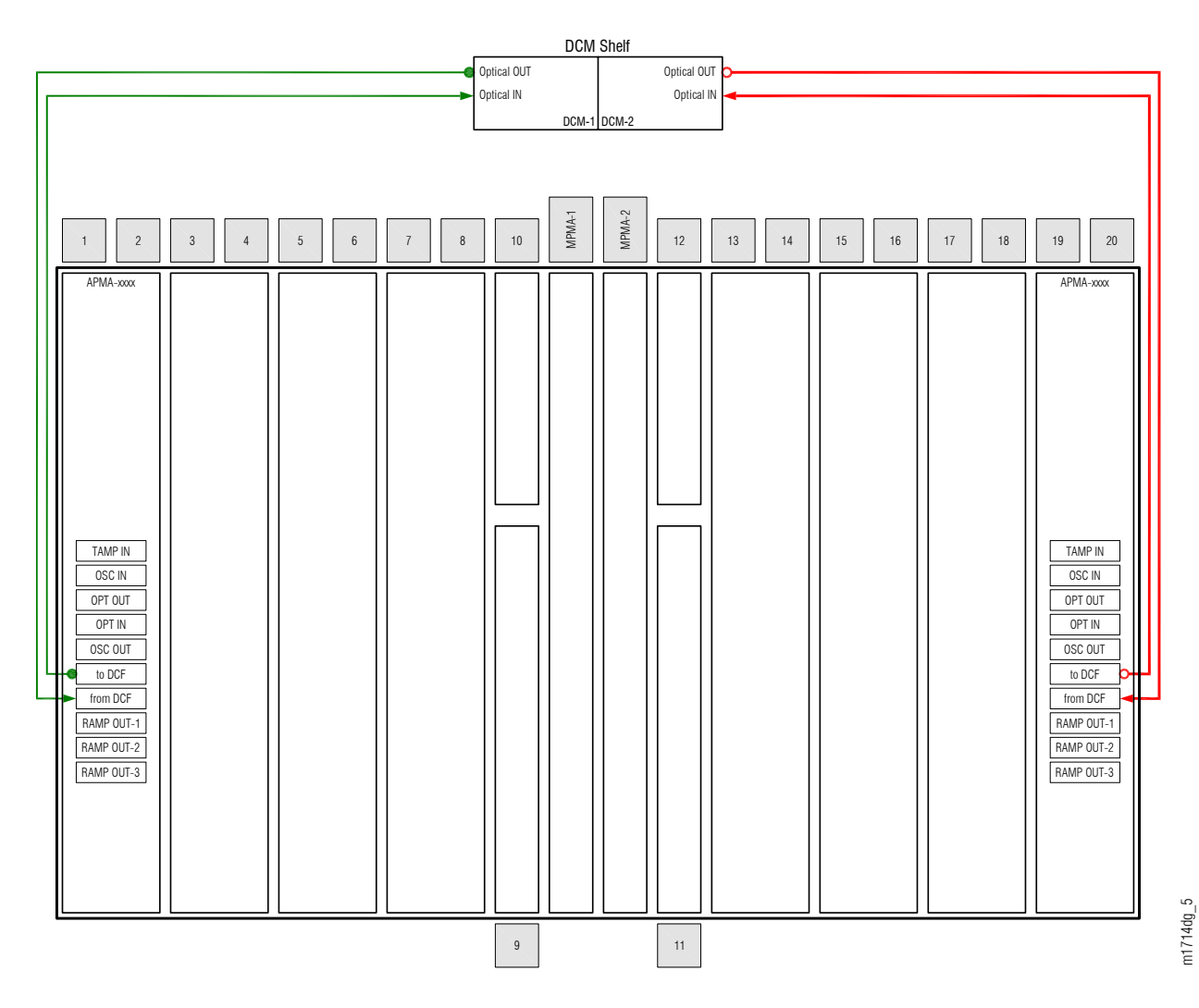

#### Figure 65: Fiber-Optic Cable Connections to DCMs

If a DCM is not used, a loopback fiber-optic cable should be installed in place of the DCM. the following figure shows an example where loopback cables are used with both amplifiers.

**Note:** If the amplifier is unit type APMA-L2C1 or APMA-ULC1, an 11 dB optical attenuator, part number 37-424-612, is required in the loopback.

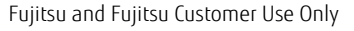

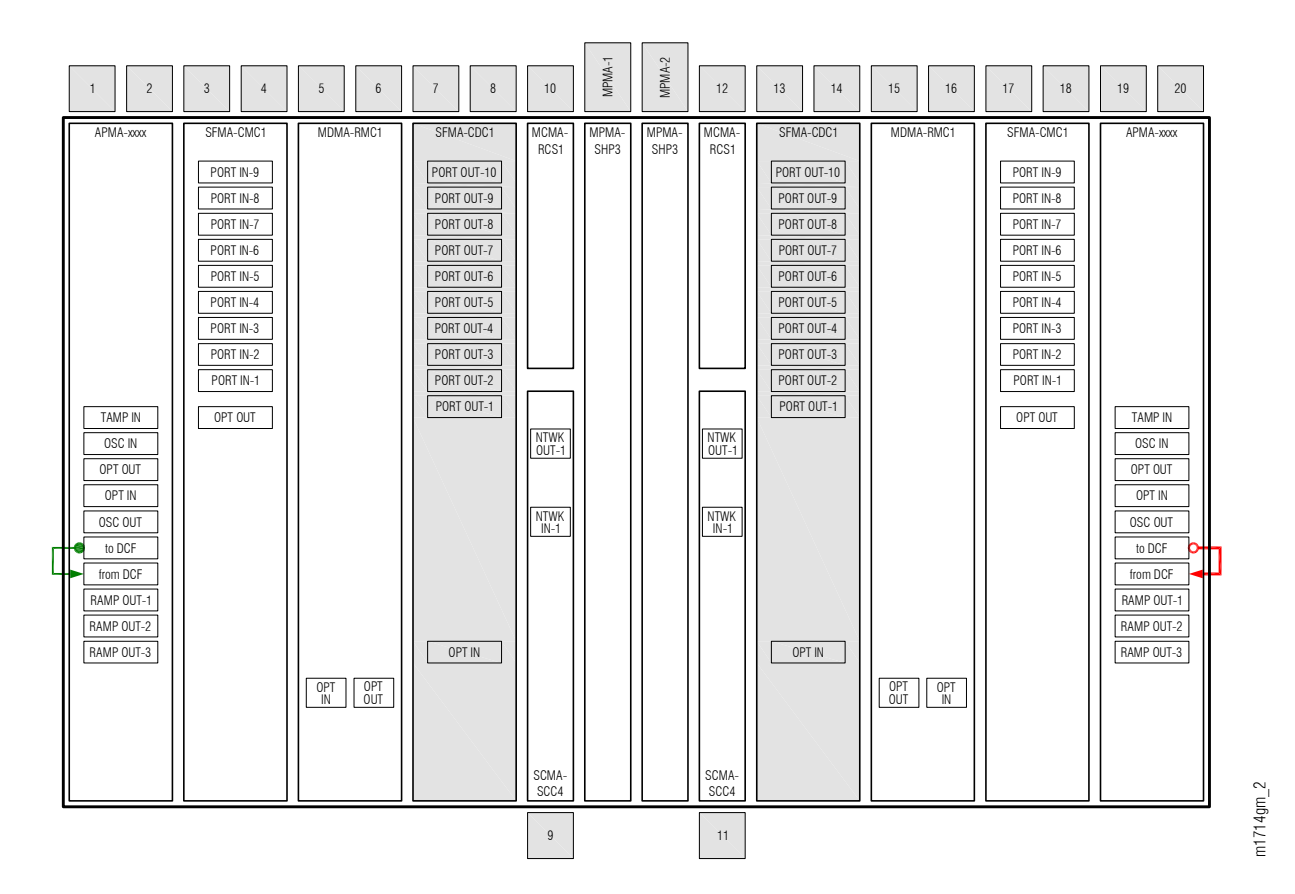

#### Figure 66: Fiber-Optic Loopback Cable Connections

Depending on network design, one amplifier may require a DCM, and the other may not. In a HUB node, up to eight amplifiers may be equipped (two in each Optical shelf). Each amplifier may or may not use a DCM.

The steps in Connect Amplifiers to DCMs or Install Loopback Cables, should be performed for the Main Optical shelf OS1 and then repeated if the Auxiliary Optical shelves OSn (n = 2...4, 25, 26) are used.

## 2.12.2 Connect Amplifiers to DCMs or Install Loopback Cables

The following figure shows a flowchart of subtasks that connects DCMs or installs loopback cables.

Page 193

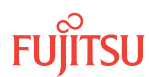

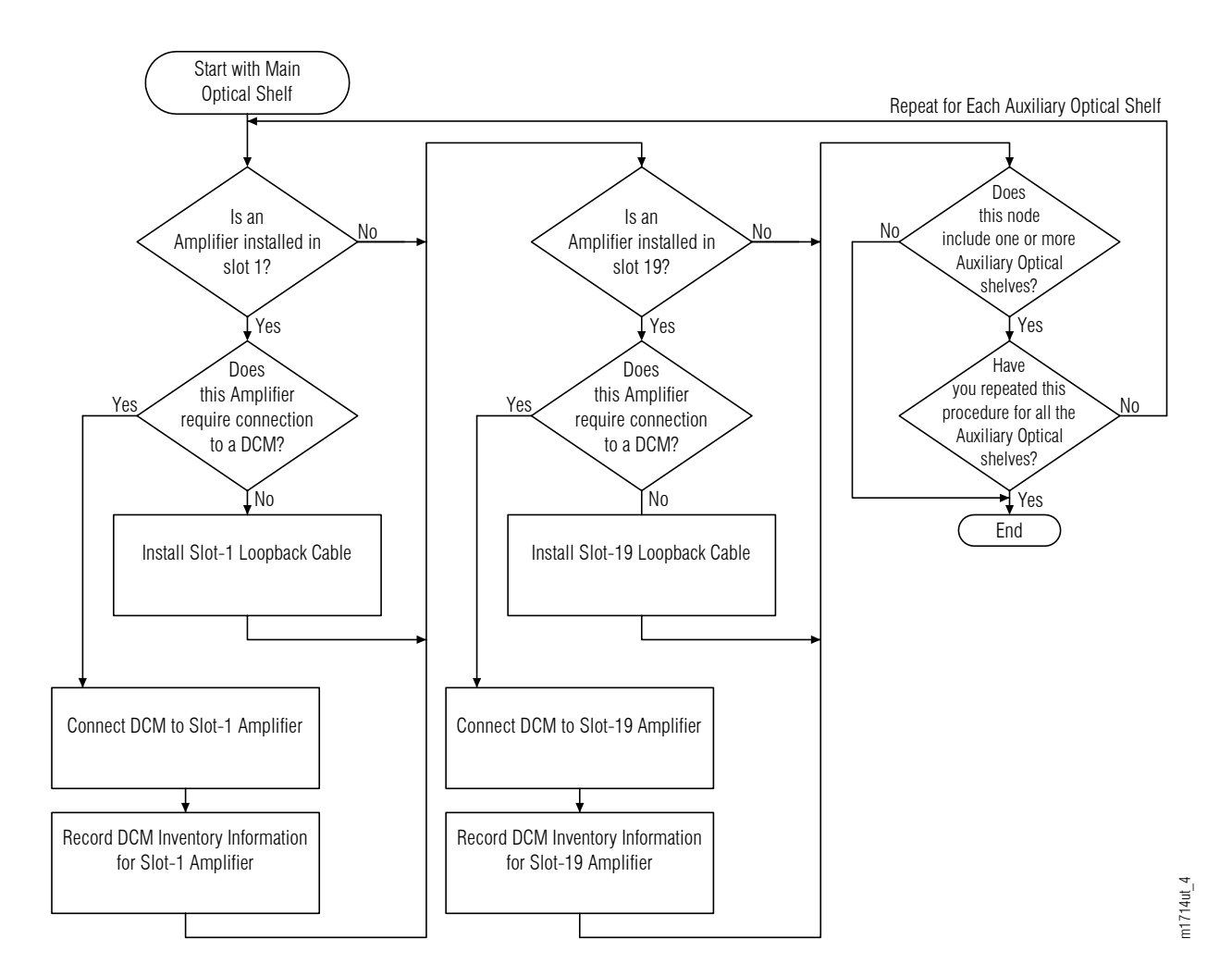

#### Figure 67: Connect Amplifiers to DCMs or Install Loopback Cables (Subprocedure Flowchart)

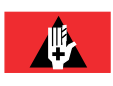

**Danger:** Never handle exposed fiber with bare hands or touch it to your body. A fiber fragment could enter the skin and be very difficult to detect and remove. Follow local safety precautions regarding fiber.

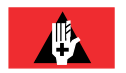

**Danger:** Never look into the end of a fiber-optic cable. Permanent eye damage or blindness can occur very quickly if the laser light is present. Follow local safety precautions regarding fiber.

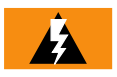

*Warning:* To avoid damage to the equipment when connecting fibers, always verify the optical specifications. Verify that the optical signal into a receiver meets the appropriate optical specifications listed in Optical Specifications.

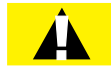

*Caution:* Before installing fiber-optic cables, always verify that the fiber connectors are free of contamination by visually inspecting with a fiber scope and cleaning the connectors at both ends of the fiber, if necessary. Refer to Fiber Cable Handling.

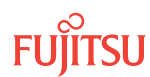

If not already done, log on the node. If already logged on, proceed to the next step.

**Note:** Up to 11 users (including operations support system [OSS]) can log on a single node for monitoring or provisioning purposes.

**Note:** The target identifier (TID), user identifier (UID), and private identifier (PID) values shown apply to initialized (factory default) systems. Consult your Network System Administrator for specific TID, UID, and PID values.

Note: The following table includes brief instructions for setting up the craft interface. For detailed information, refer to Setting Up Craft Interface (TL1 Session through TERM1) through Setting Up Craft Interface (NETSMART 500 Session through TERM2).

| TLI                                                                                                    |                                                                | NETSMART 500                                                                                                    |                                                                                          |  |
|----------------------------------------------------------------------------------------------------|----------------------------------------------------------------|----------------------------------------------------------------------------------------------------|------------------------------------------------------------------------------------------|--|
| Start a terminal or terminal emulator program (for example, HyperTerminal).                                                                                                    |                                                                | To launch the NETSMART 500 user interface from a<br>Microsoft <sup>®</sup> Windows <sup>®</sup> platform, select the following from                                             |                                                                                          |  |
| For <b>TERM1</b> (Serial):<br>Press CTRL+X.                                                                                                    | For TERM2 (TCP/IP):                                            |                                                                                                    |                                                                                          |  |
|                                                                                                    | Establish a Telnet session using                               | Start > All Programs > Fu                                                                                                    | ijitsu 🕨 NETSMART 500                                                                    |  |
|                                                                                                    | IP address 192.168.1.1 and default port 23.                    | The NETSMART 500 Dashboard                                                                                                    | l opens.                                                                                 |  |
| The Welcome screen one                                                                                                    | ns                                                             | Click the Logon icon, or select                                                                                                    | :                                                                                        |  |
| Press 3 for TL1.                                                                                                    |                                                                | NE 🕨 Logon                                                                                                    |                                                                                          |  |
| ACT-USER:TID:UID:CTAG::PID;<br>TID:                                                                                                    |                                                                | <b>Note:</b> If this is an Enhanced Security System, a warning message appears. You must read and agree to the conditions to access the system. <i>Click LAgree to continue</i> |                                                                                          |  |
| case-sensitive, alpha                                                                                                    | numeric characters)                                            | The NE Logon dialog box opens                                                                                                    |                                                                                          |  |
| UID:                                                                                                    |                                                                | Make the following selections:                                                                                                    |                                                                                          |  |
| <ul> <li>ROOT (User identifier; 4 to 10 non-case-sensitive,<br/>alphanumeric characters)</li> <li>PID:</li> </ul>                                                                                                    |                                                                | For <b>TERM1</b> (Serial):<br>TID: FUJITSU<br>User ID: ROOT<br>Password: ROOT/(Route66K)                                                                                        | For <b>TERM2</b> (TCP/IP):<br>TID: FUJITSU<br>User ID: ROOT<br>Password: ROOT/(Route66K) |  |
| UID. For the basic mo                                                                                                    | de, the PID must have 6 to 10                                  | Conn. Mode: Serial                                                                                                    | Conn. Mode: TCP/IP<br>IP Address <sup>.</sup> 192 168 1 1                                |  |
| characters with at lea<br>alphabetic character                                                                                                    | ist one non–case-sensitive,<br>and one nonalphabetic character | Comm. Port: COMx (for<br>example, COM2)                                                                                                    | Port: 2024                                                                               |  |
| such as a number or<br>For the enhanced sec                                                                                                    | ! @ # \$ % ^ ( ) _ +   ~ { } [ ] ? or                          | Configure: use default <sup>31</sup>                                                                                                    |                                                                                          |  |
| to 20 characters with                                                                                                    | at least two characters from each                              | Click Logon.                                                                                                    |                                                                                          |  |
| of four groups: lowercase letters, uppercase letters,<br>numbers, and special characters ! @ # \$ % ^ & ( ) or *.<br>The enhanced security PID can also include special<br>characters _ +   { } [ ] or ~. The PID must not contain<br>the associated UD ) |                                                                | The NETSMART 500 NE View opens.                                                                                                    |                                                                                          |  |
|                                                                                                    |                                                                | The Security Message dialog box opens.<br>Click OK.                                                                                                    |                                                                                          |  |
| the associated UID.)<br><b>Example:</b><br>ACT-USER:FUJITSU:ROOT:CTAG::ROOT;                                                                                                    |                                                                | <i>Note: Refer to FNC-0500-0311-010, NETSMART 500 User Guide, for complete instructions on starting the NETSMART 500 user interface.</i>                                        |                                                                                          |  |

<sup>31</sup> The default serial port settings are recommended: baud rate– 9600, parity– none, data bits– 8, stop bits– 1.

FLASHWAVE 7500

FNC-7500-0091-270A

Release 9.1 Issue 2, October 2013

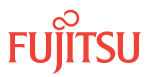

Start with the Main Optical shelf OS1.

**Note:** The following steps are performed once for the Main Optical shelf OS1 and then repeated for the each Auxiliary Optical shelf OSn (n = 2...4, 25, 26), as required.

### Step 3

Is an amplifier (APMA-xxxx) plug-in unit installed in slot 1 of the shelf?

If YES: Proceed to Step 4.

If NO: Proceed to Step 12.

**Step 4** Does this amplifier require connection to a DCM?

> If YES: Proceed to Step 5.

If NO: Proceed to Step 10.

## Connect DCM to Slot-1 Amplifier

## Step 5

Obtain and clean two LC-SC fiber-optic cables.

#### Step 6

Connect the cable ends to the plug-in units and connectors listed in the following table.

#### Table 32: Slot-1 Amplifier-to-DCM Fiber-Optic Cable Connections

| From APMA-xxxx |           | To DCM <sup>32</sup> |           |
|----------------|-----------|----------------------|-----------|
| Shelf Slot     | Connector | Shelf Slot           | Connector |
| 1              | to DCF    | DCM-1                | OPT In    |
| 1              | from DCF  | DCM-1                | OPT Out   |

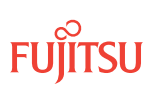

<sup>&</sup>lt;sup>32</sup> DCMs are housed in the SFD3 dispersion compensation shelf (FC9512SFD3).

## Record DCM Inventory Information for Slot-1 Amplifier

#### Step 7

Enter inventory information for the DCM module connected to the slot-1 amplifier.

| TLI                                                | NETSMART 500                                           |
|----------------------------------------------------|--------------------------------------------------------|
| ED-DCM:TID:AID:CTAG:::                             | In the tree view, select the Equipment tab.            |
| AID:                                               | Expand the appropriate Optical shelf.                  |
| • 0S1-1, 0S2-1, 0S3-1, 0S4-1, 0S25-1, 0S26-1       | Select amplifier unit in slot 1.                       |
| KEYWORD=DOMAIN:                                    | Entity > Operations Dialog                             |
| <ul> <li>Refer to the following table.</li> </ul>  |                                                        |
| <b>Example:</b><br>ED-DCM:FUJITSU:OS1-1:CTAG:::    | The Operations dialog box opens.<br>Click the DCM tab. |
| DCM1VENDID=FC9682F220-01,<br>DCM1SERIALNO=1234567, | In the Command Parameters area, enter the DCM          |
| DCM3DOM=07.07,<br>DCM3CIEI = 28456                 | Click Modify.                                          |
| DCM3USI=ABCDEFGH12345678MNOPQRST;                  | Do not close the Operations dialog box.                |

#### Table 33: ED-DCM Keyword and Domain Input Parameters

| Keyword                | Domain<br>(Default in Bold) | Description                                                                                                    |
|------------------------|-----------------------------|----------------------------------------------------------------------------------------------------|
| DCMxVENDID<br>(x=13)   | FCnnnnnnn-mm                | DCM vendor ID, where FCnnnnnnn is the 10-character FC code<br>and mm is the 2-character hardware revision number (13-<br>character string)<br><b>Example:</b><br>FC9682F220-01                                             |
| DCMxSERIALNO<br>(x=13) | пппппп                      | DCM equipment unit serial number (up to a 7-character string)                                                                                                    |
| DCMxDOM<br>(x=13)      | yy.mm                       | DCM date of manufacture, where yy = last two digits of the year<br>and mm = 0112 (5-character string)                                                                                                    |
| DCMxCLEI<br>(x=13)     | ппппппппп                   | COMMON LANGUAGE <sup>®</sup> Equipment Identifier (CLEI <sup>™</sup> ) (10-<br>character string)<br><b>Note:</b> CLEI attribute is associated with the shelf and provides<br>inventory information about the plug-in unit. |
| DCMxUSI<br>(x=13)      | חחחחחחחחחחחחחחחחח<br>חחחחחח | DCM unique serial identifier (USI) (25-character string)                                                                                                    |

#### Step 8

Verify the DCM inventory information.

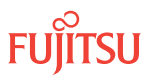

| TL1                                                                                | NETSMART 500                                                                                                    |
|------------------------------------------------------------------------------------|----------------------------------------------------------------------------------------------------|
| RTRV-DCM:TID:AID:CTAG;<br>AID:<br>• As identified in previous step<br>• ALL (null) | Verify that the values shown in the Current Values<br>area of the Operations dialog are correct.<br>Close the Operations dialog box. |
| <pre>Example: RTRV-DCM:FUJITSU:OS1-1:CTAG;</pre>                                   |                                                                                                    |

Proceed to Step 13.

## Install Slot-1 Loopback Cable

#### Step 10

Obtain and clean one LC-LC fiber-optic cable.

#### Step 11

Is the amplifier in slot 1 type APMA-L2C1 or APMA-ULC1?

#### If YES: from DCF

Connect a 12 dB optical attenuator, part number 956-130-5x12, to the **from DCF** connector of the amplifier plug-in unit. Then proceed to Step 12.

## If NO:

An optical attenuator is not required. Proceed to Step 12.

#### Step 12

Connect the cable ends to the plug-in unit connectors listed in the following table.

#### Table 34: Slot-1 Amplifier Loopback Cable Connections

| From APMA-xxxx |           | То АРМА-хххх |           |
|----------------|-----------|--------------|-----------|
| Shelf Slot     | Connector | Shelf Slot   | Connector |
| 1              | to DCF    | 1            | from DCF  |

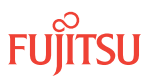

Step 13 Is an amplifier (APMA-xxxx) plug-in unit installed in slot 19 of the shelf?

If YES: Proceed to Step 14.

If NO: Proceed to Step 23.

**Step 14** Does this amplifier require connection to a DCM?

> If YES: Proceed to Step 15.

> If NO: Proceed to Step 20.

## Connect DCM to Slot-19 Amplifier

Step 15 Obtain and clean two LC-SC fiber-optic cables.

Step 16

Connect the cable ends to the plug-in units and connectors listed in the following table.

## Table 35: Slot-19 Amplifier-to-DCM Fiber-Optic Cable Connections

| From APMA-xxxx |           | To DCM <sup>33</sup> |           |  |
|----------------|-----------|----------------------|-----------|--|
| Shelf Slot     | Connector | Shelf Slot           | Connector |  |
| 19             | to DCF    | DCM-2                | OPT In    |  |
| 19             | from DCF  | DCM-2                | OPT Out   |  |

## Record DCM Inventory Information for Slot-19 Amplifier

## Step 17

Enter inventory information for the DCM module connected to the slot-19 amplifier.

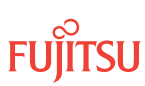

 $<sup>^{\</sup>rm 33}~$  DCMs are housed in the SFD3 dispersion compensation shelf (FC9512SFD3).

| TLI                                                        | NETSMART 500                                            |
|------------------------------------------------------------|---------------------------------------------------------|
| ED-DCM:TID:AID:CTAG:::                                     | In the tree view, select the Equipment tab.             |
| AID:                                                       | Expand the appropriate Optical shelf.                   |
| • OS1-19, OS2-19, OS3-19, OS4-19, OS25-19, OS26-19         | Select amplifier unit in slot 19.                       |
| KEYWORD=DOMAIN:                                            | Entity > Operations Dialog                              |
| • Refer to Table 33.                                       | The Operations dialog box opens.                        |
| Example:                                                   | Click the DCM tab.                                      |
| ED-DCM:FUJITSU:OS1-19:CTAG:::<br>DCM1VENDID=FC9682F220-01, | In the Command Parameters area, enter the DCM inventory |
| DCM1SERIALNO=1234567,                                      | information, per your local practice.                   |
| DCM3DOM=07.07,<br>DCM3CLEI=ABCD123456                      | Click Modify.                                           |
| DCM3USI=ABCDEFGH12345678MNOPQRST;                          | Do not close the Operations dialog box.                 |
|                                                            |                                                         |

Verify the DCM inventory information.

| тц                                                                                 | NETSMART 500                                                                                                    |
|------------------------------------------------------------------------------------|----------------------------------------------------------------------------------------------------|
| RTRV-DCM:TID:AID:CTAG;<br>AID:<br>• As identified in previous step<br>• ALL (null) | Verify that the values shown in the Current Values area of<br>the Operations dialog are correct.<br>Close the Operations dialog box. |
| <b>Example:</b><br>RTRV-DCM:FUJITSU:OS1-19:CTAG;                                   |                                                                                                    |

## Step 19

Proceed to Step 23.

## Install Slot-19 Loopback Cable

#### Step 20

Obtain and clean one LC-LC fiber-optic cable.

#### Step 21

Is the amplifier in slot 1 type APMA-L2C1 or APMA-ULC1?

#### If YES: from DCF

Connect a 12 dB optical attenuator, part number 956-130-5x12, to the **from DCF** connector of the amplifier plug-in unit. Then proceed to Step 22.

If NO:

An optical attenuator is not required. Proceed to Step 22.

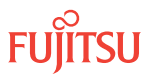

Connect the cable ends to the plug-in unit connectors listed in the following table.

#### Table 36: Slot-19 Amplifier Loopback Cable Connections

| From APMA-xxxx |           | То АРМА-хххх         |          |  |
|----------------|-----------|----------------------|----------|--|
| Shelf Slot     | Connector | Shelf Slot Connector |          |  |
| 19             | to DCF    | 19                   | from DCF |  |

#### Step 23

Is the node a HUB node (including one or more Auxiliary Optical shelves)?

#### If YES:

Repeat this subprocedure, starting from Step 3, for each Auxiliary Optical shelf OSn (n = 2...4, 25, 26). Then proceed to Provision HUB Interconnections.

## If NO:

Proceed to Step 24.

## Step 24

Are all NEs in the network turned up?

#### If YES:

Proceed to Make Network Connections.

**Note:** You have completed the turn-up for the node, but have not connected it to the network. Network connections are made after all the nodes have been turned up (see Figure 2).

#### If NO:

Repeat the turn-up procedures, starting from Verify Shelf Labeling, Verify LAN and RICC Cable Connections, Apply Power, and Install Fan Units, for the next NE.

## This procedure is complete.

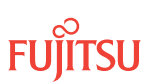

## 2.13 Provision HUB Interconnections

#### In this section:

- 2.13.1 Provision HUB Interconnections–Symmetric HUB Node
- 2.13.2 Provision HUB Interconnections–Asymmetric HUB Node

HUB connections are required to pass signals between network degrees residing on different optical shelves. Each HUB connection involves a physical part (an LC-LC fiber-optic cable connection) and a software part (equipment connection), informing the system of the physical connection. The FLASHWAVE 7500 Core Configuration system supports the following schemes for HUB interconnection:

- **Symmetric HUB Interconnection**–HUB connections follow a fixed, predetermined pattern and equipment connections are automatically created by the system software.
- Asymmetric HUB Interconnection—HUB connections do not follow a predetermined pattern and equipment connections must be manually entered (not automatic).

For more information on symmetric and asymmetric HUBs, refer to Core Configuration of Core Configuration.

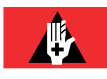

**Danger:** Never handle exposed fiber with bare hands or touch it to your body. A fiber fragment could enter the skin and be very difficult to detect and remove. Follow local safety precautions regarding fiber.

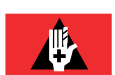

**Danger:** Never look into the end of a fiber-optic cable. Permanent eye damage or blindness can occur very quickly if the laser light is present. Follow local safety precautions regarding fiber.

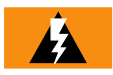

*Warning:* To avoid damage to the equipment when connecting fibers, always verify the optical specifications. Verify that the optical signal into a receiver meets the appropriate optical specifications listed in Optical Specifications.

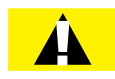

*Caution:* Before installing fiber-optic cables, always verify that the fiber connectors are free of contamination by visually inspecting with a fiber scope and cleaning the connectors at both ends of the fiber, if necessary. Refer to Fiber Cable Handling.

## Step 1

If not already done, log on the node. If already logged on, proceed to the next step.

**Note:** Up to 11 users (including operations support system [OSS]) can log on a single node for monitoring or provisioning purposes.

**Note:** The target identifier (TID), user identifier (UID), and private identifier (PID) values shown apply to initialized (factory default) systems. Consult your Network System Administrator for specific TID, UID, and PID values.

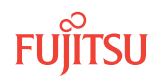

**Note:** The following table includes brief instructions for setting up the craft interface. For detailed information, refer to Setting Up Craft Interface (TL1 Session through TERM1) through Setting Up Craft Interface (NETSMART 500 Session through TERM2).

| TL1                                                                                                    |                                                                        | NETSMART 500                                                                                                    |                                                                                                    |  |
|----------------------------------------------------------------------------------------------------|------------------------------------------------------------------------|----------------------------------------------------------------------------------------------------|----------------------------------------------------------------------------------------------------|--|
| Start a terminal or terminal emulator program (for example, HyperTerminal).                                                                                                    |                                                                        | To launch the NETSMART 500 user interface from a<br>Microsoft <sup>®</sup> Windows <sup>®</sup> platform, select the following from                                      |                                                                                                    |  |
| For <b>TERM1</b> (Serial):                                                                                                    | For <b>TERM2</b> (TCP/IP):                                             | the windows taskbal:                                                                                                    |                                                                                                    |  |
| Press CIRL+X.                                                                                                    | Establish a Telnet session using                                       | Start > All Programs > Fu                                                                                                    | jitsu 🕨 NETSMART 500                                                                                                    |  |
|                                                                                                    | default port 23.                                                       | The NETSMART 500 Dashboard                                                                                                    | l opens.                                                                                                    |  |
| The Welcome screen oper                                                                                                    | IS.                                                                    | Click the Logon icon, or select                                                                                                    | :                                                                                                    |  |
| Press 3 for TL1.                                                                                                    |                                                                        | NE ▶ Logon                                                                                                    |                                                                                                    |  |
| <ul> <li>ACT-USER:TID:UID:CTAG::PID;</li> <li>TID:</li> <li>FUJITSU (Target identifier of the node; 7 to 20 non-case-sensitive, alphanumeric characters)</li> <li>UID:</li> </ul>                                                                                                  |                                                                        | <b>Note:</b> If this is an Enhanced Security System, a warning message appears. You must read and agree to the conditions to access the system. Click LAgree to continue |                                                                                                    |  |
|                                                                                                    |                                                                        | The NE Logon dialog box opens.<br>Make the following selections:                                                                                                    |                                                                                                    |  |
| <ul> <li>ROOT (User identifier; 4 to 10 non-case-sensitive, alphanumeric characters)</li> <li>PID:</li> <li>ROOT/(Route66K) (Private identifier associated with the UID. For the basic mode, the PID must have 6 to 10 characters with at least one non-case-sensitive.</li> </ul> |                                                                        | For <b>TERM1</b> (Serial):<br>TID: FUJITSU<br>User ID: ROOT<br>Password: ROOT/(Route66K)<br>Conn. Mode: Serial<br>Comm. Port: COMx (for                                  | For <b>TERM2</b> (TCP/IP):<br>TID: FUJITSU<br>User ID: ROOT<br>Password: ROOT/(Route66K)<br>Conn. Mode: TCP/IP<br>IP Address: 192.168.1.1<br>Port: 2024 |  |
| alphabetic character a such as a number or !                                                                                                    | and one nonalphabetic character<br>@ # \$ % ^ ( ) _ +   ~ { } [ ] ? or | example, COM2)                                                                                                    |                                                                                                    |  |
| For the enhanced sectors with                                                                                                    | urity mode, the PID must have 10                                       |                                                                                                    |                                                                                                    |  |
| of four groups: lowerc                                                                                                    | ase letters, uppercase letters,                                        | Click Logon.                                                                                                    |                                                                                                    |  |
| numbers, and special characters ! @ # \$ % ^ & ( ) or *.<br>The enhanced security PID can also include special<br>characters _ +   { } [ ] or ~. The PID must not contain                                                                                                    |                                                                        | The NETSMART 500 NE View opens.                                                                                                    |                                                                                                    |  |
|                                                                                                    |                                                                        | The Security Message dialog box opens.<br>Click OK.                                                                                                    |                                                                                                    |  |
| the associated UID.)                                                                                                    |                                                                        | Note: Refer to FNC-0500-0311-010, NETSMART 500 User                                                                                                    |                                                                                                    |  |
| Example:<br>ACT-USER:FUJITSU:F                                                                                                    | ROOT:CTAG::ROOT;                                                       | <i>Guide, for complete instructions on starting the NETSMART</i> 500 user interface.                                                                                     |                                                                                                    |  |

#### Step 2

Retrieve the value of keyword HUBMODE.

**Note:** If the node is a symmetric HUB node, HUBMODE should be set to AUTO (default). If the node is an asymmetric HUB node, the value of HUBMODE should be MANUAL.

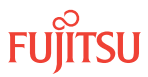

<sup>&</sup>lt;sup>34</sup> The default serial port settings are recommended: baud rate– 9600, parity– none, data bits– 8, stop bits– 1.

| TL1                                             | NETSMART 500                                                     |  |
|-------------------------------------------------|------------------------------------------------------------------|--|
| RTRV-SYS:TID::CTAG;                             | In the tree view, click the Equipment tab.                       |  |
| <pre>Example:     RTRV-SYS:FUJITSU::CTAG;</pre> | Select the top-level (system) entity.                            |  |
|                                                 | Entity > Properties View                                         |  |
|                                                 | The Properties dialog box opens.<br>Verify the value of HUBMODE. |  |
|                                                 | Close the Properties dialog box.                                 |  |

## Step 3 Is HUBMODE set to AUTO?

#### If YES:

Proceed to Provision HUB Interconnections–Symmetric HUB Node.

#### If NO:

Proceed to Provision HUB Interconnections—Asymmetric HUB Node.

## 2.13.1 Provision HUB Interconnections

Symmetric HUB Node

This subprocedure guides you to install only those cables that are appropriate for the plug-in units installed at the node.

*Note:* For rules and precautions regarding handling, storing, cleaning, connecting, and disconnecting fiber-optic cables, refer to Fiber Cable Handling.

The following table lists all possible HUB interconnections for a symmetric HUB node.

**Note:** The following tables and figures refer to WSS HUB Switch unit SFMA-CDC1 and WSS Core Switch unit SFMA-CMC1.

#### Table 37: Optical Shelf Interconnections for a Symmetric HUB Node

| From SFMA-CDC1 |            | To SFMA-CMC1 |       |            |           |
|----------------|------------|--------------|-------|------------|-----------|
| Shelf          | Shelf Slot | Connector    | Shelf | Shelf Slot | Connector |
| OS1            | 7          | PORT OUT-1   | 052   | 17         | PORT IN-7 |
|                | 7          | PORT OUT-2   |       | 3          | PORT IN-7 |

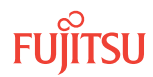

| From SFMA-CDC1 |            | To SFMA-   | To SFMA-CMC1 |            |           |
|----------------|------------|------------|--------------|------------|-----------|
| Shelf          | Shelf Slot | Connector  | Shelf        | Shelf Slot | Connector |
|                | 13         | PORT OUT-1 |              | 17         | PORT IN-8 |
|                | 13         | PORT OUT-2 |              | 3          | PORT IN-8 |
| 052            | 7          | PORT OUT-1 | OS1          | 17         | PORT IN-7 |
|                | 7          | PORT OUT-2 |              | 3          | PORT IN-7 |
|                | 13         | PORT OUT-1 |              | 17         | PORT IN-8 |
|                | 13         | PORT OUT-2 |              | 3          | PORT IN-8 |
| OS1            | 7          | PORT OUT-3 | 053          | 17         | PORT IN-7 |
|                | 7          | PORT OUT-4 |              | 3          | PORT IN-7 |
|                | 13         | PORT OUT-3 |              | 17         | PORT IN-8 |
|                | 13         | PORT OUT-4 |              | 3          | PORT IN-8 |
| 053            | 7          | PORT OUT-1 | OS1          | 17         | PORT IN-5 |
|                | 7          | PORT OUT-2 |              | 3          | PORT IN-5 |
|                | 13         | PORT OUT-1 |              | 17         | PORT IN-6 |
|                | 13         | PORT OUT-2 |              | 3          | PORT IN-6 |
| OS2            | 7          | PORT OUT-3 | 053          | 17         | PORT IN-5 |
|                | 7          | PORT OUT-4 |              | 3          | PORT IN-5 |
|                | 13         | PORT OUT-3 |              | 17         | PORT IN-6 |
|                | 13         | PORT OUT-4 |              | 3          | PORT IN-6 |
| 053            | 7          | PORT OUT-3 | OS2          | 17         | PORT IN-5 |
|                | 7          | PORT OUT-4 |              | 3          | PORT IN-5 |
|                | 13         | PORT OUT-3 |              | 17         | PORT IN-6 |
|                | 13         | PORT OUT-4 |              | 3          | PORT IN-6 |
| OS1            | 7          | PORT OUT-5 | OS4          | 17         | PORT IN-7 |
|                | 7          | PORT OUT-6 |              | 3          | PORT IN-7 |
|                | 13         | PORT OUT-5 |              | 17         | PORT IN-8 |

#### Table 37: Optical Shelf Interconnections for a Symmetric HUB Node (Cont.)

FUÏTSU

| From SFMA-CDC1 |            | To SFMA-CMC1 |       |            |           |
|----------------|------------|--------------|-------|------------|-----------|
| Shelf          | Shelf Slot | Connector    | Shelf | Shelf Slot | Connector |
|                | 13         | PORT OUT-6   |       | 3          | PORT IN-8 |
| 0S4            | 7          | PORT OUT-1   | OS1   | 17         | PORT IN-3 |
|                | 7          | PORT OUT-2   |       | 3          | PORT IN-3 |
|                | 13         | PORT OUT-1   |       | 17         | PORT IN-4 |
|                | 13         | PORT OUT-2   |       | 3          | PORT IN-4 |
| OS2            | 7          | PORT OUT-5   | OS4   | 17         | PORT IN-5 |
|                | 7          | PORT OUT-6   |       | 3          | PORT IN-5 |
|                | 13         | PORT OUT-5   |       | 17         | PORT IN-6 |
|                | 13         | PORT OUT-6   |       | 3          | PORT IN-6 |
| 0S4            | 7          | PORT OUT-3   | OS2   | 17         | PORT IN-3 |
|                | 7          | PORT OUT-4   |       | 3          | PORT IN-3 |
|                | 13         | PORT OUT-3   |       | 17         | PORT IN-4 |
|                | 13         | PORT OUT-4   |       | 3          | PORT IN-4 |
| 053            | 7          | PORT OUT-5   | OS4   | 17         | PORT IN-3 |
|                | 7          | PORT OUT-6   |       | 3          | PORT IN-3 |
|                | 13         | PORT OUT-5   |       | 17         | PORT IN-4 |
|                | 13         | PORT OUT-6   |       | 3          | PORT IN-4 |
| 0S4            | 7          | PORT OUT-5   | OS3   | 17         | PORT IN-3 |
|                | 7          | PORT OUT-6   |       | 3          | PORT IN-3 |
|                | 13         | PORT OUT-5   |       | 17         | PORT IN-4 |

#### Table 37: Optical Shelf Interconnections for a Symmetric HUB Node (Cont.)

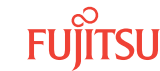

#### Table 37: Optical Shelf Interconnections for a Symmetric HUB Node (Cont.)

| From SFMA-CDC1 |            | To SFMA-CMC1 |       |            |           |
|----------------|------------|--------------|-------|------------|-----------|
| Shelf          | Shelf Slot | Connector    | Shelf | Shelf Slot | Connector |
|                | 13         | PORT OUT-6   |       | 3          | PORT IN-4 |

- Figures 69 through 70 show the fiber-optic cable interconnections needed to support a 4-degree HUB node. A 3-degree HUB requires interconnections to only one side of the Auxiliary Optical shelf OS2.
- Figures 71 through 74 show the fiber-optic cable interconnections needed to support a 6-degree HUB node. A 5-degree HUB requires interconnections to only one side of the Auxiliary Optical shelf OS3.
- Figures 75 through 80 show the fiber-optic cable interconnections needed to support an 8-degree HUB node. A 7-degree HUB requires interconnections to only one side of the Auxiliary Optical shelf OS4.

The following flowchart shows how fiber-optic cable interconnection tasks are used to interconnect the Optical shelves.

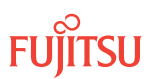

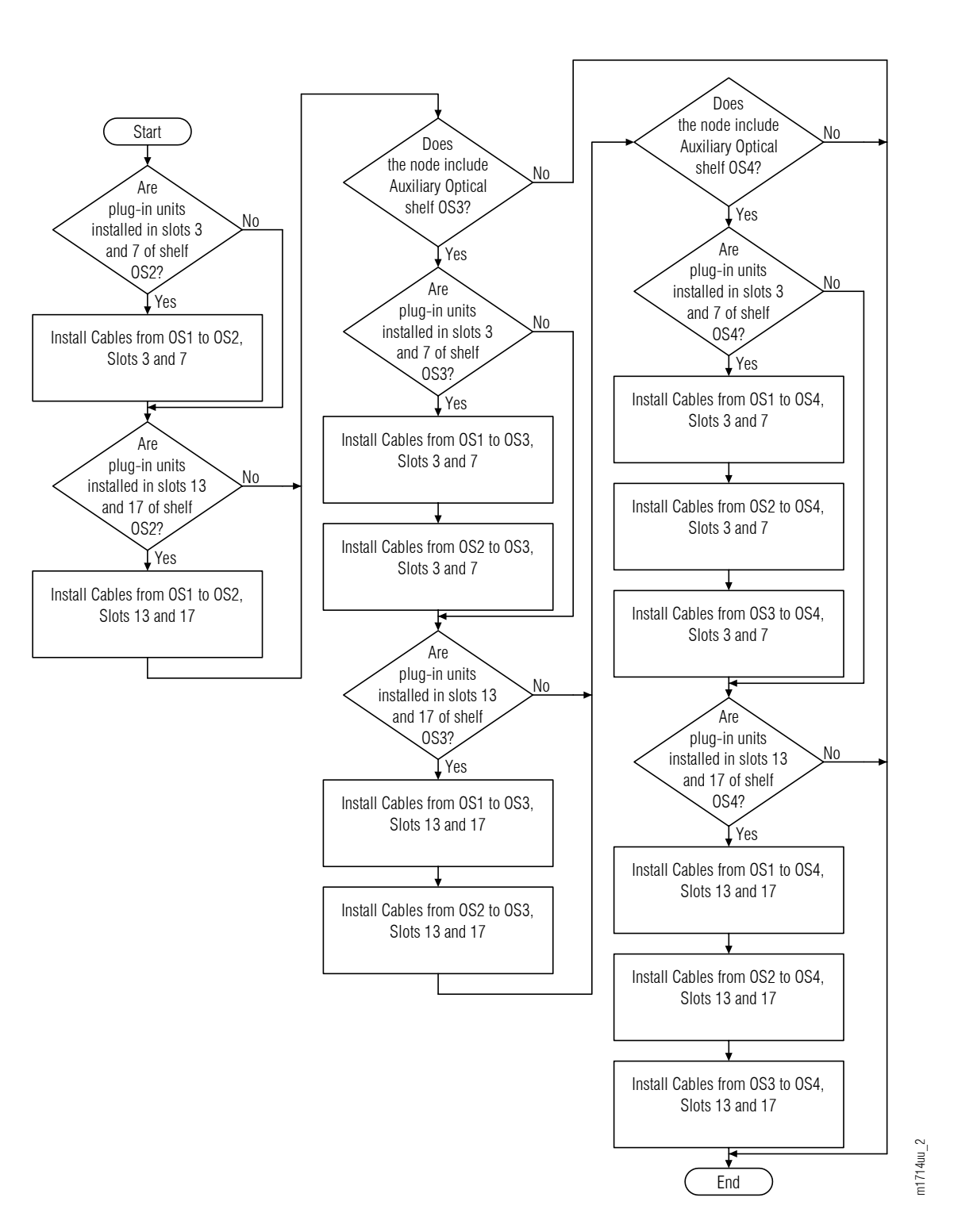

Figure 68: Interconnect Optical Shelves (Subprocedure Flowchart)

Page 208

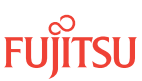

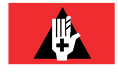

**Danger:** Never handle exposed fiber with bare hands or touch it to your body. A fiber fragment could enter the skin and be very difficult to detect and remove. Follow local safety precautions regarding fiber.

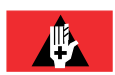

**Danger:** Never look into the end of a fiber-optic cable. Permanent eye damage or blindness can occur very quickly if the laser light is present. Follow local safety precautions regarding fiber.

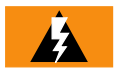

*Warning:* To avoid damage to the equipment when connecting fibers, always verify the optical specifications. Verify that the optical signal into a receiver meets the appropriate optical specifications listed in Optical Specifications.

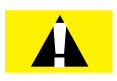

*Caution:* Before installing fiber-optic cables, always verify that the fiber connectors are free of contamination by visually inspecting with a fiber scope and cleaning the connectors at both ends of the fiber, if necessary. Refer to Fiber Cable Handling.

#### Step 1

Are slots 3 and 7 of Auxiliary Optical shelf OS2 equipped with plug-in units?

If YES: Proceed to Step 2.

If NO: Proceed to Step 4.

## Install Cables from OS1 to OS2, Slots 3 and 7

#### Step 2

Obtain and clean four LC-LC fiber-optic cables.

#### Step 3

Connect the cable ends to the appropriate connectors of the plug-in units in the Main Optical shelf OS1 and the Auxiliary Optical shelf OS2 listed in the following table and shown in the following figure.

#### Table 38: Interconnections between Main Optical Shelf OS1 and Auxiliary Optical Shelf OS2 Slots 3 and 7

| From SFMA-CDC1 |            | To SFMA-CMC1 |       |            |           |
|----------------|------------|--------------|-------|------------|-----------|
| Shelf          | Shelf Slot | Connector    | Shelf | Shelf Slot | Connector |
| OS1            | 7          | PORT OUT-2   | 052   | 3          | PORT IN-7 |
|                | 13         | PORT OUT-2   | OS2   | 3          | PORT IN-8 |
| OS2            | 7          | PORT OUT-1   | OS1   | 17         | PORT IN-7 |
|                | 7          | PORT OUT-2   | OS1   | 3          | PORT IN-7 |

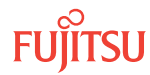

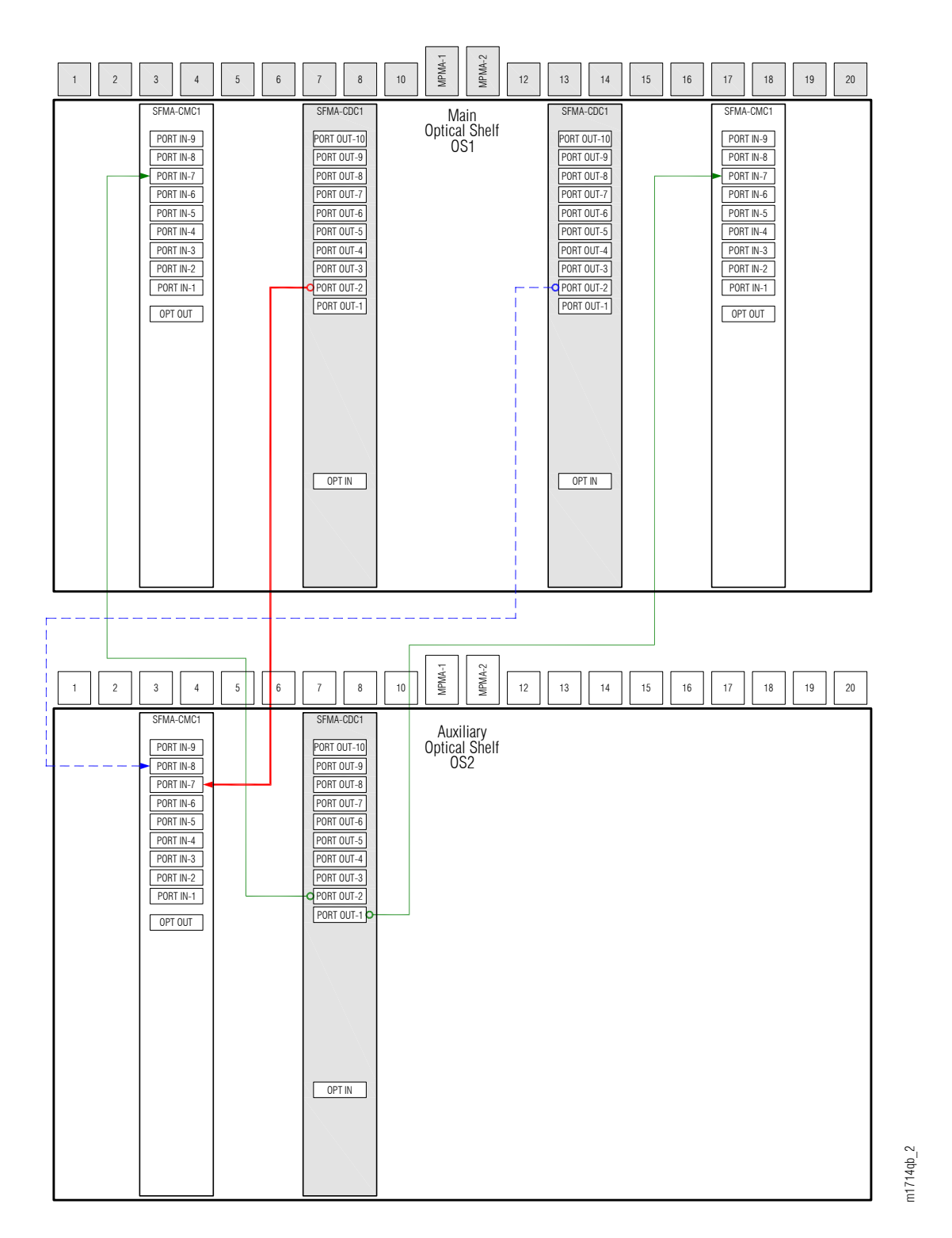

# Figure 69: Interconnections for SFMA-CDC1 between Main Optical Shelf OS1 and Auxiliary Optical Shelf OS2 Slots 3 and 7

Are slots 13 and 17 of Auxiliary Optical shelf OS2 equipped with plug-in units?

#### If YES: Proceed to Step 5.

If NO:

Proceed to Step 33.

## Install Cables from OS1 to OS2, Slots 13 and 17

## Step 5

Obtain and clean four LC-LC fiber-optic cables.

## Step 6

Connect the cable ends to the appropriate connectors of the plug-in units in the Main Optical shelf OS1 and the Auxiliary Optical shelf OS2 listed in the following table and shown in the following figure.

## Table 39: Interconnections between Main Optical Shelf OS1 and Auxiliary Optical Shelf OS2 Slots 13 and 17

| From SFMA-CDC1 |            | To SFMA-CMC1 |       |            |           |
|----------------|------------|--------------|-------|------------|-----------|
| Shelf          | Shelf Slot | Connector    | Shelf | Shelf Slot | Connector |
| OS1            | 7          | PORT OUT-1   | 0S2   | 17         | PORT IN-7 |
| OS1            | 13         | PORT OUT-1   | OS2   | 17         | PORT IN-8 |
| 052            | 13         | PORT OUT-1   | OS1   | 17         | PORT IN-8 |
| OS2            | 13         | PORT OUT-2   | OS1   | 3          | PORT IN-8 |

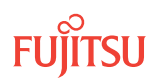

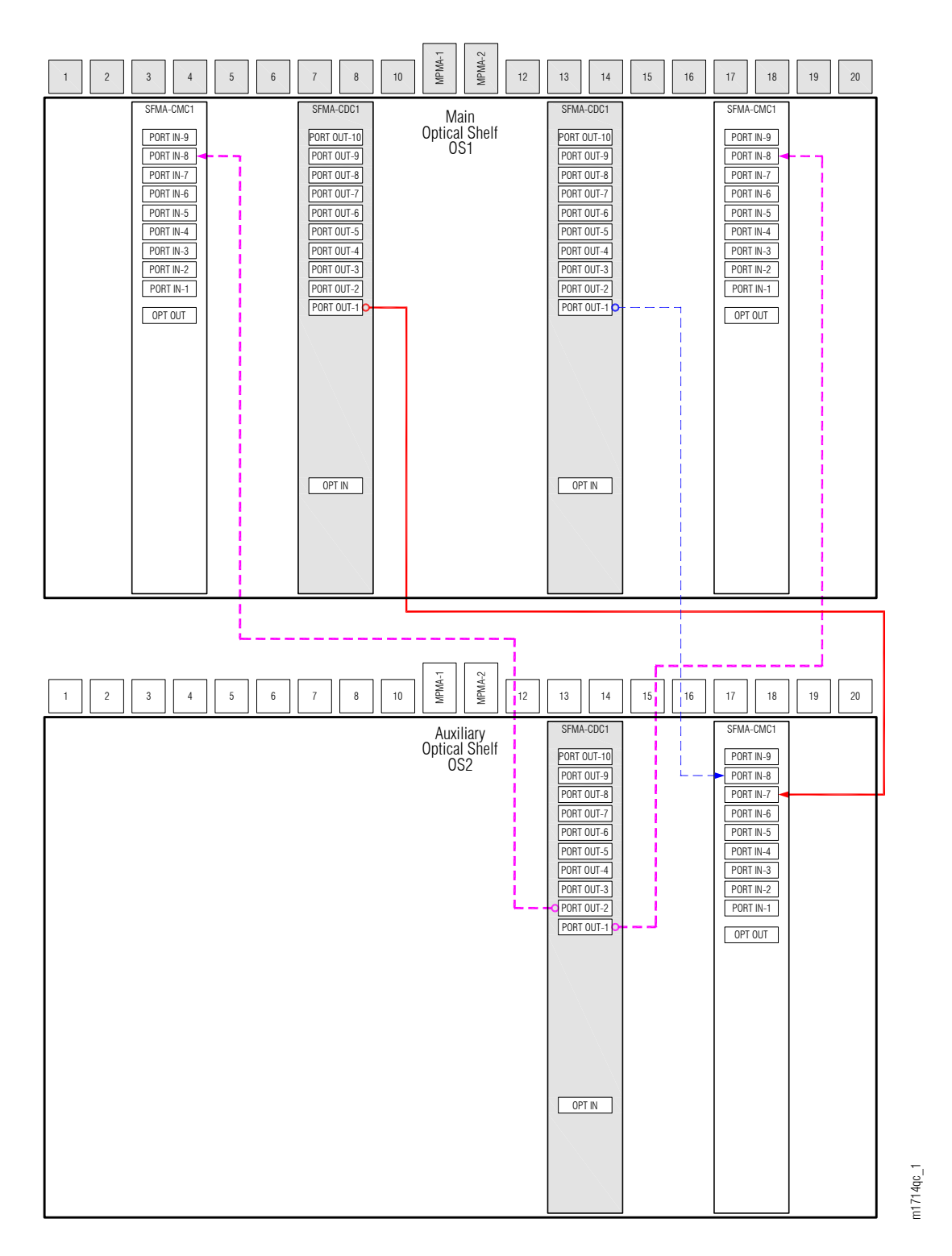

# Figure 70: Interconnections for SFMA-CDC1 between Main Optical Shelf OS1 and Auxiliary Optical Shelf OS2 Slots 13 and 17

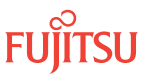

**Step 7** Does the node include Auxiliary Optical shelf OS3?

> If YES: Proceed to Step 8.

If NO: Proceed to Step 33.

Step 8 Are slots 3 and 7 of Auxiliary Optical shelf OS3 equipped with plug-in units?

If YES: Proceed to Step 9.

If NO: Proceed to Step 14.

Install Cables from OS1 to OS3, Slots 3 and 7

Step 9

Obtain and clean four LC-LC fiber-optic cables.

Step 10

Connect the cable ends to the appropriate connectors of the plug-in units in the Main Optical shelf OS1 and the Auxiliary Optical shelf OS2 listed in the following table and shown in the following figure.

## Table 40: Interconnections between Main Optical Shelf OS1 and Auxiliary Optical Shelf OS3 Slots 3 and 7

| From SFMA-CDC1 |            |            | To SFMA-CMC1 |            |           |
|----------------|------------|------------|--------------|------------|-----------|
| Shelf          | Shelf Slot | Connector  | Shelf        | Shelf Slot | Connector |
| OS1            | 7          | PORT OUT-4 | OS3          | 3          | PORT IN-7 |
|                | 13         | PORT OUT-4 | OS3          | 3          | PORT IN-8 |
| 053            | 7          | PORT OUT-1 | OS1          | 17         | PORT IN-5 |
|                | 7          | PORT OUT-2 | OS1          | 3          | PORT IN-5 |

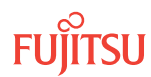

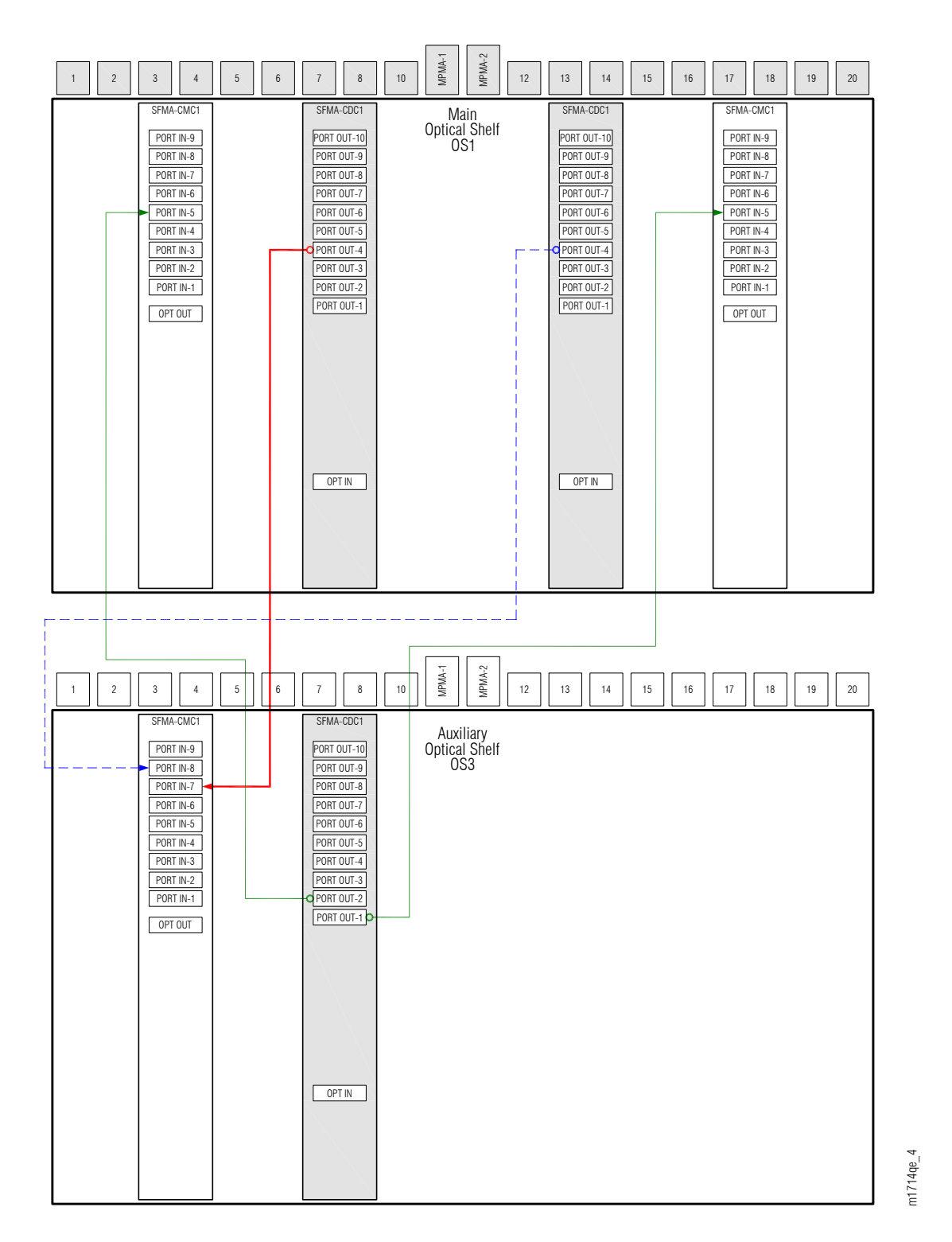

# Figure 71: Interconnections for SFMA-CDC1 between Main Optical Shelf OS1 and Auxiliary Optical Shelf OS3 Slots 3 and 7

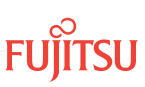

## Install Cables from OS2 to OS3, Slots 3 and 7

#### Step 11

Obtain and clean four LC-LC fiber-optic cables.

#### Step 12

Connect the cable ends to the appropriate connectors of the plug-in units in the Auxiliary Optical shelf OS2 and the Auxiliary Optical shelf OS3 listed in the following table and shown in the following figure.

#### Table 41: Interconnections between Auxiliary Optical Shelf OS2 and Auxiliary Optical Shelf OS3 Slots 3 and 7

| From SFMA-CDC1 |            |            | To SFMA-CMC1 |            |           |
|----------------|------------|------------|--------------|------------|-----------|
| Shelf          | Shelf Slot | Connector  | Shelf        | Shelf Slot | Connector |
| OS2            | 7          | PORT OUT-4 | 053          | 3          | PORT IN-5 |
|                | 13         | PORT OUT-4 | OS3          | 3          | PORT IN-6 |
| OS3            | 7          | PORT OUT-3 | OS2          | 17         | PORT IN-5 |
|                | 7          | PORT OUT-4 | OS2          | 3          | PORT IN-5 |

#### Step 13

Are slots 13 and 17 of Auxiliary Optical shelf OS3 equipped with plug-in units?

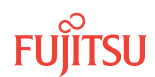

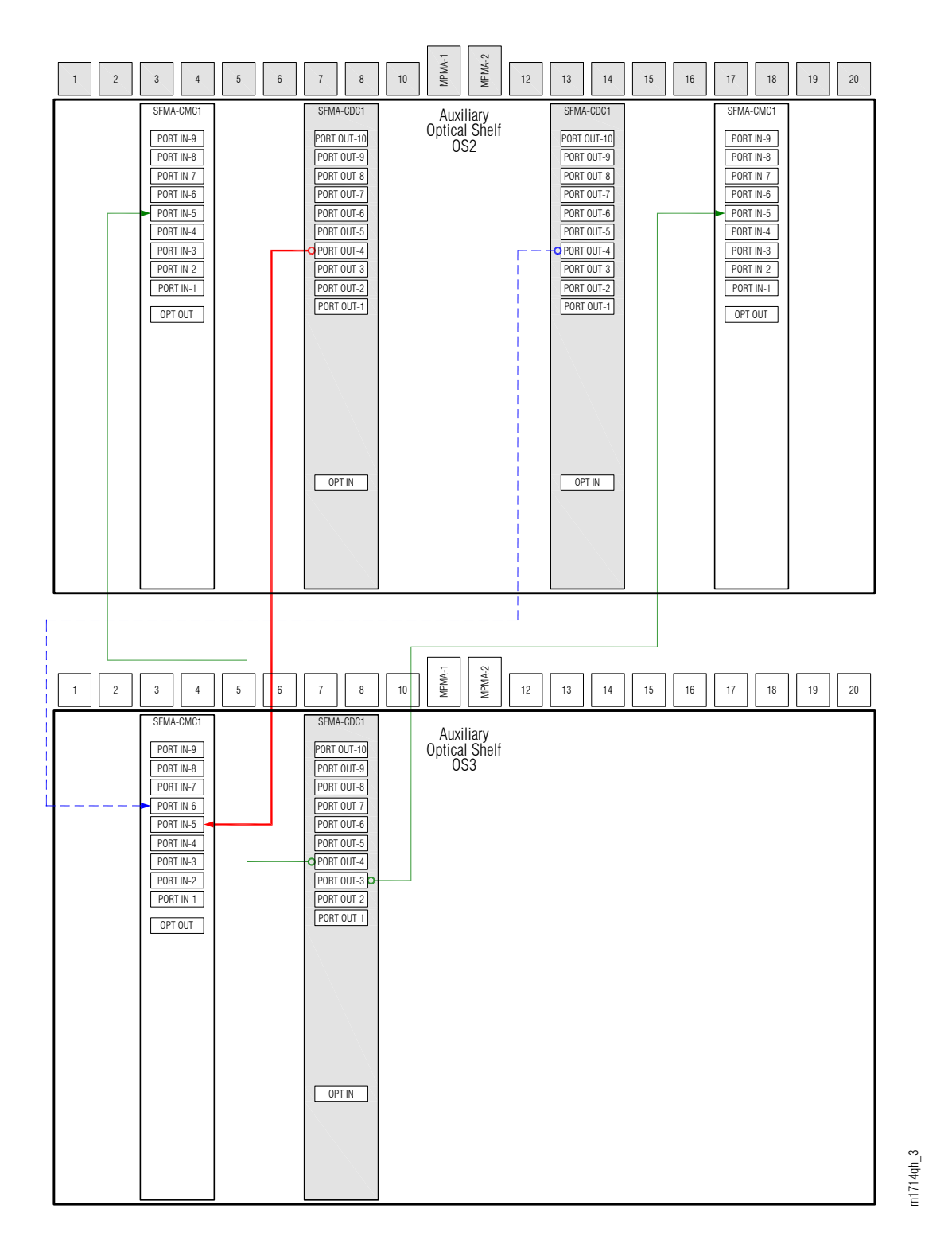

# Figure 72: Interconnections for SFMA-CDC1 between Auxiliary Optical Shelf OS2 and Auxiliary Optical Shelf OS3 Slots 3 and 7

If YES: Proceed to Step 14. FLASHWAVE 7500 Release 9.1 Jsue 2, October 2013 FNC-7500-0091-270A Proceed to Step 20.

Fujitsu and Fujitsu Customer Use Only

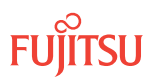
## Install Cables from OS1 to OS3, Slots 13 and 17

#### Step 14

Obtain and clean four LC-LC fiber-optic cables.

#### Step 15

Connect the cable ends to the appropriate connectors of the plug-in units in the Main Optical shelf OS1 and the Auxiliary Optical shelf OS3 listed in the following table and shown in the following figure.

#### Table 42: Interconnections between Main Optical Shelf OS1 and Auxiliary Optical Shelf OS3 Slots 13 and 17

| From SFMA-CDC1 |            | To SFMA-CMC1 |       |            |           |
|----------------|------------|--------------|-------|------------|-----------|
| Shelf          | Shelf Slot | Connector    | Shelf | Shelf Slot | Connector |
| OS1            | 7          | PORT OUT-3   | OS3   | 17         | PORT IN-7 |
| OS1            | 13         | PORT OUT-3   | 053   | 17         | PORT IN-8 |
| 053            | 13         | PORT OUT-1   | OS1   | 17         | PORT IN-6 |
| 053            | 13         | PORT OUT-2   | OS1   | 3          | PORT IN-6 |

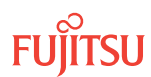

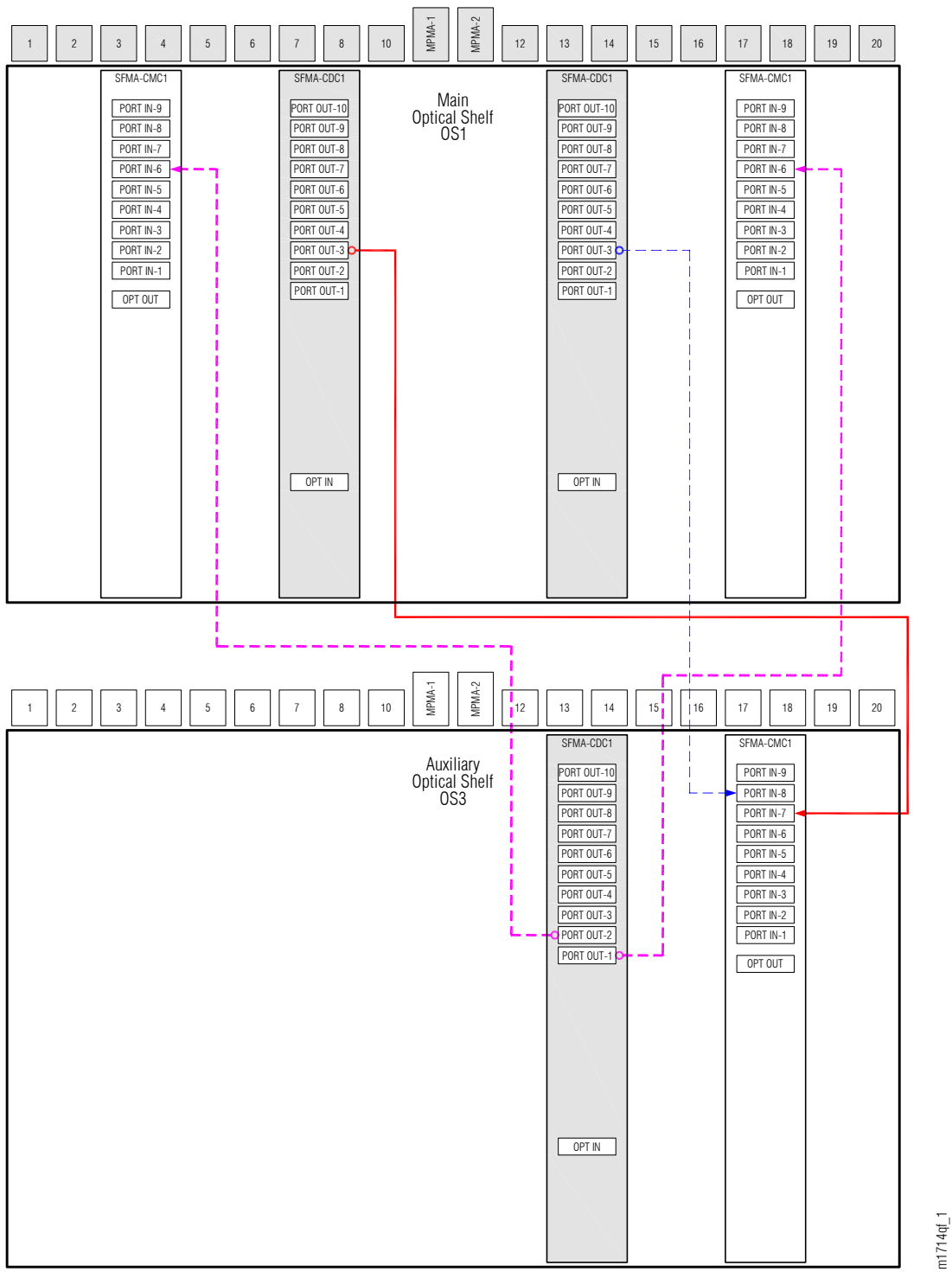

#### Figure 73: Interconnections for SFMA-CDC1 between Main Optical Shelf OS1 and Auxiliary Optical Shelf OS3 Slots 13 and 17

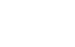

FUÏTSU

## Install Cables from OS2 to OS3, Slots 13 and 17

#### Step 16

Obtain and clean four LC-LC fiber-optic cables.

#### Step 17

Connect the cable ends to the appropriate connectors of the plug-in units in the Auxiliary Optical shelf OS2 and the Auxiliary Optical shelf OS3 listed in the following table and shown in the following figure.

## Table 43: Interconnections between Auxiliary Optical Shelf OS2 and Auxiliary Optical Shelf OS3 Slots 13 and17

| From SFMA-CDC1 |            | To SFMA-CMC1 |       |            |           |
|----------------|------------|--------------|-------|------------|-----------|
| Shelf          | Shelf Slot | Connector    | Shelf | Shelf Slot | Connector |
| 0S2            | 7          | PORT OUT-3   | OS3   | 17         | PORT IN-5 |
| 052            | 13         | PORT OUT-3   | OS3   | 17         | PORT IN-6 |
| 053            | 13         | PORT OUT-3   | OS2   | 17         | PORT IN-6 |
| 053            | 13         | PORT OUT-4   | OS2   | 3          | PORT IN-6 |

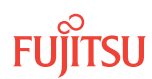

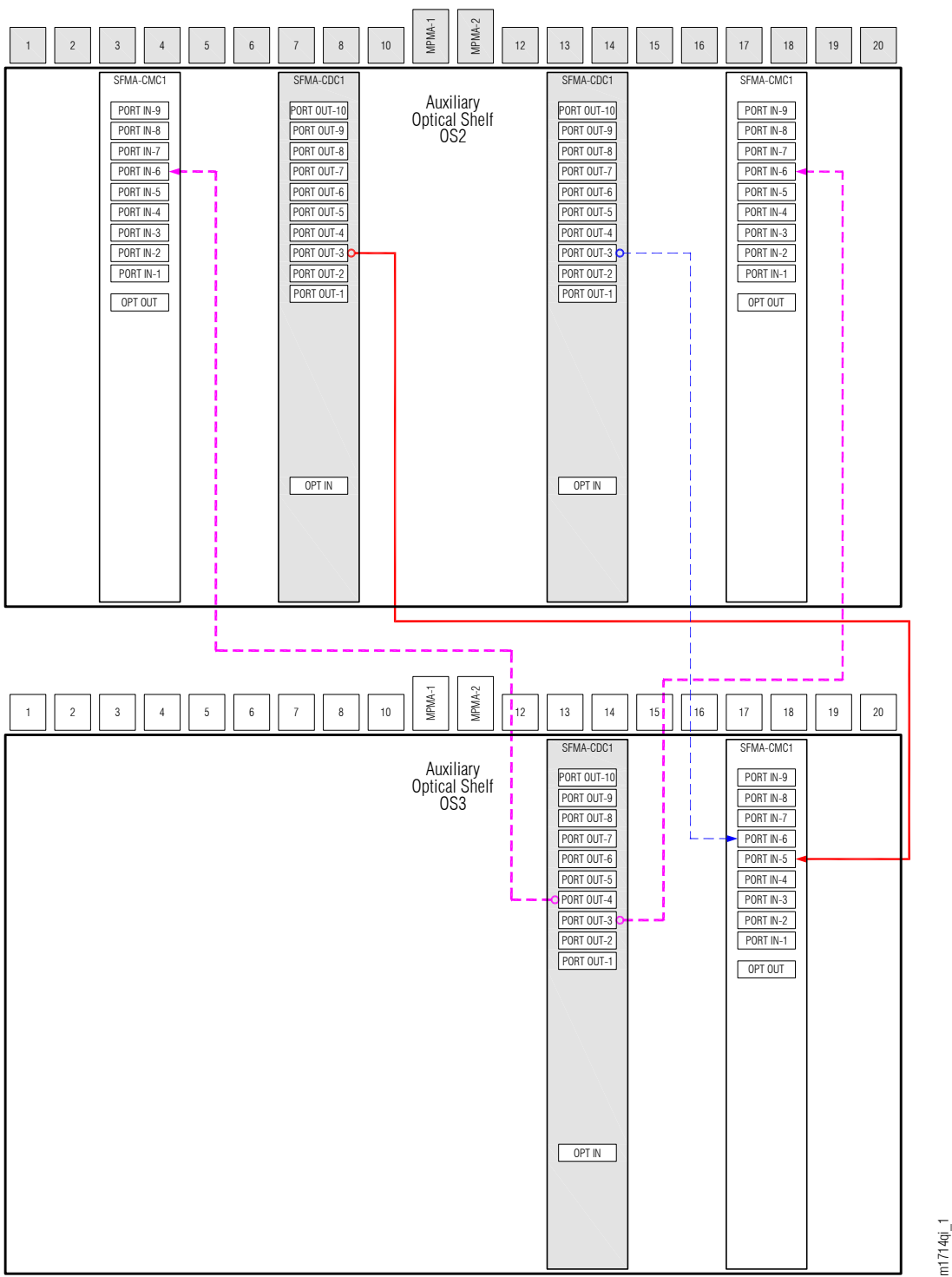

#### Figure 74: Interconnections for SFMA-CDC1 between Auxiliary Optical Shelf OS2 and Auxiliary Optical Shelf 0\$3 Slots 13 and 17

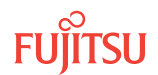

Step 18 Does the node include Auxiliary Optical shelf OS4?

> If YES: Proceed to Step 19.

> If NO: Proceed to Step 33.

**Step 19** Are slots 3 and 7 of Auxiliary Optical shelf OS4 equipped with plug-in units?

If YES: Proceed to Step 20.

If NO: Proceed to Step 27.

Install Cables from OS1 to OS4, Slots 3 and 7

**Step 20** Obtain and clean four LC-LC fiber-optic cables.

Step 21

Connect the cable ends to the appropriate connectors of the plug-in units in the Main Optical shelf OS1 and the Auxiliary Optical shelf OS4 listed in the following table and shown in the following figure.

## Table 44: Interconnections between Main Optical Shelf OS1 and Auxiliary Optical Shelf OS4 Slots 3 and 7

| From SFMA-CDC1 |            | To SFMA-CMC1 |       |            |           |
|----------------|------------|--------------|-------|------------|-----------|
| Shelf          | Shelf Slot | Connector    | Shelf | Shelf Slot | Connector |
| OS1            | 7          | PORT OUT-6   | OS4   | 3          | PORT IN-7 |
|                | 13         | PORT OUT-6   | 0S4   | 3          | PORT IN-8 |
| 0S4            | 7          | PORT OUT-1   | OS1   | 17         | PORT IN-3 |
|                | 7          | PORT OUT-2   | OS1   | 3          | PORT IN-3 |

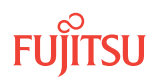

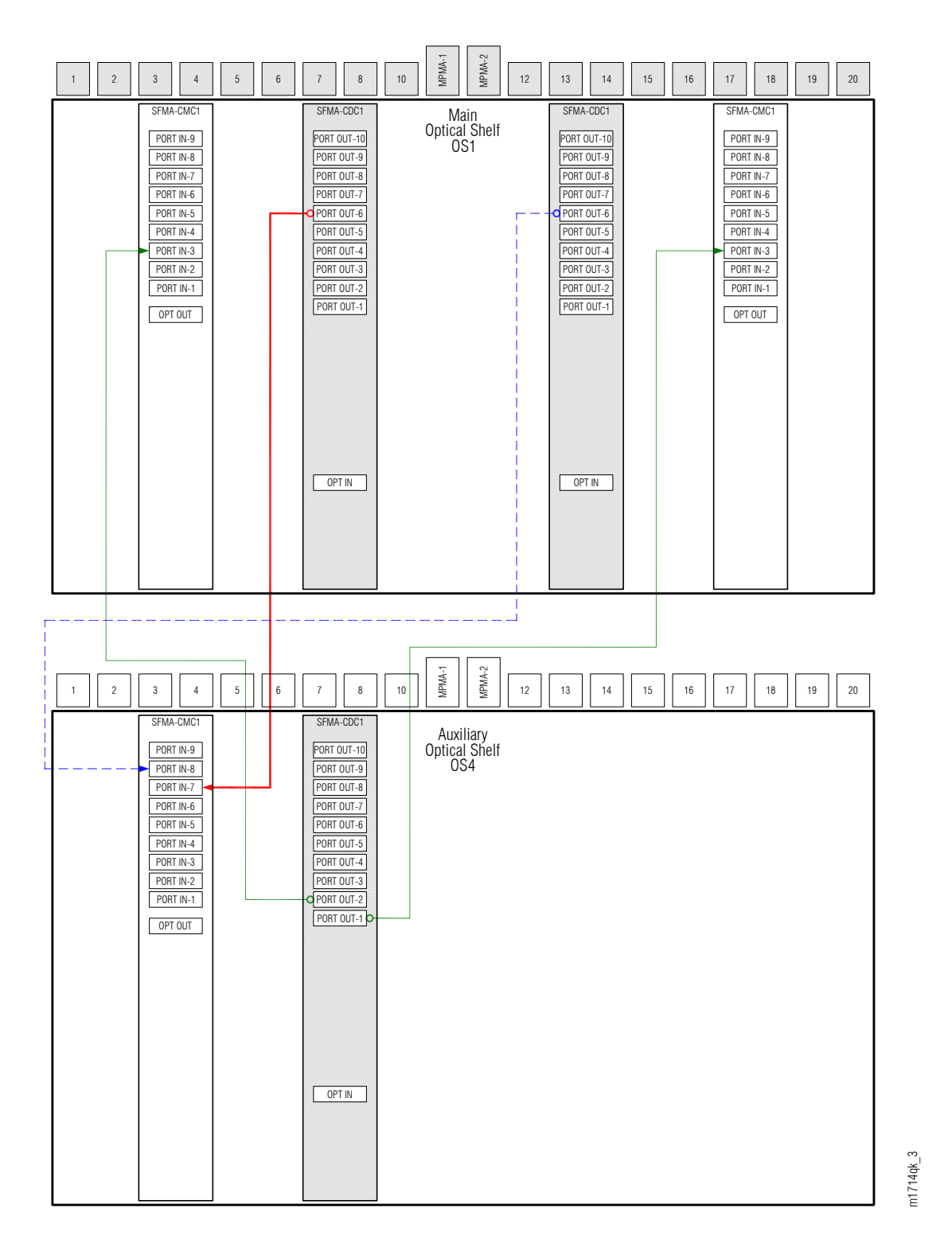

## Figure 75: Interconnections for SFMA-CDC1 between Main Optical Shelf OS1 and Auxiliary Optical Shelf OS4 Slots 3 and 7

## Install Cables from OS2 to OS4, Slots 3 and 7

#### Step 22

Obtain and clean four LC-LC fiber-optic cables.

#### Step 23

Connect the cable ends to the appropriate connectors of the plug-in units in the Auxiliary Optical shelf OS2 and the Auxiliary Optical shelf OS4 listed in the following table and shown in the following figure.

#### Table 45: Interconnections between Auxiliary Optical Shelf OS2 and Auxiliary Optical Shelf OS4 Slots 3 and 7

| From SFMA- | CDC1       |            | To SFMA-CMC1 |            |           |  |
|------------|------------|------------|--------------|------------|-----------|--|
| Shelf      | Shelf Slot | Connector  | Shelf        | Shelf Slot | Connector |  |
| 0S2        | 7          | PORT OUT-6 | OS4          | 3          | PORT IN-5 |  |
|            | 13         | PORT OUT-6 | 0S4          | 3          | PORT IN-6 |  |
| 0S4        | 7          | PORT OUT-3 | OS2          | 17         | PORT IN-3 |  |
|            | 7          | PORT OUT4  | OS2          | 3          | PORT IN-3 |  |

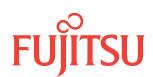

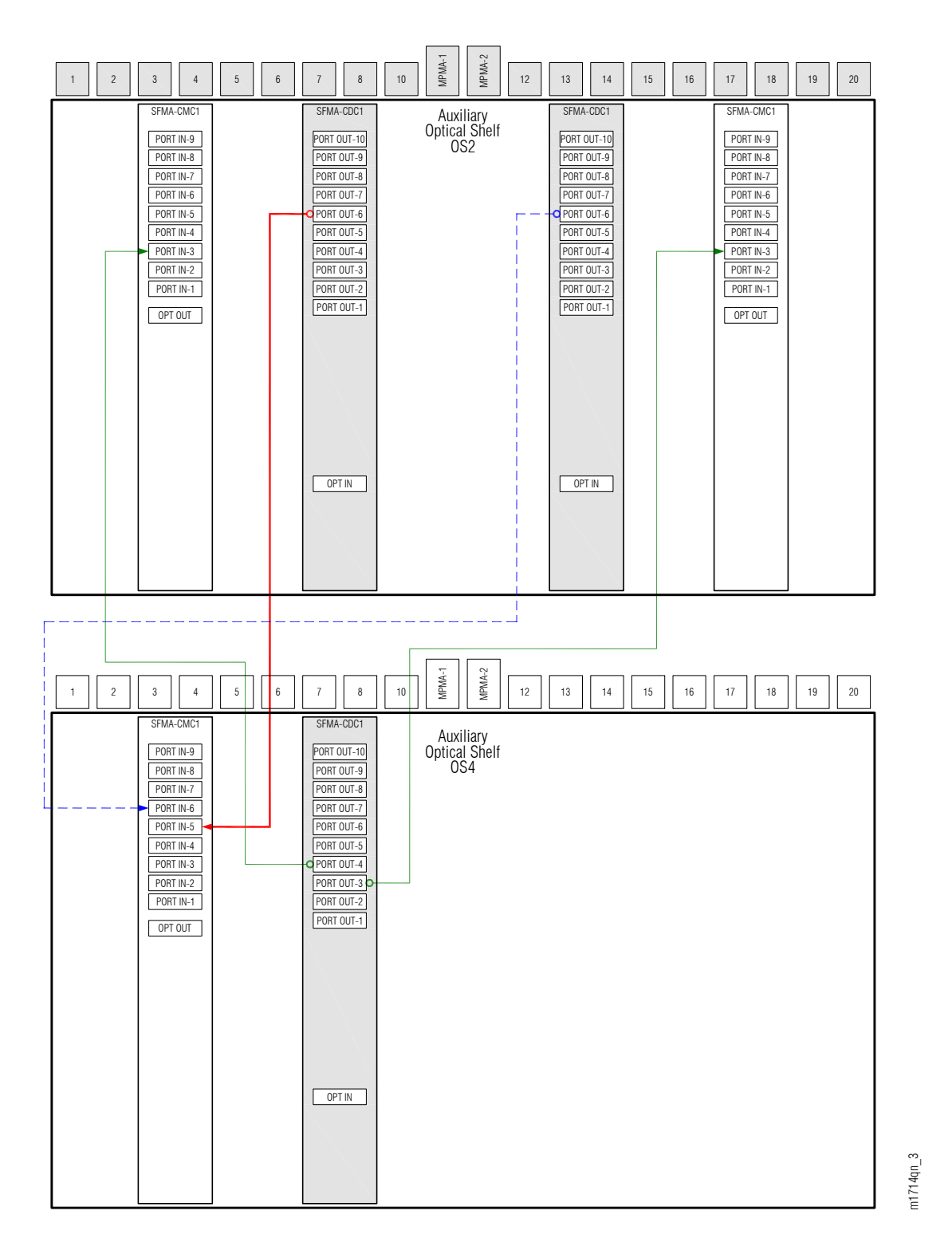

## Figure 76: Interconnections for SFMA-CDC1 between Auxiliary Optical Shelf OS2 and Auxiliary Optical Shelf OS4 Slots 3 and 7

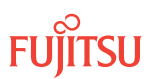

## Install Cables from OS3 to OS4, Slots 3 and 7

#### Step 24

Obtain and clean four LC-LC fiber-optic cables.

#### Step 25

Connect the cable ends to the appropriate connectors of the plug-in units in the Auxiliary Optical shelf OS3 and the Auxiliary Optical shelf OS4 listed in the following table and shown in the following figure.

#### Table 46: Interconnections between Auxiliary Optical Shelf OS3 and Auxiliary Optical Shelf OS4 Slots 3 and 7

| From SFMA-CDC1 |            | To SFMA-CMC1 |       |            |           |
|----------------|------------|--------------|-------|------------|-----------|
| Shelf          | Shelf Slot | Connector    | Shelf | Shelf Slot | Connector |
| OS3            | 7          | PORT OUT-6   | OS4   | 3          | PORT IN-3 |
|                | 13         | PORT OUT-6   | 0S4   | 3          | PORT IN-4 |
| OS4            | 7          | PORT OUT-5   | OS3   | 17         | PORT IN-3 |
|                | 7          | PORT OUT-6   | OS3   | 3          | PORT IN-3 |

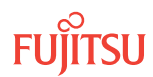

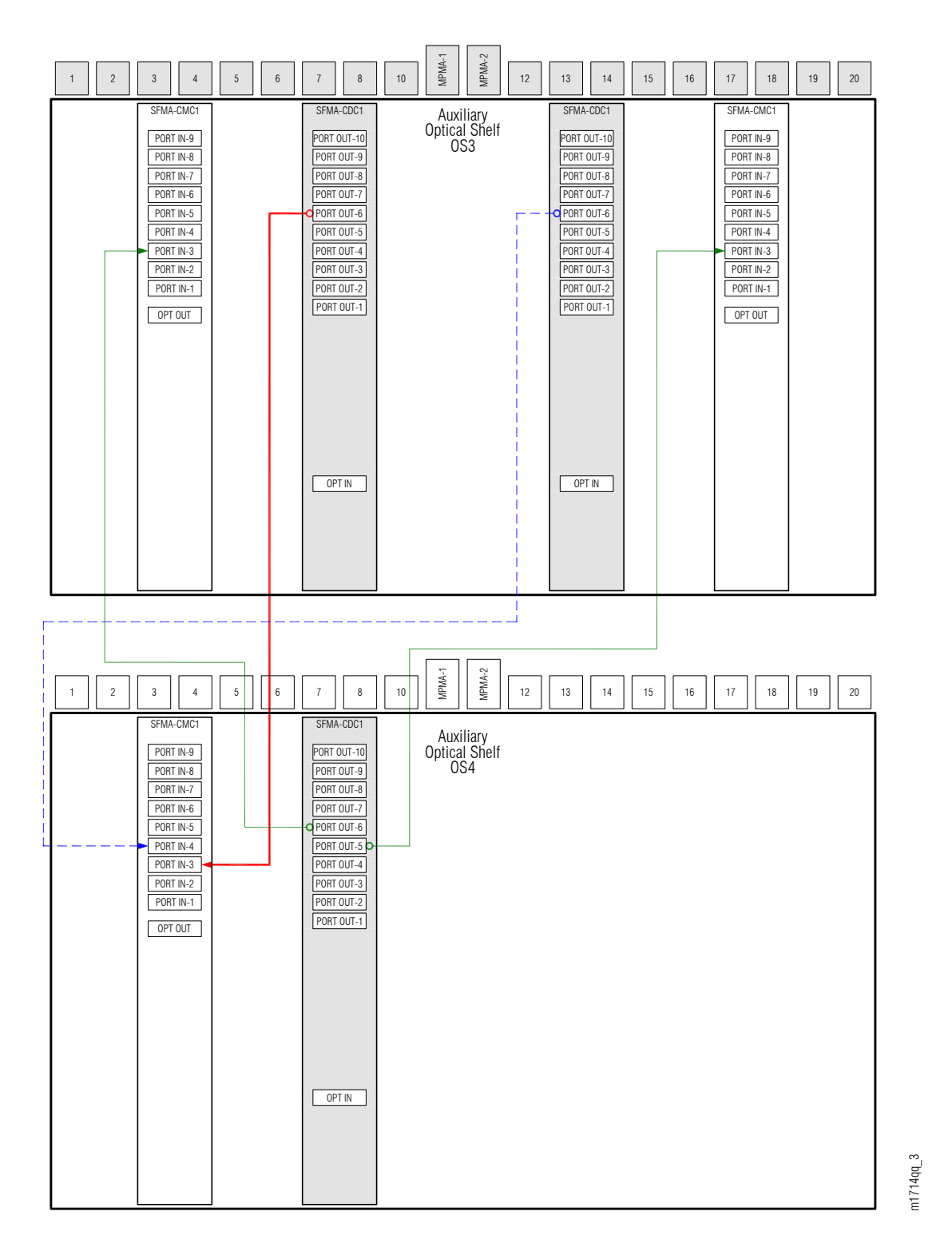

## Figure 77: Interconnections for SFMA-CDC1 between Auxiliary Optical Shelf OS3 and Auxiliary Optical Shelf OS4 Slots 3 and 7

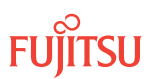

### Step 26

Are slots 13 and 17 of Auxiliary Optical shelf OS4 equipped with plug-in units?

#### If YES: Proceed to Step 27.

### If NO: Proceed to Step 33.

## Install Cables from OS1 to OS4, Slots 13 and 17

## Step 27

Obtain and clean four LC-LC fiber-optic cables.

## Step 28

Connect the cable ends to the appropriate connectors of the plug-in units in the Main Optical shelf OS1 and the Auxiliary Optical shelf OS4 listed in the following table and shown in the following figure.

## Table 47: Interconnections between Main Optical Shelf OS1 and Auxiliary Optical Shelf OS4 Slots 13 and 17

| From SFMA-CDC1 |            | To SFMA-CMC1 |       |            |           |
|----------------|------------|--------------|-------|------------|-----------|
| Shelf          | Shelf Slot | Connector    | Shelf | Shelf Slot | Connector |
| OS1            | 7          | PORT OUT-5   | 0S4   | 17         | PORT IN-7 |
|                | 13         | PORT OUT-5   | 0S4   | 17         | PORT IN-8 |
| OS4            | 13         | PORT OUT-1   | OS1   | 17         | PORT IN-4 |
|                | 13         | PORT OUT-2   | OS1   | 3          | PORT IN-4 |

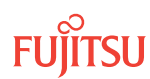

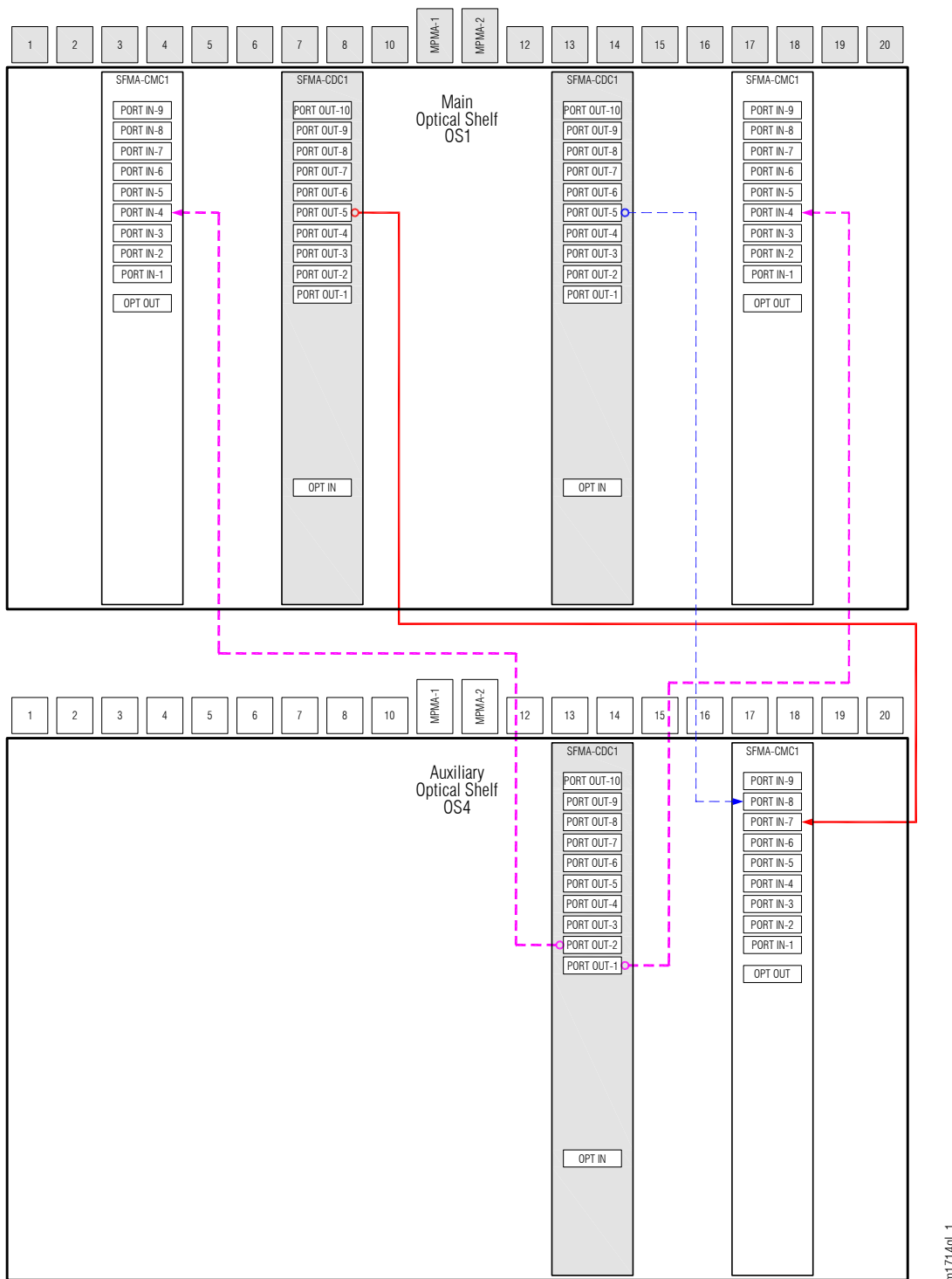

m1714ql\_1

Figure 78: Interconnections for SFMA-CDC1 between Main Optical Shelf OS1 and Auxiliary Optical Shelf OS4 Slots 13 and 17

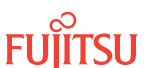

## Install Cables from OS2 to OS4, Slots 13 and 17

#### Step 29

Obtain and clean four LC-LC fiber-optic cables.

#### Step 30

Connect the cable ends to the appropriate connectors of the plug-in units in the Auxiliary Optical shelf OS2 and the Auxiliary Optical shelf OS4 listed in the following table and shown in the following figure.

# Table 48: Interconnections between Auxiliary Optical Shelf OS2 and Auxiliary Optical Shelf OS4 Slots 13 and17

| From SFMA-CDC1 |            | To SFMA-CMC1 |       |            |           |
|----------------|------------|--------------|-------|------------|-----------|
| Shelf          | Shelf Slot | Connector    | Shelf | Shelf Slot | Connector |
| OS2            | 7          | PORT OUT-5   | OS4   | 17         | PORT IN-5 |
|                | 13         | PORT OUT-5   | 0S4   | 17         | PORT IN-6 |
| 0S4            | 13         | PORT OUT-3   | OS2   | 17         | PORT IN-4 |
|                | 13         | PORT OUT-4   | OS2   | 3          | PORT IN-4 |

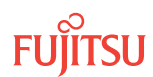

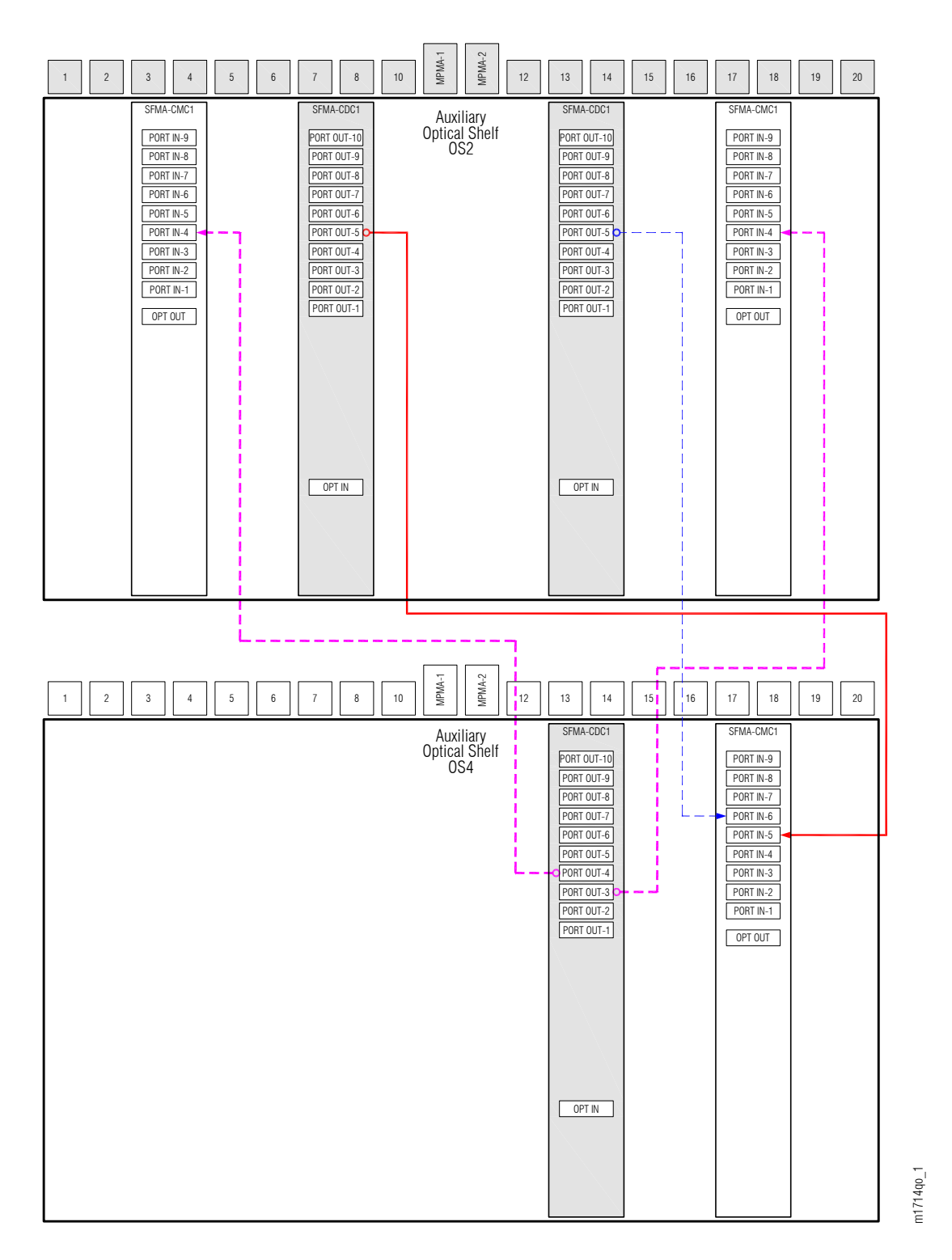

Figure 79: Interconnections for SFMA-CDC1 between Auxiliary Optical Shelf OS2 and Auxiliary Optical Shelf OS4 Slots 13 and 17

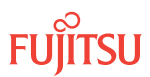

## Install Cables from OS3 to OS4, Slots 13 and 17

#### Step 31

Obtain and clean four LC-LC fiber-optic cables.

#### Step 32

Connect the cable ends to the appropriate connectors of the plug-in units in the Auxiliary Optical shelf OS3 and the Auxiliary Optical shelf OS4 listed in the following table and listed in the following figure.

## Table 49: Interconnections between Auxiliary Optical Shelf OS3 and Auxiliary Optical Shelf OS4 Slots 13 and17

| From SFMA-CDC1 |            | To SFMA-CMC1 |       |            |           |
|----------------|------------|--------------|-------|------------|-----------|
| Shelf          | Shelf Slot | Connector    | Shelf | Shelf Slot | Connector |
| OS3            | 7          | PORT OUT-5   | OS4   | 17         | PORT IN-3 |
|                | 13         | PORT OUT-5   | 0S4   | 17         | PORT IN-4 |
| 0S4            | 13         | PORT OUT-5   | OS3   | 17         | PORT IN-4 |
|                | 13         | PORT OUT-6   | 053   | 3          | PORT IN-4 |

#### Step 33

Are all NEs in the network turned up?

#### If YES:

Proceed to Connect Network Fiber-Optic Cables.

**Note:** You have completed the turn-up for the node, but have not connected it to the network. Network connections are made after all nodes are turned up (see Figure 2).

#### If NO:

Repeat the turn-up procedures, starting from Verify Shelf Labeling, Verify LAN and RICC Cable Connections, Apply Power, and Install Fan Units, for the next NE.

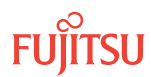

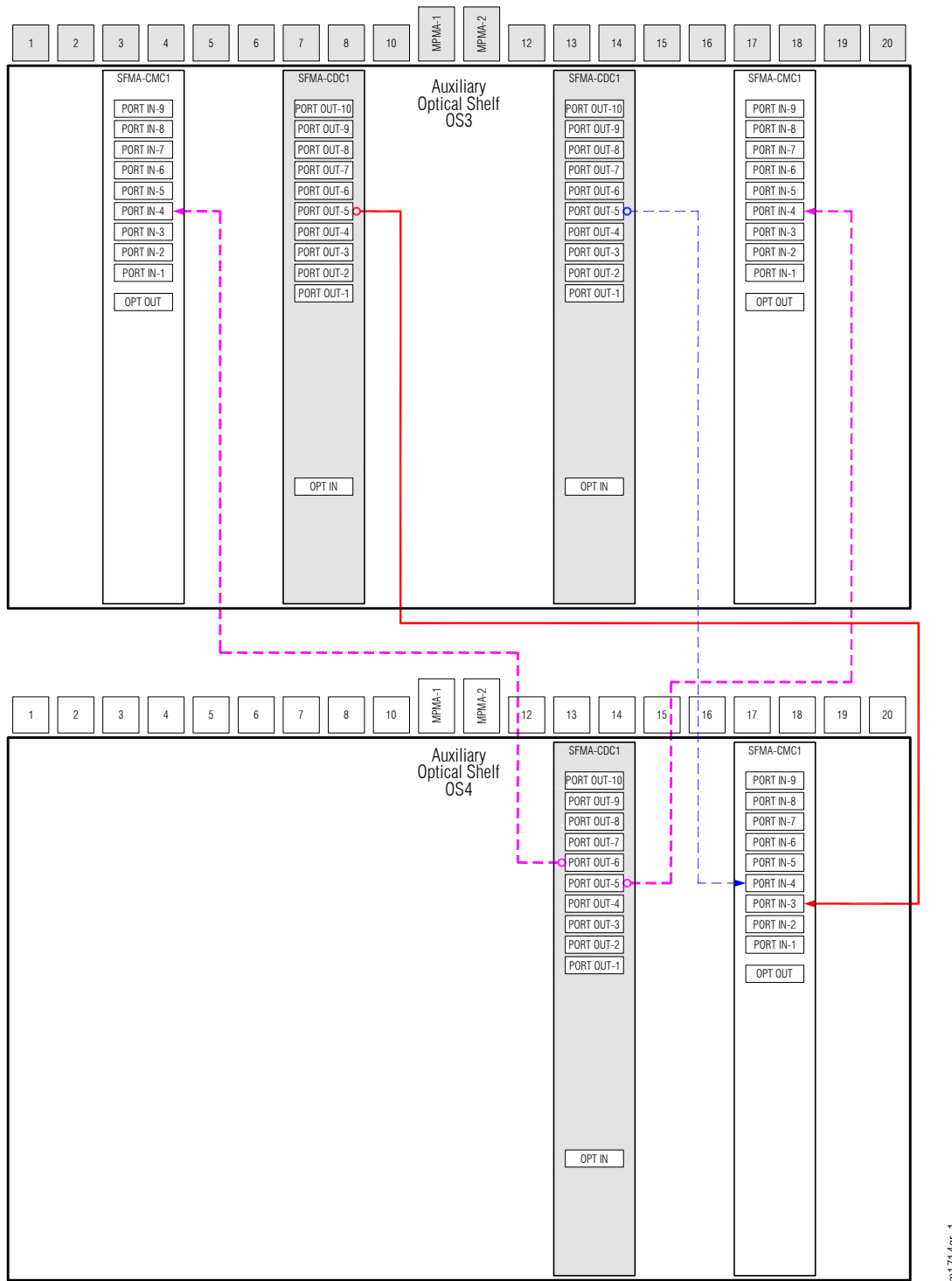

m1714qr\_1

Figure 80: Interconnections for SFMA-CDC1 between Auxiliary Optical Shelf OS3 and Auxiliary Optical Shelf OS4 Slots 13 and 17

This procedure is complete.

## 2.13.2 Provision HUB Interconnections Asymmetric HUB Node

This subprocedure guides you to provision a HUB interconnection between two network degrees. The subprocedure must be performed once for each pair of network degrees that are to support pass-through service.

The following three tasks are performed for each HUB interconnection:

- Install two LC-LC fiber-optic cables between WSS HUB Switch units and WSS Core Switch units.
- Install one LAN cable between RICC connectors on backplane of the applicable Optical shelves.
- Create two equipment connections (using the ENT-CONN-EQPT command or equivalent) to inform the system of the LC-LC fiber-optic cable connections.

The following table lists the 12 network degrees that can be potentially connected. For convenience, the twelve degrees are designated by the WDM facility AID. The following table identifies the shelf, plug-in units, and backplane connector group associated with each degree.

| Network Degree / | Chalf | Plug-In Unit Slot |           | Backplane |               |
|------------------|-------|-------------------|-----------|-----------|---------------|
| WDM Facility AID | Shell | SFMA-CMC1         | SFMA-CDC1 | MCMA-RCS1 | Group         |
| OS1-1-PE1        | OS1   | 3                 | 7         | 10        | RICC (MCMA-1) |
| OS1-19-PE1       | OS1   | 17                | 13        | 12        | RICC (MCMA-2) |
| OS2-1-PE1        | OS2   | 3                 | 7         | 10        | RICC (MCMA-1) |
| OS2-19-PE1       | OS2   | 17                | 13        | 12        | RICC (MCMA-2) |
| OS3-1-PE1        | 053   | 3                 | 7         | 10        | RICC (MCMA-1) |
| OS3-19-PE1       | 053   | 17                | 13        | 12        | RICC (MCMA-2) |
| OS4-1-PE1        | OS4   | 3                 | 7         | 10        | RICC (MCMA-1) |
| OS4-19-PE1       | OS4   | 17                | 13        | 12        | RICC (MCMA-2) |
| OS25-1-PE1       | OS25  | 3                 | 7         | 10        | RICC (MCMA-1) |

#### Table 50: Network Degrees

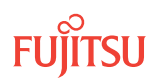

#### Table 50: Network Degrees (Cont.)

| Network Degree / | Shalf | Plug-In Unit Slot |           |           | Backplane     |
|------------------|-------|-------------------|-----------|-----------|---------------|
| WDM Facility AID | Sneir | SFMA-CMC1         | SFMA-CDC1 | MCMA-RCS1 | Group         |
| OS25-19-PE1      | OS25  | 17                | 13        | 12        | RICC (MCMA-2) |
| OS26-1-PE1       | OS26  | 3                 | 7         | 10        | RICC (MCMA-1) |
| OS26-19-PE1      | OS26  | 17                | 13        | 12        | RICC (MCMA-2) |

As presented in the following table, each network degree supports six groups of connectors, numbered 1...6. Each group consist of three connectors; one SFMA-CDC1 unit connector, one SFMA-CMC1 unit connector, and one RICC connector (on the backplane). Any group of three connectors can be used to interconnect with another network degree.

#### Table 51: HUB Connector Groups

| Connection                       | Applicable to Network Degree<br>OSn-1-PE1 (WDM Facility AID) |              |                  |  | Applicable to Network Degree<br>OSn-19-PE1 (WDM Facility AID) |           |                  |  |
|----------------------------------|--------------------------------------------------------------|--------------|------------------|--|---------------------------------------------------------------|-----------|------------------|--|
| (Available                       | Plug-In Unit                                                 | Plug-In Unit |                  |  | Plug-In Unit                                                  | Backplane |                  |  |
| on<br>Each<br>Network<br>Degree) | SFMA-CDC1                                                    | SFMA-CMC1    | (MCMA-1)<br>Port |  | SFMA-CDC1 SFMA-CMC1                                           |           | (MCMA-2)<br>Port |  |
|                                  | Slot 7                                                       | Slot 3       | Slot 10          |  | Slot 13                                                       | Slot 17   | Slot 12          |  |
| 1                                | PORT OUT-1                                                   | PORT IN-8    | PORT 1<br>(CN35) |  | PORT OUT-1                                                    | PORT IN-8 | PORT 1<br>(CN32) |  |
| 2                                | PORT OUT-2                                                   | PORT IN-7    | PORT 2<br>(CN36) |  | PORT OUT-2                                                    | PORT IN-7 | PORT 2<br>(CN33) |  |
| 3                                | PORT OUT-3                                                   | PORT IN-6    | PORT 3<br>(CN37) |  | PORT OUT-3                                                    | PORT IN-6 | PORT 3<br>(CN34) |  |
| 4                                | PORT OUT-4                                                   | PORT IN-5    | PORT 4<br>(CN28) |  | PORT OUT-4                                                    | PORT IN-5 | PORT 4<br>(CN24) |  |
| 5                                | PORT OUT-5                                                   | PORT IN-4    | PORT 5<br>(CN29) |  | PORT OUT-5                                                    | PORT IN-4 | PORT 5<br>(CN25) |  |
| 6                                | PORT OUT-6                                                   | PORT IN-3    | PORT 6<br>(CN30) |  | PORT OUT-6                                                    | PORT IN-3 | PORT 6<br>(CN26) |  |

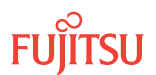

 Table 51:
 HUB Connector Groups (Cont.)

| Connection<br>Group<br>(Available<br>on<br>Each<br>Network<br>Degree) | Applicable to Network Degree<br>OSn-1-PE1 (WDM Facility AID) |               |                  |  | Applicable to Network Degree<br>OSn-19-PE1 (WDM Facility AID) |               |                  |  |
|-----------------------------------------------------------------------|--------------------------------------------------------------|---------------|------------------|--|---------------------------------------------------------------|---------------|------------------|--|
|                                                                       | Plug-In Unit                                                 |               | Backplane        |  | Plug-In Unit                                                  | Backplane     |                  |  |
|                                                                       | SFMA-CDC1                                                    | SFMA-CMC1     | (MCMA-1)<br>Port |  | SFMA-CDC1 SFMA-CMC1                                           |               | (MCMA-2)<br>Port |  |
|                                                                       | Slot 7                                                       | Slot 3        | Slot 10          |  | Slot 13                                                       | Slot 17       | Slot 12          |  |
| g = 16                                                                | PORT OUT-g                                                   | PORT IN-(9-g) | PORT g           |  | PORT OUT-g                                                    | PORT IN-(9-g) | PORT g           |  |

The following figure shows the cable connections between two network degrees. Observe the following:

- The two network degrees must reside on different Optical shelves.
- The three connectors used at each network degree can belong to any one of the six groups listed in the preceding table, but all three must belong to the same group.
- The LAN cable interconnects the two RICC connectors.
- The two LC-LC fiber-optic cables interconnect the WSS HUB Switch unit (SFMA-CDC1) on one network degree to the WSS Core Switch unit (SFMA-CMC1) on the other network degree.

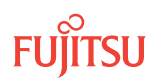

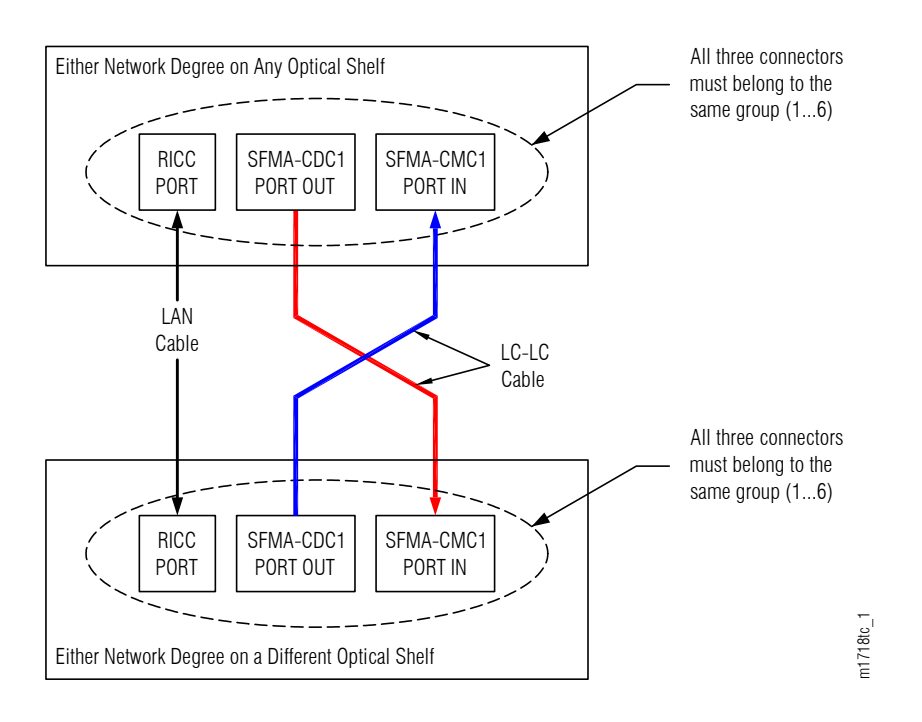

#### Figure 81: Cable Connections Interconnecting Two Network Degrees

The following table lists the equipment connection AIDs applicable to each group within each network degree.

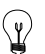

*Hint: Remember that equipment connections are created using the ENT-CONN-EQPT command, or equivalent, and are used to inform the system of the LC-LC fiber-optic cable connections.* 

#### Table 52: HUB Connector Group Equipment Connection AIDs

*Note:* OSn refers to the Optical shelf (OS1, OS2, OS3, OS4, OS25, or OS26) that supports the network degree (refer to ).

| Connection<br>Group<br>(Available on | Applicable to Netw<br>OSn-1-PE1 (WDM I | rork Degree<br>Facility AID) | Applicable to Network Degree<br>OSn-19-PE1 (WDM Facility AID) |            |
|--------------------------------------|----------------------------------------|------------------------------|---------------------------------------------------------------|------------|
| Each Network<br>Degree)              | fromAID                                | toAID                        | fromAID                                                       | toAID      |
| 1                                    | OSn-7-PC1                              | OSn-3-PC8                    | OSn-13-PC1                                                    | OSn-17-PC8 |
| 2                                    | OSn-7-PC2                              | OSn-3-PC7                    | OSn-13-PC2                                                    | OSn-17-PC7 |
| 3                                    | OSn-7-PC3                              | OSn-3-PC6                    | OSn-13-PC3                                                    | OSn-17-PC6 |
| 4                                    | OSn-7-PC4                              | OSn-3-PC5                    | OSn-13-PC4                                                    | OSn-17-PC5 |
| 5                                    | OSn-7-PC5                              | OSn-3-PC4                    | OSn-13-PC5                                                    | OSn-17-PC4 |

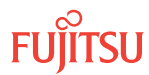

#### Table 52: HUB Connector Group Equipment Connection AIDs (Cont.)

*Note:* OSn refers to the Optical shelf (OS1, OS2, OS3, OS4, OS25, or OS26) that supports the network degree (refer to ).

| Connection<br>Group<br>(Available on | Applicable to<br>OSn-1-PE1 (W | Applicable to Network Degree<br>OSn-1-PE1 (WDM Facility AID) |  | Applicable to Network Degree<br>OSn-19-PE1 (WDM Facility AID) |                |
|--------------------------------------|-------------------------------|--------------------------------------------------------------|--|---------------------------------------------------------------|----------------|
| Each Network<br>Degree)              | fromAID                       | toAID                                                        |  | fromAID                                                       | toAID          |
| 6                                    | OSn-7-PC6                     | OSn-3-PC3                                                    |  | OSn-13-PC6                                                    | OSn-17-PC3     |
| g = 16                               | OSn-7-PCg                     | OSn-3-PC(9-g)                                                |  | OSn-13-PCg                                                    | OSn-17-PC(9-g) |

There are two equipment connections as shown the following figure. Both equipment connections associate the fromAID of one network degree to the toAID of the other network degree.

The following figure shows the two equipment connections (ENT-CONN-EQPT commands, or equivalent) required to inform the system of the LC-LC fiber-optic cable connections between two network degrees. Observe the following:

- The equipment connections link AIDs belonging to different network degrees. They do not link AIDs belonging to the same network degree.
- The fromAID and toAID associated with each network degree must belong to the same group (1...6). Furthermore, that group must match the group used for making LC-LC fiber-optic cable connections.

**Note:** Compare The following figure to The preceding figure and observe that the equipment connections mirror the LC-LC fiber-optic cable connections.

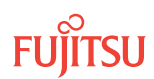

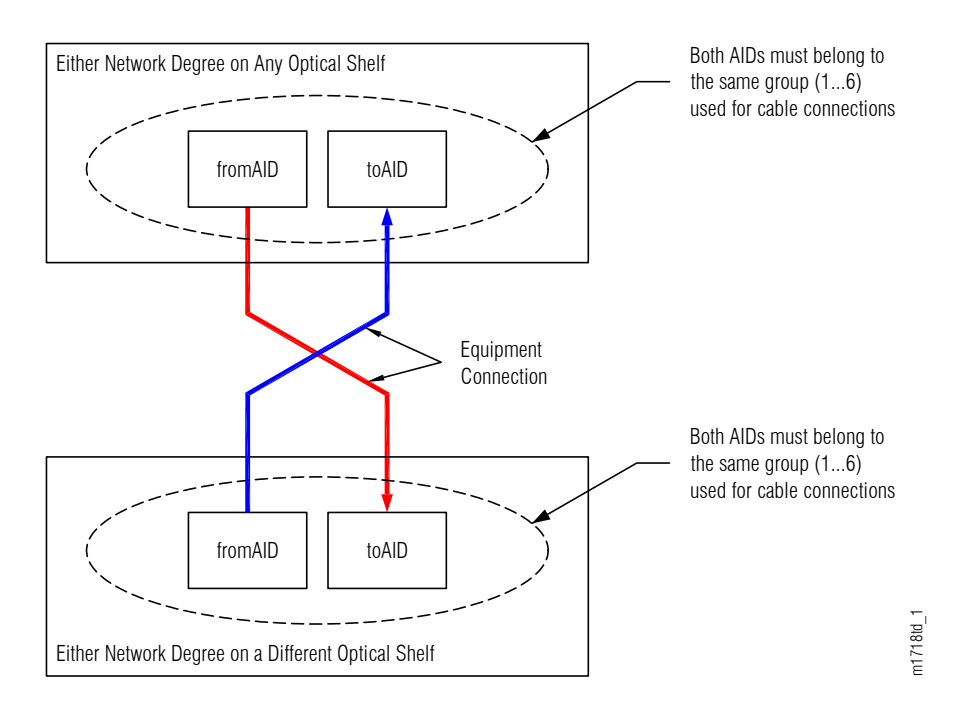

#### Figure 82: Equipment Connections Interconnecting Two Network Degrees

Provision HUB interconnections as follows:

**Note:** Steps of this procedure are illustrated by an arbitrary example interconnecting network degree OS2-1-PE1 (WDM) with network degree OS25-19-PE1 (WDM). The interconnection is made using connection group 4 at degree OS2-1-PE1 (WDM) and connection group 6 at degree OS25-19-PE1 (WDM).

#### Step 1

If not already done, log on the node. If already logged on, proceed to the next step.

**Note:** Up to 11 users (including operations support system [OSS]) can log on a single node for monitoring or provisioning purposes.

**Note:** The target identifier (TID), user identifier (UID), and private identifier (PID) values shown apply to initialized (factory default) systems. Consult your Network System Administrator for specific TID, UID, and PID values.

**Note:** The following table includes brief instructions for setting up the craft interface. For detailed information, refer to Setting Up Craft Interface (TL1 Session through TERM1) through Setting Up Craft Interface (NETSMART 500 Session through TERM2).

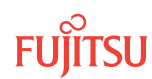

| TL1                                                                     |                                                                                                  | NETSMART 500                                                                                                    |                                                                  |  |  |
|-------------------------------------------------------------------------|--------------------------------------------------------------------------------------------------|----------------------------------------------------------------------------------------------------|------------------------------------------------------------------|--|--|
| Start a terminal or termin<br>example, HyperTerminal                    | nal emulator program (for<br>).                                                                  | To launch the NETSMART 500 user interface from a<br>Microsoft <sup>®</sup> Windows <sup>®</sup> platform, select the following from            |                                                                  |  |  |
| For <b>TERM1</b> (Serial):<br>Press (TRL+X                              | For <b>TERM2</b> (TCP/IP):                                                                       |                                                                                                    |                                                                  |  |  |
|                                                                         | Establish a Telnet session using IP address 192.168.1.1 and                                      | The NETSMAPT 500 Dechaerer                                                                                                    |                                                                  |  |  |
|                                                                         | default port 23.                                                                                 | Click the Logon icon or select                                                                                                    |                                                                  |  |  |
| The Welcome screen ope<br>Press 3 for TL1.                              | NS.                                                                                              | NE → Logon                                                                                                    |                                                                  |  |  |
| ACT-USER:TID:UID:<br>TID:                                               | CTAG::PID;                                                                                       | <b>Note:</b> If this is an Enhanced Security System, a warning message appears. You must read and agree to the                                 |                                                                  |  |  |
| • FUJIISU (Target Ident<br>case-sensitive, alpha                        | numeric characters)                                                                              | The NE Logon dialog box opens.                                                                                                    |                                                                  |  |  |
| UID:                                                                    |                                                                                                  | Make the following selections:                                                                                                    |                                                                  |  |  |
| ROOT (User identifier<br>alphanumeric charac                            | ; 4 to 10 non-case-sensitive,<br>ters)                                                           | For <b>TERM1</b> (Serial):<br>TID: FUJITSU                                                                                                    | For <b>TERM2</b> (TCP/IP):<br>TID: FUJITSU                       |  |  |
| PID:<br>• ROOT/(Route66K) (Pi                                           | ivate identifier associated with the                                                             | User ID: ROOI<br>Password: ROOT/(Route66K)<br>Conn. Mode: Serial                                                                               | User ID: ROOT<br>Password: ROOT/(Route66K)<br>Conn. Mode: TCP/IP |  |  |
| UID. For the basic mo<br>characters with at lea<br>alphabetic character | ode, the PID must have 6 to 10<br>ast one non–case-sensitive,<br>and one nonalphabetic character | Comm. Port: COMx (for<br>example, COM2)                                                                                                    | IP Address: 192.168.1.1<br>Port: 2024                            |  |  |
| such as a number or<br>For the enhanced sec                             | ! @ # \$ % ^ ( ) _ +   ~ { } [ ] ? or<br>curity mode. the PID must have 10                       | Configure: use default <sup>35</sup>                                                                                                    |                                                                  |  |  |
| to 20 characters with                                                   | at least two characters from each                                                                | Click Logon.                                                                                                    |                                                                  |  |  |
| of four groups: lower<br>numbers, and specia                            | case letters, uppercase letters,<br>l characters ! @ # \$ % ^ & ( ) or *.                        | The NETSMART 500 NE View of                                                                                                    | pens.                                                            |  |  |
| The enhanced securi<br>characters _ +   { } [ ]<br>the associated UID ) | ty PID can also include special<br>or ~. The PID must not contain                                | The Security Message dialog box opens.<br>Click OK.                                                                                            |                                                                  |  |  |
| Example:<br>ACT-USER:FUJITSU:                                           | ROOT:CTAG::ROOT;                                                                                 | <b>Note:</b> Refer to FNC-0500-0311-010, NETSMART 500 User<br>Guide, for complete instructions on starting the NETSMART<br>500 user interface. |                                                                  |  |  |

## Identify Network Degrees

#### Step 2

Identify the two network degrees to be connected. The following table lists the 12 network degrees that can be potentially connected. The two network degrees must reside on different Optical shelves.

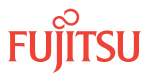

<sup>&</sup>lt;sup>35</sup> The default serial port settings are recommended: baud rate– 9600, parity– none, data bits– 8, stop bits– 1.

### Table 53: Network Degrees

| WDM Eacility AID | Optical | Plug-In Unit Slot | Backplane |           |               |
|------------------|---------|-------------------|-----------|-----------|---------------|
|                  | Shelf   | SFMA-CDC1         | SFMA-CMC1 | MCMA-RCS1 | Group         |
| OS1-1-PE1        | OS1     | 7                 | 3         | 10        | RICC (MCMA-1) |
| OS1-19-PE1       | OS1     | 13                | 17        | 12        | RICC (MCMA-2) |
| OS2-1-PE1        | 052     | 7                 | 3         | 10        | RICC (MCMA-1) |
| OS2-19-PE1       | 052     | 13                | 17        | 12        | RICC (MCMA-2) |
| OS3-1-PE1        | 053     | 7                 | 3         | 10        | RICC (MCMA-1) |
| OS3-19-PE1       | 053     | 13                | 17        | 12        | RICC (MCMA-2) |
| OS4-1-PE1        | 0S4     | 7                 | 3         | 10        | RICC (MCMA-1) |
| OS4-19-PE1       | 0S4     | 13                | 17        | 12        | RICC (MCMA-2) |
| OS25-1-PE1       | OS25    | 7                 | 3         | 10        | RICC (MCMA-1) |
| OS25-19-PE1      | OS25    | 13                | 17        | 12        | RICC (MCMA-2) |
| OS26-1-PE1       | OS26    | 7                 | 3         | 10        | RICC (MCMA-1) |
| OS26-19-PE1      | OS26    | 13                | 17        | 12        | RICC (MCMA-2) |

#### Example:

Connect network degree OS2-1-PE1 (WDM) to network degree OS25-19-PE1 (WDM).

#### Step 3

For both network degrees identified in Step 2, use the preceding table to identify the applicable shelf, plug-in units, and backplane connector group. Make a note of this information for reference.

| Example:                  | Network Degree<br>OS2-1-PE1 (WDM)<br>Equipment | Network Degree<br>OS25-19-PE1 (WDM)<br>Equipment |
|---------------------------|------------------------------------------------|--------------------------------------------------|
| Shelf                     | OS2                                            | OS25                                             |
| SFMA-CDC1                 | slot 7                                         | slot 13                                          |
| SFMA-CMC1                 | slot 3                                         | slot 17                                          |
| Backplane Connector Group | RICC (MCMA-1)                                  | RICC (MCMA-2)                                    |

## **Choose Connection Groups**

**Step 4** For both network degrees, choose a connection group 1...6 that is currently unused.

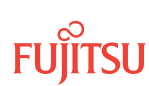

*Note:* To determine whether a connection group is currently used, refer to local documentation or inspect the associated connectors as described in the Steps 5 through 6. The same group number can be used for both network degrees.

#### Example:

For network degree OS2-1-PE1 (WDM): choose group 4For network degree OS25-19-PE1 (WDM): choose group 6

## Verify Connection Group Availability

#### Step 5

For both network degrees, use the following table to identify the connectors associated with the chosen connector groups. Make a note of this information for reference.

#### Table 54: HUB Connector Groups

|                                      | Applicable to OSn-1-PE1 (W | icable to Network Degrees<br>-1-PE1 (WDM Facility AID) |                  |              | Applicable to Network Degrees<br>OSn-19-PE1 (WDM Facility AID) |                  |  |  |
|--------------------------------------|----------------------------|--------------------------------------------------------|------------------|--------------|----------------------------------------------------------------|------------------|--|--|
| Connection<br>Group<br>(Available on | Plug-In Unit               |                                                        | Backplane        | Plug-In Unit | Backplane                                                      |                  |  |  |
| Each Network<br>Degree)              | SFMA-CDC1                  | SFMA-CMC1                                              | (MCMA-1)<br>Port | SFMA-CDC1    | SFMA-CMC1                                                      | (MCMA-2)<br>Port |  |  |
|                                      | Slot 7                     | Slot 3                                                 | Slot 10          | Slot 13      | Slot 17                                                        | Slot 12          |  |  |
| 1                                    | PORT OUT-1                 | PORT IN-8                                              | PORT 1<br>(CN35) | PORT OUT-1   | PORT IN-8                                                      | PORT 1<br>(CN32) |  |  |
| 2                                    | PORT OUT-2                 | PORT IN-7                                              | PORT 2<br>(CN36) | PORT OUT-2   | PORT IN-7                                                      | PORT 2<br>(CN33) |  |  |
| 3                                    | PORT OUT-3                 | PORT IN-6                                              | PORT 3<br>(CN37) | PORT OUT-3   | PORT IN-6                                                      | PORT 3<br>(CN34) |  |  |
| 4                                    | PORT OUT-4                 | PORT IN-5                                              | PORT 4<br>(CN28) | PORT OUT-4   | PORT IN-5                                                      | PORT 4<br>(CN24) |  |  |
| 5                                    | PORT OUT-5                 | PORT IN-4                                              | PORT 5<br>(CN29) | PORT OUT-5   | PORT IN-4                                                      | PORT 5<br>(CN25) |  |  |
| 6                                    | PORT OUT-6                 | PORT IN-3                                              | PORT 6<br>(CN30) | PORT OUT-6   | PORT IN-3                                                      | PORT 6<br>(CN26) |  |  |
| g = 16                               | PORT OUT-g                 | PORT IN-(9-g)                                          | PORT g           | PORT OUT-g   | PORT IN-(9-g)                                                  | PORT g           |  |  |

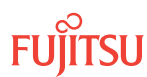

| Example:                  | Network Degree<br>OS2-1-PE1 (WDM)<br>Equipment | Group 4<br>Connectors | Network Degree<br>OS25-19-PE1 (WDM)<br>Equipment | Group 6<br>Connectors |
|---------------------------|------------------------------------------------|-----------------------|--------------------------------------------------|-----------------------|
| Shelf                     | OS2                                            |                       | OS25                                             |                       |
| SFMA-CDC1                 | slot 7                                         | PORT OUT-4            | slot 13                                          | PORT OUT-6            |
| SFMA-CMC1                 | slot 3                                         | PORT IN-5             | slot 17                                          | PORT IN-3             |
| Backplane Connector Group | RICC (MCMA-1)<br>slot 10                       | PORT 4<br>(CN28)      | RICC (MCMA-2)<br>slot 12                         | PORT 6<br>(CN26)      |

#### Step 6

Inspect the equipment to verify that the six connectors identified in Step 5 are currently unused.

#### Step 7

Are all connectors identified in Step 5 currently unused?

#### If YES:

Proceed to Step 8.

### If NO:

One or both of the connector groups chosen in Step 4 may already be in use. Return to Step 4 and choose a different connection group for one or both network degrees.

#### Install LC-LC Cables

#### Step 8

Obtain and clean two LC-LC fiber-optic cables.

#### Step 9

Install the two LC-LC fiber-optic cables between connectors identified in Step 5 (see The following figure):

- a) Connect one end of the cable to the appropriate PORT OUT connector on the WSS HUB Switch unit (SFMA-CDC1) associated with one of the network degrees.
- b) Connect the other end of the cable to the appropriate PORT IN connector on the WSS Core Switch unit (SFMA-CMC1) on the other network degree.
- c) Repeat Step 1 and Step 2 for the other cable.

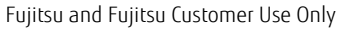

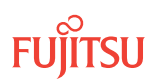

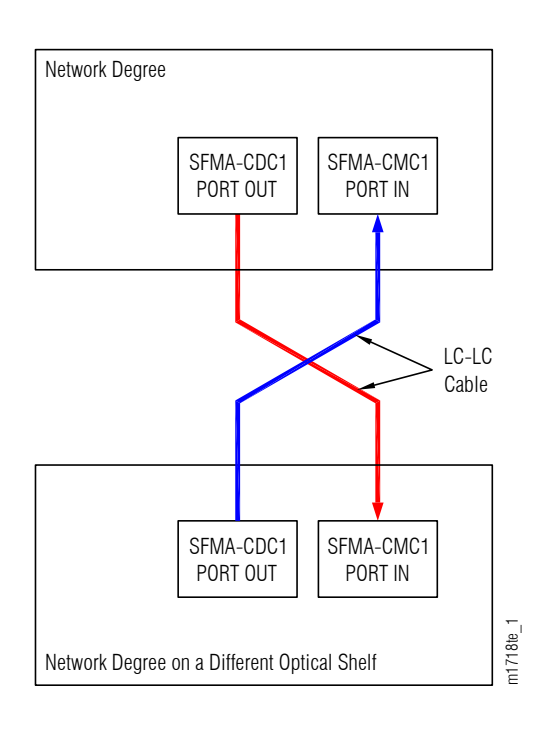

#### Figure 83: LC Cable Connections Interconnecting Two Network Degrees

|          | Connect Cable From: |            |            | Connect Cable To: |            |           |  |
|----------|---------------------|------------|------------|-------------------|------------|-----------|--|
| Example: | SFMA-C              | DC1 PORT C | DUT        | SFMA-0            | MC1 PORT I | N         |  |
|          | Shelf               | Slot       | Connector  | Shelf             | Slot       | Connector |  |
| Cable 1  | 0S2                 | slot 7     | PORT OUT-4 | OS25              | slot 17    | PORT IN-3 |  |
| Cable 2  | OS25                | slot 13    | PORT OUT-6 | 0S2               | slot 3     | PORT IN-5 |  |

#### Install RICC Cable

Step 10 Obtain one LAN cable (21-332-xxx).

#### Step 11

Install the cable between the backplane connectors identified in Step 5.

- a) Connect one end of the cable to the appropriate backplane connector on the shelf associated with one of the network degrees.
- b) Connect the other end of the cable to the appropriate backplane connector on the shelf associated with the other network degree.

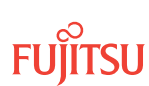

|          | Connect RICC Cable From: |                              |           | Соппес | Connect RICC Cable to:       |           |  |
|----------|--------------------------|------------------------------|-----------|--------|------------------------------|-----------|--|
| Example: | Shelf                    | Backplane<br>Connector Group | Connector | Shelf  | Backplane<br>Connector Group | Connector |  |
|          | 0S2                      | RICC (MCMA-1)                | PORT 4    | OS25   | RICC (MCMA-2)                | PORT 6    |  |

## **Enter Equipment Connections**

#### Step 12

For both network degrees, use the following table to identify the equipment connection AIDs associated with the connector groups chosen in Step 4. Make a note of this information for reference.

#### Table 55: HUB Connector Group Equipment Connection AIDs

*Note:* OSn refers to the Optical shelf (OS1, OS2, OS3, OS4, OS25, or OS26) that supports the network degree.

| Connection<br>Group<br>(Available on | Applicable to Netw<br>OSn-1-PE1 (WDM F | ork Degrees<br>Facility AID) | Applicable to Netw<br>OSn-19-PE1 (WDM | ork Degrees<br>Facility AID) |
|--------------------------------------|----------------------------------------|------------------------------|---------------------------------------|------------------------------|
| Each Network<br>Degree)              | fromAID                                | toAID                        | fromAID                               | toAID                        |
| 1                                    | OSn-7-PC1                              | OSn-3-PC8                    | OSn-13-PC1                            | OSn-17-PC8                   |
| 2                                    | OSn-7-PC2                              | OSn-3-PC7                    | OSn-13-PC2                            | OSn-17-PC7                   |
| 3                                    | OSn-7-PC3                              | OSn-3-PC6                    | OSn-13-PC3                            | OSn-17-PC6                   |
| 4                                    | OSn-7-PC4                              | OSn-3-PC5                    | OSn-13-PC4                            | OSn-17-PC5                   |
| 5                                    | OSn-7-PC5                              | OSn-3-PC4                    | OSn-13-PC5                            | OSn-17-PC4                   |
| 6                                    | OSn-7-PC6                              | OSn-3-PC3                    | OSn-13-PC6                            | OSn-17-PC3                   |
|                                      |                                        |                              |                                       |                              |
| g = 16                               | OSn-7-PCg                              | OSn-3-PC(9-g)                | OSn-13-PCg                            | OSn-17-PC(9-g)               |

| Example: | Network Degree<br>OS2-1-PE1 (WDM)<br>(Group 4) | Network Degree<br>OS25-19-PE1 (WDM)<br>(Group 6) |
|----------|------------------------------------------------|--------------------------------------------------|
| Shelf    | 052                                            | OS25                                             |
| fromAID  | OS2-7-PC4                                      | OS25-13-PC6                                      |
| toAID    | OS2-3-PC5                                      | OS25-17-PC3                                      |

### Step 13

Enter two equipment connections using the AIDs identified in Step 12.

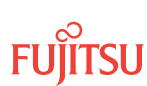

Page 245

**Note:** In both equipment connections the fromAID relates to one network degree and the toAID relates to the other network degree.

| TL1                                                                                                    | NETSMART 500                                                                                                    |
|----------------------------------------------------------------------------------------------------|----------------------------------------------------------------------------------------------------|
| <pre>ENT-CONN-EQPT:TID:fromAID,toAID:<br/>CTAG;<br/>fromAID,toAID:<br/>• As identified in Step 12.<br/>Example:<br/>ENT-CONN-EQPT:FUJITSU:OS2-7-PC4,<br/>OS25-17-PC3;<br/>Example:<br/>ENT-CONN-EQPT:FUJITSU:OS25-13-PC6,<br/>OS2-3-PC5;</pre> | NE Saphical Cross-Connects         The Cross-Connects window opens.         From the View Rate drop-down list, select XC_EQPT_ASYM.         From any one of three drop-down lists (top-left, top-right, or bottom), select the equipment associated with the fromAID.         From a different drop-down list, select the equipment associated with the toAID.         Click on the fromAID to begin drawing a line that represents the connection.         Click on the toAID to terminate the line.         The pending connection is now represented by a dashed line with an arrow pointing to the toAID.         Lick Create.         The dashed line becomes solid.         Close the Operations dialog box.         Close the Cross-Connects window. |

#### Step 14

Verify that the equipment connections are entered.

| τL1                                              | NETSMART 500                                          |
|--------------------------------------------------|-------------------------------------------------------|
| RTRV-CONN-EQPT:TID::CTAG;                        | In the tree view area, select the Connect Equip. tab. |
| <b>Example:</b><br>RTRV-CONN-EQPT:FUJITSU::CTAG; |                                                       |

The HUB connection is now provisioned.

### Step 15

Repeat Steps 2 through 14 until all required HUB connections have been provisioned.

#### Step 16

Are all NEs in the network turned up?

#### If YES:

Proceed to Make Network Connections.

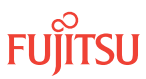

*Note:* You have completed the turn-up for the node, but have not connected it to the network. Network connections are made after all nodes are turned up (see Figure 2).

### If NO:

Repeat the turn-up procedures, starting from Verify Shelf Labeling, Verify LAN and RICC Cable Connections, Apply Power, and Install Fan Units, for the next NE.

This procedure is complete.

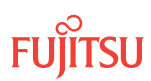

## 2.14 Make Network Connections

#### In this section:

- 2.14.1 Connect Network Fiber-Optic Cables
- 2.14.2 Verify Fiber Connections
- 2.14.3 Reset the Span Loss Variation Alarm References

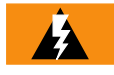

**Warning:** Verify the transmit and receive fibers are connected to the correct ports of the plug-in unit. An incorrect connection can result in dropped traffic or an equipment fault and may damage the laser optics.

These subprocedures are performed in the order given, beginning with Connect Network Fiber-Optic Cables.

## 2.14.1 Connect Network Fiber-Optic Cables

Use the procedure in this section to connect network fiber-optic cables between adjacent nodes. Start at any span, and repeat the subprocedures until network connections are complete for all spans in the network.

At the network level (between NEs), fiber-optic cable connections are made at the OPT IN and OPT OUT connectors of amplifier (APMA-xxxx) plug-in units (located in slot 1 or 19 of Optical shelf OSn (n = 1...4, 25, 26). Figures 84 through 92 shows connections for nine example networks. The transmit end of each cable connects to the OPT OUT connector (on an amplifier plug-in unit) in one node, the receive end connects to the OPT IN connector (on an amplifier plug-in unit) in another node.

Figure 84 shows network cable connections for an example 4-node ring network.

Figure 85 shows network cable connections for two 4-node ring networks interconnected through a 4-degree HUB node. The HUB node includes Auxiliary Optical shelf OS2.

Figure 86 shows network cable connections for a 4-node ring network interconnected to a 3-node linear network through a 3-degree HUB node. The HUB node includes Auxiliary Optical shelf OS2.

Figure 87 shows network cable connections for three 4-node ring networks interconnected through a 6-degree HUB node. The HUB node includes Auxiliary Optical shelves OS2 and OS3.

Figure 88 shows network cable connections for two 4-node ring networks interconnected to a 3-node linear network through a 5-degree HUB node. The HUB node includes Auxiliary Optical shelves OS2 and OS3.

Figure 89 shows network cable connections for four 4-node rings interconnected through an 8-degree HUB node. The HUB node includes Auxiliary Optical shelves OS2, OS3, and OS4.

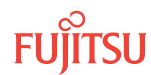

Figure 90 shows network cable connections for three 4-node ring networks and a 3-node linear network interconnected through a 7-degree HUB node. The HUB node includes Auxiliary Optical shelves OS2, OS3, and OS4.

The following figure shows network cable connections for three 4-node ring networks and two 3-node linear networks interconnected through an 8-degree HUB node. The HUB node includes Auxiliary Optical shelves OS2, OS3, and OS4.

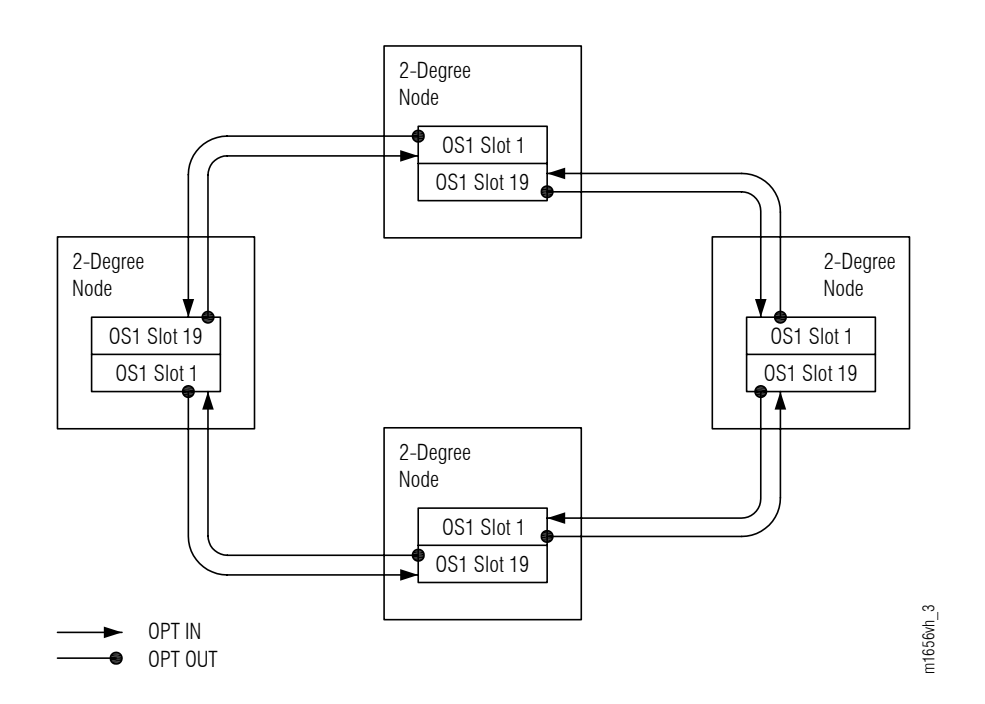

#### Figure 84: Network Connections for 4-Node Ring Network

The following figures shows network cable connections for a 6-node mesh network with two 3-degree HUB nodes interconnected. Each HUB node includes Auxiliary Optical shelf OS2.

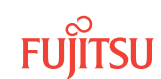

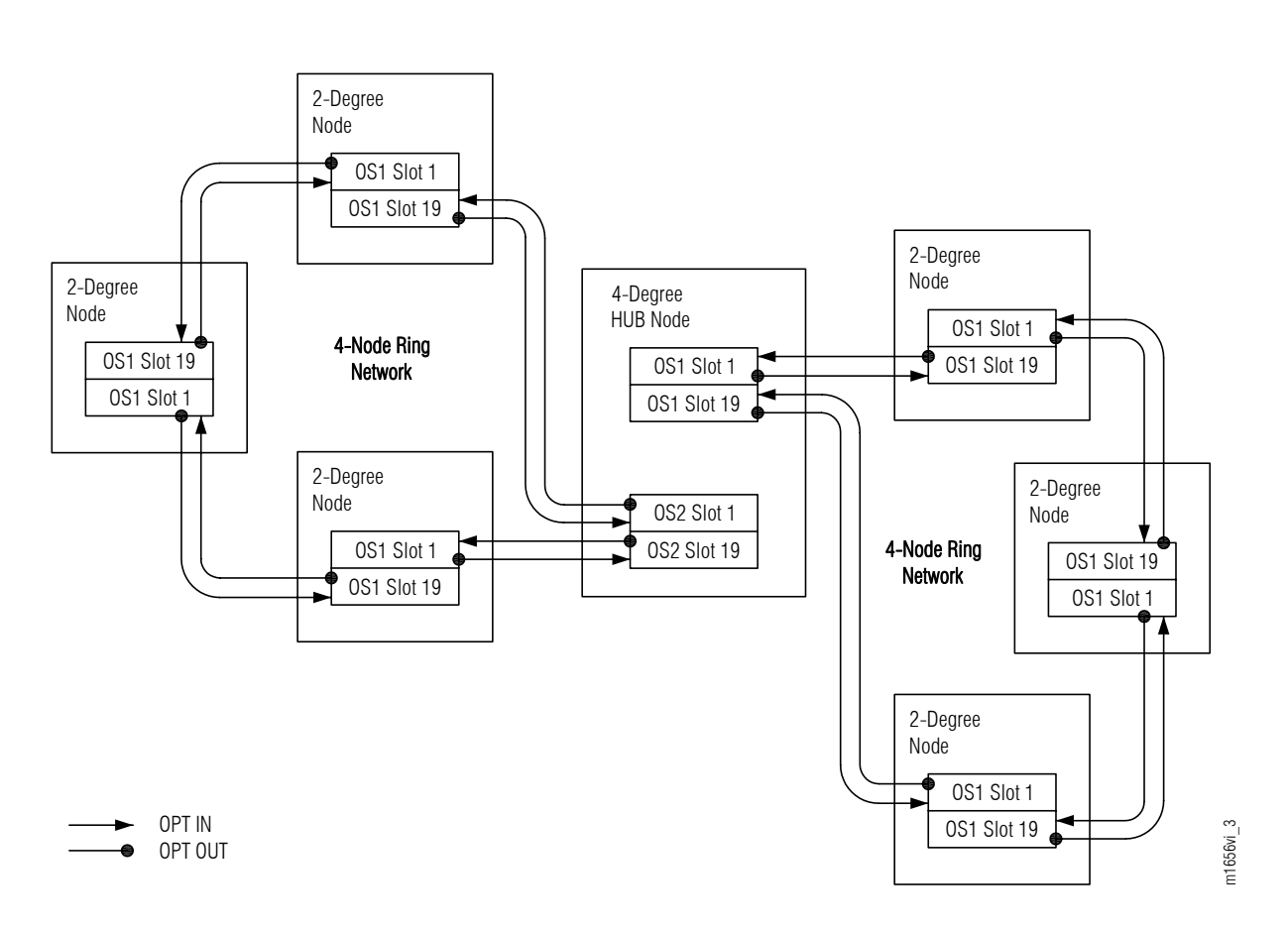

Figure 85: Network Connections for Two Ring Networks Interconnected through 4-Degree HUB Node

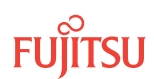

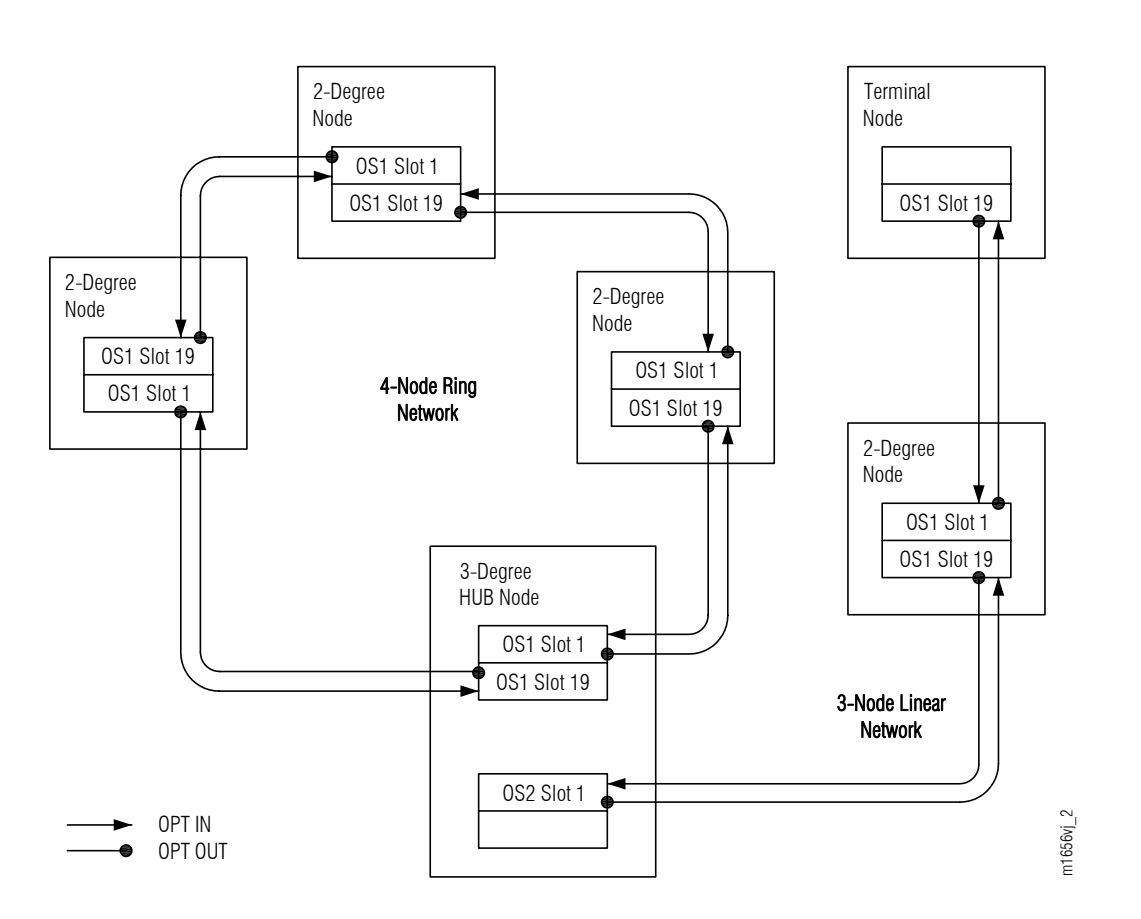

Figure 86: Network Connections for Ring Network and Linear Network Interconnected through 3-Degree HUB Node

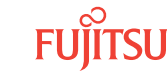

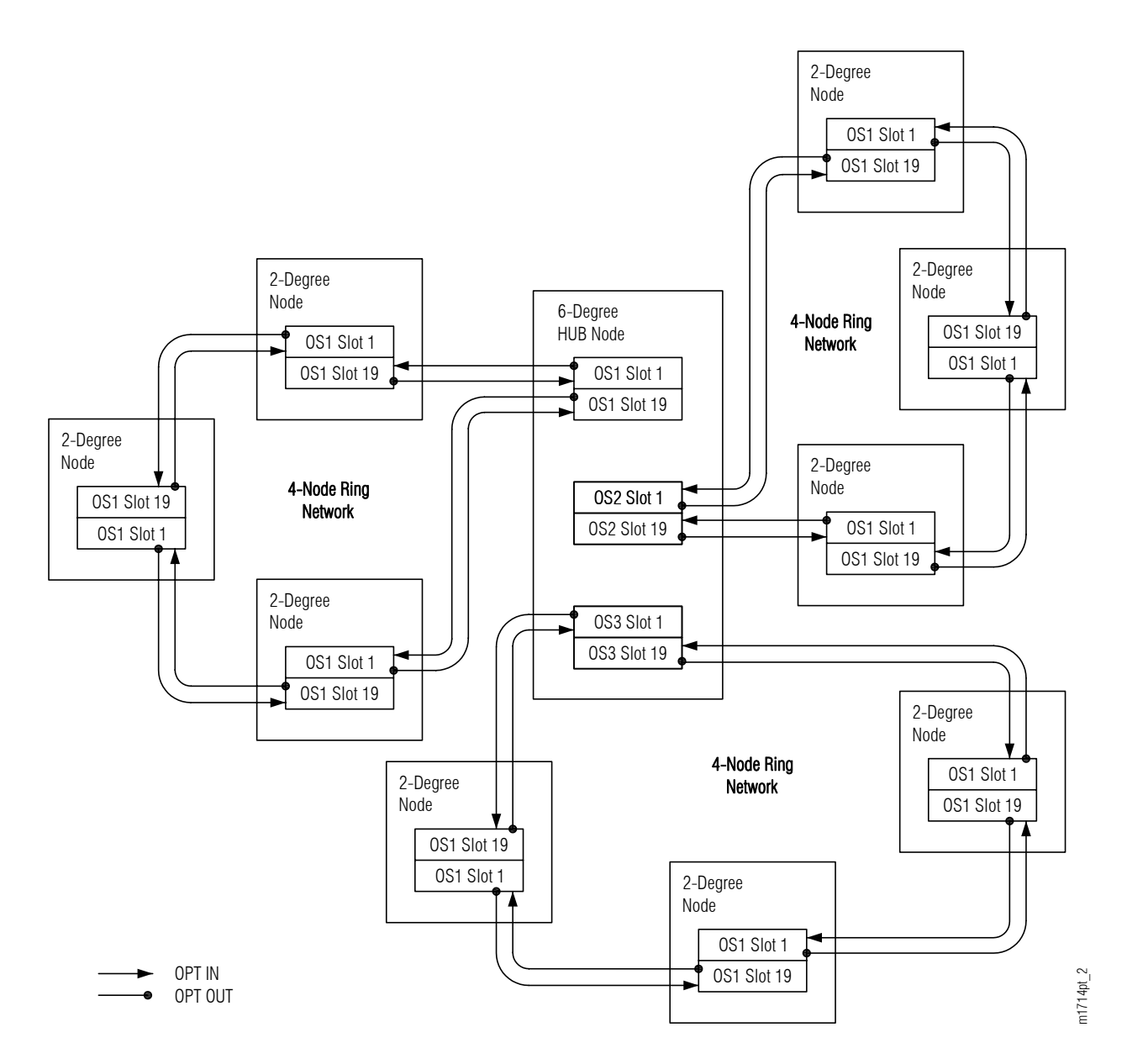

Figure 87: Network Connections for Three Ring Networks Interconnected through 6-Degree HUB Node

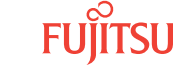

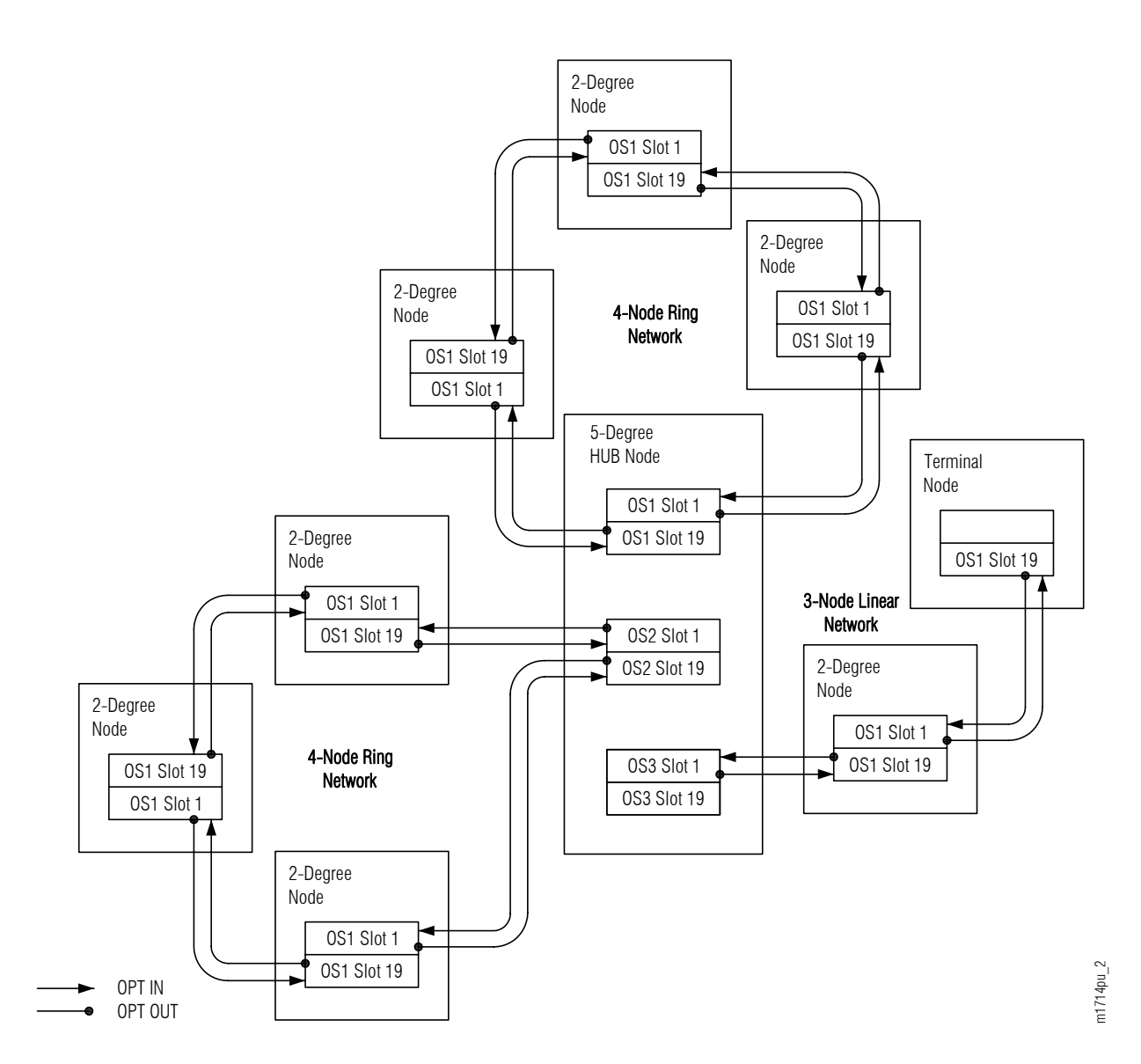

Figure 88: Network Connections for Two Ring Networks and Linear Network Interconnected through 5-Degree HUB Node

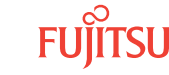
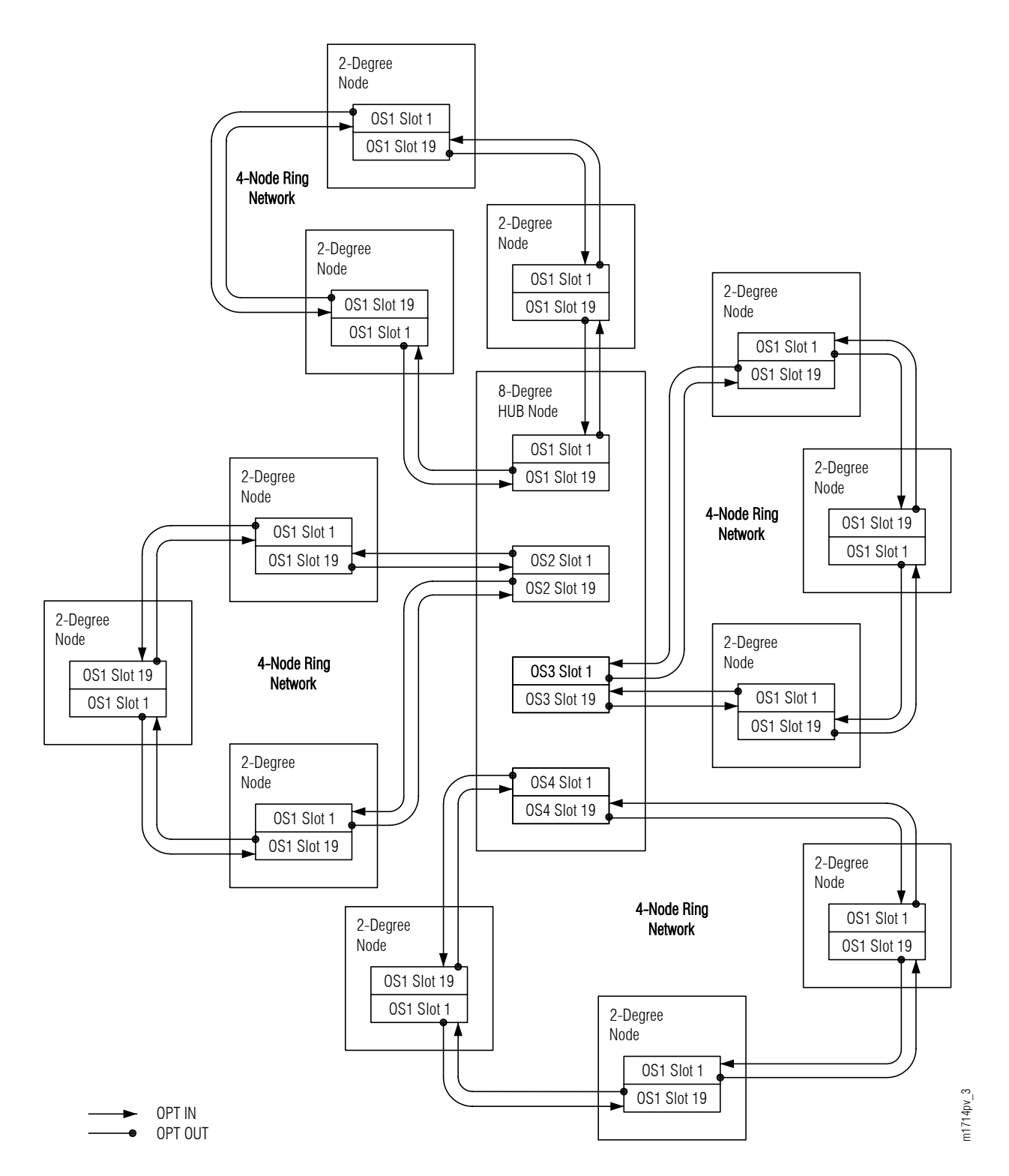

#### Figure 89: Network Connections for Four Ring Networks Interconnected through 8-Degree HUB Node

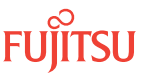

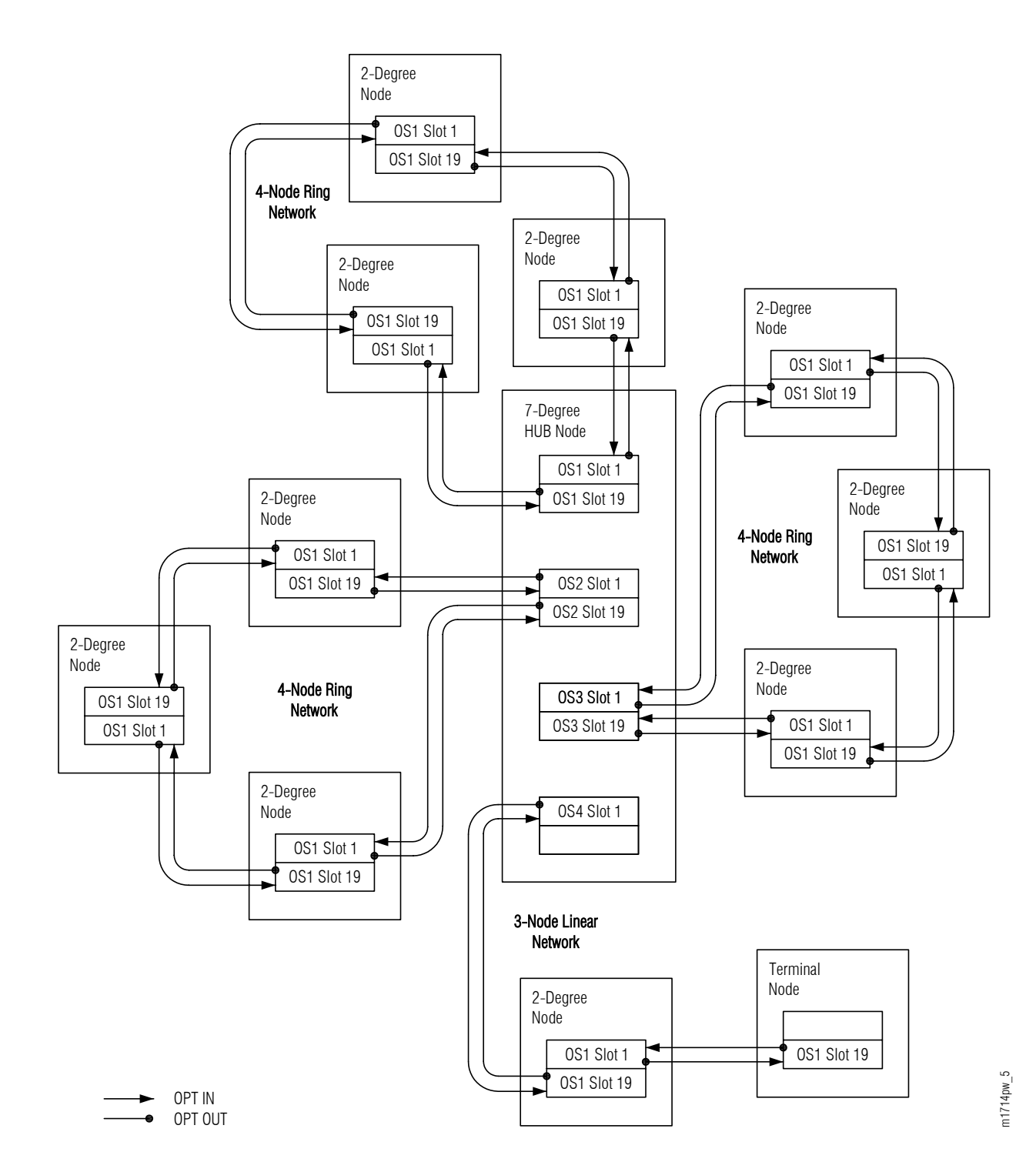

Figure 90: Network Connections for Three Ring Networks and Linear Network Interconnected through 7-Degree HUB Node

Fujitsu and Fujitsu Customer Use Only

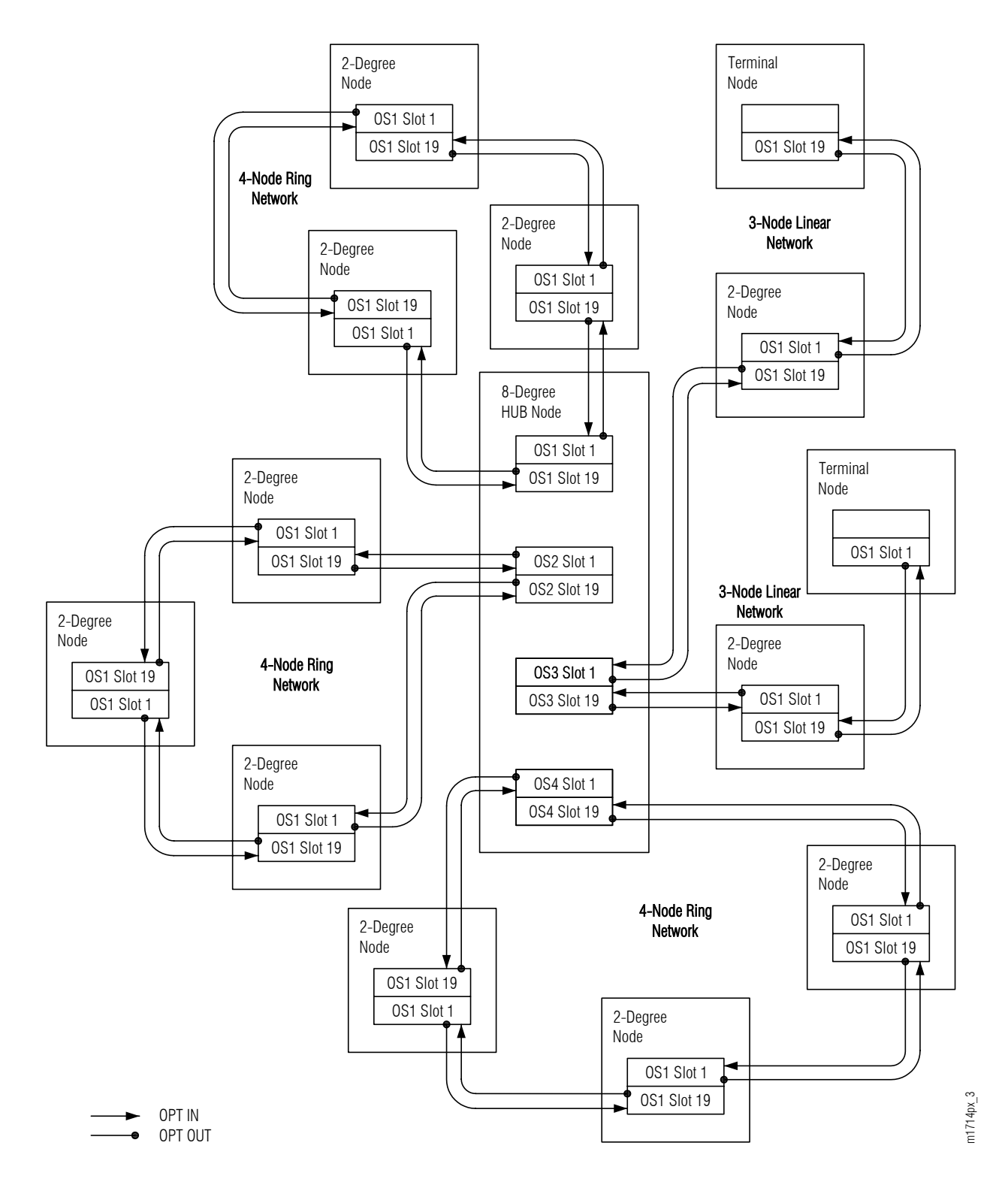

#### Figure 91: Network Connections for Three Ring Networks and Two Linear Networks Interconnected through 8-Degree HUB Node

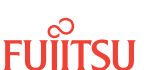

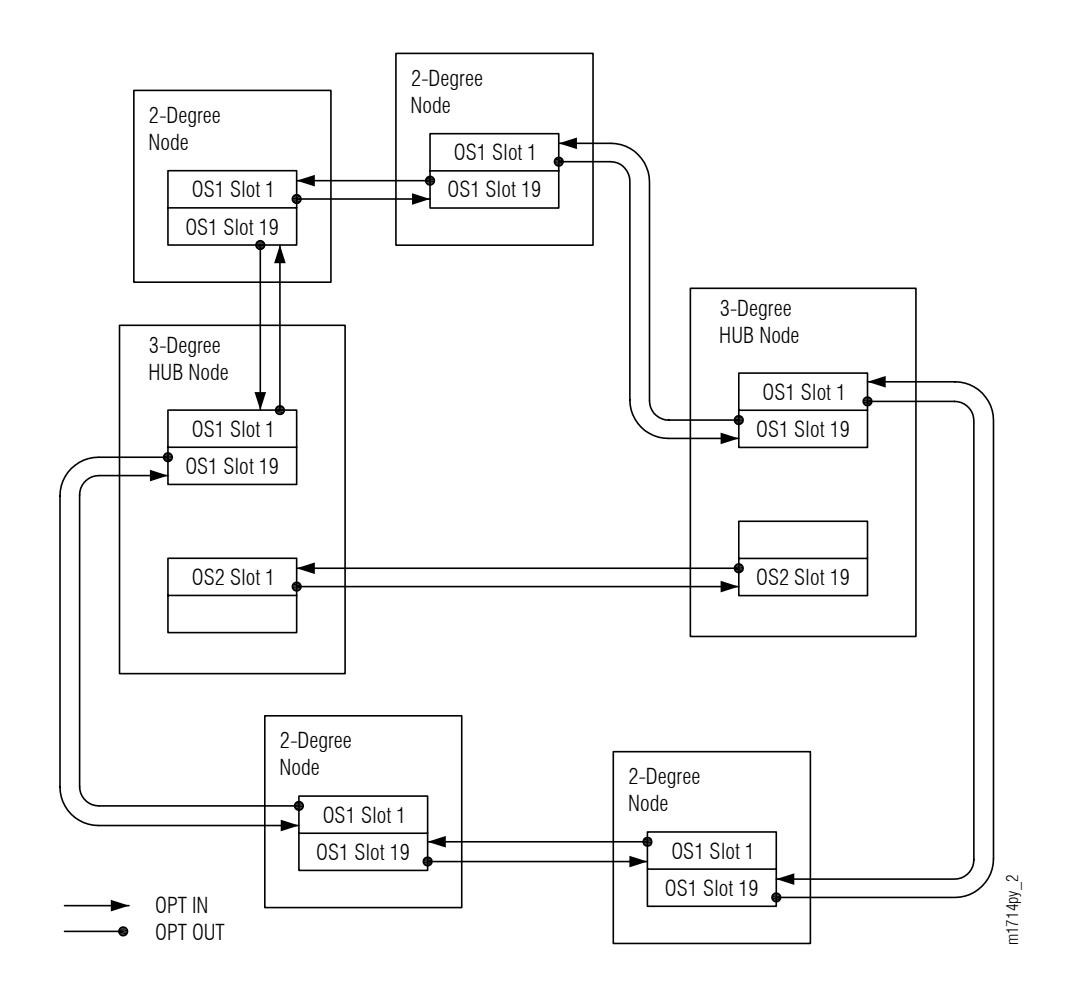

## Figure 92: Network Connections for 6-Node Mesh Network Interconnected through Two 3-Degree HUB Nodes

The following figure shows the network fiber-optic cable connections for a representative span. The nodes are labeled Node A and Node B. In Node B, the span cables connect to the amplifier plug-in unit in slot 19 of an Optical shelf. In Node A, the span cables connect to the amplifier plug-in unit in slot 1 of an Optical shelf.

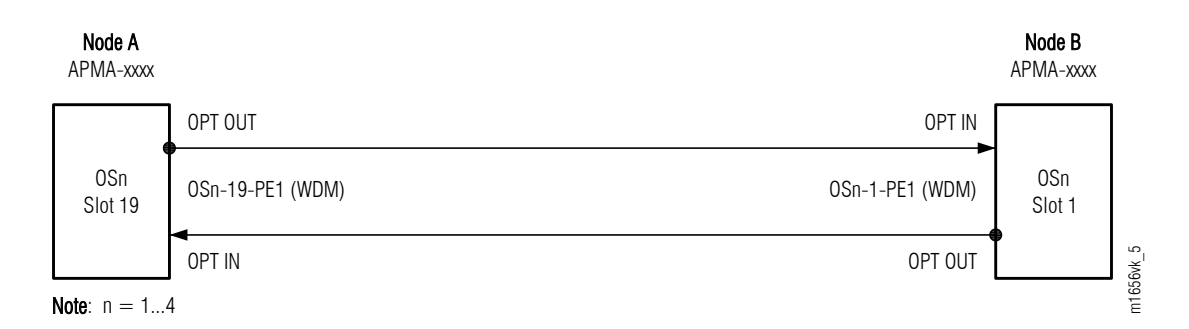

#### Figure 93: Representative Span between Two Adjacent Nodes

Page 256

For HUB nodes (containing Main Optical shelf OS1 and one or more Auxiliary Optical shelves), it is important to know whether the span connects to Main Optical shelf OS1 or Auxiliary Optical shelf OSn (n = 2...4, 25, 26). These connections depend on network design, as shown in Figure 85 or Figure 86.

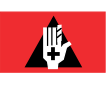

**Danger:** Never handle exposed fiber with bare hands or touch it to your body. A fiber fragment could enter the skin and be very difficult to detect and remove. Follow local safety precautions regarding fiber.

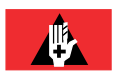

**Danger:** Never look into the end of a fiber-optic cable. Permanent eye damage or blindness can occur very quickly if the laser light is present. Follow local safety precautions regarding fiber.

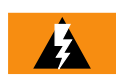

*Warning:* To avoid damage to the equipment when connecting fibers, always verify the optical specifications. Verify that the optical signal into a receiver meets the appropriate optical specifications listed in Optical Specifications.

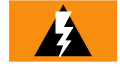

*Warning:* Do not make any fiber connections until optical levels have been measured. Failure to check optical power levels before connecting fibers to optical receivers can damage receivers if power levels are not within specification

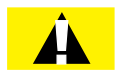

*Caution:* Before installing fiber-optic cables, always verify that the fiber connectors are free of contamination by visually inspecting with a fiber scope and cleaning the connectors at both ends of the fiber, if necessary. Refer to Fiber Cable Handling.

## Step 1

Identify and clean both ends of the two network fiber-optic cables associated with the span (see Figure 93). Refer to Fiber Cable Handling.

## Step 2

For each cable, if an in-line optical attenuator is required by the network engineering design specification, clean the attenuator, and connect it to the receiving end of the cable.

## Step 3

Connect the cable ends (with the optical attenuator, if used) to the appropriate plug-in units and connectors as listed in the following table.

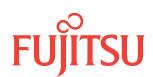

#### Table 56: Network Connections for Representative Span

*Note:* For HUB nodes, knowing whether the span connects to the Main Optical shelf OS1 or Auxiliary Optical shelf OSn (n = 2...4, 25, 26) is important. These connections depend on network design, as shown in or .

| Node A<br>APMA-xxxx |            | Node B<br>APMA-xxxx  |                  |            |           |
|---------------------|------------|----------------------|------------------|------------|-----------|
| Shelf               | Shelf Slot | Connector            | Shelf            | Shelf Slot | Connector |
| OSn                 | 19         | OPT OUT              | OSn              | 1          | OPT IN    |
| • n = 14, 25, 26    | 19         | OPT IN <sup>36</sup> | • n = 14, 25, 26 | 1          | OPT OUT   |

## Step 4

Repeat Steps 1 through 3 for each span in the network.

## Step 5

Proceed to Verify Fiber Connections.

## 2.14.2 Verify Fiber Connections

This subprocedure includes steps to verify that every optical transmitter is connected to the correct optical receiver at the downstream node. It will also verify that span losses are in accordance with network design. For an overview of the correct network fiber connections, refer to Connect Network Fiber-Optic Cables. Connection errors may not show up immediately as alarm indicators and can lead to protection switching failures.

This procedure assumes the following:

- Fiber-optic cables are installed as described in Install Intrashelf Fiber-Optic Cables, and Connect Network Fiber-Optic Cables.
- A technician is present at each connected node.

**Note:** This procedure can also be performed from one location by remotely logging on to each NE. However, if a misconnection on a downstream NE is suspected during the verification procedure, a technician will need to go to the downstream NE to verify the physical connections.

• Network design information is available to judge whether span loss values (retrieved in Step 23) are acceptable.

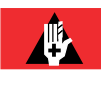

**Danger:** Never handle exposed fiber with bare hands or touch it to your body. A fiber fragment could enter the skin and be very difficult to detect and remove. Follow local safety precautions regarding fiber.

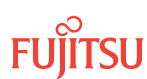

<sup>&</sup>lt;sup>36</sup> If an in-line optical attenuator is required, it is placed at the OPT IN connector to the amplifier plug-in unit.

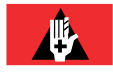

**Danger:** Never look into the end of a fiber-optic cable. Permanent eye damage or blindness can occur very quickly if the laser light is present. Follow local safety precautions regarding fiber.

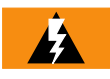

*Warning:* Verify the transmit and receive fibers are connected to the correct ports of the plug-in unit. An incorrect connection can result in dropped traffic or an equipment fault and may damage the laser optics.

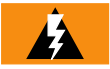

*Warning:* To avoid damage to the equipment when connecting fibers, always verify the optical specifications. Verify that the optical signal into a receiver meets the appropriate optical specifications listed in Optical Specifications.

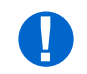

**Attention:** When entering TL1 commands or NETSMART 500 steps, refer to Introduction to TL1 Commands for information about preconditions, postconditions, AIDs, and parameters.

**Step 1** At each site, log on the NE.

**Note:** Up to 11 users (including operations support system [OSS]) can log on a single node for monitoring or provisioning purposes.

**Note:** The target identifier (TID), user identifier (UID), and private identifier (PID) values shown apply to initialized (factory default) systems. Consult your Network System Administrator for specific TID, UID, and PID values.

**Note:** The following table includes brief instructions for setting up the craft interface. For detailed information, refer to Setting Up Craft Interface (TL1 Session through TERM1) through Setting Up Craft Interface (NETSMART 500 Session through TERM2).

| TL1                                                                         |                                            | NETSMART 500                                                                                                    |  |
|-----------------------------------------------------------------------------|--------------------------------------------|----------------------------------------------------------------------------------------------------|--|
| Start a terminal or terminal emulator program (for example, HyperTerminal). |                                            | To launch the NETSMART 500 user interface from a<br>Microsoft <sup>®</sup> Windows <sup>®</sup> platform, select the following from<br>the Windows tackbase                |  |
| For <b>TERM1</b> (Serial):                                                  | For TERM2 (TCP/IP):                        | the windows taskbar:                                                                                                    |  |
| Press CIRL+X.                                                               | Establish a Telnet session using           | Start  All Programs  Fujitsu  NETSMART 500                                                                                                    |  |
| IP address 192<br>default port 23                                           | IP address 192.168.1.1 and default port 23 | The NETSMART 500 Dashboard opens.                                                                                                    |  |
| The Wolcome screen energy                                                   |                                            | Click the Logon icon, or select :                                                                                                    |  |
| Press 3 for TL1.                                                            | 115.                                       | NE ▶ Logon                                                                                                    |  |
|                                                                             |                                            | <b>Note:</b> If this is an Enhanced Security System, a warning message appears. You must read and agree to the conditions to access the system. Click I Agree to continue. |  |
|                                                                             |                                            | The NE Logon dialog box opens.<br>Make the following selections:                                                                                                    |  |

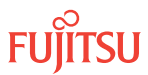

| TL1                                                                                                    | NETSMART 500                                                                                                    |                                                                                                    |
|----------------------------------------------------------------------------------------------------|----------------------------------------------------------------------------------------------------|----------------------------------------------------------------------------------------------------|
| <ul> <li>ACT-USER:TID:UID:CTAG::PID;<br/>TID:</li> <li>FUJITSU (Target identifier of the node; 7 to 20 non-case-sensitive, alphanumeric characters)</li> <li>UID:</li> <li>ROOT (User identifier; 4 to 10 non-case-sensitive, alphanumeric characters)</li> <li>PID:</li> <li>ROOT/(Route66K) (Private identifier associated with the UID. For the basic mode, the PID must have 6 to 10 characters with at least one non-case-sensitive, alphabetic character and one nonalphabetic character such as a number or !@#\$%^()_+  ~{}[]?or For the enhanced security mode, the PID must have 10 to 20 characters with at least two characters from each of four groups: lowercase letters, numbers, and special characters !@#\$%^&amp;() or *. The enhanced security PID can also include special characters _+  {}[] or ~. The PID must not contain the associated UID.)</li> </ul> | For <b>TERM1</b> (Serial):<br>TID: FUJITSU<br>User ID: ROOT<br>Password: ROOT/(Route66K)<br>Conn. Mode: Serial<br>Comm. Port: COMx (for<br>example, COM2)<br>Configure: use default <sup>37</sup><br>Click Logon.<br>The NETSMART 500 NE View o<br>The Security Message dialog b<br>Click OK.<br><b>Note:</b> Refer to FNC-0500-031<br>Guide, for complete instruction<br>500 user interface. | For <b>TERM2</b> (TCP/IP):<br>TID: FUJITSU<br>User ID: ROOT<br>Password: ROOT/(Route66K)<br>Conn. Mode: TCP/IP<br>IP Address: 192.168.1.1<br>Port: 2024<br>pens.<br>tox opens. |

## Check Alarms and Conditions

#### Step 2

At each node in the system, retrieve alarms and conditions. Do not continue this procedure until all alarms and conditions are either cleared or accounted for. Refer to Responding to Alarms and Conditions, for trouble clearing information.

| TL1                                                                         | NETSMART 500                                                                                                    |
|-----------------------------------------------------------------------------|----------------------------------------------------------------------------------------------------|
| RTRV-COND-ALL:TID::CTAG;<br><b>Example:</b><br>RTRV-COND-ALL:FUJITSU::CTAG; | NE ▶ Alarms         View ▶ Filter         The Alarm Filter dialog box opens.         Ensure that all fault types are selected in the Fault Type area.         Ensure all severity levels are selected in the Severity area.         Click Close.         Close Active Alarms window. |

<sup>&</sup>lt;sup>37</sup> The default serial port settings are recommended: baud rate– 9600, parity– none, data bits– 8, stop bits– 1.

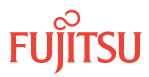

## Verify WDM Facilities are In Service

## Step 3

At each node in the system, verify that the WDM facilities are in service.

| TLI                                                                                                    | NETSMART 500                                                                                                    |
|----------------------------------------------------------------------------------------------------|----------------------------------------------------------------------------------------------------|
| <pre>RTRV-WDM:TID:AID:CTAG;<br/>AID:<br/>• OSn-1-PE1, OSn-19-PE1<br/>• n = 14, 25, 26<br/>Example:<br/>RTRV-WDM:FUJITSU:OS1-1-PE1:CTAG;</pre> | In the tree view, click the Facilities tab.Expand the appropriate Optical shelf OSn (n = 14, 25, 26).Select a WDM facility.Entity ▶ Properties ViewThe Properties dialog box opens.Verify that the facility is in service (PRIMARY_STATE: IS).Close the Properties dialog box.Repeat for the other WDM facility. |

#### **Step 4** Are the WDM facilities in service?

If YES:

Proceed to Step 7.

If NO: Continue with Step 5.

## Step 5

Place the WDM facility or facilities in service.

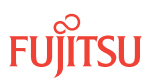

| TL1                                                                                                    | NETSMART 500                                                                                                    |
|----------------------------------------------------------------------------------------------------|----------------------------------------------------------------------------------------------------|
| ED-WDM:TID:AID:CTAG::::IS;<br>AlD:<br>• OSn-1-PE1,OSn-19-PE1<br>• n = 14, 25, 26<br>Example:<br>ED-WDM:FUJITSU:OS1-1-PE1:<br>CTAG::::IS; | In the tree view, click the Facilities tab.<br>Select the appropriate WDM facility or facilities.<br><b>Note:</b> Select multiple components using CTRL+click or<br>SHIFT+click.<br><b>Entity &gt; Operations Dialog</b><br>The Operations dialog box opens.<br>Click the State tab.<br>In the Command Parameters area, select In Service (ED:IS)<br>from the New Prov. State drop-down list.<br>Click Modify or Modify All if multiple components are<br>selected.<br>Do not close the Operations dialog box |
|                                                                                                    |                                                                                                    |

Verify that the service state of the WDM facility or facilities was changed to IS.

| TLI                                                                | NETSMART 500                                                                                                    |
|--------------------------------------------------------------------|----------------------------------------------------------------------------------------------------|
| RTRV-WDM:TID:AID:CTAG;<br>AID:<br>• As identified in previous step | In the Current Values area of the Operations dialog box, verify that the Current Values to confirm that the primary state is In Service (PRIMARY_STATE: IS). |
| <pre>Example: RTRV-WDM:FUJITSU:OS1-1-PE1:CTAG;</pre>               | Close the Operations dialog box.                                                                                                    |

## Verify OSC Facilities are In Service

## Step 7

At each node in the system, verify that the OSC facilities are in service.

| τL1                                                               | NETSMART 500                                                           |
|-------------------------------------------------------------------|------------------------------------------------------------------------|
| RTRV-OSC:TID:AID:CTAG;<br>AID:                                    | In the tree view, click the Facilities tab.<br>Select an OSC facility. |
| <ul> <li>OSn-9-PE1, OSn-11-PE1</li> <li>n = 14, 25, 26</li> </ul> | Entity > Properties View                                               |
| Example:                                                          | The Properties dialog box opens.                                       |
| RTRV-OSC:FUJITSU:OS1-9-PE1:CTAG;                                  | Verify that the facility is in service (PRIMARY_STATE: IS).            |
|                                                                   | Close the Properties dialog box.                                       |
|                                                                   | Repeat for the other OSC facility.                                     |

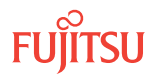

Step 8 Are the OSC facilities in service?

> If YES: Proceed to Step 11.

If NO: Continue with Step 9.

## Step 9

Place the OSC facility or facilities in service.

| TL1                                                                                                    | NETSMART 500                                                                                                    |
|----------------------------------------------------------------------------------------------------|----------------------------------------------------------------------------------------------------|
| <pre>ED-OSC:TID:AID:CTAG::::IS;<br/>AID:<br/>• OSn-9-PE1,OSn-11-PE1<br/>• n = 14, 25, 26<br/>Example:<br/>ED-OSC:FUJITSU:OS1-9-PE1:<br/>CTAG::::IS;</pre> | In the tree view, click the Facilities tab.<br>Select the appropriate OSC facility or facilities.<br><b>Note:</b> Select multiple components using CTRL+click or<br>SHIFT+click.<br><b>Entity &gt; Operations Dialog</b><br>The Operations dialog box opens.<br>Click the State tab. |
|                                                                                                    | In the Command Parameters area:<br>Select In Service (ED:IS) from the New Prov. State drop-<br>down list.<br>Click Modify or Modify All if multiple components are<br>selected.<br>Do not close the Operations dialog box.                                                           |

## Step 10

Verify that the service state of the OSC facility or facilities was changed to IS.

| ты                                                                                 | NETSMART 500                                                                                                    |
|------------------------------------------------------------------------------------|----------------------------------------------------------------------------------------------------|
| RTRV-OSC:TID:AID:CTAG;<br>AID:<br>• As identified in previous step<br>• ALL (null) | In the Current Values of the Operations dialog box, verify that the primary state is In Service (PRIMARY_STATE: IS). Close the Operations dialog box. |
| <pre>Example:     RTRV-OSC:FUJITSU:OS1-9-PE1:CTAG;</pre>                           |                                                                                                    |

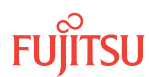

## Verify Fiber Connections

## Step 11

Choose one of the nodes to begin the verification process.

**Note:** The following verification steps are applied at each node in turn. The node under verification is called the *current node*.

## Step 12

At the current node, identify the amplifier plug-in unit for which you want to verify the fiber connection.

## Step 13

At the current node, determine the downstream node to which the amplifier is supposed to transmit. Also, identify the shelf and slot in the downstream node where the amplifier is supposed to transmit, and provide this information to the technician at the downstream node. the following table lists the four possible shelf and slot locations.

*Note:* The following table also lists the associated OSC facility AID for use in Step 16.

## Table 57: Downstream Receive Connections and OSC Facilities

| Network Receive Connection on Downstream Node |      |           |            |
|-----------------------------------------------|------|-----------|------------|
| Shelf <sup>38</sup>                           | Slot | Connector |            |
| OSn                                           | 1    | OPT IN    | OSn-9-PE1  |
| OSn                                           | 19   | OPT IN    | OSn-11-PE1 |

## Step 14

At the downstream node, monitor the node for alarms.

## Step 15

At the current node, temporarily disconnect the fiber-optic cable from the amplifier plug-in unit connector OPT OUT.

## Step 16

At the downstream node, verify that an OSC LOS alarm is raised for the appropriate OSC facility at the downstream node. Refer to the preceding table.

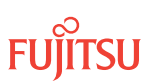

 $<sup>^{38}\,</sup>$  OSn refers to the Optical shelf, n = 1...4, 25, 26.

| RTRV-ALM-ALL:TID::CTAG;       NE > Alarms         Example:       View > Filter         RTRV-ALM-ALL:FUJITSU::CTAG;       The Alarm Filter dialog box opens.         Ensure that all fault types are selected in the Fault Type area. | TL1                                                                       | NETSMART 500                                                                                                    |
|----------------------------------------------------------------------------------------------------|---------------------------------------------------------------------------|----------------------------------------------------------------------------------------------------|
| Ensure that all severity levels are selected in the Severity area.<br>Click Close.                                                                                                    | RTRV-ALM-ALL:TID::CTAG;<br><i>Example:</i><br>RTRV-ALM-ALL:FUJITSU::CTAG; | <ul> <li>NE ➤ Alarms</li> <li>View ➤ Filter</li> <li>The Alarm Filter dialog box opens.</li> <li>Ensure that all fault types are selected in the Fault Type area.</li> <li>Ensure that all severity levels are selected in the Severity area.</li> <li>Click Close.</li> </ul> |

**Note:** If a different node or facility produces an alarm instead, correct the fiber connection error, and then repeat the verification process. Refer to Connect Network Fiber-Optic Cables.

If the fiber-optic cable was disconnected from the amplifier plug-in unit in slot 19 of the Main Optical shelf OS1 at the current node, the OSC facility (OS1-9-PE1) at the downstream node should be alarmed.

## Step 17

At the current node, clean and reconnect the fiber-optic cable that was disconnected in Step 15.

#### Step 18

At the downstream node, verify that the downstream receiver OSC LOS alarm clears within a few seconds.

| TLI                                                                       | NETSMART 500                                                                                                    |
|---------------------------------------------------------------------------|----------------------------------------------------------------------------------------------------|
| RTRV-ALM-ALL:TID::CTAG;<br><i>Example:</i><br>RTRV-ALM-ALL:FUJITSU::CTAG; | <ul> <li>NE ► Alarms</li> <li>View ► Filter</li> <li>The Alarm Filter dialog box opens.</li> <li>Ensure that all fault types are selected in the Fault Type area.</li> <li>Ensure that all severity levels are selected in the Severity area.</li> <li>Click Close.</li> <li>Close Active Alarms window.</li> </ul> |

#### Step 19

Repeat Steps 12 through 18 for each amplifier plug-in unit in the current node, and then proceed to Step 20.

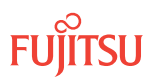

Repeat Steps 11 through 19 for every node in the network. Then proceed to Step 21.

## Verify Span Loss

Step 21

Choose one of the nodes to begin the verification process.

*Note:* The following verification steps are applied at each node in turn. The node under verification is called the *current node*.

## Step 22

At the current node, identify the network degree for which you want to verify the span loss.

## Step 23

For the current network degree, retrieve the span loss.

| ты                                                                                                    | NETSMART 500                                                                                                    |
|----------------------------------------------------------------------------------------------------|----------------------------------------------------------------------------------------------------|
| <pre>RTRV-PM-PORT:TID:AID:CTAG::SPANLOSS;<br/>AID:<br/>• OSn-1-PE1, OSn-19-PE1<br/>• n = 14, 25, 26<br/>Example:</pre> | Select the Equipment tab in the tree area.<br>Locate the appropriate amplifier equipment entity<br>and expand it to view subentities.<br>Select the OSn-s-PE1 (PORT) subentity. |
| RTRV-PM-PORT:FUJITSU:OS1-1-PE1:<br>CTAG::SPANLOSS;                                                                     | Selected Entities      PM Data The PM Data Query dialog box opens.                                                                                                    |
|                                                                                                    | From the MONTYPE drop-down list, select<br>SPANLOSS.<br>Click Generate Report.                                                                                                  |
|                                                                                                    | The PM Data report window opens.                                                                                                    |
|                                                                                                    | Confirm that value in the Validity field is TRUE.                                                                                                    |
|                                                                                                    | Span loss is reported in the Monitor Value field.                                                                                                    |
|                                                                                                    | Close the PM Data report window.                                                                                                    |

The TL1 response format is as follows:

```
SID DATE TIME
M CTAG COMPLD
"AID:MONTYPE,MONVAL,VLDTY,LOCN,DIRN"
```

```
Step 24
```

Is the value of the validity (VLDTY) parameter TRUE?

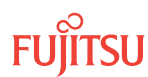

*Note:* If the validity parameter is FALSE, the returned value is invalid.

If YES: Proceed to Step 25.

If NO:

Call Fujitsu at 1-800-USE-FTAC for technical assistance.

Step 25 Is the span loss in accordance with network design?

**Note:** The span loss in dB is contained in the monitored value (MONVAL) field.

If YES: Proceed to Step 26

If NO: Call Fujitsu at 1-800-USE-FTAC for technical assistance.

Step 26

Repeat Steps 23 through 25 for each network degree in the current node, and then proceed to Step 27.

Step 27 Repeat Steps 21 through 26 for every node in the network. Then proceed to Reset the Span Loss Variation Alarm References.

This procedure is complete.

## 2.14.3 Reset the Span Loss Variation Alarm References

This procedure is used to reset the system reference value (SYSREF) for the span loss variation (SLV) alarm associated with each amplifier that is new to the network. The procedure sets the value of SYSREF to the current span loss value.

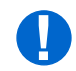

*Attention:* When entering TL1 commands or NETSMART 500 steps, refer to Introduction to TL1 Commands for information about preconditions, postconditions, AIDs, and parameters.

## Step 1

Identify the new network connections, then, starting with any node that includes a new network connection, proceed to Step 2.

**Note:** Steps 2 through 16 are performed once for each new network connection. To perform these steps you must be able to identify the OSC facility, WDM facility, and the amplifier equipment associated with the network connection.

## Step 2

If not already done, log on the node. If already logged on, proceed to the next step.

*Note:* Up to 11 users (including operations support system [OSS]) can log on a single node for monitoring or provisioning purposes.

**Note:** The target identifier (TID), user identifier (UID), and private identifier (PID) values shown apply to initialized (factory default) systems. Consult your Network System Administrator for specific TID, UID, and PID values.

**Note:** The following table includes brief instructions for setting up the craft interface. For detailed information, refer to Setting Up Craft Interface (TL1 Session through TERM1) through Setting Up Craft Interface (NETSMART 500 Session through TERM2).

| ти                                                |                                   | NETSMART 500                                                                                                    |
|---------------------------------------------------|-----------------------------------|----------------------------------------------------------------------------------------------------|
| Start a terminal or term<br>example, HyperTermina | inal emulator program (for<br>I). | To launch the NETSMART 500 user interface from a Microsoft Windows platform, select the following from the                                                                 |
| For TERM1 (Serial):                               | For <b>TERM2</b> (TCP/IP):        | windows taskbar:                                                                                                    |
| Press CTRL+X.                                     | Establish a Telnet session using  | Start > All Programs > Fujitsu > NETSMART 500                                                                                                    |
| IP address 192.168.1.1 and                        | The NETSMART 500 Dashboard opens. |                                                                                                    |
| default port 25.                                  | Click the Logon icon, or select : |                                                                                                    |
| Press 3 for TL1.                                  | ens.                              | NE ▶ Logon                                                                                                    |
|                                                   |                                   | <b>Note:</b> If this is an Enhanced Security System, a warning message appears. You must read and agree to the conditions to access the system. Click I Agree to continue. |
|                                                   |                                   | The NE Logon dialog box opens.<br>Make the following selections:                                                                                                    |

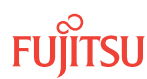

| TL1                                                                                                    | NETSMART 500                                                                                                    |                                                                                                    |
|----------------------------------------------------------------------------------------------------|----------------------------------------------------------------------------------------------------|----------------------------------------------------------------------------------------------------|
| <ul> <li>ACT-USER:TID:UID:CTAG::PID;<br/>TID:</li> <li>FUJITSU (Target identifier of the node; 7 to 20 non-case-sensitive, alphanumeric characters)</li> <li>UID:</li> <li>ROOT (User identifier; 4 to 10 non-case-sensitive, alphanumeric characters)</li> <li>PID:</li> <li>ROOT/(Route66K) (Private identifier associated with the UID. For the basic mode, the PID must have 6 to 10 characters with at least one non-case-sensitive, alphabetic character and one nonalphabetic character such as a number or ! @ # \$ % ^ () _ +   ~ { [] ? or For the enhanced security mode, the PID must have 10 to 20 characters with at least two characters from each of four groups: lowercase letters, uppercase letters, numbers, and special characters ! @ # \$ % ^ &amp; () or *. The enhanced security PID can also include special characters _ +   { ] [] or ~. The PID must not contain the associated UID.)</li> </ul> | For <b>TERM1</b> (Serial):<br>TID: FUJITSU<br>User ID: ROOT<br>Password: ROOT/(Route66K)<br>Conn. Mode: Serial<br>Comm. Port: COMx (for<br>example, COM2)<br>Configure: use default <sup>39</sup><br>Click Logon.<br>The NETSMART 500 NE View o<br>The Security Message dialog b<br>Click OK.<br><b>Note:</b> Refer to FNC-0500-031<br>Guide, for complete instruction<br>500 graphical user interface. | For <b>TERM2</b> (TCP/IP):<br>TID: FUJITSU<br>User ID: ROOT<br>Password: ROOT/(Route66K)<br>Conn. Mode: TCP/IP<br>IP Address: 192.168.1.1<br>Port: 2024<br>pens.<br>Port: 2024 |
| ACT-USER:FUJITSU:ROOT:CTAG::ROOT;                                                                                                    |                                                                                                    |                                                                                                    |

Edit the OSC facility out of service.

| ED-OSC:TID:AID:CTAG::::OS;<br>AID:In the tree view, click the Facilities tab.• OSn-9-PE1 (OSC facility for slot-9 plug-in unit)Expand the appropriate shelf component.• OSn-11-PE1 (OSC facility for slot-11 plug-in unit)Select one or more facility components.• n = 14, 25, 26Note: Select more than one component using<br>CTRL+click (multiple) or SHIFT+click (range).Example:<br>ED-OSC:FUJITSU:OS1-9-PE1:<br>CTAG:::OOS;Entity > Operations DialogIn the State tab.Select the appropriate facility state from the New<br>Prov. State drop-down list.CIck Modify or Modify All if multiple components<br>were selected.Click Modify or Modify All if multiple components<br>were selected. | TL1                                                                                                    | NETSMART 500                                                                                                    |
|----------------------------------------------------------------------------------------------------|----------------------------------------------------------------------------------------------------|----------------------------------------------------------------------------------------------------|
|                                                                                                    | <pre>ED-OSC:TID:AID:CTAG::::OOS;<br/>AlD:<br/>• OSn-9-PE1 (OSC facility for slot-9 plug-in unit)<br/>• OSn-11-PE1 (OSC facility for slot-11 plug-in unit)<br/>• n = 14, 25, 26<br/>Example:<br/>ED-OSC:FUJITSU:OS1-9-PE1:<br/>CTAG::::OOS;</pre> | <ul> <li>In the tree view, click the Facilities tab.</li> <li>Expand the appropriate shelf component.</li> <li>Select one or more facility components.</li> <li>Note: Select more than one component using CTRL+click (multiple) or SHIFT+click (range).</li> <li>Entity &gt; Operations Dialog</li> <li>The Operations dialog box opens.</li> <li>Click the State tab.</li> <li>Select the appropriate facility state from the New Prov. State drop-down list.</li> <li>Click Modify or Modify All if multiple components were selected.</li> <li>Do not close the Operations dialog box.</li> </ul> |

<sup>39</sup> The default serial port settings are recommended: baud rate– 9600, parity– none, data bits– 8, stop bits– 1.

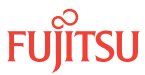

Verify that the OSC facility state is out of service.

| ты                                                                     | NETSMART 500                                                                        |
|------------------------------------------------------------------------|-------------------------------------------------------------------------------------|
| RTRV-OSC:TID:AID:CTAG;<br>AID:                                         | In the Current Values area of the Operations dialog box, verify the facility state. |
| <ul><li>As specified in the previous step</li><li>ALL (null)</li></ul> | Close the Operations dialog box.                                                    |
| <pre>Example:     RTRV-OSC:FUJITSU:OS1-9-PE1:CTAG;</pre>               |                                                                                     |

## Step 5

Edit the WDM facility out of service.

| TLI                                                                                                    | NETSMART 500                                                                                                    |
|----------------------------------------------------------------------------------------------------|----------------------------------------------------------------------------------------------------|
| <pre>ED-WDM:TID:AID:CTAG::::OOS;<br/>AID:<br/>• OSn-1-PE1 (WDM facility associated with slot-1 amplifier)<br/>• n = 14, 25, 26<br/>Example:<br/>ED-WDM:FUJITSU:OS1-1-PE1:<br/>CTAG::::OOS;</pre> | In the tree view, click the Facilities tab.Expand the appropriate shelf component.Select one or more facility components.Note: Select more than one component using<br>CTRL+click (multiple) or SHIFT+click (range).Entity ▶ Operations DialogThe Operations dialog box opens.<br>Click the State tab.Select the appropriate facility state from the New<br>Prov. State drop-down list.Click Modify or Modify All if multiple components<br>were selected.Do not close the Operations dialog box. |

## Step 6

Verify that the WDM facility state is out of service.

| TLI                                                                    | NETSMART 500                                                                        |
|------------------------------------------------------------------------|-------------------------------------------------------------------------------------|
| RTRV-WDM:TID:AID:CTAG;<br>AID:                                         | In the Current Values area of the Operations dialog box, verify the facility state. |
| <ul><li>As specified in the previous step</li><li>ALL (null)</li></ul> | Close the Operations dialog box.                                                    |
| <pre>Example: RTRV-WDM:FUJITSU:OS1-1-PE1:CTAG;</pre>                   |                                                                                     |

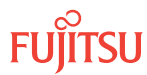

Edit the amplifier equipment state out of service.

| TLI                                                                                                    | NETSMART 500                                                                                                    |
|----------------------------------------------------------------------------------------------------|----------------------------------------------------------------------------------------------------|
| <pre>ED-EQPT:TID:AID:CTAG::::OOS;<br/>AlD:<br/>• OSn-1 (slot 1)<br/>• OSn-19 (slot 19)<br/>• n = 14, 25, 26<br/>Example:<br/>ED-EQPT:FUJITSU:OS1-1:CTAG::::OOS;</pre> | In the tree view, click the Equipment tab.         Expand the appropriate shelf component.         Select one or more equipment components.         Note: Select more than one component using CTRL+click (multiple) or SHIFT+click (range).         Entity > Operations Dialog         The Operations dialog box opens.         Click the State tab.         Select the appropriate facility state from the New Prov.         State drop-down list.         Click Modify or Modify All if multiple components were selected.         Do not close the Operations dialog box. |

## Step 8

Retrieve the amplifier equipment provisioning:

| ты                                                                                  | NETSMART 500                                                                                                    |
|-------------------------------------------------------------------------------------|----------------------------------------------------------------------------------------------------|
| RTRV-EQPT:TID:AID:CTAG;<br>AID:<br>• As identified in previous step<br>• ALL (null) | In the Current Values area of the Operations dialog box,<br>verify equipment provisioning.<br>Close the Operations dialog box. |
| <pre>Example: RTRV-EQPT:FUJITSU:OS1-1:CTAG;</pre>                                   |                                                                                                    |

a) Verify that the amplifier equipment state is out of service.

b) Following local practice, make a record of the current value of SYSREF.

**Note:** The current value of SYSREF is noted so that it can be compared to the value of SYSREF after SYSREF is reset to the current span loss value (Step 10).

## Step 9

Edit keyword TCAREF to REFRESET.

*Note:* This step resets the system reference value (SYSREF) to the current span loss value.

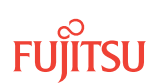

| ты                                                                                                    | NETSMART 500                                                                                                    |
|----------------------------------------------------------------------------------------------------|----------------------------------------------------------------------------------------------------|
| ED-EQPT:TID:AID:CTAG:::<br>TCAREF=REFRESET;<br>AID:<br>• As identified in previous step<br><b>Example:</b><br>ED-EQPT:FUJITSU:OS1-1:CTAG:::<br>TCAREF=REFRESET; | The NETSMART 500 user interface does not support this TL1 command. However, the NETSMART 500 user interface does provide a TL1 command interface (the NE Command Manager located at the bottom of the NETSMART 500 window) to enter any TL1 command. |

Retrieve the amplifier equipment provisioning and, following local practice, make a note of the new value of SYSREF.

**Note:** The new value of SYSREF can be compared to the value noted in Step 8. The value may or may not have changed.

| TL1                                                                                 | NETSMART 500                                                                                                    |
|-------------------------------------------------------------------------------------|----------------------------------------------------------------------------------------------------|
| RTRV-EQPT:TID:AID:CTAG;<br>AID:<br>• As identified in previous step<br>• ALL (null) | In the tree view, click the Equipment tab.<br>Expand the appropriate shelf component.<br>Select one or more equipment components.                                        |
| Example:<br>RTRV-EQPT:FUJITSU:OS1-1:CTAG;                                           | Note:       Select more than one component using CTRL+click (multiple) or SHIFT+click (range).         Entity → Properties View         Close the Properties dialog box. |

## Step 11

Place the amplifier equipment back in service.

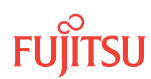

| TLI                                                                                                    | NETSMART 500                                                                                                    |
|----------------------------------------------------------------------------------------------------|----------------------------------------------------------------------------------------------------|
| <pre>ED-EQPT:TID:AID:CTAG::::IS;<br/>AID:<br/>• OSn-1 (slot 1)<br/>• OSn-19 (slot 19)<br/>• n = 14, 25, 26<br/>Example:<br/>ED-EQPT:FUJITSU:OS1-1:CTAG::::IS;</pre> | In the tree view, click the Equipment tab.         Expand the appropriate shelf component.         Select one or more equipment components.         Note: Select more than one component using CTRL+click (multiple) or SHIFT+click (range).         Entity ▶ Operations Dialog         The Operations dialog box opens.         Click the State tab.         Select the appropriate facility state from the New Prov.         State drop-down list.         Click Modify or Modify All if multiple components were selected.         Do not close the Operations dialog box. |

Verify that the amplifier equipment state is in service.

| ты                                                                                  | NETSMART 500                                                                                                    |
|-------------------------------------------------------------------------------------|----------------------------------------------------------------------------------------------------|
| RTRV-EQPT:TID:AID:CTAG;<br>AID:<br>• As identified in previous step<br>• ALL (null) | In the Current Values area of the Operations dialog box,<br>verify equipment provisioning.<br>Close the Operations dialog box. |
| <pre>Example:     RTRV-EQPT:FUJITSU:OS1-1:CTAG;</pre>                               |                                                                                                    |

## Step 13

Place the WDM facility back in service.

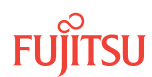

| ED-WDM:TID:AID:CTAG::::IS;       In the tree         AID:       Expand t         • OSn-1-PE1 (WDM facility associated with slot-1       Select or                                                                                                    | ee view, click the Facilities tab.                                                                                                    |
|----------------------------------------------------------------------------------------------------|----------------------------------------------------------------------------------------------------|
| amplifier)       Select of amplifier)         • OSn-19-PE1 (WDM facility associated with slot-1 amplifier)       Note: Select of amplifier)         • n = 14, 25, 26       Entity         Example:       ED-WDM:FUJITSU:OS1-1-PE1:CTAG::::IS;         The Open Click the Select th State drop selected       Click Mode selected         Do not c       Do not c | the appropriate shelf component.<br>The or more facility components.<br>The elect more than one component using CTRL+click<br>The or SHIFT+click (range).<br><b>Operations Dialog</b><br>Trations dialog box opens.<br>State tab.<br>The appropriate facility state from the New Prov.<br>The operation operation operation operation operations were<br>the operations dialog box.<br>The operations dialog box. |

Verify that the WDM facility state is in service.

| TL1                                                                    | NETSMART 500                                                                        |
|------------------------------------------------------------------------|-------------------------------------------------------------------------------------|
| RTRV-WDM:TID:AID:CTAG;<br>AID:                                         | In the Current Values area of the Operations dialog box, verify the facility state. |
| <ul><li>As specified in the previous step</li><li>ALL (null)</li></ul> | Close the Operations dialog box.                                                    |
| <pre>Example: RTRV-WDM:FUJITSU:OS1-1-PE1:CTAG;</pre>                   |                                                                                     |

## Step 15

Place the OSC facility back in service.

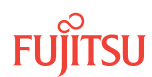

| TL1                                                                                                    | NETSMART 500                                                                                                    |
|----------------------------------------------------------------------------------------------------|----------------------------------------------------------------------------------------------------|
| <pre>ED-OSC:TID:AID:CTAG::::IS;<br/>AID:<br/>• OSn-9-PE1 (OSC facility for slot-9 plug-in unit)<br/>• OSn-11-PE1 (OSC facility for slot-11 plug-in unit)<br/>• n = 14, 25, 26<br/>Example:<br/>ED-OSC:FUJITSU:OS1-9-PE1:<br/>CTAG::::IS;</pre> | <ul> <li>In the tree view, click the Facilities tab.</li> <li>Expand the appropriate shelf component.</li> <li>Select one or more facility components.</li> <li>Note: Select more than one component using CTRL+click (multiple) or SHIFT+click (range).</li> <li>Entity &gt; Operations Dialog</li> <li>The Operations dialog box opens.<br/>Click the State tab.</li> <li>Select the appropriate facility state from the New Prov.<br/>State drop-down list.</li> <li>Click Modify or Modify All if multiple components were selected.</li> <li>Do not close the Operations dialog box.</li> </ul> |

Verify that the OSC facility state is in service.

| TL1                                                                    | NETSMART 500                                                                        |
|------------------------------------------------------------------------|-------------------------------------------------------------------------------------|
| RTRV-OSC:TID:AID:CTAG;<br>AID:                                         | In the Current Values area of the Operations dialog box, verify the facility state. |
| <ul><li>As specified in the previous step</li><li>ALL (null)</li></ul> | Close the Operations dialog box.                                                    |
| <pre>Example:     RTRV-OSC:FUJITSU:OS1-9-PE1:CTAG;</pre>               |                                                                                     |

## Step 17

Repeat Steps 2 through 16 for each new network connection, in every node, that is included in the turn-up. Then proceed to Step 18.

## Step 18

Do you want to provision node attributes to support control plane features?

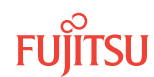

**Note:** Control plane provisioning is needed to permit the NETSMART 500 graphical user interface to generate a network topology view (see Figure 96) and to support optical reach validation in A-to-Z path planning (refer to Use the NETSMART 500 Create A to Z Path Wizard).

If YES: Proceed to Provision Control Plane.

If NO: Proceed to Acceptance Testing.

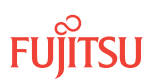

# 2.15 Provision Control Plane

#### In this section:

- 2.15.1 Enable Auto Address Server for IP Address Provisioning
- 2.15.2 Manually Provision IP Addresses
- 2.15.3 Enable IP Routing by OSPF
- 2.15.4 Enable IP Routing by Integrated IS-IS
- 2.15.5 Launch Network Topology View
- 2.15.6 Provision Optical Reach Data

The following figure shows a flowchart of how these subprocedures are used.

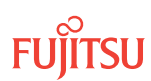

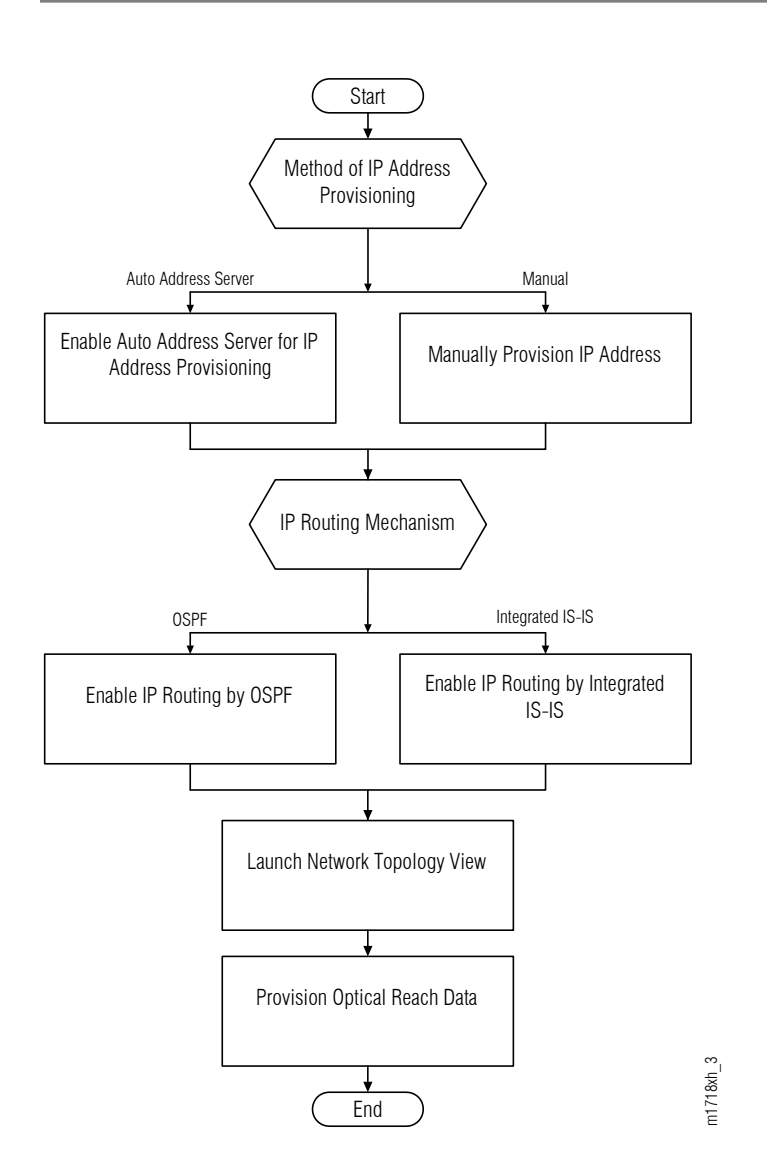

#### Figure 94: Flowchart to Provision Control Plane to Enable Network Topology View

IP addresses must be provisioned and IP routing must be enabled prior to launching the NETSMART 500 network topology view (refer to Launch Network Topology View). IP addresses can be provisioned indirectly using the auto address server (refer to Enable Auto Address Server for IP Address Provisioning) or they can be provisioned manually (refer to Manually Provision IP Addresses). IP routing can be enabled using the OSPF mechanism (refer to Enable IP Routing by OSPF) or using the Integrated IS-IS mechanism (refer to Enable IP Routing by Integrated IS-IS). The same mechanism should be used for all nodes in the network. Do not enable both mechanisms.

To start, choose one of the following methods for provisioning IP addresses and proceed accordingly:

- Enable Auto Address Server for IP Address Provisioning
- Manually Provision IP Addresses

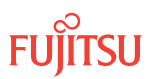

## 2.15.1 Enable Auto Address Server for IP Address Provisioning

This subprocedure applies to the node that is to serve as the auto address server. Any NE within the network can be the auto address server, but there can be only one auto address server in the network. If more than one NE within a network is set to be an auto address server, the duplicate server alarm (DUPSVR) will be raised on the server NEs.

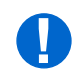

*Attention:* When entering TL1 commands or NETSMART 500 steps, refer to Introduction to TL1 Commands for information about preconditions, postconditions, AIDs, and parameters.

#### Step 1

Log on the node that is to serve as the auto address server.

*Note:* Up to 11 users (including operations support system [OSS]) can log on a single node for monitoring or provisioning purposes.

**Note:** The target identifier (TID), user identifier (UID), and private identifier (PID) values shown apply to initialized (factory default) systems. Consult your Network System Administrator for specific TID, UID, and PID values.

**Note:** The following table includes brief instructions for setting up the craft interface. For detailed information, refer to Setting Up Craft Interface (TL1 Session through TERM1) through Setting Up Craft Interface (NETSMART 500 Session through TERM2).

| TL1                                                                                                    |                                                                                                    | NETSMART 500                                                                                                    |
|----------------------------------------------------------------------------------------------------|----------------------------------------------------------------------------------------------------|----------------------------------------------------------------------------------------------------|
| Start a terminal or terminal emulator program (for<br>example, HyperTerminal).For TERM1 (Serial):<br>Press CTRL+X.For TERM2 (TCP/IP):<br>Establish a Telnet session using<br>IP address 192.168.1.1 and<br>default port 23.The Welcome screen opens.<br>Press 3 for TL1. | To launch the NETSMART 500 user interface from a Microsoft <sup>®</sup> Windows <sup>®</sup> platform, select the following from the Windows taskbar:          Start       All Programs       Fujitsu       NETSMART 500         The NETSMART 500 Dashboard opens. |                                                                                                    |
|                                                                                                    |                                                                                                    | Click the Logon icon, or select :<br><b>NE</b> Logon<br><b>Note:</b> If this is an Enhanced Security System, a warning<br>message appears. You must read and agree to the |
|                                                                                                    |                                                                                                    |                                                                                                    |

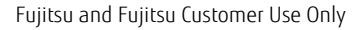

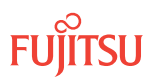

| тц                                                                                                    | NETSMART 500                                                                                                    |                                                                                                    |
|----------------------------------------------------------------------------------------------------|----------------------------------------------------------------------------------------------------|----------------------------------------------------------------------------------------------------|
| <ul> <li>ACT-USER:TID:UID:CTAG::PID;<br/>TID:</li> <li>FUJITSU (Target identifier of the node; 7 to 20 non-case-sensitive, alphanumeric characters)</li> <li>UID:</li> <li>ROOT (User identifier; 4 to 10 non-case-sensitive, alphanumeric characters)</li> <li>PID:</li> <li>ROOT/(Route66K) (Private identifier associated with the UID. For the basic mode, the PID must have 6 to 10 characters with at least one non-case-sensitive, alphabetic character and one nonalphabetic character such as a number or ! @ # \$ % ^ () _ +   ~ { } [ ] ? or For the enhanced security mode, the PID must have 10 to 20 characters with at least two characters from each of four groups: lowercase letters, uppercase letters, numbers, and special characters ! @ # \$ % ^ &amp; ( ) or *. The enhanced security PID can also include special characters_+   { } [ ] or ~. The PID must not contain the associated UID.)</li> </ul> | For <b>TERM1</b> (Serial):<br>TID: FUJITSU<br>User ID: ROOT<br>Password: ROOT/(Route66K)<br>Conn. Mode: Serial<br>Comm. Port: COMx (for<br>example, COM2)<br>Configure: use default <sup>40</sup><br>Click Logon.<br>The NETSMART 500 NE View o<br>The Security Message dialog b<br>Click OK.<br><b>Note:</b> Refer to FNC-0500-031<br>Guide, for complete instruction<br>500 user interface. | For <b>TERM2</b> (TCP/IP):<br>TID: FUJITSU<br>User ID: ROOT<br>Password: ROOT/(Route66K)<br>Conn. Mode: TCP/IP<br>IP Address: 192.168.1.1<br>Port: 2024<br>pens.<br>box opens. |
| ACT-USER: FUJITSU: ROOT: CTAG:: ROOT;                                                                                                    |                                                                                                    |                                                                                                    |

## Enable Auto Address Server

## Step 2

Enable the Auto Address Server.

| TLI                                                                                   | NETSMART 500                                                                                                    |
|---------------------------------------------------------------------------------------|----------------------------------------------------------------------------------------------------|
| ED-NLP:TID::CTAG:::ADDRSVR=Y;<br><b>Example:</b><br>ED-NLP:FUJITSU::CTAG:::ADDRSVR=Y; | Click Communications tab in tree view.<br>Select the NLP component.<br><b>Entity Operations Dialog</b><br>The Operations dialog box opens.<br>In the Command Parameters area, select Y from the<br>ADDRSVR State drop-down list.<br>Click Modify.<br>A confirmation dialog box opens.<br>Click Yes to close the confirmation dialog box and continue.<br>Close the Operations dialog box. |

<sup>&</sup>lt;sup>40</sup> The default serial port settings are recommended: baud rate– 9600, parity– none, data bits– 8, stop bits– 1.

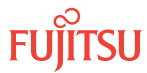

#### **Step 3** Initialize the OIF.

**Note:** The INIT-OIF command must be executed before the ED-NLP command becomes effective.

| ти                                                                                          | NETSMART 500                                                                                                    |
|---------------------------------------------------------------------------------------------|----------------------------------------------------------------------------------------------------|
| <pre>INIT-OIF:TID::CTAG::TTIMES=DOWN; Example: INIT-OIF:FUJITSU::CTAG::: TTIMES=DOWN;</pre> | NE ▶       System Operations         The Operations dialog box opens.         Click the Initialize tab.         Click the Stack tab.         Select OIF from the STACK INIT TYPE menu.         Select DOWN from the TTIMES menu.         Click Initialize.         Click Yes.         Click OK.         Close the NETSMART 500 user interface.         Click Yes. |

*Note:* The NETSMART 500 software connection to the NE will be lost. After waiting 2 minutes, users should log back on the NE.

## Step 4

Wait 2 minutes before continuing.

## Step 5

If necessary, log back on the NE (refer to Step 1 for logon details).

## Step 6

Verify that the Auto Address Server is enabled.

| ты                                                                | NETSMART 500                                                                                                    |
|-------------------------------------------------------------------|----------------------------------------------------------------------------------------------------|
| RTRV-NLP:TID::CTAG;<br><b>Example:</b><br>RTRV-NLP:FUJITSU::CTAG; | In the tree view, click the Communications tab.<br>Select the NLP component.<br><i>Entity</i> <b>Properties View</b> |
|                                                                   | The Properties dialog box opens.<br>Verify that ADDRSVR is Y.                                                        |
|                                                                   | Close the Properties dialog box.                                                                                     |

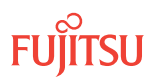

## Enter Address Pool

#### Step 7

Enter the address pool.

| TLI                                                                                                    | NETSMART 500                                                                                                    |
|----------------------------------------------------------------------------------------------------|----------------------------------------------------------------------------------------------------|
| <pre>ENT-ADDR-POOL:TID::CTAG::ENTRY:<br/>KEYWORD=DOMAIN;<br/>ENTRY:<br/>• 120<br/>KEYWORD=DOMAIN:<br/>• GROUP=0255<br/>• SUBGRP=18IPADDR= x.x.x.x (x=0255)<br/>• MASK=x.x.x.x (x=0255), 255.255.255.0<br/>• RANGE=1150<br/>Example:<br/>ENT-ADDR-POOL:FUJITSU::CTAG::1:<br/>GROUP=1,SUBGRP=2;</pre> | NE ➤ System Operations         The Operations dialog box opens.         Click the Address Pools tab.         Click the Enter tab.         In the Command Parameters area, select the appropriate parameters.         Click Enter.         A confirmation dialog box opens.         Click Yes to close the confirmation dialog box and continue.         Close the Operations dialog box. |

# Step 8

Initialize the OIF.

*Note:* The INIT-OIF command must be executed before the ENT-ADDR-POOL command becomes effective.

| ти                                                                                           | NETSMART 500                                                                                                    |
|----------------------------------------------------------------------------------------------|----------------------------------------------------------------------------------------------------|
| <pre>INIT-OIF:TID::CTAG:::TTIMES=DOWN; Example: INIT-OIF:FUJITSU::CTAG::: TTIMES=DOWN;</pre> | NE ▶ System Operations         The Operations dialog box opens.         Click the Initialize tab.         Click the Stack tab.         Select OIF from the STACK INIT TYPE menu.         Select DOWN from the TTIMES menu.         Click Initialize.         Click Yes.         Click OK.         Close the NETSMART 500 user interface.         Click Yes. |

**Note:** The NETSMART 500 connection to the NE will be lost. After waiting 2 minutes, NETSMART 500 users should log back on the NE.

## Step 9

Wait 2 minutes before continuing.

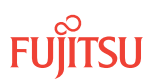

If necessary, log back on the NE (refer to Step 1 for log on details).

## Step 11

Verify that the address pool is entered.

| TLI                                                                           | NETSMART 500                                                                                                    |
|-------------------------------------------------------------------------------|----------------------------------------------------------------------------------------------------|
| RTRV-ADDR-POOL:TID::CTAG;<br><b>Example:</b><br>RTRV-ADDR-POOL:FUJITSU::CTAG; | <b>NE</b> System Operations<br>The Operations dialog box opens.<br>Click the Address Pools tab.<br>Click the Enter tab.<br>Verify provisioning in the current values area.<br>Close the Operations dialog box. |

## Step 12

Proceed to one of the following procedures to enable IP routing.

**Note:** The FLASHWAVE 7500 system supports two methods for IP routing: Integrated IS-IS and OSPF. The same mechanism should be used for all nodes in the network. Do not enable both mechanisms.

- Enable IP Routing by OSPF
- Enable IP Routing by Integrated IS-IS

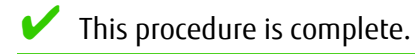

# 2.15.2 Manually Provision IP Addresses

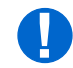

*Attention:* When entering TL1 commands or NETSMART 500 steps, refer to Introduction to TL1 Commands for information about preconditions, postconditions, AIDs, and parameters.

## Step 1

Starting with any node, proceed to Step 2.

*Note:* Steps 2 through 11 are performed once for each node in the network.

## Step 2

If not already done, log on the node. If already logged on, proceed to the next step.

*Note:* Up to 11 users (including operations support system [OSS]) can log on a single node for monitoring or provisioning purposes.

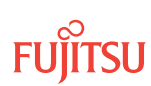

**Note:** The target identifier (TID), user identifier (UID), and private identifier (PID) values shown apply to initialized (factory default) systems. Consult your Network System Administrator for specific TID, UID, and PID values.

**Note:** The following table includes brief instructions for setting up the craft interface. For detailed information, refer to Setting Up Craft Interface (TL1 Session through TERM1) through Setting Up Craft Interface (NETSMART 500 Session through TERM2).

| TL1                                                                                                    |                                                                                        | NETSMART 500                                                         |                                                 |
|----------------------------------------------------------------------------------------------------|----------------------------------------------------------------------------------------|----------------------------------------------------------------------|-------------------------------------------------|
| Start a terminal or terminal emulator program (for example, HyperTerminal).                                                                                                    | To launch the NETSMART 500 u<br>Microsoft <sup>®</sup> Windows <sup>®</sup> platform   | user interface from a<br>, select the following from                 |                                                 |
| For <b>TERM1</b> (Serial): For <b>TERM2</b> (<br>Press CTRL+X. Establish a                                                                                                    | For <b>TERM2</b> (TCP/IP):                                                             | the Windows taskbar:                                                 |                                                 |
|                                                                                                    | Establish a Telnet session using<br>IP address 192.168.1.1 and<br>default port 23.     | Start > All Programs > Fu                                            | jitsu 🕨 NETSMART 500                            |
|                                                                                                    |                                                                                        | The NETSMART 500 Dashboard                                           | l opens.                                        |
| The Welcome screen oper                                                                                                    | ns.                                                                                    | Click the Logon icon, or select                                      | :                                               |
| Press 3 for TL1.                                                                                                    |                                                                                        | NE 🕨 Logon                                                           |                                                 |
| ACT-USER:TID:UID:                                                                                                    | CTAG::PID;                                                                             | <b>Note:</b> If this is an Enhanced Semissinger appears. You must re | ecurity System, a warning<br>and ange to the    |
| <ul> <li>FUJITSU (Target identifier of the node; 7 to 20 non–<br/>case-sensitive, alphanumeric characters)</li> <li>UID:</li> </ul>                                                                                                    | conditions to access the system                                                        | n. Click I Agree to continue.                                        |                                                 |
|                                                                                                    | The NE Logon dialog box oper<br>Make the following selections:                         | IS.                                                                  |                                                 |
| ROOT (User identifier;                                                                                                    | ; 4 to 10 non–case-sensitive,                                                          | For <b>TERM1</b> (Serial):                                           | For <b>TERM2</b> (TCP/IP):                      |
| PID:                                                                                                    |                                                                                        | User ID: ROOT                                                        | User ID: ROOT                                   |
| • ROOT/(Route66K) (Pr                                                                                                    | ivate identifier associated with the                                                   | Password: ROOT/(Route66K)<br>Conn. Mode: Serial                      | Password: ROOT/(Route66K)<br>Conn. Mode: TCP/IP |
| UID. For the basic mode, the PID must have 6 to 10<br>characters with at least one non–case-sensitive,<br>alphabetic character and one nonalphabetic character                                                                                                    | Comm. Port: COMx (for<br>example, COM2)                                                | IP Address: 192.168.1.1<br>Port: 2024                                |                                                 |
| such as a number or ! @ # \$ % ^ ( ) _ +   ~ { } [ ] ? or<br>For the enhanced security mode, the PID must have 10                                                                                                    |                                                                                        | Configure: use default <sup>41</sup>                                 |                                                 |
| <pre>to an end of the end of the end of the end of four groups: lowercase letters, uppercase letters, numbers, and special characters ! @ # \$ % ^ &amp; ( ) or *.<br/>The enhanced security PID can also include special characters _ +   { } [ ] or ~. The PID must not contain the associated UID.)<br/>Example:<br/>ACT-USER:FUJITSU:ROOT:CTAG::ROOT;</pre> | Click Logon.                                                                           |                                                                      |                                                 |
|                                                                                                    | The NETSMART 500 NE View of                                                            | Dens.                                                                |                                                 |
|                                                                                                    | The Security Message dialog b<br>Click OK.                                             | ox opens.                                                            |                                                 |
|                                                                                                    | <b>Note:</b> Refer to FNC-0500-031 Guide, for complete instruction 500 user interface. | 1-010, NETSMART 500 User<br>ns on starting the NETSMART              |                                                 |

## Change NEM IP Address Source to Manual

## Step 3

Change the NEM IP address source to manual.

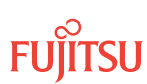

<sup>&</sup>lt;sup>41</sup> The default serial port settings are recommended: baud rate– 9600, parity– none, data bits– 8, stop bits– 1.

| TLI                                                                     | NETSMART 500                                                                                                    |
|-------------------------------------------------------------------------|----------------------------------------------------------------------------------------------------|
| ED-IP-ADDR:TID:NEM:CTAG:::<br>ADDRSRC=MAN;                              | Click the Communications tab in the tree area.<br>Select the NEM (IP) entity.                                              |
| <pre>Example:<br/>ED-IP-ADDR:FUJITSU:NEM:CTAG:::<br/>ADDRSRC=MAN;</pre> | Entity ▶ Operations DialogFrom the ADDRSRC drop-down list, select MAN.<br>Click Modify.Do not close the Operations dialog. |

Initialize the OIF.

*Note:* The INIT-OIF command must be executed before the ED-IP-ADDR command becomes effective.

| TL1                                                                                               | NETSMART 500                                                                                                    |
|---------------------------------------------------------------------------------------------------|----------------------------------------------------------------------------------------------------|
| INIT-OIF:TID::CTAG:::TTIMES=DOWN;<br><b>Example:</b><br>INIT-OIF:FUJITSU::CTAG:::<br>TTIMES=DOWN; | Click the Initialize tab.<br>Click the Stack tab.<br>Select OIF from the STACK INIT TYPE menu.<br>Select DOWN from the TTIMES menu.<br>Click Initialize.<br>Click Yes.<br>Click Ves.<br>Click OK.<br>Close the NETSMART 500 user interface.<br>Click Yes. |

**Note:** The NETSMART 500 software connection to the NE will be lost. After waiting 2 minutes, users should log back on the NE.

#### Step 5

Wait 2 minutes before continuing.

## Step 6

If necessary, log back on the NE (refer to Step 1 for log on details).

## Enter the NEM IP Address

Step 7 Set the NEM IP address.

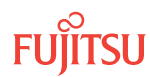

| TLI                                                                                                    | NETSMART 500                                                                                                    |
|----------------------------------------------------------------------------------------------------|----------------------------------------------------------------------------------------------------|
| <pre>ED-IP-ADDR:TID:NEM:CTAG:::<br/>KEYWORD=DOMAIN;<br/>KEYWORD=DOMAIN:<br/>• MASK = xxx.xxx.xxx, 255.255.255.0 (IP subnetwork<br/>mask, where xxx = 0255)<br/>• IP = xxx.xxx.xxx.xxx, 0.0.0.0 (node IP address, where<br/>xxx = 0255)<br/>Example:<br/>ED-IP-ADDR:FUJITSU:NEM:CTAG:::<br/>IP=10.10.10.1, MASK=255.255.255.0;</pre> | Click the Communications tab in the tree area.<br>Select the NEM (IP) entity.<br><b>Entity &gt; Operations Dialog</b><br>Enter the IP subnet mask address and node IP address.<br>Do not close the Operations dialog. |

Initialize the OIF.

*Note:* The INIT-OIF command must be executed before the ED-IP-ADDR command becomes effective.

| TLI                                                                                         | NETSMART 500                                                                                                    |
|---------------------------------------------------------------------------------------------|----------------------------------------------------------------------------------------------------|
| <pre>INIT-OIF:TID::CTAG::TTIMES=DOWN; Example: INIT-OIF:FUJITSU::CTAG::: TTIMES=DOWN;</pre> | Click the Initialize tab.<br>Click the Stack tab.<br>Select OIF from the STACK INIT TYPE menu.<br>Select DOWN from the TTIMES menu.<br>Click Initialize.<br>Click Yes.<br>Click Yes.<br>Click OK.<br>Close the NETSMART 500 user interface.<br>Click Yes. |

*Note:* The NETSMART 500 software connection to the NE will be lost. After waiting 2 minutes, users should log back on the NE.

## Step 9

Wait 2 minutes before continuing.

#### Step 10

If necessary, log back on the NE (refer to Step 1 for log on details).

## Step 11

Verify IP address provisioning.

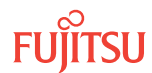

| TLI                                                                             | NETSMART 500                                                                      |
|---------------------------------------------------------------------------------|-----------------------------------------------------------------------------------|
| RTRV-IP-ADDR:TID:NEM:CTAG;<br><b>Example:</b><br>RTRV-IP-ADDR:FUJITSU:NEM:CTAG; | Click the Communications tab in the tree area.<br>Select the NEM (IP) entity.     |
|                                                                                 | Verify the parameters in the Current Values area of the<br>Properties dialog box. |

Is the NEM IP address provisioned for all nodes in the network?

#### If YES:

Proceed to one of the following procedures to enable IP routing.

**Note:** The FLASHWAVE 7500 system supports two methods for IP routing: Integrated IS-IS and OSPF. The same mechanism should be used for all nodes in the network. Do not enable both mechanisms.

- Enable IP Routing by OSPF
- Enable IP Routing by Integrated IS-IS

#### If NO:

Return to Step 2 and repeat this procedure for the next node.

This procedure is complete.

## 2.15.3 Enable IP Routing by OSPF

This subprocedure provides an example for provisioning OSPF for a simple FLASHWAVE 7500 network. For more detailed information about provisioning OSPF for a particular network, refer to the local engineering instructions and Provisioning Dynamic IP Routing (OSPF).

The following figure shows a simple example of OSPF provisioning for a 3-node ring. Example IP addresses are shown for each node. The OSPF interfaces OSn-9-PE1 and OSn-11-PE1 support IP connections to neighboring NEs through the OSC.

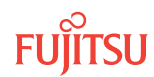

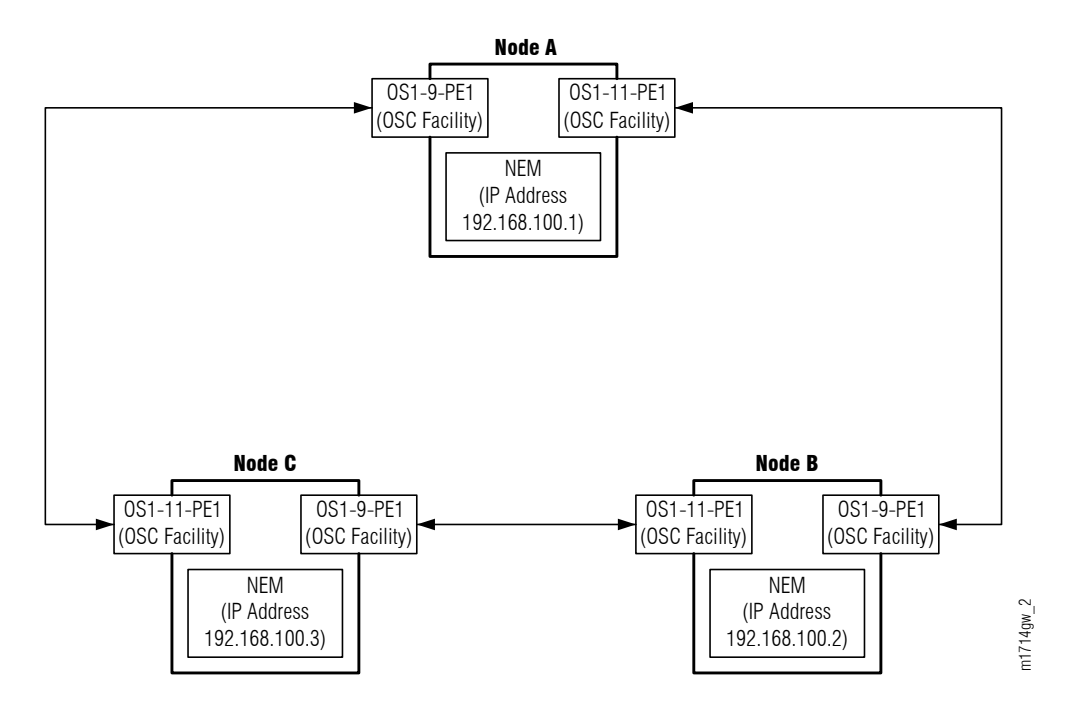

#### Figure 95: Simple Example of OSPF Provisioning

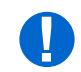

*Attention:* When entering TL1 commands or NETSMART 500 steps, refer to Introduction to TL1 Commands for information about preconditions, postconditions, AIDs, and parameters.

#### Step 1

Starting with any node, proceed to Step 2.

*Note:* Steps 2 through 8 are performed once for each node in the network.

#### Step 2

If not already done, log on the node. If already logged on, proceed to the next step.

*Note:* Up to 11 users (including operations support system [OSS]) can log on a single node for monitoring or provisioning purposes.

**Note:** The target identifier (TID), user identifier (UID), and private identifier (PID) values shown apply to initialized (factory default) systems. Consult your Network System Administrator for specific TID, UID, and PID values.

**Note:** The following table includes brief instructions for setting up the craft interface. For detailed information, refer to Setting Up Craft Interface (TL1 Session through TERM1) through Setting Up Craft Interface (NETSMART 500 Session through TERM2).

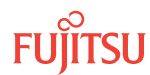
| TL1                                                                                                    |                                             | NETSMART 500                                                                                      |                                                                                    |
|----------------------------------------------------------------------------------------------------|---------------------------------------------|---------------------------------------------------------------------------------------------------|------------------------------------------------------------------------------------|
| Start a terminal or terminal emulator program (for example, HyperTerminal).                                                                                                    |                                             | To launch the NETSMART 500 (<br>Microsoft <sup>®</sup> Windows <sup>®</sup> platform              | user interface from a<br>, select the following from                               |
| For <b>TERM1</b> (Serial): For <b>TERM2</b> (TCP/IP):                                                                                                    | For <b>TERM2</b> (TCP/IP):                  | the Windows taskbar:                                                                              |                                                                                    |
| Press CIRL+X.                                                                                                    | Establish a Telnet session using            | Start > All Programs > Fu                                                                         | ijitsu 🕨 NETSMART 500                                                              |
|                                                                                                    | IP address 192.168.1.1 and default port 23. | The NETSMART 500 Dashboard                                                                        | l opens.                                                                           |
| The Welcome screen opens                                                                                                    |                                             | Click the Logon icon, or select :                                                                 |                                                                                    |
| Press 3 for TL1.                                                                                                    |                                             | NE ▶ Logon                                                                                        |                                                                                    |
| ACT-USER:TID:UID:CTAG::PID;<br>TID:                                                                                                    |                                             | <b>Note:</b> If this is an Enhanced Somessage appears. You must reconditions to access the system | ecurity System, a warning<br>ead and agree to the<br>m. Click I Agree to continue. |
| case-sensitive, alpha                                                                                                    | numeric characters)                         | ,<br>The NE Logon dialog box oper                                                                 | IS.                                                                                |
| UID:                                                                                                    |                                             | Make the following selections:                                                                    |                                                                                    |
| <ul> <li>ROOT (User identifier; 4 to 10 non-case-sensitive,<br/>alphanumeric characters)</li> <li>PID:</li> </ul>                                                                                                    |                                             | For <b>TERM1</b> (Serial):<br>TID: FUJITSU<br>User ID: ROOT                                       | For <b>TERM2</b> (TCP/IP):<br>TID: FUJITSU<br>User ID: ROOT                        |
| <ul> <li>ROOT/(Route66K) (Private identifier associated with the UID. For the basic mode, the PID must have 6 to 10 characters with at least one non-case-sensitive, alphabetic character and one nonalphabetic character such as a number or ! @ # \$ % ^ () _ +   ~ { } [ ] ? or For the enhanced security mode, the PID must have 10 to 20 characters with at least two characters from each of four groups: lowercase letters, uppercase letters, numbers, and special characters ! @ # \$ % ^ &amp; ( ) or *. The enhanced security PID can also include special characters _ +   { } [ ] or ~. The PID must not contain</li> </ul> |                                             | Password: ROOT/(Route66K)<br>Conn. Mode: Serial                                                   | Password: ROOT/(Route66K)<br>Conn. Mode: TCP/IP                                    |
|                                                                                                    |                                             | Comm. Port: COMx (for<br>example, COM2)                                                           | IP Address: 192.168.1.1<br>Port: 2024                                              |
|                                                                                                    |                                             | Configure: use default <sup>42</sup>                                                              |                                                                                    |
|                                                                                                    |                                             | Click Logon.                                                                                      |                                                                                    |
|                                                                                                    |                                             | The NETSMART 500 NE View of                                                                       | pens.                                                                              |
|                                                                                                    |                                             | The Security Message dialog b<br>Click OK.                                                        | ox opens.                                                                          |

Note: Refer to FNC-0500-0311-010, NETSMART 500 User Guide, for complete instructions on starting the NETSMART 500 user interface.

the associated UID.)

Example: ACT-USER: FUJITSU: ROOT: CTAG:: ROOT;

# **Enable OSPF Process**

Step 3 Enable OSPF.

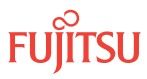

<sup>&</sup>lt;sup>42</sup> The default serial port settings are recommended: baud rate– 9600, parity– none, data bits– 8, stop bits– 1.

| TL1                                                       | NETSMART 500                                                                            |
|-----------------------------------------------------------|-----------------------------------------------------------------------------------------|
| ED-OSPF-BASE:TID::CTAG::::IS;                             | In the tree view:                                                                       |
| <pre>Example:<br/>ED-OSPF-BASE:FUJITSU::CTAG::::IS;</pre> | Click on the Communications tab.                                                        |
|                                                           | Expand, if necessary, to reveal OSPF_BASE (OSPF_BASE).<br>Select OSPF_BASE (OSPF_BASE). |
|                                                           | Entity > Operations Dialog                                                              |
|                                                           | The Operations dialog box opens.                                                        |
|                                                           | In the Command Parameters area:                                                         |
|                                                           | From the State drop-down list, select IS.<br>Click Modify.                              |
|                                                           | Do not close the Operations window.                                                     |

Verify that OSPF is in service.

**Note:** The OSPF router ID (RTRID) is automatically set to the NEM public IP address.

| ты                                           | NETSMART 500                                                                          |
|----------------------------------------------|---------------------------------------------------------------------------------------|
| RTRV-OSPF-BASE:TID::CTAG;<br><b>Example:</b> | In the Current Values area of the Operations dialog box, verify that the State is IS. |
| RTRV-OSPF-BASE:FUJITSU::CTAG;                | Close the Operations dialog box.                                                      |

# Enter NEM OSPF Interface(s)

**Step 5** Enter the NEM OSPF interface.

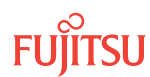

| TL1                                                   | NETSMART 500                                                                              |
|-------------------------------------------------------|-------------------------------------------------------------------------------------------|
| ENT-OSPF-IF:TID:NEM:CTAG;                             | In the tree view:                                                                         |
| <pre>Example:<br/>ENT-OSPF-IF:FUJITSU:NEM:CTAG;</pre> | Click on the Communications tab.                                                          |
|                                                       | Expand, if necessary, to reveal OSPF_BASE (OSPF_BASE).<br>Select OSPF_BASE (OSPF_BASE).   |
|                                                       | Entity > Operations Dialog                                                                |
|                                                       | The Operations dialog box opens.<br>Click the Create tab.<br>Click the OSPF_IF tab.       |
|                                                       | From the AID drop-down list, select NEM.<br>Click Create.<br>Close the Operations window. |

Verify the NEM OSPF interface.

| ты                                                     | NETSMART 500                                                                               |
|--------------------------------------------------------|--------------------------------------------------------------------------------------------|
| RTRV-OSPF-IF:TID:NEM:CTAG;                             | In the tree view:                                                                          |
| <pre>Example:     RTRV-OSPF-IF:FUJITSU:NEM:CTAG;</pre> | Click on the Communications tab.<br>Expand OSPF_BASE (OSPF_BASE).<br>Select NEM (OSPF_IF). |
|                                                        | Entity > Properties View                                                                   |
|                                                        | The Properties dialog opens.                                                               |
|                                                        | Verify that the provisioning parameters are correct.                                       |
|                                                        | Close the Properties dialog box.                                                           |

# Enter OSC OSPF Interface(s)

Step 7 Enter the OSC OSPF interface(s).

**Note:** Before creating an OSPF interface on an OSC facility (OSn-9-PE1 or OSn-11-PE1, the OSC facility must be provisioned. Refer to Provisioning SDCC (SONET/SDH DCC, OSC ODCC, GCCO), for SDCC provisioning instructions.

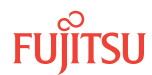

| TL1                                                                                   | NETSMART 500                                                                                                    |
|---------------------------------------------------------------------------------------|----------------------------------------------------------------------------------------------------|
| ENT-OSPF-IF:TID:AID:CTAG:::<br>KEYWORD=DOMAIN:IS;                                     | In the tree view:<br>Click the Communications tab.                                                                                                    |
| • OSn-9-PE1<br>• OSn-11-PE1                                                           | Expand, if necessary, to reveal OSPF_BASE (OSPF_BASE).<br>Select OSPF_BASE (OSPF_BASE).                                                                                                    |
| • n = 14, 25, 26<br>KEYWORD=DOMAIN:                                                   | Entity > Operations Dialog                                                                                                    |
| • AREAID <sup>43</sup> = xxx.xxx.xxx (xxx = 0255), <b>0.0.0.0</b>                     | The Operations dialog box opens.<br>Click the Create tab.                                                                                                    |
| • TYPE = <b>P2P</b>                                                                   |                                                                                                    |
| Refer to the following table for additional                                           | In the Command Parameters area:                                                                                                    |
| KEYWORD=DOMAIN options.                                                               | From the State drop-down list, select IS.                                                                                                    |
| <pre>Example:<br/>ENT-OSPF-IF:FUJITSU:OS1-11-PE1:<br/>CTAG:::AREAID=0.0.0.2:IS;</pre> | From the AID drop-down list, select OSn-9-PE1 or OSn-11-<br>PE1.                                                                                                    |
|                                                                                       | Based on the local work order, modify other parameters as<br>required. The following table provides descriptions of ENT-<br>OSPF-IF keyword parameters.<br>Click Create.<br>Close the Operations window. |

#### Table 58: ENT-OSPF-IF Keyword and Domain Input Parameters

| Keyword  | Domain (Default in Bold)                | Description                                                                                                    |
|----------|-----------------------------------------|----------------------------------------------------------------------------------------------------|
| AREAID   | xxx.xxx.xxx.xxx (xxx = 0255)<br>0.0.0.0 | AREAID uniquely identifies the area to which the interface connects.<br>An AREAID value of 0.0.0.0 is used for the OSPF backbone.                                                                     |
| ТҮРЕ     | OSPF interface type                     |                                                                                                    |
|          | BCAST                                   | OSPF interface type for LCN and LMP                                                                                                    |
|          | Р2Р                                     | OSPF interface type for OSC                                                                                                    |
|          | LPBK                                    | OSPF interface type for NEM port                                                                                                    |
| TXDELAY  | 13600                                   | The estimated number of seconds required to transmit a link state update packet over the interface                                                                                                    |
| RTRSINTV | 0 <b>5</b> 3600                         | The number of seconds between LSA retransmissions for adjacencies<br>belonging to this interface. This value is also used when<br>retransmitting database description and link state request packets. |
| HLOINTV  | 1 <b>10</b> 65535                       | Length of time, in seconds, between the Hello packets that the router sends on the interface. This value must be the same for all routers attached to a common network.                               |
| POLLINTV | 0 <b>120</b> 2147483647                 | The larger time interval, in seconds, between the Hello packets sent to an inactive nonbroadcast multiaccess neighbor                                                                                 |

<sup>43</sup> OSn-9-PE1 and OSn-11-PE1 OSPF interfaces must be provisioned in the same OSPF area as NEM OSPF interface.

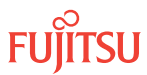

| Keyword  | Domain (Default in Bold)                                                             | Description                                                                                                    |
|----------|--------------------------------------------------------------------------------------|----------------------------------------------------------------------------------------------------|
| CASTMODE | BLOCKED                                                                              | Status of the multicast capability of the interface. BLOCKED indicates that multicast forwarding is blocked.                                                                                                    |
| DEADINTV | 0 <b>40</b> 2147483647                                                               | Number of seconds that the Hello packets from a router have not<br>been seen before its neighbors declare the router down. This value<br>should be some multiple of the Hello interval. This value must be<br>the same for all routers attached to a common network.                                                                                                    |
| METRIC   | 16553544                                                                             | METRIC (cost) of the interface (link)                                                                                                    |
| RTRPRIO  | <b>0</b> 255                                                                         | Router priority of this interface used in broadcast network. This value<br>can be modified to values other than 0 only when more than two<br>Fujitsu NE LCN ports need to be connected together in a broadcast<br>network running OSPF and when there is no other vendor's router<br>participating in this routing domain. This field is used in the<br>designated router election algorithm. |
| AUTYPE   | Authentication type                                                                  |                                                                                                    |
|          | 0                                                                                    | Authentication type is "no authentication."                                                                                                    |
|          | 1                                                                                    | Authentication type is "simple password."                                                                                                    |
|          | 2                                                                                    | Authentication type is "MD5."                                                                                                    |
| AUKEY    | Authentication code used when AUTYPE=1                                               |                                                                                                    |
|          | 0- to 8-byte ASCII string                                                            | 8-byte ASCII character string delineated by escape quotes                                                                                                    |
|          | null                                                                                 | Empty character string delineated by escape quotes (\"\")                                                                                                    |
| MD5KEY1  | Authentication key 1 used for MD5 algorithm when AUTYPE=2                            |                                                                                                    |
|          | 0- to 8-byte ASCII string                                                            | 8-byte ASCII character string delineated by escape quotes                                                                                                    |
|          | null                                                                                 | Empty character string delineated by escape quotes (\"\")                                                                                                    |
| MD5KEY2  | Authentication key 2 (up to 8 ASCII characters) used for MD5 algorithm when AUTYPE=2 |                                                                                                    |
|          | 0- to 8-byte ASCII string                                                            | 8-byte ASCII character string delineated by escape quotes                                                                                                    |
|          | null                                                                                 | Empty character string delineated by escape quotes (\"\")                                                                                                    |
| ACTKEY   | Active MD5 key used for MD5 alg                                                      | orithm when AUTYPE=2                                                                                                    |
|          | 1                                                                                    | Key 1 is active.                                                                                                    |
|          | 2                                                                                    | Key 2 is active                                                                                                    |

#### Table 58: ENT-OSPF-IF Keyword and Domain Input Parameters (Cont.)

#### Step 8 Verify the OSC OSPF interface(s).

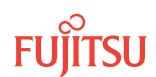

<sup>&</sup>lt;sup>44</sup> Default is 1 for OSC or 10 for LCN and LMP.

| TL1                                                                       | NETSMART 500                                                                                                    |
|---------------------------------------------------------------------------|----------------------------------------------------------------------------------------------------|
| RTRV-OSPF-IF:TID::CTAG;<br><b>Example:</b><br>RTRV-OSPF-IF:FUJITSU::CTAG; | In the tree view:<br>Click the Communications tab.<br>Expand OSPF_BASE (OSPF_BASE).<br>Select the appropriate OSPF-IF: OSn-9-PE1 or OSn-11-PE1.<br><i>Entity Properties View</i><br>Verify the state is IS and that provisioning parameters are<br>correct.<br>Close the Properties View window. |

Is OSPF provisioned for all nodes in the network?

#### If YES:

Proceed to Launch Network Topology View.

If NO:

Return to Step 2 and repeat this procedure for the next node.

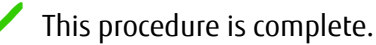

# 2.15.4 Enable IP Routing by Integrated IS-IS

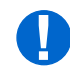

*Attention:* When entering TL1 commands or NETSMART 500 steps, refer to Introduction to TL1 Commands for information about preconditions, postconditions, AIDs, and parameters.

### Step 1

Starting with any node, proceed to Step 2.

*Note:* Steps 2 through 8 are performed once for each node in the network.

#### Step 2

If not already done, log on the node. If already logged on, proceed to the next step.

*Note:* Up to 11 users (including operations support system [OSS]) can log on a single node for monitoring or provisioning purposes.

**Note:** The target identifier (TID), user identifier (UID), and private identifier (PID) values shown apply to initialized (factory default) systems. Consult your Network System Administrator for specific TID, UID, and PID values.

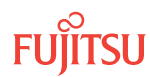

**Note:** The following table includes brief instructions for setting up the craft interface. For detailed information, refer to Setting Up Craft Interface (TL1 Session through TERM1) through Setting Up Craft Interface (NETSMART 500 Session through TERM2).

| TL1                                                                                                    |                                                                                                    | NETSMART 500                                                                                                    |                                                                                                    |
|----------------------------------------------------------------------------------------------------|----------------------------------------------------------------------------------------------------|----------------------------------------------------------------------------------------------------|----------------------------------------------------------------------------------------------------|
| Start a terminal or terminal emulator program (for example, HyperTerminal).                                                                                                    |                                                                                                    | To launch the NETSMART 500 u<br>Microsoft <sup>®</sup> Windows <sup>®</sup> platform,                                                   | user interface from a<br>, select the following from                                                                                      |
| For <b>TERM1</b> (Serial):                                                                                                    | For <b>TERM2</b> (TCP/IP):<br>Establish a Telnet session using<br>IP address 192.168.1.1 and<br>default port 23 | the windows taskdar.                                                                                                    |                                                                                                    |
| Press CIRL+X.                                                                                                    |                                                                                                    | Start ) All Programs ) Fu                                                                                                    | jitsu 🕨 NETSMART 500                                                                                                    |
|                                                                                                    |                                                                                                    | The NETSMART 500 Dashboard                                                                                                    | opens.                                                                                                    |
| The Welcome screen opens                                                                                                    |                                                                                                    | Click the Logon icon, or select                                                                                                    | :                                                                                                    |
| Press 3 for TL1.                                                                                                    |                                                                                                    | NE > Logon                                                                                                    |                                                                                                    |
| <ul> <li>ACT-USER:TID:UID:CTAG::PID;</li> <li>TID:</li> <li>FUJITSU (Target identifier of the node; 7 to 20 non-case-sensitive, alphanumeric characters)</li> <li>UID:</li> </ul>                                                                                                    |                                                                                                    | <b>Note:</b> If this is an Enhanced Se<br>message appears. You must re<br>conditions to access the syster                               | ecurity System, a warning<br>ad and agree to the<br>n. Click I Agree to continue.                                                         |
|                                                                                                    |                                                                                                    | The NE Logon dialog box opens.<br>Make the following selections:                                                                        |                                                                                                    |
| <ul> <li>ROOT (User identifier; 4 to 10 non-case-sensitive, alphanumeric characters)</li> <li>PID:</li> <li>ROOT/(Route66K) (Private identifier associated with the UID. For the basic mode, the PID must have 6 to 10 characters with at least one non-case-sensitive, alphabetic character and one nonalphabetic character such as a number or ! @ # \$ % ^ () _ +   ~ { } [ ] ? or For the enhanced security mode, the PID must have 10 to 20 characters with at least two characters from each of four groups: lowercase letters, uppercase letters, numbers, and special characters ! @ # \$ % ^ &amp; ( ) or *. The enhanced security PID can also include special characters _ +   { } [ ] or ~. The PID must not contain the associated UID.)</li> </ul> |                                                                                                    | For <b>TERM1</b> (Serial):<br>TID: FUJITSU<br>User ID: ROOT<br>Password: ROOT/(Route66K)<br>Conn. Mode: Serial<br>Comm. Port: COMx (for | For <b>TERM2</b> (TCP/IP):<br>TID: FUJITSU<br>User ID: ROOT<br>Password: ROOT/(Route66K)<br>Conn. Mode: TCP/IP<br>IP Address: 192.168.1.1 |
|                                                                                                    |                                                                                                    | example, COM2)                                                                                                    | Port: 2024                                                                                                    |
|                                                                                                    |                                                                                                    | Configure: use default <sup>45</sup>                                                                                                    |                                                                                                    |
|                                                                                                    |                                                                                                    | Click Logon.                                                                                                    |                                                                                                    |
|                                                                                                    |                                                                                                    | The NETSMART 500 NE View opens.                                                                                                    |                                                                                                    |
|                                                                                                    |                                                                                                    | The Security Message dialog b<br>Click OK.                                                                                              | ox opens.                                                                                                    |
|                                                                                                    |                                                                                                    | <b>Note:</b> Refer to FNC-0500-0311<br>Guide, for complete instruction<br>500 user interface.                                           | 1-010, NETSMART 500 User<br>ns on starting the NETSMART                                                                                   |

# Step 3

Enable Integrated IS-IS.

<sup>45</sup> The default serial port settings are recommended: baud rate– 9600, parity– none, data bits– 8, stop bits– 1.

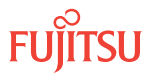

| τL1                                                                               | NETSMART 500                                                                                                    |
|-----------------------------------------------------------------------------------|----------------------------------------------------------------------------------------------------|
| ED-NLP:TID::CTAG:::INITS=Y;<br><b>Example:</b><br>ED-NLP:FUJITSU::CTAG:::INITS=Y; | Click the Communications tab in the tree area.<br>Select the NLP component.<br><i>Entity Operations Dialog</i><br>For the INTIS parameter, select Yes.<br>Click Modify.<br>A confirmation dialog box opens.<br>Click Yes.<br>Do not close the Operations dialog box. |

Initialize the OIF.

*Note:* The INIT-OIF command must be executed before the ED-NLP command becomes effective.

| TLI                                                                                          | NETSMART 500                                                                                                    |
|----------------------------------------------------------------------------------------------|----------------------------------------------------------------------------------------------------|
| <pre>INIT-OIF:TID::CTAG:::TTIMES=DOWN; Example: INIT-OIF:FUJITSU::CTAG::: TTIMES=DOWN;</pre> | Click the Initialize tab.<br>Click the Stack tab.<br>Select OIF from the STACK INIT TYPE menu.<br>Select DOWN from the TTIMES menu.<br>Click Initialize.<br>Click Yes.<br>Click Yes.<br>Click OK.<br>Close the NETSMART 500 user interface.<br>Click Yes. |

**Note:** The NETSMART 500 software connection to the NE will be lost. After waiting 2 minutes, users should log back on the NE.

#### Step 5

Wait 2 minutes before continuing.

#### Step 6

If necessary, log back on the NE (refer to Step 2 for log on details).

#### Step 7

Verify that the INITS parameter is set to Y/Yes.

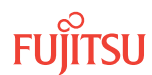

| τL1                                                               | NETSMART 500                                                                                                    |
|-------------------------------------------------------------------|----------------------------------------------------------------------------------------------------|
| RTRV-NLP:TID::CTAG;<br><b>Example:</b><br>RTRV-NLP:FUJITSU::CTAG; | Click the Communications tab in the tree area.<br>Select the NLP component.<br><i>Entity</i> <b>Properties View</b> |
|                                                                   | Verify the parameters in the Current Values area of the Properties dialog box.                                      |
|                                                                   | Close the Properties dialog box.                                                                                    |

Is Integrated IS-IS provisioned for all nodes in the network?

#### If YES:

Proceed to Launch Network Topology View.

#### If NO:

Return to Step 2 and repeat this procedure for the next node.

# 2.15.5 Launch Network Topology View

The NETSMART 500 network topology view is a graphical depiction of the network elements connected to the logged-on NE. The topology view is opened from the dashboard, where it displays within the view panel. The following figure shows an example of a NETSMART 500 network topology view of a FLASHWAVE 7500 network configuration. Refer to Operating Control Plane and Network Discovery, for more information about the network topology view, the control plane, and network discovery.

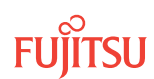

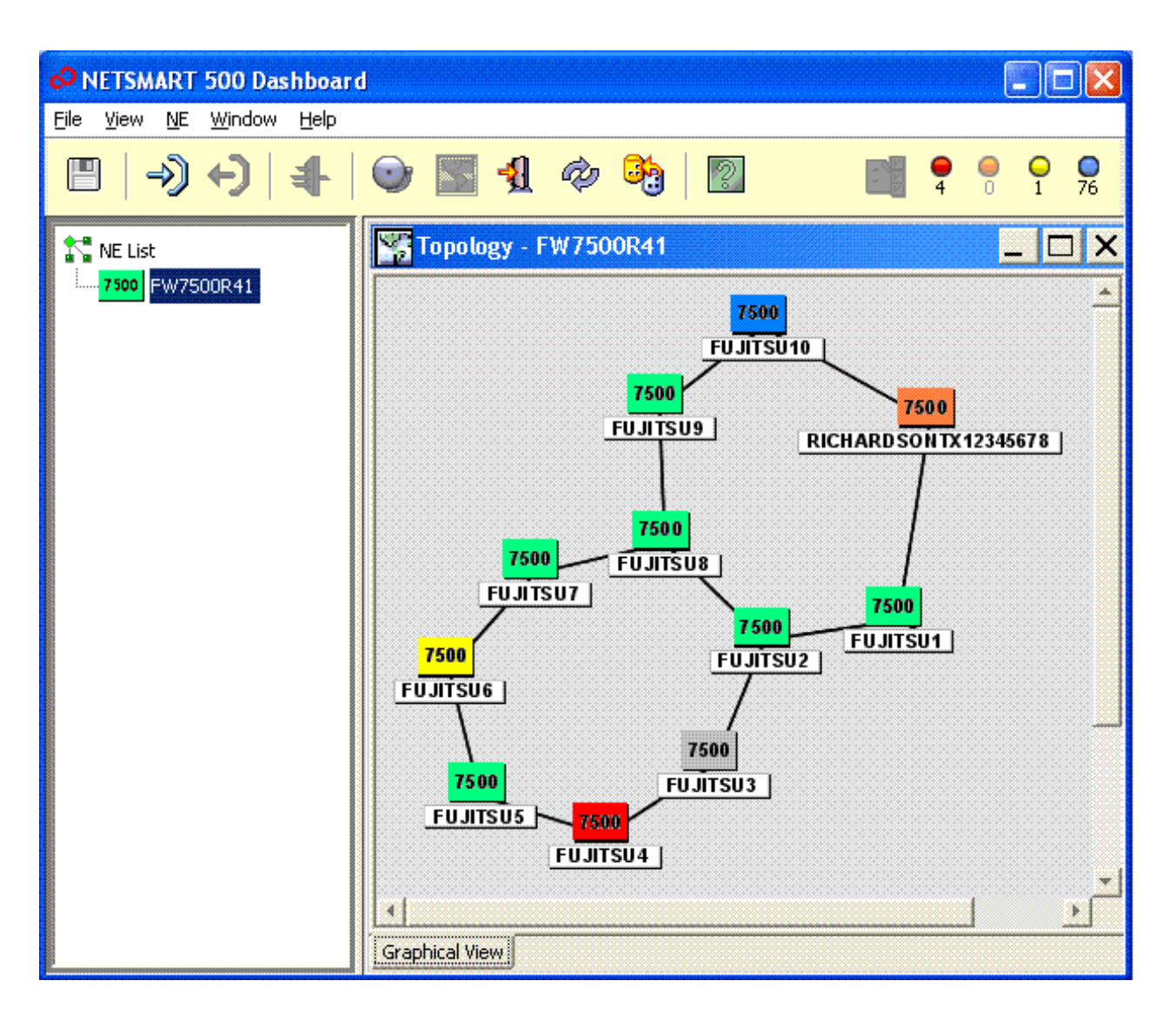

#### Figure 96: Example of NETSMART 500 Network Topology View

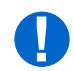

*Attention:* When entering TL1 commands or NETSMART 500 steps, refer to Introduction to TL1 Commands for information about preconditions, postconditions, AIDs, and parameters.

#### Step 1

If not already done, log on the node. If already logged on, proceed to the next step.

**Note:** Up to 11 users (including operations support system [OSS]) can log on a single node for monitoring or provisioning purposes.

**Note:** The target identifier (TID), user identifier (UID), and private identifier (PID) values shown apply to initialized (factory default) systems. Consult your Network System Administrator for specific TID, UID, and PID values.

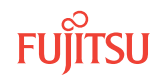

**Note:** The following table includes brief instructions for setting up the craft interface. For detailed information, refer to Setting Up Craft Interface (TL1 Session through TERM1) through Setting Up Craft Interface (NETSMART 500 Session through TERM2).

| TL1                                                                                                    |                                                                            | NETSMART 500                                                                                                   |                                                                                                    |
|----------------------------------------------------------------------------------------------------|----------------------------------------------------------------------------|----------------------------------------------------------------------------------------------------|----------------------------------------------------------------------------------------------------|
| Start a terminal or terminal emulator program (for example, HyperTerminal).                                                                                                    |                                                                            | To launch the NETSMART 500 L<br>Microsoft <sup>®</sup> Windows <sup>®</sup> platform,                          | iser interface from a<br>, select the following from                                                           |
| For <b>TERM1</b> (Serial):                                                                                                    | TERM1 (Serial): For TERM2 (TCP/IP):                                        |                                                                                                    |                                                                                                    |
| Press CIRL+X. Establish a Telnet session using                                                                                                    | Start • All Programs • Fu                                                  | jitsu 🕨 NEISMARI 500                                                                                           |                                                                                                    |
|                                                                                                    | default port 23.                                                           | The NETSMART 500 Dashboard                                                                                     | opens.                                                                                                    |
| The Welcome screen oper                                                                                                    | IS.                                                                        | Click the Logon icon, or select :                                                                              | :                                                                                                    |
| Press 3 for TL1.                                                                                                    |                                                                            | NE 🕨 Logon                                                                                                    |                                                                                                    |
| ACT-USER:TID:UID:C                                                                                                    | TAG::PID;                                                                  | <b>Note:</b> If this is an Enhanced Se<br>message appears. You must re<br>conditions to access the system      | ecurity System, a warning<br>vad and agree to the<br>n. Click I Agree to continue                              |
| case-sensitive, alphar                                                                                                    | numeric characters)                                                        | The NE Logon dialog box open<br>Make the following selections:                                                 | IS.                                                                                                    |
| <ul> <li>ROOT (User identifier;<br/>alphanumeric charact</li> <li>PID:</li> <li>ROOT/(Route66K) (Pri</li> </ul>                                                                                                    | 4 to 10 non–case-sensitive,<br>ers)<br>vate identifier associated with the | For <b>TERM1</b> (Serial):<br>TID: FUJITSU<br>User ID: ROOT<br>Password: ROOT/(Route66K)<br>Conn. Mode: Serial | For <b>TERM2</b> (TCP/IP):<br>TID: FUJITSU<br>User ID: ROOT<br>Password: ROOT/(Route66K)<br>Conn. Mode: TCP/IP |
| UID. For the basic mode, the PID must have 6 to 10 characters with at least one non–case-sensitive, alphabetic character and one nonalphabetic character                                                                                                  | Comm. Port: COMx (for<br>example, COM2)                                    | IP Address: 192.168.1.1<br>Port: 2024                                                                          |                                                                                                    |
| such as a number or $! @ \# \$ \% ^ () _ +   ~ { [ ] ? or$                                                                                                    |                                                                            | Configure: use default <sup>46</sup>                                                                           |                                                                                                    |
| to 20 characters with                                                                                                    | at least two characters from each                                          | Click Logon.                                                                                                   |                                                                                                    |
| of four groups: lowercase letters, uppercase letters,<br>numbers, and special characters ! @ # \$ % ^ & ( ) or *.<br>The enhanced security PID can also include special<br>characters _ +   { } [ ] or ~. The PID must not contain<br>the associated UD ) | The NETSMART 500 NE View op                                                | Dens.                                                                                                    |                                                                                                    |
|                                                                                                    | The Security Message dialog bo<br>Click OK.                                | ox opens.                                                                                                    |                                                                                                    |
| Example:<br>ACT-USER:FUJITSU:F                                                                                                    | ROOT:CTAG::ROOT;                                                           | <b>Note:</b> Refer to FNC-0500-0311<br>Guide, for complete instruction<br>500 user interface.                  | 1-010, NETSMART 500 User<br>is on starting the NETSMART                                                        |

### Step 2

Retrieve the Network Topology features to see the graphical network topology view.

**Note:** The RTRV-TPNET command is in binary transport version 2 (BTv2) format; therefore, the response is encoded and may not be useful to the user. The NETSMART 500 user interface should be used for this operation because it decodes and formats the data for the user.

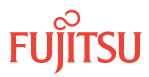

<sup>&</sup>lt;sup>46</sup> The default serial port settings are recommended: baud rate–9600, parity– none, data bits– 8, stop bits– 1.

| TL1                                                                                                    | NETSMART 500                                                                                                    |
|----------------------------------------------------------------------------------------------------|----------------------------------------------------------------------------------------------------|
| <ul> <li>RTRV-TPNET:TID::CTAG:::</li> <li>KEYWORD=DOMAIN;</li> <li>KEYWORD=DOMAIN:</li> <li>Refer to the following table for keyword and domain input parameters.</li> </ul> | From the Dashboard:<br>In the tree view, select the NE.<br>From the menu bar, select:<br><i>NE</i> <b>)</b> <i>Topology</i> |
| <b>Example:</b><br>RTRV-TPNET:FUJITSU::CTAG;                                                                                                    | The graphical view of the network topology appears.                                                                         |

#### Table 59: RTRV-TPNET Keyword and Domain Input Parameters

| Keyword  | Domain<br>(Default in Bold) | Description                                                                                                    |
|----------|-----------------------------|----------------------------------------------------------------------------------------------------|
| ТҮРЕ     | Type of retrieval           |                                                                                                    |
|          | ТОРО                        | Returns only neighbor and TID responses                                                                                                    |
|          | AID                         | Returns only AID mapping                                                                                                    |
|          | ALL                         | Returns neighbor, TID, and AID responses                                                                                                    |
| ITERATOR | 252 ASCII characters        | When a response does not contain all the data requested (due to size constraints) an Iterator is returned to allow for retrieval of the next set of data. This pattern will continue until all data has been retrieved. |
| FORMAT   | DEBUG                       | Prints the command response in ASCII                                                                                                    |

#### Step 3

Proceed to Provision Optical Reach Data.

#### 2.15.6

# Provision Optical Reach Data

Use this procedure to provision control plane optical reach information. Start at any node, and repeat the procedure for each node in the network.

The following figure shows a flowchart for the provisioning process.

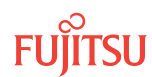

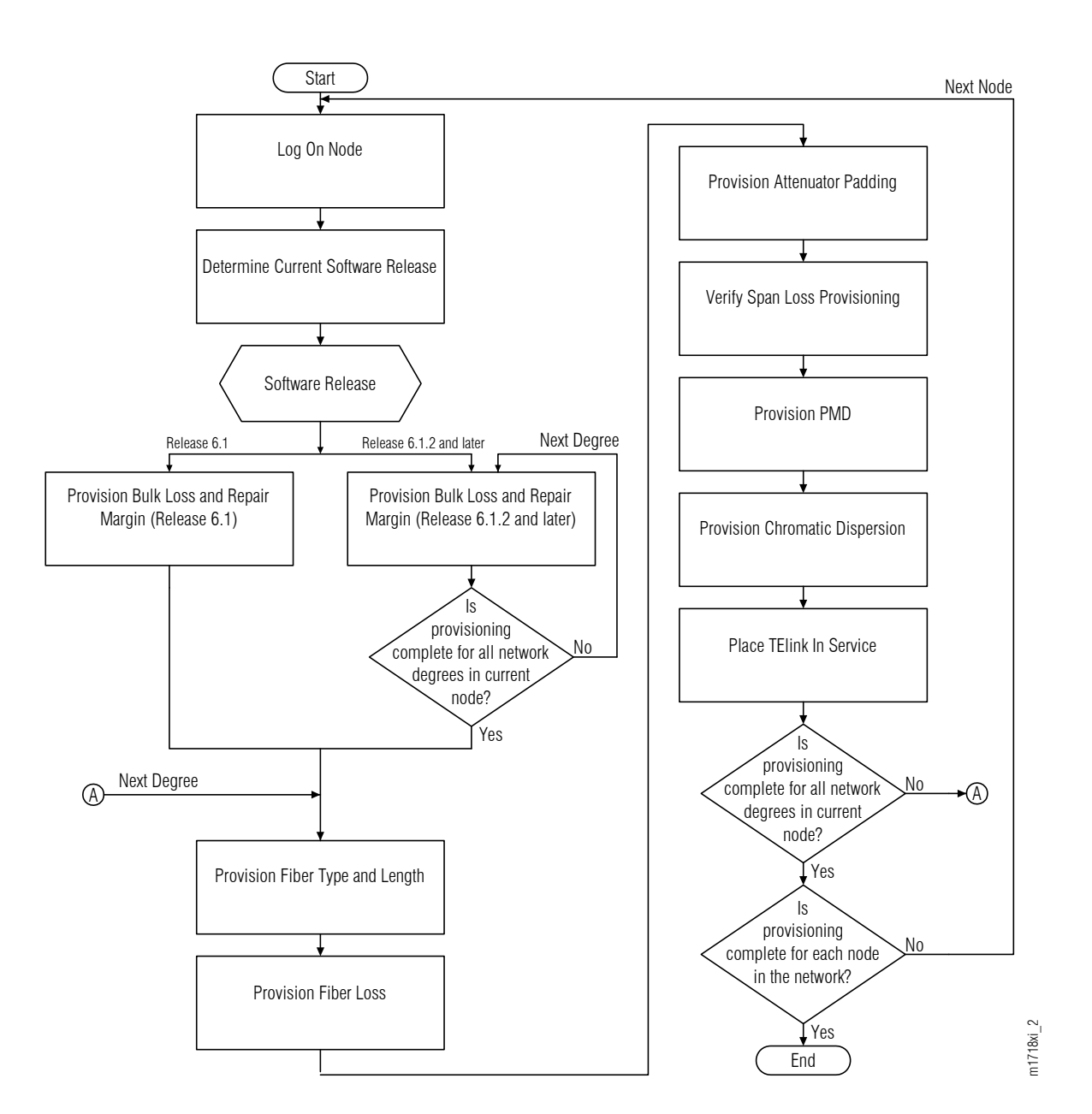

#### Figure 97: Flowchart for Control Plane Optical Reach Provisioning

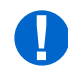

**Attention:** When entering TL1 commands or NETSMART 500 steps, refer to Introduction to TL1 Commands for information about preconditions, postconditions, AIDs, and parameters.

Step 1 Starting with any node, proceed to Step 2.

*Note:* Steps 2 through 11 are performed once for each node in the network.

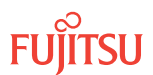

#### Log on Node

#### Step 2

If not already done, log on the node. If already logged on, proceed to the next step.

**Note:** Up to 11 users (including operations support system [OSS]) can log on a single node for monitoring or provisioning purposes.

**Note:** The target identifier (TID), user identifier (UID), and private identifier (PID) values shown apply to initialized (factory default) systems. Consult your Network System Administrator for specific TID, UID, and PID values.

**Note:** The following table includes brief instructions for setting up the craft interface. For detailed information, refer to Setting Up Craft Interface (TL1 Session through TERM1) through Setting Up Craft Interface (NETSMART 500 Session through TERM2).

| TL1                                                                                                    |                                                                                                    | NETSMART 500                                                     |
|----------------------------------------------------------------------------------------------------|----------------------------------------------------------------------------------------------------|------------------------------------------------------------------|
| Start a terminal or terminal emulator program (for example, HyperTerminal).                                                                                                    | To launch the NETSMART 500 user interface from a Microsoft Windows platform, select the following from the                                                          |                                                                  |
| For TERM1 (Serial):<br>Press CTRL+X.For TERM2 (TCP/IP):<br>Establish a Telnet session using<br>IP address 192.168.1.1 and<br>default port 23.The Welcome screen opens.<br>Press 3 for TL1. | Windows taskbar:         Start       All Programs       Fujitsu       NETSMART 500         The NETSMART 500 Dashboard opens.                                        |                                                                  |
|                                                                                                    | Click the Logon icon, or select :<br>NE ► Logon<br>Note: If this is an Enhanced Security System, a warping                                                          |                                                                  |
|                                                                                                    | note: If this is an Enhanced Security System, a waining message appears. You must read and agree to the conditions to access the system. Click I Agree to continue. |                                                                  |
|                                                                                                    |                                                                                                    | The NE Logon dialog box opens.<br>Make the following selections: |

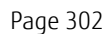

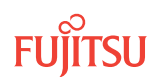

| ты                                                                                                    | NETSMART 500                                                                                                    |                                                                                                    |
|----------------------------------------------------------------------------------------------------|----------------------------------------------------------------------------------------------------|----------------------------------------------------------------------------------------------------|
| <ul> <li>ACT-USER:TID:UID:CTAG::PID;<br/>TID:</li> <li>FUJITSU (Target identifier of the node; 7 to 20 non-case-sensitive, alphanumeric characters)</li> <li>UID:</li> <li>ROOT (User identifier; 4 to 10 non-case-sensitive, alphanumeric characters)</li> <li>PID:</li> <li>ROOT/(Route66K) (Private identifier associated with the UID. For the basic mode, the PID must have 6 to 10 characters with at least one non-case-sensitive, alphabetic character and one nonalphabetic character such as a number or ! @ # \$ % ^ () _ +   ~ { } [ ] ? or For the enhanced security mode, the PID must have 10 to 20 characters with at least two characters from each of four groups: lowercase letters, uppercase letters, numbers, and special characters ! @ # \$ % ^ &amp; ( ) or *. The enhanced security PID can also include special characters _ +   { ] [ ] or ~. The PID must not contain the associated UID.)</li> </ul> | For <b>TERM1</b> (Serial):<br>TID: FUJITSU<br>User ID: ROOT<br>Password: ROOT/(Route66K)<br>Conn. Mode: Serial<br>Comm. Port: COMx (for<br>example, COM2)<br>Configure: use default <sup>47</sup><br>Click Logon.<br>The NETSMART 500 NE View of<br>The Security Message dialog b<br>Click OK.<br><b>Note:</b> Refer to FNC-0500-031<br>Guide, for complete instruction<br>500 graphical user interface. | For <b>TERM2</b> (TCP/IP):<br>TID: FUJITSU<br>User ID: ROOT<br>Password: ROOT/(Route66K)<br>Conn. Mode: TCP/IP<br>IP Address: 192.168.1.1<br>Port: 2024<br>pens.<br>ox opens. |

# Determine Current Software Release

#### Step 3

Retrieve the software version information and determine the active GISSUE.

| TLI                                                                       | NETSMART 500                                                                                                    |
|---------------------------------------------------------------------------|----------------------------------------------------------------------------------------------------|
| RTRV-VERSION:TID::CTAG;<br><b>Example:</b><br>RTRV-VERSION:FUJITSU::CTAG; | <b>NE</b> System Operations<br>The Operation dialog opens.<br>Click the Attributes tab.<br>Click the Modify tab.<br>In the Current Values area of the Operations dialog box,<br>determine the value of the Active GISSUE.<br>Close the Operations dialog box. |

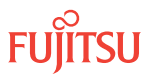

<sup>&</sup>lt;sup>47</sup> The default serial port settings are recommended: baud rate– 9600, parity– none, data bits– 8, stop bits– 1.

#### If YES: Proceed to Step 5.

If NO: Proceed to Step 8.

# Provision Bulk Loss and Repair Margin (Release 6.1)

### Step 5

Provision bulk loss and repair margin for the node.

- Bulk loss (BULKLOSS) refers the receive-side connector loss in decibels. The provisioned value applies to each link in the node.
- Repair margin is used to account for end-of-life fiber degradation. It can be specified as a percentage of total span loss (RPRMRGN) or in decibels (RPRMRGNDB). The provisioned value applies to each link in the node.

**Note:** RPRMRGN and RPRMRGNDB cannot be specified at the same time. If one is specified, then the other parameter value must be set to 0.

| TLI                                                                                                | NETSMART 500                                                      |
|----------------------------------------------------------------------------------------------------|-------------------------------------------------------------------|
| ED-CPLANE:TID::CTAG:::KEYWORD=DOMAIN;<br>KEYWORD=DOMAIN:                                           | NE > System Operations                                            |
| <ul> <li>BULKLOSS = 03 (Bulk loss in decibels)</li> </ul>                                          | The Operations dialog box opens.                                  |
| <ul> <li>RPRMRGN = 020 dB (Repair margin, a percentage of<br/>computed total span loss)</li> </ul> | Click the Control Plane tab.<br>In the Command Parameters area:   |
| • RPRMRGNDB = 03 dB (Repair margin in decibels)                                                    | <ul> <li>Enter parameter values.</li> <li>Click Modify</li> </ul> |
| <pre>Example:<br/>ED-CPLANE:FUJITSU::CTAG:::<br/>BULKLOSS=2,RPRMRGN=10;</pre>                      | Do not close the Operations dialog box.                           |

### Step 6

Verify that bulk loss and repair margin parameter values are correct.

| TL1                                                                     | NETSMART 500                                                                                                    |
|-------------------------------------------------------------------------|----------------------------------------------------------------------------------------------------|
| RTRV-CPLANE:TID::CTAG;<br><b>Example:</b><br>RTRV-CPLANE:FUJITSU::CTAG; | In the Current Values area of the Operations dialog<br>box, verify that values for the provisioned<br>parameters are correct.<br>Close the Operations dialog box. |

Fujitsu and Fujitsu Customer Use Only

Step 7 Proceed to Step 12.

# Provision Bulk Loss and Repair Margin (Release 6.1.2 and later)

#### Step 8

Starting with any network degree of the current node, proceed to Step 9.

*Note:* Steps 9 through 10 are performed once for each network degree of the node.

#### Step 9

Provision bulk loss and repair margin for the network degree.

- Bulk loss (BULKLOSS) refers the receive-side connector loss in decibels.
- Repair margin is used to account for end-of-life fiber degradation. It can be specified as a percentage of total span loss (RPRMRGN) or in decibels (RPRMRGNDB).

**Note:** RPRMRGN and RPRMRGNDB cannot be specified at the same time. If one is specified, then the other parameter value must be set to 0.

| TL1                                                                                                    | NETSMART 500                                                                                                    |
|----------------------------------------------------------------------------------------------------|----------------------------------------------------------------------------------------------------|
| <ul> <li>ED-TELINK:TID:AID:CTAG:::KEYWORD=DOMAIN;<br/>AID:</li> <li>OSn-1-PE1 (WDM facility associated with slot-1 amplifier)</li> <li>OSn-19-PE1 (WDM facility associated with slot-19 amplifier)</li> <li>n = 14, 25, 26</li> <li>KEYWORD=DOMAIN:</li> <li>BULKLOSS = 03 (Bulk loss in decibels)</li> <li>RPRMRGN = 020 dB (Repair margin, a percentage of computed total span loss)</li> <li>RPRMRGNDB = 03 dB (Repair margin in decibels)</li> <li>Example:</li> <li>ED-TELINK:FUJITSU:OS1-1-PE1:CTAG:::BULKLOSS=2,RPRMRGN=10;</li> </ul> | In the tree view:<br>Click the Facilities tab.<br>Expand the appropriate shelf.<br>Expand the appropriate WDM facility.<br>Select the TELINK entity for the WDM facility.<br><b>Entity ) Operations Dialog</b><br>Select the Modify tab<br>In the Command Parameters area:<br>• Enter parameter values.<br>• Click Modify.<br>Do not close the Operations dialog box. |
|                                                                                                    |                                                                                                    |

#### Step 10

Verify that the provisioned bulk loss and repair margin attribute values are correct.

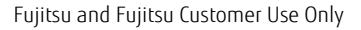

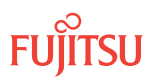

| TL1                                                                                                    | NETSMART 500                                                                                                    |
|----------------------------------------------------------------------------------------------------|----------------------------------------------------------------------------------------------------|
| RTRV-TELINK:TID:AID:CTAG;<br>AID:<br>• Same value used in previous step.<br>Example:<br>RTRV-TELINK:FUJITSU:OS1-1-PE1:CTAG; | In the Current Values area of the Operations dialog<br>box, verify that values for the provisioned<br>parameters are correct.<br>Close the Operations dialog box. |

Repeat Steps 9 through 10 for each network degree of the current node. Then proceed to Step 12.

# Provision Fiber Type and Length

Step 12 Starting with any network degree of the current node, proceed to Step 13.

*Note:* Steps 13 through 24 are performed once for each network degree of the node.

#### Step 13

Provision fiber type and length.

| TL1                                                                                                    | NETSMART 500                                                                                                    |
|----------------------------------------------------------------------------------------------------|----------------------------------------------------------------------------------------------------|
| <pre>ED-TELINK:TID:AID:CTAG:::KEYWORD=DOMAIN;<br/>AID:<br/>• OSn-1-PE1 (WDM facility associated with slot-1 amplifier)<br/>• oSn-19-PE1 (WDM facility associated with slot-19 amplifier)<br/>• n = 14, 25, 26<br/>KEYWORD=DOMAIN:<br/>• FBRTYPE = SMF (single-mode fiber),<br/>• ELEAF (enhanced large affective area fiber),<br/>• ELEAF (enhanced large affective area fiber),<br/>• TW-C (TrueWave® classic fiber),<br/>• TW-C (TrueWave reduced slope fiber),<br/>• TW-RS (TrueWave reduced slope fiber),<br/>• TW-P (TrueWave plus fiber)<br/>• FBRLEN = 0210.00 (km)<br/>Example:<br/>ED-TELINK:FUJITSU:OS1-1-PE1:CTAG:::<br/>FBRTYPE=SMF,FBRLEN=40.0;</pre> | <ul> <li>In the tree view:</li> <li>Click the Facilities tab.</li> <li>Expand the appropriate shelf.</li> <li>Expand the appropriate WDM facility.</li> <li>Select the TELINK entity for the WDM facility.</li> <li>Entity ▶ Operations Dialog</li> <li>Select the Modify tab</li> <li>In the Command Parameters area:</li> <li>Select a value from the FBRTYPE pull-down menu.</li> <li>Enter a value for the FBRLEN parameter.</li> <li>Click Modify.</li> <li>Do not close the Operations dialog box.</li> </ul> |

#### Step 14

Verify that the provisioned values are correct.

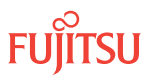

| τι                                                                                                    | NETSMART 500                                                                                                    |
|----------------------------------------------------------------------------------------------------|----------------------------------------------------------------------------------------------------|
| RTRV-TELINK:TID:AID:CTAG;<br>AID:<br>• Same value used in previous step.<br><b>Example:</b><br>RTRV-TELINK:FUJITSU:OS1-1-PE1:CTAG; | In the Current Values area of the Operations dialog<br>box, verify that values for the provisioned<br>parameters are correct.<br>Do not close the Operations dialog box. |

### **Provision Fiber Loss**

#### Step 15

Set one of the following parameters to provision fiber loss:

- FBRLOSS (measured fiber loss, dB)
- LCOEFF (fiber loss coefficient, dB/km)

*Note:* Do not set both parameters. The next step describes how the system uses this information to compute fiber loss.

| TLI                                                                                                    | NETSMART 500                                                                                                    |
|----------------------------------------------------------------------------------------------------|----------------------------------------------------------------------------------------------------|
| ED-TELINK:TID:AID:CTAG:::KEYWORD=DOMAIN;<br>AID:                                                                                                    | In the Command Parameters area of the Operations dialog:                                                                     |
| <ul> <li>Same value used in previous step.</li> <li>KEYWORD=DOMAIN:</li> <li>FBRLOSS = 039.00 (dB)</li> <li>LCOEFF = 0.170.253900.00 (dB/km)</li> </ul> | <ul><li>Enter a value for FBRLOSS or LCOEFF.</li><li>Click Modify.</li><li>Do not close the Operations dialog box.</li></ul> |
| <pre>Example:<br/>ED-TELINK:FUJITSU:OS1-1-PE1:CTAG:::<br/>LCOEFF=0.5;</pre>                                                                             |                                                                                                    |

## Step 16

Verify that fiber loss provisioning is correct.

The system calculates COMPFBRLOSS (computed fiber loss) in one of two ways:

- COMPFBRLOS = FBRLOSS (if FBRLOSS is nonzero)
- COMPFBRLOS = LCOEFF\*FBRLEN (if FBRLOSS is zero)

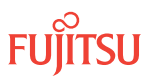

| TLI                                                                                                    | NETSMART 500                                                                                                    |
|----------------------------------------------------------------------------------------------------|----------------------------------------------------------------------------------------------------|
| RTRV-TELINK:TID:AID:CTAG;<br>AID:<br>• Same value used in previous step.<br>Example:<br>RTRV-TELINK:FUJITSU:OS1-1-PE1:CTAG; | In the Current Values area of the Operations dialog<br>box, verify that values for the provisioned<br>parameters are correct.<br>Do not close the Operations dialog box. |

# Provision Attenuator Padding

#### Step 17

If a receive-side attenuator was installed for the network degree, set the value of PADR (receive-side attenuator padding in dB). Otherwise, proceed to the next step.

| TLI                                                                                                    | NETSMART 500                                                                                                    |
|----------------------------------------------------------------------------------------------------|----------------------------------------------------------------------------------------------------|
| <pre>ED-TELINK:TID:AID:CTAG:::KEYWORD=DOMAIN;<br/>AID:<br/>• Same value used in previous step.<br/>KEYWORD=DOMAIN:<br/>• PADR = 032 (dB)<br/>Example:<br/>ED-TELINK:FUJITSU:OS1-1-PE1:CTAG:::</pre> | <ul> <li>In the Command Parameters area of the Operations dialog:</li> <li>Enter a value for PADR.</li> <li>Click Modify.</li> <li>Do not close the Operations dialog box.</li> </ul> |
| PADR=8;                                                                                                    |                                                                                                    |

### Verify Span Loss Provisioning

#### Step 18

Verify that span loss provisioning is correct.

The system calculates COMPSPANLOSS (computed span loss) in one of two ways, depending on whether repair margin was provisioned using RPRMRGN or RPRMRGNDB:

• COMPSPANLOSS = COMPFBRLOSS \* (1+RPRMRGN/100) + 2\*BULKLOSS + PADR + INDCM

OR

• COMPSPANLOSS = COMPFBRLOSS + RPRMRGNDB + 2\*BULKLOSS + PADR + INDCM

**Note:** INDCM is a retrieve-only parameter. Its value depends on the provisioned DCM.

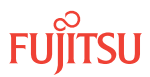

| ти                                                                                                    | NETSMART 500                                                                                                    |
|----------------------------------------------------------------------------------------------------|----------------------------------------------------------------------------------------------------|
| RTRV-TELINK:TID:AID:CTAG;<br>AID:<br>• Same value used in previous step.<br><b>Example:</b><br>RTRV-TELINK:FUJITSU:OS1-1-PE1:CTAG; | In the Current Values area of the Operations dialog<br>box, verify that values for the provisioned<br>parameters are correct.<br>Do not close the Operations dialog box. |

#### **Provision PMD**

Step 19

Set one of the following parameters to provision polarization mode dispersion (PMD):

- FBRPDM (measured PMD, ps)
- PMDCOEFF (PMD coefficient, ps/sqrt[km])

**Note:** Do not set both parameters. The next step describes how the system uses this information to compute fiber PMD.

| TLI                                                                                                    | NETSMART 500                                                                                                    |
|----------------------------------------------------------------------------------------------------|----------------------------------------------------------------------------------------------------|
| ED-TELINK:TID:AID:CTAG:::KEYWORD=DOMAIN;<br>AID:                                                                                                    | In the Command Parameters area of the Operations dialog:                                                                      |
| <ul> <li>Same value used in previous step.</li> <li>KEYWORD=DOMAIN:</li> <li>FBRPMD = 0.0052.40 (ps)</li> <li>PMDCOEFF = 0.000.15524.00 (ps/sqrt[km])</li> </ul> | <ul><li>Enter a value for FBRPMD or PMDCOEFF.</li><li>Click Modify.</li><li>Do not close the Operations dialog box.</li></ul> |
| <pre>Example:<br/>ED-TELINK:FUJITSU:OS1-1-PE1:CTAG:::<br/>LCOEFF=0.5;</pre>                                                                                      |                                                                                                    |

## Step 20

Verify that PMD provisioning is correct.

The system calculates COMPFBRPMD (computed fiber PMD) in one of two ways:

- COMPFBRPMD = FBRPMD (if FBRPMD is nonzero)
- COMPFBRPMD = PMDCOEFF\*sqrt(FBRLEN) (if FBRPMD is zero)

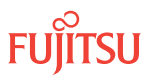

| ты                                                                                                    | NETSMART 500                                                                                                    |
|----------------------------------------------------------------------------------------------------|----------------------------------------------------------------------------------------------------|
| RTRV-TELINK:TID:AID:CTAG;<br>AlD:<br>• Same value used in previous step.<br><b>Example:</b><br>RTRV-TELINK:FUJITSU:OS1-1-PE1:CTAG; | In the Current Values area of the Operations dialog box,<br>verify that values for the provisioned parameters are<br>correct.<br>Do not close the Operations dialog box. |

Do you wish to provision chromatic dispersion values?

If you choose to provision chromatic dispersion, three values are required. If you choose not to provision these values, the control plane will calculate chromatic dispersion based on fiber type and fiber length.

Fujitsu and Fujitsu Customer Use Only

If YES: Proceed to Step 22.

If NO: Proceed to Step 24.

**Provision Chromatic Dispersion** 

#### Step 22

Set all three of the following parameters:

- MEASLAMBDA (measured wavelength, nm)
- MEASSPANDISP (measured span dispersion, ps/nm)
- MEASSPANDISPSLOPE (measured span dispersion slope, ps/nm<sup>2</sup>)

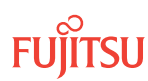

| тц                                                                                                    | NETSMART 500                                                                                                    |
|----------------------------------------------------------------------------------------------------|----------------------------------------------------------------------------------------------------|
| <pre>ED-TELINK:TID:AID:CTAG:::KEYWORD=DOMAIN;<br/>AID:<br/>• Same value used in previous step.<br/>KEYWORD=DOMAIN:<br/>• MEASLAMBDA = 1530.001565.00 (nm)<br/>• MEASSPANDISP = 0.003600.00 (ps/nm)<br/>• MEASSPANDISPSLOPE = 0.0020.00 (ps/nm<sup>2</sup>)<br/>Example:<br/>ED-TELINK:FUJITSU:OS1-1-PE1:CTAG:::<br/>MEASLAMBDA=1550.00,<br/>MEASSPANDISP=400.00,<br/>MEASSPANDISPSLOPE=10.00;</pre> | <ul> <li>In the Command Parameters area of the Operations dialog:</li> <li>Enter values.</li> <li>Click Modify.</li> <li>Do not close the Operations dialog box.</li> </ul> |

Verify that chromatic dispersion provisioning is correct.

| TLI                                                                                                    | NETSMART 500                                                                                                    |
|----------------------------------------------------------------------------------------------------|----------------------------------------------------------------------------------------------------|
| RTRV-TELINK:TID:AID:CTAG;<br>AID:<br>• Same value used in previous step.<br>Example:<br>RTRV-TELINK:FUJITSU:OS1-1-PE1:CTAG; | In the Current Values area of the Operations dialog box,<br>verify that values for the provisioned parameters are<br>correct.<br>Do not close the Operations dialog box. |

# Place the TElink in Service

# Step 24

Place the TElink in service.

| ты                                                                                                    | NETSMART 500                                                                                                    |
|----------------------------------------------------------------------------------------------------|----------------------------------------------------------------------------------------------------|
| ED-TELINK:TID:AID:CTAG::::IS;<br>AID:<br>• Same value used in previous step.<br>Example:<br>ED-TELINK:FUJITSU:OS1-1-PE1:CTAG::::IS; | <ul> <li>Select the State tab</li> <li>In the Command Parameters area:</li> <li>Select In Service from the New Prov. State drop-down list.</li> <li>Click Modify.</li> <li>Do not close the Operations dialog box.</li> </ul> |

## Step 25

Verify that the TElink is in service.

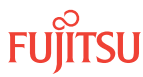

| ты                                                                                                    | NETSMART 500                                                                                                    |
|----------------------------------------------------------------------------------------------------|----------------------------------------------------------------------------------------------------|
| RTRV-TELINK:TID:AID:CTAG;<br>AID:<br>• Same value used in previous step.<br>Example:<br>RTRV-TELINK:FUJITSU:OS1-1-PE1:CTAG; | In the Current Values area of the Operations dialog box,<br>verify that values for the provisioned parameters are<br>correct.<br>Close the Operations dialog box. |

Repeat Steps 13 through 25 for each network degree of the current node. Then proceed to Step 27.

Step 27

Repeat Steps 2 through 26 for each node in the network. Then proceed to Acceptance Testing.

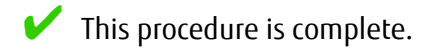

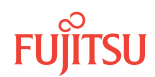

# 3 Acceptance Testing

#### In this chapter:

- 3.1 Test Synchronization Reference Switching
- 3.2 Verify Network Operation

This chapter provides procedures to acceptance test a new FLASHWAVE<sup>®</sup> 7500 Core Configuration application. These procedures should be performed after all nodes have been turned up (refer to System Turn-Up).

# 3.1 Test Synchronization Reference Switching

#### In this section:

- 3.1.1 Testing Manual Switching of Externally Timed Tributary Shelf
- 3.1.2 Testing Automatic Equipment Protection Switching of Synchronization Units

This section contains procedures for testing the behavior of synchronization timing (OSn-TMGSYS [n = 10...13, 20...23, 30...33, 40...43, 100, 101, 110, 111, 120, 130, 200, 201, 210, 211, 220, 230, 300, 301, 310, 311, 320, 330, 400, 401, 410, 411, 420, 430]). The procedures apply to each Tributary shelf that includes Synchronization plug-in units.

# 3.1.1 Testing Manual Switching of Externally Timed Tributary Shelf

This procedure applies only to Tributary shelves timed off the primary external clock.

**Expected Results**—The Tributary shelf should switch to the secondary external clock input as a result of the command to switch to the secondary source. After releasing the manual switch and manually switching back to the primary source, the reference should switch back to the primary external clock input.

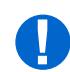

*Attention:* When entering TL1 commands or NETSMART<sup>®</sup> 500 steps, refer to Introduction to TL1 Commands for information about preconditions, postconditions, AIDs, and parameters.

### Step 1

Perform a manual timing switch to the secondary external clock timing reference.

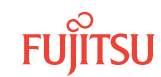

| TL1                                                                                                    | NETSMART 500                                                                                                    |
|----------------------------------------------------------------------------------------------------|----------------------------------------------------------------------------------------------------|
| <pre>OPR-SYNCNSW:TID:AID:CTAG::<br/>SOURCE,MAN;<br/>AID:<br/>• OSn-TMGSYS<br/>• n = 1013, 2023, 3033, 4043, 100, 101, 110,<br/>111, 120, 130, 200, 201, 210, 211, 220, 230, 300,<br/>301, 310, 311, 320, 330, 400, 401, 410, 411, 420,<br/>430<br/>SOURCE:<br/>• OSn-EXTCLKINS<br/>• n = 1013, 2023, 3033, 4043, 100, 101, 110,<br/>111, 120, 130, 200, 201, 210, 211, 220, 230, 300,<br/>301, 310, 311, 320, 330, 400, 401, 410, 411, 420,<br/>430<br/>Example:<br/>OPR-SYNCNSW:FUJITSU:OS100-TMGSYS:<br/>CTAG::OS100-EXTCLKINS,MAN;</pre> | In the tree view, select the Synchronization tab.<br>Expand tree elements, if required.<br>Select the appropriate TMGSYS entity.<br><b>Entity Operations Dialog</b><br>The Operations dialog box opens.<br>Click the Sync Switch tab.<br>Click the Operate tab.<br>Select MAN from the SC menu.<br>Select OSn-EXTCLKINS (T1CLK) from the SOURCE menu.<br>Click Operate.<br>Do not close the Operations dialog box. |
|                                                                                                    |                                                                                                    |

Verify that the timing reference switched to the secondary external clock input.

The STATE of EXTCLKINP should be STBYH. The STATE of EXTCLKINS should be ACT.

| τL1                                                                                                    | NETSMART 500                                                                                     |
|----------------------------------------------------------------------------------------------------|--------------------------------------------------------------------------------------------------|
| RTRV-SYNCLIST:TID:AID:CTAG;<br>AID:                                                                                                    | In the Current Values area of the Operations dialog box, verify the timing reference properties. |
| • OSn-TMGSYS                                                                                                    | Close the Operations dialog box.                                                                 |
| <ul> <li>n = 1013, 2023, 3033, 4043, 100, 101, 110, 111, 120, 130, 200, 201, 210, 211, 220, 230, 300, 301, 310, 311, 320, 330, 400, 401, 410, 411, 420, 430</li> </ul> |                                                                                                  |
| • ALL (null)                                                                                                    |                                                                                                  |
| <pre>Example:     RTRV-SYNCLIST:FUJITSU:     OS100-TMGSYS:CTAG;</pre>                                                                                                  |                                                                                                  |

**Step 3** Release the manual switch.

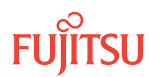

# TL1

RLS-SYNCNSW:TID:AID:CTAG; AID:

- OSn-TMGSYS
  - n = 10...13, 20...23, 30...33, 40...43, 100, 101, 110, 111, 120, 130, 200, 201, 210, 211, 220, 230, 300, 301, 310, 311, 320, 330, 400, 401, 410, 411, 420, 430
- ALL (null)

Example: RLS-SYNCNSW:FUJITSU: OS100-TMGSYS:CTAG;

#### Step 4

Switch back to the primary external clock input.

| TL1                                                                                                    | NETSMART 500                                                                                                    |
|----------------------------------------------------------------------------------------------------|----------------------------------------------------------------------------------------------------|
| <pre>OPR-SYNCNSW:TID:AID:CTAG::<br/>SOURCE,MAN;<br/>AID:<br/>• OSn-TMGSYS<br/>• n = 1013, 2023, 3033, 4043, 100, 101, 110,<br/>111, 120, 130, 200, 201, 210, 211, 220, 230, 300,<br/>301, 310, 311, 320, 330, 400, 401, 410, 411, 420,<br/>430<br/>SOURCE:<br/>• OSn-EXTCLKINP<br/>• n = 1013, 2023, 3033, 4043, 100, 101, 110,<br/>111, 120, 130, 200, 201, 210, 211, 220, 230, 300,</pre> | In the tree view, select the Synchronization tab.<br>Expand tree elements, if required.<br>Select the appropriate TMGSYS entity.<br><i>Entity Operations Dialog</i><br>The Operations dialog box opens.<br>Click the Sync Switch tab.<br>Click the Operate tab.<br>Select MAN from the SC menu.<br>Select OSn-EXTCLKINP (T1CLK) from the SOURCE menu.<br>Click Operate. |
| 301, 310, 311, 320, 330, 400, 401, 410, 411, 420,<br>430<br>Example:<br>OPR-SYNCNSW:FUJITSU:OS100-TMGSYS:                                                                                                    |                                                                                                    |

**NETSMART 500** 

In the tree view, select the Synchronization tab.

Expand tree elements, if required.

Entity > Operations Dialog

Click the Sync Switch tab.

Click the Release tab. Click Release.

The Operations dialog box opens.

Close the Operations dialog box.

Select the appropriate TMGSYS entity.

#### Step 5

Verify that the timing reference switched to the primary external clock input.

The STATE of EXTCLKINP should be ACT. The STATE of EXTCLKINS should be STBYH.

CTAG::OS100-EXTCLKINP, MAN;

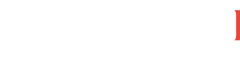

#### TL1

RTRV-SYNCLIST:TID:AID:CTAG; AID:

- OSn-TMGSYS
  - n = 10...13, 20...23, 30...33, 40...43, 100, 101, 110, 111, 120, 130, 200, 201, 210, 211, 220, 230, 300, 301, 310, 311, 320, 330, 400, 401, 410, 411, 420, 430
- ALL (null)

Example: RTRV-SYNCLIST:FUJITSU: OS100-TMGSYS:CTAG;

#### Step 6

Release the manual switch.

| TL1                                                                                                    | NETSMART 500                                                                                                    |
|----------------------------------------------------------------------------------------------------|----------------------------------------------------------------------------------------------------|
| <pre>RLS-SYNCNSW:TID:AID:CTAG;<br/>AID:<br/>• OSn-TMGSYS<br/>• n = 1013, 2023, 3033, 4043, 100, 101, 110,<br/>111, 120, 130, 200, 201, 210, 211, 220, 230, 300,<br/>301, 310, 311, 320, 330, 400, 401, 410, 411, 420,<br/>430<br/>• ALL (null)<br/>Example:<br/>RLS-SYNCNSW:FUJITSU:<br/>OS100-TMGSYS:CTAG;</pre> | In the tree view, select the Synchronization tab.<br>Expand tree elements, if required.<br>Select the appropriate TMGSYS entity.<br><b>Intity &gt; Operations Dialog</b><br>The Operations dialog box opens.<br>Click the Sync Switch tab.<br>Click the Release tab.<br>Click Release.<br>Close the Operations dialog box. |

**NETSMART 500** 

In the Current Values area of the Operations dialog box,

verify the timing reference properties.

Close the Operations dialog box.

#### Step 7

Proceed to Testing Automatic Equipment Protection Switching of Synchronization Units.

#### 3.1.2

# Testing Automatic Equipment Protection Switching of Synchronization Units

This procedure tests automatic switching to the standby timing unit upon removal (or failure) of the active Synchronization unit from a Tributary shelf.

#### Step 1

Determine which Synchronization plug-in unit is currently active and which is in standby.

The FAIL/SVCE indicator is lit green if the Synchronization plug-in unit is active. If the Synchronization plug-in unit is in standby, the FAIL/SVCE indicator is off.

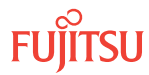

Synchronization plug-in units are in slots 10 and 12 of the Tributary shelf.

#### Step 2

Unplug the active Synchronization plug-in unit from the Tributary shelf.

#### Step 3

Verify that the FAIL/SVCE indicator of the standby Synchronization plug-in unit lights green and an EQPT-RMVD condition is raised.

#### Step 4

Reinstall the Synchronization plug-in unit.

#### Step 5

Verify that the EQPT-RMVD condition clears. The Synchronization plug-in unit that became active in Step 3 will remain active because the protection switching is nonrevertive.

#### Step 6

To switch back to the original active Synchronization plug-in unit, repeat Steps 2 through 5.

#### Step 7

Repeat all subprocedures in Test Synchronization Reference Switching for each Tributary shelf containing Synchronization plug-in units.

#### Step 8

Proceed to Verify Network Operation.

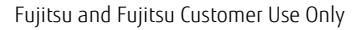

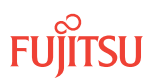

# 3.2 Verify Network Operation

Before accepting a newly turned-up network, you should verify its operation by provisioning representative services on the network and testing those services. Procedures for service addition and testing are given in Service Addition and Acceptance Testing.

The choice of services depends on local practice and available equipment. Fujitsu recommends the following guidelines:

• Choose services that are representative of the types of services that the network is expected to support

#### Example:

*If the network is to support OCh-DPRING-protected services, include OCh-DPRING-protected services so that protection switching is verified.* 

- Ensure that the services test each span within the network bidirectionally
- Ensure that services test both extremes of the DWDM spectrum: Channel 1 and Channel 40

*Note:* Long-term bit error rate testing can be accomplished without test sets using the PRBS test signal connection feature of certain FLASHWAVE 7500 OLCs. Refer to Apply PRBS Test Signal Connection in Testing.

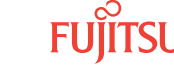

# 4 ILA Node Turn-Up

#### In this chapter:

- 4.1 About System Turn-up Core Configuration ILA Node
- 4.2 Apply Power and Install Fan Units
- 4.3 Install Primary NE Management Units, and Configure the ILA Shelf
- 4.4 Provision System-Level Parameters, LCN Port, and GOS
- 4.5 Provision ILA Shelf Equipment and Facilities
- 4.6 Install Intrashelf Fiber-Optic Cables
- 4.7 Connect DCMs or Install Loopback Cables

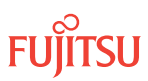

# 4.1 About System Turn-up Core Configuration ILA Node

This chapter describes how to turn-up a FLASHWAVE<sup>®</sup> 7500 Core Configuration in-line amplifier (ILA) node.

## ILA Node Turn-Up Flowchart

The flowchart in the following figure shows the turn-up sequence for an ILA node.

**Note:** This chapter does not include steps to connect the ILA node to the network. Network connections are made after all nodes are turned up as presented in ILA Node Turn-Up Flowchart.

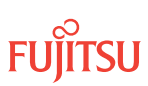

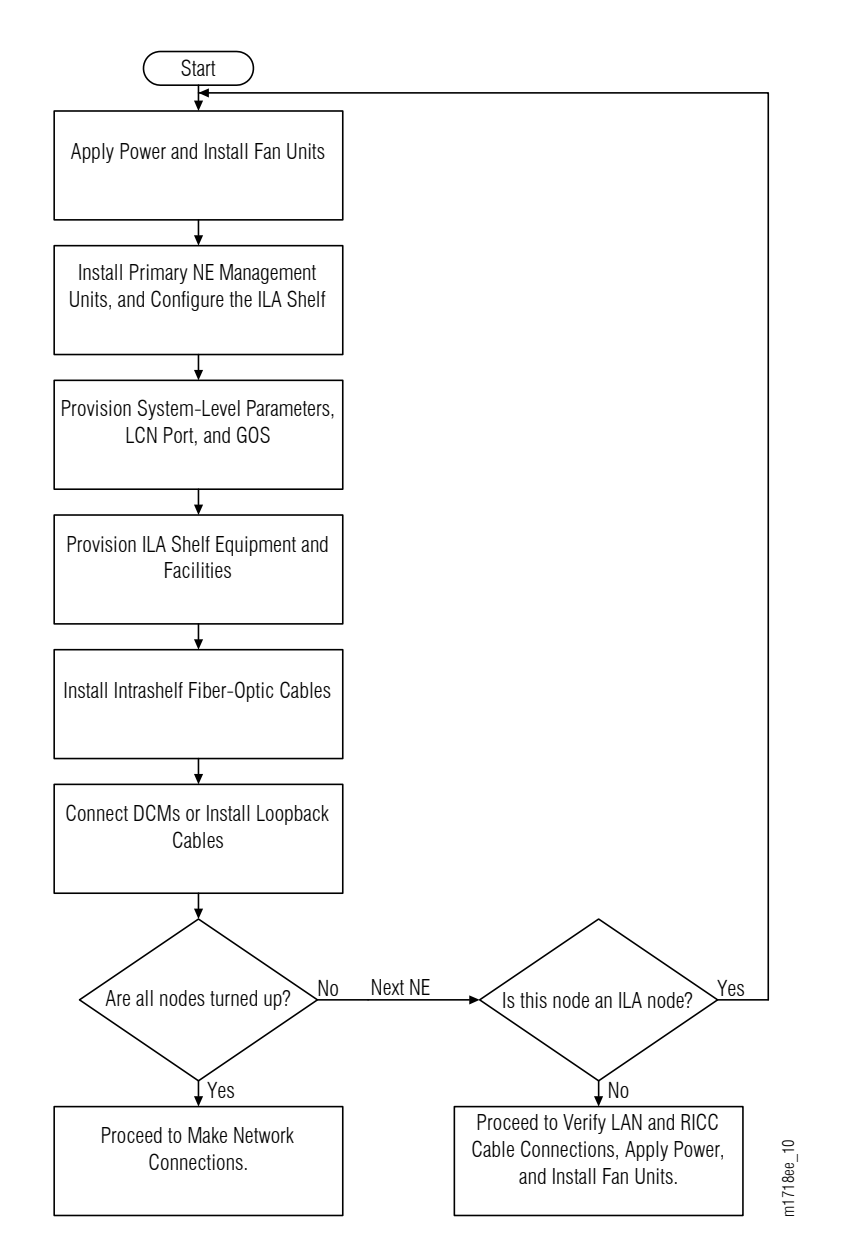

#### Figure 98: ILA Node Turn-Up (Procedure Flowchart)

#### Prerequisites

Before proceeding with ILA node turn-up procedures, perform or verify the following:

- Review the node turn-up procedure shown in the preceding figure.
- Familiarize yourself with the provisioning hierarchy for the FLASHWAVE 7500 Core Configuration system (Turn-Up Provisioning Hierarchy FLASHWAVE 7500–Core Configuration).

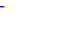

- Verify that the FLASHWAVE 7500 shelves are installed and that the acceptance procedures listed in Introduction to Equipment Installation, have been completed.
- Ensure that fiber has been placed between the sites.
- Familiarize yourself with the FLASHWAVE 7500 system as described in Introduction to the FLASHWAVE 7500 All-Optical Transport Platform.
- Familiarize yourself with the NETSMART<sup>®</sup> 500 Element Manager for provisioning the FLASHWAVE 7500 system. Refer to *FNC-0500-0311-010*, *NETSMART 500 User Guide*.
- Ensure that a terminal emulator (such as a HyperTerminal emulator) is available, and familiarize yourself with its operation.
- Familiarize yourself with the FLASHWAVE 7500 access identifiers (AIDs) described in Access Identifiers.
- Ensure that the craft interface device is connected, activated, and set up in the required interface modes as described in Craft Interface Operations .
- Refer to Introduction to Maintenance and Trouble Clearing, for general procedures and information on replacing plug-in units and handling optical units and optical fibers.
- Refer to Introduction to TL1 Commands for additional command and parameter information and typical response messages.
- Perform initial turn-up procedures locally through the craft interface provided on the front of the shelf.

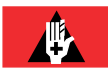

**Danger:** Never look into the end of a fiber-optic cable. Permanent eye damage or blindness can occur very quickly if the laser light is present. Follow local safety precautions regarding fiber.

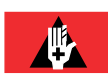

**Danger:** Never handle exposed fiber with bare hands or touch it to your body. A fiber fragment could enter the skin and be very difficult to detect and remove. Follow local safety precautions regarding fiber.

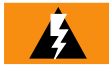

**Warning:** When handling FLASHWAVE 7500 plug-in units, wear an ESD wrist strap with a minimum resistance of 1000 kilohms to prevent possible damage to the units. Before using the strap, check it for opens, shorts, and minimum resistance value. If the strap does not pass these checks, do not use it.

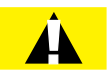

*Caution:* Verify that you have received a completed (COMPLD) response to each command before going to the next step. If you are unable to complete a command after several tries, call Fujitsu at 1-800-USE-FTAC for technical assistance.

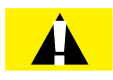

*Caution:* Before installing fiber-optic cables, always verify that the fiber connectors are free of contamination by visually inspecting with a fiber scope and cleaning the connectors at both ends of the fiber, if necessary. Refer to Fiber Cable Handling.

**Note:** Until it is fully provisioned, the FLASHWAVE 7500 will generate false alarms. These alarms clear as the system is provisioned. Any remaining alarms are cleared (other than LOS, if applicable) at the end of the turn-up procedure.

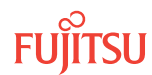

#### Slot Labels and AIDs

The following figure shows and the following table describes plug-in unit slot labels, AIDs, locations, and equipment type and AID mapping on the ILA shelf. Refer also to Access Identifiers.

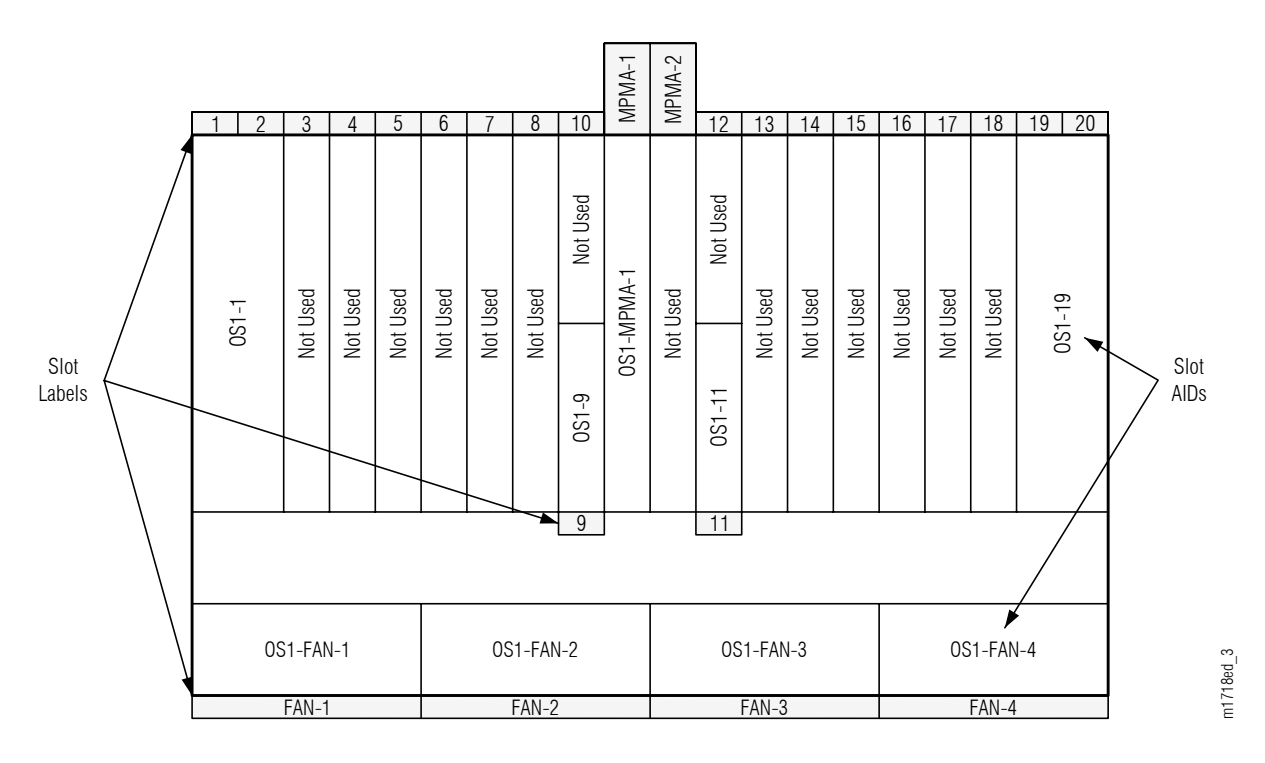

Figure 99: ILA Shelf Plug-In Unit Slot Labels and Slot AIDs

#### Table 60: ILA Shelf Equipment Type and Slot AID Mapping

| Slot Label | Slot AID             | Equipment Type                                                | Default Type |
|------------|----------------------|---------------------------------------------------------------|--------------|
| n/a        | OS1                  | SHU3 (Shelf)                                                  | SHU3         |
| 1          | OS1-1                | APMA-L2C1                                                     | APMA-M2C1    |
| 2          | OS1-2 (AID not used) | APMA-M2CT<br>APMA-ULC1<br>APMA-M2U1<br>APMA-ULU1<br>APMA-MHU2 |              |
| 3          | OS1-3                | Slot not used                                                 | n/a          |
| 4          | OS1-4                | Slot not used                                                 | n/a          |
| 5          | OS1-5                | Slot not used                                                 | n/a          |
| 6          | OS1-6                | Slot not used                                                 | n/a          |

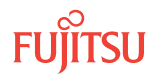
| Slot Label         | Slot AID              | Equipment Type                                                | Default Type |
|--------------------|-----------------------|---------------------------------------------------------------|--------------|
| 7                  | OS1-7                 | Slot not used                                                 | n/a          |
| 8                  | OS1-8                 | Slot not used                                                 | n/a          |
| 9                  | OS1-9                 | SCMA-SCC4                                                     | SCMA-SCC4    |
| 10                 | OS1-10                | Slot not used                                                 | n/a          |
| MPMA-1             | OS1-MPMA-1            | MPMA-SHP3<br>MPMA-SHP4                                        | MPMA-SHP3    |
| MPMA-2             | OS1-MPMA-2            | Slot not used                                                 | n/a          |
| 11                 | OS1-11                | SCMA-SCC4                                                     | SCMA-SCC4    |
| 12                 | OS1-12                | Slot not used                                                 | n/a          |
| 13                 | OS1-13                | Slot not used                                                 | n/a          |
| 14                 | OS1-14                | Slot not used                                                 | n/a          |
| 15                 | OS1-15                | Slot not used                                                 | n/a          |
| 16                 | OS1-16                | Slot not used                                                 | n/a          |
| 17                 | OS1-17                | Slot not used                                                 | n/a          |
| 18                 | OS1-18                | Slot not used                                                 | n/a          |
| 19                 | OS1-19                | APMA-L2C1                                                     | APMA-M2C1    |
| 20                 | OS1-20 (AID not used) | APMA-M2C1<br>APMA-ULC1<br>APMA-M2U1<br>APMA-ULU1<br>APMA-MHU2 |              |
| Leftmost fan slot  | OS1-FAN-1             | FAN6                                                          | FAN6         |
| Second from left   | OS1-FAN-2             |                                                               |              |
| Second from right  | OS1-FAN-3             |                                                               |              |
| Rightmost fan slot | OS1-FAN-4             |                                                               |              |

Fujitsu and Fujitsu Customer Use Only

#### Table 60: ILA Shelf Equipment Type and Slot AID Mapping (Cont.)

*Note:* Amplifiers plug-in units in slots 1 and 19 should match in type.

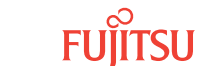

## 4.2 Apply Power and Install Fan Units

*Note:* The fan plug-in units are equipped with preinstalled fan filters.

Apply power to the shelf and install fan plug-in units as follows:

#### Step 1

Apply power to the shelf as follows:

- a) Ensure that power is available at the rack as indicated by illumination of the green PWR indicators on the power distribution panel at the top of the rack.
- b) Set the appropriate circuit breaker at the distribution panel to the ON position to apply power to the shelf.

#### Step 2

Install fan plug-in units in the shelf as follows:

- a) Inspect the fan plug-in unit for possible damage or debris.
- b) Verify that a fan filter is installed in the fan plug-in unit. The following figure shows the fan filter location.

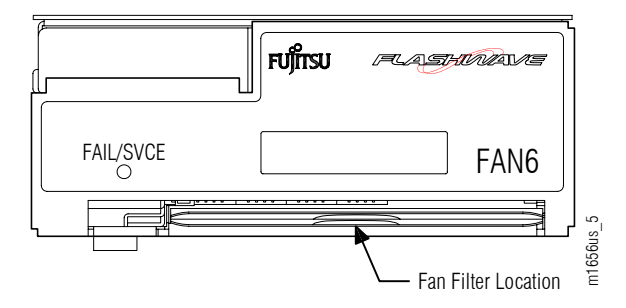

#### Figure 100: Fan Filter Location

- c) Slide the fan plug-in unit into one of the fan slots located at the bottom of the shelf.
- d) Ensure that the FAIL/SVCE indicator is lit green.
- e) Repeat until four fan plug-in units are installed in the shelf.

#### Step 3

Proceed to Install Primary NE Management Units, and Configure the ILA Shelf.

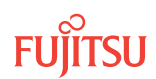

## 4.3 Install Primary NE Management Units, and Configure the ILA Shelf

#### In this section:

- 4.3.1 Install MPMA-SHPx Plug-In Unit
- 4.3.2 Verify Software Version
- 4.3.3 Change System Type
- 4.3.4 Provision Shelf Location Identifiers
- 4.3.5 Provision OSC Units

#### Prerequisites:

If not already done, complete the procedures in Apply Power and Install Fan Units.

If using the NETSMART 500 Element Manager for provisioning, be sure the computer meets or exceeds the following system requirements (refer to *FNC-0500-0311-010*, *NETSMART 500 User Guide*):

- Microsoft<sup>®</sup> operating system:
  - Windows NT<sup>®</sup> 4.0 (Service Pack 5 and later)
  - Windows 2000
  - Windows XP Professional
- 250 MHz Pentium<sup>®</sup> processor (1 GHz or faster recommended)
- 128 MB RAM (512 MB RAM recommended)
- 150 MB disk space (minimum)
- CD drive
- LAN card and/or serial craft interface port and connection cable
- 8-bit color (256 colors) minimum (16-bit color recommended)
- 800 by 600 resolution (optimized for 1024 by 768 or larger resolution)
- Web browser:
  - Internet Explorer version 5.5 or later
  - Netscape<sup>®</sup> version 4.7 (complete installation) or later

Initially, due to factory default settings, the shelf does not behave as an ILA shelf. It becomes an ILA shelf after the system keyword TYPE is changed from the default value (FW7500TRIB) to FW7500U\_ILA (Step 7).

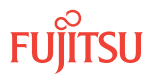

The steps in Verify Software Version, ensure that the NEM Shelf Processor unit (MPMA-SHPx) installed in slot MPMA-1 is running the correct software version. When additional OSC plug-in units are installed, the system will automatically update the software on these units, if necessary, to match the software running on the NEM installed in slot MPMA-1.

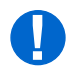

**Attention:** When entering TL1 commands or NETSMART 500 steps, refer to Introduction to TL1 Commands for information about preconditions, postconditions, AIDs, and parameters.

Note: For plug-in unit slot locations, refer to About System Turn-up Core Configuration ILA Node .

*Note:* Default values are shown in bold.

This procedure shows how to install the NE management unit and configure the ILA shelf.

## 4.3.1 Install MPMA-SHPx Plug-In Unit

#### Step 1

Install the MPMA-SHPx plug-in unit in the shelf as follows:

- a) Inspect the unit for possible damage or debris.
- b) Install the unit into slot MPMA-1 of the shelf.

The NOT READY and FAIL/SVCE indicators should immediately light amber.

**Note:** If the NOT READY and FAIL/SVCE indicators do not light amber, verify that wiring to the PWR terminal in the rear of the shelf is correct, remove the plug-in unit, then repeat Step 1.

After 5 to 20 minutes, the amber NOT READY and FAIL/SVCE indicators should go out, and the FAIL/SVCE indicator should light green.

#### Step 2

After waiting up to 20 minutes, did the FAIL/SVCE indicator on the MPMA-SHPx plug-in unit light green?

If YES: Proceed to Step 3.

#### If NO:

The NEM Shelf Processor unit may be defective. Remove the unit and set it aside for repair paperwork processing. Obtain another NEM Shelf Processor plug-in unit. Return to Step 1 and repeat this procedure on that NEM Shelf Processor unit.

#### Step 3

Establish a craft interface connection through connector TERM1 or TERM2 on the front of the shelf. Refer to the following table for set-up procedures.

#### Table 61: Craft Interface Set-Up Procedures

| Type of User<br>Interface | Craft Interface<br>Connector | Set-Up Procedure                                                |
|---------------------------|------------------------------|-----------------------------------------------------------------|
| TL1 user interface        | TERM1 (Serial)               | Setting Up Craft Interface (TL1 Session through TERM1)          |
| TE<br>(L                  | TERM 2<br>(LAN, TCP/IP)      | Setting Up Craft Interface (TL1 Session through TERM2)          |
| NETSMART 500 user         | TERM1 (Serial)               | Setting Up Craft Interface (NETSMART 500 Session through TERM1) |
| interface                 | TERM 2<br>(LAN, TCP/IP)      | Setting Up Craft Interface (NETSMART 500 Session through TERM2) |

**Note:** A TERM1 (serial) connection allows for continuous connectivity between the craft interface and the NE. With a TERM2 (TCP/IP) connection, the communication link between the craft interface and the NE is severed when the INIT-SYS and INIT-OIF commands are processed. The severing of the communication link requires you to reestablish your logon session with the NE.

#### Step 4

Log on the NE.

**Note:** At this stage, you can only log on the NE using the factory default values for the target identifier (TID), user identifier (UID), and private identifier (PID). TID, UID, and PID values are not case-sensitive.

*Note:* The following table includes brief instructions for setting up the craft interface connection, which should have been completed in the previous step.

| TLI                                                                                                    |                                                                                                    | NETSMART 500                                                                                                    |
|----------------------------------------------------------------------------------------------------|----------------------------------------------------------------------------------------------------|----------------------------------------------------------------------------------------------------|
| Start a terminal or terminal emulator program (for example, HyperTerminal).                                                                                      |                                                                                                    | To launch the NETSMART 500 user interface from a Microsoft Windows platform, select the following from the                                                                                                    |
| For <b>TERM1</b> (Serial):<br>Press CTRL+X.<br>The Welcome screen app                                                                                            | For <b>TERM2</b> (TCP/IP):<br>Establish a Telnet session using<br>IP address 192.168.1.1 and<br>default port 23. | Windows taskbar:<br>Start > All Programs > Fujitsu > NETSMART 500<br>The NETSMART 500 Dashboard appears.<br>Click the Logon icon, or select :                                                                                                    |
| Press 3 for TL1.<br>ACT-USER:TID:UID:CTAG::PID;<br>TID:FUJITSU (factory default value)<br>UID: ROOT (factory default value)<br>PID: ROOT (factory default value) |                                                                                                    | NE V Logon<br>Note: If this is an Enhanced Security System, a warning<br>message appears. You must read and agree to the<br>conditions to access the system. Click I Agree to continue.<br>The NE Logon dialog box opens.<br>Make the following selections: |
| <b>Example:</b><br>ACT-USER:FUJITSU:ROOT:CTAG::ROOT;                                                                                                    |                                                                                                    |                                                                                                    |

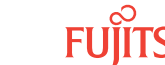

| TL1 | NETSMART 500                                                                                                    |                                                                                                    |
|-----|----------------------------------------------------------------------------------------------------|----------------------------------------------------------------------------------------------------|
|     | For <b>TERM1</b> (Serial):<br>TID: FUJITSU<br>User ID: ROOT<br>Password: ROOT<br>Conn. Mode: Serial<br>Comm. Port: COMx (for<br>example, COM2)<br>Configure: use default <sup>48</sup> | For <b>TERM2</b> (TCP/IP):<br>TID: FUJITSU<br>User ID: ROOT<br>Password: ROOT<br>Conn. Mode: TCP/IP<br>IP Address: 192.168.1.1<br>Port: 2024 |
|     | Click Logon.                                                                                                    |                                                                                                    |
|     | The NETSMART 500 NE View opens.                                                                                                    |                                                                                                    |
|     | The Security Message dialog box opens.<br>Click OK.                                                                                                    |                                                                                                    |
|     | <b>Note:</b> Refer to FNC-0500-031<br>Guide, for complete instruction<br>500 user interface.                                                                                           | 1-010, NETSMART 500 User<br>ns on starting the NETSMART                                                                                      |

## 4.3.2 Verify Software Version

#### Step 5

Retrieve the software version information.

| TLI                                                                       | NETSMART 500                                                                                                    |
|---------------------------------------------------------------------------|----------------------------------------------------------------------------------------------------|
| RTRV-VERSION:TID::CTAG;<br><i>Example:</i><br>RTRV-VERSION:FUJITSU::CTAG; | The Shelf Provisioning Mode dialog box opens. <sup>49</sup><br>Click OK.<br>In the Current Values area of the Operations <sup>50</sup> dialog box,<br>determine the value of the Active GISSUE.<br>Do not close the Operations dialog box. |

Step 6 Is the active GISSUE correct?

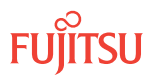

<sup>48</sup> 

<sup>49</sup> 

The default serial port settings are recommended: baud rate— 9600, parity— none, data bits— 8, stop bits— 1. The Shelf Provisioning Mode dialog only appears when logging on to a factory default shelf. Upon logging on a factory default shelf, the Operations dialog is automatically opened with the NE Type tab selected. However, if the Operations dialog box does not open automatically, select System Operations from the NE menu and, after the Operations dialog box appears, click the Attributes tab, then the NE Type tab. 50

The correct GISSUE value for FLASHWAVE 7500 Release 9.1 software is 09-01-1.

If YES: Proceed to Step 7.

#### If NO:

Upgrade the system software as described in Upgrading System Software Using TL1 Commands or Upgrading System Software Using NETSMART 500 Software Download Wizard, then repeat this subprocedure.

## 4.3.3 Change System Type

#### Step 7

Change system type from FW7500TRIB to FW7500U\_ILA.

**Note:** This command terminates the communication session and restarts the NE.

| τu                                                                                                    | NETSMART 500                                                                                                    |
|----------------------------------------------------------------------------------------------------|----------------------------------------------------------------------------------------------------|
| ED-SYS:TID::CTAG:::TYPE=FW7500U_ILA;<br><b>Example:</b><br>ED-SYS:FUJITSU::CTAG:::<br>TYPE=FW7500U_ILA; | <ul> <li>In the Operations dialog box:</li> <li>Select the NE Type tab</li> <li>From the Type drop-down list, select FW7500U_ILA.</li> <li>Click Modify.</li> </ul> |
|                                                                                                    | The Confirmation dialog box opens.<br>Click OK.                                                                                                    |

The NOT READY indicator on the NEM Shelf Processor plug-in unit lights amber and then goes out after 5 to 20 minutes. After the NOT READY indicator goes out, the FAIL/SVCE indicator lights green on the NEM Shelf Processor unit.

#### Step 8

After the NOT READY indicator goes out and the FAIL/SVCE indicator lights green and stays green, proceed to Step 9.

## Step 9

Log on the NE.

**Note:** At this stage, you can only log on the NE using factory default values of the target identifier (TID), user identifier (UID), and private identifier (PID). TID, UID, and PID values are not case-sensitive.

**Note:** The following table includes brief instructions for setting up the craft interface. For detailed information, refer to Craft Interface Operations .

| ты                                                                          |                                                                                                    | NETSMART 500                                                                                                    |                                                       |
|-----------------------------------------------------------------------------|----------------------------------------------------------------------------------------------------|----------------------------------------------------------------------------------------------------|-------------------------------------------------------|
| Start a terminal or terminal emulator program (for example, HyperTerminal). |                                                                                                    | To launch the NETSMART 500 (<br>Microsoft Windows platform, s                                                                            | user interface from a<br>elect the following from the |
| For <b>TERM1</b> (Serial): For <b>TERM2</b> (TCP/IP):                       | For <b>TERM2</b> (TCP/IP):                                                                          |                                                                                                    |                                                       |
| Press CIRL+X.                                                               | Establish a Telnet session using<br>IP address 192.168.1.1 and<br>default port 23                   | Start ) All Programs ) Fu                                                                                                    | ijitsu 🕨 NETSMART 500                                 |
|                                                                             |                                                                                                    | The NETSMART 500 Dashboard                                                                                                    | appears.                                              |
| The Welcome screen appe                                                     |                                                                                                    | Click the Logon icon, or select                                                                                                    | :                                                     |
| Press 3 for TL1.                                                            | -015.                                                                                               | NE ▶ Logon                                                                                                    |                                                       |
| ACT-USER:TID:UID:                                                           | CTAG::PID;                                                                                          | <b>Note:</b> If this is an Enhanced S                                                                                                    | ecurity System, a warning                             |
| TID: FUJITSU (factory defa                                                  | ult value)                                                                                          | message appears. You must read and agree to the                                                                                          |                                                       |
| UID: ROOT (factory defaul                                                   | t value)                                                                                            |                                                                                                    |                                                       |
| PID: ROOT (factory defaul                                                   | t value)                                                                                            | Make the following selections:                                                                                                    |                                                       |
| <pre>Example:<br/>ACT-USER:FUJITSU:ROOT:CTAG::ROOT;</pre>                   | For <b>TERM1</b> (Serial):<br>TID: FUJITSU<br>User ID: ROOT<br>Password: ROOT<br>Conn. Mode: Serial | For <b>TERM2</b> (TCP/IP):<br>TID: FUJITSU<br>User ID: ROOT<br>Password: ROOT<br>Conn. Mode: TCP/IP                                      |                                                       |
|                                                                             |                                                                                                    | Comm. Port: COMx (for<br>example, COM2)                                                                                                  | IP Address: 192.168.1.1<br>Port: 2024                 |
|                                                                             |                                                                                                    | Configure: use default <sup>51</sup>                                                                                                    |                                                       |
|                                                                             |                                                                                                    | Click Logon.                                                                                                    |                                                       |
|                                                                             |                                                                                                    | The NETSMART 500 NE View opens.                                                                                                    |                                                       |
|                                                                             |                                                                                                    | The Security Message dialog b<br>Click OK.                                                                                               | ox opens.                                             |
|                                                                             |                                                                                                    | <b>Note:</b> Refer to FNC-0500-0311-010, NETSMART 500 User Guide, for complete instructions on starting the NETSMART 500 user interface. |                                                       |

Reinitialize the system software.

**Note:** This command automatically logs the user off the NE.

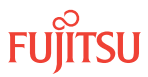

<sup>&</sup>lt;sup>51</sup> The default serial port settings are recommended: baud rate– 9600, parity– none, data bits– 8, stop bits– 1.

| TL1                                                                                                    | NETSMART 500                                                                                                    |
|----------------------------------------------------------------------------------------------------|----------------------------------------------------------------------------------------------------|
| <pre>INIT-SYS:TID:AID:CTAG:::LEVEL=WARM;<br/>AlD:<br/>• ALL (null)<br/>Example:<br/>INIT-SYS:FUJITSU::CTAG::LEVEL=WARM;</pre> | NE > System OperationsThe Operations dialog box opens.Click Initialize tab.Click the NE tab.Select Level: WARM.Click Initialize.Click Yes in the pop-up window to continue.If a second pop-up window opens, the connection is lost,and you must log on the NETSMART 500 user interfaceagain to continue by clicking Logon. |

The NOT READY indicator on the NEM Shelf Processor plug-in unit lights amber and then goes out after 5 to 20 minutes. After the NOT READY indicator goes out, the FAIL/SVCE indicator lights green on the NEM Shelf Processor unit.

#### Step 11

After the NOT READY indicator goes out and the FAIL/SVCE indicator lights green and stays green, proceed to Step 12.

Step 12 Log on the NE.

**Note:** At this stage, you can only log on the NE using factory default values of the target identifier (TID), user identifier (UID), and private identifier (PID). TID, UID, and PID values are not case-sensitive.

**Note:** The following table includes brief instructions for setting up the craft interface. For detailed information, refer to Craft Interface Operations.

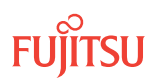

| т.1                                                                         |                                                                                                    | NETSMART 500                                                                                                    |                                                       |
|-----------------------------------------------------------------------------|----------------------------------------------------------------------------------------------------|----------------------------------------------------------------------------------------------------|-------------------------------------------------------|
| Start a terminal or terminal emulator program (for example, HyperTerminal). |                                                                                                    | To launch the NETSMART 500 Microsoft Windows platform, s                                                                                     | user interface from a<br>elect the following from the |
| For <b>TERM1</b> (Serial): For <b>TERM2</b> (TCP/IP):                       | For <b>TERM2</b> (TCP/IP):                                                                          |                                                                                                    |                                                       |
| Press CIRL+X.                                                               | Establish a Telnet session using                                                                    | Start > All Programs > Fu                                                                                                    | ijitsu 🕨 NETSMART 500                                 |
|                                                                             | default port 23.                                                                                    | The NETSMART 500 Dashboard                                                                                                    | appears.                                              |
| The Welcome screen app                                                      | ears.                                                                                               | Click the Logon icon, or select                                                                                                    | :                                                     |
| Press 3 for TL1.                                                            |                                                                                                    | NE ▶ Logon                                                                                                    |                                                       |
| ACT-USER:TID:UID:                                                           | CTAG::PID;                                                                                          | <b>Note:</b> If this is an Enhanced S                                                                                                    | ecurity System, a warning                             |
| TID: FUJITSU (factory defa                                                  | ult value)                                                                                          | message appears. You must read and agree to the                                                                                              |                                                       |
| UID: ROOT (factory defau                                                    | t value)                                                                                            | The NE Logon dialog box oper                                                                                                    | ns ener i ngree to continue.                          |
| PID: ROOT (factory defaul                                                   | t value)                                                                                            | Make the following selections:                                                                                                    |                                                       |
| <pre>Example:<br/>ACT-USER:FUJITSU:ROOT:CTAG::ROOT;</pre>                   | For <b>TERM1</b> (Serial):<br>TID: FUJITSU<br>User ID: ROOT<br>Password: ROOT<br>Conn. Mode: Serial | For <b>TERM2</b> (TCP/IP):<br>TID: FUJITSU<br>User ID: ROOT<br>Password: ROOT<br>Conn. Mode: TCP/IP<br>IP Address: 192.168.1.1<br>Port: 2024 |                                                       |
|                                                                             |                                                                                                    |                                                                                                    | Comm. Port: COMx (for<br>example, COM2)               |
|                                                                             |                                                                                                    | Configure: use default <sup>52</sup>                                                                                                    |                                                       |
|                                                                             |                                                                                                    | Click Logon.                                                                                                    |                                                       |
|                                                                             |                                                                                                    | The NETSMART 500 NE View opens.                                                                                                    |                                                       |
|                                                                             |                                                                                                    | The Security Message dialog b<br>Click OK.                                                                                                   | ox opens.                                             |
|                                                                             |                                                                                                    | <b>Note:</b> Refer to FNC-0500-0311-010, NETSMART 500 User Guide, for complete instructions on starting the NETSMART 500 user interface.     |                                                       |

Following local practice, do you want to provision shelf location identifiers?

**Note:** Shelf location identifiers, SHELFLBL and USERLBL, are optional parameters that precisely identify the location of equipment. If provisioned, the values appear in equipment retrieval and alarm messages. The SHELFLBL value indicates the physical location of the bay and shelf. The USERLBL value indicates the frame

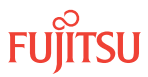

<sup>&</sup>lt;sup>52</sup> The default serial port settings are recommended: baud rate– 9600, parity– none, data bits– 8, stop bits– 1.

*identification code (FIC). Telcordia<sup>®</sup> NMA<sup>®</sup> OSMINE<sup>™</sup> users should keep the SHELFLBL and USERLBL parameters values as NULL (default). For more information, refer to Shelf Location Identifiers.* 

#### If YES: Proceed to Step 14.

#### If NO: Proceed to Step 16.

## 4.3.4

## Provision Shelf Location Identifiers

Step 14

Edit the values of shelf location identifiers (SHELFLBL and/or USERLBL).

| TLI                                                                                                    | NETSMART 500                                                                                                    |
|----------------------------------------------------------------------------------------------------|----------------------------------------------------------------------------------------------------|
| <pre>ED-EQPT:TID:AID:CTAG:::<br/>KEYWORD=DOMAIN:STATE;<br/>AID:<br/>• OS1<br/>KEYWORD=DOMAIN:<br/>• SHELFLBL = Up to 13 characters with each character an<br/>uppercase letter (AZ), number (09) (null is default)</pre> | In the tree view, click the Equipment tab.<br>Expand the appropriate shelf components.<br>Select the equipment component.<br><i>Entity</i> > <i>Operations Dialog</i><br>The Operations dialog box opens. |
| <ul> <li>USERLBL = Up to 20 characters with each character an uppercase letter (AZ), number (09), or hyphen (-) (null is default)</li> </ul>                                                                             | In the Command Parameters area type values into the SHELFLBL and/or USERLBL fields, if required.<br>Click Modify.                                                                                         |
| EXAMPLE.<br>ED-EQPT:FUJITSU:OS1:CTAG:::<br>SHELFLBL=MAINSHELF,USERLBL=PLANO;                                                                                                    | Do not close the operations dialog box.                                                                                                    |

## Step 15

Verify the values of the shelf location identifiers.

| TLI                                                                                 | NETSMART 500                                                                                                    |
|-------------------------------------------------------------------------------------|----------------------------------------------------------------------------------------------------|
| RTRV-EQPT:TID:AID:CTAG;<br>AID:<br>• As identified in previous step<br>• ALL (null) | In the Current Values area of the Operations dialog box,<br>verify equipment provisioning.<br>Close the Operations dialog box. |
| <pre>Example:     RTRV-EQPT:FUJITSU:OS1:CTAG;</pre>                                 |                                                                                                    |

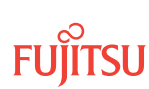

## 4.3.5 Provision OSC Units

#### Step 16

Install the OSC (SCMA-SCC4) plug-in units in the appropriate slots (9 and 11) of the shelf. See Figure 99 for slot locations. For each OSC plug-in unit to be installed, do the following:

The NOT READY indicators light amber and then go out after 5 to 20 minutes. Independently, the FAIL/ SVCE indicators light green.

**Note:** The NOT READY indicator remains amber until the backup database is completely copied to the OSC unit. During this time, CPY-MEM and CPY-FILE functions are unavailable and the OSC unit should not be removed.

a) Inspect the OSC plug-in unit for possible damage or debris.

b) Slide the OSC plug-in unit into the shelf slot.

**Note:** Because autoprovisioning is on (by default), the OSC units will begin provisioning when they are inserted into the shelf.

#### Step 17

Wait until both of the following conditions are met, then proceed to Step 18.

- NOT READY indicators on the OSC plug-in units go out.
- FAIL/SVCE indicators on the OSC plug-in units light green.

#### Step 18

Ensure that OSC plug-in units are properly provisioned and that the equipment state is IS, Normal (STATE=IS-NR).

| TLI                                                          | NETSMART 500                                                                    |
|--------------------------------------------------------------|---------------------------------------------------------------------------------|
| RTRV-EQPT:TID:AID:CTAG;<br>AID:                              | In the ILA shelf OS1 graphic view or tree view area, select the equipment slot. |
| <ul> <li>OS1-9 (slot 9)</li> <li>OS1-11 (slot 11)</li> </ul> | Entity > Properties View                                                        |
| <pre>Example: RTRV-EQPT:FUJITSU:OS1-9&amp;OS1-11:CTAG;</pre> | The Properties dialog box opens.                                                |
|                                                              | Verify the PRIMARY_STATE is IS.                                                 |
|                                                              | Verify the PRIMARY_STATE_QUALIFIER is NR.                                       |
|                                                              | Close the Properties dialog box.                                                |

#### Step 19

Proceed to Provision System-Level Parameters, LCN Port, and GOS.

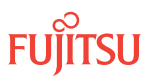

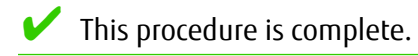

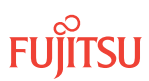

## 4.4 Provision System-Level Parameters, LCN Port, and GOS

#### In this section:

- 4.4.1 Provision System-Level Parameters
- 4.4.2 Provision LCN Port
- 4.4.3 Provision GOS

## 4.4.1 Provision System-Level Parameters

This subprocedure includes steps to set the NE target identifier (TID), change the date and time, and enter new users.

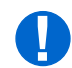

**Attention:** When entering TL1 commands or NETSMART 500 steps, refer to Introduction to TL1 Commands for information about preconditions, postconditions, AIDs, and parameters.

#### Step 1

If not already done, complete the procedures in Install Primary NE Management Units, and Configure the ILA Shelf.

#### Step 2

If not already done, log on the NE.

**Note:** At this stage, you can only log on the NE using factory default values of the target identifier (TID), user identifier (UID), and private identifier (PID). TID, UID, and PID values are not case-sensitive.

**Note:** The following table includes brief instructions for setting up the craft interface. For detailed information, refer to Craft Interface Operations .

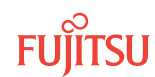

| ты                                                                          |                                                                                                    | NETSMART 500                                                                                                    |                                                                                                    |
|-----------------------------------------------------------------------------|----------------------------------------------------------------------------------------------------|----------------------------------------------------------------------------------------------------|----------------------------------------------------------------------------------------------------|
| Start a terminal or terminal emulator program (for example, HyperTerminal). |                                                                                                    | To launch the NETSMART 500 user interface from a Microsoft Windows platform, select the following from the                   |                                                                                                    |
| For <b>TERM1</b> (Serial):<br>Press CTRL+X.                                 | For <b>TERM2</b> (TCP/IP):<br>Establish a Telnet session using<br>IP address 192.168.1.1 and<br>default port 23. | Windows taskbar:                                                                                                    |                                                                                                    |
|                                                                             |                                                                                                    | Start > All Programs >                                                                                                    | Fujitsu 🕨 NETSMART 500                                                                                                    |
|                                                                             |                                                                                                    | The NETSMART 500 Dashboa                                                                                                    | ard appears.                                                                                                    |
| The Welcome screen ap                                                       | Dears.                                                                                                    | Click the Logon icon, or sele                                                                                                | ct :                                                                                                    |
| Press 3 for TL1.                                                            | r                                                                                                    | NE 🕨 Logon                                                                                                    |                                                                                                    |
| ACT-USER:TID:UID                                                            | :CTAG::PID;                                                                                                    | Note: If this is an Enhanced                                                                                                 | <b>Note:</b> If this is an Enhanced Security System, a warning                                                                               |
| TID: FUJITSU (factory de                                                    | fault value)                                                                                                    | message appears. You must read and agree to the                                                                              |                                                                                                    |
| UID: ROOT (factory defa                                                     | ult value)                                                                                                    | The NE Logon dialog box on                                                                                                   |                                                                                                    |
| PID: ROOT (factory defa                                                     | ult value)                                                                                                    | Make the following selections:                                                                                               |                                                                                                    |
| <i>Example:</i><br>ACT-USER:FUJITSU:ROOT:CTAG::ROOT;                        |                                                                                                    | For <b>TERM1</b> (Serial):<br>TID: FUJITSU<br>User ID: ROOT<br>Password: ROOT<br>Conn. Mode: Serial<br>Comm. Port: COMx (for | For <b>TERM2</b> (TCP/IP):<br>TID: FUJITSU<br>User ID: ROOT<br>Password: ROOT<br>Conn. Mode: TCP/IP<br>IP Address: 192.168.1.1<br>Pact: 2021 |
|                                                                             |                                                                                                    | example, COM2)                                                                                                    | Port: 2024                                                                                                    |
|                                                                             |                                                                                                    |                                                                                                    |                                                                                                    |
|                                                                             |                                                                                                    | Click Logon.                                                                                                    |                                                                                                    |
|                                                                             |                                                                                                    | The NETSMART 500 NE View                                                                                                    | opens.                                                                                                    |
|                                                                             |                                                                                                    | The Security Message dialog<br>Click OK.                                                                                     | box opens.                                                                                                    |
|                                                                             |                                                                                                    | <i>Note: Refer to FNC-0500-03</i><br><i>Guide, for complete instruct</i><br><i>500 user interface.</i>                       | 311-010, NETSMART 500 User<br>ions on starting the NETSMART                                                                                  |

Inhibit the autonomous messages.

*Note:* This step does not apply if you are using the NETSMART 500 user interface.

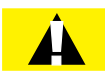

*Caution:* Ensure that the autonomous messages are allowed after these procedures have been completed. Failure to allow the autonomous messages could cause loss of traffic or the ability to detect remote troubles.

FUĬĪTSU

<sup>&</sup>lt;sup>53</sup> The default serial port settings are recommended: baud rate– 9600, parity– none, data bits– 8, stop bits– 1.

| TLI                                            | NETSMART 500 |
|------------------------------------------------|--------------|
| INH-MSG-ALL:TID::CTAG;                         | n/a          |
| <pre>Example: INH-MSG-ALL:FUJITSU::CTAG;</pre> |              |

**Note:** Autonomous messages are inhibited until Step 3, when the command is entered to allow autonomous messages.

#### Step 4

Change the system identifier (SID) from the default value, *FUJITSU*, to a unique identifier. This identifier acts as the shelf address in the network. The new SID must be from 7 to 20 alphanumeric characters. Hyphens are allowed.

*Note:* Allow approximately 20 seconds after completion of the command before verifying the new SID.

| TLI                                                                                                    | NETSMART 500                                                                                                    |
|----------------------------------------------------------------------------------------------------|----------------------------------------------------------------------------------------------------|
| <pre>SET-SID:TID::CTAG::SID;<br/>TID:<br/>• Existing system ID<br/>SID:<br/>• New system ID<br/>Example:<br/>SET-SID:FUJITSU::CTAG::FUJITSU1;</pre> | <b>NE</b> System Operations<br>The Operations dialog box opens.<br>Click the Attributes tab.<br>Click System ID tab.<br>In the Command Parameters area, enter the new system<br>identifier (SID).                                                |
|                                                                                                    | Click Modify.<br>Click Yes in the pop-up window to continue.                                                                                                    |
|                                                                                                    | A second pop-up window will indicate that the connection has been lost. You will have to log on the NETSMART 500 user interface again to continue.                                                                                               |
|                                                                                                    | <b>Note:</b> If using TERM1 (serial connection), the second pop-<br>up window will not appear, you will not be logged off, and<br>you will not need to log on again. In the tree view, verify<br>the new SID. Proceed to Step 6.<br>Click Logon. |

#### Step 5

Verify the new SID.

**Note:** NETSMART 500 users should wait approximately 20 seconds before attempting to log on the NE using the new SID.

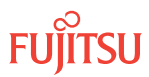

| TL1                                                                   | NETSMART 500                                                                                                    |                                                                                                    |
|-----------------------------------------------------------------------|----------------------------------------------------------------------------------------------------|----------------------------------------------------------------------------------------------------|
| RTRV-HDR:TID::CTAG;<br>TID:                                           | To launch the NETSMART 500 user interface from a Microsoft Windows platform, select the following from the Windows task bar:                                               |                                                                                                    |
| New system ID                                                         | Start  All Programs  Fujitsu                                                                                                    | ▶ NETSMART 500                                                                                                    |
| <i>Note:</i> The TID is the same as the SID set in the previous step. | The NETSMART 500 Dashboard appe                                                                                                    | ears.                                                                                                    |
| Example:                                                              | Click the Logon icon, or select :                                                                                                    |                                                                                                    |
| RTRV-HDR:FUJITSU1::CTAG;                                              | NE > Logon                                                                                                    |                                                                                                    |
|                                                                       | <b>Note:</b> If this is an Enhanced Security System, a warning message appears. You must read and agree to the conditions to access the system. Click I Agree to continue. |                                                                                                    |
|                                                                       | The NE Logon dialog box opens.<br>Make the following selections:                                                                                                    |                                                                                                    |
|                                                                       | For <b>TERM1</b> (Serial):<br>TID: Use new SID<br>User ID: ROOT<br>Password: ROOT<br>Conn. Mode: Serial<br>Comm. Port: COMx (for example,                                  | For <b>TERM2</b> (TCP/IP):<br>TID: Use new SID<br>User ID: ROOT<br>Password: ROOT<br>Conn. Mode: TCP/IP<br>IP Address: 192.168.1.1 |
|                                                                       | COM2)                                                                                                    | P011: 2024                                                                                                    |
|                                                                       | Configure: use default <sup>54</sup>                                                                                                    |                                                                                                    |
|                                                                       | Click Logon.                                                                                                    |                                                                                                    |
|                                                                       | The NETSMART 500 NE View opens.                                                                                                    |                                                                                                    |
|                                                                       | The Security Message dialog box opens.<br>Click OK.                                                                                                    |                                                                                                    |
|                                                                       | <b>Note:</b> Refer to FNC-0500-0311-010, NETSMART 500 User Guide, for complete instructions on starting the NETSMART 500 graphical user interface.                         |                                                                                                    |
|                                                                       | NE > System Operations                                                                                                    |                                                                                                    |
|                                                                       | The Operations dialog box opens.<br>Click the System ID tab.<br>Verify the value of SID.                                                                                   |                                                                                                    |
|                                                                       | Close the Operations dialog box.                                                                                                    |                                                                                                    |

Set the system date, time, and time zone.

**Note:** If TZONE is set to a value with DT (that is, xxxxDT), the time is adjusted automatically for Daylight Saving Time, and a REPT EVT COM message is generated when the adjustment occurs.

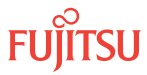

<sup>&</sup>lt;sup>54</sup> The default serial port settings are recommended: baud rate– 9600, parity– none, data bits– 8, stop bits– 1.

**Note:** Enter the date in the format YYMMDD (year/month/day) and the time in the 24-hour format HHMMSS (hour/minute/second).

| TL1                                                                                                    | NETSMART 500                                                                                                    |
|----------------------------------------------------------------------------------------------------|----------------------------------------------------------------------------------------------------|
| <pre>SET-DAT:TID::CTAG::DATE,TIME:<br/>KEYWORD=DOMAIN;<br/>DATE:<br/>• YYMMDD<br/>TIME:<br/>• HHMMSS<br/>KEYWORD=DOMAIN:<br/>• Refer to the following table.<br/>Example:<br/>SET-DAT:FUJITSU::CTAG::<br/>990727,050958:TZONE=CST6CDT;</pre> | <ul> <li>NE &gt; System Operations</li> <li>The Operations dialog box opens.<br/>Click the Attributes tab.<br/>Click the Time tab.</li> <li>In the Command Parameters area: <ul> <li>Enter the date (YYYYMMDD).</li> <li>Enter the time (HHMMSS).</li> </ul> </li> <li>Select a time zone (Refer to the following table).<br/>Click Modify.</li> <li>Do not close the Operations dialog box.</li> </ul> |

#### Table 62: SET-DAT Keyword and Domain Input Parameters

| Keyword                                                                                   | Domain<br>(Default in Bold)      | Description                               |
|-------------------------------------------------------------------------------------------|----------------------------------|-------------------------------------------|
| TZONE                                                                                     | NODST                            | Disables the Daylight Saving Time feature |
|                                                                                           | NSTNDT                           | Newfoundland time zone                    |
|                                                                                           | AST4                             | Atlantic time zone                        |
|                                                                                           | AST4ADT                          |                                           |
|                                                                                           | EST5<br>EST5EDT <sup>55</sup>    | Eastern time zone                         |
| CST6<br>CST6C<br>MST7<br>MST7<br>PST8<br>PST8F<br>PST8F<br>AKST9<br>AKST9<br>HST10<br>GMT | CST6<br>CST6CDT <sup>55</sup>    | Central time zone                         |
|                                                                                           | MST7<br>MST7MDT <sup>55</sup>    | Mountain time zone                        |
|                                                                                           | PST8<br>PST8PDT <sup>55</sup>    | Pacific time zone                         |
|                                                                                           | AKST9<br>AKST9AKDT <sup>55</sup> | Alaska time zone                          |
|                                                                                           | HST10                            | Hawaii time zone                          |
|                                                                                           | GMT                              | Greenwich mean time                       |

## Step 7

Verify the system date, time, and time zone.

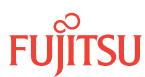

<sup>&</sup>lt;sup>55</sup> Enables automatic Daylight Saving Time adjustment

| TL1                             | NETSMART 500                                                                                             |
|---------------------------------|----------------------------------------------------------------------------------------------------|
| RTRV-DAT:TID::CTAG;<br>Example: | In the Current Values area of the Operations dialog box, verify that the updated information is correct. |
| RTRV-DAT:FUJITSU::CTAG;         | Close the Operations dialog box.                                                                         |

Do you want to change from the default basic security mode to the enhanced security mode?

*Note:* For more information about the basic and enhanced security modes, refer to Security.

*Note:* Changing the security level is allowed only by Level 4 users.

If YES: Continue with Step 9.

If NO: Proceed to Step 14.

#### Step 9

Change the basic security mode to the enhanced security mode.

| TLI                                                            | NETSMART 500                                                                           |
|----------------------------------------------------------------|----------------------------------------------------------------------------------------|
| ED-DFLT-SECU:TID::CTAG:::<br>SECULVL=ENHANCED;                 | NE   System Operations                                                                 |
| Example:<br>ED-DFLT-SECU:FUJITSU::CTAG:::<br>SECULVL=ENHANCED; | The Operations dialog box opens.<br>Click the Security tab.<br>Click the Settings tab. |
|                                                                | Select Enhanced from the SECULVL drop-down list.<br>Click Modify.                      |
|                                                                | Do not close the Operations dialog box.                                                |

#### Step 10

Verify that the security mode has changed to the enhanced security mode.

| ты                                               | NETSMART 500                                             |
|--------------------------------------------------|----------------------------------------------------------|
| RTRV-DFLT-SECU:TID::CTAG;                        | In the Current Values area of the Operations dialog box, |
| <b>Example:</b><br>RTRV-DFLT-SECU:FUJITSU::CTAG: | verify that the updated information is correct.          |

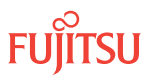

Do you want to change the default Fujitsu security warning message banner to a customized warning message banner?

#### If YES:

Continue with the next step.

#### If NO:

Proceed to Step 14.

#### Step 12

Enter the customized warning message banner information.

| ты                                                                                                    | NETSMART 500                                                                                                    |
|----------------------------------------------------------------------------------------------------|----------------------------------------------------------------------------------------------------|
| ED-DFLT-SECU:TID::CTAG:::WARN=;<br><b>Example:</b><br>ED-DFLT-SECU:FUJITSU::CTAG:::<br>WARN=\"THIS COMPUTER IS FOR SECURITY<br>PERSONAL ONLY, AUTHORIZED USE REQUIRED\"; | <b>NE</b> Security Administration<br>The Security Administration dialog box opens.<br>Click the Settings tab.<br>Click the WARN box and then enter required banner<br>warning message in text box.<br>Click Modify.<br>Do not close the Operations dialog box. |

## Step 13

Verify the warning message banner has changed.

| TL1                                 | NETSMART 500                                                                                             |
|-------------------------------------|----------------------------------------------------------------------------------------------------|
| RTRV-DFLT-SECU:TID::CTAG;  Example: | In the Current Values area of the Operations dialog box, verify that the updated information is correct. |
| RTRV-DFLT-SECU:FUJITSU::CTAG;       | Close the Operations dialog box.                                                                         |

#### Step 14

If required, enter additional security information (new users and privilege levels).

**Note:** The maximum number of UIDs in the system is 100. This command will be denied if the number of UIDs exceeds 100.

#### TL1

ENT-SECU-USER:TID:UID:CTAG::PID,, UPC:KEYWORD=DOMAIN; UID:

• User identifier for new user (4 to 10 alphanumeric characters)

PID:

- Private identifier:
  - BASIC mode—6 to 10 characters, including at least one non-case-sensitive, alphabetic character and one nonalphabetic character such as a number or !
     @ # \$ % ^ () \_ + | ~ { [] ? or -.
  - ENHANCED mode—10 to 20 characters with at least two characters from each of four groups: lowercase letters, uppercase letters, numbers, and special characters ! @ # \$ % ^ & ( ) or \*. The enhanced security PID can also include special characters \_ + | { } [ ] or ~. The PID must not contain the associated UID.

UPC:

• User privilege code (1, 2, 3, or 4, with Level 4 allowing greatest access to commands)

KEYWORD=DOMAIN:

- TMOUTA = Y, N (Y enables automatic logoff after the specified number of minutes of user inactivity. N disables automatic logoff.)
- TIMEOUT = 5...10...30...60 (time-out period in minutes when TMOUTA=Y; defaults are 30 minutes for BASIC mode and 10 minutes for ENHANCED mode.)
- UAGE = 1...90, **99** (The UID aging interval expressed in days. UAGE=99 disables UAGE.)
- PAGE = 25...90, **99** (The PID aging interval expressed in days. PAGE=99 disables PAGE.)

#### Example:

ENT-SECU-USER:FUJITSU:ROOT: CTAG::NEWPID9,,2:TMOUTA=N;

#### Step 15

If security information was added in the previous step, verify the new users and privilege levels.

#### *NE* Security Administration User tab Create

Enter the new user ID in the UID field.

Enter the password in the PID field.

Select the user privilege code (1...4) in the UPC field.

In the TMOUTA field, select True to enable automatic timeout or False to disable automatic time-out.

If automatic time-out is enabled, enter the time-out period (5...60 minutes) in the TIMEOUT field.

Select the UID aging interval (1...90, 99) from the UAGE pull-down menu.

Select the PID aging interval (25...90, 99) from the PAGE pull-down menu. Click Create.

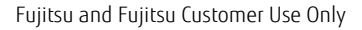

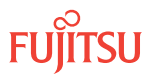

| TLI                                                                                                    | NETSMART 500                                                                                                    |
|----------------------------------------------------------------------------------------------------|----------------------------------------------------------------------------------------------------|
| RTRV-SECU-USER:TID:UID:CTAG;<br>UID:<br>• User identifier (4 to 10 alphanumeric characters)<br>Example:<br>RTRV-SECU-USER:FUJITSU:BILL:CTAG; | <ul> <li>In the tree view, click the Users tab.</li> <li>If necessary, expand the tree view to show the new users added.</li> <li>Select the new user.</li> <li><i>Entity</i> ▶ <i>Properties View</i></li> <li>The Properties dialog box opens.</li> <li>Verify the properties for the given user.</li> <li>Close the Properties dialog box.</li> </ul> |

Set the system contact and location information, if required.

| TL1                                                                                                  | NETSMART 500                                                                                             |
|----------------------------------------------------------------------------------------------------|----------------------------------------------------------------------------------------------------|
| ED-SYS:TID::CTAG:::KEYWORD=DOMAIN;<br>KEYWORD=DOMAIN:                                                | NE   System Operations                                                                                   |
| <ul> <li>CONTACT = \"up to 40 characters\"</li> </ul>                                                | The Operations dialog box opens.                                                                         |
| <ul> <li>LOCATION = \"up to 40 characters\"</li> </ul>                                               | Click the Attributes tab.<br>Click the Modify tab.                                                       |
| <pre>Example:<br/>ED-SYS:FUJITSU::CTAG:::<br/>CONTACT=\"BILLJONES\",<br/>LOCATION=\HINSDALE\";</pre> | In the Command Parameters area, enter required information in CONTACT and LOCATION fields. Click Modify. |
|                                                                                                    | Do not close the Operations dialog box.                                                                  |

## Step 17

Verify the system contact and location information.

| TL1                                    | NETSMART 500                                                                                             |
|----------------------------------------|----------------------------------------------------------------------------------------------------|
| RTRV-SYS:TID::CTAG;<br><b>Example:</b> | In the Current Values area of the Operations dialog box, verify that the updated information is correct. |
| RTRV-SYS:FUJITSU::CTAG;                | Close the Operations dialog box.                                                                         |

#### Step 18

Do you wish to provision the LCN port to allow remote provisioning over the data network?

If YES: Proceed to Provision LCN Port.

If NO: Proceed to Provision GOS.

FLASHWAVE 7500 Release 9.1 Issue 2, October 2013 FNC-7500-0091-270A

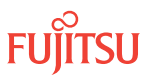

## 4.4.2 Provision LCN Port

Provisioning the local communications network (LCN) port involves setting the IP address of the operations support system (OSS) port, placing the LCN port in service (using the ED-LAN command), and finally issuing the INIT-OIF command to enable pending provisioning changes by the system.

The following LCN provisioning restrictions apply:

- The MASK cannot take the following values: 0.0.0.0 or 255.255.255.255.
- The following IP addresses cannot be assigned as the NE IP address:
  - 0.0.0.0 (use of this IP address is allowed but will delete the IP interface)
  - 255.255.255.255
  - 127.xxx.xxx.xxx
  - 224.xxx.xxx through 239.xxx.xxx (Class D-not for normal use)
- The NE IP address cannot be the same as the one provisioned by the ENT-CIDR-ROUTE command.
- When the LCN port is used as part of the default gateway (via the ENT-CIDR-ROUTE command), its IP address cannot be changed.

#### Step 1

If not already done, complete the system parameter provisioning procedures in Provision System-Level Parameters.

#### Step 2

Set the IP address and mask of the LCN port.

*Note:* See your System Administrator for valid IP addresses that can be used on your network.

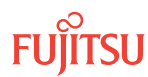

#### TL1

ED-IP-ADDR:TID:LCN:CTAG::: KEYWORD=DOMAIN; KEYWORD=DOMAIN:

- MASK = xxx.xxx.xxx.xxx (xxx = 0...255), 255.255.255.0
- IP = xxx.xxx.xxx.xxx (xxx = 0...255), 0.0.0.0
- PORT = 1024...**2024**...65535

#### Example:

ED-IP-ADDR:FUJITSU:LCN:CTAG::: MASK=255.255.255.128, IP=123.255.255.121,PORT=2024;

#### NETSMART 500

In the tree view, click the Communications tab. Select *LCN (IP)*.

#### Entity > Operations Dialog

The Operations dialog box opens.

In the Command Parameters area:

- Enter the IP address (IP) for the NE.
- Enter the IP subnet mask (MASK).
- Enter the Transmission Control Protocol (TCP) port number (PORT).

Click Modify.

A confirmation dialog box opens.

Click Yes to close the confirmation dialog box and continue.

Close the Operations dialog box.

#### Step 3

Place LCN port in service (IS state).

| TL1                                                                                                    | NETSMART 500                                                                                                    |
|----------------------------------------------------------------------------------------------------|----------------------------------------------------------------------------------------------------|
| ED-LAN:TID:LCN:CTAG:::KEYWORD=DOMAIN<br>:IS;<br>KEYWORD=DOMAIN:<br>• TARP = Y, N<br>• SIZE = 861518<br>• LSAP = FE<br>• OSI = Y, N<br>• IPFWD = Y, N<br>• NETID = Character string of up to 20 alphanumeric<br>delineated by escape quotes (\")<br>Example:<br>ED-LAN:FUJITSU:LCN:CTAG:::<br>SIZE=150:IS; | <ul> <li>In the tree view, click the Communications tab.</li> <li>Expand the parent LCN component by clicking the plus sign (+) to the left of <i>LCN (IP</i>).</li> <li>Select the LCN (LAN) component.</li> <li><i>Entity Operations Dialog</i></li> <li>The Operations dialog box opens.</li> <li>In the Command Parameters area: <ul> <li>Select IS from the STATE drop-down list.</li> <li>Make additional parameter modifications as required.</li> <li>Click Modify.</li> </ul> </li> <li>A confirmation dialog box opens.</li> <li>Click Yes to close the confirmation dialog box and continue.</li> <li>Close the Operations dialog box.</li> </ul> |

#### Step 4

Enter default gateway if required.

**Note:** Preconditions are associated with the ENT-CIDR-ROUTE command. Refer to Enter CIDR Route (ENT-CIDR-ROUTE), for a list of preconditions, restrictions and keywords associated with the ENT-CIDR-ROUTE command.

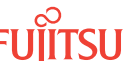

| TLI                                                                                                    | NETSMART 500                                                                                                    |
|----------------------------------------------------------------------------------------------------|----------------------------------------------------------------------------------------------------|
| <pre>ENT-CIDR-ROUTE:TID::CTAG::LCN:<br/>KEYWORD=DOMAIN;<br/>KEYWORD=DOMAIN:<br/>DESTIP = 0.0.0.0<br/>DESTMASK = 0.0.0.0<br/>NEXTHOP = xxx.xxx.xxx (xxx = 0255)<br/>METRIC = 010065535<br/>Example:<br/>ENT-CIDR-ROUTE:FUJITSU::CTAG::<br/>LCN:DESTIP=0.0.0.0,<br/>DESTMASK=0.0.0.0,<br/>NEXTHOP=128.167.154.170;<br/>Note: The NEXTHOP IP address is the same as the gateway IP<br/>address.</pre> | <ul> <li>NE ➤ Create</li> <li>Select the IP Routes tab.</li> <li>Select the Enter tab.</li> <li>In the Command Parameters area: <ul> <li>Enter the destination IP address (DESTIP).</li> <li>Enter the destination IP address mask (DESTMASK).</li> <li>Enter the IP address of the next system on the route (NEXTHOP).</li> <li>Enter the cost metric of the route (METRIC).</li> <li>Select LCN from the PORT drop-down list.</li> <li>Click Enter.</li> </ul> </li> <li>A confirmation dialog box opens.</li> <li>Click Yes to close the confirmation dialog box and continue.</li> </ul> |

How are you connected to the NE?

TERM1 (serial)—Go to Step 6.

TERM2 (TCP/IP)—Go to Step 8.

#### Step 6

Initialize the operation interface (OIF) through a TERM1 (serial) connection.

**Note:** The INIT-OIF command must be executed before the ED-IP-ADDR, ED-LAN, and ENT-CIDR-ROUTE commands become effective.

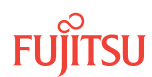

| ты                                                                | NETSMART 500                                                                                                    |
|-------------------------------------------------------------------|----------------------------------------------------------------------------------------------------|
| INIT-OIF:TID::CTAG;<br><i>Example:</i><br>INIT-OIF:FUJITSU::CTAG; | <ul> <li>NE ➤ System Operations</li> <li>The Operations dialog box opens.<br/>Click Initialize tab.<br/>Select the Stack tab.</li> <li>In the Command Parameters area:</li> <li>Select OIF from the STACK INIT TYPE drop-down list.<br/>Click Initialize.</li> <li>A confirmation dialog box opens.</li> <li>Note: The confirmation message refers to an Initialize<br/>Stack operation. The Initialize Stack operation is the<br/>initialization of the OSI stack that results from the<br/>processing of the INIT-OIF command.<br/>Click Yes.</li> </ul> |

Wait 2 minutes, then go to Step 11.

#### Step 8

Initialize the operation interface (OIF) through a TERM2 connection.

**Note:** The INIT-OIF command must be executed before the ED-IP-ADDR, ED-LAN, and ENT-CIDR-ROUTE commands become effective.

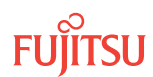

| TL1                                                        | NETSMART 500                                                                                                    |
|------------------------------------------------------------|----------------------------------------------------------------------------------------------------|
| INIT-OIF:TID::CTAG;<br>Example:<br>INIT-OIF:FUJITSU::CTAG; | <ul> <li>NE ► System Operations</li> <li>The Operations dialog box opens.<br/>Click Initialize tab.</li> <li>Select the Stack tab.</li> <li>In the Command Parameters area:</li> <li>Select OIF from the STACK INIT TYPE drop-down list.<br/>Click Initialize.</li> <li>A confirmation dialog box opens.</li> <li>Note: The confirmation message refers to an Initialize<br/>Stack operation. The Initialize Stack operation is the<br/>initialization of the OSI stack that results from the<br/>processing of the INIT-OIF command.<br/>Click Yes.</li> <li>A connection warning dialog box opens, indicating that the<br/>connection has been lost. You will have to log on the<br/>NETSMART 500 user interface again when it is time to<br/>continue.</li> <li>Click Logon in the pop-up window to continue.</li> </ul> |

Wait 2 minutes before continuing.

**Note:** The NETSMART 500 software connection to the NE will be lost. After waiting 2 minutes, users should log back on the NE.

#### Step 10

Log on the NE.

**Note:** Up to 11 users (including operations support system [OSS]) can log on a single node for monitoring or provisioning purposes.

**Note:** The target identifier (TID), user identifier (UID), and private identifier (PID) values shown apply to initialized (factory default) systems. Consult your Network System Administrator for specific TID, UID, and PID values.

**Note:** The following table includes brief instructions for setting up the craft interface. For detailed information, refer to Setting Up Craft Interface (TL1 Session through TERM1) through Setting Up Craft Interface (NETSMART 500 Session through TERM2).

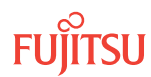

| TL1                                                                                                    |                                                                                                    | NETSMART 500                                                                        |                                                       |
|----------------------------------------------------------------------------------------------------|----------------------------------------------------------------------------------------------------|-------------------------------------------------------------------------------------|-------------------------------------------------------|
| Start a terminal or terminal emulator program (for example, HyperTerminal).                                                                                                    |                                                                                                    | To launch the NETSMART 500<br>Microsoft <sup>®</sup> Windows <sup>®</sup> platform  | user interface from a<br>n, select the following from |
| For <b>TERM1</b> (Serial): For <b>TERM2</b> (TCP/IP):                                                                                                    | the windows taskbal.                                                                                    |                                                                                     |                                                       |
| Press CIRL+X.                                                                                                    | Establish a Telnet session using                                                                        | Start ) All Programs ) Fi                                                           | ujitsu 🕨 NETSMART 500                                 |
|                                                                                                    | lP address 192.168.1.1 and default port 23.                                                             | The NETSMART 500 Dashboar                                                           | d opens.                                              |
| The Welcome screen ope                                                                                                    | י<br>חיי                                                                                                | Click the Logon icon, or select                                                     | :                                                     |
| Press 3 for TL1.                                                                                                    |                                                                                                    | NE ▶ Logon                                                                          |                                                       |
| <ul> <li>ACT-USER:TID:UID:CTAG::PID;</li> <li>TID:</li> <li>FUJITSU (Target identifier of the node; 7 to 20 non-case-sensitive, alphanumeric characters)</li> </ul>                                                                                                    | <i>Note:</i> If this is an Enhanced S<br>message appears. You must re<br>conditions to access the syste | Security System, a warning<br>ead and agree to the<br>m. Click I Agree to continue. |                                                       |
|                                                                                                    | ,<br>The NE Logon dialog box oper                                                                       | ns.                                                                                 |                                                       |
| UID:                                                                                                    |                                                                                                    | Make the following selections                                                       |                                                       |
| <ul> <li>ROOT (User identifier; 4 to 10 non-case-sensitive,<br/>alphanumeric characters)</li> </ul>                                                                                                    | For <b>TERM1</b> (Serial):                                                                              | For <b>TERM2</b> (TCP/IP):                                                          |                                                       |
| PID:                                                                                                    |                                                                                                    | User ID: ROOT                                                                       | User ID: ROOT                                         |
| <ul> <li>ROOT/(Route66K) (Private identifier associated with the<br/>UID For the basic mode, the PID must have 6 to 10</li> </ul>                                                                                                    | Password: ROOT/(Route66K)<br>Conn. Mode: Serial                                                         | Password: ROOT/(Route66K)<br>Conn. Mode: TCP/IP                                     |                                                       |
| characters with at least one non-case-sensitive,<br>alphabetic character and one nonalphabetic character<br>such as a number or $! @ \# \$ \% ^ () _ +   ~ { } [ ] ? or$<br>For the enhanced security mode, the PID must have 10<br>to 20 characters with at least two characters from each |                                                                                                    | Comm. Port: COMx (for example, COM2)                                                | Port: 2024                                            |
|                                                                                                    |                                                                                                    | Configure: use default <sup>56</sup>                                                |                                                       |
|                                                                                                    |                                                                                                    | Click Logon.                                                                        |                                                       |
| of four groups: lowercase letters, uppercase letters,<br>numbers, and special characters ! @ # \$ % ^ & ( ) or *.<br>The enhanced security PID can also include special<br>characters _ +   { } [ ] or ~. The PID must not contain                                                          | The NETSMART 500 NE View o                                                                              | pens.                                                                               |                                                       |
|                                                                                                    | The Security Message dialog b<br>Click OK.                                                              | oox opens.                                                                          |                                                       |
|                                                                                                    |                                                                                                    | Note: Refer to FNC-0500-031                                                         | 1-010, NETSMART 500 User                              |

Example: ACT-USER:FUJITSU:ROOT:CTAG::ROOT;

*Guide, for complete instructions on starting the NETSMART* 500 user interface.

#### Step 11

Verify the IP address and mask of the LCN port.

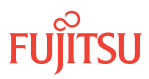

<sup>&</sup>lt;sup>56</sup> The default serial port settings are recommended: baud rate– 9600, parity– none, data bits– 8, stop bits– 1.

| TLI                            | NETSMART 500                                                              |
|--------------------------------|---------------------------------------------------------------------------|
| RTRV-IP-ADDR:TID:LCN:CTAG;     | In the tree view, click the Communications tab.                           |
| Example:                       | Select the LCN (IP) component.                                            |
| RTRV-IP-ADDR:FUJITSU:LCN:CTAG; | Entity > Properties View                                                  |
|                                | The Properties dialog box opens.                                          |
|                                | Verify the IP address (IP), mask (MASK), and port (PORT) of the LCN port. |
|                                | Close the Properties dialog box.                                          |
|                                |                                                                           |

Verify that the LAN is in service.

| τL1                                                | NETSMART 500                                                                                   |
|----------------------------------------------------|------------------------------------------------------------------------------------------------|
| RTRV-LAN:TID:LCN:CTAG;                             | In the tree view, click the Communications tab.                                                |
| <pre>Example:     RTRV-LAN:FUJITSU:LCN:CTAG;</pre> | Expand the parent LCN component by clicking the plus sign (+) to the left of <i>LCN (IP)</i> . |
|                                                    | Select the LCN (LAN) component.                                                                |
|                                                    | Entity > Properties View                                                                       |
|                                                    | The Properties dialog box opens.                                                               |
|                                                    | Verify that the LCN port is in service (STATE: IS).                                            |
|                                                    | Close the Properties dialog box.                                                               |

## Step 13

Verify the default gateway.

| TLI                                                                               | NETSMART 500                                                                                  |
|-----------------------------------------------------------------------------------|-----------------------------------------------------------------------------------------------|
| RTRV-CIDR-ROUTE:TID::CTAG::PORT:<br>KEYWORD=DOMAIN;<br>PORT:                      | In the tree view, click the Communications tab.<br>Select the <tid> (SYSTEM) component.</tid> |
| <ul> <li>LCN (local communication network port)</li> <li>ALL (default)</li> </ul> | Entity  Properties View Select the IP Routes tab.                                             |
| KEYWORD=DOMAIN:<br>• NEXTHOP = xxx.xxx.xxx (xxx = 0255)                           | Close the Properties dialog box.                                                              |
| • ALL<br><i>Example:</i><br>RTRV-CIDR-ROUTE:FUJITSU::CTAG;                        |                                                                                               |

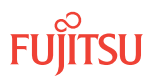

#### **Step 14** Proceed to Provision GOS.

## 4.4.3 Provision GOS

The grade of service (GOS) table stores system-level default values for newly-created entities, including equipment, facility, and ports entities. It can be used to modify default provisioning in the following areas:

- Default PM threshold levels (PMs)
- Default threshold crossing alerts (TCAs)
- Default alarm severity for standing conditions (ALMs)
- Default values for certain entity attributes (keyword parameter values) of managed objects (MOs)

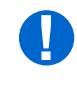

**Attention:** GOS provisioning does not change the provisioning of existing entities (equipment, facilities, or ports). Changes are only applicable to new entities, created after the GOS table is changed. To promote uniformity, Fujitsu recommends that GOS provisioning be performed at turn-up.

## Step 1

If not already done, complete the system parameter provisioning procedures in Provision System-Level Parameters.

## Step 2

Do you wish to provision GOS?

**Note:** If GOS provisioning is part of your local practice, Fujitsu recommends that GOS provisioning be performed at this time.

## If YES:

Perform GOS provisioning as described in Provisioning GOS, then proceed to Step 3.

## If NO:

Proceed to Step 3.

## Step 3

Allow autonomous messages, which were inhibited in Step 3.

*Note:* This step does not apply if you are using the NETSMART 500 user interface.

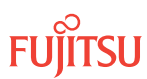

| TL1                                            | NETSMART 500 |
|------------------------------------------------|--------------|
| ALW-MSG-ALL:TID::CTAG;                         | n/a          |
| <pre>Example: ALW-MSG-ALL:FUJITSU::CTAG;</pre> |              |

Proceed to Provision ILA Shelf Equipment and Facilities.

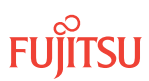

## 4.5 Provision ILA Shelf Equipment and Facilities

#### In this section:

- 4.5.1 Log On
- 4.5.2 Autoprovision Equipment and Facilities–ILA Shelf
- 4.5.3 Manually Provision Equipment–ILA Shelf
- 4.5.4 Manually Provision WDM and OSC Facilities–ILA Shelf
- 4.5.5 Place ODCC In Service–ILA Shelf

The flowchart in the following figure shows the subprocedures used to turn-up the ILA shelf.

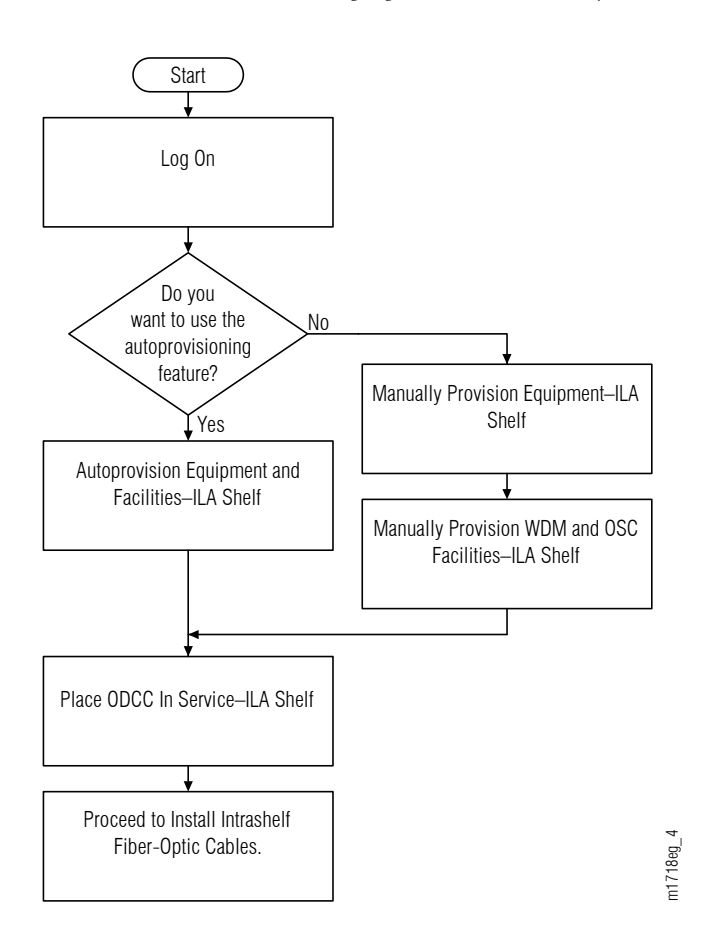

Figure 101: Provision ILA Shelf Equipment and Facilities (Procedure Flowchart)

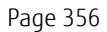

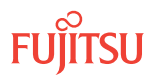

## 4.5.1 Log On

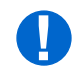

*Attention:* When entering TL1 commands or NETSMART 500 steps, refer to Introduction to TL1 Commands for information about preconditions, postconditions, AIDs, and parameters.

#### Step 1

If not already done, complete the procedures in Provision System-Level Parameters, LCN Port, and GOS.

#### Step 2

If not already done, log on the node. If already logged on, proceed to the next step.

**Note:** Up to 11 users (including operations support system [OSS]) can log on a single node for monitoring or provisioning purposes.

**Note:** The target identifier (TID), user identifier (UID), and private identifier (PID) values shown apply to initialized (factory default) systems. Consult your Network System Administrator for specific TID, UID, and PID values.

**Note:** The following table includes brief instructions for setting up the craft interface. For detailed information, refer to Setting Up Craft Interface (TL1 Session through TERM1) through Setting Up Craft Interface (NETSMART 500 Session through TERM2).

| TL1                                                                                                    |                                                                                                    | NETSMART 500                                                                                                    |
|----------------------------------------------------------------------------------------------------|----------------------------------------------------------------------------------------------------|----------------------------------------------------------------------------------------------------|
| Start a terminal or terminal emulator program (for example, HyperTerminal).                                                   |                                                                                                    | To launch the NETSMART 500 user interface from a<br>Microsoft <sup>®</sup> Windows <sup>®</sup> platform, select the following from |
| For TERM1 (Serial):<br>Press CTRL+X.For TERM2 (TCP/IP):<br>Establish a Telnet session using<br>IP address 192.168.1.1 and<br> | the Windows taskbar:<br>Start  All Programs  Fujitsu  NETSMART 500 The NETSMART 500 Dashboard opens. Click the Logon icon, or select :                                                                                                    |                                                                                                    |
|                                                                                                    | NE ▶ Logon         Note: If this is an Enhanced Security System, a warning message appears. You must read and agree to the conditions to access the system. Click I Agree to continue.         The NE Logon dialog box opens.         Make the following selections: |                                                                                                    |

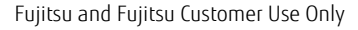

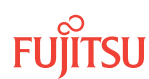

| TL1                                                                                                    | NETSMART 500                                                                                                    |                                                                                                    |
|----------------------------------------------------------------------------------------------------|----------------------------------------------------------------------------------------------------|----------------------------------------------------------------------------------------------------|
| <ul> <li>ACT-USER:TID:UID:CTAG::PID;<br/>TID:</li> <li>FUJITSU (Target identifier of the node; 7 to 20 non-case-sensitive, alphanumeric characters)</li> <li>UID:</li> <li>ROOT (User identifier; 4 to 10 non-case-sensitive, alphanumeric characters)</li> <li>PID:</li> <li>ROOT/(Route66K) (Private identifier associated with the UID. For the basic mode, the PID must have 6 to 10 characters with at least one non-case-sensitive, alphabetic character and one nonalphabetic character such as a number or ! @ # \$ % ^ () _ +   ~ { [ ] ? or For the enhanced security mode, the PID must have 10 to 20 characters with at least two characters from each of four groups: lowercase letters, uppercase letters, numbers, and special characters ! @ # \$ % ^ &amp; ( ) or *. The enhanced security PID can also include special characters _ +   { } [ ] or ~. The PID must not contain the associated UID.)</li> <li>Example:<br/>ACT-USER:FUJITSU:ROOT:CTAG::ROOT;</li> </ul> | For <b>TERM1</b> (Serial):<br>TID: FUJITSU<br>User ID: ROOT<br>Password: ROOT/(Route66K)<br>Conn. Mode: Serial<br>Comm. Port: COMx (for<br>example, COM2)<br>Configure: use default <sup>57</sup><br>Click Logon.<br>The NETSMART 500 NE View of<br>The Security Message dialog b<br>Click OK.<br><b>Note:</b> Refer to FNC-0500-031<br>Guide, for complete instruction<br>500 user interface. | For <b>TERM2</b> (TCP/IP):<br>TID: FUJITSU<br>User ID: ROOT<br>Password: ROOT/(Route66K)<br>Conn. Mode: TCP/IP<br>IP Address: 192.168.1.1<br>Port: 2024 |

In provisioning the ILA shelf equipment and facilities, do you want to use the autoprovisioning feature?

#### If YES:

Proceed to Autoprovision Equipment and Facilities-ILA Shelf.

#### If NO:

Proceed to Manually Provision Equipment–ILA Shelf.

#### 4.5.2

# Autoprovision Equipment and Facilities ILA Shelf

This subprocedure describes one method for installing and provisioning plug-in units in the ILA shelf. Another option is to use the procedures in Manually Provision Equipment–ILA Shelf, and Manually Provision WDM and OSC Facilities–ILA Shelf.

Note: For plug-in unit slot locations, refer to About System Turn-up Core Configuration ILA Node .

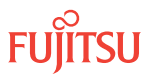

<sup>&</sup>lt;sup>57</sup> The default serial port settings are recommended: baud rate– 9600, parity– none, data bits– 8, stop bits– 1.

The FLASHWAVE 7500 system provides automatic provisioning of the equipment and facilities and also provides the automatic in-service provisioning (AISP) capability for all facility types. Autoprovisioning and AISP are the default software settings.

After the plug-in unit is seated, the equipment entity is created and placed in service. Facilities are also created and placed in an Out-of-Service (OOS), Auto In-Service (AINS) state. While in the AINS state, alarms such as LOS are not generated, and the system waits for the application of a valid signal. Upon receiving a valid signal, the system begins a time-out period and then automatically transitions to the In-Service (IS) state. The default time-out period is 8 hours and can be modified using the ED-SYS command.

**Note:** Except for shelves, all equipment can be autoprovisioned. Shelves require manual provisioning to place them in service.

If the facility is lost during the time-out period because of LOF or LOS, the time-out period is reset. Normal alarm reporting begins when the time-out period has completed and the transition to the IS state has occurred.

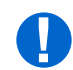

*Attention:* When entering TL1 commands or NETSMART 500 steps, refer to Introduction to TL1 Commands for information about preconditions, postconditions, AIDs, and parameters.

To install and autoprovision the ILA shelf equipment, perform the following steps:

## Enable Autoprovisioning

*Note:* You should already be logged on the NE (Refer to the Log On section).

#### Step 1

Retrieve the state of the autoprovisioning feature.

| TLI                                        | NETSMART 500                                                                                       |
|--------------------------------------------|----------------------------------------------------------------------------------------------------|
| RTRV-SYS:TID::CTAG;                        | In the tree view, select the NE (the top-level system entity).                                     |
| <b>Example:</b><br>RTRV-SYS:FUJITSU::CTAG; | Entity    Properties View                                                                          |
|                                            | In the Current Values area of the Properties dialog box, determine the value of AUTOP (Yes or No). |
|                                            | Close the Properties dialog box.                                                                   |

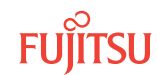

Is autoprovisioning already enabled? (Is the current value of AUTOP set to Yes?)

## If YES:

Proceed to Step 5.

#### If NO:

Proceed to Step 3.

#### Step 3

Enable autoprovisioning, and provision the AISP feature and the AISP timer if necessary.

| TL1                      |                                                                                                | NETSMART 500                                                                                                    |  |
|--------------------------|------------------------------------------------------------------------------------------------|----------------------------------------------------------------------------------------------------|--|
| ed-<br>Key               | -SYS:TID::CTAG::KEYWORD=DOMAIN;<br>WORD=DOMAIN:                                                | NE  System Operations                                                                                                    |  |
| •                        | CONTACT = Contact information; 40-character string<br>delineated by escape quotes (\"string\") | The Operations dialog box opens.<br>Click the Attributes tab.<br>Click the Modify tab.<br>Set AUTOP to Yes.<br>Click Modify.<br>Do not close the Operations dialog box |  |
| •                        | LOCATION = Location information; 40-character string delineated by escape quotes (\"string\")  |                                                                                                    |  |
| •                        | AUTOP = <b>Y</b> , N (autoprovisioning)                                                        |                                                                                                    |  |
| •                        | AISPDEFTM = 00-00 <b>08-00</b> 48-00 (default valid signal timer in 1-minute increments)       | be not close the operations choice box.                                                                                                    |  |
| <b>Exa</b><br>ED-<br>AIS | <b>mple:</b><br>-SYS:FUJITSU::CTAG:::AUTOP=Y,<br>SPDEFTM=08-00;                                |                                                                                                    |  |

#### Step 4

Verify that autoprovisioning is enabled.

| TL1                             | NETSMART 500                                                                                             |
|---------------------------------|----------------------------------------------------------------------------------------------------|
| RTRV-SYS:TID::CTAG;<br>Example: | In the Current Values area of the Operations dialog box, verify that the updated information is correct. |
| RTRV-SYS:FUJITSU::CTAG;         | Close the Operations dialog box.                                                                         |

## Install Amplifier Plug-In Units

Step 5

Install the amplifier plug-in units in the appropriate slots (1 and 19) of the shelf. See Figure 99 for slot locations. For each amplifier plug-in unit to be installed, do the following:

a) Inspect the plug-in unit for possible damage or debris.

b) Slide the plug-in unit into the shelf slot.

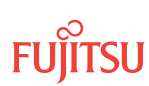
## Verify Amplifier Plug-In Units Are In Service

#### Step 6

Ensure that both amplifier plug-in units are properly provisioned. The equipment state should be IS, Normal (STATE=IS-NR).

| TLI                                                              | NETSMART 500                                                           |
|------------------------------------------------------------------|------------------------------------------------------------------------|
| RTRV-EQPT:TID:AID:CTAG;<br>AID:                                  | In the shelf OS1 graphic view or tree view, select the equipment slot. |
| OS1-1 (slot 1)     OS1-19 (slot 19)                              | Entity                                                                 |
| • ALL (NUII)                                                     | The Properties dialog box opens.                                       |
| <pre>Example:<br/>RTRV-EOPT:FUJITSU:OS1-1&amp;OS1-19:CTAG;</pre> | Verify the PRIMARY_STATE is IS.                                        |
| ~                                                                | Verify the PRIMARY_STATE_QUALIFIER is NR.                              |
|                                                                  | Close the Properties dialog box.                                       |

## **Install Filler Panels**

Step 7 Install filler panels in any unused slots of the ILA shelf.

## Verify WDM Facilities Are In Service

#### Step 8

Verify that the WDM facility associated with each amplifier plug-in unit is in service and provisioned correctly.

| TL1                                                       | NETSMART 500                                                          |
|-----------------------------------------------------------|-----------------------------------------------------------------------|
| RTRV-WDM:TID:AID:CTAG;<br>AID:                            | In the tree view, click the Facilities tab.<br>Select the facility.   |
| OS1-1-PE1 (WDM facility for slot-1 amplifier)             | Entity 🕨 Properties View                                              |
| OS1-19-PE1 (WDM facility for slot-19 amplifier)  Example: | The Properties dialog box opens.                                      |
| RTRV-WDM:FUJITSU:OS1-1-PE1:CTAG;                          | Verify that In-Service state and provisioning parameters are correct. |
|                                                           | Close the Properties dialog box.                                      |

## Step 9 Are the WDM facilities in service and provisioned correctly?

#### If YES: Proceed to Step 10.

If NO:

Correct WDM facility provisioning using procedures described in Editing Facility State, or Editing Facility Parameters. Then proceed to Step 10.

## Verify OSC Facilities Are In Service

Step 10

Verify that the OSC facility associated with each OSC plug-in unit is in service and provisioned correctly.

| TL1                                                                                                    | NETSMART 500                                                                                                    |
|----------------------------------------------------------------------------------------------------|----------------------------------------------------------------------------------------------------|
| RTRV-OSC:TID:AID:CTAG;<br>AID:<br>• OS1-9-PE1 (OSC facility for slot-9 plug-in unit)<br>• OS1-11-PE1 (OSC facility for slot-11 plug-in unit) | Click the Facilities tab in the tree area.<br>Expand the appropriate shelf component.<br>Select the appropriate facility AIDs: OS1-9-PE1<br>and OS1-11-PE1. |
| <pre>Example: RTRV-OSC:FUJITSU:OS1-9-PE1:CTAG;</pre>                                                                                         | Note: Select more than one component using CTRL+click (multiple) or SHIFT+click (range).         Entity ▶ Properties View         Verify the new facility.  |

## Step 11

Are the OSC facilities in service and provisioned correctly?

If YES:

Proceed to Place ODCC In Service–ILA Shelf.

If NO:

Correct OSC facility provisioning using procedures described in Editing Facility State, or Editing Facility Parameters, then proceed to Place ODCC In Service–ILA Shelf.

This procedure is complete.

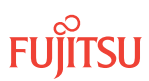

## 4.5.3 Manually Provision Equipment ILA Shelf

This subprocedure describes one method for installing and provisioning plug-in units in the ILA shelf. For an alternative method, refer to Autoprovision Equipment and Facilities—ILA Shelf.

*Note:* For plug-in unit slot locations, refer to About System Turn-up Core Configuration ILA Node.

**Note:** This procedure includes steps to install plug-in units in the appropriate slots in the shelf. However, if certain plug-in units are not available, you can complete the procedure without installing them. This is called preprovisioning the slot. In this case, the unit will assume the specified provisioning when the unit is eventually installed in the slot. Note that an unequipped alarm will be raised until the unit is installed.

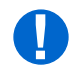

*Attention:* When entering TL1 commands or NETSMART 500 steps, refer to Introduction to TL1 Commands for information about preconditions, postconditions, AIDs, and parameters.

To install and manually provision equipment in the ILA shelf, perform the following steps:

## Disable Autoprovisioning

*Note:* You should already be logged on the NE (refer to Step 2).

## Step 1

Retrieve the state of the autoprovisioning feature.

| ты                                         | NETSMART 500                                                                                       |
|--------------------------------------------|----------------------------------------------------------------------------------------------------|
| RTRV-SYS:TID::CTAG;                        | In the tree view, select the NE (the top-level system entity).                                     |
| <b>Example:</b><br>RTRV-SYS:FUJITSU::CTAG; | Entity > Properties View                                                                           |
|                                            | The Properties dialog box opens.                                                                   |
|                                            | In the Current Values area of the Properties dialog box, determine the value of AUTOP (Yes or No). |
|                                            | Close the Properties dialog box.                                                                   |

#### Step 2

Is autoprovisioning already disabled? (Is the current value of AUTOP set to No?)

If YES: Proceed to Step 5.

If NO: Proceed to Step 3.

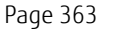

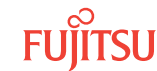

Disable the autoprovisioning feature.

*Note:* If autoprovisioning is already disabled, this command will fail.

| TLI                                                                               | NETSMART 500                                                                                                    |
|-----------------------------------------------------------------------------------|----------------------------------------------------------------------------------------------------|
| ED-SYS:TID::CTAG:::AUTOP=N;<br><b>Example:</b><br>ED-SYS:FUJITSU::CTAG:::AUTOP=N; | <b>NE</b> System Operations<br>The Operations dialog box opens.<br>Click the Attributes tab.<br>Click the Modify tab.<br>Set AUTOP to No.<br>Click Modify.<br>Do not close the Operations dialog box. |

## Step 4

Verify that the autoprovisioning feature is disabled.

| TL1                                    | NETSMART 500                                                                                   |
|----------------------------------------|------------------------------------------------------------------------------------------------|
| RTRV-SYS:TID::CTAG;<br><b>Example:</b> | In the Current Values area of the Operations dialog box, verify that the value of AUTOP is No. |
| RTRV-SYS:FUJITSU::CTAG;                | Close the Operations dialog box.                                                               |

## Install and Provision Amplifier Units

## Step 5

Install amplifier (APMA-xxxx) plug-in units in the appropriate slots (1 and 19) of the ILA shelf. See Figure 99 for slot locations. For each amplifier plug-in unit to be installed, do the following:

a) Inspect the amplifier plug-in unit for possible damage or debris.

b) Slide the amplifier plug-in unit into the appropriate shelf slot.

## Step 6

For each amplifier plug-in unit, create the amplifier equipment entity, and place it in service.

| TLI                                                                                                    | NETSMART 500                                                                                                    |
|----------------------------------------------------------------------------------------------------|----------------------------------------------------------------------------------------------------|
| <pre>ENT-EQPT:TID:AID:CTAG::TYPE::IS;<br/>AID:<br/>• OS1-1 (slot 1)<br/>• OS1-19 (slot 19)<br/>TYPE:<br/>• APMA-L2C1<br/>• APMA-M2C1<br/>• APMA-ULC1<br/>• APMA-W2U1<br/>• APMA-ULU1<br/>Example:<br/>ENT-EQPT:FUJITSU:OS1-1:CTAG::<br/>APMA-L2C1::IS;</pre> | <ul> <li>In the tree view, select the Equipment tab.</li> <li>Expand the shelf.</li> <li>Select slot 1 or 19.</li> <li><i>Entity &gt; Operations Dialog</i></li> <li>The Operations dialog box opens.</li> <li>Click the State tab.</li> <li>In the Command Parameters area: <ul> <li>At New Prov. State, select In Service (ENT-IS).</li> <li>Click the Type tab.</li> <li>Select the appropriate equipment type.</li> <li>Click Modify.</li> </ul> </li> <li>Do not close the Operations dialog box.</li> </ul> |

For each equipment entity created in the previous step, verify that it is in service.

| TL1                                                                                       | NETSMART 500                                                                                                    |
|-------------------------------------------------------------------------------------------|----------------------------------------------------------------------------------------------------|
| RTRV-EQPT:TID:AID:CTAG;<br>AID:<br>• OS1-1 (slot 1)<br>• OS1-19 (slot 19)<br>• ALL (null) | In the Current Values of the Operations dialog box, verify<br>that the Provisioned State is In Service and that the Type is<br>the appropriate equipment type.<br>Close the Operations dialog box. |
| <b>Example:</b><br>RTRV-EQPT:FUJITSU:OS1-1&OS1-19:CTAG;                                   |                                                                                                    |

## **Install Filler Panels**

Step 8

Install filler panels in any unused slots of the shelf.

## Step 9

Proceed to Manually Provision WDM and OSC Facilities–ILA Shelf.

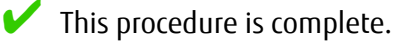

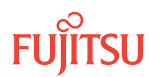

## 4.5.4 Manually Provision WDM and OSC Facilities ILA Shelf

The following steps are used to manually create the WDM and OSC facilities associated with the ILA shelf and place them in service.

**Note:** If you have autoprovisioned the ILA shelf (refer to Autoprovision Equipment and Facilities–ILA Shelf), WDM and OSC facilities have already been created. Skip this procedure and continue to Place ODCC In Service–ILA Shelf.

*Note:* Default values are shown in bold.

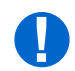

*Attention:* When entering TL1 commands or NETSMART 500 steps, refer to Introduction to TL1 Commands for information about preconditions, postconditions, AIDs, and parameters.

To manually provision WDM and OSC facilities associated with the ILA shelf, perform the following steps:

## Manually Provision WDM Facilities

*Note:* You should already be logged on the NE (Step 2).

#### Step 1

Two amplifier (APMA-xxxx) plug-in units were installed in Step 5. Amplifier plug-in units are located in slots 1 and 19. For each amplifier plug-in unit, create the associated WDM facility, and place it in service.

| TL1                                                                                                    | NETSMART 500                                                                                                    |
|----------------------------------------------------------------------------------------------------|----------------------------------------------------------------------------------------------------|
| <pre>ENT-WDM:TID:AID:CTAG:::KEYWORD=DOMAIN:IS;<br/>AlD:<br/>• OS1-1-PE1 (WDM facility associated with slot-1 amplifier)<br/>• OS1-19-PE1 (WDM facility associated with slot-1 amplifier)<br/>KEYWORD=DOMAIN:<br/>• VSTIMER = hh-mm<br/>Example:<br/>ENT-WDM:FUJITSU:OS1-1-PE1:CTAG::::IS;</pre> | <ul> <li>NE Create</li> <li>Click the Facility tab.</li> <li>In the Command Parameters area: <ul> <li>Select type WDM.</li> <li>Select the appropriate facility AIDs: OS1-1-PE1 and OS1-19-PE1.</li> <li>Select In Service (IS).</li> <li>Select the desired VSTIMER value.</li> </ul> </li> <li>Click Create.</li> <li>Close the Operations dialog box.</li> </ul> |

## Step 2

Verify that the WDM facility associated with each amplifier plug-in unit is in service and provisioned correctly.

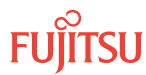

| TLI                                                                                                    | NETSMART 500                                                                                                    |
|----------------------------------------------------------------------------------------------------|----------------------------------------------------------------------------------------------------|
| <pre>RTRV-WDM:TID:AID:CTAG;<br/>AID:<br/>• OS1-1-PE1 (WDM facility for slot-1 amplifier)<br/>• OS1-19-PE1 (WDM facility for slot-19 amplifier)<br/>• ALL (null)<br/>Example:<br/>RTRV-WDM:FUJITSU:OS1-1-PE1:CTAG;</pre> | Click the Facilities tab in the tree area.<br>Expand the appropriate shelf component.<br>Select the appropriate facility AIDs: OS1-1-PE1 and OS1-19-<br>PE1.<br><b>Note:</b> Select more than one component using CTRL+click<br>(multiple) or SHIFT+click (range).<br><b>Entity  ▶ Properties View</b><br>Verify the new facility.<br>Close the Properties dialog box. |

Are the WDM facilities in service and provisioned correctly?

#### If YES:

Proceed to Step 4.

#### If NO:

Correct WDM facility provisioning by using procedures described in Editing Facility State, or Editing Facility Parameters. Then proceed to Step 4.

## Manually Provision OSC Facilities

#### Step 4

For each OSC plug-in unit, create the OSC facility, and place it in service.

*Note: Two OSC plug-in units (SCMA-SCC4) were installed in Step 16 of Install Primary NE Management Units, and Configure the ILA Shelf. OSC plug-in units are located in slots 9 and 11 of the shelf.* 

| TLI                                                                                                    | NETSMART 500                                                                                                    |
|----------------------------------------------------------------------------------------------------|----------------------------------------------------------------------------------------------------|
| <ul> <li>ENT-OSC:TID:AID:CTAG:::KEYWORD=DOMAIN:IS;</li> <li>AID:</li> <li>OS1-9-PE1 (OSC facility for slot-9 plug-in unit)</li> </ul>                                                                                                    | <b>NE Create</b><br>Click the Facility tab.                                                                                                    |
| <ul> <li>OS1-11-PE1 (OSC facility for slot-11 plug-in unit)</li> <li>KEYWORD=DOMAIN:</li> <li>VSTIMER = hh-mm</li> <li>JOSECTRC = Y, N</li> <li>TRC = \"up to 62 ASCII characters\"</li> <li>EXPTRC = \"up to 62 ASCII characters\"</li> <li>EXPTRC = \"up to 62 ASCII characters\"</li> <li>EXT-OSC:FUJITSU:OS1-9-PE1:CTAG:::<br/>VSTIMER=04-00:IS;</li> </ul> | <ul> <li>Select type OSC.</li> <li>Select the appropriate facility AIDs: OS1-9-PE1 and OS1-11-PE1.</li> <li>Select In Service (IS).</li> <li>Select the appropriate provisioning options.</li> <li>Click Create.</li> <li>Close the Operations dialog box.</li> </ul> |

#### FLASHWAVE 7500 Release 9.1 Issue 2, October 2013 FNC-7500-0091-270A

Fujitsu and Fujitsu Customer Use Only

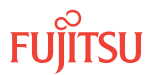

Verify that the OSC facility associated with each OSC plug-in unit is in service and provisioned correctly.

| TL1                                                                                                    | NETSMART 500                                                                                                    |
|----------------------------------------------------------------------------------------------------|----------------------------------------------------------------------------------------------------|
| RTRV-OSC:TID:AID:CTAG;<br>AID:<br>• OS1-9-PE1 (OSC facility for slot-9 plug-in unit)<br>• OS1-11-PE1 (OSC facility for slot-11 plug-in unit) | Click the Facilities tab in the tree area.<br>Expand the appropriate shelf component.<br>Select the appropriate facility AIDs: OS1-9-PE1 and OS1-11-<br>PE1.               |
| • ALL (null)<br><i>Example:</i><br>RTRV-OSC:FUJITSU:OS1-9-PE1:CTAG;                                                                          | Note:Select more than one component using CTRL+click<br>(multiple) or SHIFT+click (range).Entity ▶ Properties ViewVerify the new facility.Close the Properties dialog box. |

## Step 6

Are the OSC facilities in service and provisioned correctly?

If YES:

Proceed to Place ODCC In Service–ILA Shelf.

If NO:

Correct OSC facility provisioning using procedures described in Editing Facility State, or Editing Facility Parameters. Then proceed to Place ODCC In Service–ILA Shelf.

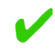

This procedure is complete.

4.5.5 Place ODCC In Service ILA Shelf

An optical data communications channel (ODCC) can be assigned to every OSC facility up to a maximum of two channels per ILA shelf. The ODCC is used for communication with network-side NEs.

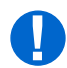

*Attention:* When entering TL1 commands or NETSMART 500 steps, refer to Introduction to TL1 Commands for information about preconditions, postconditions, AIDs, and parameters.

## Step 1

Two OSC plug-in units (SCMA-SCC4) are installed and the OSC facility associated with each OSC plug-in unit has been created and is in service. The OSC plug-in units are located in slots 9 and 11 of shelf OS1. For each OSC plug-in unit, create the associated ODCC and place it in service.

#### TL1

ENT-SDCC:TID:AID:CTAG:::
KEYWORD=DOMAIN:IS;

AID (matching OSC facility AID):

- OS1-9-PE1 (ODCC facility for slot-9 plug-in unit)
- OS1-11-PE1 (ODCC facility for slot-11 plug-in unit) KEYWORD=DOMAIN:
- K = 1...**7**, 8
- L2CR = **PLUS-R**, NTWK, USER, PLUS-C
- T200 = 50...**200**...5000
- T203 = 2...**10**...300
- N200 = 2, **3**...16
- N201 = 260...**1024**
- SRV = **AITS**, UITS
- NETID = User-defined network identifier. Character string of up to 20 alphanumeric delineated by escape quotes (\").
- INSTID = Identifies the NLP (ISIS) management-port instance. Refer to command ENT-SDCC for more information about keyword INSTID.

#### Example:

ENT-SDCC:FUJITSU:OS1-9-PE1:CTAG:::
K=8,SRV=UITS:IS;

## NETSMART 500

#### NE 🕨 Create

The Operations dialog box opens. Click the DCC tab.

Select ODCC from the TYPE drop-down list in the Command Parameters area.

Additional parameter choices appear:

- From the AID drop-down list, select the ODCC facility AIDs: OS1-9-PE1 and OS1-11-PE1.
- From the STATE drop-down list, select IS.
- If required, use the additional fields to set KEYWORD=DOMAIN values.

Click Create.

A confirmation dialog box opens. Click Yes.

Close the Operations dialog box.

#### Step 2

Initialize the operation interface (OIF).

*Note:* The INIT-OIF command must be executed before the ENT-SDCC command becomes effective.

| TLI                                                               | NETSMART 500                                                                                                    |
|-------------------------------------------------------------------|----------------------------------------------------------------------------------------------------|
| INIT-OIF:TID::CTAG;<br><b>Example:</b><br>INIT-OIF:FUJITSU::CTAG; | <b>NE</b> System Operations<br>The Operations dialog box opens.<br>Click Initialize tab.<br>Select the Stack tab. |
|                                                                   | In the Command Parameters area:                                                                                   |
|                                                                   | Select OIF from the STACK INIT TYPE menu.<br>Click Initialize.                                                    |
|                                                                   | A Confirmation dialog box opens.<br>Click Yes.<br>Click Logon.                                                    |

#### Step 3

Wait 2 minutes before continuing.

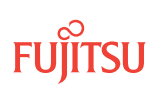

**Note:** The NETSMART 500 software connection to the NE will be lost. After waiting 2 minutes, users should log back on the NE.

#### Step 4

Verify the ODCC.

| TL1                                                 | NETSMART 500                                                            |
|-----------------------------------------------------|-------------------------------------------------------------------------|
| RTRV-SDCC:TID:AID:CTAG;                             | Restart the NETSMART 500 user interface, and log back on                |
| AID (matching OSC facility AID):                    | the NE.                                                                 |
| • OS1-9-PE1 (ODCC facility for slot-9 plug-in unit) | Note: Refer to Step 2.                                                  |
| OS1-11-PE1 (ODCC facility for slot-11 plug-in unit) | In the tree view, select the Communications tab.                        |
| • ALL (null)                                        | Expand the ILA shelf OS1 and OSC facility to locate the<br>ODCC entity. |
| Example:                                            | Select the ODCC entity.                                                 |
| Example:<br>RTRV-SDCC:FUJITSU:ALL:CTAG;             | Entity > Properties View                                                |
|                                                     | The Properties dialog box opens.<br>Verify that the State is IS.        |
|                                                     | Close the Properties dialog box when done.                              |

## Step 5

Proceed to Install Intrashelf Fiber-Optic Cables.

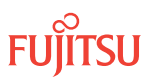

# 4.6 Install Intrashelf Fiber-Optic Cables

There are two types of ILA nodes. The following figures shows the fiber-optic cable connections that need to be installed for each node. The first ILA node, the following figure, uses type APMA-xxC1 amplifiers and does not support in-service upgrade to OADM.

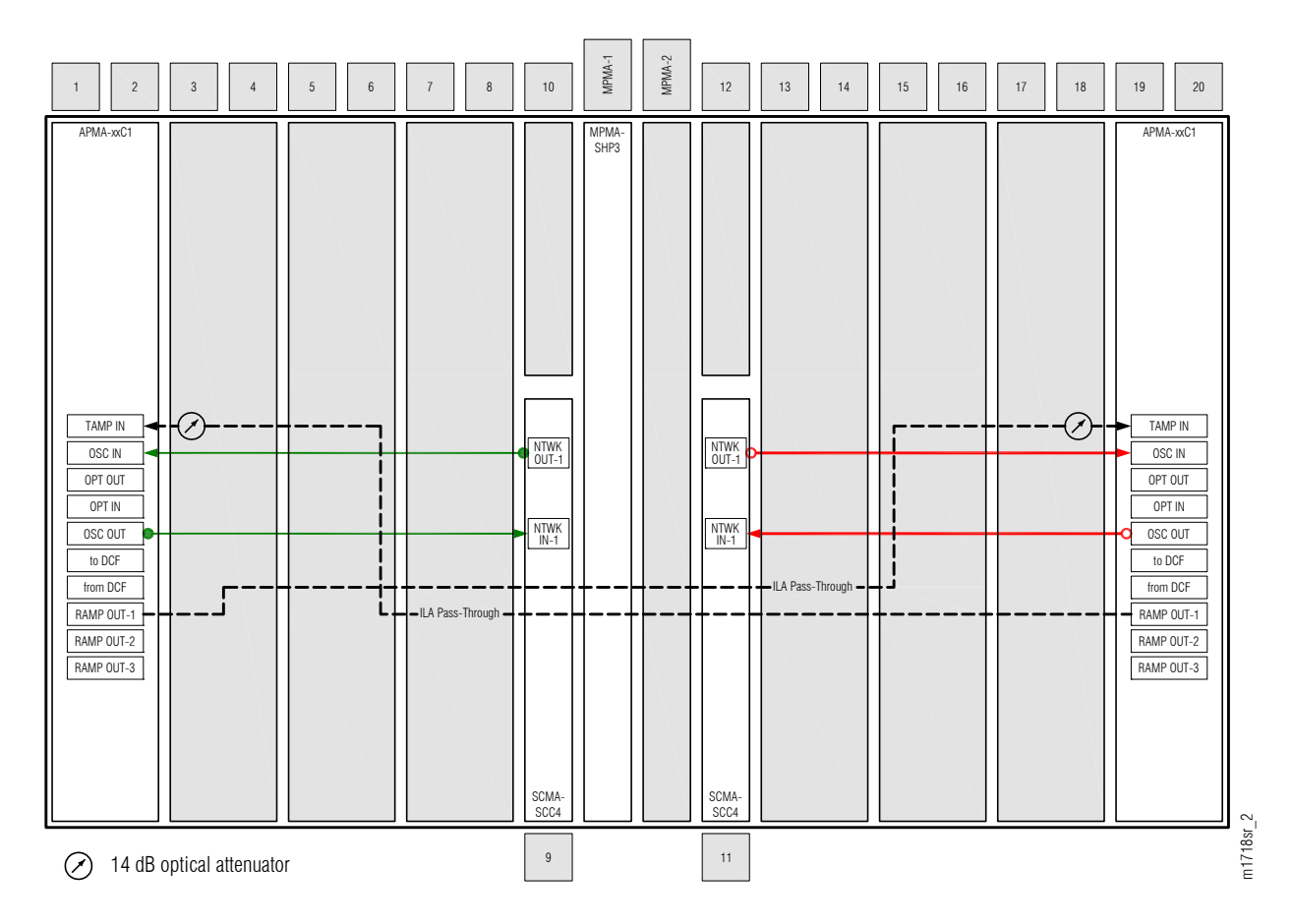

## Figure 102: Cables for ILA Node with APMA-xxC1 Amplifiers

The second ILA node, the following figure, uses Universal Amplifiers (APMA-xxU1) and does support inservice upgrade to OADM.

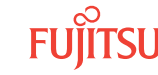

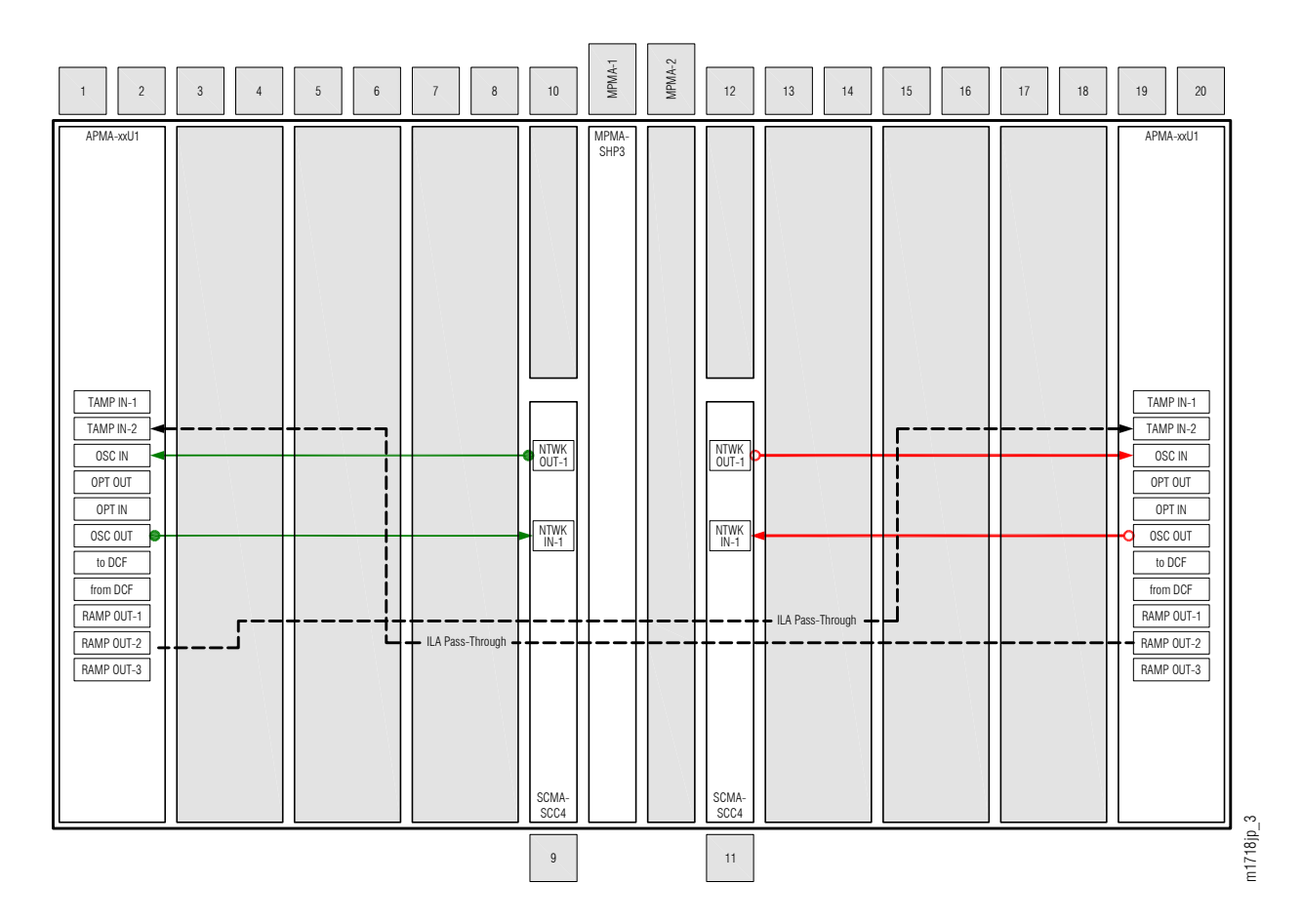

#### Figure 103: Cables for ILA Node with APMA-xxU1 Amplifiers

**Note:** For rules and precautions regarding handling, storing, cleaning, connecting, and disconnecting fiber-optic cables, refer to Fiber Cable Handling.

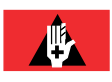

**Danger:** Never handle exposed fiber with bare hands or touch it to your body. A fiber fragment could enter the skin and be very difficult to detect and remove. Follow local safety precautions regarding fiber.

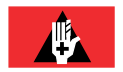

**Danger:** Never look into the end of a fiber-optic cable. Permanent eye damage or blindness can occur very quickly if the laser light is present. Follow local safety precautions regarding fiber.

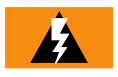

*Warning:* To avoid damage to the equipment when connecting fibers, always verify the optical specifications. Verify that the optical signal into a receiver meets the appropriate optical specifications listed in Optical Specifications.

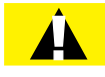

*Caution:* Before installing fiber-optic cables, always verify that the fiber connectors are free of contamination by visually inspecting with a fiber scope and cleaning the connectors at both ends of the fiber, if necessary. Refer to Fiber Cable Handling.

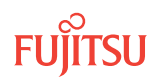

Install intrashelf fiber-optic cables as follows:

## Step 1

Install slot-1 amplifier connections to OSC as follows:

- a) Obtain and clean two LC-LC fiber-optic cables.
- b) Connect the cable ends to the appropriate plug-in units and connectors as shown in the following figure and listed in the following table.

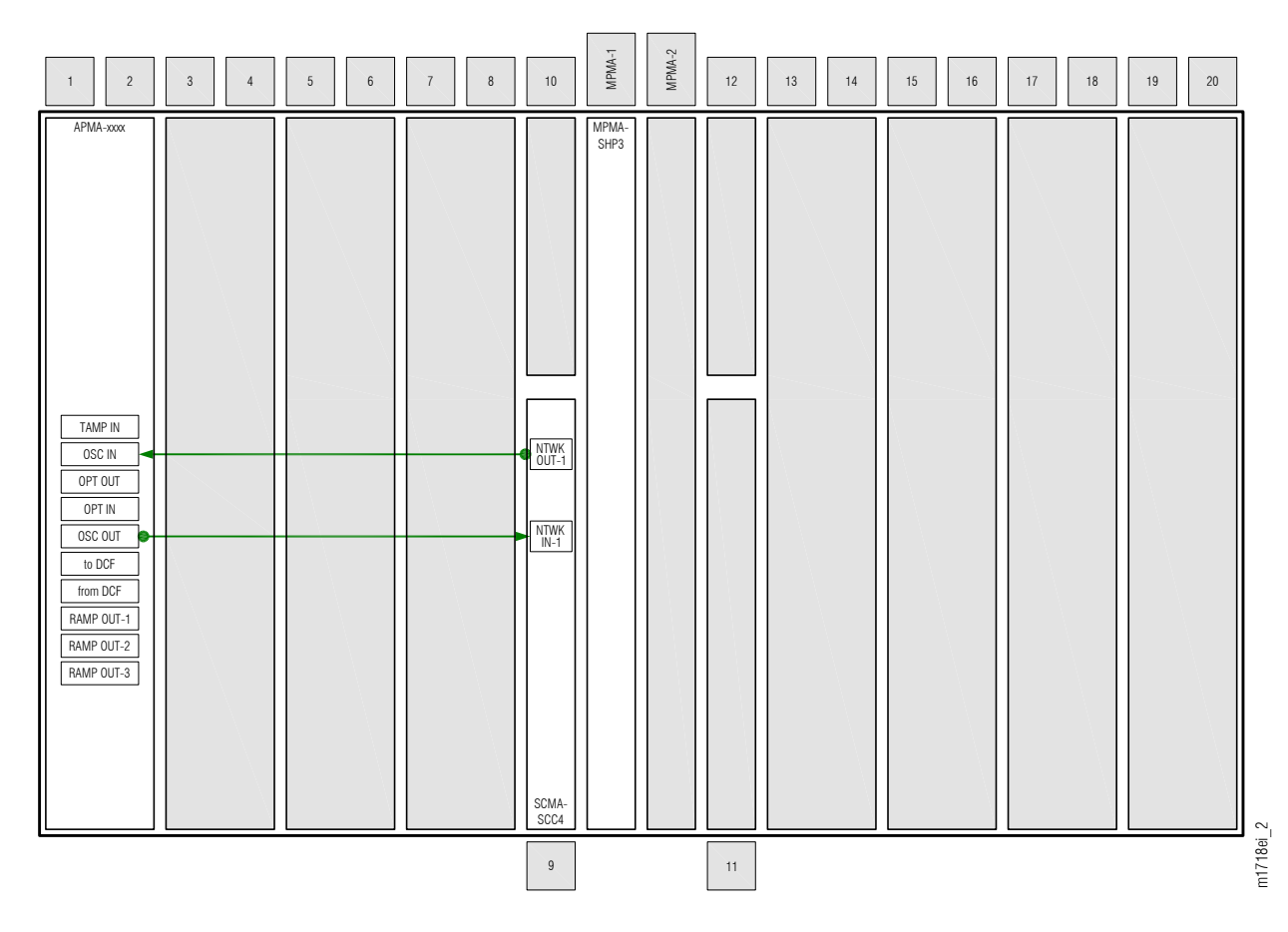

Figure 104: Slot-1 Amplifier Connections to OSC

Table 63: Slot-1 Amplifier Connections to OSC

| From Amplifier (APMA-xxxx) | )         | To OSC Unit (SCMA-SCC4) |            |
|----------------------------|-----------|-------------------------|------------|
| Shelf Slot                 | Connector | Shelf Slot              | Connector  |
| 1                          | OSC IN    | 9                       | NTWK OUT-1 |

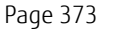

**FUIITSU** 

| From Amplifier (APMA-xxxx) | )         | To OSC Unit (SCMA-SCC4) |           |
|----------------------------|-----------|-------------------------|-----------|
| Shelf Slot                 | Connector | Shelf Slot              | Connector |
| 1                          | OSC OUT   | 9                       | NTWK IN-1 |

Install slot-19 amplifier connections to OSC as follows:

- a) Obtain and clean two LC-LC fiber-optic cables.
- b) Connect the cable ends to the appropriate plug-in units and connectors as shown in the following figure and listed in the following table.

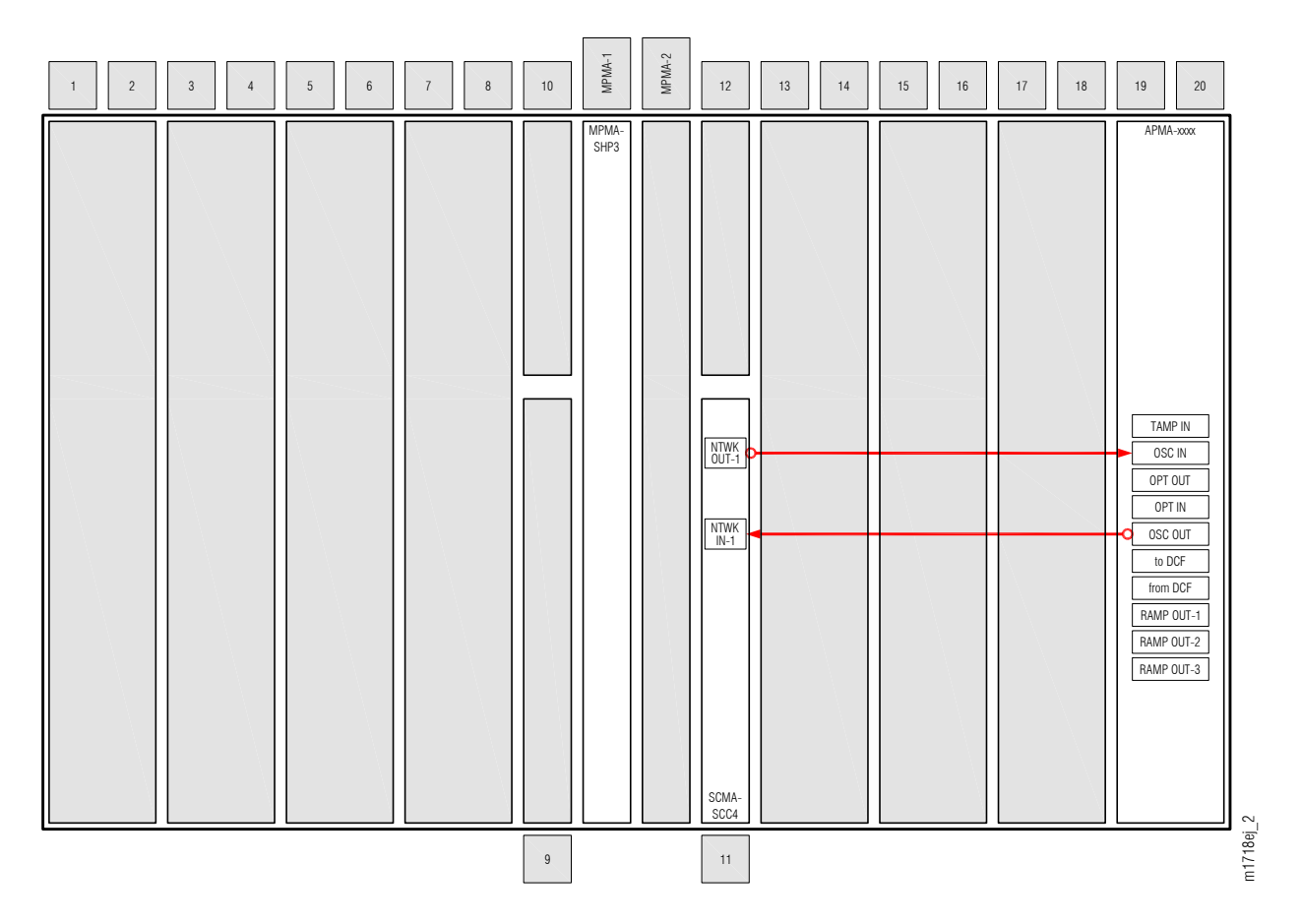

Figure 105: Slot-19 Amplifier Connections to OSC

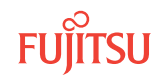

## Table 64: Slot-19 Amplifier Connections to OSC

| From Amplifier (APMA-xxxx) |           | To OSC Unit (SCMA-SCC4) |            |
|----------------------------|-----------|-------------------------|------------|
| Shelf Slot                 | Connector | Shelf Slot              | Connector  |
| 19                         | OSC IN    | 11                      | NTWK OUT-1 |
| 19                         | OSC OUT   | 11                      | NTWK IN-1  |

## Step 3

Are the amplifiers type APMA-xxU1?

If YES: Proceed to Step 6.

If NO: Proceed to Step 4.

## Step 4

Install pass-through connections between APMA-xxC1 amplifiers as follows:

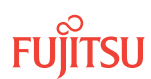

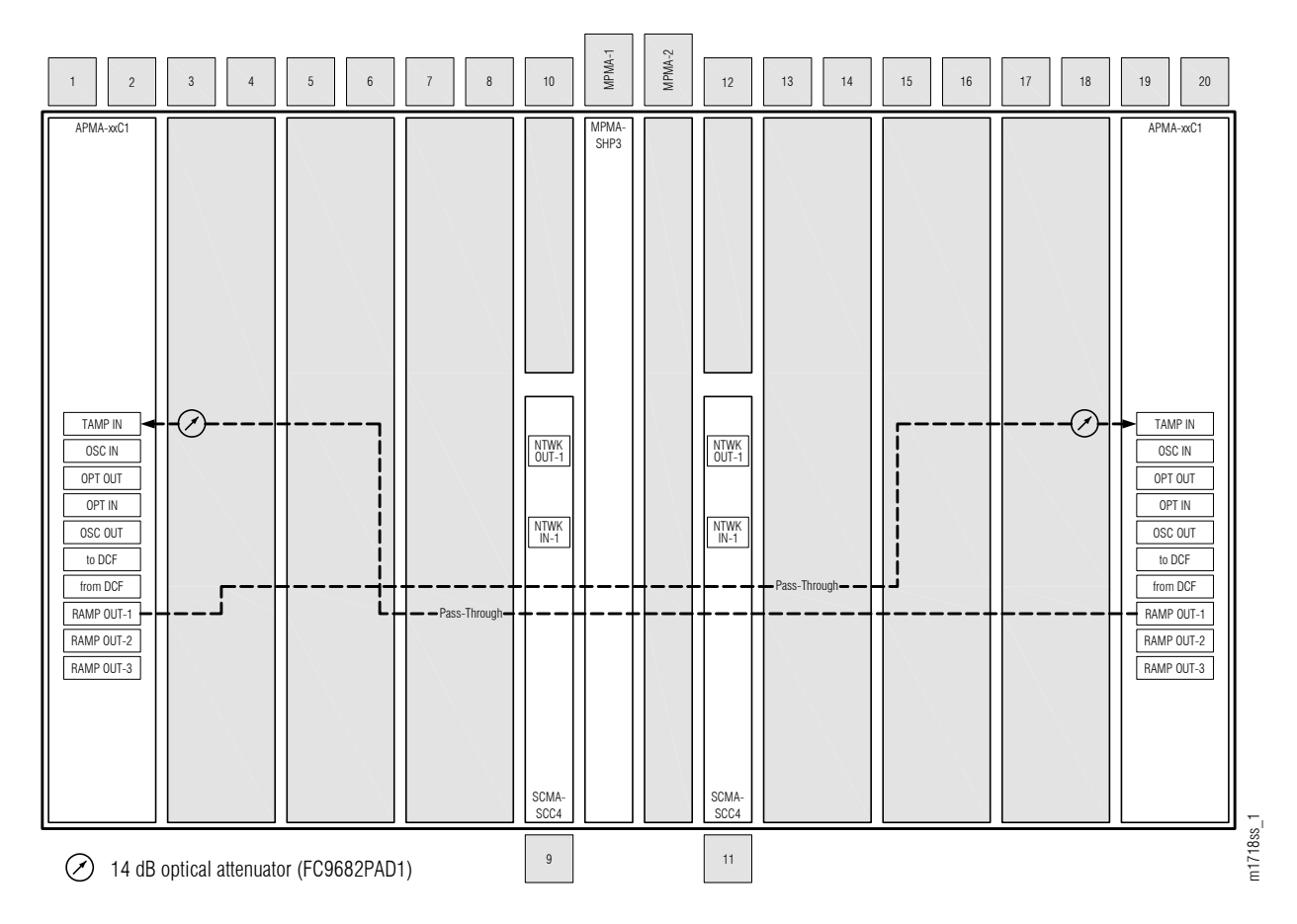

Figure 106: Pass-Through Connections between APMA-xxC1 Amplifiers

| Table 65: Pass-Infough Connections between APMA-XXCI Amplifier |
|----------------------------------------------------------------|
|----------------------------------------------------------------|

| From Amplifier (APMA-xxC1) |            | To Amplifier (APMA-xxC1) |            |
|----------------------------|------------|--------------------------|------------|
| Shelf Slot                 | Connector  | Shelf Slot               | Connector  |
| 1                          | RAMP OUT-1 | 19                       | TAMP IN    |
| 1                          | TAMP IN    | 19                       | RAMP OUT-1 |

- a) Connect a 14 dB optical attenuator (FC9682PAD1) to the TAMP IN connectors of the two amplifier plug-in units.
- b) Obtain and clean two LC-LC fiber-optic cables.
- c) Connect the cable ends to the appropriate plug-in units and connectors as shown in the following figure and listed in the following table.

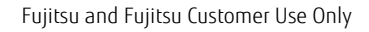

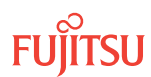

*Note:* At the TAMP IN connection, the cable connects to the optical attenuator.

#### Step 5

Proceed to Connect DCMs or Install Loopback Cables.

## Step 6

Install pass-through connections between APMA-xxU1 amplifiers as follows:

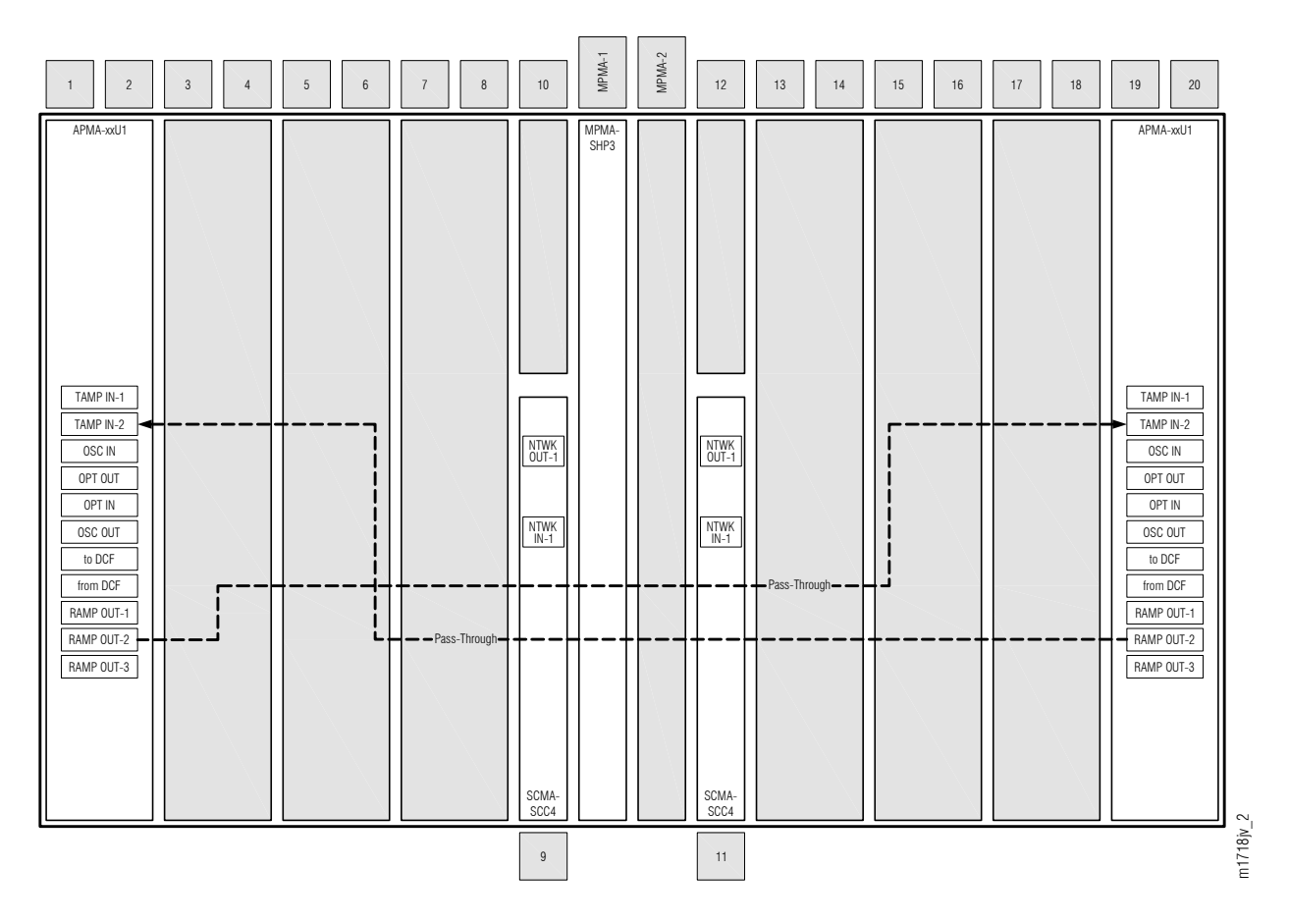

Figure 107: Pass-Through Connections between APMA-xxU1 Amplifiers

| Table 66: | Pass-Through | Connections | between | APMA-xxU1 | Amplifiers |
|-----------|--------------|-------------|---------|-----------|------------|
|-----------|--------------|-------------|---------|-----------|------------|

| From Amplifier (APMA-xxU1) |            | To Amplifier (APMA-xxU1) |           |
|----------------------------|------------|--------------------------|-----------|
| Shelf Slot                 | Connector  | Shelf Slot               | Connector |
| 1                          | RAMP OUT-2 | 19                       | TAMP IN-2 |

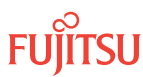

## Table 66: Pass-Through Connections between APMA-xxU1 Amplifiers (Cont.)

| From Amplifier (APMA-xxU1) |           | To Amplifier (APMA-xxU1) |            |
|----------------------------|-----------|--------------------------|------------|
| Shelf Slot                 | Connector | Shelf Slot               | Connector  |
| 1                          | TAMP IN-2 | 19                       | RAMP OUT-2 |

- a) Obtain and clean two LC-LC fiber-optic cables.
- b) Connect the cable ends to the appropriate plug-in units and connectors as shown in the following figure and listed in the following table.

## Step 7

Proceed to Connect DCMs or Install Loopback Cables.

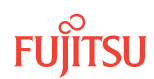

# 4.7 Connect DCMs or Install Loopback Cables

### In this section:

- 4.7.1 Overview DCM or Loopback Cabling Core Configuration ILA Node
- 4.7.2 Connect Amplifiers to DCMs or Install Loopback Cables

As explained in Overview DCM or Loopback Cabling Core Configuration ILA Node, each amplifier (APMA-xxxx) plug-in unit must be connected to a Dispersion Compensation Module (DCM), or a loopback fiber must be installed in place of the DCM. The procedure in Connect Amplifiers to DCMs or Install Loopback Cables, guides you in connecting DCMs and installing loopback cables as required.

Before performing the procedure in Connect Amplifiers to DCMs or Install Loopback Cables, you should know whether or not a DCM is required for each amplifier (APMA-xxxx) plug-in unit in the node. For each amplifier that requires a DCM, you should also know where it has been installed. If uncertain, contact your Network Design/ Planning organization.

## 4.7.1 Overview DCM or Loopback Cabling Core Configuration ILA Node

Generally, as shown in the following figure, a Dispersion Compensation Module (DCM) is used with each amplifier (APMA-xxxx) plug-in unit to overcome the effects of chromatic dispersion. However, depending on network design, the DCM is not always required.

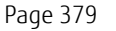

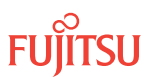

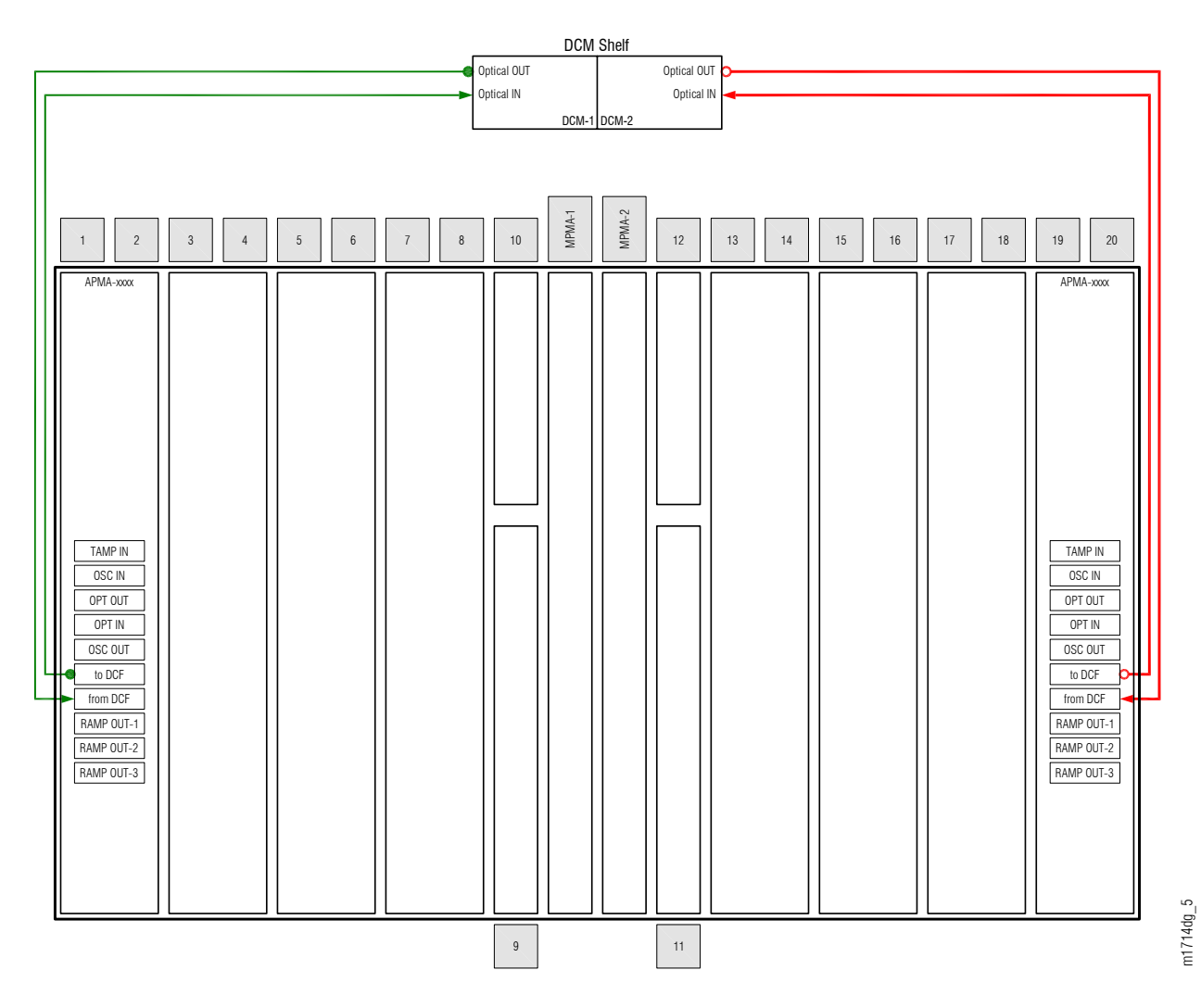

#### Figure 108: Fiber-Optic Cable Connections to DCMs

If a DCM is not used, a loopback fiber-optic cable should be installed in place of the DCM. The following figure shows an example in which loopback cables are used with both amplifiers. If the amplifier is type APMA-L2C1 or APMA-ULC1, an 11 dB attenuator with LC connector type is required. Otherwise an optical attenuator is not required.

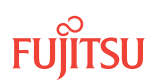

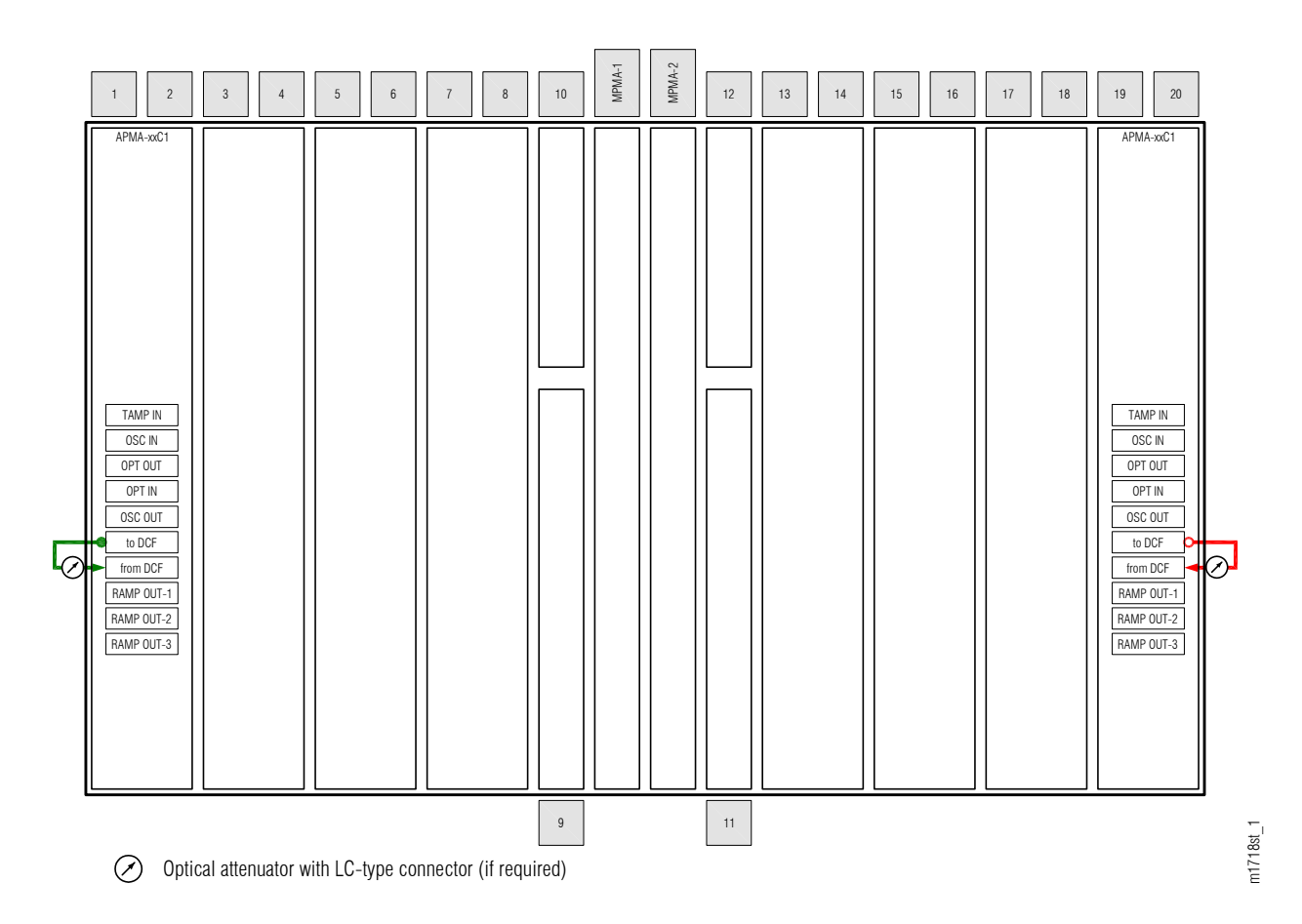

## Figure 109: Fiber-Optic Loopback Cable Connections

## 4.7.2 Connect Amplifiers to DCMs or Install Loopback Cables

**Note:** For rules and precautions regarding handling, storing, cleaning, connecting, and disconnecting fiber-optic cables, refer to Fiber Cable Handling.

To connect amplifiers to DCMs or install loopback cables, perform the following steps:

## Step 1 Does the amplifier (APMA-xxxx) plug-in unit installed in slot 1 require connection to a DCM?

If YES: Proceed to Step 2.

If NO: Proceed to Step 6.

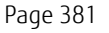

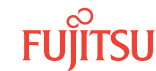

## Connect DCM to Slot-1 Amplifier

## Step 2

Obtain and clean two LC-SC fiber-optic cables.

## Step 3

If an in-line optical attenuator is required by the network engineering design specification, clean the attenuator, and connect it to the receiving end of the cable.

## Step 4

Connect the cable ends (with the optical attenuator, if used) to the plug-in units and connectors listed in the following table.

## Table 67: Slot-1 Amplifier-to-DCM Fiber-Optic Cable Connections

| From APMA-xxxx | To DCM <sup>58</sup> |            |                      |
|----------------|----------------------|------------|----------------------|
| Shelf Slot     | Connector            | Shelf Slot | Connector            |
| 1              | to DCF               | DCM-1      | OPT In <sup>59</sup> |
| 1              | from DCF             | DCM-1      | OPT Out              |

## Step 5

Proceed to Step 9.

## Install Slot-1 Loopback Cable

## Step 6

Is the amplifier in slot 1 type APMA-L2C1 or APMA-ULC1?

## If YES: from DCF

Connect a 12 dB optical attenuator, part number 956-130-5x12, to the **from DCF** connector of the amplifier plug-in unit. Then proceed to Step 7.

## If NO:

An optical attenuator is not required. Proceed to Step 7.

## Step 7

Obtain and clean one LC-LC fiber-optic cable.

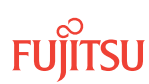

<sup>&</sup>lt;sup>58</sup> DCMs are housed in the SFD3 dispersion compensation shelf (FC9512SFD3).

<sup>&</sup>lt;sup>59</sup> If an in-line optical attenuator is required by the network engineering design specification, it is placed at the **OPT In** connector to the DCM unit.

Connect the cable ends to the plug-in unit connectors listed in the following table.

## Table 68: Slot-1 Amplifier Loopback Cable Connections

| From APMA-xxxx |           | То АРМА-хххх |                        |
|----------------|-----------|--------------|------------------------|
| Shelf Slot     | Connector | Shelf Slot   | Connector              |
| 1              | to DCF    | 1            | from DCF <sup>60</sup> |

## Step 9

Does the amplifier (APMA-xxxx) plug-in unit installed in slot 19 require connection to a DCM?

If YES: Proceed to Step 10.

If NO: Proceed to Step 14.

## Connect DCM to Slot-19 Amplifier

## Step 10

Obtain and clean two LC-SC fiber-optic cables.

## Step 11

If an in-line optical attenuator is required by the network engineering design specification, clean the attenuator, and connect it to the receiving-end of the cable.

## Step 12

Connect the cable ends (with the optical attenuator, if used) to the plug-in units and connectors listed in the following table.

## Table 69: Slot-19 Amplifier-to-DCM Fiber-Optic Cable Connections

| From APMA-xxxx |           | To DCM <sup>61</sup> |                      |  |
|----------------|-----------|----------------------|----------------------|--|
| Shelf Slot     | Connector | Shelf Slot Connector |                      |  |
| 19             | to DCF    | DCM-2                | OPT In <sup>62</sup> |  |

<sup>60</sup> If an in-line optical attenuator is required, it is placed at the from DCF connector.
 <sup>61</sup> DCMs are housed in the SFD3 dispersion compensation shelf (FC9512SFD3).
 <sup>62</sup> If an in-line optical attenuator is required, it is placed at the OPT In connector to the DCM unit.

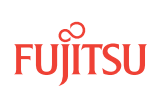

## Table 69: Slot-19 Amplifier-to-DCM Fiber-Optic Cable Connections (Cont.)

| From APMA-xxxx |           | To DCM <sup>61</sup> |           |  |
|----------------|-----------|----------------------|-----------|--|
| Shelf Slot     | Connector | Shelf Slot           | Connector |  |
| 19             | from DCF  | DCM-2                | OPT Out   |  |

Step 13 Proceed to Step 17.

## Install Slot-19 Loopback Cable

#### Step 14

Is the amplifier in slot 19 type APMA-L2C1 or APMA-ULC1?

## If YES: from DCF

Connect a 12 dB optical attenuator, part number 956-130-5x12, to the from DCF connector of the amplifier plug-in unit. Then proceed to Step 15.

## If NO:

An optical attenuator is not required. Proceed to Step 15.

## Step 15

Obtain and clean one LC-LC fiber-optic cable.

#### Step 16

Connect the cable ends to the plug-in unit connectors listed in the following table.

#### Table 70: Slot-19 Amplifier Loopback Cable Connections

| From APMA-xxxx |           | То АРМА-хххх         |                        |  |
|----------------|-----------|----------------------|------------------------|--|
| Shelf Slot     | Connector | Shelf Slot Connector |                        |  |
| 19             | to DCF    | 19                   | from DCF <sup>63</sup> |  |

 <sup>&</sup>lt;sup>61</sup> DCMs are housed in the SFD3 dispersion compensation shelf (FC9512SFD3).
 <sup>63</sup> If an in-line optical attenuator is required, it is placed at the from DCF connector.

Are all NEs in the network turned up?

## If YES:

Proceed to Make Network Connections.

**Note:** You have completed the turn-up for the ILA node, but have not connected it to the network. Network connections are made after all nodes are turned up. Refer to Figure 98.

## If NO:

V

Repeat the turn-up procedures for the next NE. If the next NE is another ILA node, start at Apply Power and Install Fan Units. Otherwise, start at Apply Power and Install Fan Units.

This procedure is complete.

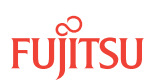

# 5 Nodal Test Tool

## In this chapter:

- 5.1 About the Nodal Test Tool
- 5.2 Nodal Test Tool Prerequisites
- 5.3 Using Nodal Test Tool for In-Service Testing
- 5.4 Using Nodal Test Tool for System Turn-Up

This chapter provides procedures to use the Nodal Test Tool for the FLASHWAVE® 7500 Core and ETSI Configuration applications.

FUĬĬTSU

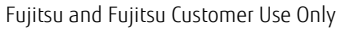

# 5.1 About the Nodal Test Tool

#### Note: Applies to: Core and ETSI Configurations

This section provides information regarding the Nodal Test Tool for Release 7.1 and later.

The FLASHWAVE 7500 Nodal Test Tool is used to test for fiber connection loss and establish a baseline for the optical power levels using a wavelength transmitted through plug-in units in the optical shelves of Core or ETSI Configurations. Refer to Nodal Test Tool Prerequisites for specific configurations that support the Nodal Test Tool.

The Nodal Test Tool detects dirty fibers by taking power measurements from port to port. The tool measures the light power at both ends of the fibers to calculate the insertion fiber loss by subtracting OPR from OPT. The calculated insertion fiber loss value is compared with an expected deviation range to judge the fiber connectivities (from port to port). If the insertion fiber loss is within the expected deviation range, the test is judged successful (that is, the fiber is healthy). If the insertion fiber loss is not within the expected deviation range, the test is pudged failed (fiber is not healthy).

*Note:* Power levels (too low or too high) outside the acceptable deviation range are often an indication of dirty or misconnected fibers.

The OPR-TEST-PATH command starts the Nodal Test Tool function. The RTRV-TEST-PATH command retrieves the fiber loss report after the Nodal Test Tool function has completed. Alternatively, the NETSMART<sup>®</sup> 500 Nodal Fiber Test wizard can be used in place of the commands.

The Nodal Test Tool can be used at system turn-up (when the NE is not in service) or for in-service testing (traffic exists on the NE). The following table shows a summary of the system turn-up and in-service Nodal Test Tool requirements.

*Note: Refer to* Nodal Test Tool Prerequisites for more information on requirements for the Nodal Test Tool.

| Testing Situation                     | Requirements                                                                                                    |
|---------------------------------------|----------------------------------------------------------------------------------------------------|
| System turn-up<br>(NE not in service) | <ul> <li>Shelves are installed and connected according to work order and local practices.</li> <li>At least one NEM plug-in unit is installed.</li> <li>One or two amplifier plug-in units are installed (depending on configuration).</li> <li>Amplifiers on the network side have loopback cables.</li> <li>At least one OLC is installed.</li> <li>At least one wavelength (cross-connect) is provisioned.</li> </ul> |
| In-service<br>(traffic exists on NE)  | <ul><li>The NE is provisioned and is in a working state.</li><li>System should be in an alarm free state.</li><li>The NE is handling traffic.</li></ul>                                                                                                    |

## Table 71: Requirements for System Turn-Up or In-Service Testing with Nodal Test Tool

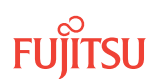

# 5.2 Nodal Test Tool Prerequisites

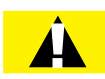

*Caution:* Read the prerequisites section and the entire procedure before beginning the procedure. If you have any questions, call 1-800-USE-FTAC (1-800-873-3822).

## Supported Configurations

The following table shows the configurations that support the Nodal Test Tool and the type of testing that can be done with the Nodal Test Tool.

*Note:* The Extension Configuration (Stand Alone Shelf [SAS]) does not support the Nodal Test Tool.

## Table 72: Configurations That Support Nodal Test Tool

| Chalf Turne               | Supported Coofigurations                              | Supported Testing with Nodal Test<br>Tool |                 |  |
|---------------------------|-------------------------------------------------------|-------------------------------------------|-----------------|--|
| Silen Type                | Supported Configurations                              | System Turn-Up<br>Test                    | In-Service Test |  |
| 23-inch Universal Shelf   | Core 2D-ROADM                                         | Yes                                       | Yes             |  |
| (FC9682SHU3)              | Core WSS ROADM                                        | Yes                                       | Yes             |  |
|                           | Core WSS ROADM Multi-degree HUB (up to 8-<br>degree)  | Yes                                       | Yes             |  |
|                           | Core WSS ROADM Asymmetrical HUB (up to 12-<br>degree) | No                                        | Yes             |  |
|                           | Core ILA                                              | No                                        | Yes             |  |
|                           | Core Express                                          | No                                        | Yes             |  |
| 19-inch ETSI Front Access | ETSI 2D-ROADM                                         | Yes                                       | Yes             |  |
| Shelf<br>(FC9682SHU4)     | ETSI WSS ROADM                                        | Yes                                       | Yes             |  |
|                           | ETSI WSS ROADM Multi-degree HUB (up to 8-<br>degree)  | Yes                                       | Yes             |  |
|                           | ETSI ILA                                              | No                                        | Yes             |  |
|                           | ETSI Express                                          | No                                        | Yes             |  |

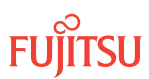

### Supported Fiber Connections

The following figures show the fiber connections for a Core/ETSI WSS ROADM configuration. The following table provides an index for the fiber connections shown in the figure and the fiber connections that support the Nodal Test Tool.

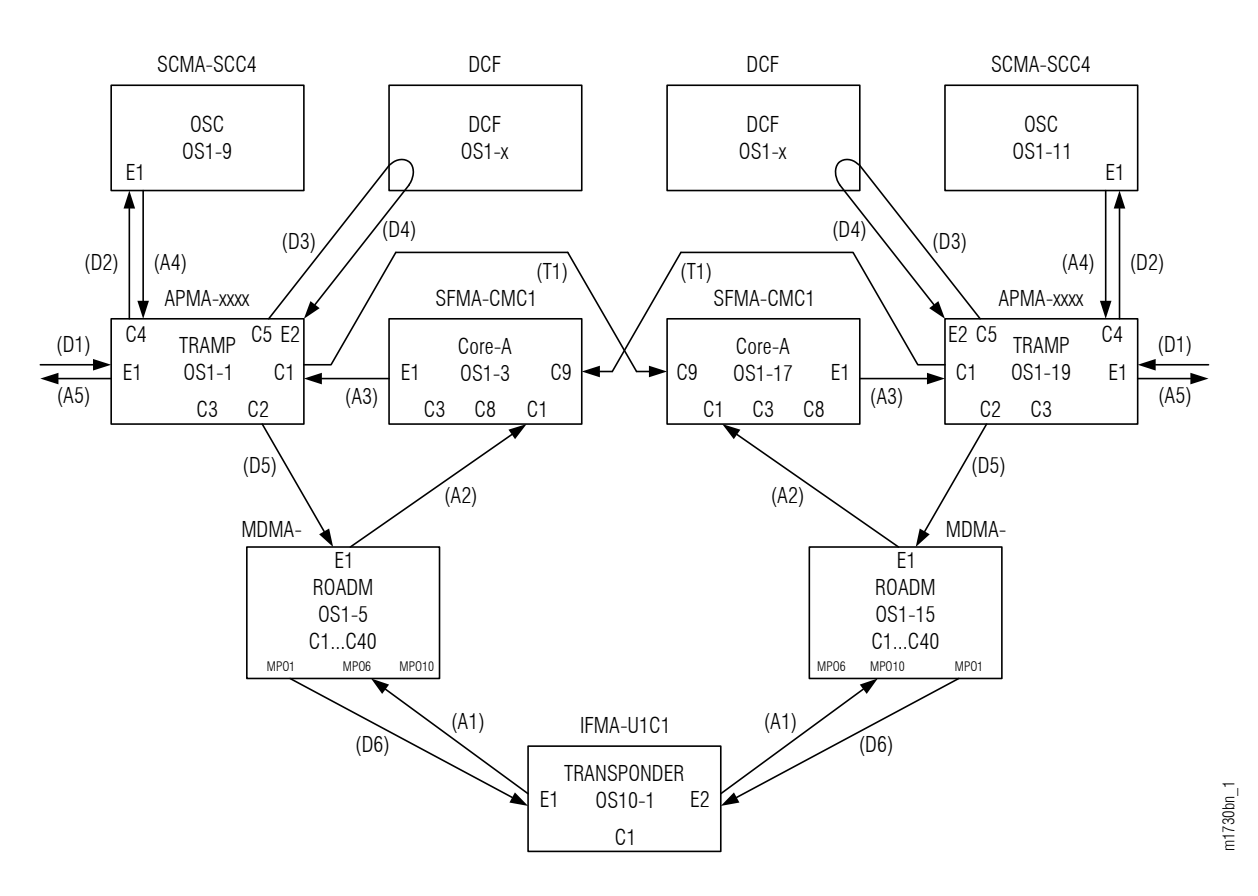

Figure 110: Fiber Connections for Core/ETSI WSS ROADM Configuration (Ring)

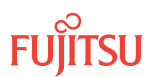

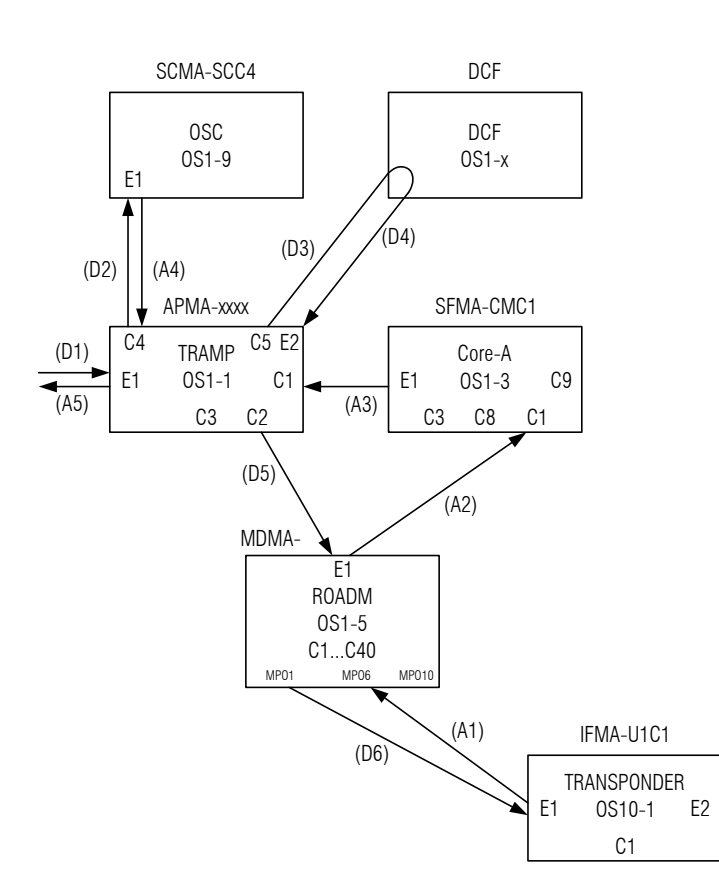

Figure 111: Fiber Connections for Core/ETSI WSS ROADM Configuration (Terminal)

Table 73: Supported Fiber Connections for Core/ETSI WSS ROADM Configuration

| Fiber Connection<br>Index for Core/ETSI<br>WSS ROADM<br>Configuration | Fiber Connections       | c           |                         |             |                       |
|-----------------------------------------------------------------------|-------------------------|-------------|-------------------------|-------------|-----------------------|
|                                                                       | From                    |             | То                      |             | Supported<br>by Nodal |
|                                                                       | Equipment Name          | Port Number | Equipment Name          | Port Number | Test 1001             |
| D1/A5                                                                 | APMA-xxxx               | E1          | APMA-xxxx <sup>64</sup> | E1          | No                    |
| D2                                                                    | APMA-xxxx <sup>64</sup> | С4          | SCMA-SCC4               | E1          | No                    |
| D3                                                                    | APMA-xxxx <sup>64</sup> | C5          | DCF                     | n/a         | No                    |
| D4                                                                    | DCF <sup>66</sup>       | n/a         | APMA-xxxx <sup>64</sup> | E2          | Yes                   |
| D5                                                                    | APMA-xxxx <sup>64</sup> | С2          | MDMA-RMC1               | E1          | Yes                   |

m1730bo 1

Refer to General Requirements for the Nodal Test Tool for the amplifier units that support the Nodal Test Tool.
 The SCMA-SCC4 unit does not have monitor points.
 The DCF does not have monitor points.

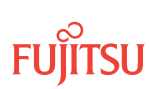

| Fiber Connection<br>Index for Core/ETSI<br>WSS ROADM<br>Configuration | Fiber Connections          | <b>c</b>           |                            |                    |                       |
|-----------------------------------------------------------------------|----------------------------|--------------------|----------------------------|--------------------|-----------------------|
|                                                                       | From                       |                    | То                         |                    | Supported<br>by Nodal |
|                                                                       | Equipment Name             | Port Number        | Equipment Name             | Port Number        | Test Tool             |
| D6                                                                    | MDMA-RMC1                  | MPOn (n = 1<br>10) | IFMA-Uxxx<br>(Transponder) | E1/E2              | No                    |
| Т1                                                                    | APMA-xxxx <sup>64</sup>    | C1                 | SFMA-CMC1                  | E9                 | Yes                   |
| A1                                                                    | IFMA-Uxxx<br>(Transponder) | E1/E2              | MDMA-RMC1                  | MPOn (n = 1<br>10) | No                    |
| A2                                                                    | MDMA-RMC1                  | E1                 | SFMA-CMC1                  | C1                 | Yes                   |
| A3                                                                    | SFMA-CMC1                  | E1                 | APMA-xxxx <sup>64</sup>    | C1                 | Yes                   |
| A4                                                                    | SCMA-SCC4 <sup>65</sup>    | E1                 | APMA-xxxx <sup>64</sup>    | C4                 | No                    |

## Table 73: Supported Fiber Connections for Core/ETSI WSS ROADM Configuration (Cont.)

The following figures show the fiber connections for a Core/ETSI 2D-ROADM configuration. The following table provides an index for the fiber connections shown in the figure and the fiber connections that support the Nodal Test Tool.

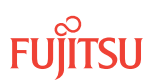

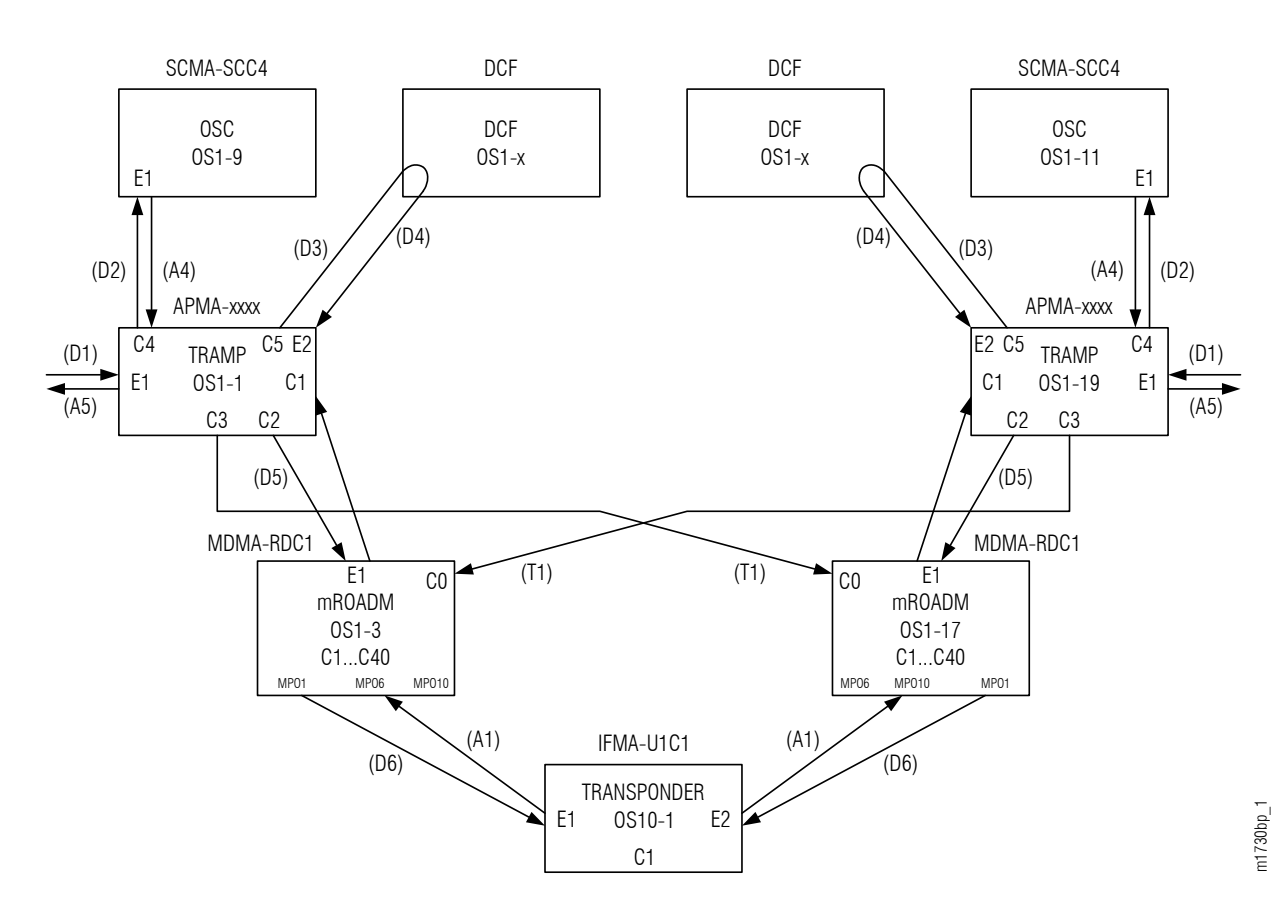

Figure 112: Fiber Connections for Core/ETSI 2D-ROADM Configuration (Ring)

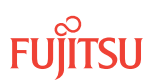

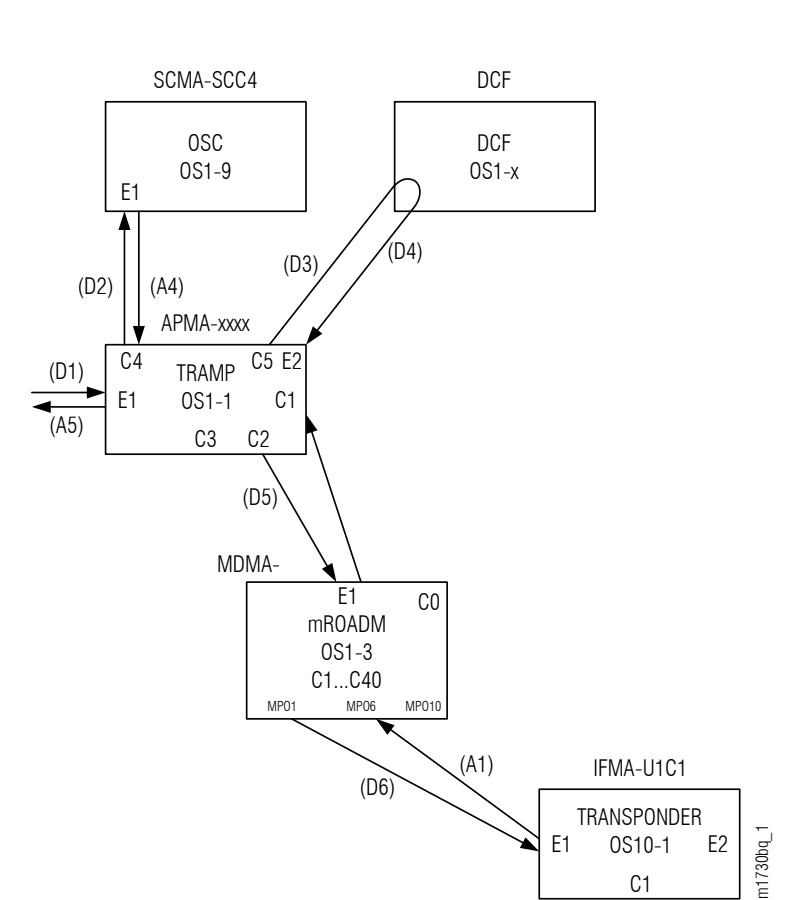

Figure 113: Fiber Connections for Core/ETSI 2D-ROADM Configuration (Terminal)

| general sepperate instructions for contraction of the second second seco | Table 74: | Supported Fiber Connections | for Core/ETSI 2D-ROADM | Configuration |
|----------------------------------------------------------------------------------------------------|-----------|-----------------------------|------------------------|---------------|
|----------------------------------------------------------------------------------------------------|-----------|-----------------------------|------------------------|---------------|

| Fiber Connection<br>Index for Core/ETSI<br>2D-ROADM<br>Configuration | Fiber Connections       |             |                         |             |                                    |
|----------------------------------------------------------------------|-------------------------|-------------|-------------------------|-------------|------------------------------------|
|                                                                      | From                    |             | То                      |             | Supported<br>by Nodal<br>Tost Tool |
|                                                                      | Equipment Name          | Port Number | Equipment Name          | Port Number | Test Tool                          |
| D1/A5                                                                | APMA-xxxx               | E1          | APMA-xxxx <sup>67</sup> | E1          | No                                 |
| D2                                                                   | APMA-xxxx <sup>67</sup> | С4          | SCMA-SCC4               | E1          | No                                 |
| D3                                                                   | APMA-xxxx <sup>67</sup> | С5          | DCF                     | n/a         | No                                 |
| D4                                                                   | DCF <sup>69</sup>       | n/a         | APMA-xxxx <sup>67</sup> | E2          | Yes                                |
| D5                                                                   | APMA-xxxx <sup>67</sup> | C2          | MDMA-RDC1               | E1          | Yes                                |

Refer to General Requirements for the Nodal Test Tool for the amplifier units that support the Nodal Test Tool.
 The SCMA-SCC4 unit does not have monitor points.
 The DCF does not have monitor points.

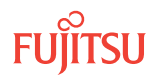

| Fiber Connection<br>Index for Core/ETSI<br>2D-ROADM<br>Configuration | Fiber Connections          | Guaranteed         |                            |                    |                       |
|----------------------------------------------------------------------|----------------------------|--------------------|----------------------------|--------------------|-----------------------|
|                                                                      | From                       |                    | То                         |                    | Supported<br>by Nodal |
|                                                                      | Equipment Name             | Port Number        | Equipment Name             | Port Number        | Tesc Tool             |
| D6                                                                   | MDMA-RDC1                  | MPOn (n = 1<br>10) | IFMA-Uxxx<br>(Transponder) | E1/E2              | No                    |
| Т1                                                                   | APMA-xxxx <sup>67</sup>    | C3                 | MDMA-RDC1                  | CO                 | Yes                   |
| A1                                                                   | IFMA-Uxxx<br>(Transponder) | E1/E2              | MDMA-RDC1                  | MPOn (n = 1<br>10) | No                    |
| A3                                                                   | MDMA-RDC1                  | E1                 | APMA-xxxx <sup>67</sup>    | С1                 | Yes                   |
| A4                                                                   | SCMA-SCC4 68               | E1                 | APMA-xxxx <sup>67</sup>    | С4                 | No                    |

## Table 74: Supported Fiber Connections for Core/ETSI 2D-ROADM Configuration (Cont.)

The following figure shows the fiber connections for a Core/ETSI ILA configuration. The following table provides an index for the fiber connections shown in the figure and the fiber connections that support the Nodal Test Tool.

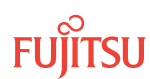

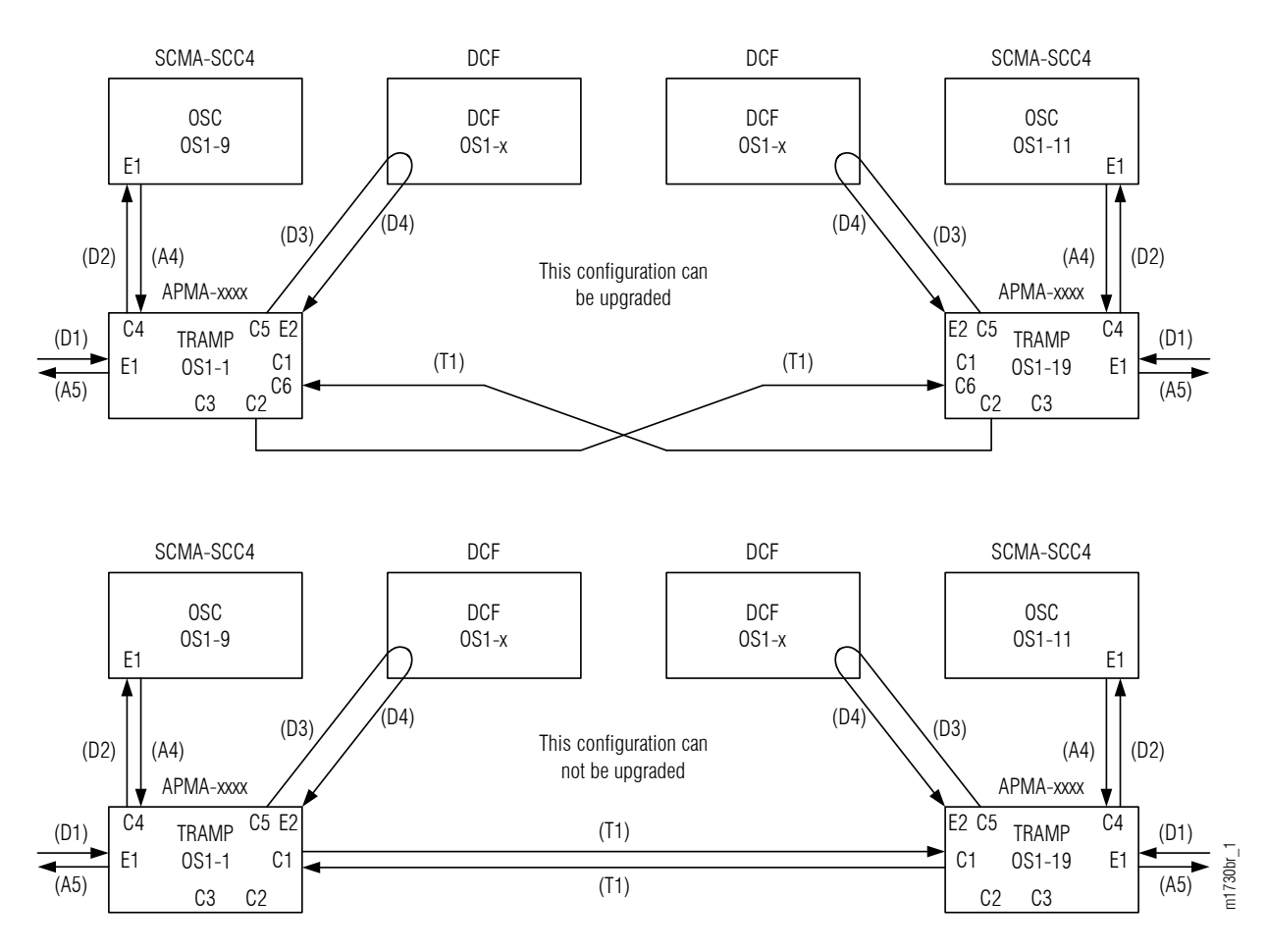

Figure 114: Fiber Connections for Core/ETSI ILA Configuration

Table 75: Supported Fiber Connections for Core/ETSI ILA Configuration

|                                                              | Fiber Connections       |                |                         |                |                       |
|--------------------------------------------------------------|-------------------------|----------------|-------------------------|----------------|-----------------------|
| Fiber Connection<br>Index for Core/ETSI ILA<br>Configuration | From                    |                | То                      |                | Supported<br>by Nodal |
|                                                              | Equipment Name          | Port<br>Number | Equipment Name          | Port<br>Number | Test Tool             |
| D1/A5                                                        | APMA-xxxx               | E1             | APMA-xxxx <sup>70</sup> | E1             | No                    |
| D2                                                           | APMA-xxxx <sup>70</sup> | C4             | SCMA-SCC4               | E1             | No                    |
| D3                                                           | APMA-xxxx <sup>70</sup> | C5             | DCF                     | n/a            | No                    |

Refer to General Requirements for the Nodal Test Tool for the amplifier units that support the Nodal Test Tool.
 The SCMA-SCC4 unit does not have monitor points.
 The DCF does not have monitor points.

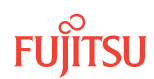

|                                             | Fiber Connections                                                       |                |                                                                         |                |                       |
|---------------------------------------------|-------------------------------------------------------------------------|----------------|-------------------------------------------------------------------------|----------------|-----------------------|
| Fiber Connection<br>Index for Core/ETSI ILA | From                                                                    |                | То                                                                      |                | Supported<br>by Nodal |
| Configuration                               | Equipment Name                                                          | Port<br>Number | Equipment Name                                                          | Port<br>Number | Test Tool             |
| D4                                          | DCF <sup>72</sup>                                                       | n/a            | APMA-xxxx <sup>70</sup>                                                 | E2             | Yes                   |
| T1                                          | Release 4.3 APMA-<br>xxxx <sup>70</sup>                                 | С1             | Release 4.3 APMA-<br>xxxx <sup>70</sup>                                 | С1             | Yes                   |
|                                             | Release 4.3 APMA-<br>xxxx <sup>70</sup>                                 | C1             | Release 5.1 APMA-<br>xxxx <sup>70</sup> (operating in<br>Rel. 4.3 mode) | C1             | Yes                   |
|                                             | Release 5.1 APMA-<br>xxxx <sup>70</sup> (operating in<br>Rel. 4.3 mode) | C1             | Release 4.3 APMA-<br>xxxx <sup>70</sup>                                 | C1             | Yes                   |
|                                             | Release 5.1 APMA-<br>xxxx <sup>70</sup> (operating in<br>Rel. 4.3 mode) | C1             | Release 5.1 APMA-<br>xxxx <sup>70</sup> (operating in<br>Rel. 4.3 mode) | C1             | Yes                   |
|                                             | Release 5.1 APMA-<br>xxxx <sup>70</sup> (operating in<br>Rel. 5.1 mode) | C2             | Release 5.1 APMA-<br>xxxx <sup>70</sup> (operating in<br>Rel. 5.1 mode) | С6             | Yes                   |
|                                             | Release 6.1 or later<br>APMA-xxxx                                       | С1             | Release 6.1 or later<br>APMA-xxxx                                       | C1             | Yes                   |
| A4                                          | SCMA-SCC4 71                                                            | E1             | APMA-xxxx                                                               | C4             | No                    |

#### Table 75: Supported Fiber Connections for Core/ETSI ILA Configuration (Cont.)

The following figure shows the fiber connections for a Core/ETSI Express configuration. The following table provides an index for the fiber connections shown in the figure and the fiber connections that support the Nodal Test Tool.

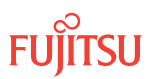
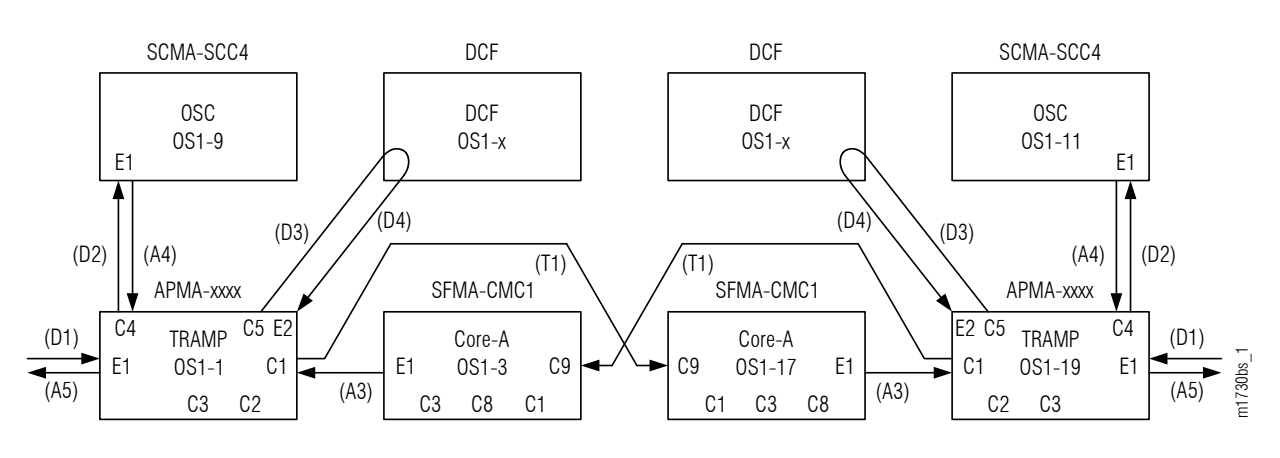

Figure 115: Fiber Connections for Core/ETSI Express Configuration

|                                         | Fiber Connections       |                |                         |                |                       |
|-----------------------------------------|-------------------------|----------------|-------------------------|----------------|-----------------------|
| Fiber Connection<br>Index for Core/ETSI | From                    |                | То                      |                | Supported<br>by Nodal |
| Express Configuration                   | Equipment Name          | Port<br>Number | Equipment Name          | Port<br>Number | Test Tool             |
| D1/A5                                   | APMA-xxxx               | E1             | APMA-xxxx <sup>73</sup> | E1             | No                    |
| D2                                      | APMA-xxxx <sup>73</sup> | С4             | SCMA-SCC4               | E1             | No                    |
| D3                                      | APMA-xxxx <sup>73</sup> | C5             | DCF                     | n/a            | No                    |
| D4                                      | DCF <sup>75</sup>       | n/a            | APMA-xxxx <sup>73</sup> | E2             | Yes                   |
| T1                                      | APMA-xxxx <sup>73</sup> | C1             | SFMA-CMC1               | С9             | Yes                   |
| A3                                      | SFMA-CMC1               | E1             | APMA-xxxx <sup>73</sup> | С1             | Yes                   |
| A4                                      | SCMA-SCC4 74            | E1             | APMA-xxxx <sup>73</sup> | С4             | No                    |

Table 76: Supported Fiber Connections for Core/ETSI Express Configuration

The following figure shows the fiber connections for a Core/ETSI Multi-degree HUB configuration. The following table provides an index for the fiber connections shown in the figure and the fiber connections that support the Nodal Test Tool.

Refer to General Requirements for the Nodal Test Tool for the amplifier units that support the Nodal Test Tool.
 The SCMA-SCC4 unit does not have monitor points.

<sup>&</sup>lt;sup>75</sup> The DCF does not have monitor points.

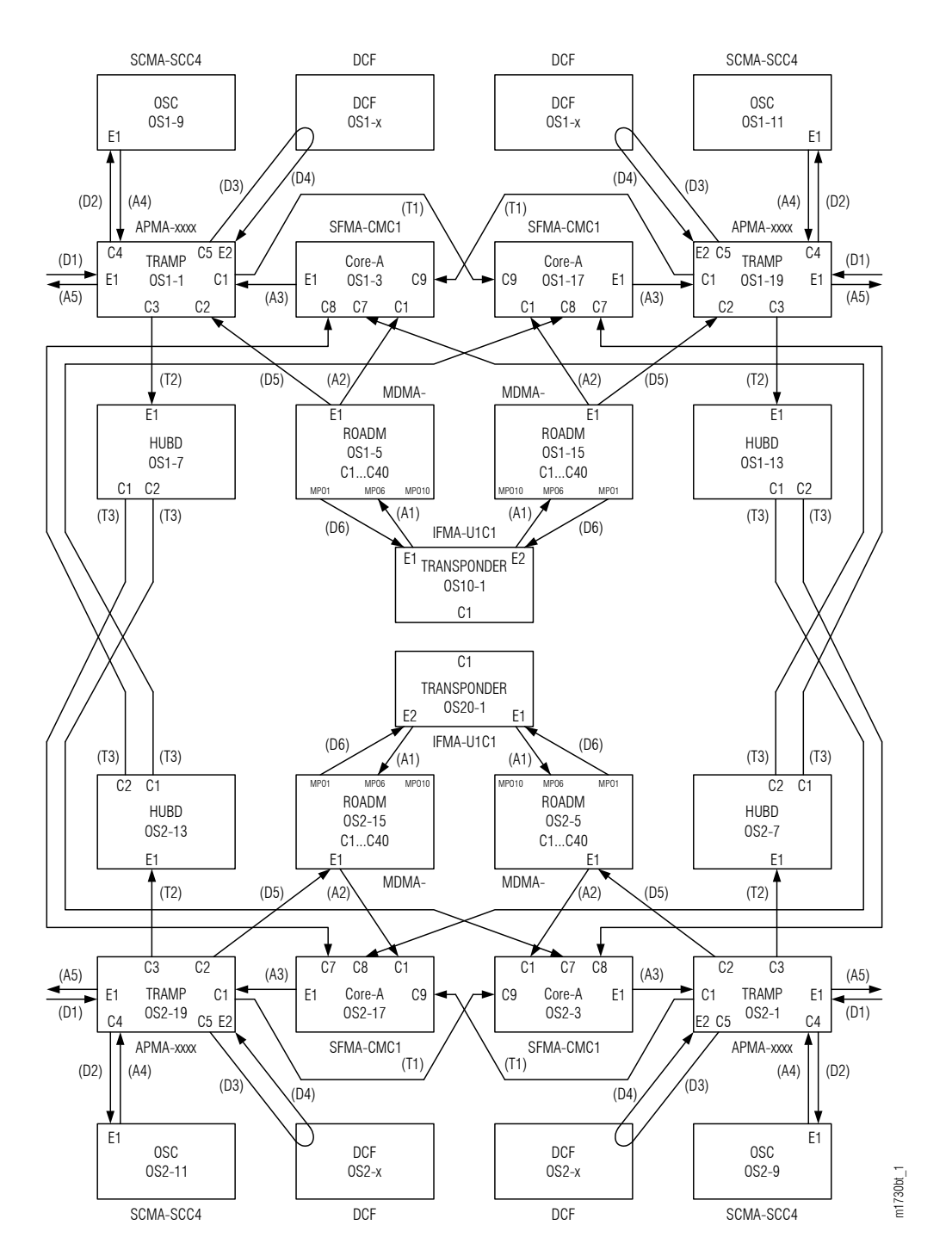

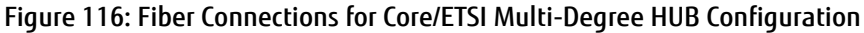

| Fiber Connection                                         | Fiber Connections          |                    |                            |                    |           |
|----------------------------------------------------------|----------------------------|--------------------|----------------------------|--------------------|-----------|
| Index for Core/ETSI<br>Multi-Degree HUB<br>Configuration | From                       |                    | То                         |                    | by Nodal  |
|                                                          | Equipment Name             | Port Number        | Equipment Name             | Port Number        | Test 1001 |
| D1/A5                                                    | APMA-xxxx                  | E1                 | APMA-xxxx <sup>76</sup>    | E1                 | No        |
| D2                                                       | APMA-xxxx <sup>76</sup>    | С4                 | SCMA-SCC4                  | E1                 | No        |
| D3                                                       | APMA-xxxx <sup>76</sup>    | C5                 | DCF                        | n/a                | No        |
| D4                                                       | DCF <sup>78</sup>          | n/a                | APMA-xxxx <sup>76</sup>    | E2                 | Yes       |
| D5                                                       | APMA-xxxx <sup>76</sup>    | C2                 | MDMA-RMC1                  | E1                 | Yes       |
| D6                                                       | MDMA-RMC1                  | MPOn (n = 1<br>10) | IFMA-Uxxx<br>(Transponder) | E1/E2              | No        |
| T1                                                       | APMA-xxxx <sup>76</sup>    | C1                 | SFMA-CMC1                  | С9                 | Yes       |
| Т2                                                       | APMA-xxxx <sup>76</sup>    | С3                 | SFMA-CDC1                  | E1                 | Yes       |
| ТЗ                                                       | SFMA-CDC1                  | C1C6               | SFMA-CMC1                  | СЗС8               | Yes       |
| A1                                                       | IFMA-Uxxx<br>(Transponder) | E1/E2              | MDMA-RMC1                  | MPOn (n = 1<br>10) | No        |
| A2                                                       | MDMA-RMC1                  | E1                 | SFMA-CMC1                  | C1                 | Yes       |
| A3                                                       | SFMA-CMC1                  | E1                 | APMA-xxxx <sup>76</sup>    | C1                 | Yes       |
| A4                                                       | SCMA-SCC4 77               | E1                 | APMA-xxxx <sup>76</sup>    | С4                 | No        |

#### Table 77: Supported Fiber Connections for Core/ETSI Multi-Degree HUB Configuration

#### General Requirements for the Nodal Test Tool

- The FLASHWAVE 7500 node is running Release 7.1 or later.
- The optical shelf or shelves to be tested are installed and equipped, including the following plug-in units: ٠
  - Two OSC plug-in units (SCMA-SCC4) for ROADM configuration. The OSC units occupy slots 9 and 11. When testing in the FLASHWAVE 7500 ETSI shelf, OSC units are placed in slots 13 and 15.
  - Two SCMA-SCC4 units can be used in a linear end node configuration; however, the SCMA-SCC4 unit on the unpopulated side of the shelf provides additional nonvolatile memory storage. Refer to your company's

Refer to General Requirements for the Nodal Test Tool for the amplifier units that support the Nodal Test Tool.
 The SCMA-SCC4 unit does not have monitor points.
 The DCF does not have monitor points.

recommended practices for populating SCMA-SCC4 units for linear end nodes since these nodes may be populated with one or two units.

• LAM units FC9682LAMx, 2 for terminal and 4 for full OADM shelf.

*Note:* In Linear end node configurations, unused slots should be equipped with filler panels.

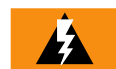

*Warning:* The Nodal Test Tool must *NOT* be used to test Raman amplifiers (APMA-DRC1). Attempting to use this tool with these units will damage the laser on the APMA-DRC1 amplifiers.

- Two amplifier plug-in units are required for ROADM testing. In the Core configuration, the amplifiers populate slots 1 and 19. In the FLASHWAVE 7500 ETSI configuration, the amplifiers are in slots 1 and 11. One amplifier plug-in unit is used in the linear test configuration. Only the following amplifiers are supported:
  - APMA-M2C1 (FC9682M2C1-I02 or later)
  - APMA-L2C1 (FC9682L2C1-I03 or later)
  - APMA-ULC1 (FC9682ULC1 all issues)
  - APMA-ULU1 (FC9682ULU1 all issues)
  - APMA-M2U1 (FC9682M2U1 all issues)
  - APMA-MHU1 (FC9682MHU1 all issues)
  - APMA-MHU2 (FC9682MHU2 all issues)
- Fan units are installed.
- MPO cables FC9682MP11, 2 for terminal and 4 for OADM shelf.

#### ROADM/ HUB Configuration Requirements for the Nodal Test Tool

- Two WSS Switch plug-in units (SFMA-CMC1) are needed for ROADM configuration. In the 23-inch (or ANSI) shelf, the SFMA-CMC1 units occupy slots 3 and 17. In the FLASHWAVE 7500 ETSI shelf, the WSS Switch is in slots 3 and 9. One WSS Switch plug-in units is needed for Linear end node configurations.
- Two Mux/Demux plug-in units (MDMA-RMC1) for ROADM configuration. In the 23-inch (or ANSI) shelf, the MDMA-RMC1 units occupy slots 5 and 15. In the ETSI configuration, these units are in slots 5 and 7. One mux/ demux plug-in unit is required for Linear configuration. One Mux/Demux plug-in unit is needed for linear end node configuration.
- If the node is equipped with SFMA-CDC1 HUB drop units, the user can run the HUB connectivity test to verify optical connections between the optical Core shelves and the subtended optical Core shelves. This same test option is available to verify the connections in ETSI HUB configurations. These tests should be run after verifying the optical shelves.

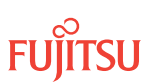

#### 2D-ROADM Configuration Requirements for the Nodal Test Tool

The 2D-ROADM configuration replaces the separate Mux/Demux and switch units with an SFMA-RDC1 (2D-ROADM unit). Two SFMA-RDC1 units in slots 3 and 17 are required for the 2D-ROADM configuration. In the FLASHWAVE 7500 ETSI shelf, the SFMA-RDC1 units occupy slots 3 and 9. One SFMA-RDC1 is required in slot 3 or 17 for linear applications, or slots 3 or 9 in a FLASHWAVE 7500 ETSI shelf.

#### Additional Equipment Requirements

The following table lists additional FLASHWAVE 7500 Release 7.1 and later system components required to use the Nodal Test Tool.

#### Table 78: Additional Equipment Requirements for Nodal Test Tool

| Equipment                  | Part Number | Description                                                                                                    | Quantity                           |
|----------------------------|-------------|----------------------------------------------------------------------------------------------------|------------------------------------|
| IFMA-xxxx                  | FC9682xxxx  | Any OLC unit applicable for the configuration<br><b>Note:</b> Refer to Optical Line Cards and SFP/XFP<br>Modules for information on applicable OLC<br>units.                                                                                                    | 1 (minimum<br>requirement)         |
| LAM units                  | FC9682LAMx  | LAM plug-in units<br><b>Note:</b> The LAM units are used to connect the<br>IFMA-xxxx to the system.                                                                                                    | 2 (linear)<br>4 (full OADM shelf ) |
| MPO cables                 | FC9682MP11  | MPO cables<br><b>Note:</b> The MPO cables are used to connect the<br>IFMA-xxxx to the system.                                                                                                    | 2 (linear)<br>4 (full OADM shelf ) |
| LC-to-LC cable<br>assembly | 27-100-00.5 | LC-to-LC cable assembly (0.5 meter) for amplifier OPT OUT and OPT IN connectors                                                                                                    | 2 (as required)                    |
| Attenuator, 20 dB          | 37-466-612  | <ul> <li>20 dB attenuator (LC connectors) required for<br/>loopback of APMA-L2C1, APMA-ULU1, and<br/>APMA-MHU1 amplifier plug-in units.</li> <li>For loopback of APMA-ULC1 amplifier plug-in<br/>units, combine with 10 dB attenuator for a<br/>total of 30 dB attenuation.</li> <li>For loopback of APMA-M2C1/M2U1 or APMA-<br/>L2C1 plug-in units, no attenuation is required.</li> </ul> | 2 (as required)                    |
| Attenuator, 10 dB          | 37-465-612  | 10 dB attenuator (LC connectors) used with 20<br>dB attenuator (for 30 dB total attenuation) for<br>loopback of APMA-ULC1 amplifier plug-in<br>units.                                                                                                    | 2 (as required)                    |

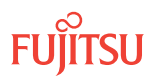

#### Documentation Requirements

The following documentation should be on-site and available when performing this procedure:

• FLASHWAVE 7500 Release 9.1 documentation set, FNC-7500-0091-010

If using for system turn-up, the following documents are required to complete this procedure:

- Core configuration—Introduction to System Turn-Up Core Configuration
- ETSI configuration—Introduction to System Turn-Up Small and ETSI Configuration
- Core and ETSI configuration–Introduction to System Operations Service Provisioning
- Core and ETSI configuration–Responding to Alarms and Conditions
- NETSMART<sup>®</sup> 500 Version 4.3 User Guide, FNC-0500-0043-010
- Fiber Cable Handling
- Engineering Work Order (referred to as Work Order) as required by local practices and standards

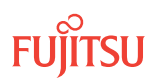

# 5.3 Using Nodal Test Tool for In-Service Testing

Perform the following procedure to test fiber connections and baseline the optical power levels for a inservice node using the Nodal Test Tool.

#### Step 1

Log on the NE. If already logged on, proceed to the next step.

**Note:** Up to 11 users (including operations support system [OSS]) can log on a single node for monitoring or provisioning purposes.

**Note:** The target identifier (TID), user identifier (UID), and private identifier (PID) values apply to initialized (factory default) systems. Consult your Network System Administrator for specific TID, UID, and PID values.

**Note:** The following table includes brief instructions for setting up the craft interface. For detailed information, refer to Setting Up Craft Interface (TL1 Session through TERM1) through Setting Up Craft Interface (NETSMART 500 Session through TERM2).

| TL1                                                                         |                                                                                   | NETSMART 500                                                                                                    |  |
|-----------------------------------------------------------------------------|-----------------------------------------------------------------------------------|----------------------------------------------------------------------------------------------------|--|
| Start a terminal or terminal emulator program (for example, HyperTerminal). |                                                                                   | To launch the NETSMART 500 user interface from a Microsoft <sup>®</sup><br>Windows <sup>®</sup> platform, select the following from the Windows<br>taskbar                 |  |
| For <b>TERM1</b> (Serial):                                                  | For <b>TERM2</b> (TCP/IP):                                                        | CSNOCH                                                                                                    |  |
| Press CIRL+X.                                                               | Establish a Telnet session<br>using IP address 192.168.1.1<br>and default port 23 | Start  All Programs  Fujitsu  NETSMART 500                                                                                                    |  |
|                                                                             |                                                                                   | The NETSMART 500 Dashboard opens.                                                                                                    |  |
|                                                                             |                                                                                   | Click the Logon icon, or select :                                                                                                    |  |
| The Welcome screen opens.<br>Press 3 for TL1.                               |                                                                                   | NE > Logon                                                                                                    |  |
|                                                                             |                                                                                   | <i>Note:</i> If this is an Enhanced Security System, a warning message appears. You must read and agree to the conditions to access the system. Click I Agree to continue. |  |
|                                                                             |                                                                                   | The NE Logon dialog box opens.<br>Make the following selections:                                                                                                    |  |

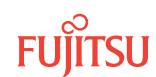

| TL1                                                                                                    | NETSMART 500                                                                                                    |                                                                                                    |
|----------------------------------------------------------------------------------------------------|----------------------------------------------------------------------------------------------------|----------------------------------------------------------------------------------------------------|
| <ul> <li>ACT-USER:TID:UID:CTAG::PID;<br/>TID:</li> <li>FUJITSU (Target identifier of the node; 7 to 20 non-case-sensitive, alphanumeric characters)</li> <li>UID:</li> <li>ROOT (User identifier; 4 to 10non-case-sensitive, alphanumeric characters)</li> <li>PID:</li> </ul>                                                                            | For <b>TERM1</b> (Serial):<br>TID: FUJITSU<br>User ID: ROOT<br>Password: ROOT/(Route66K)<br>Conn. Mode: Serial<br>Comm. Port: COMx (for<br>example, COM2)<br>Configure: use default <sup>79</sup> | For <b>TERM2</b> (TCP/IP):<br>TID: FUJITSU<br>User ID: ROOT<br>Password: ROOT/(Route66K)<br>Conn. Mode: TCP/IP<br>IP Address: 192.168.1.1<br>Port: 2024 |
| <ul> <li>ROOT/(Route66K) (Private identifier associated with<br/>the UID. For the basic mode, the PID must have 6 to<br/>10 characters with at least one non-case-sensitive,<br/>alphabetic character and one nonalphabetic<br/>character such as a number or ! @ # \$ % ^ () _ +   ~<br/>{ } [ ] ? or For the enhanced security mode, the PID</li> </ul> | Click Logon.<br>The NETSMART 500 NE View opens.<br>The Security Message dialog box opens.<br>Click OK.                                                                                            |                                                                                                    |

ROOT/(Route66K) (Private identifier associated with the UID. For the basic mode, the PID must have 6 to 10 characters with at least one non-case-sensitive, alphabetic character and one nonalphabetic character such as a number or ! @ # \$ % ^ () \_ + | ~ { } [ ] ? or -. For the enhanced security mode, the PID must have 10 to 20 characters with at least two characters from each of four groups: lowercase letters, uppercase letters, numbers, and special characters ! @ # \$ % ^ & ( ) or \*. The enhanced security PID can also include special characters \_+ | { } [ ] or ~. The PID must not contain the associated UID.)

*Note: Refer to FNC-0500-0311-010, NETSMART 500 User Guide, for complete instructions on starting the NETSMART 500 user interface.* 

#### Example:

ACT-USER: FUJITSU: ROOT: CTAG:: ROOT;

#### Step 2

Retrieve all alarms and conditions.

| τL1                                                                         | NETSMART 500                                                                                                    |
|-----------------------------------------------------------------------------|----------------------------------------------------------------------------------------------------|
| RTRV-COND-ALL:TID::CTAG;<br><i>Example:</i><br>RTRV-COND-ALL:FUJITSU::CTAG; | NE ▶ Alarms         The Active Alarms window opens.         View ▶ Filter         The Alarm Filter dialog box opens.         Ensure that all Fault Types and Severity Levels are selected in the Alarm Filter dialog box. |
|                                                                             | Click Close.<br>Verify the condition in the Active Alarms window.                                                                                                    |
|                                                                             | Close the Active Alarms window.                                                                                                    |

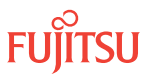

<sup>&</sup>lt;sup>79</sup> The default serial port settings are recommended: baud rate– 9600, parity– none, data bits– 8, stop bits– 1.

Are any active alarms or conditions being reported on the NE?

#### If YES:

Clear all alarms and standing conditions before continuing this procedure. Refer to the *Maintenance and Trouble Clearing* practice. After the alarms and conditions are cleared, go to the next step.

**Note:** If the provided procedures do not clear an alarm or condition, contact the Fujitsu Technical Assistance Center at 1-800-USE-FTAC (1-800-873-3822).

If NO:

Go to the next step.

#### Step 4

Retrieve and verify that the cross-connects have been provisioned for the fiber connections.

*Note:* At least one cross-connect is required to be provisioned on the fiber to use the Nodal Test Tool.

| TLI                                                                                                    | NETSMART 500                                                                                                    |
|----------------------------------------------------------------------------------------------------|----------------------------------------------------------------------------------------------------|
| RTRV-CRS-WCH:TID:fromAID,toAID:CTAG;<br>fromAID,toAID:                                                                                                  | NE  Graphical Cross-Connects                                                                                                    |
| <ul> <li>The AID parameters can be one of the following:</li> <li>ALL, ALL</li> <li>ALL, toAID</li> <li>fromAID, ALL</li> <li>fromAID, toAID</li> </ul> | The Cross-Connects window opens.<br>In the Cross-Connects window, verify that the cross-<br>connect lines are solid.<br>Close the Cross-Connects window. |
| Refer to the Retrieve Cross-Connect, WCH (RTRV-CRS-WCH) for a description of the AID values.                                                            |                                                                                                    |
| <pre>Example: RTRV-CRS-WCH:FUJITSU:ALL:CTAG;</pre>                                                                                                    |                                                                                                    |

#### Step 5

Have cross-connects been provisioned for the fiber connections?

*Note:* Any channel can be used for cross-connects in the Nodal Test Tool.

### If YES:

Go to the next step.

#### If NO:

Go to Introduction to System Operations Service Provisioning to provision cross-connects for the fiber connection.

#### Step 6

Start the nodal fiber test.

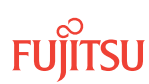

| TLI                                                                                                    | NETSMART 500                        |
|----------------------------------------------------------------------------------------------------|-------------------------------------|
| <pre>OPR-TEST-PATH:[TID]:[fromAID][,toAID]:CTAG; fromAID,toAID:</pre>                                                                                   | Reports > Fiber Test                |
| <ul> <li>The AID parameters can be one of the following:</li> <li>ALL, ALL</li> <li>ALL, toAID</li> <li>fromAID, ALL</li> <li>fromAID, toAID</li> </ul> | The Fiber Test report window opens. |
| Refer to the Operate Test Path (OPR-TEST-PATH) for a description of the AID values.                                                                     |                                     |
| <b>Example:</b><br>OPR-TEST-PATH:FUJITSU::CTAG;                                                                                                    |                                     |

Retrieve the fiber loss report.

| TL1                                                                                                    | NETSMART 500                                                                                                    |
|----------------------------------------------------------------------------------------------------|----------------------------------------------------------------------------------------------------|
| <pre>RTRV-TEST-PATH:[TID]:[fromAID][,toAID]:CTAG;<br/>fromAID, toAID:<br/>• As identified in previous step<br/>• ALL (null)<br/>Example:<br/>RTRV-TEST-PATH:FUJITSU::CTAG;</pre> | Reports       Fiber Test         The Fiber Test report window opens.         If fiber baseline test is required for a specific connection, highlight a connection in the Fiber Test report window, right-click, and select Operations Dialog from the pop-up menu.         The Operations dialog box opens.         Select the desired connections.         Click Operate. |

#### Step 8

Review the fiber loss report for fiber connections that failed the test. The following figures provide an example of the fiber loss report generated by the Nodal Test Tool.

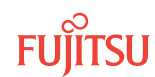

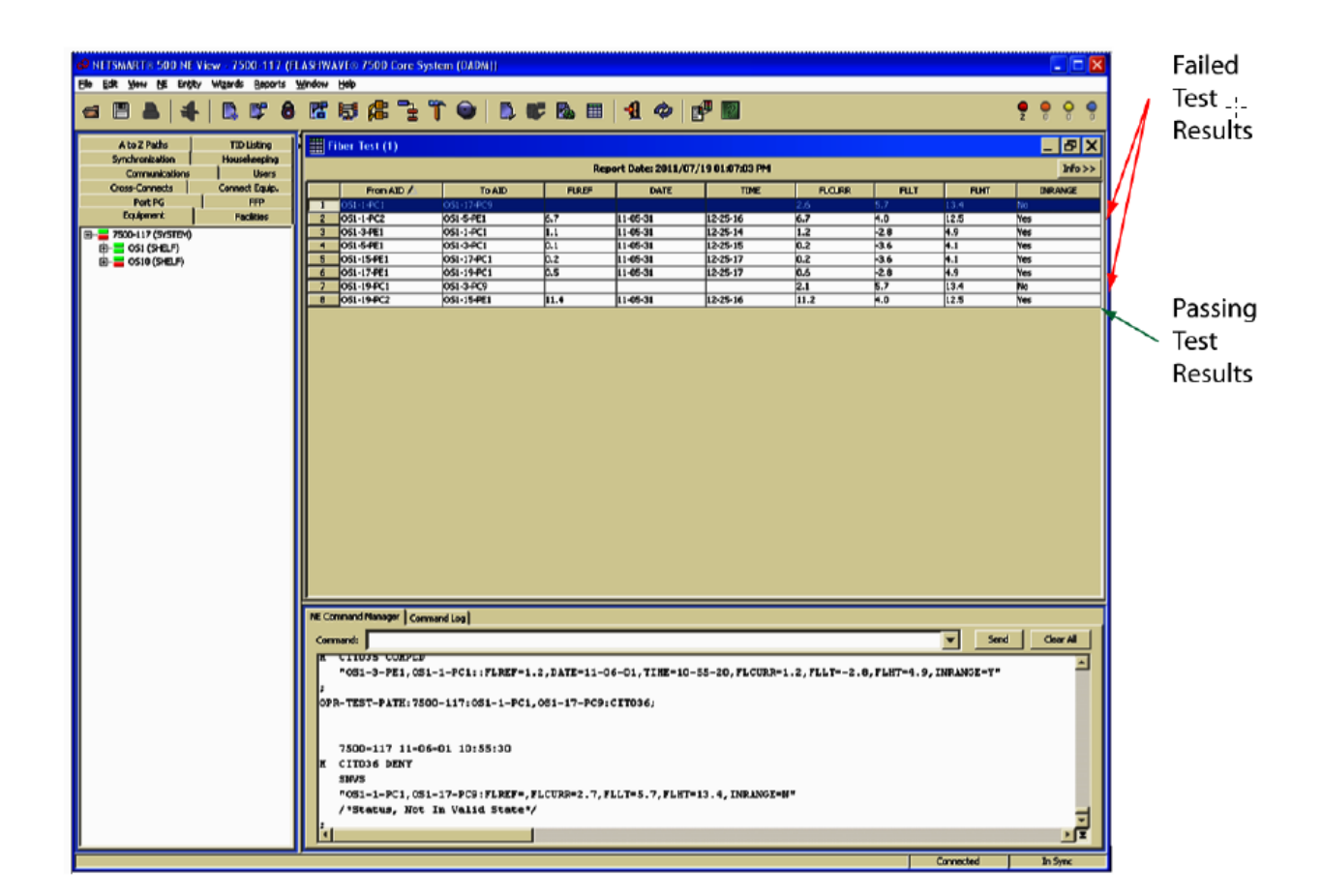

Figure 117: NETSMART 500 Fiber Loss Test Results Screen

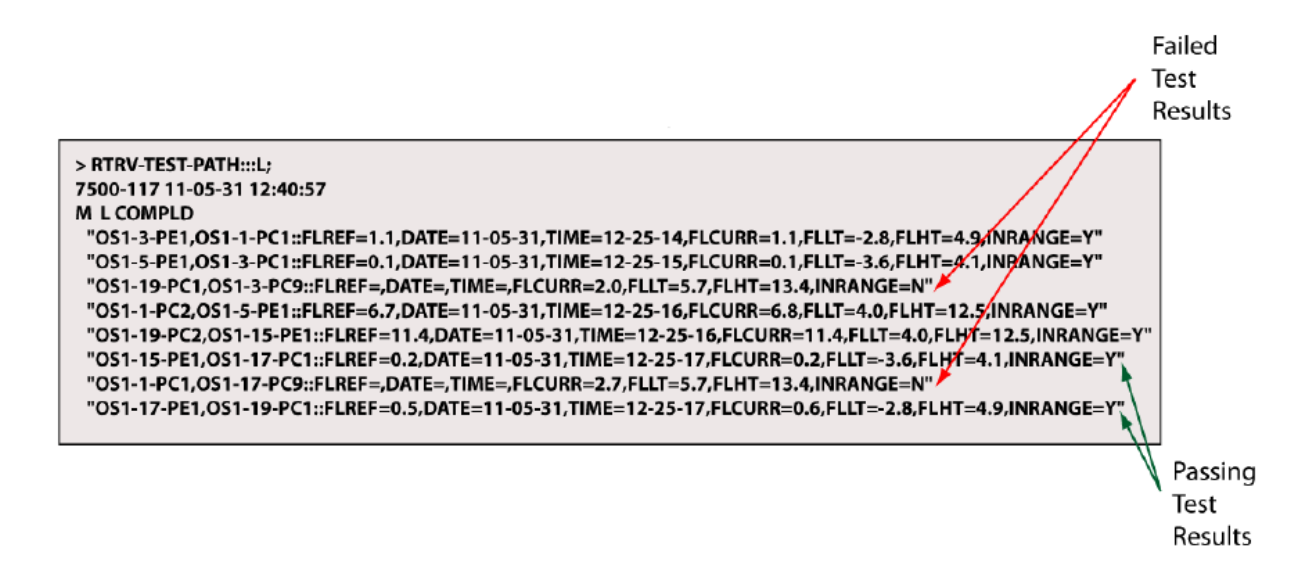

Figure 118: TL-1 Fiber Loss Test Results Screen

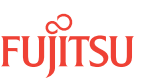

Did any fibers fail the test?

#### If YES:

Go to the next step.

#### If NO:

This procedure is complete.

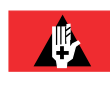

**Danger:** Never look into the end of a fiber-optic cable. The equipment contains high-power optical laser devices that transmit light at a dangerous level. Permanent eye damage or blindness could occur. Follow local safety precautions regarding fiber-optic cables.

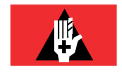

**Danger:** Never handle exposed fiber with bare hands or touch it to your body. A fiber fragment could enter the skin and be very difficult to detect and remove. Follow local safety precautions regarding fiber.

#### Step 10

For each fiber connection that failed the test, clean the optical connectors on the fiber cable (refer to *Fiber Cable Handling*), verify that the fiber is properly connected to the plug-in unit, and then repeat the test beginning with Step 6.

If cleaning the optical connectors and verifying that the fiber is properly connected to the plug-in unit do not resolve the fiber failure, call 1-800-USE-FTAC (1-800-873-3822) for technical assistance.

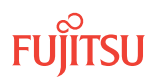

# 5.4 Using Nodal Test Tool for System Turn-Up

#### In this section:

- 5.4.1 Prepare and Configure the Node for Fiber Testing (If Necessary)
- 5.4.2 Install Loopback Cables on Slot 1 Amplifier (If Installed)
- 5.4.3 Install Loopback Cables on Slot 19 or 11 Amplifier (If Installed)
- 5.4.4 Start Nodal Fiber Test
- 5.4.5 Remove Loopback Cables

This procedure applies to: Core and ETSI Configurations

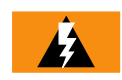

**Warning:** Follow all admonishments (Dangers, Warnings, and Cautions) in this procedure and the associated documentation listed in Nodal Test Tool Prerequisitesto prevent service interruptions (if applicable), damage to equipment, or harm to personnel.

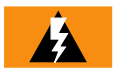

*Warning:* The Nodal Test Tool must *NOT* be used to test Raman amplifiers (APMA-DRC1). Attempting to run this procedure with these units will damage the laser on the APMA-DRC1 amplifiers.

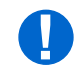

**Attention:** When entering TL1 commands or NETSMART 500 steps, refer to Introduction to TL1 Commands for information about preconditions, postconditions, AIDs, and parameters.

Perform the following procedure to test fiber connections and baseline the optical power levels at system turn-up using the Nodal Test Tool.

#### 5.4.1

# Prepare and Configure the Node for Fiber Testing (If Necessary)

#### Step 1

Has the node already been equipped and fibered according to a work order, and is fiber testing the only required task?

If YES: Go to the next step.

If NO: Go to Step 3.

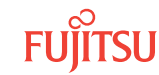

Does the equipped and fibered NE meet the prerequisites listed in Nodal Test Tool Prerequisites?

#### If YES:

Go to Install Loopback Cables on Slot 1 Amplifier (If Installed).

#### If NO:

Go to the next step.

#### Step 3

Follow the procedures listed in the following table to prepare and configure the node for fiber testing.

*Note:* Some procedures listed in the table may have been performed previously because of a work order.

| Table 79: | Configuration | Procedures | to | Provision | Node |
|-----------|---------------|------------|----|-----------|------|
|           |               |            |    |           |      |

| Task No – Task Name |                                                                                                    | Document and Procedure                                                                                       |                                                                                           |  |
|---------------------|----------------------------------------------------------------------------------------------------|----------------------------------------------------------------------------------------------------|-------------------------------------------------------------------------------------------|--|
| TOSK NO.            |                                                                                                    | Core Configuration                                                                                           | ETSI Configuration                                                                        |  |
| 1                   | Verify shelf labeling and intershelf connections.                                                                            | Verify Shelf Labeling, Verify LAN<br>and RICC Cable Connections, Apply<br>Power, and Install Fan Units       | Verify Shelf Labeling, Verify LAN<br>and RICC Cable Connections, and<br>Install Fan Units |  |
| 2                   | Install shelf processors.                                                                                                    | Install Primary NE Management<br>Units in Shelf OS1, and Configure<br>Shelf OS1 as the Main Optical<br>Shelf | Install NEM Units and Configure<br>Main Optical Shelf                                     |  |
| 3                   | Create Auxiliary shelf, and install shelf processors.                                                                        | Create Subtending Shelves and<br>Install Shelf Processors                                                    | Create Subtending Shelves and<br>Install Shelf Processors                                 |  |
| 4                   | Provision optical equipment.                                                                                                 | Provision Optical Shelf Equipment and Facilities                                                             | Provision Optical/ILA Shelf<br>Equipment and Facilities                                   |  |
| 5                   | Install intrashelf fiber-optic cables.                                                                                       | Install Intrashelf Fiber-Optic<br>Cables                                                                     | Interconnect Amplifier and OSC Units                                                      |  |
|                     |                                                                                                    |                                                                                                    | Install WSS System Cables                                                                 |  |
|                     |                                                                                                    |                                                                                                    | Install 2D-ROADM System Cables                                                            |  |
| 6                   | Install LAMs and MPO connections.                                                                                            | Install LAMs and MPO Connections                                                                             | Install LAMs and MPO Connections                                                          |  |
| 7                   | Install and provision the required OLC plug-in unit.                                                                         | Install and Manually Provision the OLC                                                                       |                                                                                           |  |
|                     | <b>Note:</b> If you have not received a work order that specifies an OLC, use any OLC unit applicable for the configuration. |                                                                                                    |                                                                                           |  |

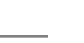

Page 410

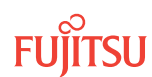

#### Table 79: Configuration Procedures to Provision Node (Cont.)

| Tack No. | Task Name                                                                                                    | Document and Procedure                                                                                                    |                    |  |
|----------|----------------------------------------------------------------------------------------------------|----------------------------------------------------------------------------------------------------|--------------------|--|
| TOSK NU. |                                                                                                    | Core Configuration                                                                                                    | ETSI Configuration |  |
| 8        | Create the service facility for OLC.<br><b>Note:</b> If you have not received a<br>work order that specifies a facility,<br>any facility is applicable for fiber<br>testing.                     | Create the OLC Facilities Manually                                                                                                    |                    |  |
| 9        | Create cross-connect for the OLC.<br><b>Note:</b> If you have not received a<br>work order that specifies a<br>wavelength/channel, any<br>wavelength/channel is applicable<br>for fiber testing. | Provision OLC Adds and Drops<br>Attention: If the Nodal Fiber Test Wizard will be used for testing do not<br>perform task 9 (creating cross-connects). |                    |  |

#### 5.4.2 Install Loopback Cables on Slot 1 Amplifier (If Installed)

#### Step 1

Obtain and clean an LC-LC fiber-optic cable?

#### Step 2

Is an Amplifier installed in slot 1 of the shelf?

If YES: Go to Step 3.

If NO:

Go to Install Loopback Cables on Slot 19 or 11 Amplifier (If Installed).

#### Step 3

Is the Amplifier in slot 1 an APMA-L2C1, APMA-ULC1, APMA-MHU1, or APMA-ULU1 unit?

#### If YES:

Attenuation is required. Go to Step 4.

#### If NO:

Attenuation is not required. Go to Step 5.

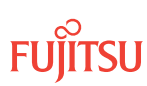

Install the loopback cable with attenuation as follows:

a) Obtain and clean attenuators (if attenuators are required).

Insert one 20 dB attenuator when testing with the APMA-L2C1, APMA-ULU1, and APMA-MHU1 amplifiers. Insert the attenuator(s) into the OPT IN connector of the APMA-xxxx plug-in unit in slot 19 or 11 of the shelf under test (OSn, n = 1...4). When testing with the APMA-ULC1 amplifier, insert one 20 dB attenuator into the OPT IN port and one 10 dB attenuator into the OPT OUT port. No attenuator is required for APMA-M2C1/M2U1 or APMA-L2C1 plug-in units.

- b) Using LC-LC fiber-optic cable, connect the attenuator to connector OPT OUT of the same APMA-xxxx plug-in unit.
- c) Go to Install Loopback Cables on Slot 19 or 11 Amplifier (If Installed).

#### Step 5

Install one LC-LC loopback cable (without attenuation) as follows:

- a) Connect one end of the cable to connector OPT IN of the amplifier plug-in unit in slot 1 of the shelf under test (OSn, n = 1...4).
- b) Connect the other end of the cable to connector OPT OUT of the same amplifier plug-in unit.
- c) Go to Install Loopback Cables on Slot 19 or 11 Amplifier (If Installed).

#### 5.4.3 Install Loopback Cables on Slot 19 or 11 Amplifier (If Installed)

*Note:* Use slot 19 for Core configuration and slot 11 for ETSI configuration.

#### Step 1

Obtain and clean an LC-LC fiber-optic cable?

#### Step 2

Is an Amplifier installed in slot 19 or 11 of the shelf?

If YES: Go to Step 3.

If NO: Go to Step 6.

Is the Amplifier in slot 19 or 11 an APMA-L2C1, APMA-ULC1, APMA-MHU1, or APMA-ULU1 unit?

If YES: Attenuation is required. Go to Step 4.

If NO: Attenuation is not required. Go to Step 5.

#### Step 4

Install the loopback cable with attenuation as follows:

a) Obtain and clean attenuators (if attenuators are required).

Insert one 20 dB attenuator when testing with the APMA-L2C1, APMA-ULU1, and APMA-MHU1 amplifiers. Insert the attenuator(s) into the OPT IN connector of the APMA-xxxx plug-in unit in slot 19 or 11 of the shelf under test (OSn, n = 1...4). When testing with the APMA-ULC1 amplifier, insert one 20 dB attenuator into the OPT IN port and one 10 dB attenuator into the OPT OUT port. No attenuator is required for APMA-M2C1/M2U1 or APMA-L2C1 plug-in units.

- b) Using LC-LC fiber-optic cable connect attenuator to connector OPT OUT of the same APMA-xxxx plugin unit.
- c) Go to Step 6.

#### Step 5

Install one LC-LC loopback cable (without attenuation) as follows:

- a) Connect one end of the cable to connector OPT IN of the amplifier plug-in unit in slot 1 of the shelf under test (OSn, n = 1...4).
- b) Connect the other end of the cable to connector OPT OUT of the same amplifier plug-in unit.

#### Step 6

Repeat steps in Prepare and Configure the Node for Fiber Testing (If Necessary) through Step 5 in this subprocedure for each shelf equipped with amplifier units and fibered for testing. Then proceed to the next step.

#### Step 7

Do you want to use the NETSMART 500 Nodal Fiber Test Wizard to perform the fiber testing?

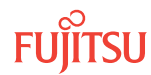

**Note:** NETSMART<sup>®</sup> 500 Version 4.3 or later is required to use the Nodal Test Tool.

If YES: Go to Nodal Fiber Test Wizard.

If NO: Proceed to Step 8.

#### Step 8

Was an OLC installed and provisioned in Step 3 in Prepare and Configure the Node for Fiber Testing (If Necessary) or previously provisioned according to a work order?

*Note:* At least one OLC must be installed and provisioned to use the Nodal Test Tool.

If YES: Proceed to Step 9.

If NO:

Go to Table 79, and perform task number 7 to install and provision the OLC. Then proceed to Step 9.

#### Step 9

Were a service facility and wavelength provisioned in Step 3 in Prepare and Configure the Node for Fiber Testing (If Necessary) or previously provisioned according to a work order for the OLC?

**Note:** At least one wavelength must be provisioned to use the Nodal Test Tool.

If YES: Proceed to Step 10.

If NO:

Go to Table 79, and perform task numbers 8 and 9 to provision a service facility and wavelength for the OLC. Then proceed to the next step.

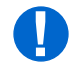

**Attention:** Installing the LC-LC loopback cable causes the FLASHWAVE 7500 platform to raise an OSC MISCON alarm on each OSC facility. Failure to resolve these alarms will prevent the Nodal Test Tool from successfully completing testing.

#### Step 10

Clear the OSC MISCON alarms by performing the following task:

a) Take the applicable OSC facility out of service.

| ты                                                                           | NETSMART 500                                                  |  |  |
|------------------------------------------------------------------------------|---------------------------------------------------------------|--|--|
| ED-OSC::AID:CTAG::::OOS;                                                     | In the Tree view or shelf OSn graphic view.                   |  |  |
| Refer to the Edit OSC Facility (ED-OSC) for a description of the AID values. | Expand the appropriate shelf, and select the applicable slot: |  |  |
| <pre>Example:<br/>ED-OSC:FUJITSU:OS1-9-PE1:CTAG::::OOS;</pre>                | • Select slot 9 or 11 for Core configuration.                 |  |  |
|                                                                              | • Select slot 13 or 15 for ETSI configuration.                |  |  |
|                                                                              | Entity > Operations Dialog                                    |  |  |
|                                                                              | The Operations dialog box opens.<br>Click Start tab.          |  |  |
|                                                                              | Select Out of Service (ED-OOS).<br>Click Modify.              |  |  |
|                                                                              | Do not close the Operations dialog box.                       |  |  |

b) Change remote OSC connection to SAME.

| TL1                                                                                                    | NETSMART 500                                                        |
|----------------------------------------------------------------------------------------------------|---------------------------------------------------------------------|
| ED-OSC:TID:AID:CTAG:::REMOTE=SAME;<br>Refer to the Edit OSC Facility (ED-OSC) for a description of<br>the AID values. | Modify Command Parameters Select the REMOTE check box.              |
| <b>Example:</b><br>ED-OSC:FUJITSU:OS1-9-<br>PE1:CTAG:::REMOTE=SAME;                                                   | From the drop down tab (to the right) select SAME.<br>Click Modify. |

c) Place the OSC facility back into service.

| TL1                                                                          | NETSMART 500                                |
|------------------------------------------------------------------------------|---------------------------------------------|
| ED-OSC:TID:AID:CTAG::::IS;                                                   | Click Start tab.                            |
| Refer to the Edit OSC Facility (ED-OSC) for a description of the AID values. | Select In Service (ED-IS).<br>Click Modify. |
| <pre>Example: ED-OSC:FUJITSU:OS1-9-PE1:CTAG::::IS;</pre>                     | Close the Operations dialog box.            |

#### Step 11

Repeat Step 10 for each OSC unit in slots in slot 9 and 11 for 23" Core shelf (SHU3) and slots 13 and 15 of the ETSI shelf (SHU4). Then go to Start Nodal Fiber Test.

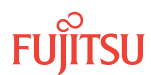

#### 5.4.4 Start Nodal Fiber Test

#### Step 1

Start the nodal fiber test.

| TLI                                                                                                    | NETSMART 500                        |
|----------------------------------------------------------------------------------------------------|-------------------------------------|
| <pre>OPR-TEST-PATH:[TID]:[fromAID][,toAID]:CTAG;<br/>fromAID, toAID:</pre>                                                                              | Reports 🕨 Fiber Test                |
| <ul> <li>The AID parameters can be one of the following:</li> <li>ALL, ALL</li> <li>ALL, toAID</li> <li>fromAID, ALL</li> <li>fromAID, toAID</li> </ul> | The Fiber Test report window opens. |
| Refer to the Operate Test Path (OPR-TEST-PATH) for a description of the AID values.                                                                     |                                     |
| <pre>Example: OPR-TEST-PATH:FUJITSU::CTAG;</pre>                                                                                                    |                                     |

#### Step 2

Retrieves the fiber loss report.

| TLI                                                                                                    | NETSMART 500                                                                                                    |
|----------------------------------------------------------------------------------------------------|----------------------------------------------------------------------------------------------------|
| <pre>RTRV-TEST-PATH:[TID]:[fromAID][,toAID]:CTAG;<br/>fromAlD, toAlD:<br/>• As identified in previous step<br/>• ALL (null)<br/>Example:<br/>RTRV-TEST-PATH:FUJITSU::CTAG;</pre> | Reports → Fiber TestThe Fiber Test report window opens.If fiber baseline test is required for a specific<br>connection,highlight a connection in the Fiber Test report<br>window, right-click, and select Operations Dialog from<br>the pop-up menu.The Operations dialog box opens.Select the desired connections.<br>Click Operate.Close the Operations dialog box. |

#### Step 3

Repeat Steps 1 through 2 for each fiber connection required. Then proceed to the next step.

#### Step 4

Review the fiber loss report for fiber connections that failed the test. The following figures provide an example of the fiber loss report generated by the Nodal Test Tool.

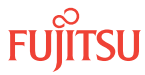

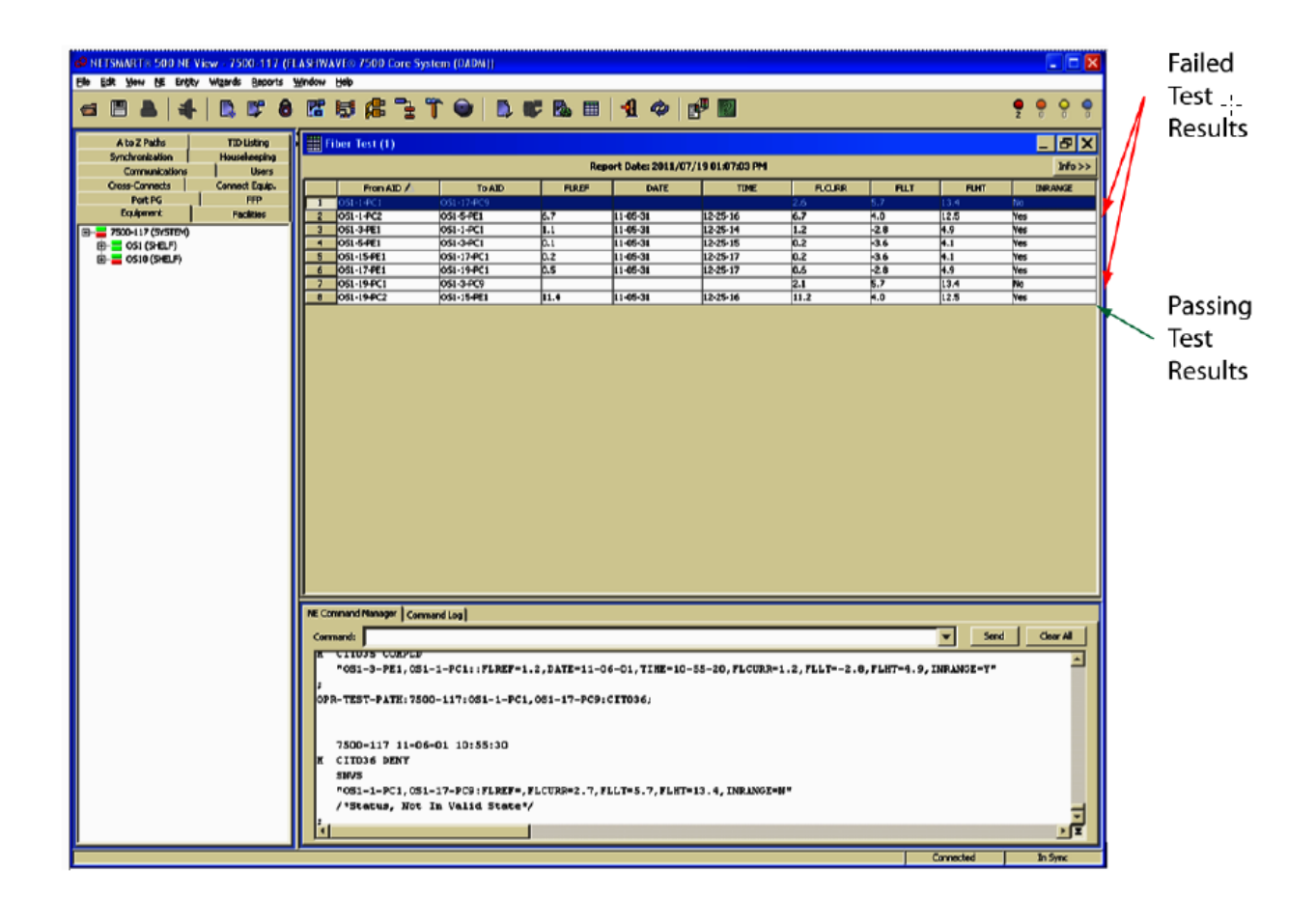

Figure 119: NETSMART 500 Fiber Loss Test Results Screen

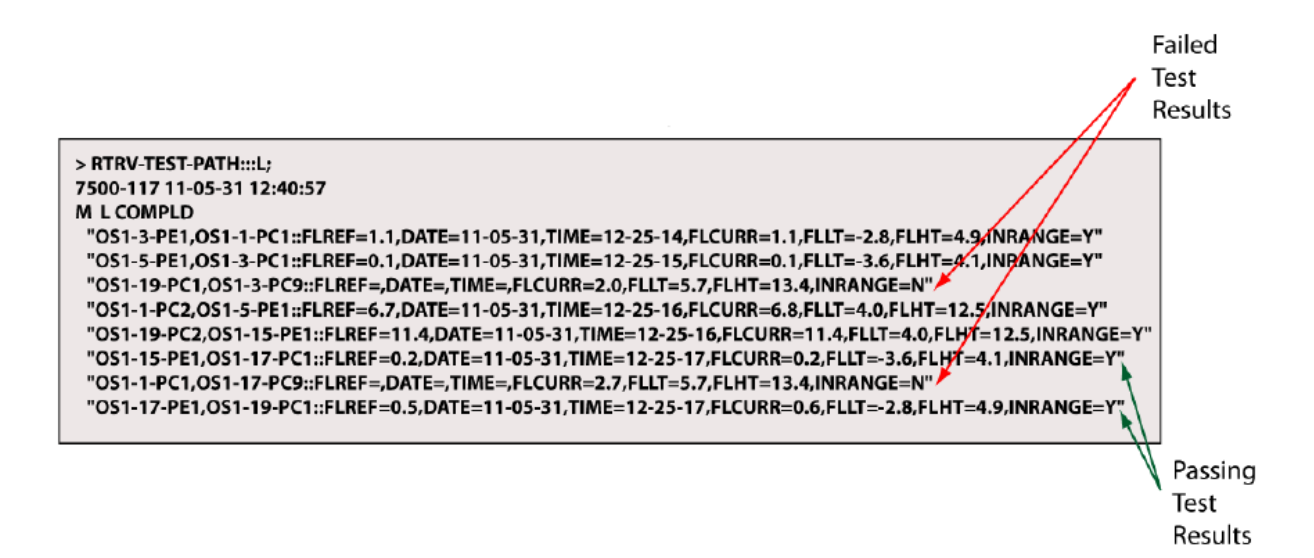

Figure 120: TL-1 Fiber Loss Test Results Screen

Did any fibers fail the test?

#### If YES: Go to Step 6.

If NO: Go to Step 7.

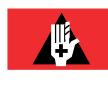

**Danger:** Never look into the end of a fiber-optic cable. The equipment contains high power optical laser devices that transmit light at a dangerous level. Permanent eye damage or blindness could occur. Follow local safety precautions regarding fiber-optic cables.

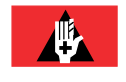

**Danger:** Never handle exposed fiber with bare hands or touch it to your body. A fiber fragment could enter the skin and be very difficult to detect and remove. Follow local safety precautions regarding fiber.

#### Step 6

For each fiber connection that failed the test, clean the optical connectors on the fiber cable (refer to *Fiber Cable Handling*), verify that the fiber is properly connected to the plug-in unit, and then repeat the test beginning with Step 1.

If cleaning the optical connectors and verifying that the fiber is properly connected to the plug-in unit do not resolve the fiber failure, call 1-800-USE-FTAC (1-800-873-3822) for technical assistance.

#### Step 7

Return OSC unit remote connection to DIFF by performing the following task:

a) Take the applicable OSC facility out of service.

| TLI                                                                          | NETSMART 500                                                  |  |  |
|------------------------------------------------------------------------------|---------------------------------------------------------------|--|--|
| ED-OSC::AID:CTAG::::OOS;                                                     | In the Tree view or shelf OSn graphic view.                   |  |  |
| Refer to the Edit OSC Facility (ED-OSC) for a description of the AID values. | Expand the appropriate shelf, and select the applicable slot: |  |  |
| <pre>Example:<br/>ED-OSC:FUJITSU:OS1-9-PE1:CTAG::::OOS;</pre>                | • Select slot 9 or 11 for Core configuration.                 |  |  |
|                                                                              | • Select slot 13 or 15 for ETSI configuration.                |  |  |
|                                                                              | Entity > Operations Dialog                                    |  |  |
|                                                                              | The Operations dialog box opens.<br>Click Start tab.          |  |  |
|                                                                              | Select Out of Service (ED-OOS).<br>Click Modify.              |  |  |
|                                                                              | Do not close the Operations dialog box.                       |  |  |

b) Change remote OSC connection to DIFF.

Page 418

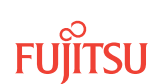

| τL1                                                                                                    | NETSMART 500                                                        |
|----------------------------------------------------------------------------------------------------|---------------------------------------------------------------------|
| ED-OSC:TID:AID:CTAG:::REMOTE=DIFF;<br>Refer to the Edit OSC Facility (ED-OSC) for a description of<br>the AID values. | Modify Command Parameters Select the REMOTE check box.              |
| <pre>Example:<br/>ED-OSC:FUJITSU:OS1-9-<br/>PE1:CTAG:::REMOTE=DIFF;</pre>                                             | From the drop down tab (to the right) select DIFF.<br>Click Modify. |

c) Place the OSC facility back into service.

| TLI                                                                                                    | NETSMART 500                                                    |
|----------------------------------------------------------------------------------------------------|-----------------------------------------------------------------|
| ED-OSC:TID:AID:CTAG::::IS;<br>Refer to the Edit OSC Facility (ED-OSC) for a description of<br>the AID values. | Click Start tab.<br>Select In Service (ED-IS).<br>Click Modify. |
| <pre>Example:<br/>ED-OSC:FUJITSU:OS1-9-PE1:CTAG::::IS;</pre>                                                  | Close the Operations dialog box.                                |

#### Step 8

Proceed to Remove Loopback Cables.

#### 5.4.5

Remove Loopback Cables

#### Step 1

Remove the loopback cables attached to the amplifier units in slots 1 and 19 (or 11).

#### Step 2

If attenuators were used for testing, remove them from the amplifiers.

#### Step 3

Place port covers in the amplifier ports.

This procedure is complete.

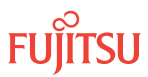

# A Data Record Forms

#### In this appendix:

- A.1 Shelf Voltage Measurement Record
- A.2 Network-Side Optical Power Measurement Record
- A.3 Client-Side Optical Power Measurement Record

This appendix provides the forms to aid engineers and technicians during installation, turn-up, and acceptance testing procedures.

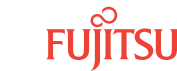

# A.1 Shelf Voltage Measurement Record

The following table provides a form to record voltages while verifying power connections to the Optical and Tributary shelves. For more information, refer to Checking Power at Optical/Tributary Shelf.

| Optical Shelf<br>AID | Measurement |        |  | Tributary Shelf | Measurement |        |
|----------------------|-------------|--------|--|-----------------|-------------|--------|
|                      | MAIN A      | MAIN B |  | AID             | MAIN A      | MAIN B |
| OS1                  | V DC        | V DC   |  | OS10            | V DC        | V DC   |
| OS2                  | V DC        | V DC   |  | OS11            | V DC        | V DC   |
| 053                  | V DC        | V DC   |  | OS12            | V DC        | V DC   |
| OS4                  | V DC        | V DC   |  | OS13            | V DC        | V DC   |
| OS25                 | V DC        | V DC   |  | OS20            | V DC        | V DC   |
| OS26                 | V DC        | V DC   |  | OS21            | V DC        | V DC   |
|                      |             |        |  | OS22            | V DC        | V DC   |
|                      |             |        |  | OS23            | V DC        | V DC   |
|                      |             |        |  | OS30            | V DC        | V DC   |
|                      |             |        |  | 0531            | V DC        | V DC   |
|                      |             |        |  | OS32            | V DC        | V DC   |
|                      |             |        |  | 0533            | V DC        | V DC   |
|                      |             |        |  | OS40            | V DC        | V DC   |
|                      |             |        |  | OS41            | V DC        | V DC   |
|                      |             |        |  | OS42            | V DC        | V DC   |
|                      |             |        |  | OS43            | V DC        | V DC   |
|                      |             |        |  | OS100           | V DC        | V DC   |
|                      |             |        |  | OS200           | V DC        | V DC   |
|                      |             |        |  | 05300           | V DC        | V DC   |
|                      |             |        |  | OS400           | V DC        | V DC   |

#### Table 80: Shelf Voltage Measurements Record

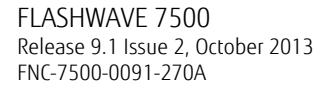

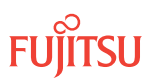

# A.2 Network-Side Optical Power Measurement Record

The following table provides a form to record network-side optical power levels. This form can be used with the following procedures:

- Connect Network Fiber-Optic Cables
- Measuring Optical Tributary Power

| Table 81: Network-Side Optical Power Level Record |
|---------------------------------------------------|
|---------------------------------------------------|

|              | Transmit      | Receive       |             |                                      |  |  |
|--------------|---------------|---------------|-------------|--------------------------------------|--|--|
| WDM Facility | Optical Power | Optical Power | Attenuation | Optical Power<br>with<br>Attenuation |  |  |
| OS1-1-PE1    | dBm           | dBm           | dBm         | dBm                                  |  |  |
| OS1-19-PE1   | dBm           | dBm           | dBm         | dBm                                  |  |  |
| OS2-1-PE1    | dBm           | dBm           | dBm         | dBm                                  |  |  |
| OS2-19-PE1   | dBm           | dBm           | dBm         | dBm                                  |  |  |
| OS3-1-PE1    | dBm           | dBm           | dBm         | dBm                                  |  |  |
| OS3-19-PE1   | dBm           | dBm           | dBm         | dBm                                  |  |  |
| OS4-1-PE1    | dBm           | dBm           | dBm         | dBm                                  |  |  |
| OS4-19-PE1   | dBm           | dBm           | dBm         | dBm                                  |  |  |
| OS25-1-PE1   | dBm           | dBm           | dBm         | dBm                                  |  |  |
| OS25-19-PE1  | dBm           | dBm           | dBm         | dBm                                  |  |  |
| OS26-1-PE1   | dBm           | dBm           | dBm         | dBm                                  |  |  |
| OS26-19-PE1  | dBm           | dBm           | dBm         | dBm                                  |  |  |

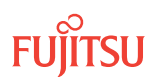

# A.3 Client-Side Optical Power Measurement Record

The following table provides a form to record client-side optical power levels. This form can be used with the following procedures:

- Connect Revenue Traffic
- Measuring Optical Tributary Power

|         |                           | Transmit | Receive       |               |             |                                      |
|---------|---------------------------|----------|---------------|---------------|-------------|--------------------------------------|
| OLC AID | AID Client                |          | Optical Power | Optical Power | Attenuation | Optical Power<br>with<br>Attenuation |
| OS1     | Transponder               |          | dBm           | dBm           | dBm         | dBm                                  |
|         | Muxponder/                | TRIB 1   | dBm           | dBm           | dBm         | dBm                                  |
|         | Flexponder™               | TRIB 2   | dBm           | dBm           | dBm         | dBm                                  |
|         |                           | TRIB 3   | dBm           | dBm           | dBm         | dBm                                  |
|         |                           | TRIB 4   | dBm           | dBm           | dBm         | dBm                                  |
|         |                           | TRIB 5   | dBm           | dBm           | dBm         | dBm                                  |
|         |                           | TRIB 6   | dBm           | dBm           | dBm         | dBm                                  |
|         |                           | TRIB 7   | dBm           | dBm           | dBm         | dBm                                  |
|         |                           | TRIB 8   | dBm           | dBm           | dBm         | dBm                                  |
| OS2     | Transponder               |          | dBm           | dBm           | dBm         | dBm                                  |
| OS3     | 3 Transponder             |          | dBm           | dBm           | dBm         | dBm                                  |
|         | Muxponder/<br>Flexponder™ | TRIB 1   | dBm           | dBm           | dBm         | dBm                                  |
|         |                           | TRIB 2   | dBm           | dBm           | dBm         | dBm                                  |
|         |                           | TRIB 3   | dBm           | dBm           | dBm         | dBm                                  |
|         |                           | TRIB 4   | dBm           | dBm           | dBm         | dBm                                  |
|         |                           | TRIB 5   | dBm           | dBm           | dBm         | dBm                                  |
|         |                           | TRIB 6   | dBm           | dBm           | dBm         | dBm                                  |
|         |                           | TRIB 7   | dBm           | dBm           | dBm         | dBm                                  |
|         |                           | TRIB 8   | dBm           | dBm           | dBm         | dBm                                  |
| OS4     | Transponder               |          | dBm           | dBm           | dBm         | dBm                                  |
| OS5     | Transponder               |          | dBm           | dBm           | dBm         | dBm                                  |
|         | Muxponder/<br>Flexponder™ | TRIB 1   | dBm           | dBm           | dBm         | dBm                                  |
|         |                           | TRIB 2   | dBm           | dBm           | dBm         | dBm                                  |

#### Table 82: Client-Side Optical Power Level Record (Tributary Shelf OS\_\_\_)

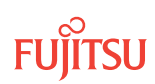

|         | Client                    |        | Transmit      | Receive       |             |                                      |
|---------|---------------------------|--------|---------------|---------------|-------------|--------------------------------------|
| OLC AID |                           |        | Optical Power | Optical Power | Attenuation | Optical Power<br>with<br>Attenuation |
|         |                           | TRIB 3 | dBm           | dBm           | dBm         | dBm                                  |
|         |                           | TRIB 4 | dBm           | dBm           | dBm         | dBm                                  |
|         |                           | TRIB 5 | dBm           | dBm           | dBm         | dBm                                  |
|         |                           | TRIB 6 | dBm           | dBm           | dBm         | dBm                                  |
|         |                           | TRIB 7 | dBm           | dBm           | dBm         | dBm                                  |
|         |                           | TRIB 8 | dBm           | dBm           | dBm         | dBm                                  |
| OS6     | Transponder               |        | dBm           | dBm           | dBm         | dBm                                  |
| OS7     | Transponder               |        | dBm           | dBm           | dBm         | dBm                                  |
|         | Muxponder/                | TRIB 1 | dBm           | dBm           | dBm         | dBm                                  |
|         | Flexponder™               | TRIB 2 | dBm           | dBm           | dBm         | dBm                                  |
|         |                           | TRIB 3 | dBm           | dBm           | dBm         | dBm                                  |
|         |                           | TRIB 4 | dBm           | dBm           | dBm         | dBm                                  |
|         |                           | TRIB 5 | dBm           | dBm           | dBm         | dBm                                  |
|         |                           | TRIB 6 | dBm           | dBm           | dBm         | dBm                                  |
|         |                           | TRIB 7 | dBm           | dBm           | dBm         | dBm                                  |
|         |                           | TRIB 8 | dBm           | dBm           | dBm         | dBm                                  |
| OS8     | Transponder               |        | dBm           | dBm           | dBm         | dBm                                  |
| OS13    | Transponder               |        | dBm           | dBm           | dBm         | dBm                                  |
|         | Muxponder/<br>Flexponder™ | TRIB 1 | dBm           | dBm           | dBm         | dBm                                  |
|         |                           | TRIB 2 | dBm           | dBm           | dBm         | dBm                                  |
|         |                           | TRIB 3 | dBm           | dBm           | dBm         | dBm                                  |
|         |                           | TRIB 4 | dBm           | dBm           | dBm         | dBm                                  |
|         |                           | TRIB 5 | dBm           | dBm           | dBm         | dBm                                  |
|         |                           | TRIB 6 | dBm           | dBm           | dBm         | dBm                                  |
|         |                           | TRIB 7 | dBm           | dBm           | dBm         | dBm                                  |
|         |                           | TRIB 8 | dBm           | dBm           | dBm         | dBm                                  |
| OS14    | Transponder               |        | dBm           | dBm           | dBm         | dBm                                  |
| OS15    | Transponder               |        | dBm           | dBm           | dBm         | dBm                                  |
|         | Muxponder/<br>Flexponder™ | TRIB 1 | dBm           | dBm           | dBm         | dBm                                  |
|         |                           | TRIB 2 | dBm           | dBm           | dBm         | dBm                                  |
|         |                           | TRIB 3 | dBm           | dBm           | dBm         | dBm                                  |
|         |                           | TRIB 4 | dBm           | dBm           | dBm         | dBm                                  |

#### Table 82: Client-Side Optical Power Level Record (Tributary Shelf OS\_\_\_) (Cont.)

|                |                           |               | Transmit      | Receive     |                                      |     |
|----------------|---------------------------|---------------|---------------|-------------|--------------------------------------|-----|
| OLC AID Client |                           | Optical Power | Optical Power | Attenuation | Optical Power<br>with<br>Attenuation |     |
|                |                           | TRIB 5        | dBm           | dBm         | dBm                                  | dBm |
|                |                           | TRIB 6        | dBm           | dBm         | dBm                                  | dBm |
|                |                           | TRIB 7        | dBm           | dBm         | dBm                                  | dBm |
|                |                           | TRIB 8        | dBm           | dBm         | dBm                                  | dBm |
| OS16           | Transponder               |               | dBm           | dBm         | dBm                                  | dBm |
| OS17           | Transponder               |               | dBm           | dBm         | dBm                                  | dBm |
|                | Muxponder/<br>Flexponder™ | TRIB 1        | dBm           | dBm         | dBm                                  | dBm |
|                |                           | TRIB 2        | dBm           | dBm         | dBm                                  | dBm |
|                |                           | TRIB 3        | dBm           | dBm         | dBm                                  | dBm |
|                |                           | TRIB 4        | dBm           | dBm         | dBm                                  | dBm |
|                |                           | TRIB 5        | dBm           | dBm         | dBm                                  | dBm |
|                |                           | TRIB 6        | dBm           | dBm         | dBm                                  | dBm |
|                |                           | TRIB 7        | dBm           | dBm         | dBm                                  | dBm |
|                |                           | TRIB 8        | dBm           | dBm         | dBm                                  | dBm |
| OS18           | Transponder               |               | dBm           | dBm         | dBm                                  | dBm |
| OS19           | Transponder               |               | dBm           | dBm         | dBm                                  | dBm |
|                | Muxponder/<br>Flexponder™ | TRIB 1        | dBm           | dBm         | dBm                                  | dBm |
|                |                           | TRIB 2        | dBm           | dBm         | dBm                                  | dBm |
|                |                           | TRIB 3        | dBm           | dBm         | dBm                                  | dBm |
|                |                           | TRIB 4        | dBm           | dBm         | dBm                                  | dBm |
|                |                           | TRIB 5        | dBm           | dBm         | dBm                                  | dBm |
|                |                           | TRIB 6        | dBm           | dBm         | dBm                                  | dBm |
|                |                           | TRIB 7        | dBm           | dBm         | dBm                                  | dBm |
|                |                           | TRIB 8        | dBm           | dBm         | dBm                                  | dBm |
| OS20           | Transponder               |               | dBm           | dBm         | dBm                                  | dBm |

#### Table 82: Client-Side Optical Power Level Record (Tributary Shelf OS\_\_\_) (Cont.)

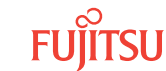

Page 425

# Index

#### A

acceptance testing Core Configuration 313, 386 Asymmetric HUB node provisioning 233 automatic provisioning Core Configuration 105 Auxiliary Optical shelf entities, creating 88

#### С

connecting DCM 191, 379 LAM 183 network cables 247 control plane optical reach data 300 provisioning 277 Core Configuration acceptance testing 313, 386 ILA node turn-up 320 provisioning 13, 356 provisioning hierarchy 38 turn-up 13 creating Auxiliary Optical shelf entities 88 Tributary shelf entities 93

#### D

data record forms client-side optical power 423 network-side optical power 422 shelf voltage 421 DCM connecting 191, 379 inventory information 197, 199

#### F

facilities provisioning ODCC 125 OSC 122 WDM 122 fan unit installation 42, 326 fiber-optic cable connecting internal/intrashelf cables 146, 371 network cables 247 verifying connections 258 forms, data records 420

#### G

GOS provisioning at turn-up 84, 354

#### Η

hierarchy of provisioning Core Configuration 38 HUB nodes asymmetric provisioning interconnections 233 changing HUBMODE to MANUAL 65 symmetric provisioning interconnections 202, 204

#### I

ILA node turn-up 320 installing fan units 42, 326 internal/intrashelf fiber cables 146, 371 LAMs 183 loopback cables, DCM 191, 379 shelf processor 57, 87, 327

#### L

LAMs connecting MPO fiber-optic ribbon cables 183 LAN cable verifying connections 42

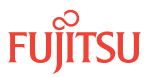

#### Μ

```
manual
provisioning
Optical shelf 111
MPMA-SHPx
installing 57, 87, 327
MPO fiber-optic ribbon cable
installing 183
```

#### Ν

NE provisioning date, time, ID, and users 69, 338 LCN port 69, 338 NETSMART 500 network topology view 297 network cables, connecting 247 topology view 297 verification 319 nodal test tool in-service testing 403 overview 387 prerequisites 388 system turn-up testing 409

# 0

ODCC (optical data communications channel) facility provisioning 125 optical reach control plane provisioning 300 Optical shelf interconnect HUB nodes 202 optical power measurement record client side 423 network side 422 provisioning 105, 111 OSC (optical supervisory channel) provisioning 122 OSPF provisioning 297 OSS operations entering IP address 285

### Р

provisioning automatic 105 date, time, ID, and users system turn-up (core) 69 facilities ODCC 125 OSC 122 WDM 122 GOS 84, 354 ILA shelf equipment and facilities 356 LCN port 78, 347 manual 111 Optical shelf equipment and facilities 102 OSPF 287 shelf location identifier 66 synchronization 129 system-level parameters system turn-up (core) 69 Tributary shelf equipment 93 provisioning hierarchy Core Configuration turn-up 38

### R

records, shelf voltage measurement 421 resetting SLV alarm reference See SLV (alarm condition).

# S

shelf labeling 42 location identifiers 66 voltage measurement records 421 slot labels and AIDs 28 SLV (alarmed condition) resetting system reference 267 software verifying 60, 330 span loss variation 267 Symmetric HUB node converting to an Asymmetric HUB node 65 synchronization provisioning 129 reference switching test 314 switch external timing 314 testing 314 Synchronization unit See TCMA-ST31. SYSREF (system reference value for SLV alarm) 267 system turn-up 13 type, changing 61

# Т

TCMA-ST31 protection switching 317 provisioning 129 testing 317 testing automatic switching synchronization unit 317 manual switching external timed node 314 nodal test tool in-service testing 403 overview 387 prerequisites 388 system turn-up testing 409 synchronization reference switching 314 topology view 297 Tributary shelf entities, creating 93 turn-up

Core Configuration ILA node 320

### V

verifying fiber connections 258 LAN connections 42 network operation 319 RICC cable connections 42 shelf labeling 42 software version 60, 330 voltage measurement record, shelf 421

#### W

WDM facility provisioning 122

FNC-7500-0091-270A

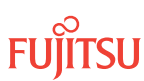